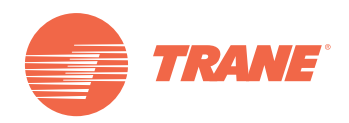

## **Training Manual**

## **VRF 2-day Installer Training**

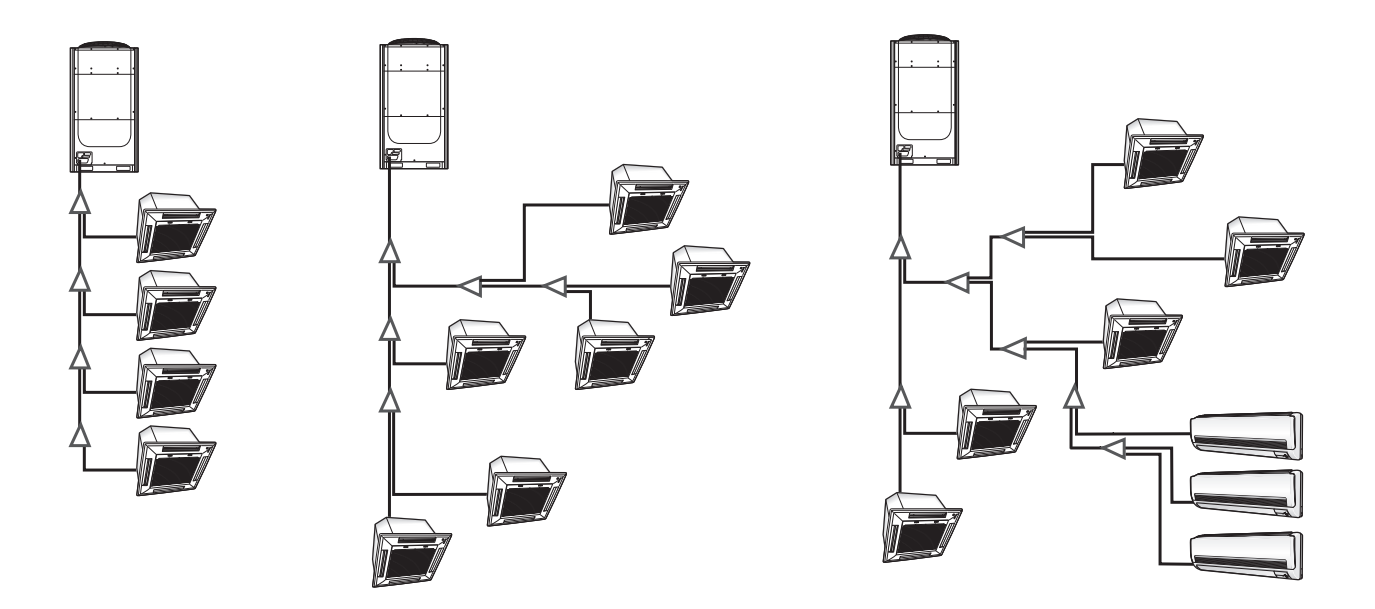

## A SAFETY WARNING

Only qualified personnel should install and service the equipment. The installation, starting up, and servicing of heating, ventilating, and air-conditioning equipment can be hazardous and requires specific knowledge and training. Improperly installed, adjusted or altered equipment by an unqualified person could result in death or serious injury. When working on the equipment, observe all precautions in the literature and on the tags, stickers, and labels that are attached to the equipment.

August 2016

VRF-TRG004B-EN

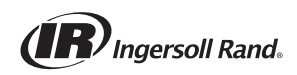

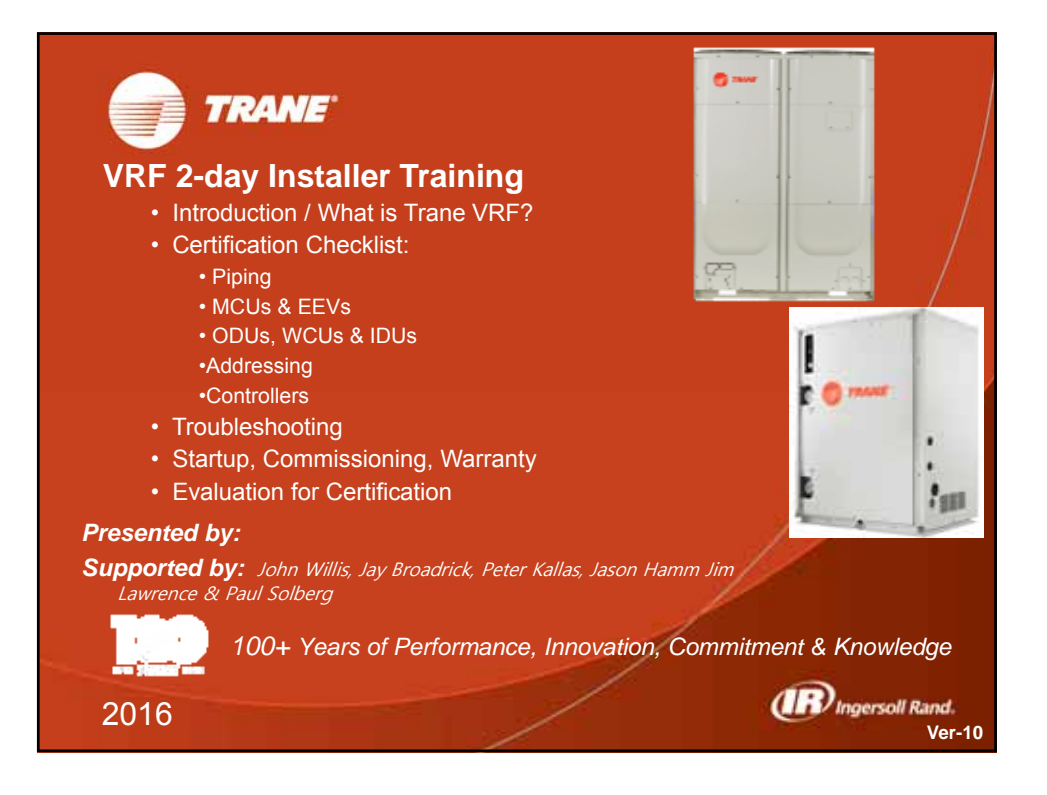

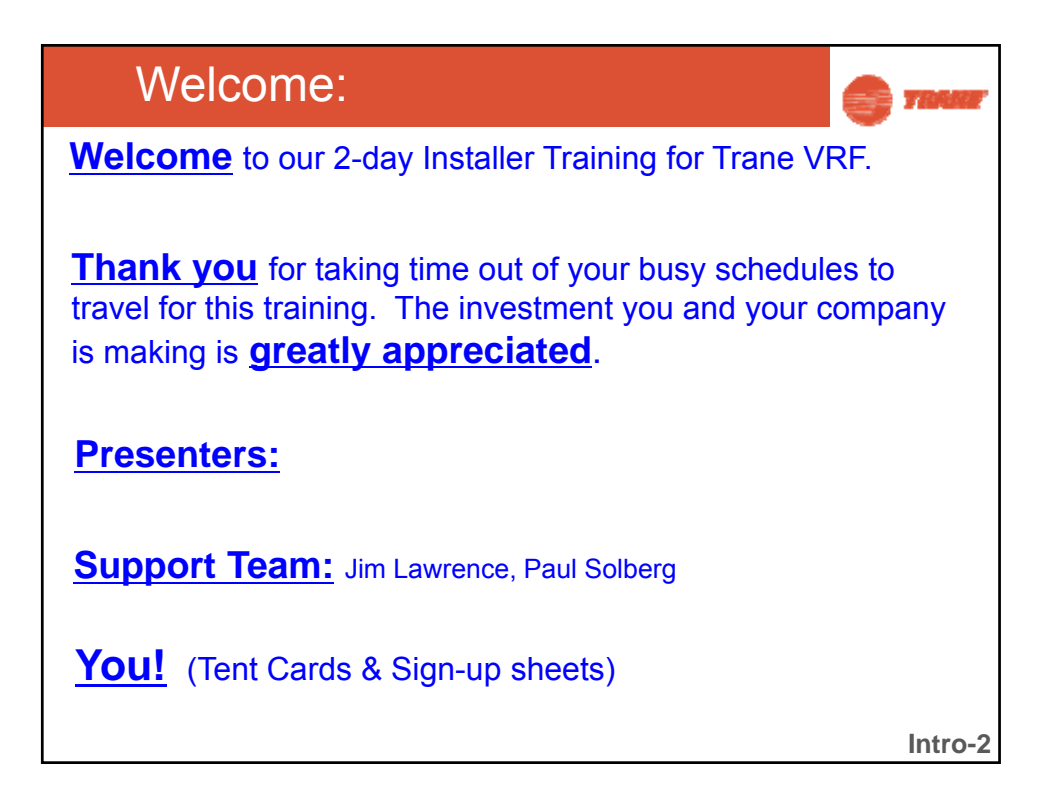

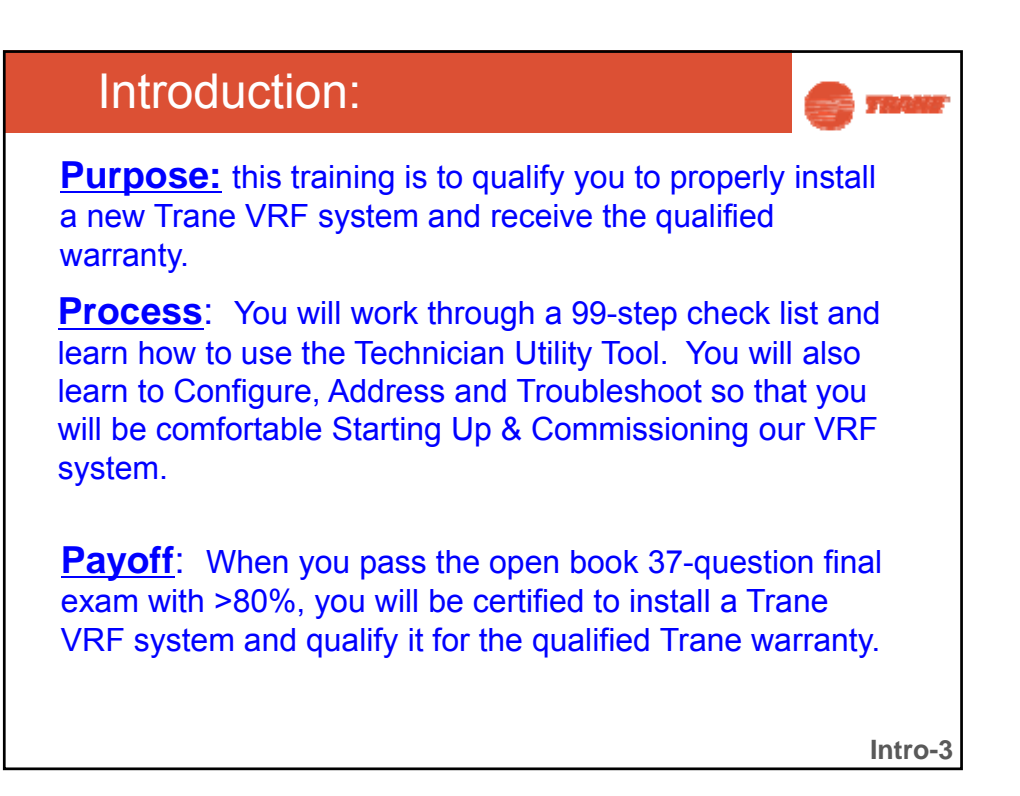

| Introduction:                                                                                                    | S TRAUE         |
|----------------------------------------------------------------------------------------------------|-----------------|
| Facilities:                                                                                                    |                 |
| <ul> <li>Bathrooms</li> <li>Which door(s) not to leave through (alarms)</li> <li>Fire</li> <li>Other Emergencies</li> <li>Smoking Area</li> <li>Snacks &amp; Drinks</li> <li>Lunch</li> </ul> |                 |
| Misc:                                                                                                    |                 |
| <ul> <li>Badges – keep them with you until the last after<br/>Turn them in after the final evaluation.</li> <li>Computers – we'll show you where to get the so</li> </ul>                     | noon.<br>ftware |
|                                                                                                    | Intro-4         |

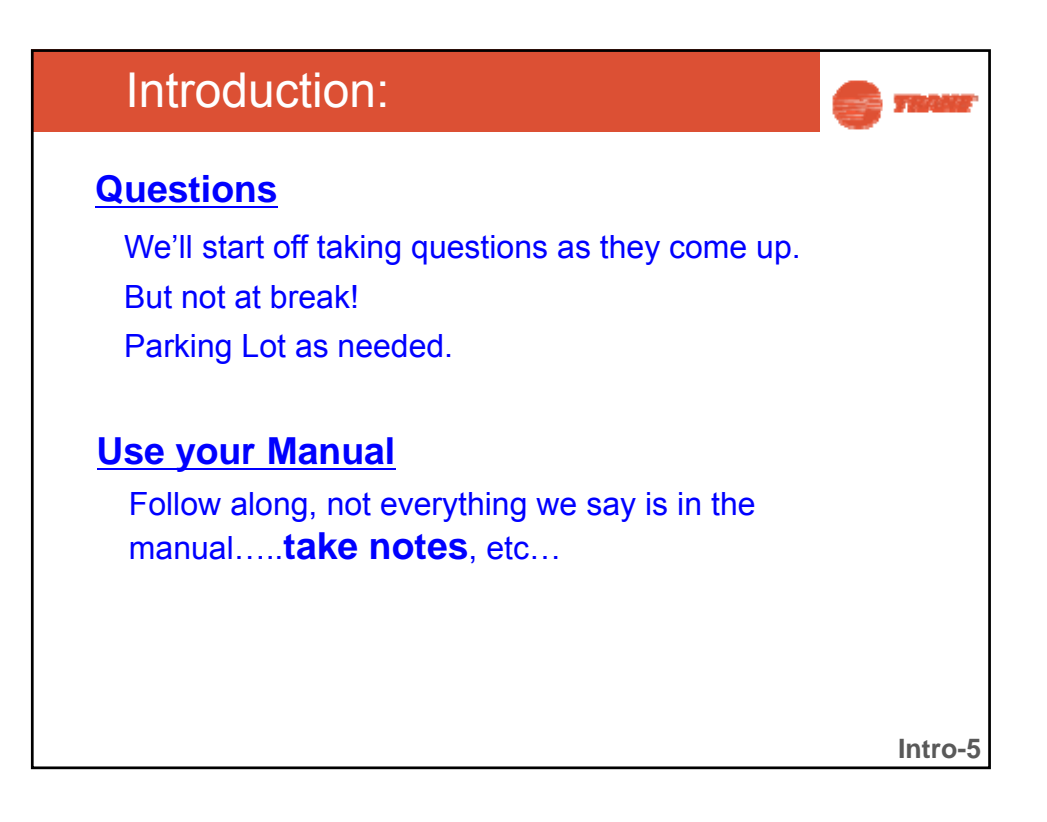

| Table of Contents:                                          |         | 🕤 талат     |
|-------------------------------------------------------------|---------|-------------|
| VRF Installer Training Manual                               | Pag     | jes         |
| Welcome, Intro, What is Trane VRF?                          | Intro:  | 1-54        |
| Part-1: Refrigerant, Water & Drain Piping (steps 1-24)      | Part-1: | 1-69        |
| Part-2: MCU & EEV (steps 25-39)                             | Part-2: | 1-24        |
| Part-3: ODU, WCU & IDU (steps 40-89)                        | Part-3: | 1-77        |
| Part-4: Addressing (steps 38, 39, 51-52, 74, 88-89)         | Part-4: | 1-19        |
| Part-5: Controllers (steps 90-99)                           | Part-5: | 1-30        |
| <ul> <li>Technician Utility Tool – with hands on</li> </ul> |         |             |
| <ul> <li>Configuration/Addressing</li> </ul>                |         |             |
| Part-6: Troubleshooting & Pump Down                         | Part-5: | 1-39        |
| Part-7: Startup, Commissioning & Warranty                   | Part-6: | 1-17        |
| Appendix-1: Error Codes                                     | 8-pa    | ges         |
| Appendix-2: Component Location Sheets                       | 19-pag  | ges         |
| Appendix-3: 99-steps to success!                            | 7-ра    | ges         |
| Appendix-4: VRF Report on Clks 8-ton HR VRF                 | 12-ра   | ges         |
| Appendix-5: Non Compliance Form                             | 1-pag   | ge          |
| Appendix-6: Recommended VRF Tool List                       | 3-pa    | ges         |
| Appendix-7: Warranty Checklist                              | 1-pa    | ges Intro-6 |

| Introduction: |                                           |     |          |          |       |     |  |
|---------------|-------------------------------------------|-----|----------|----------|-------|-----|--|
|               | 2-day VRF Install                         |     |          |          |       |     |  |
|               | 2015 Sched                                |     |          |          |       |     |  |
|               |                                           | Min | Starts   | Ends     |       |     |  |
|               | Welcome, Introduction & Baseline Exam     | 120 | 8:00 AM  | 10:00 AM |       |     |  |
|               | Break                                     | 10  | 10:00 AM | 10:10 AM |       |     |  |
|               | Part-1: Refrigerant, Water & Drain Piping | 70  | 10:10 AM | 11:20 AM |       |     |  |
|               | Break                                     | 10  | 11:20 AM | 11:30 AM |       |     |  |
|               | Part-2: MCU & EEV                         | 30  | 11:30 AM | 12:00 PM |       |     |  |
| Day           | 1 Lunch                                   | 30  | 12:00 PM | 12:30 PM | Day-1 |     |  |
|               | Part-2: MCU & EEV                         | 30  | 12:30 PM | 1:00 PM  |       |     |  |
|               | Part-3: ODUs, WCUs & IDUs; Walk-through   | 75  | 1:00 PM  | 2:15 PM  |       |     |  |
|               | Break                                     | 10  | 2:15 PM  | 2:25 PM  |       |     |  |
|               | Part-4: Addressing                        | 45  | 2:25 PM  | 3:10 PM  |       |     |  |
|               | Break                                     | 10  | 3:10 PM  | 3:20 PM  |       |     |  |
|               | Part-5: Controllers                       | 60  | 3:20 PM  | 4:20 PM  |       |     |  |
|               | Break                                     | 10  | 4:20 PM  | 4:30 PM  |       |     |  |
|               | Part-5: Controllers                       | 60  | 4:30 PM  | 5:30 PM  |       |     |  |
|               |                                           | Min | Starts   | Ends     |       |     |  |
|               | Quiz-1 Open Book & Review                 | 100 | 8:00 AM  | 9:40 AM  |       |     |  |
|               | Break                                     | 10  | 9:40 AM  | 9:50 AM  |       |     |  |
|               | Part-5: Controllers                       | 60  | 9:50 AM  | 10:50 AM |       |     |  |
|               | Break                                     | 10  | 10:50 AM | 11:00 AM |       |     |  |
|               | Part-5: Controllers                       | 60  | 11:00 AM | 12:00 PM |       |     |  |
| Day           | 2 Lunch                                   | 30  | 12:00 PM | 12:30 PM | Day-2 |     |  |
|               | Part-6: Troubleshooting Error Codes       | 45  | 12:30 PM | 1:15 PM  |       |     |  |
|               | Part-7: Startup, Commissioning & Warranty | 15  | 1:15 PM  | 1:30 PM  |       |     |  |
|               | Break                                     | 10  | 1:30 PM  | 1:40 PM  |       |     |  |
|               | Part-8: ASHRAE-15 Application             | 60  | 1:40 PM  | 2:40 PM  |       |     |  |
|               | Break                                     | 10  | 2:40 PM  | 2:50 PM  |       |     |  |
|               | Parking Lot Questions, Final Review, Q&A  | 30  | 2:50 PM  | 3:20 PM  |       |     |  |
|               | Evaluation & Questionares                 | 100 | 3:20 PM  | 5:00 PM  | Int   |     |  |
|               |                                           |     |          |          | Int   | 0-/ |  |

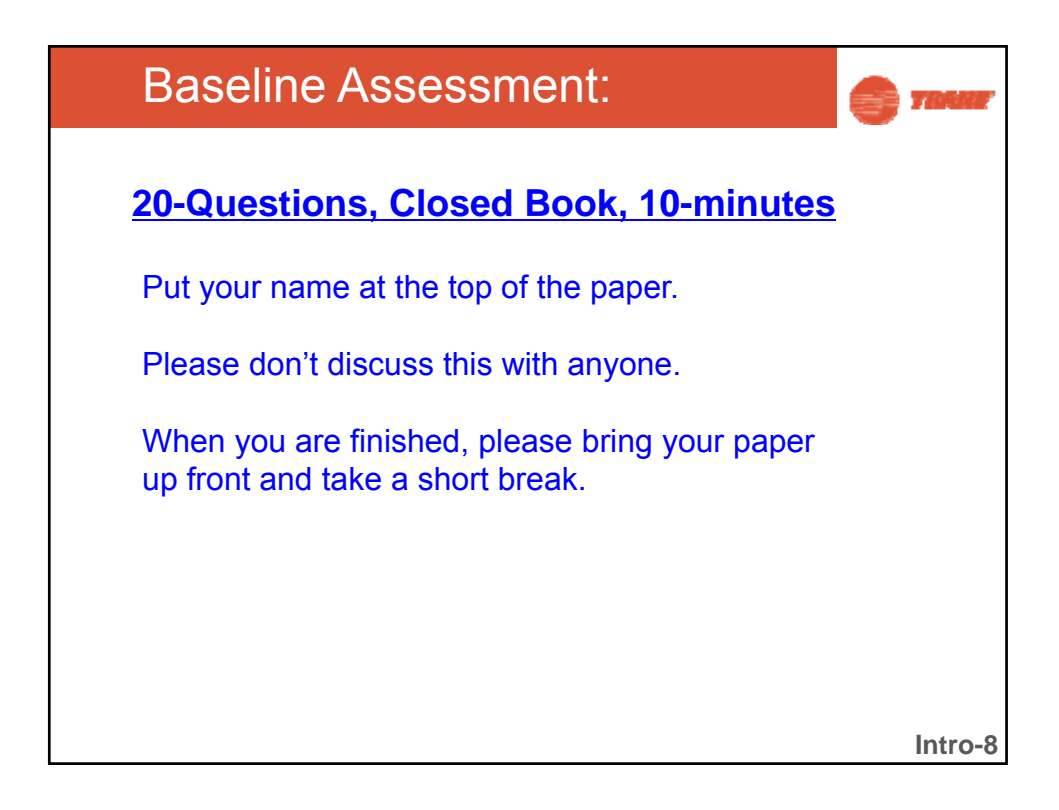

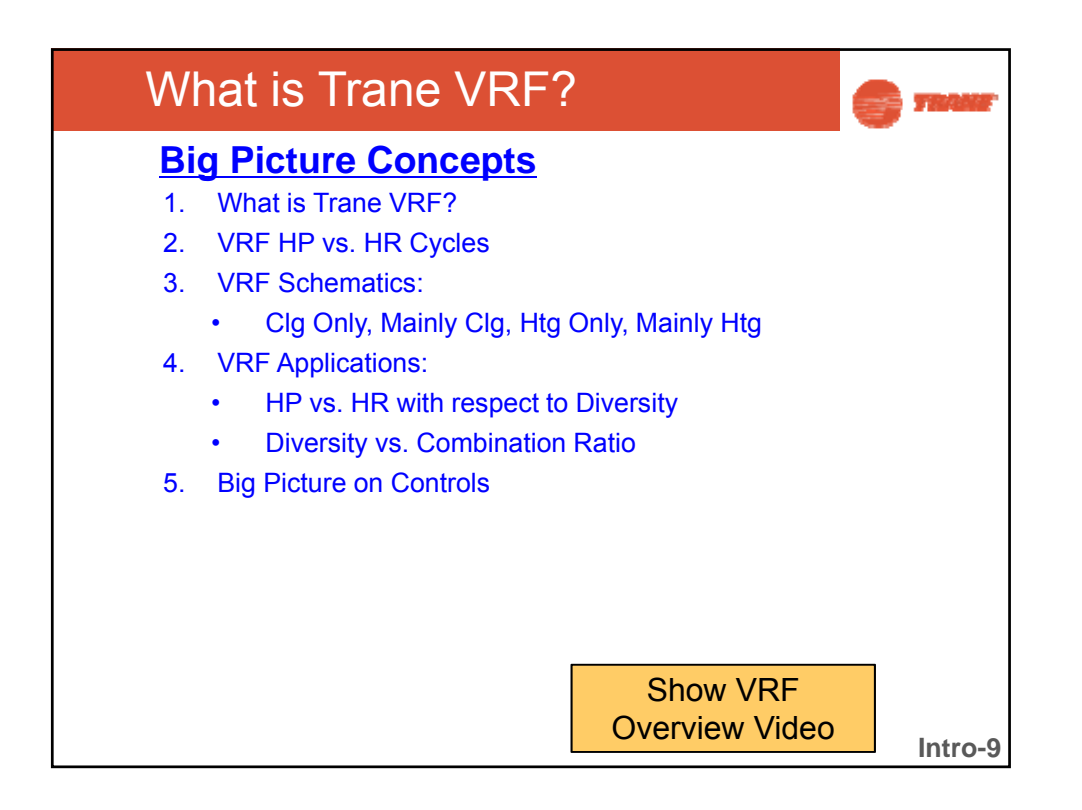

| <u>te</u> | Trigerant-I                                                                                                    | Cooling                                    | JU          | Max     | SS C                | <b>SYSt</b><br>Max c | ems<br>arcuit              |               |
|-----------|----------------------------------------------------------------------------------------------------|--------------------------------------------|-------------|---------|---------------------|----------------------|----------------------------|---------------|
|           |                                                                                                    | Capacity                                   |             | len     | gth                 | len                  | gth                        |               |
|           |                                                                                                    | Т                                          |             | Ft      |                     | Ft                   |                            | Configuration |
| 11        | Mini<br>•Can match up to 9<br>indoor units<br>•Can't be combined into<br>larger capacities                                    | 3-4.5                                      |             | 500     |                     | 1000                 |                            | : <u>Ţ</u> ŢŢ |
| VRF       | ODU:<br>•Can be combined up to<br>64 indoor units<br>•Heat pump and<br>simultaneous heating<br>and cooling (heat<br>recovery) | 6, 8, 10, 12,<br>14, 16<br>comb 48         |             | 656     |                     | 3280                 |                            |               |
| W(<br>A   | CUs come in 6, 8, <sup>.</sup><br>ir cooled come in                                                                           | <b>10 &amp; 16</b> ton si<br>6,8,10,12,14, | zes<br>16 t | for a r | nax cap<br>es for a | bacity of<br>max of  | f <b>48</b> -ton<br>48 ton | IS.<br>S      |

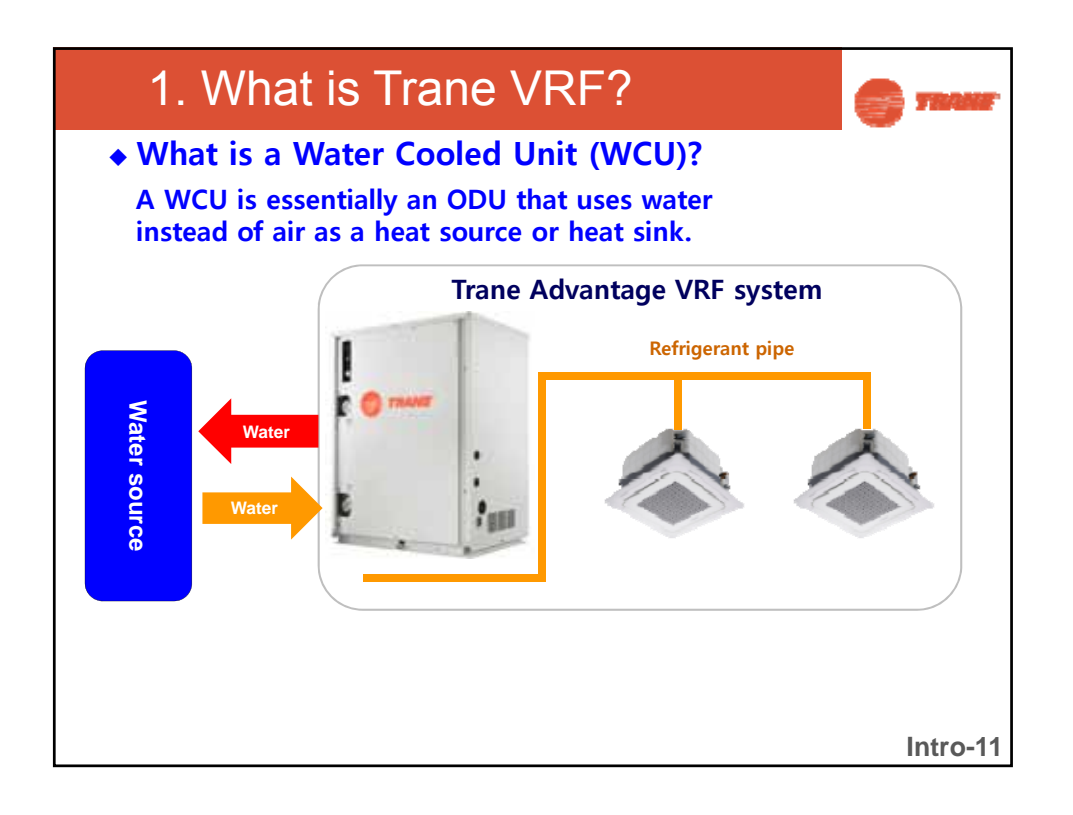

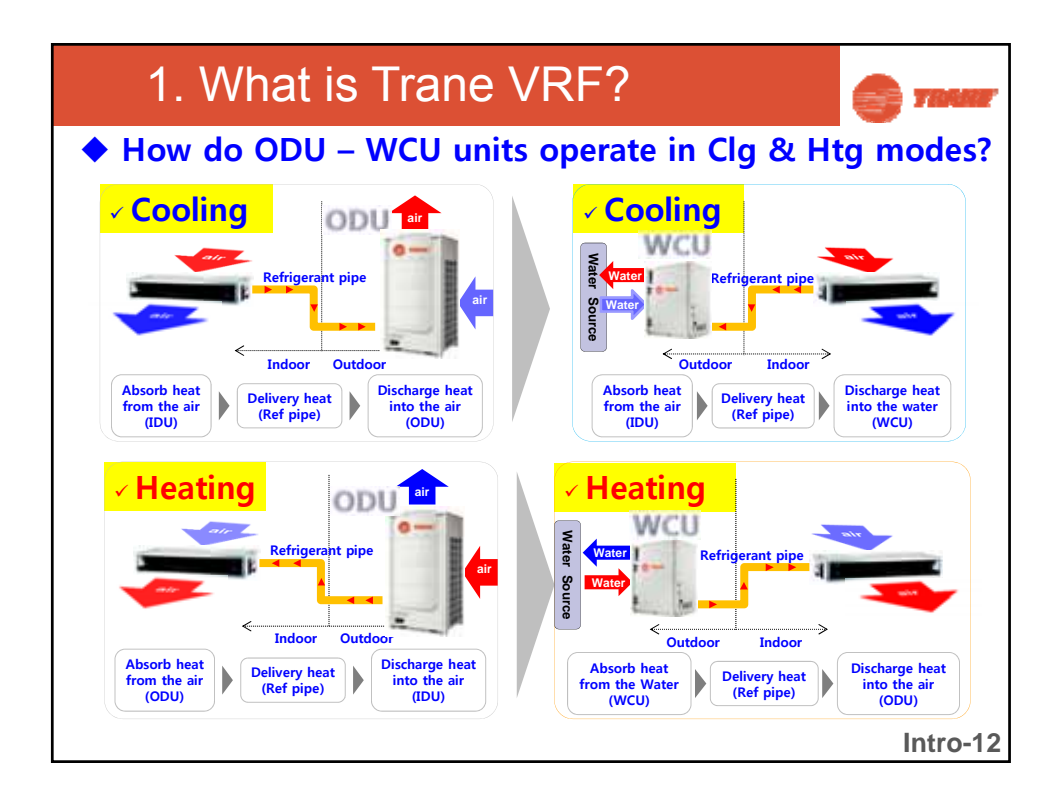

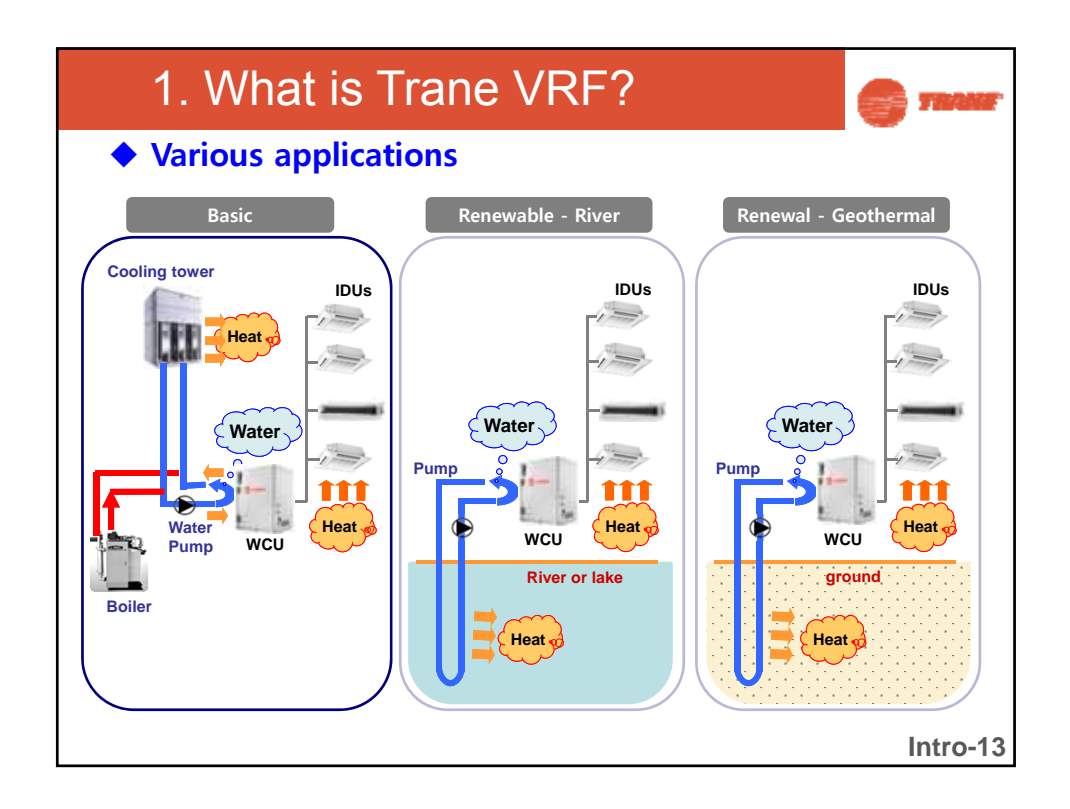

| 1                                                  | 1. What is Trane VRF?                                                                                                    |                                                                                                    |       |  |  |  |
|----------------------------------------------------|----------------------------------------------------------------------------------------------------|----------------------------------------------------------------------------------------------------|-------|--|--|--|
| <ul> <li>System comparison: ODU vs. WCU</li> </ul> |                                                                                                    |                                                                                                    |       |  |  |  |
|                                                    | ODU WCU                                                                                                    |                                                                                                    |       |  |  |  |
| System                                             | ODU + IDU                                                                                                    | WCU + IDU &<br>Cooling tower / Boiler                                                                                                    |       |  |  |  |
| Additional system                                  | Refrigerant Pipe                                                                                                    | Refrigerant Pipe, Pump, Water Pipe                                                                                                    | 7     |  |  |  |
| Heat<br>Source/Sink                                | Air                                                                                                    | Water                                                                                                    |       |  |  |  |
| Condensing<br>Part                                 | Motor + Fan + Fin & tube Heat<br>Exchanger                                                                                                    | Plate Heat Exchanger                                                                                                    | 1     |  |  |  |
| Operation<br>Temperature                           | Air Temp for Cooling : 23~118 deg F<br>Air Temp for Heating : -4~75 deg F                                                                                                    | Water Temp for Cooling : 50~113 deg F<br>Water Temp for Heating : 50~113 deg F                                                                                                    |       |  |  |  |
| Feature                                            | <ul> <li>✓ Simple system - only ODU</li> <li>✓ Easy installation</li> <li>✓ Long Ref piping up to 722-ft</li> <li>✓ Largest capacity up to 36-tons</li> <li>✓ Easy maintenance</li> </ul> | <ul> <li>Additional system required (cooling tower)</li> <li>No defrost operation for heating</li> <li>No capacity drop by ambient temperature</li> <li>No limitation for water piping</li> <li>No louver in machine room</li> <li>Low noise - No fan, concealed cabinet</li> <li>Largest capacity up to 48-tons</li> </ul> |       |  |  |  |
|                                                    |                                                                                                    | Int                                                                                                    | ro-14 |  |  |  |

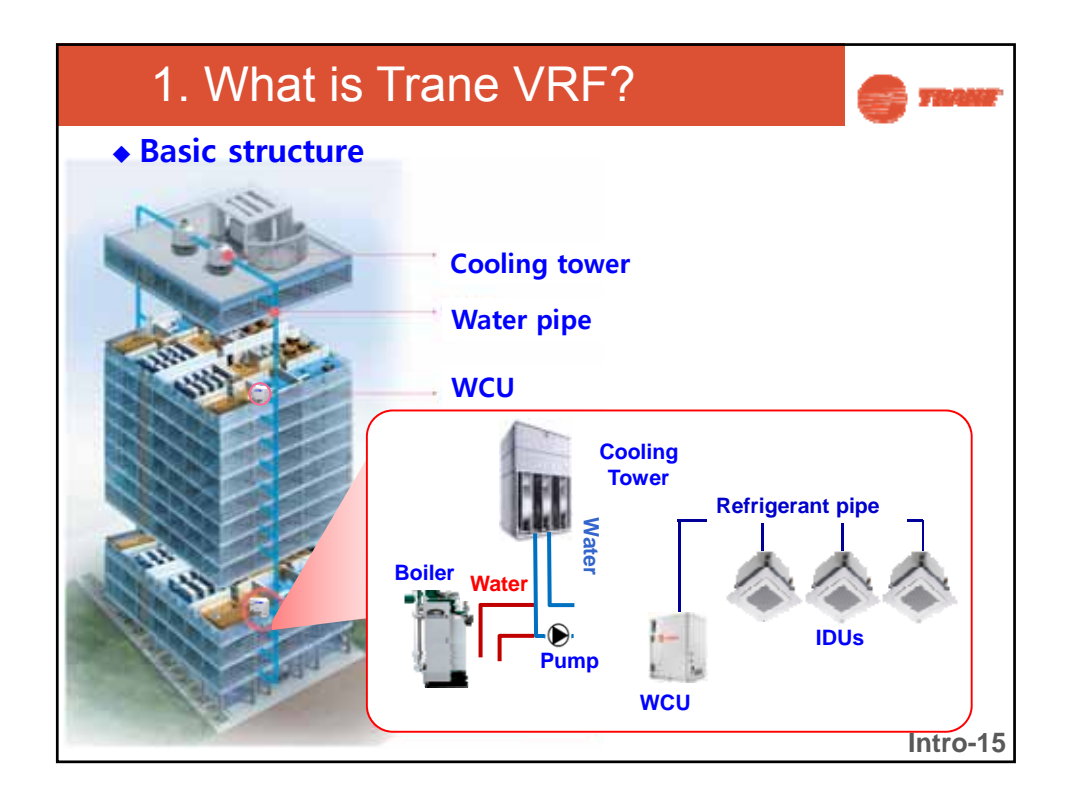

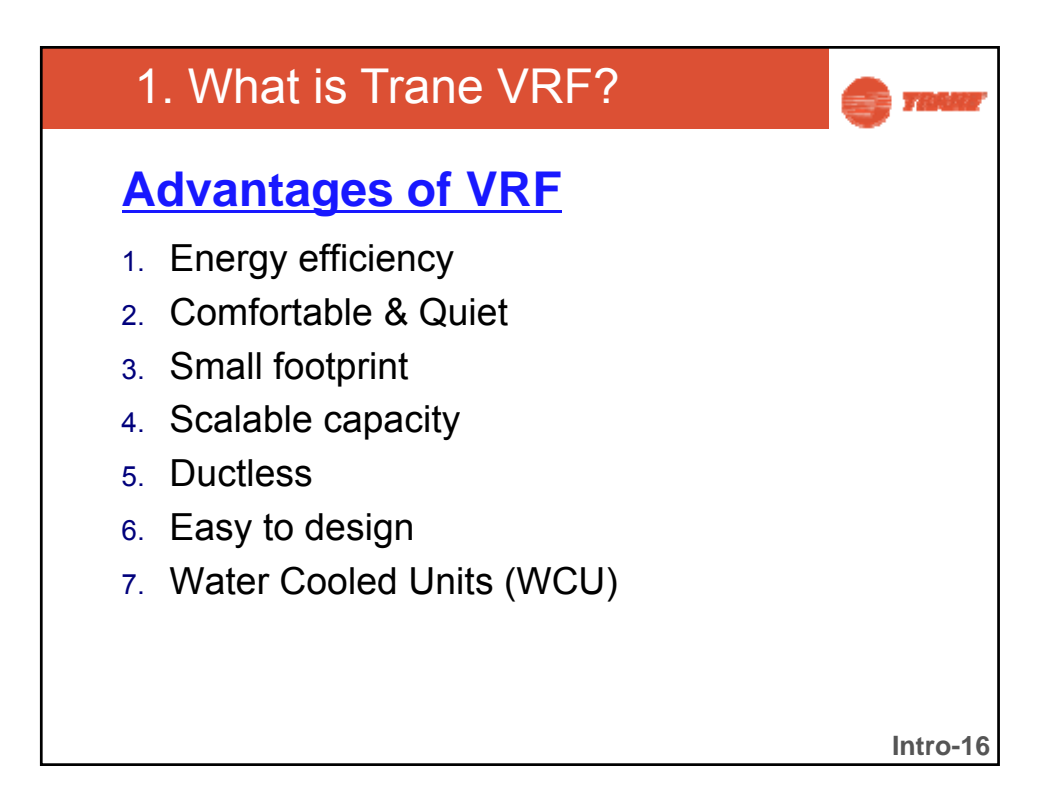

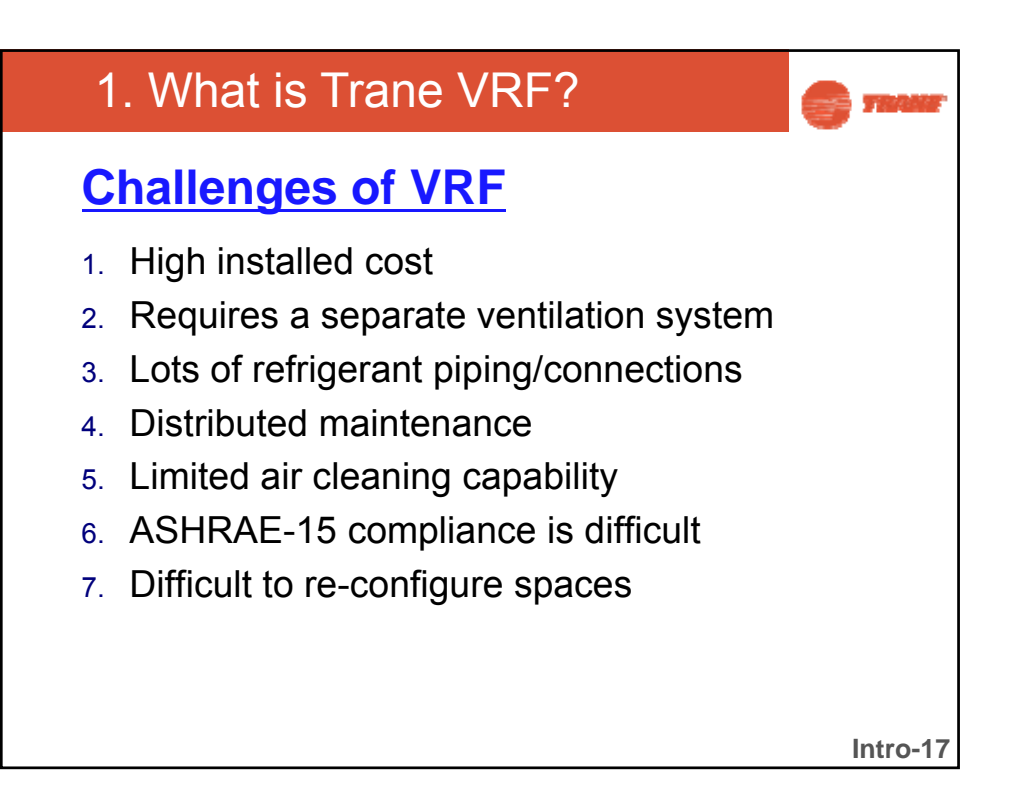

| 1. What is Trane VRF?                                                                                                    |         | TRANE    |
|----------------------------------------------------------------------------------------------------|---------|----------|
| ♦ WCU Target market                                                                                                    |         |          |
| <ul> <li>Tall or wide multi story buildings</li> <li>No water pipe length limitation</li> <li>Deal with the part-load, no headwinds affects</li> </ul>                    |         |          |
| <ul> <li>Building renewal</li> <li>Reuse the existing water pipe and heat source (cooling tower &amp;<br/>- High efficiency, no exterior change, low noise</li> </ul>     | boiler) |          |
| <ul> <li>Government office</li> <li>Mandatory use of renewable energy as certain ratio<br/>(district water, underground water, sea water, solar energy etc. ex</li> </ul> | kist)   |          |
| <ul> <li>Luxury resident building</li> <li>Low noise, no defrost in heating, Individual control</li> </ul>                                                                |         |          |
| <ul> <li>Others</li> <li>The amount of refrigerant in the building is limited</li> <li>A building where current chiller system it not enough for cooling of</li> </ul>    | or heat | ling     |
|                                                                                                    |         | Intro-18 |

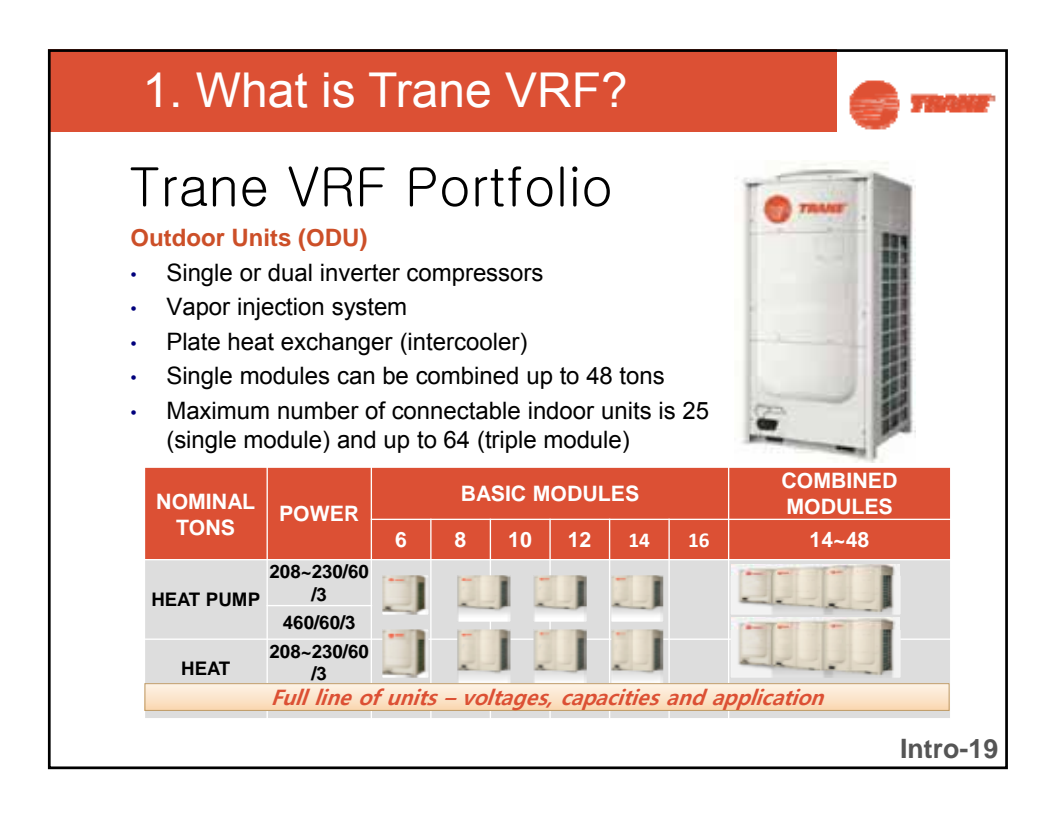

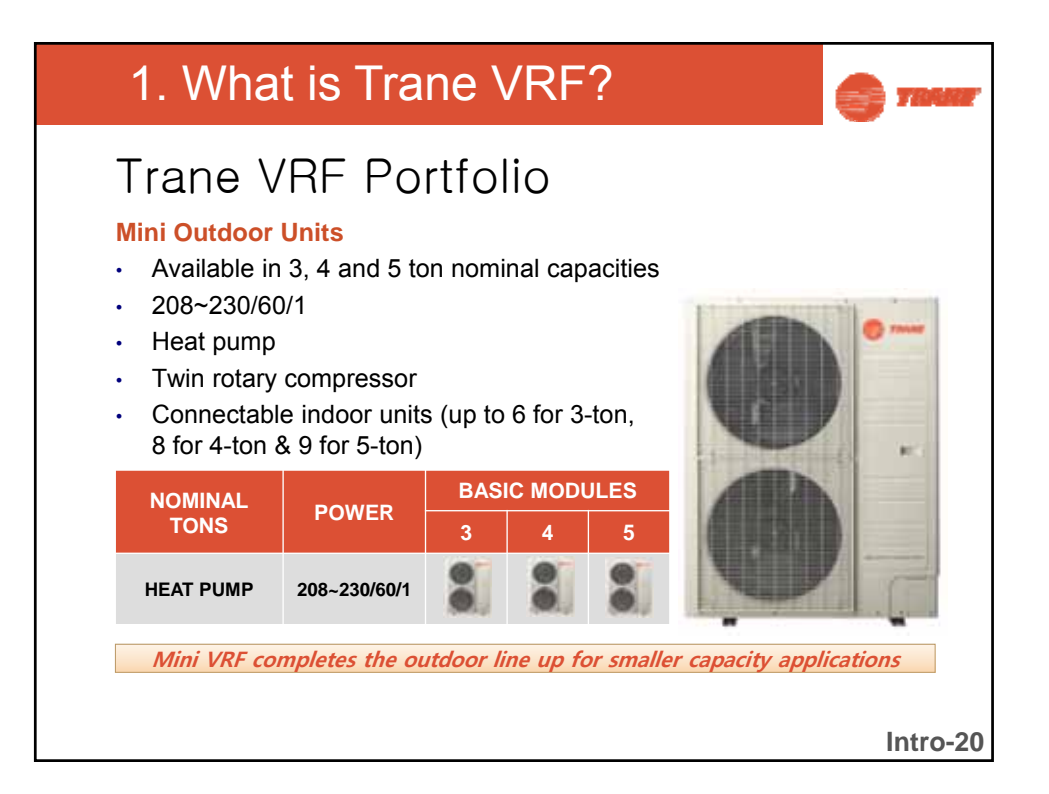

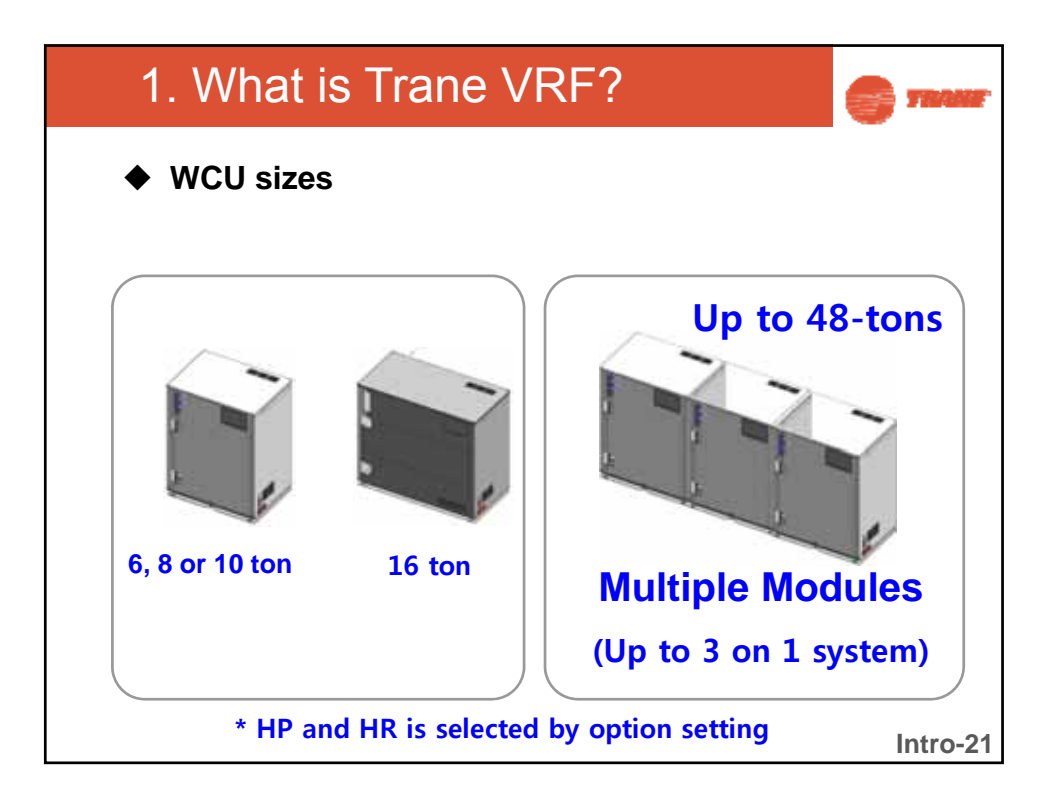

| 1. What is Trane VRF? |                                                   |  |                |                |    | S TRANSF                              |                                   |                                                                                                    |
|-----------------------|---------------------------------------------------|--|----------------|----------------|----|---------------------------------------|-----------------------------------|----------------------------------------------------------------------------------------------------|
| •                     | Maximum # of IDUs per WCU or ODU                  |  |                |                |    |                                       |                                   |                                                                                                    |
| WCU<br>Tonnage        | Max #<br>IDU's                                    |  | ODU<br>Tonnage | Max #<br>IDU's |    |                                       | IDUs                              |                                                                                                    |
| 6 tons                | 14                                                |  | 6 tons         | 12             | c. | 1                                     | 12                                |                                                                                                    |
| 8 tons                | 18                                                |  | 8 tons         | 16             | c. | ~                                     | ~                                 |                                                                                                    |
| 10 tons               | 22                                                |  | 10 tons        | 20             |    |                                       |                                   | 1-Way Cassette                                                                                                  |
| 12 tons               | 29                                                |  | 12 tons        | 25             |    | 4-Way Cassette                        | 4-Way Mini<br>Cassette            | 1-way Gasselle                                                                                                  |
| 14 tons               | 32                                                |  | 14 tons        | 29             |    |                                       |                                   |                                                                                                    |
| 16 tons               | 36                                                |  | 16 tons        | 33             |    |                                       |                                   |                                                                                                    |
| 18 tons               | 40                                                |  | 18 tons        | 37             |    | COMPANY OF THE OWNER                  | Contraction of the                | The second second second second second second second second second second second second second second second se |
| 20 tons               | 44                                                |  | 20 tons        | 41             |    | Tree of the state                     | Contraction of the local distance | Slim Duct                                                                                                    |
| 22 tons               | 47                                                |  | 22 tons        | 45             |    | HSP                                   | MSP                               | Siin Duct                                                                                                    |
| 24 tons               | 51                                                |  | 24 tons        | 49             |    |                                       |                                   |                                                                                                    |
| 26 tons               | 55                                                |  | 26 tons        | 54             |    |                                       |                                   |                                                                                                    |
| 28 tons               | 58                                                |  | 28 tons        | 58             |    | · · · · · · · · · · · · · · · · · · · | 2.41                              | Kit                                                                                                    |
| 30 tons               | 62                                                |  | 30 tons        | 62             |    | High Wall                             | Cell                              |                                                                                                    |
| 32-48 tons            | 64                                                |  | 32-36 tons     | 64             |    |                                       |                                   |                                                                                                    |
| * Minimu              | * Minimum capacity of the IDU is 7.5-mbh Intro-22 |  |                |                |    |                                       |                                   | Intro-22                                                                                                    |

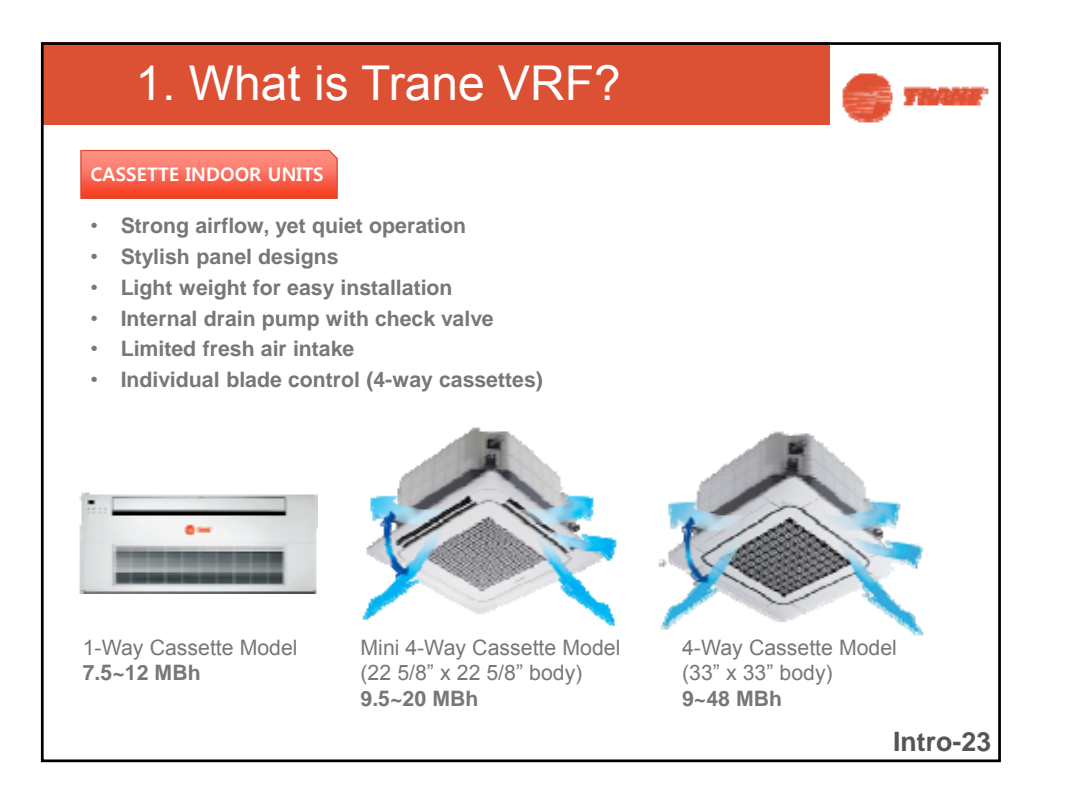

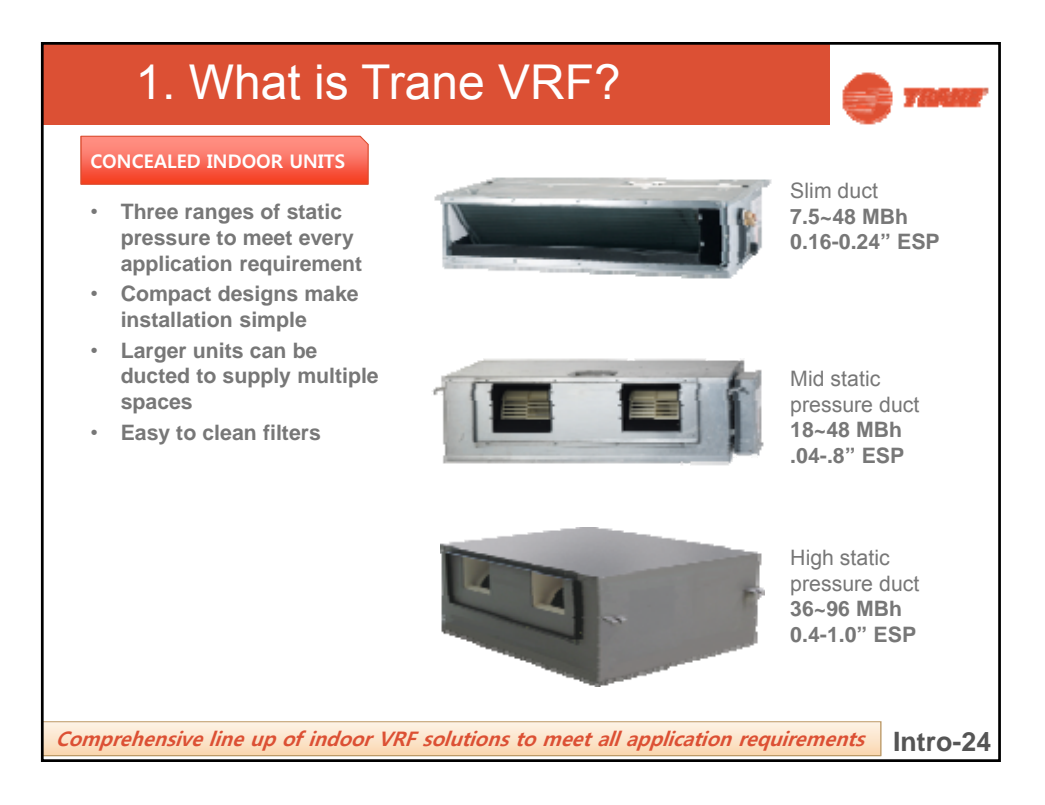

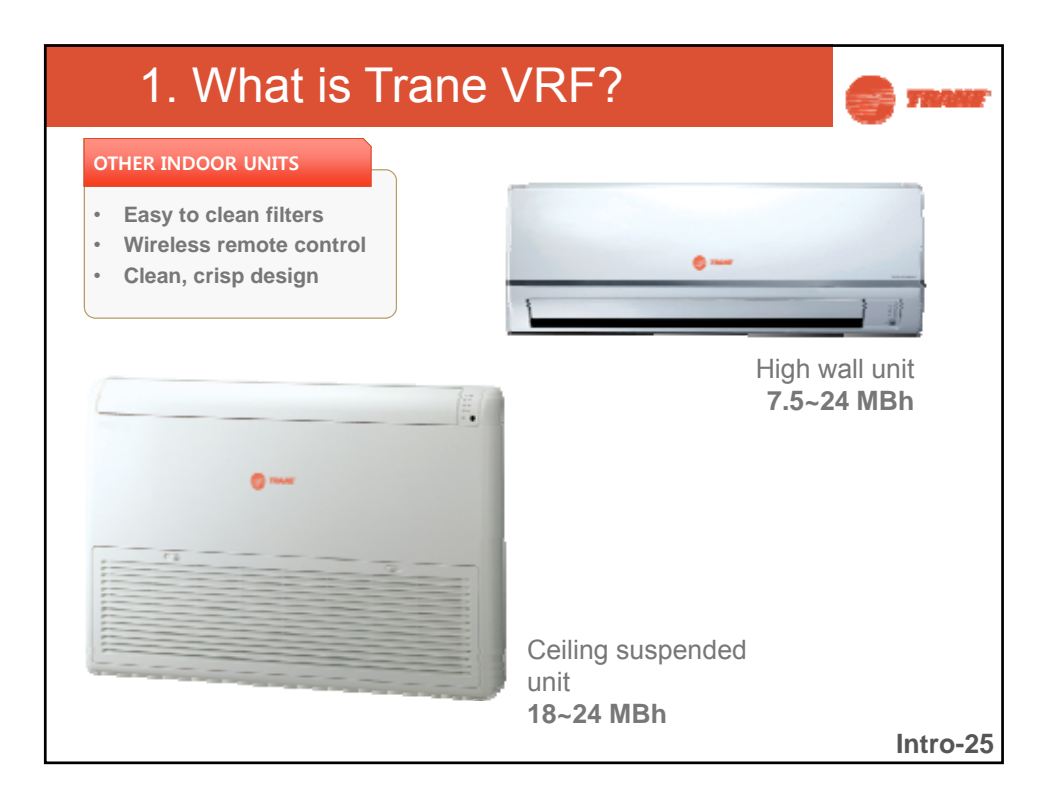

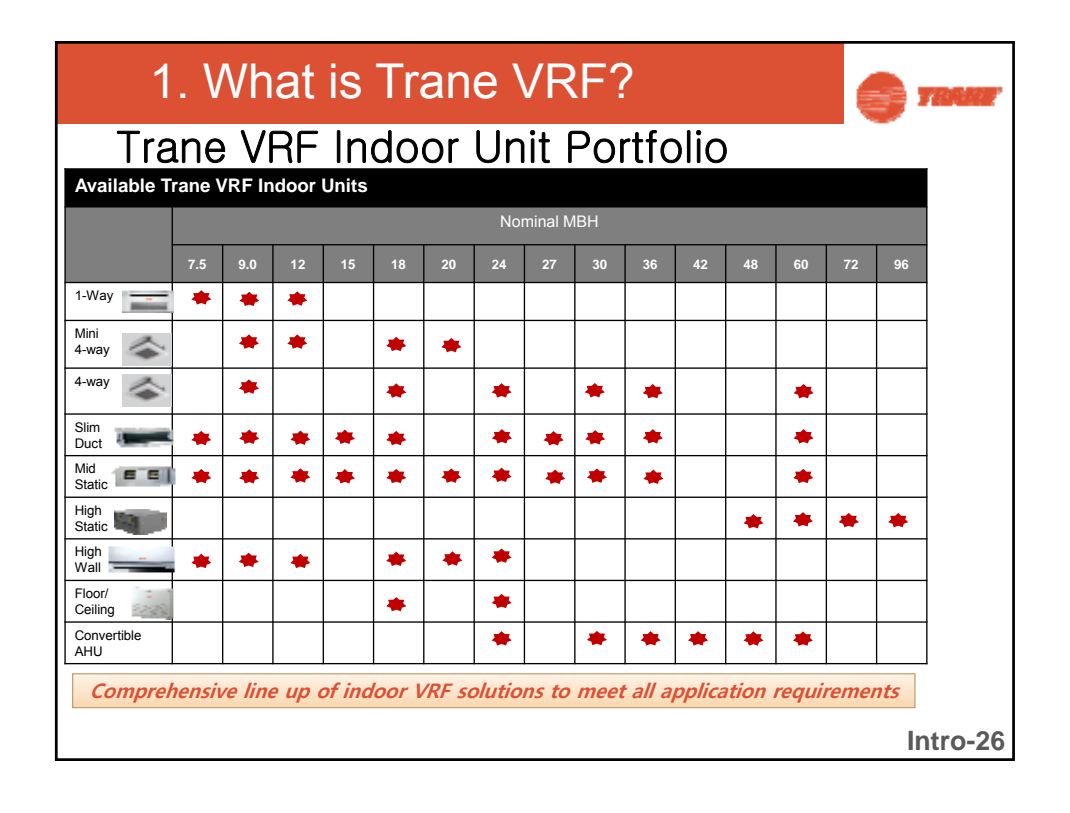

| 1. What is Tran                                                                                                    | e VRF?                                                                                                    |  |  |  |  |  |
|----------------------------------------------------------------------------------------------------|----------------------------------------------------------------------------------------------------|--|--|--|--|--|
| Trane VRF ODU-WCU Model Numbers                                                                                        |                                                                                                    |  |  |  |  |  |
| <b>4 T V R 0 1</b><br>1 2 3 4 5 6                                                                                      | <b>2 0 B 3 0 0 N A</b><br>7 8 9 10 11 12 13 14                                                                    |  |  |  |  |  |
| Digit 4: Functional<br>Type Outdoor Unit<br>H = Heat Pump<br>P = Water Cooled<br>R = Heat Recovery                     | Digit 10: Electric power<br>supply characteristics<br>1 = 208-230/60/1 (mini)<br>3 = 208-230/60/3<br>4 = 460/60/3 |  |  |  |  |  |
| Digit 6, 7, 8: Nominal<br>capacity (MBH)<br>072 = 6-ton<br>096 = 8-ton<br>120 = 10-ton<br>144 = 12-ton<br>168 = 14-ton |                                                                                                    |  |  |  |  |  |
| <b>192 = 16-ton</b>                                                                                                    | Intro-27                                                                                                    |  |  |  |  |  |

| 1. What is Trane VF                                                                                                    | RF?                                                                                                    |
|----------------------------------------------------------------------------------------------------|----------------------------------------------------------------------------------------------------|
| Trane VRF Indoor Unit Mo                                                                                                    | del Numbers                                                                                                    |
| <b>4 T V D 0 0 1 8</b><br>1 2 3 4 5 6 7 8                                                                                                    | A 1 0 0 N A<br>9 10 11 12 13 14                                                                                                    |
| <ul> <li>Digit 4: Configuration Type</li> <li>B = Mini 4-Way Cassette</li> <li>C = 4-Way Cassette</li> <li>D = MSP Duct Type (Mid Pressure)</li> <li>E = 1-Way Cassette</li> <li>L = Slim Duct Type (Low Pressure)</li> <li>A = HSP Duct Type (High Pressure)</li> <li>X = Ceiling</li> <li>W = High Wall</li> </ul> | 006 = 1/2-ton (non avail currently)<br>007 = 5/8-ton<br>009 = 3/4-ton<br>012 = 1-ton<br>018 = 1.5-tons<br>020 = 1.67-ton<br>024 = 2-tons<br>027 = 2.25 tons<br>030 = 2.5-tons<br>036 = 3-tons<br>042 = 3.5 tons<br>048 = 4-tons |
| M = Convertible Air Handler                                                                                                    | 077 = 6.5-tons<br>096 = 8-tons<br>Intro-28                                                                                                    |

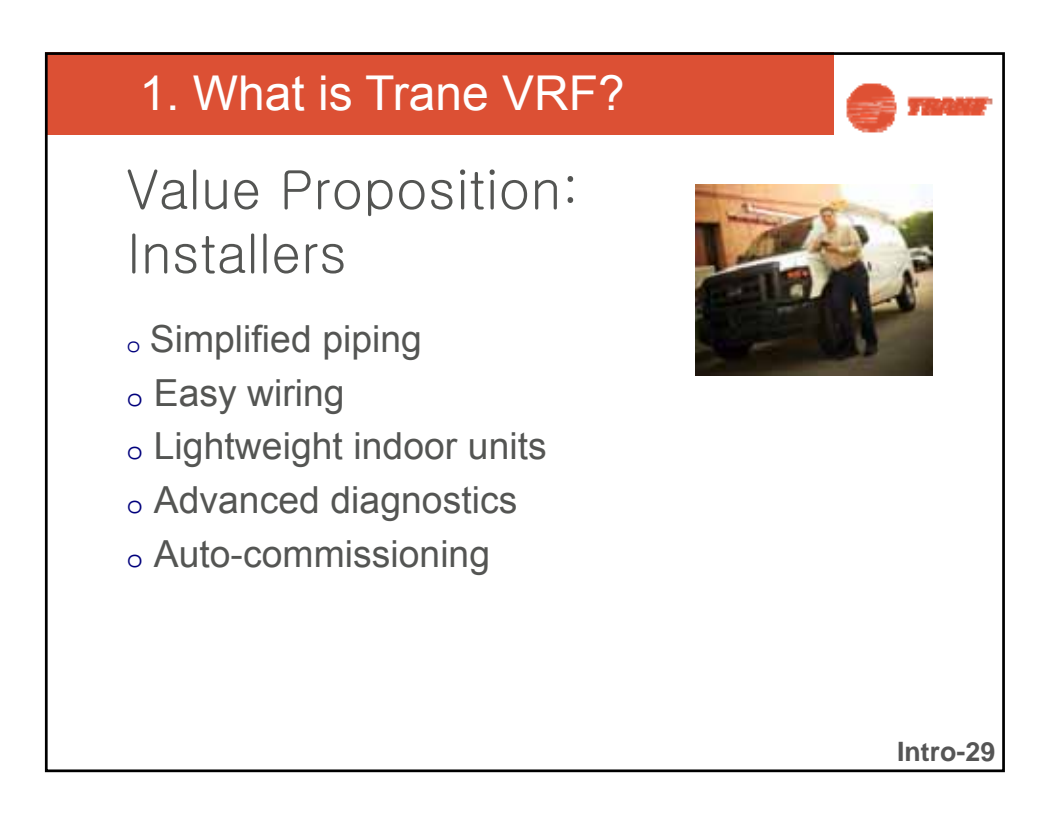

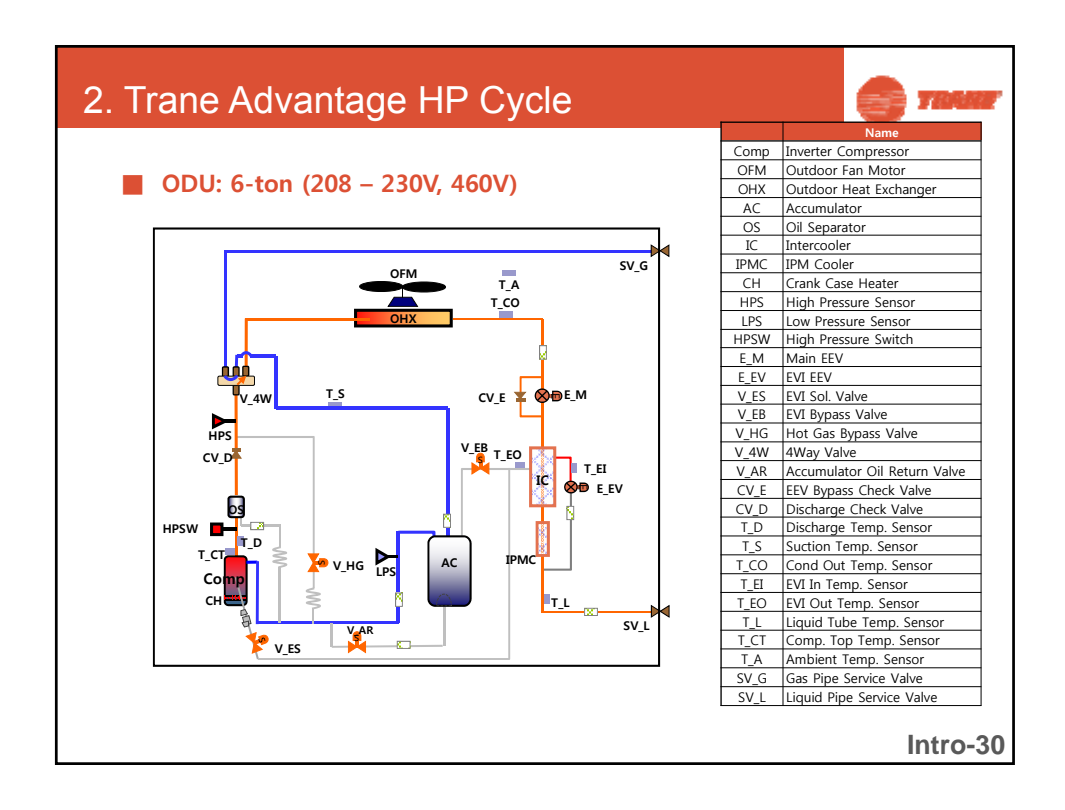

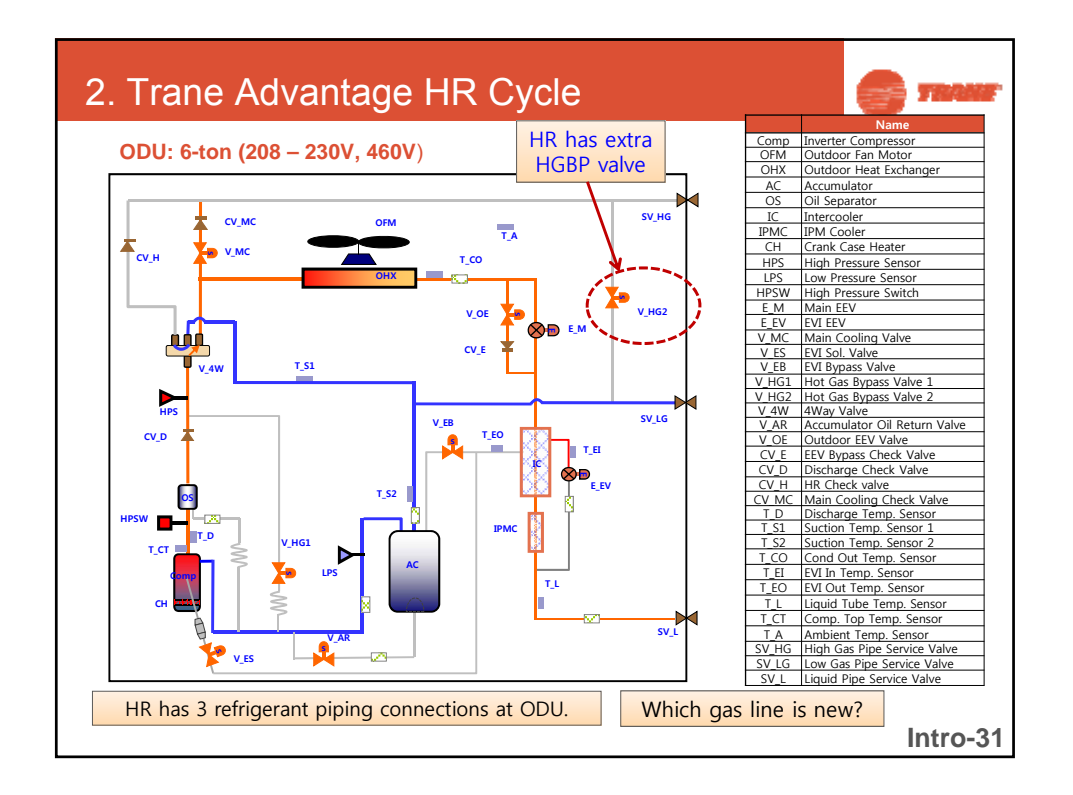

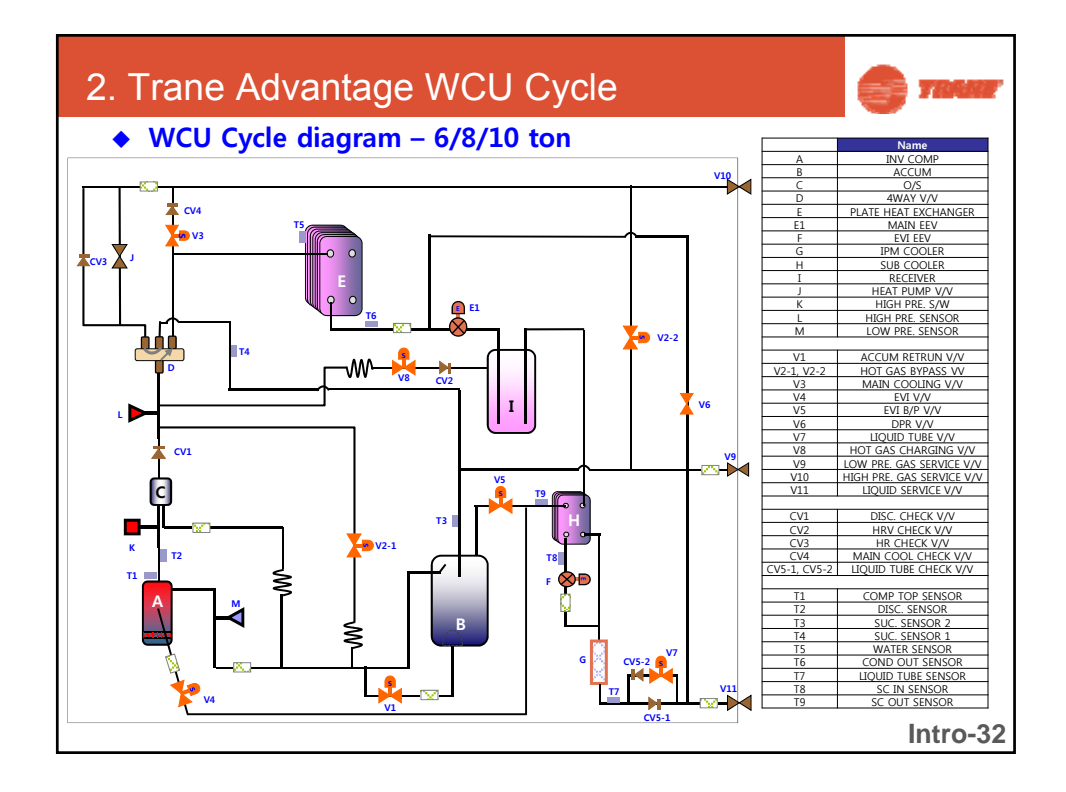

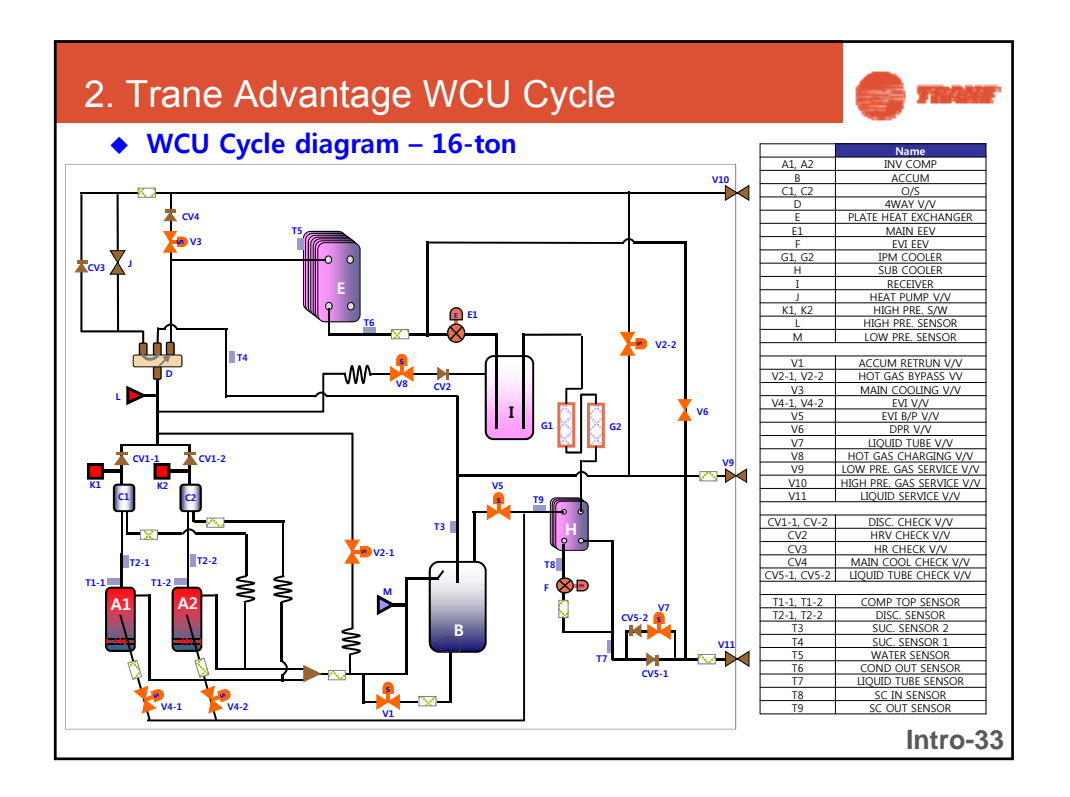

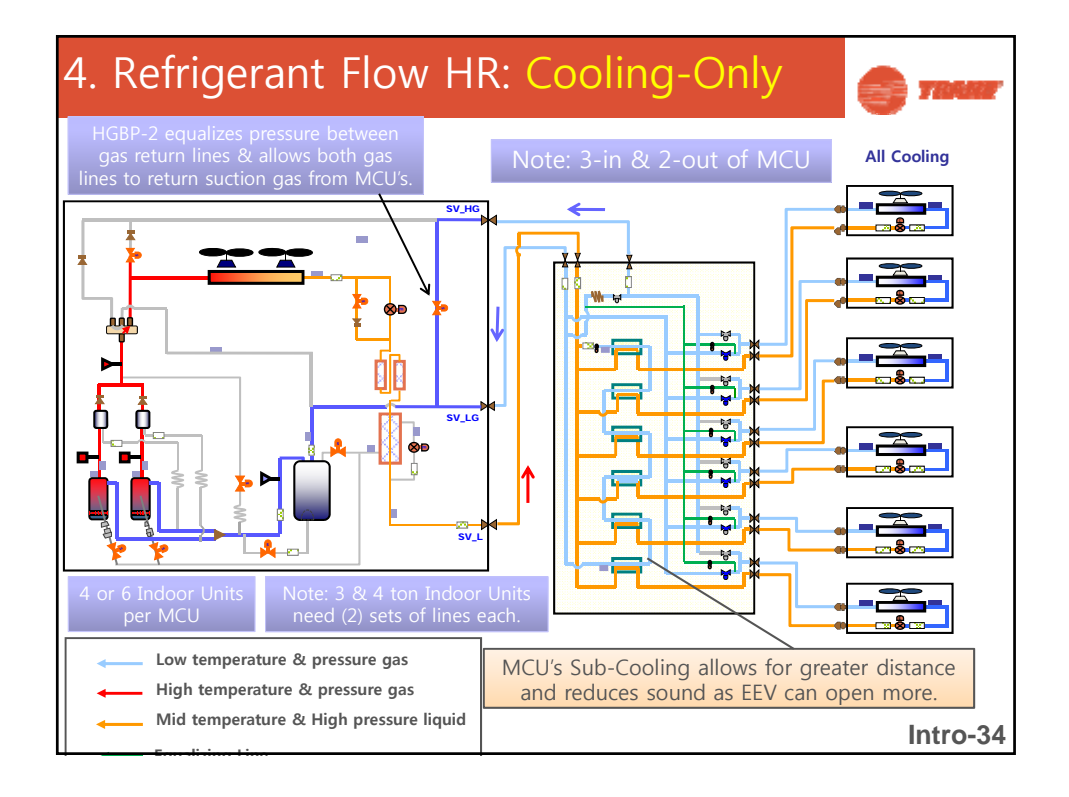

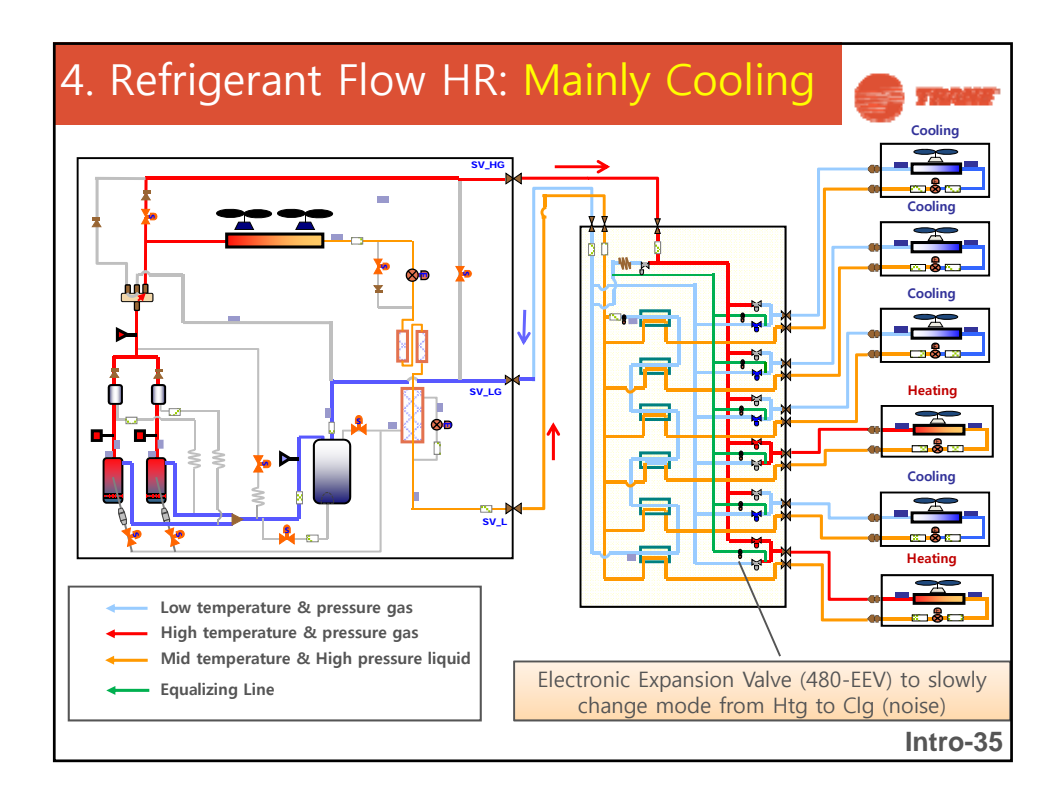

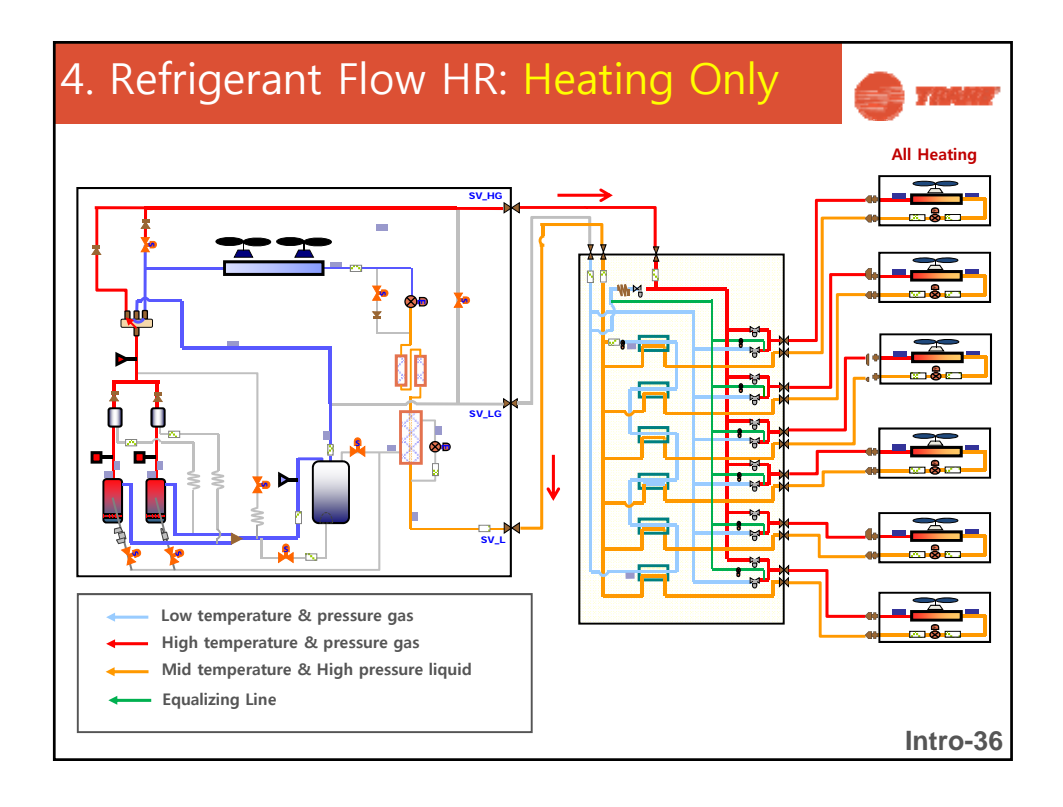

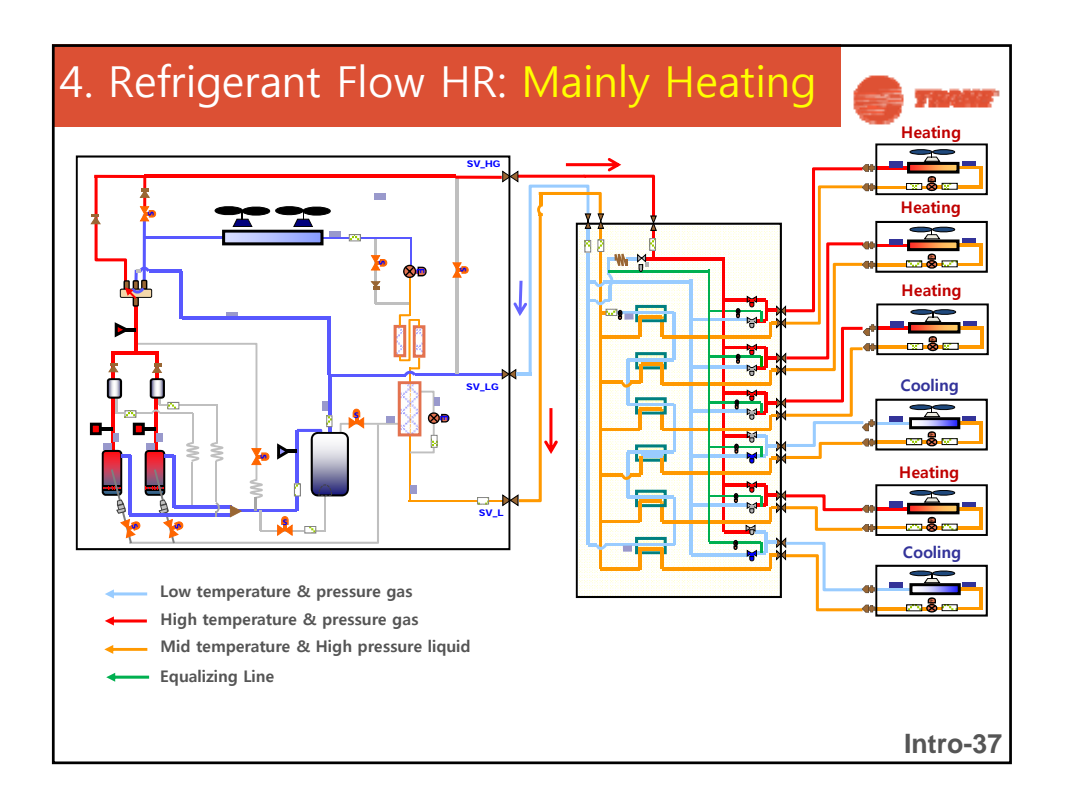

| 6. VRF & D                                                                                                    | iversity: | C TRANE                                                                                                    |
|----------------------------------------------------------------------------------------------------|-----------|----------------------------------------------------------------------------------------------------|
| Heat Pump VRF<br>systems can only<br>heat or cool at<br>any given time.                                                              | N         | If your application<br>requires you to heat<br>some zones while cooling<br>other zones, you'll need<br>to use a <u>Heat Recovery</u><br>VRF system to do both<br>simultaneously. |
| w                                                                                                    |           | E Internal vs.<br>External Diversity                                                                                                    |
| Ideal applications<br>for <u>HP</u> are systems<br>with very little<br>diversity. Whole<br>system on one<br>side of the<br>building. |           | Ideal applications for <u>HR</u><br>are systems with<br>maximum diversity.<br>System having zones on<br>both sides of building (E<br>& W).<br>Intro-38                           |

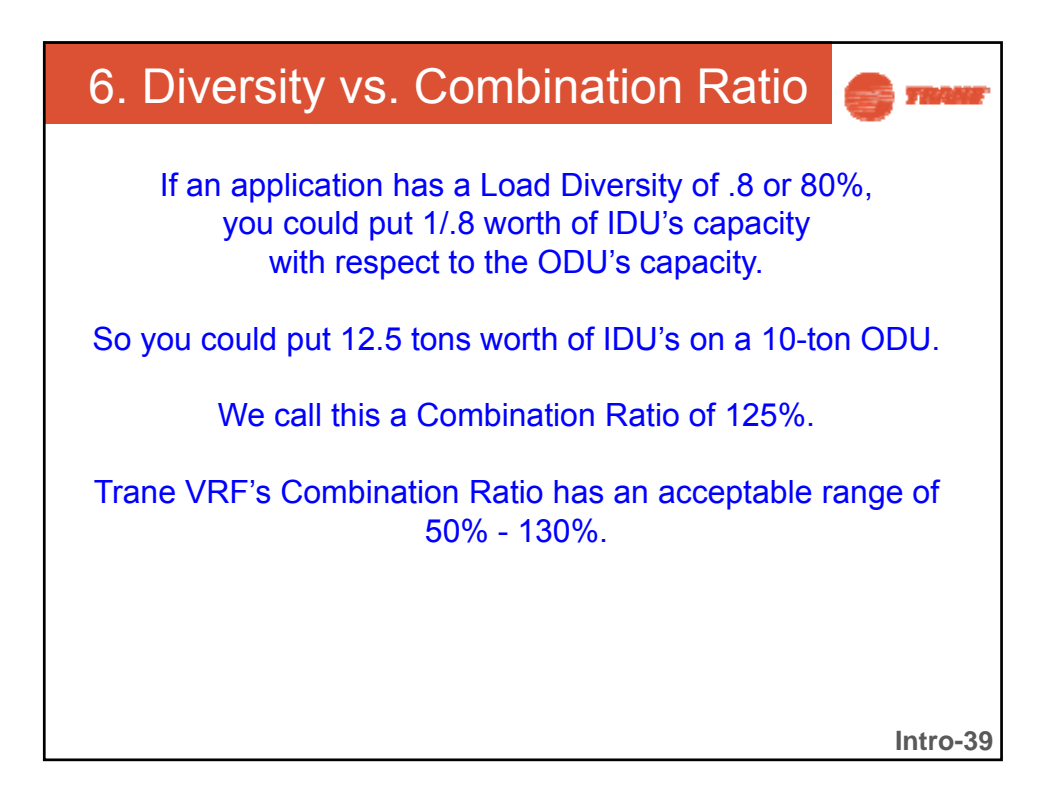

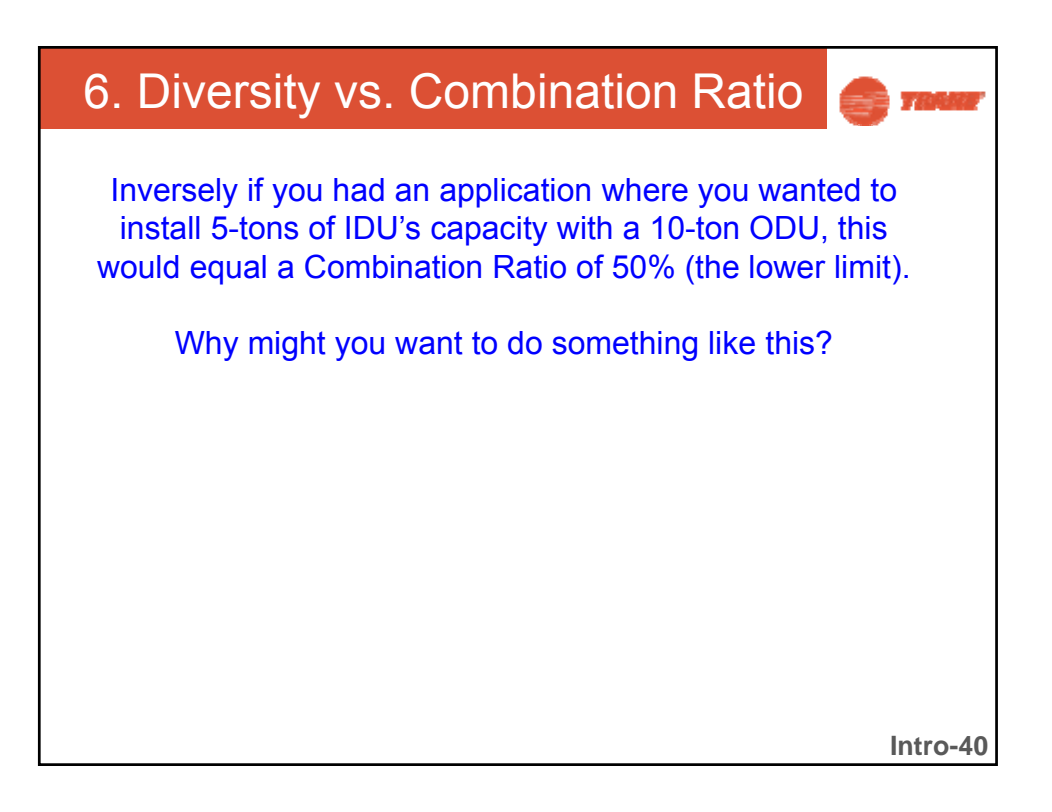

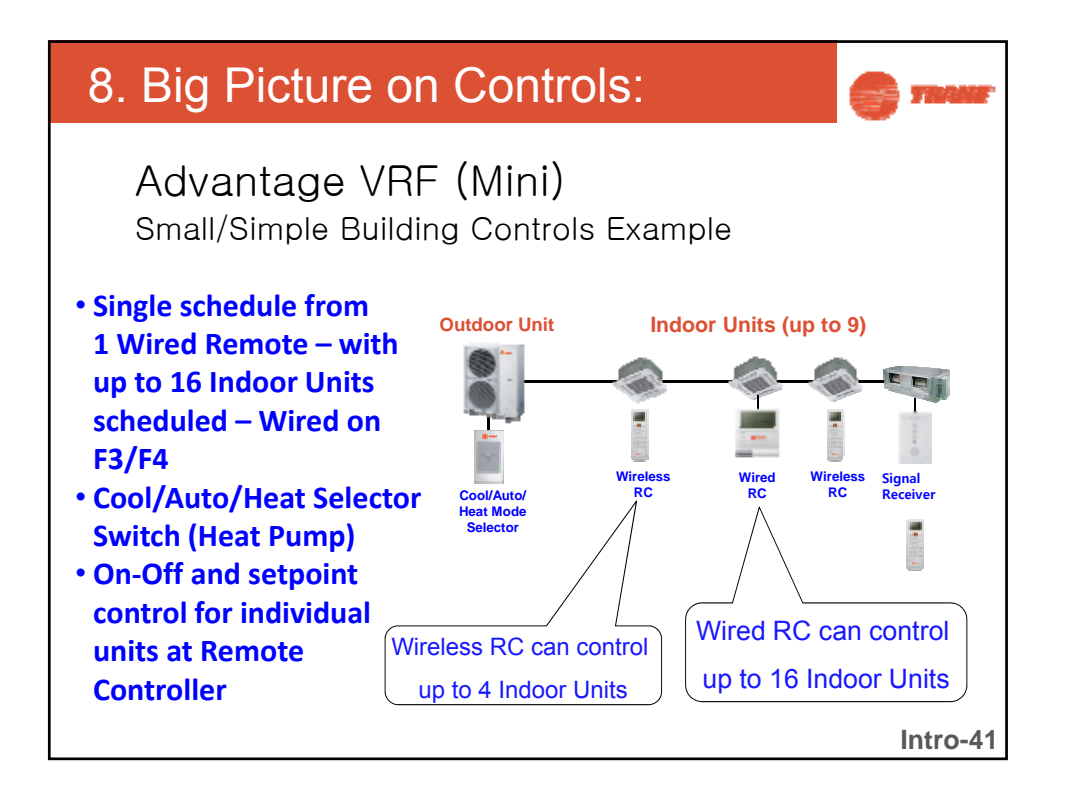

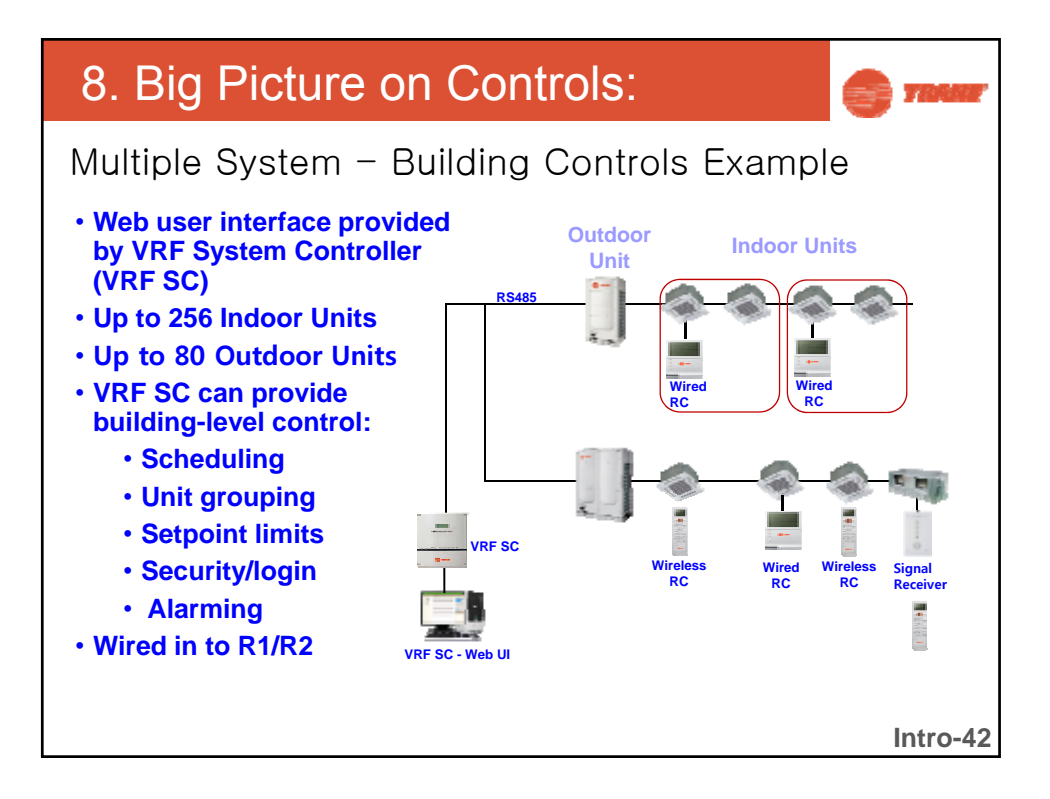

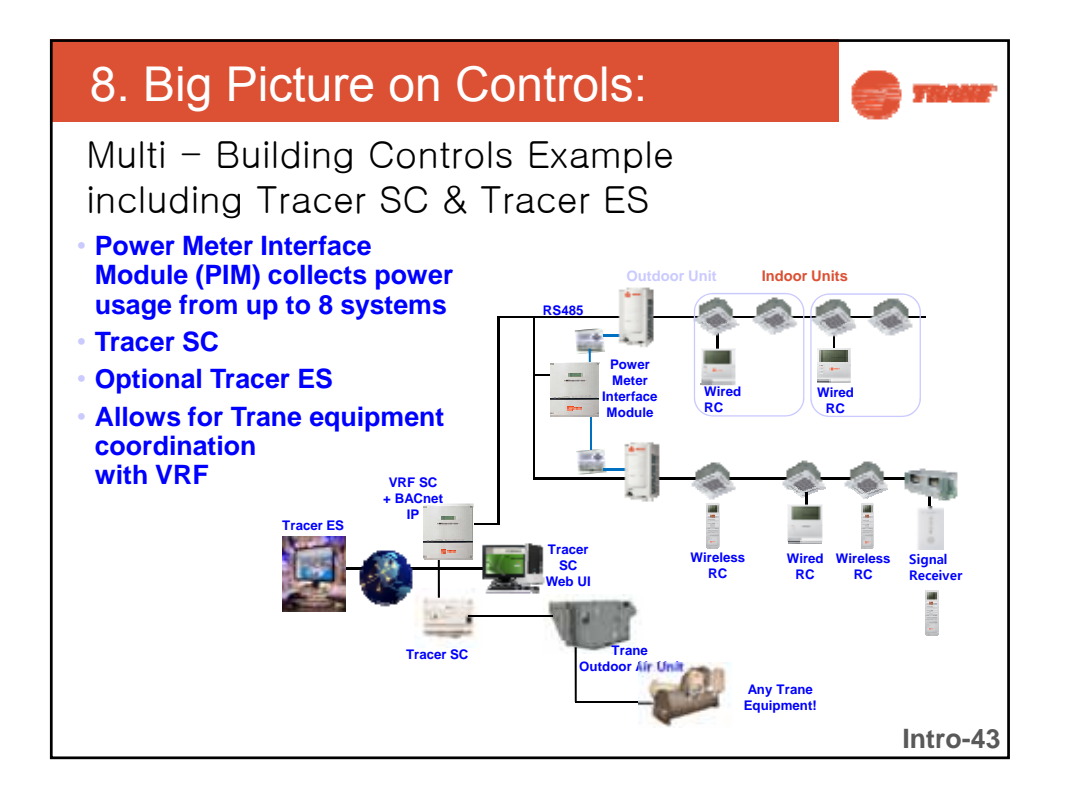

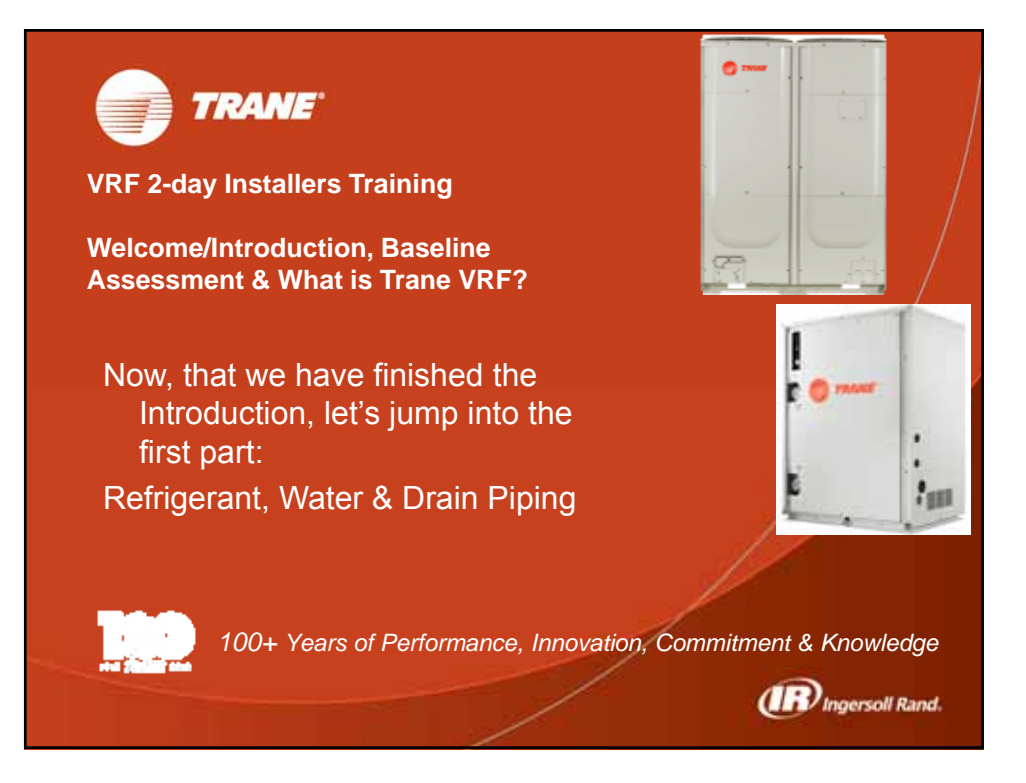

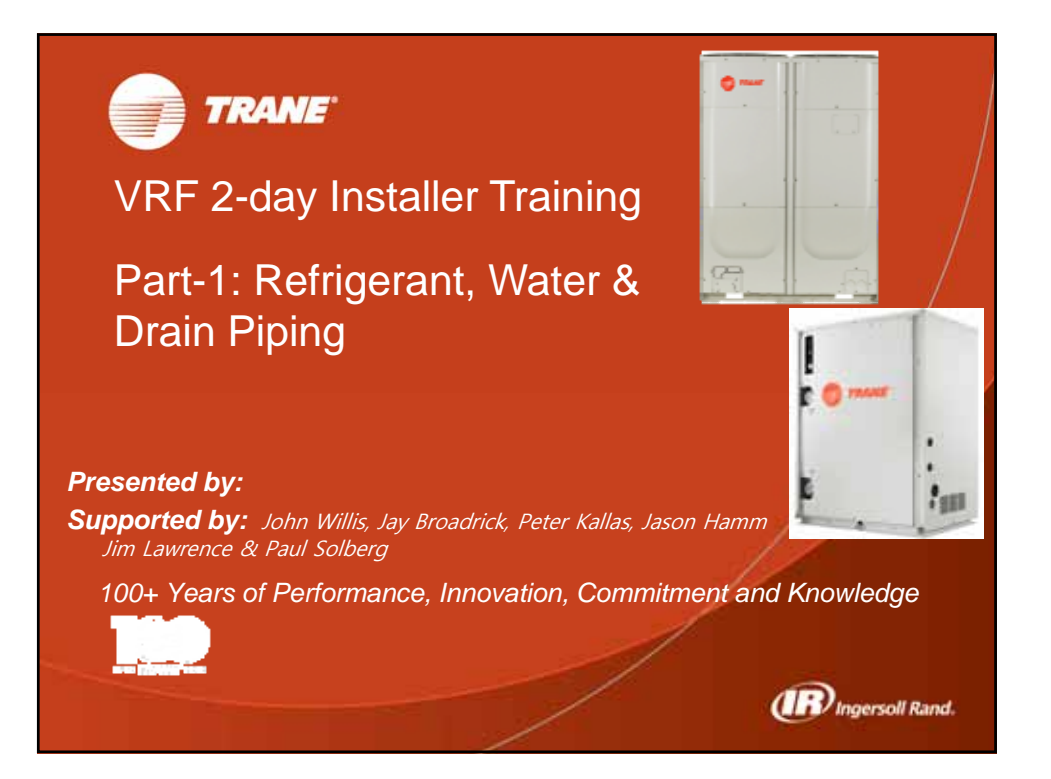

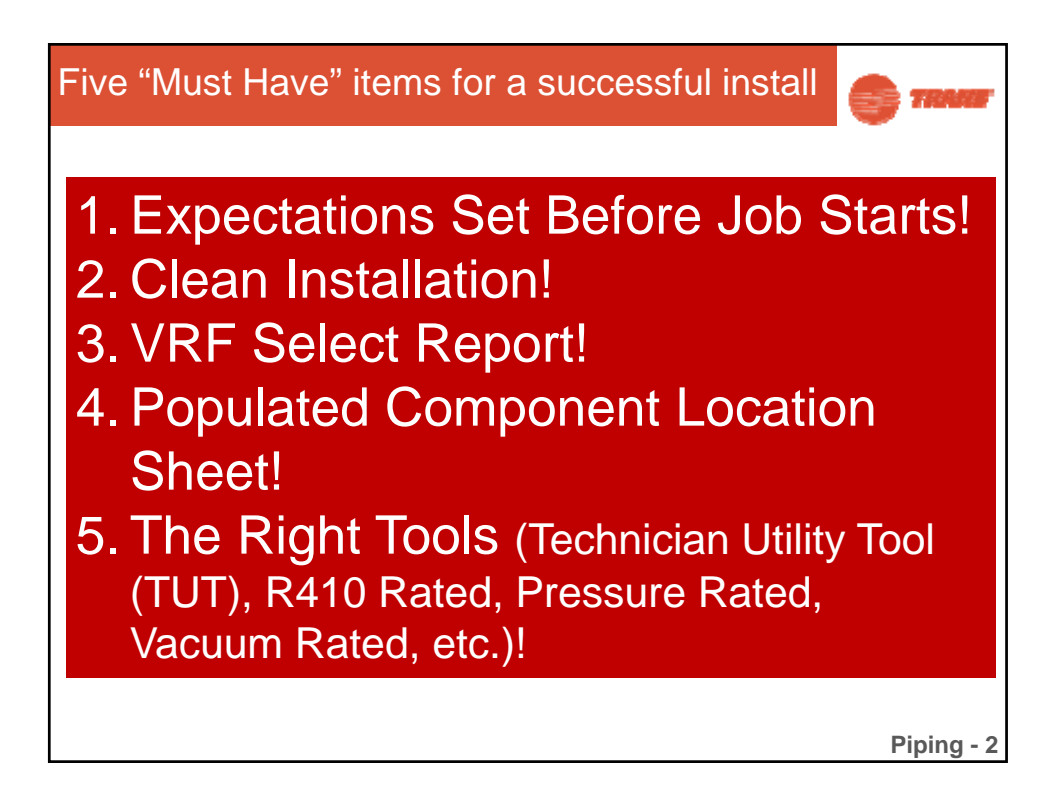

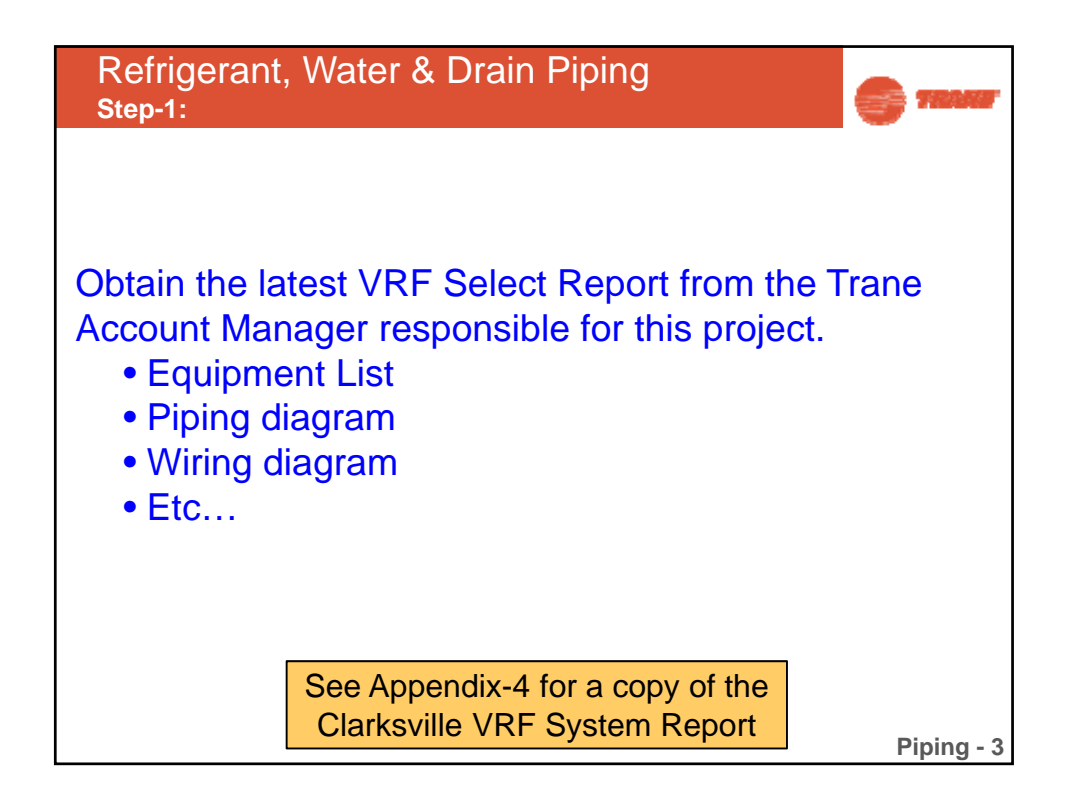

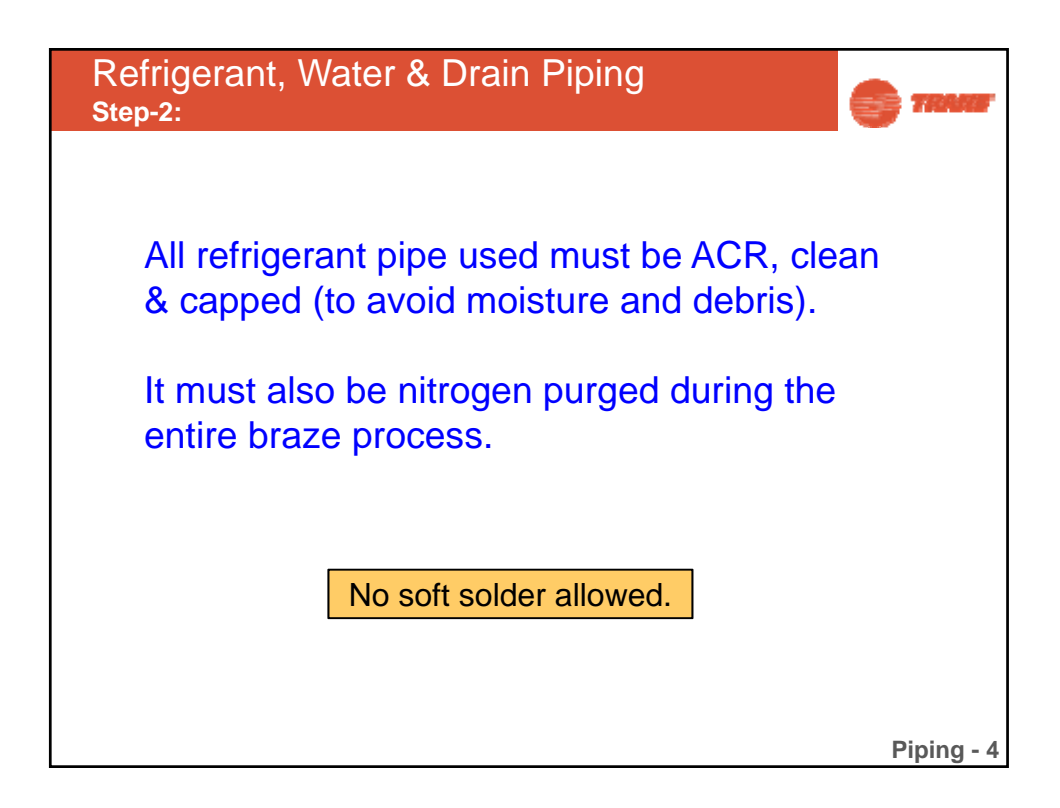

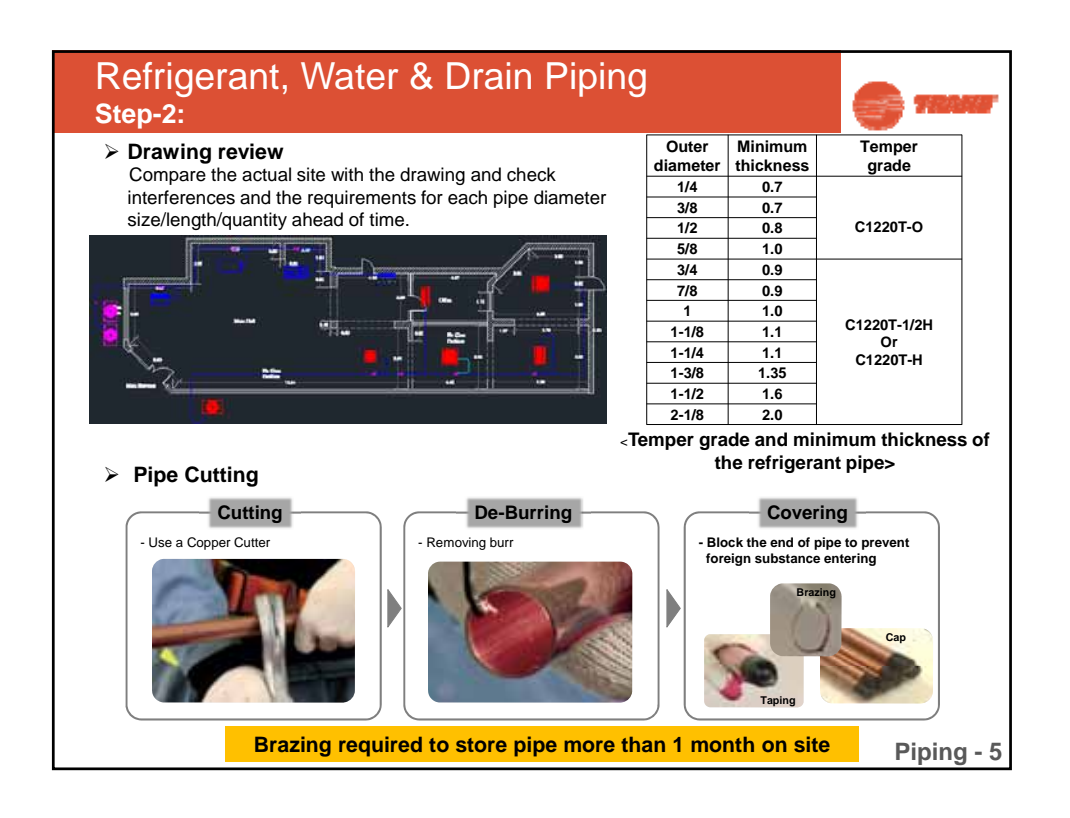

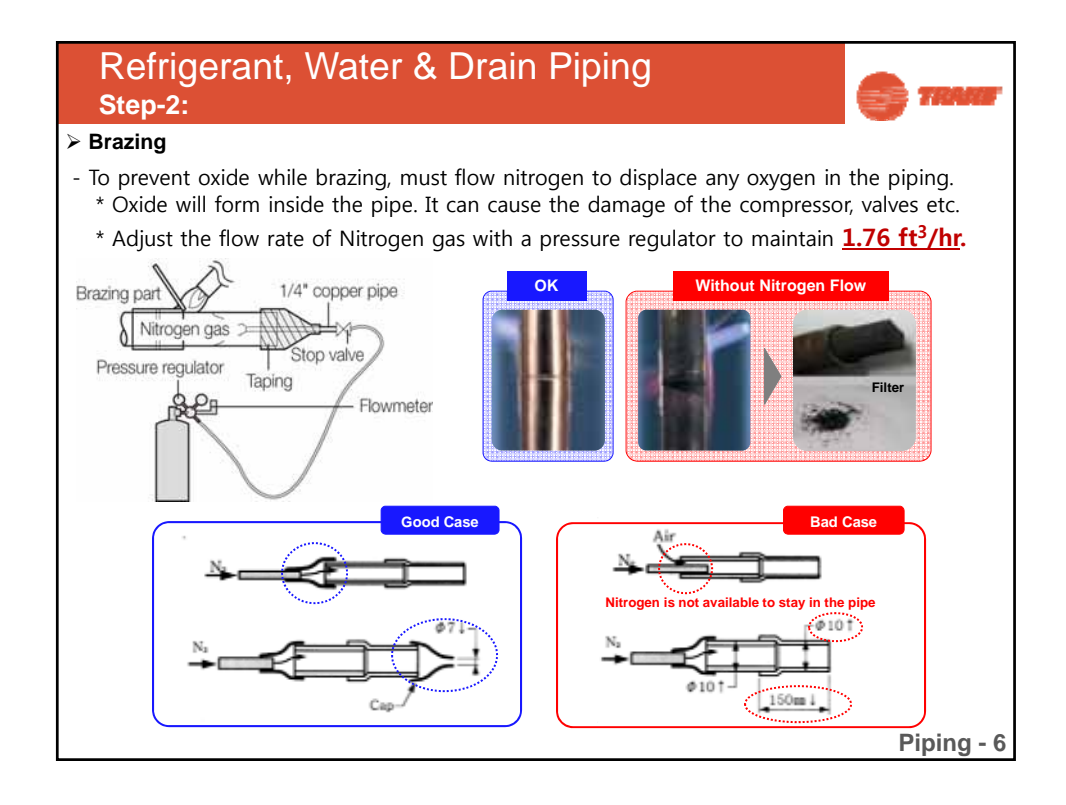

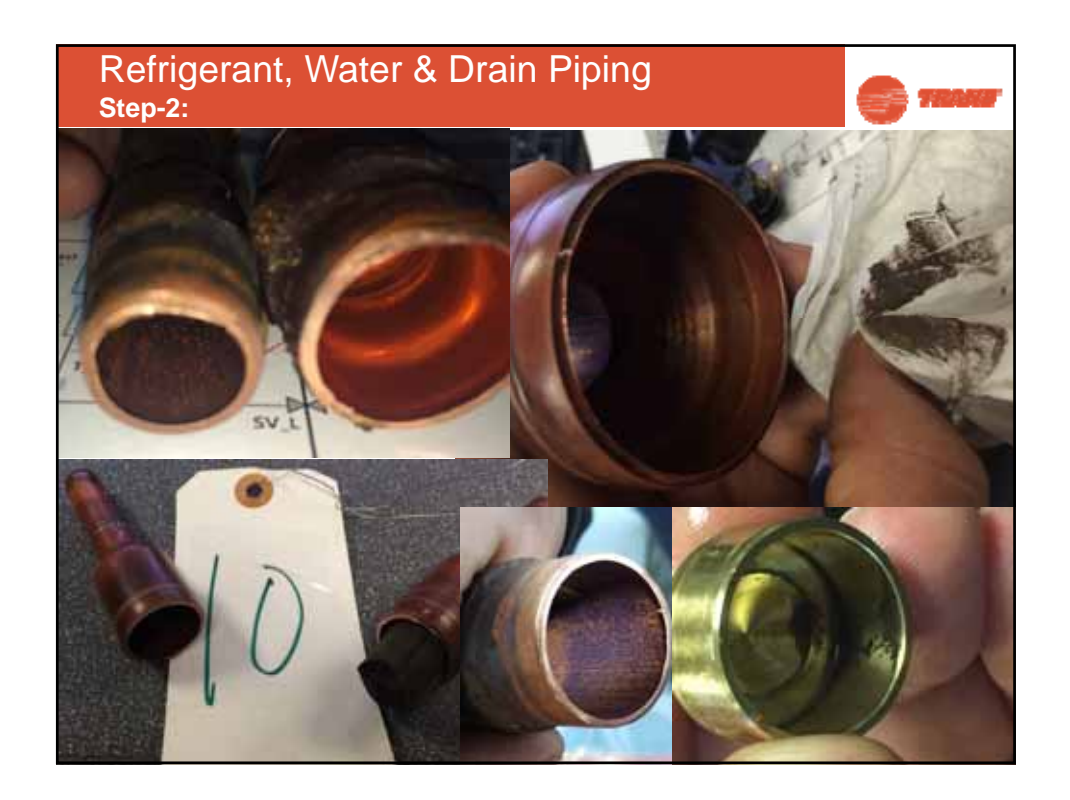

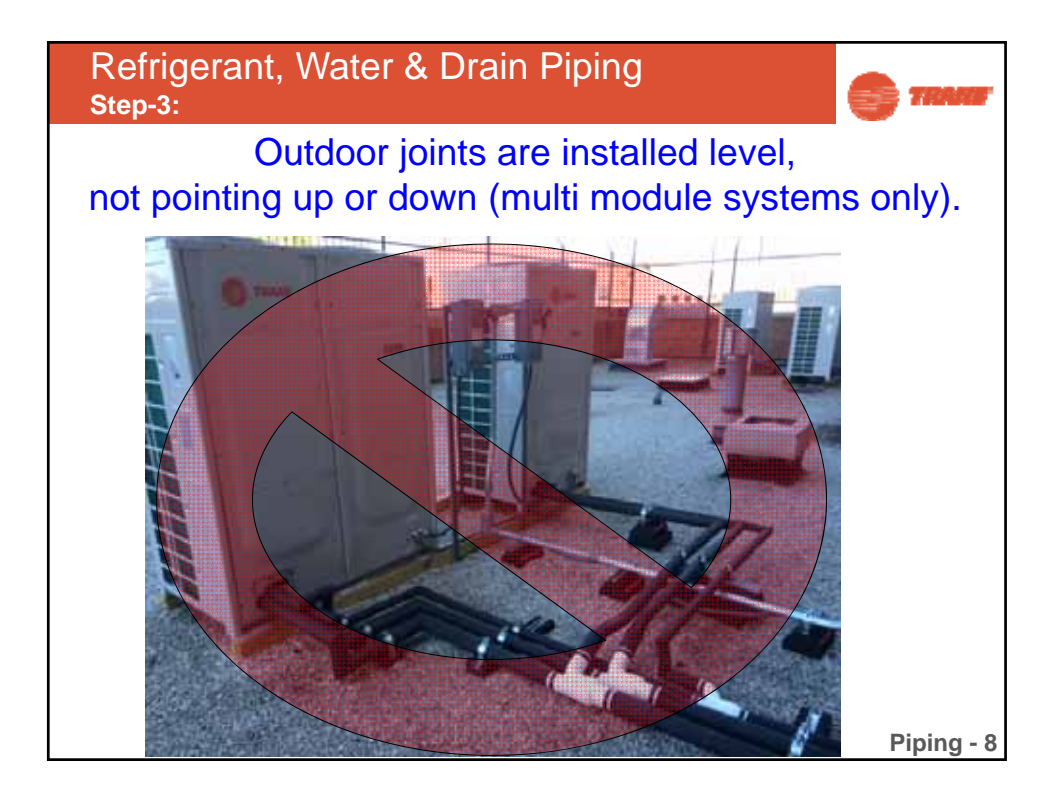

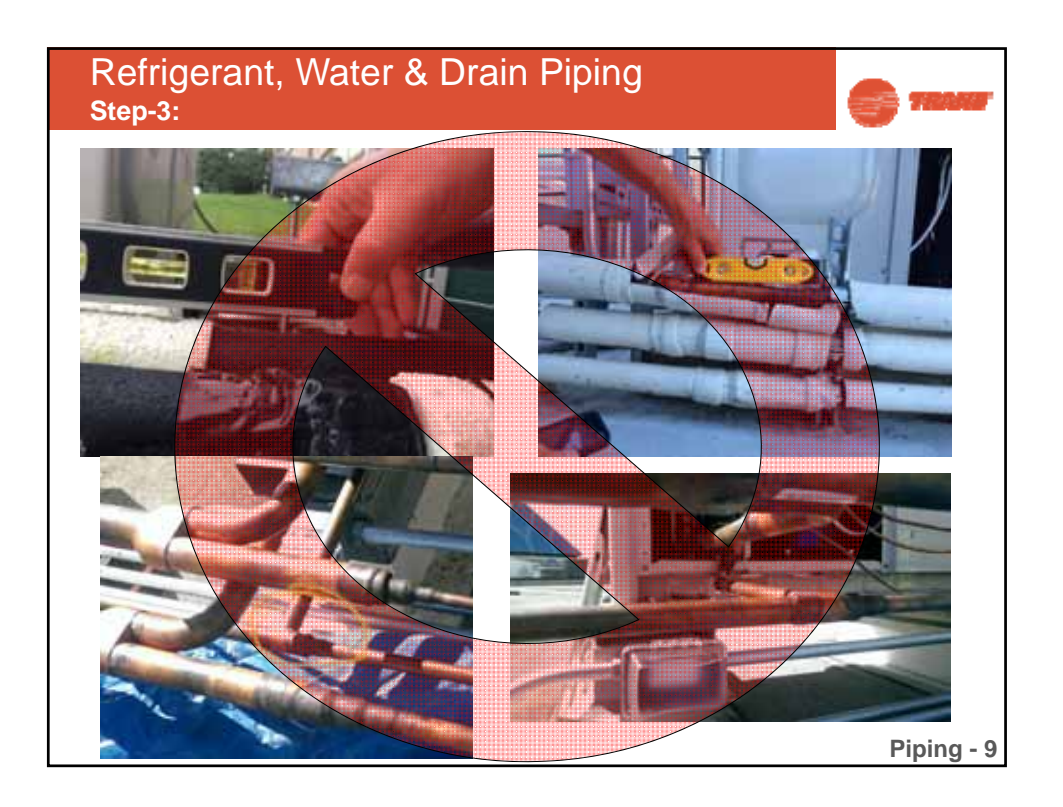

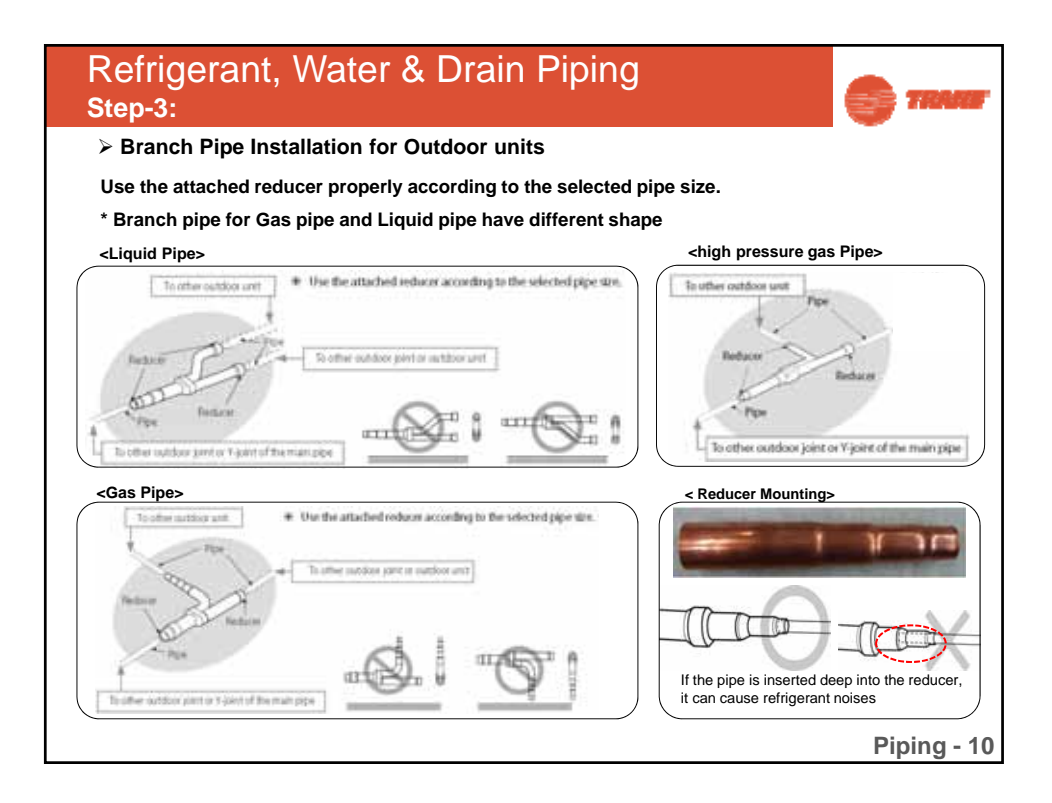

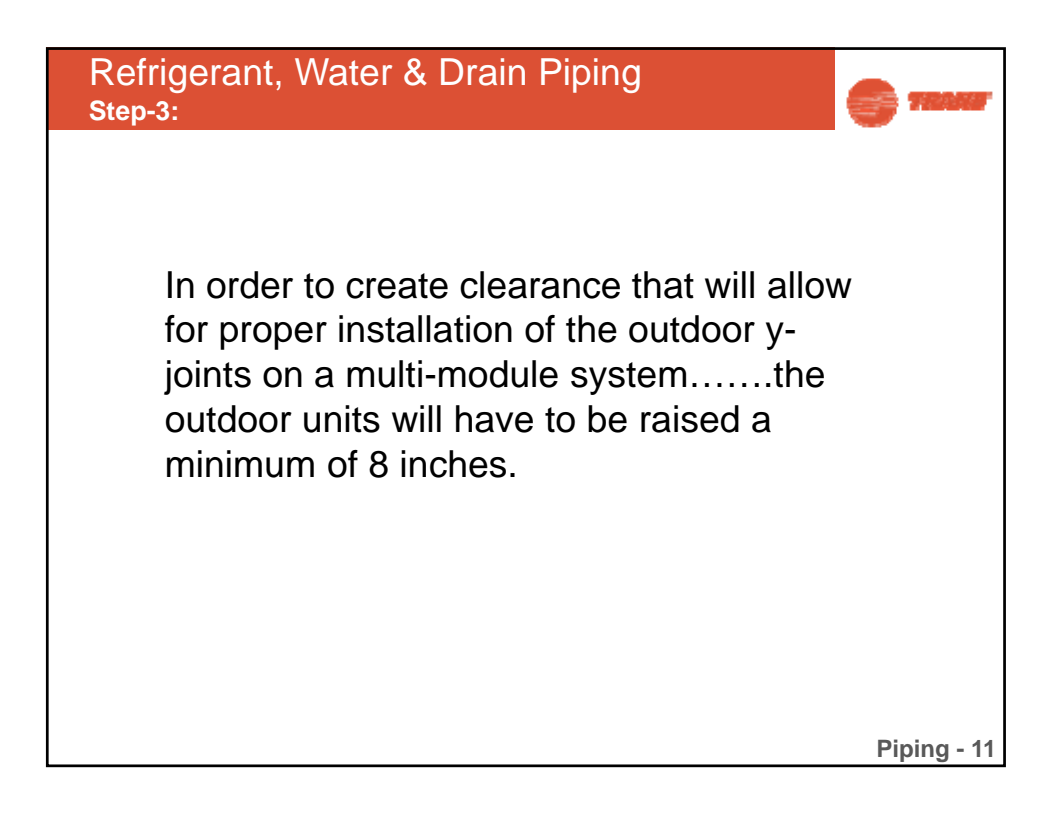

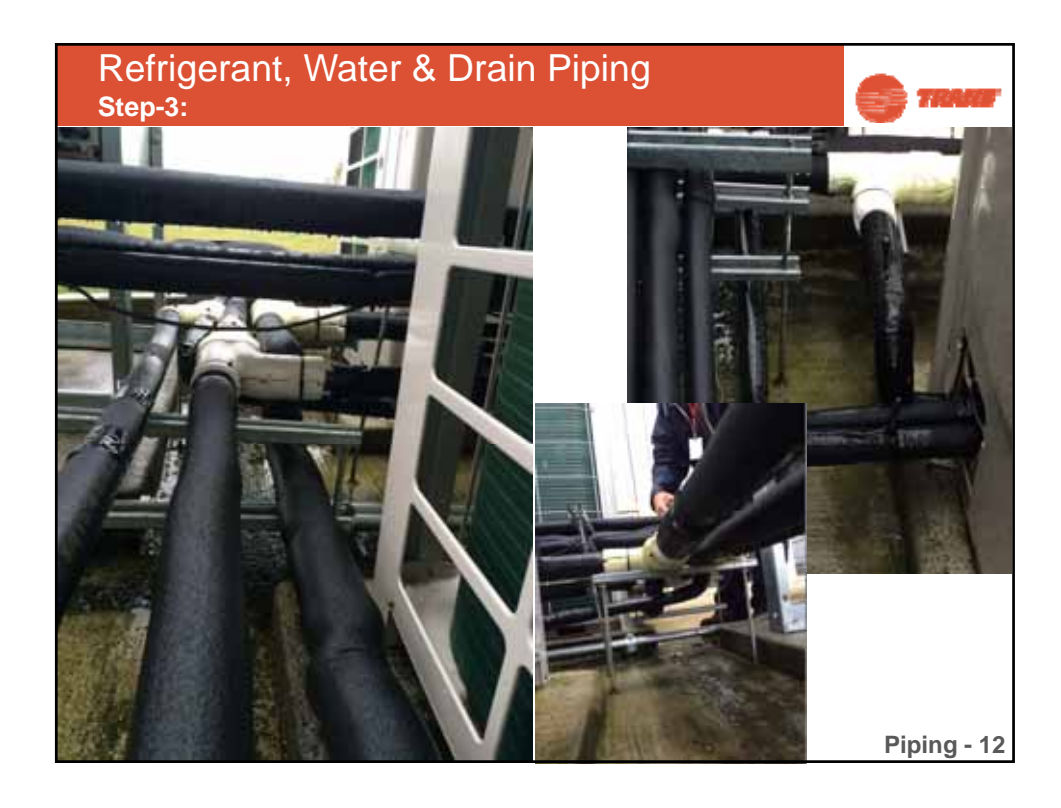

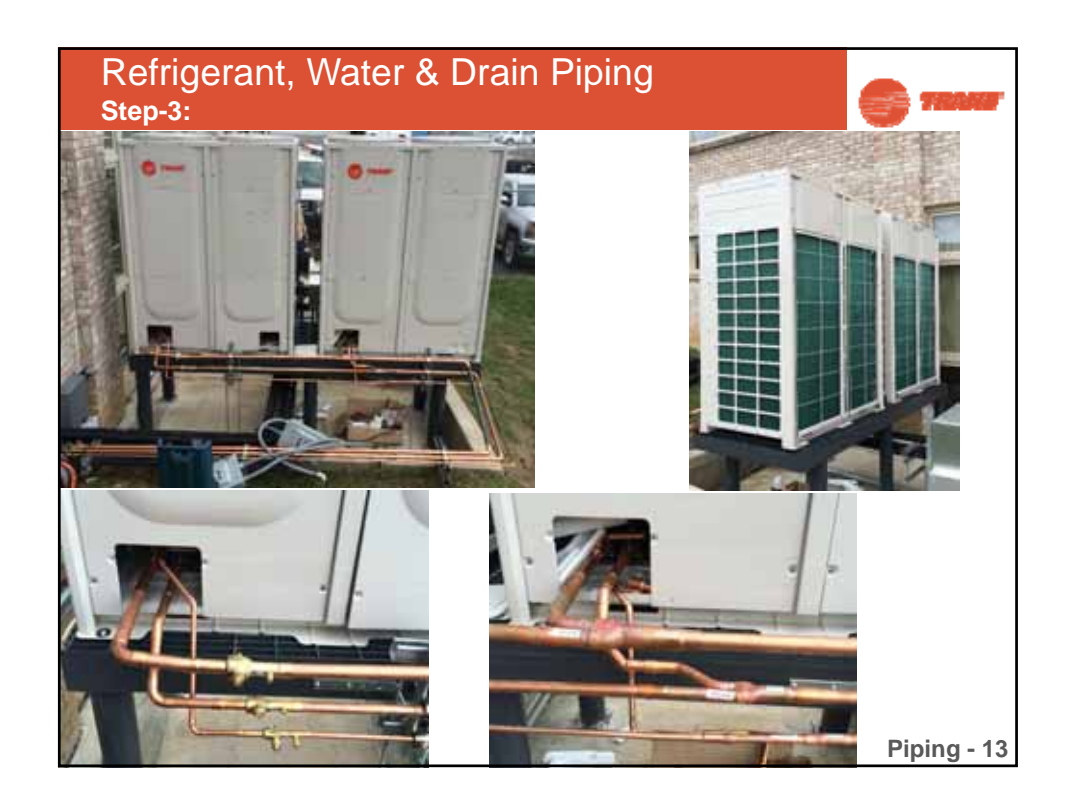

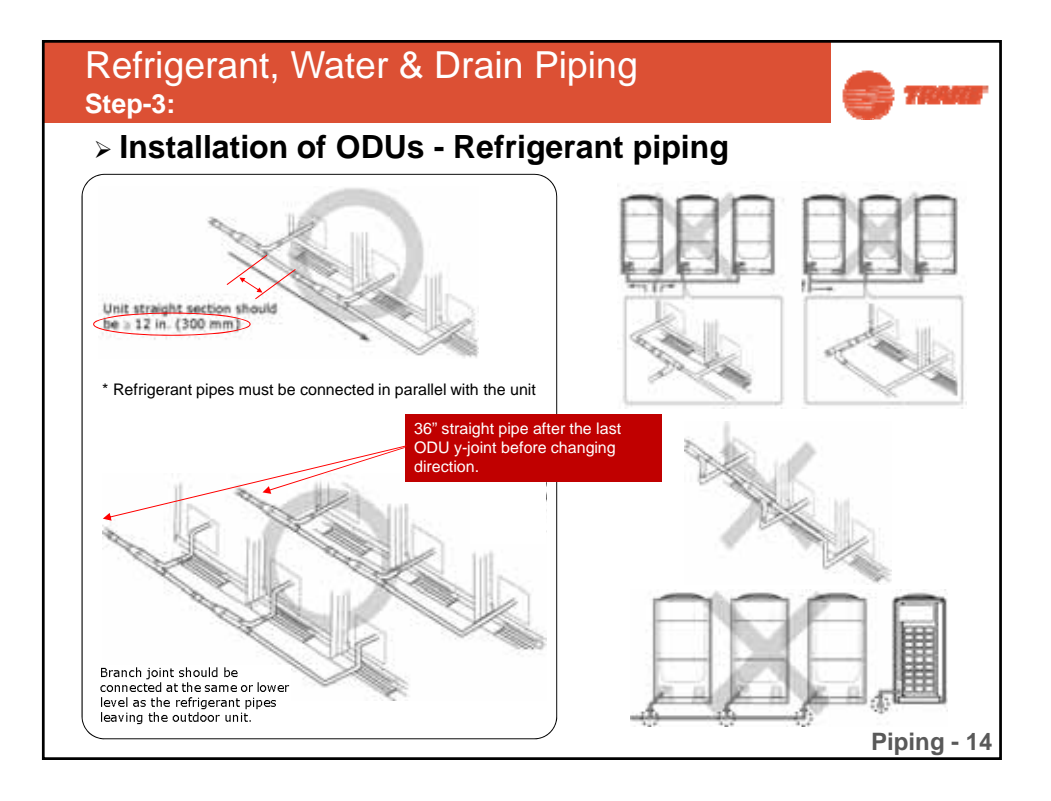

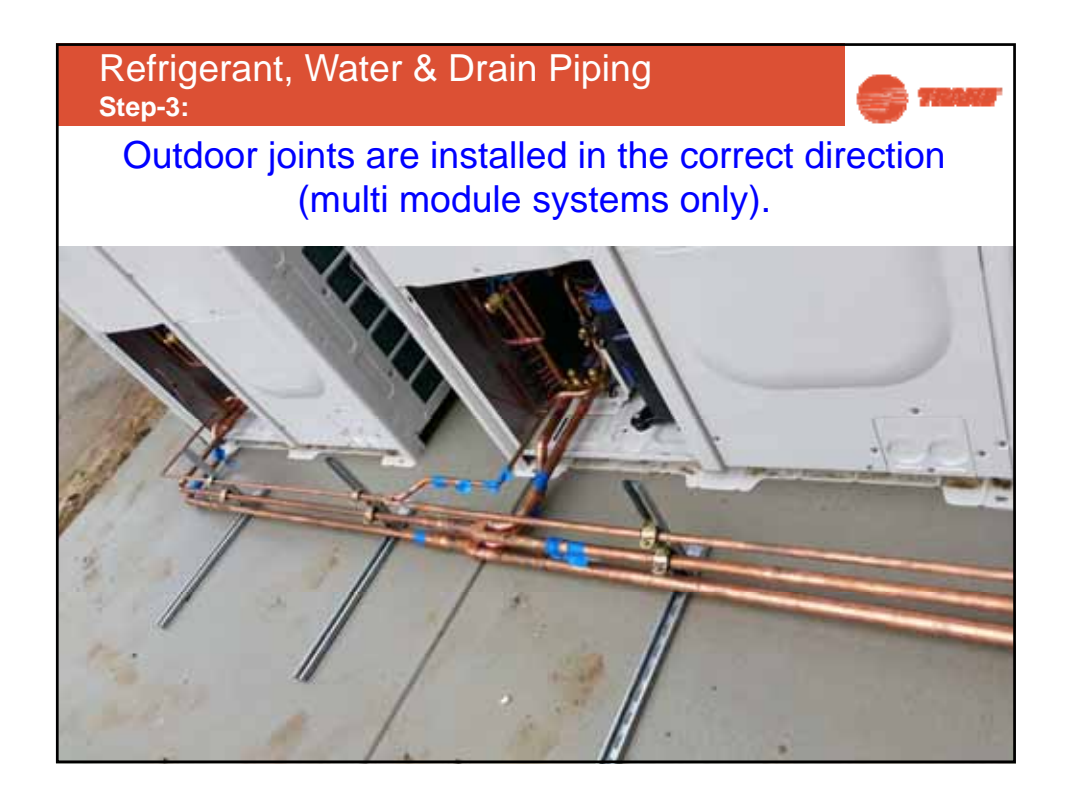

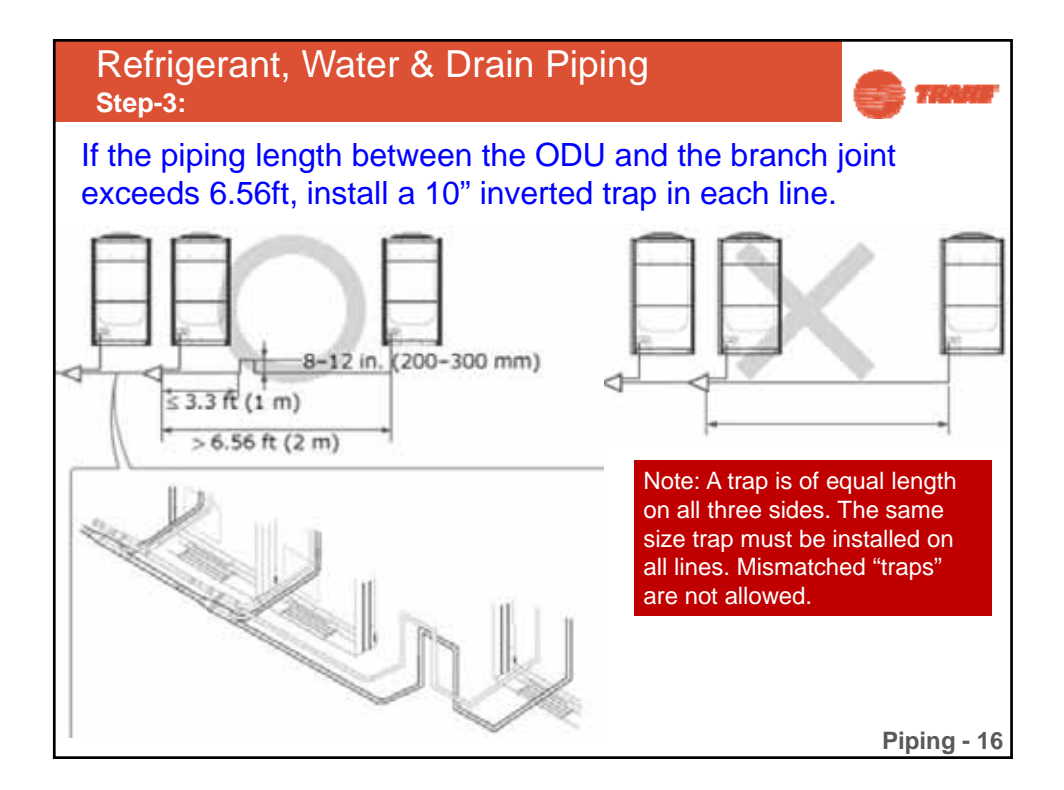

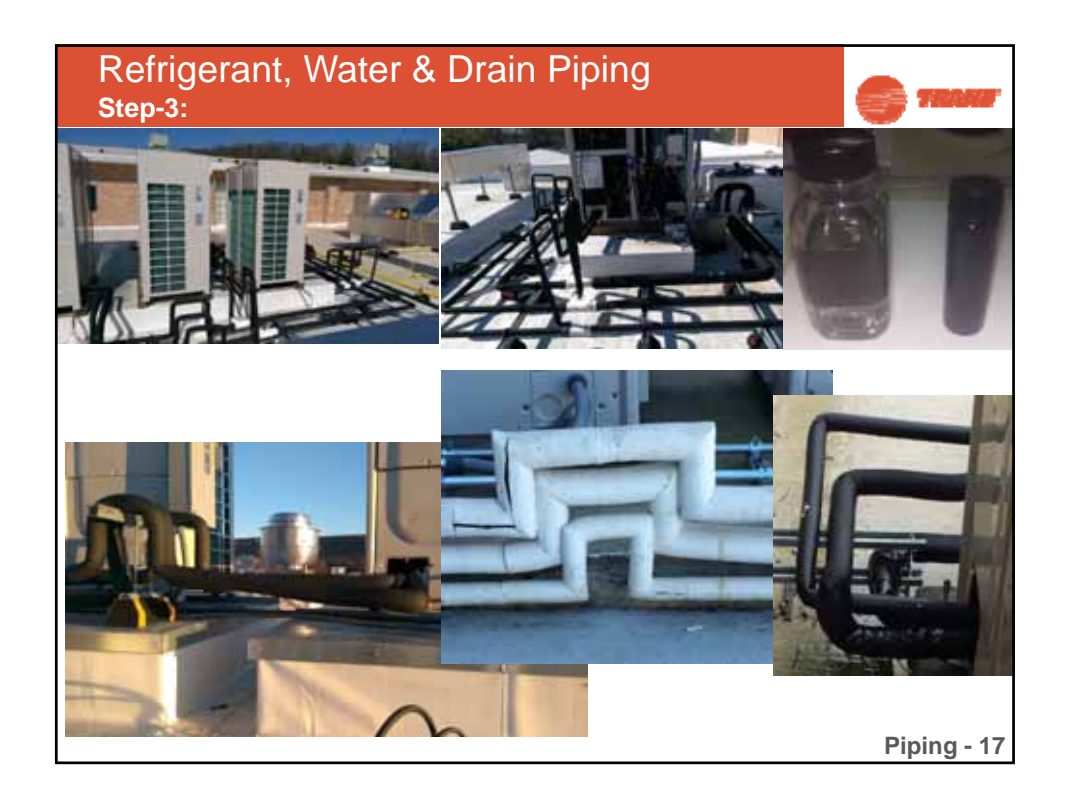

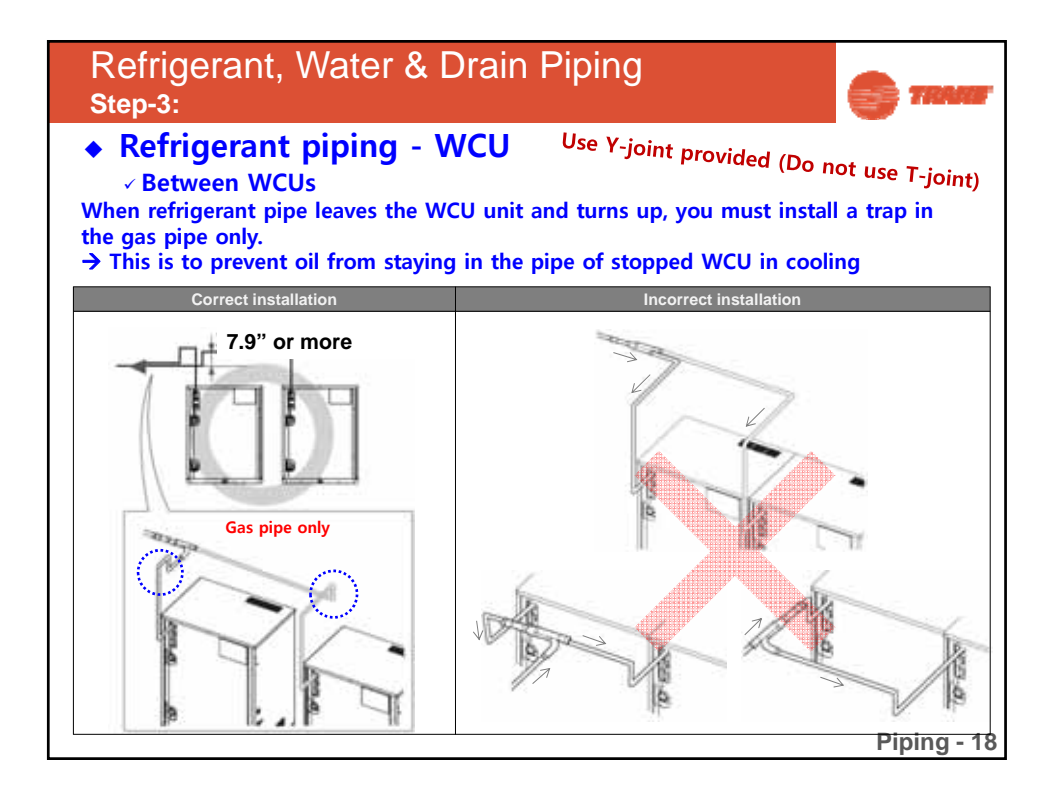

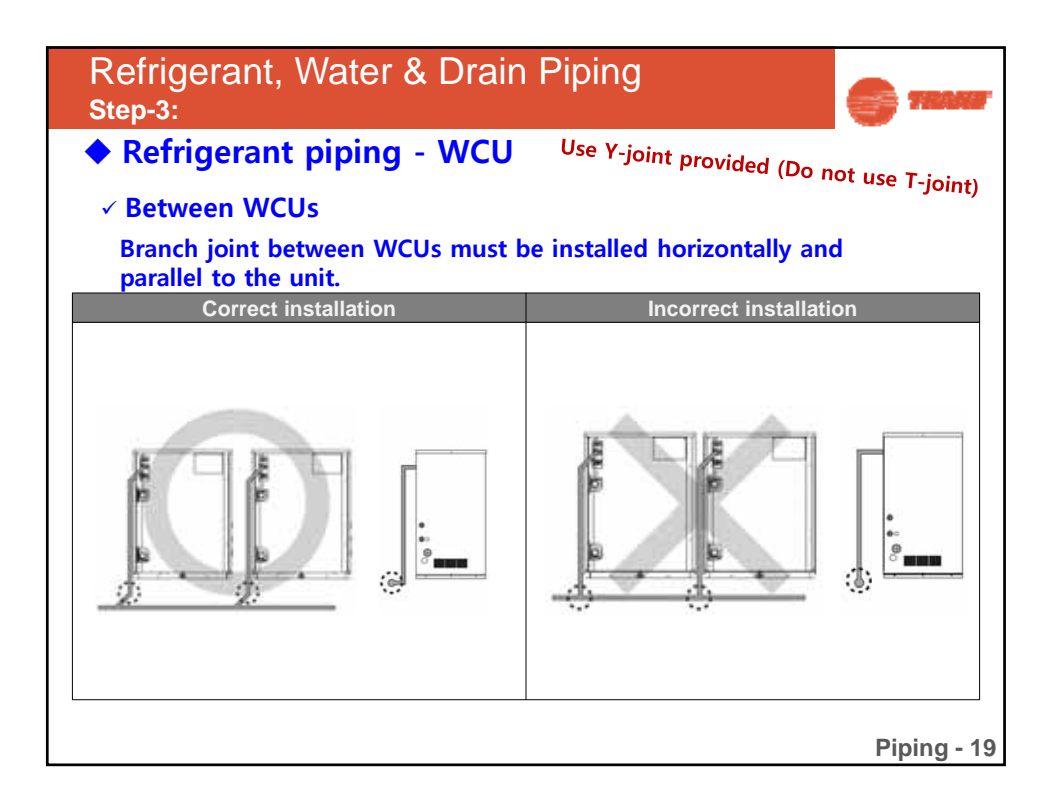

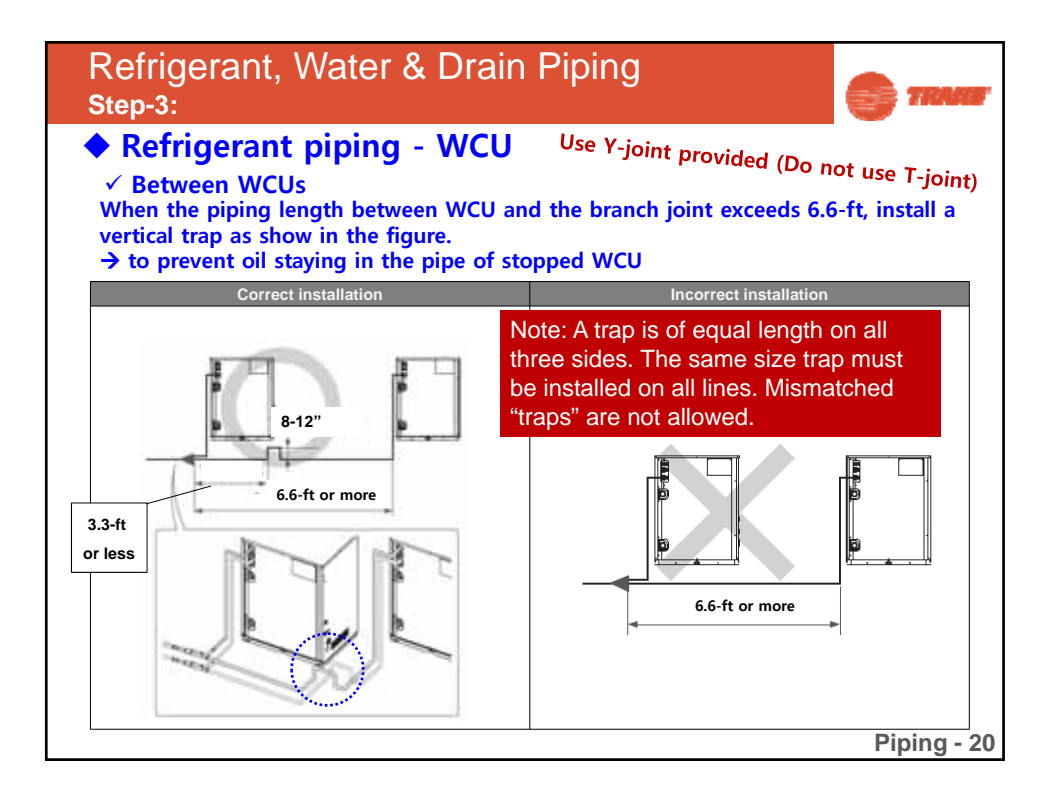

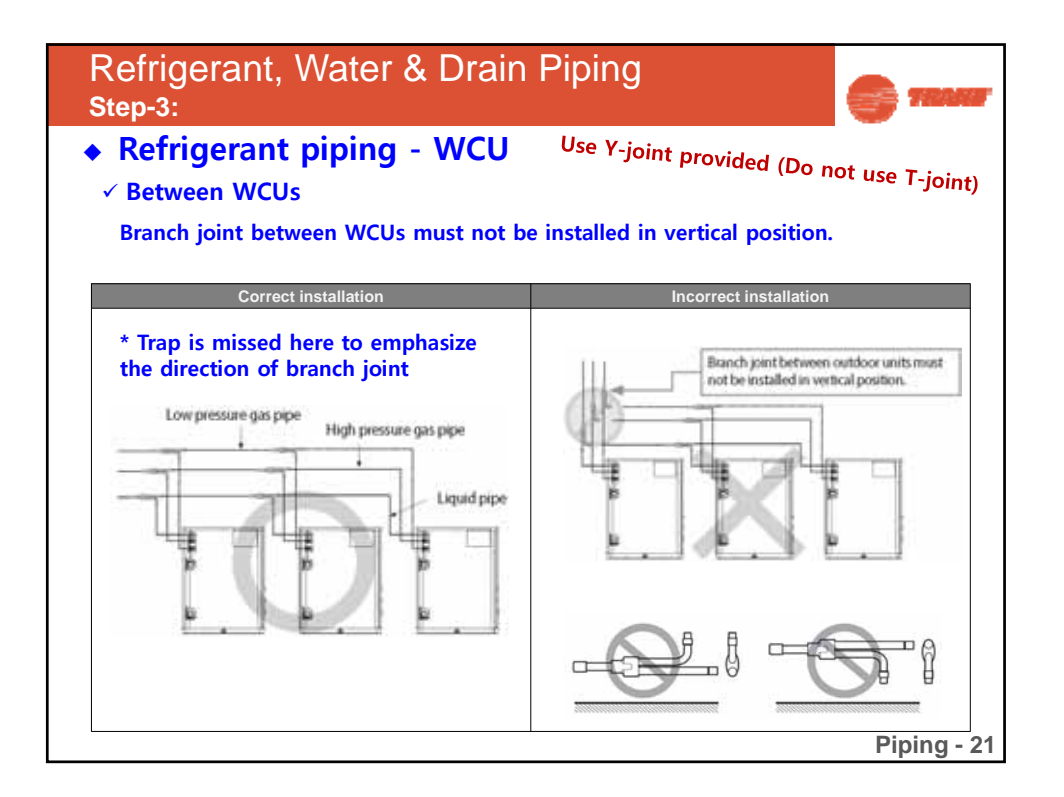

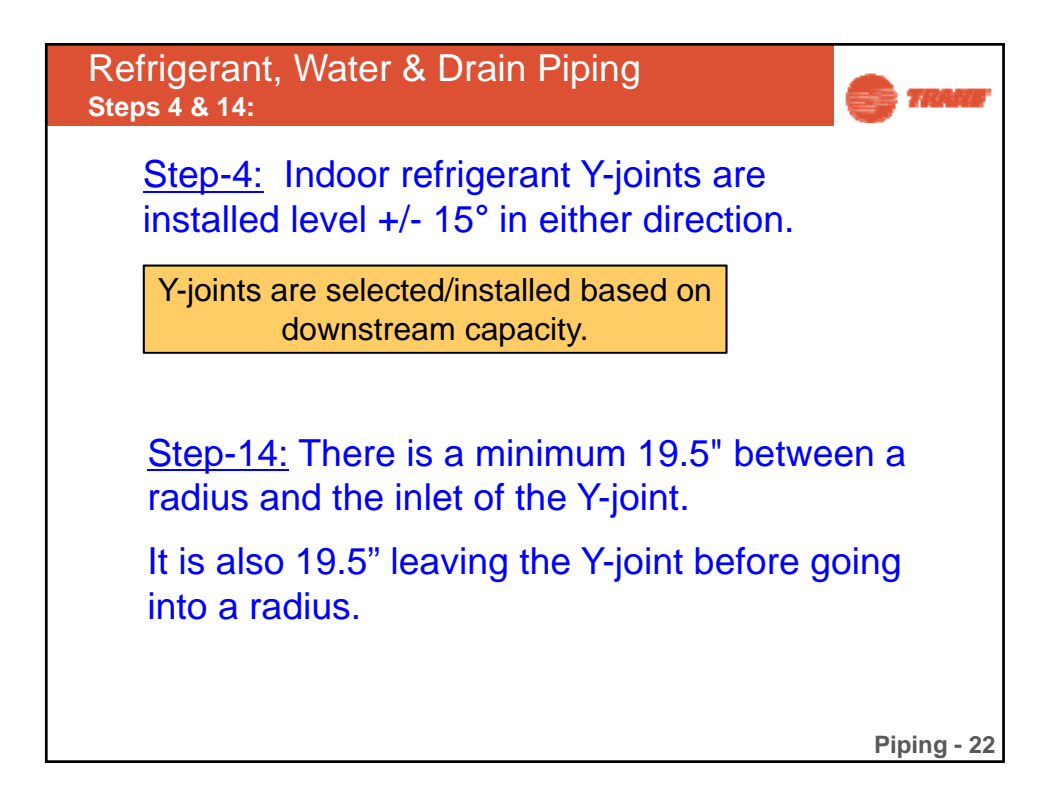

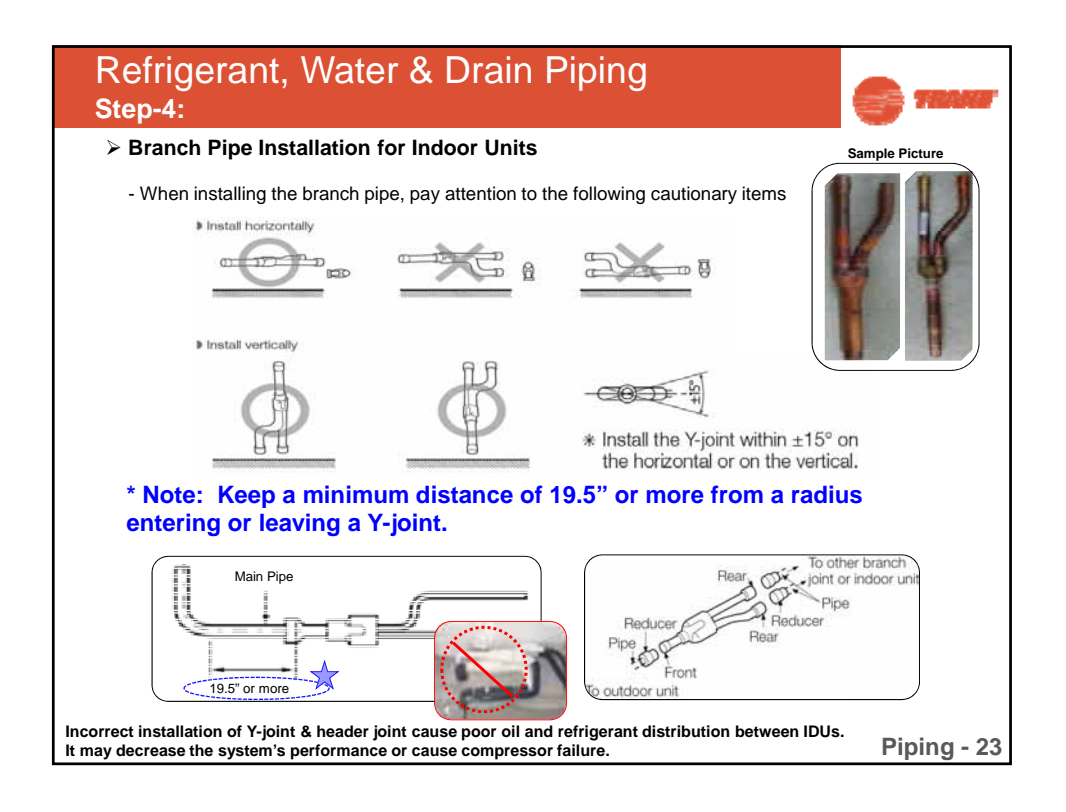

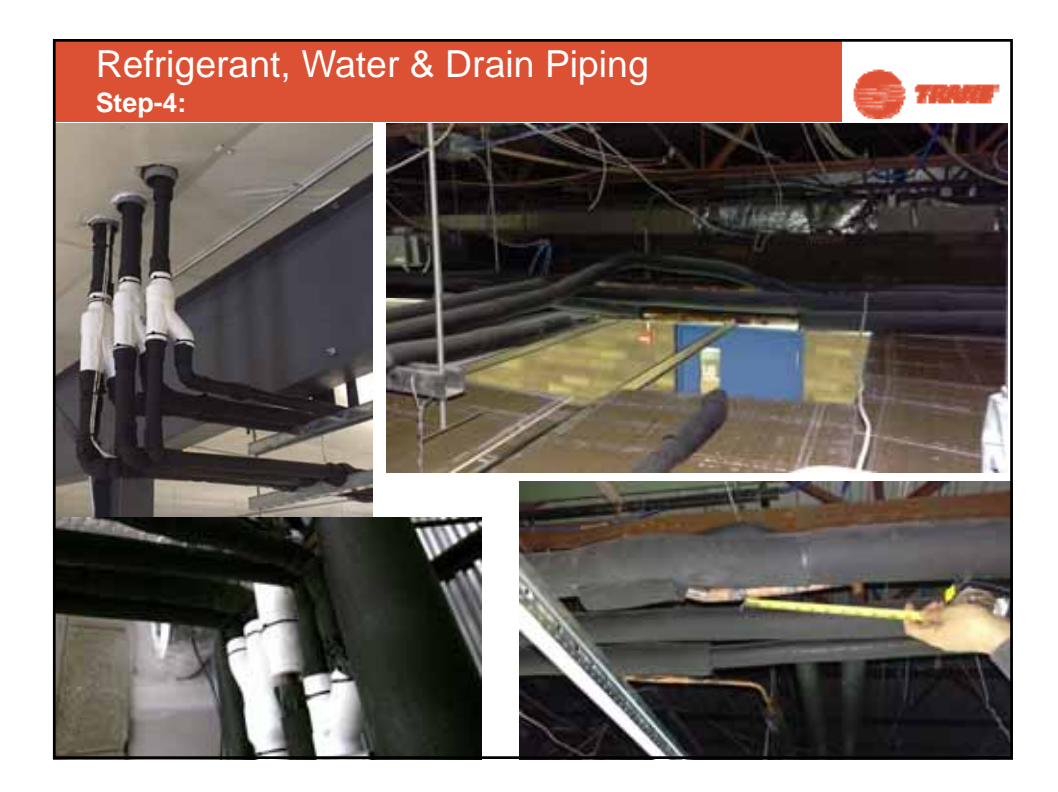

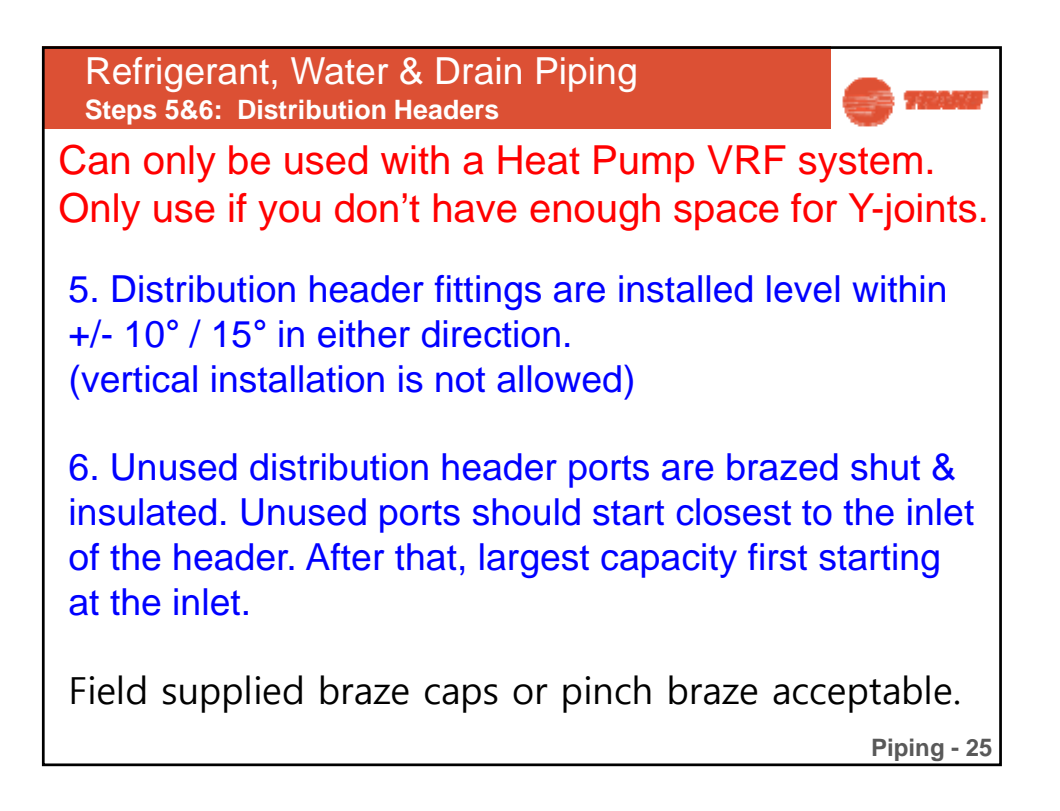

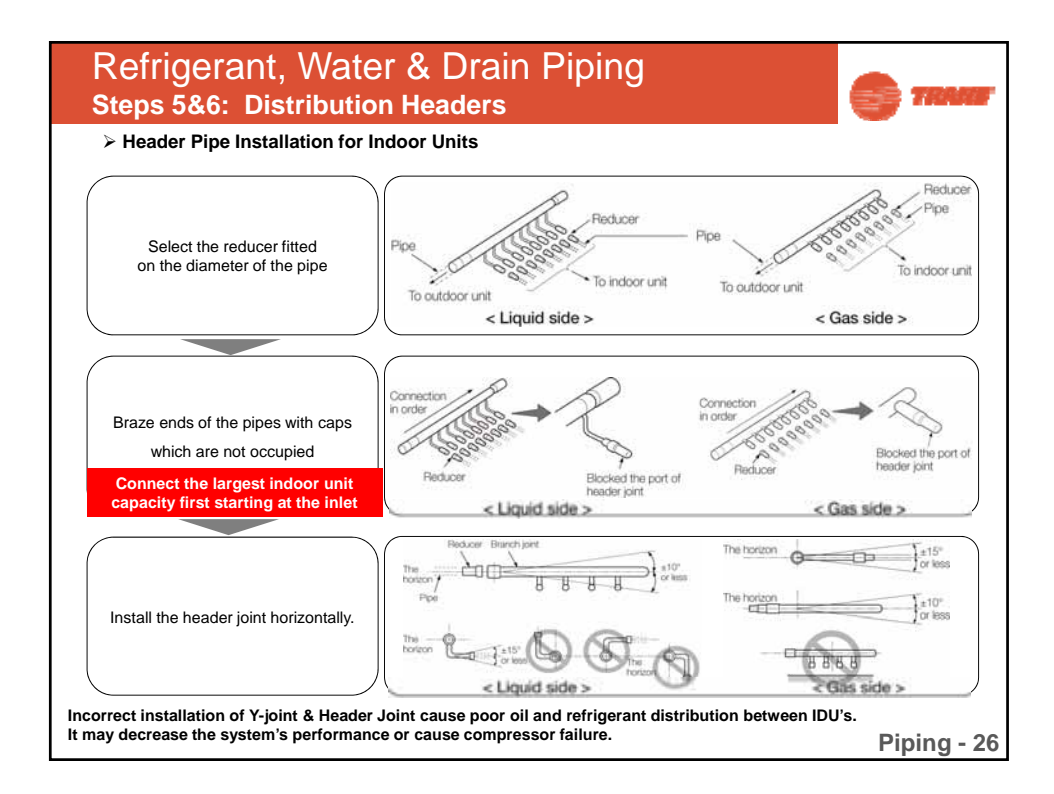
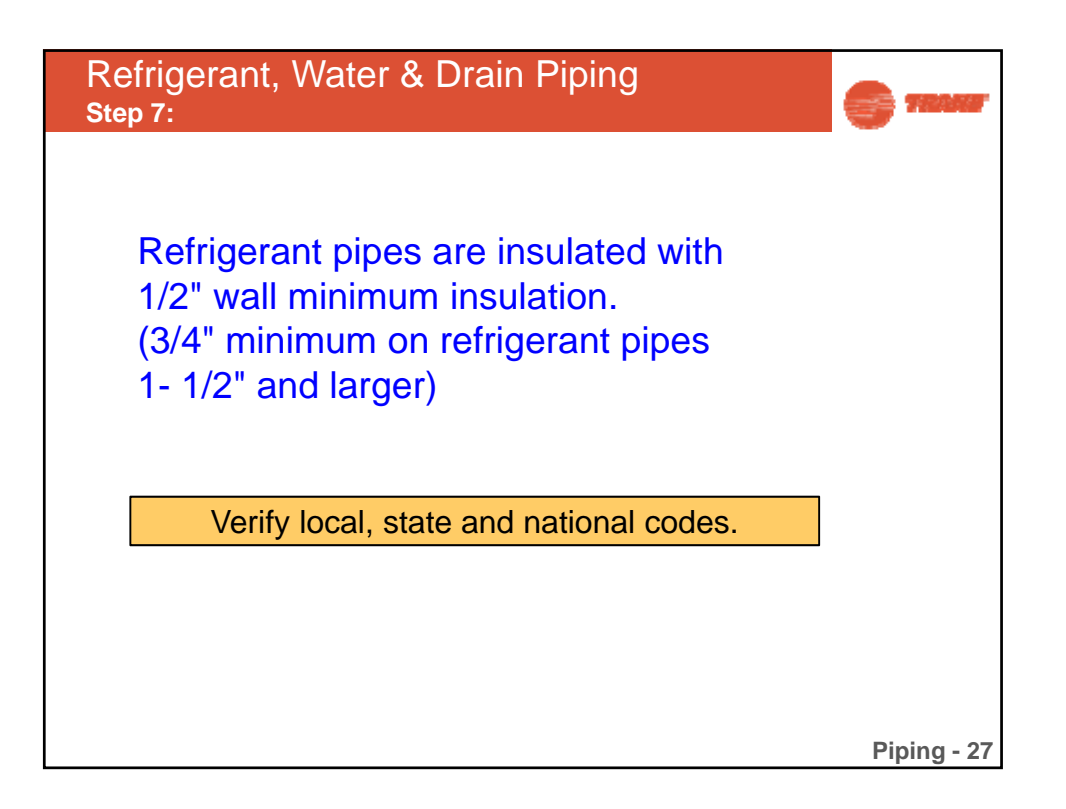

| F<br>S | Refrigerant, Water & Drain Piping<br>Step 7:                                         |                             |                                  |                            |                                |                   |             |  |  |  |  |
|--------|--------------------------------------------------------------------------------------|-----------------------------|----------------------------------|----------------------------|--------------------------------|-------------------|-------------|--|--|--|--|
|        | Insulation work for pipe                                                             |                             |                                  |                            |                                |                   |             |  |  |  |  |
|        | 1) You must check if there is a leak before completing all the installation process. |                             |                                  |                            |                                |                   |             |  |  |  |  |
|        | 2) Insulate                                                                          | e the gas                   | pipe, hp gas                     | s and liquid pi            | pe by referring to the t       | hickness c        | of          |  |  |  |  |
|        | insulate                                                                             | or for eac                  | h pipe size.                     | The standard               | l condition is 86°F, les       | s than hum        | idity 85%.  |  |  |  |  |
|        | (If the c                                                                            | ondition                    | is in high hu                    | umidity, use or            | ne grade thicker)              |                   |             |  |  |  |  |
|        | 3) Use EPDM insulation which meets the following condition.                          |                             |                                  |                            |                                |                   |             |  |  |  |  |
|        | Pipe Size(in)                                                                        | Insulator(Cooling, Heating) |                                  |                            | <epdm spec=""></epdm>          |                   |             |  |  |  |  |
|        |                                                                                      |                             |                                  |                            | Item                           | Unit              | Standard    |  |  |  |  |
| Pipe   |                                                                                      | Standard<br>[86°F,85%]      | High Humidity<br>[86°F,over 85%] | Remark                     | Density                        | g/cm <sup>3</sup> | 0.048-0.096 |  |  |  |  |
|        |                                                                                      | EPDM, NBR                   |                                  |                            | Dimension change route by heat | %                 | Below -5    |  |  |  |  |
|        | 1/4-3/8                                                                              | 3/8"                        | 1/2"                             |                            | Water absorption rate          | g/cm <sup>3</sup> | Below 0.005 |  |  |  |  |
| Liquid | 1/2 - 2                                                                              | 1/2"                        | 3/4"                             |                            | Thermal conductivity           | Kcal/m·h·°C       | Below 0.037 |  |  |  |  |
|        | 1/4                                                                                  | 1/2"                        | 3/4"                             | Heat resisting             | Moisture transpiration factor  | ng/(m²·s·Pa)      | Below 15    |  |  |  |  |
| Gas    | 3/8 - 1                                                                              |                             | 1"                               | temperatures<br>Over 120°C | Moisture transpiration grade   | g/(m²-24h)        | Below 15    |  |  |  |  |
|        | 1-1/8 - 1-3/4                                                                        | 3/4"                        | 1-1/4"                           |                            | Formaldehyde dispersion        | mg/L              | none        |  |  |  |  |
|        | 2                                                                                    | 1"                          | 1-1/2"                           |                            | Oxygen rate                    | %                 | Over 25     |  |  |  |  |
|        | 2                                                                                    | I                           | 1-1/2                            |                            | ]                              | F                 | Piping - 28 |  |  |  |  |

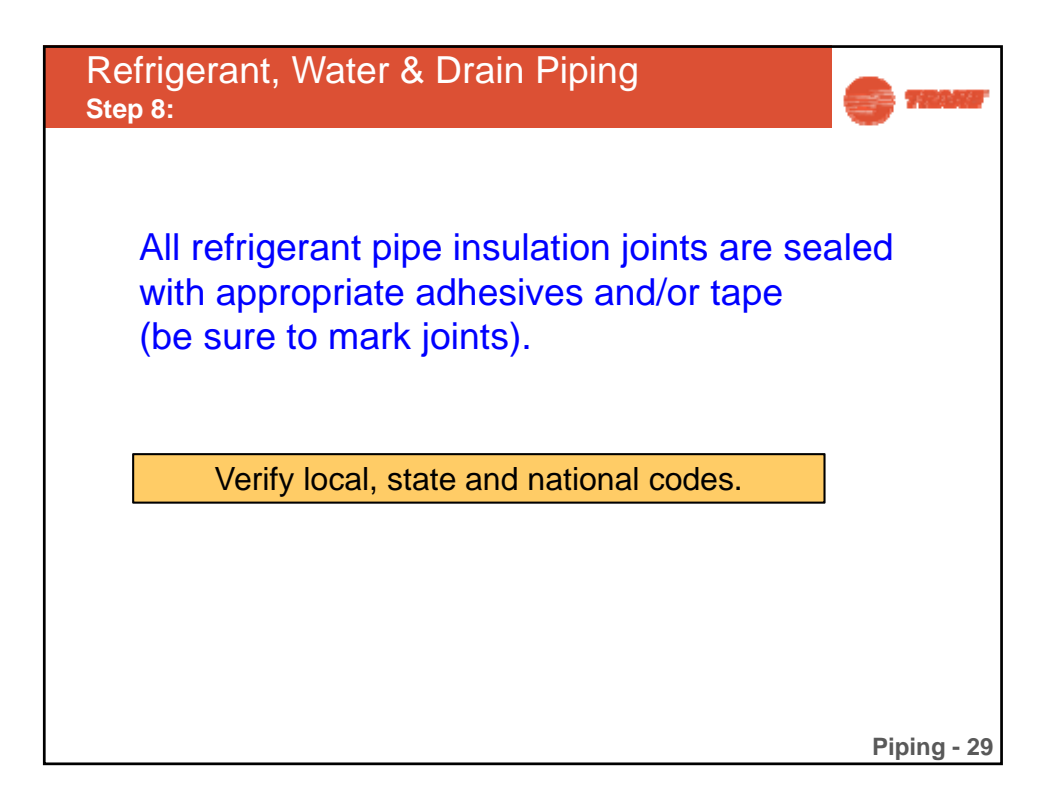

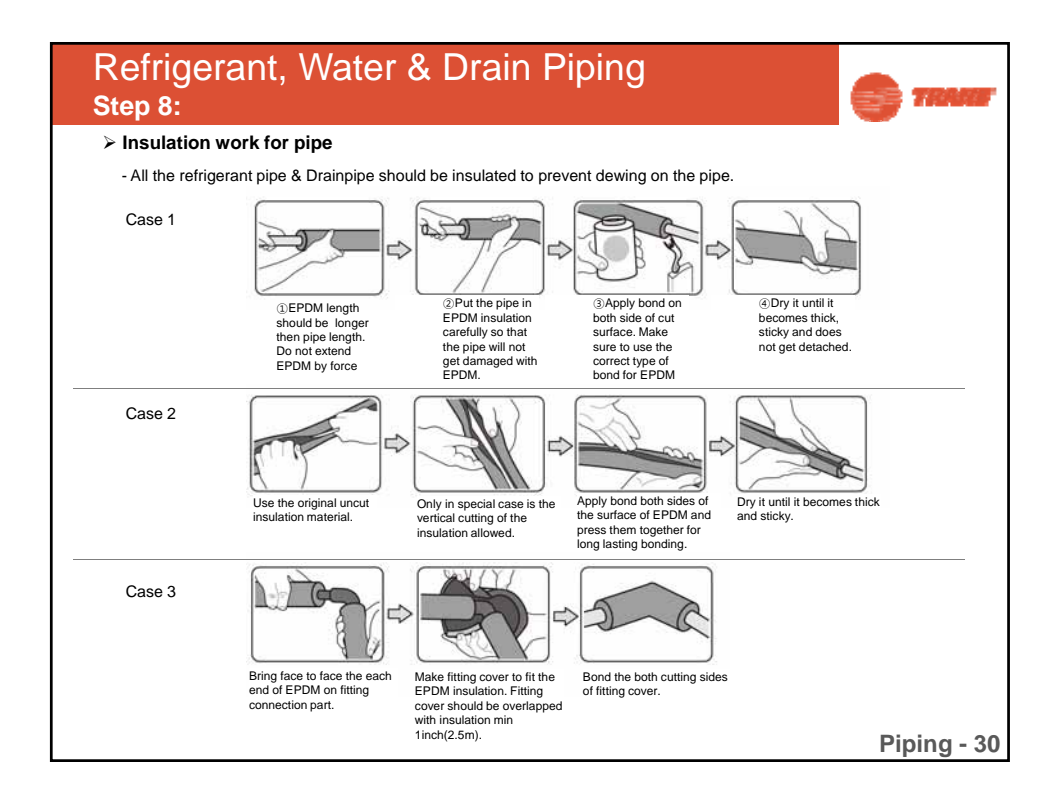

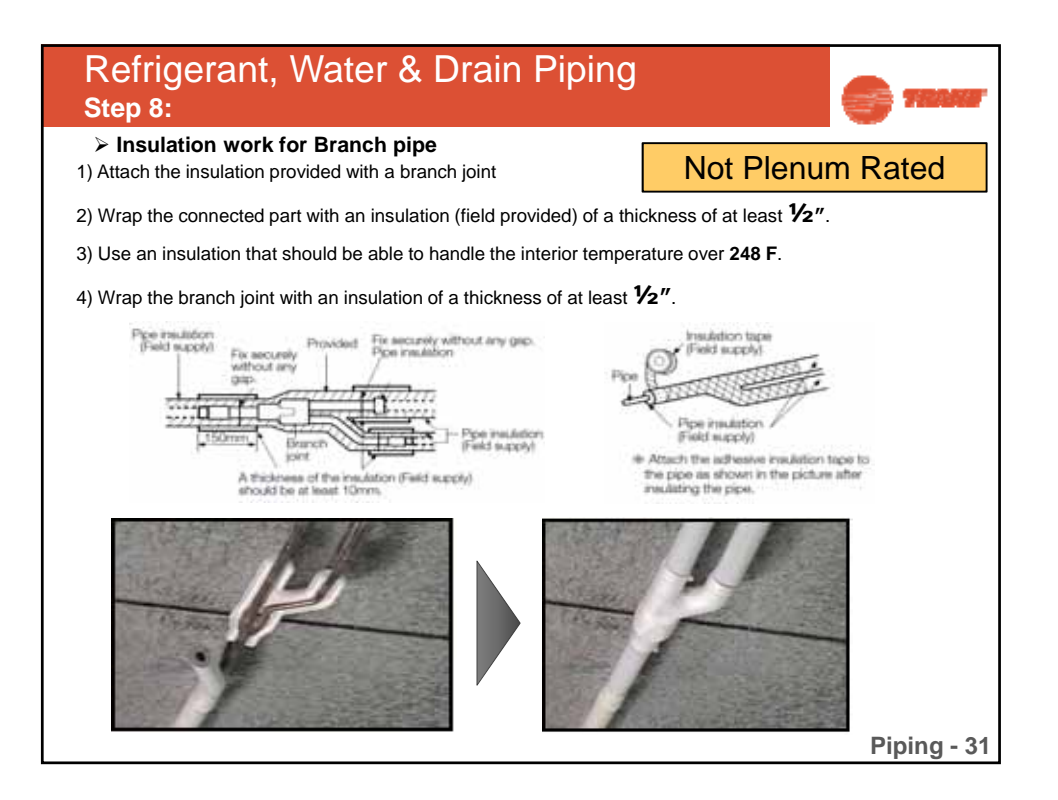

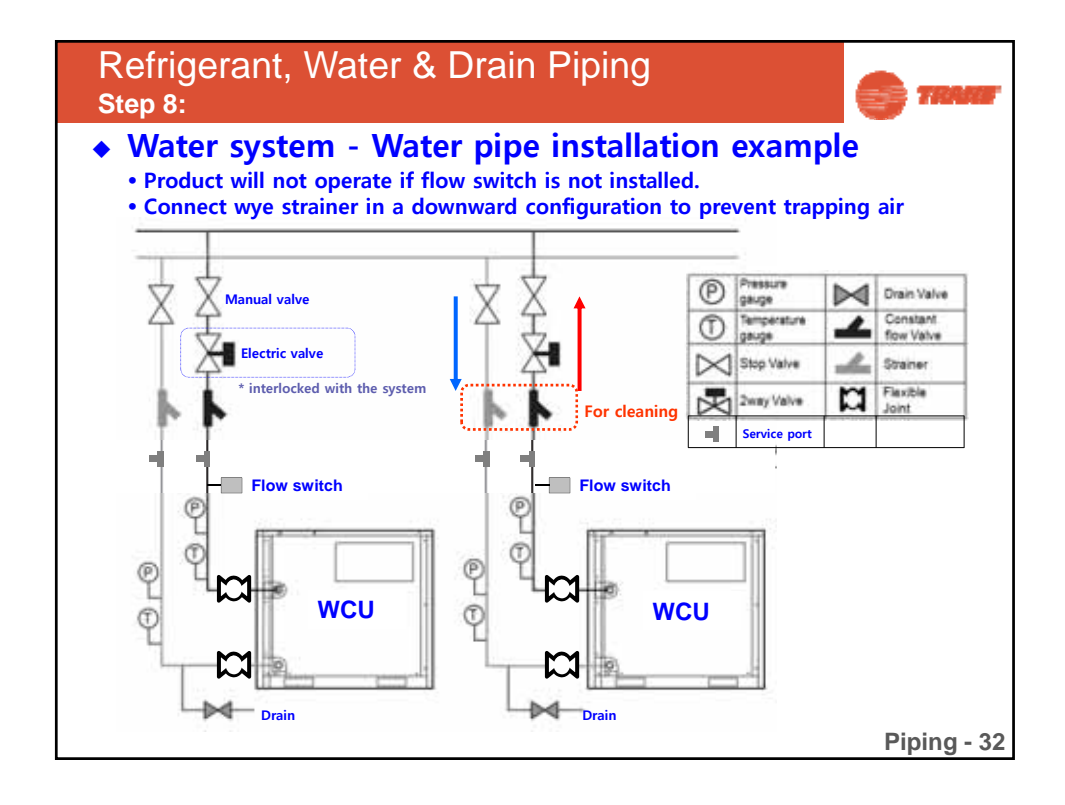

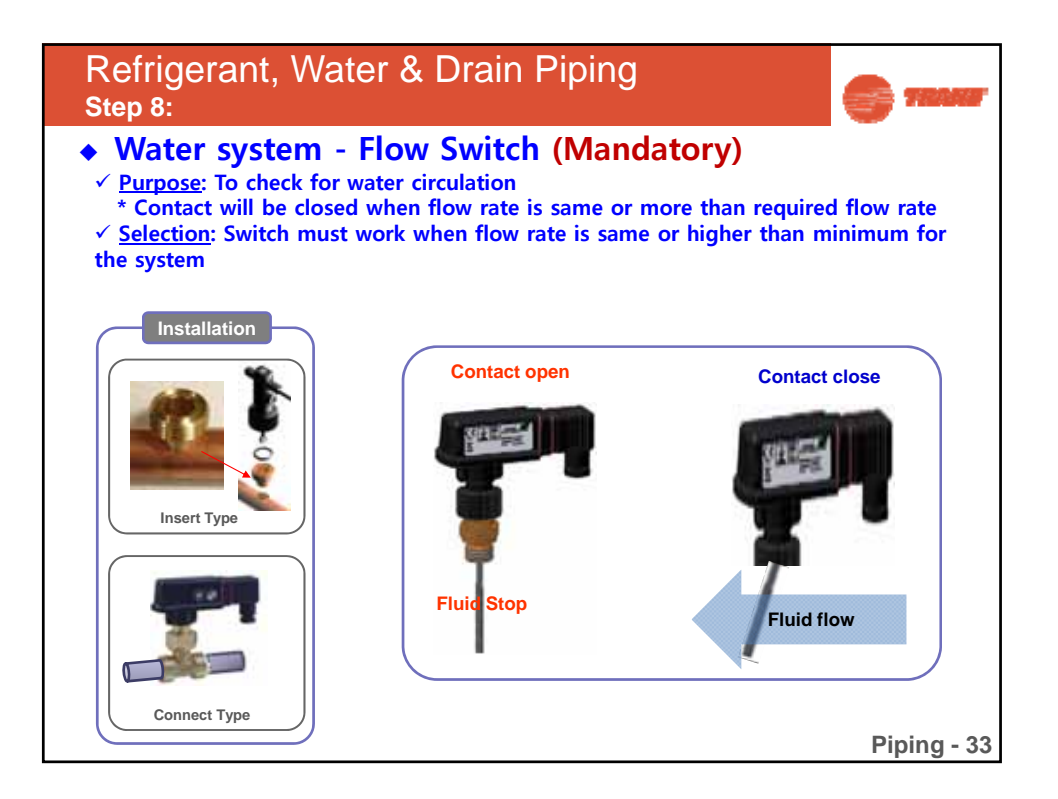

| Refrigerant, Water & Drain Piping |                                                         |                                    |                                        |                                           |                                            |  |  |  |  |  |  |
|-----------------------------------|---------------------------------------------------------|------------------------------------|----------------------------------------|-------------------------------------------|--------------------------------------------|--|--|--|--|--|--|
|                                   | <ul> <li>Water system – Strainer (Mandatory)</li> </ul> |                                    |                                        |                                           |                                            |  |  |  |  |  |  |
|                                   | ✓ <u>Purpo</u><br>exchan                                | <u>se</u> : to filte<br>iger agair |                                        |                                           |                                            |  |  |  |  |  |  |
|                                   | ✓ <u>Installa</u><br>inlet of V                         | <u>ation</u> : Inst<br>VCU.        | er ' C                                 |                                           |                                            |  |  |  |  |  |  |
|                                   | * IOM                                                   |                                    |                                        |                                           | Strainer                                   |  |  |  |  |  |  |
|                                   | Fluid Pressure                                          |                                    | Mesh size                              | Material(strainer/mesh)                   |                                            |  |  |  |  |  |  |
|                                   | Water                                                   | 284-psi                            | 50 Mesh or more                        | AISI316 / SUS304                          |                                            |  |  |  |  |  |  |
|                                   |                                                         |                                    |                                        |                                           | Recommended                                |  |  |  |  |  |  |
|                                   | Туре                                                    |                                    | Mesh Type                              | Punching Type                             | Mixed Type                                 |  |  |  |  |  |  |
|                                   | Feature                                                 |                                    |                                        |                                           |                                            |  |  |  |  |  |  |
|                                   | type                                                    |                                    | Wire                                   | Punching in plate                         | Wire Type(inner) +<br>Punching Type(outer) |  |  |  |  |  |  |
|                                   | Feature                                                 | Filt                               | tration area: large<br>Stiffness : bad | Filtration area: small<br>Stiffness: good | Filtration area: large<br>Stiffness: good  |  |  |  |  |  |  |
| R                                 | ecommenda                                               | tion                               | $\bigtriangleup$                       | Δ                                         | 0                                          |  |  |  |  |  |  |
|                                   |                                                         | I                                  |                                        | 1                                         | Piping - 34                                |  |  |  |  |  |  |

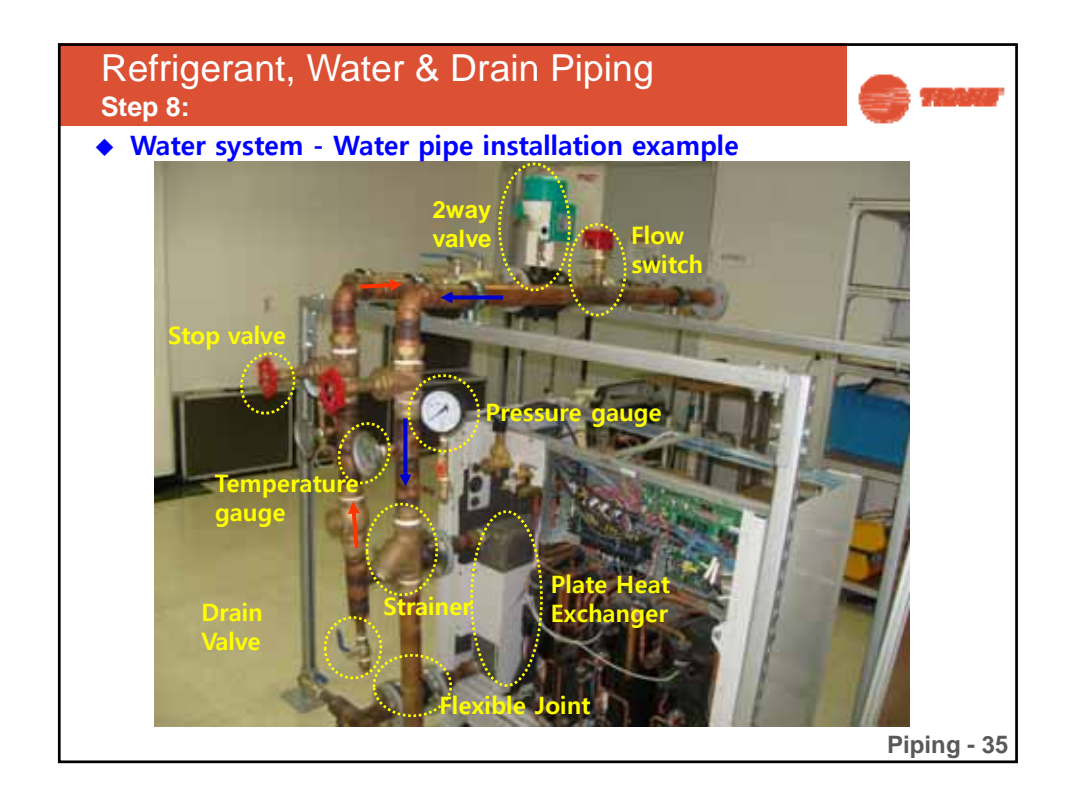

| <ul> <li>Setti</li> </ul>                          | ng - (     | Opt  | ion  |      |      |                                     |                                                                                           |   |   |   |   |   |        |                                                                                     |
|----------------------------------------------------|------------|------|------|------|------|-------------------------------------|-------------------------------------------------------------------------------------------|---|---|---|---|---|--------|-------------------------------------------------------------------------------------|
| Optional item                                      | Input unit | SEG1 | SEG2 | SEG3 | SEG4 | Function of the option              | Remarks                                                                                   |   |   |   |   |   |        |                                                                                     |
| <b>a</b>                                           |            |      |      | 0    | 0    | Disable (Factory default)           |                                                                                           |   |   |   |   |   |        |                                                                                     |
| Setting long<br>piping condition<br>(Setting is    | Main       | 0    | 9    | 0    | 1    | Long piping level 1                 | When equivalent length of farthest indoor unit from the outdoor unit is between 100~170 m |   |   |   |   |   |        |                                                                                     |
| if high-head<br>condition is set.)                 |            |      |      | 0    | 2    | Long piping level 2                 | When equivalent length of farthest indoor unit from the outdoor unit is over 170 m        |   |   |   |   |   |        |                                                                                     |
|                                                    |            |      |      | 0    | 0    | Disable (Factory default)           | Energy saving mode triggers when the                                                      |   |   |   |   |   |        |                                                                                     |
| Energy saving<br>setting                           | Main       | 1    | 1    | 1    | 1    | 1                                   | 1                                                                                         | 1 | 1 | 0 | 0 | 1 | Enable | room temperature reaches desired<br>temperature while operating in heating<br>mode. |
| Disable                                            | -          | 1    | 1    |      |      | This function is not applicat       | ble for this model                                                                        |   |   |   |   |   |        |                                                                                     |
| Expand                                             |            |      |      | 0    | 0    | Disable                             |                                                                                           |   |   |   |   |   |        |                                                                                     |
| operational<br>temperature<br>range for<br>cooling | Main       | 1    | 2    | 0    | 1    | Enable                              |                                                                                           |   |   |   |   |   |        |                                                                                     |
| Channel                                            |            |      |      | A    | U    | Automatic setting (Factory default) | Address for classifying the                                                               |   |   |   |   |   |        |                                                                                     |
| address                                            | Main       | 1    | 3    | 0~   | 15   | Manual setting for channel 0~15     | product from upper level controller<br>(DMS, S-NET 3, etc)                                |   |   |   |   |   |        |                                                                                     |
| Disable                                            | -          | 1    | 4    |      |      | This function is not applicat       | ble for this model                                                                        |   |   |   |   |   |        |                                                                                     |
| 0. 1                                               |            | 1    | 5    | 0    | 0    | Disable (Factory default)           |                                                                                           |   |   |   |   |   |        |                                                                                     |
| UICUIATION                                         | Individual |      |      | 0    | 1    | 7-10 V                              | When variable flow control valve is                                                       |   |   |   |   |   |        |                                                                                     |
| flow control                                       | mumuudi    |      |      | 0    | 2    | 5-10 V                              | applied                                                                                   |   |   |   |   |   |        |                                                                                     |
|                                                    |            |      |      | 0    | 3    | 3-10 V                              |                                                                                           |   |   |   |   |   |        |                                                                                     |

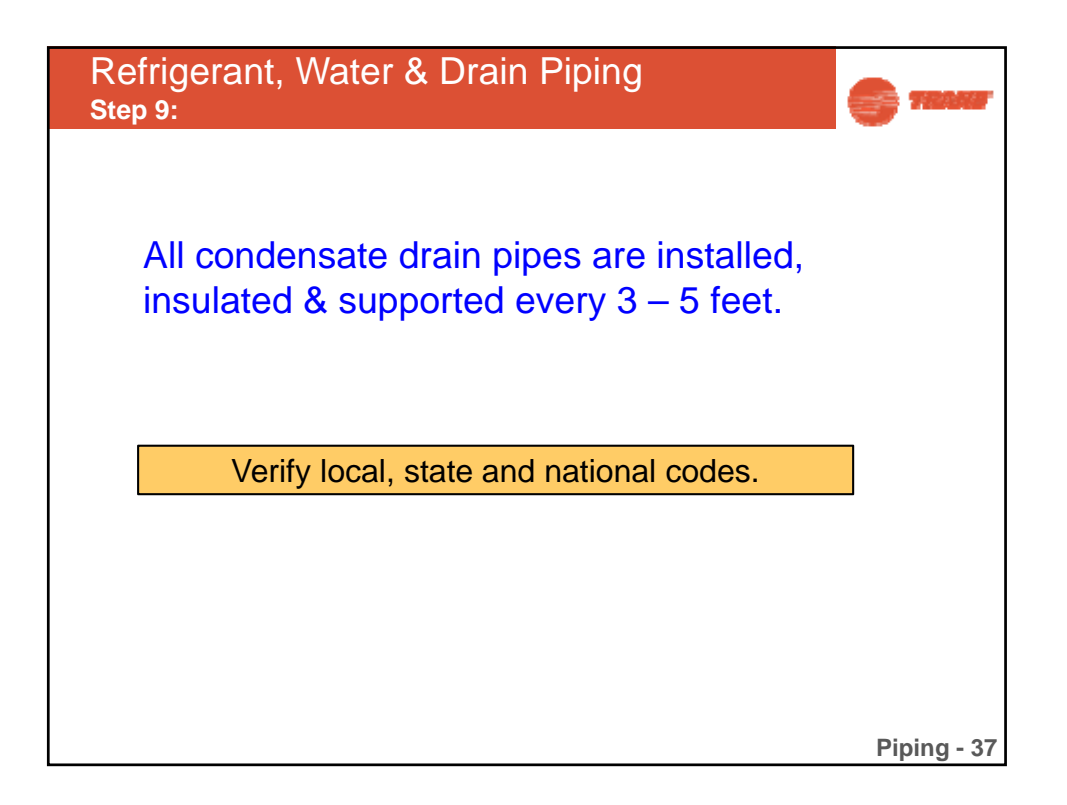

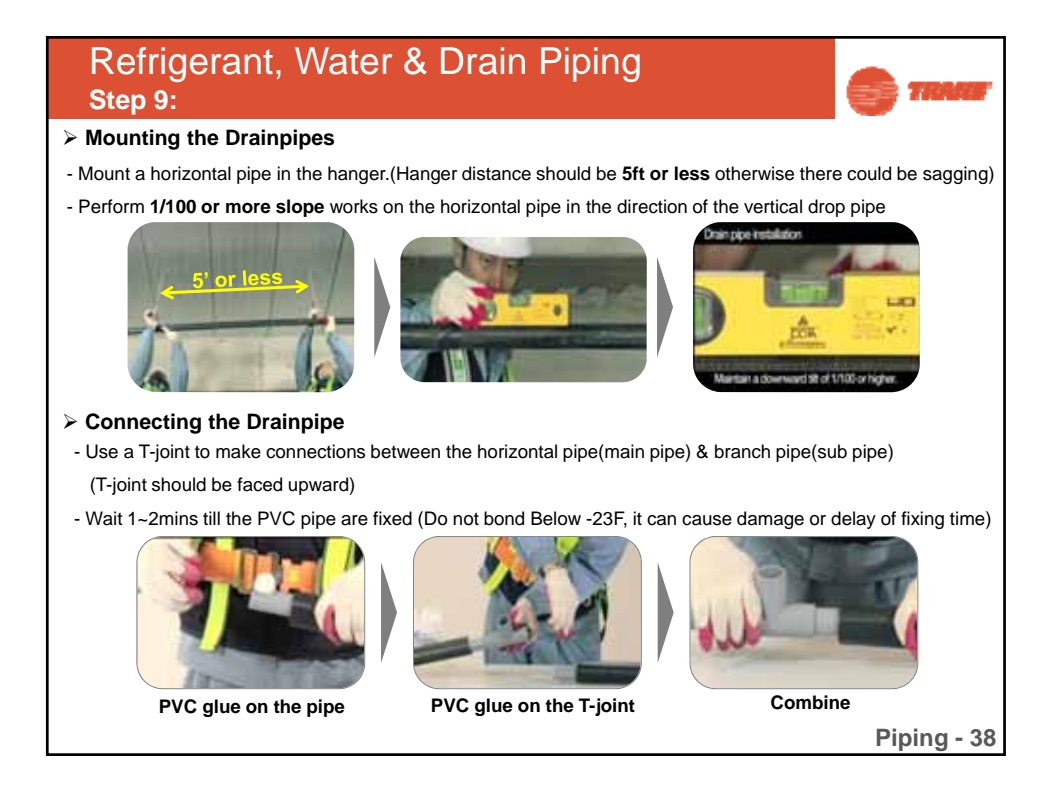

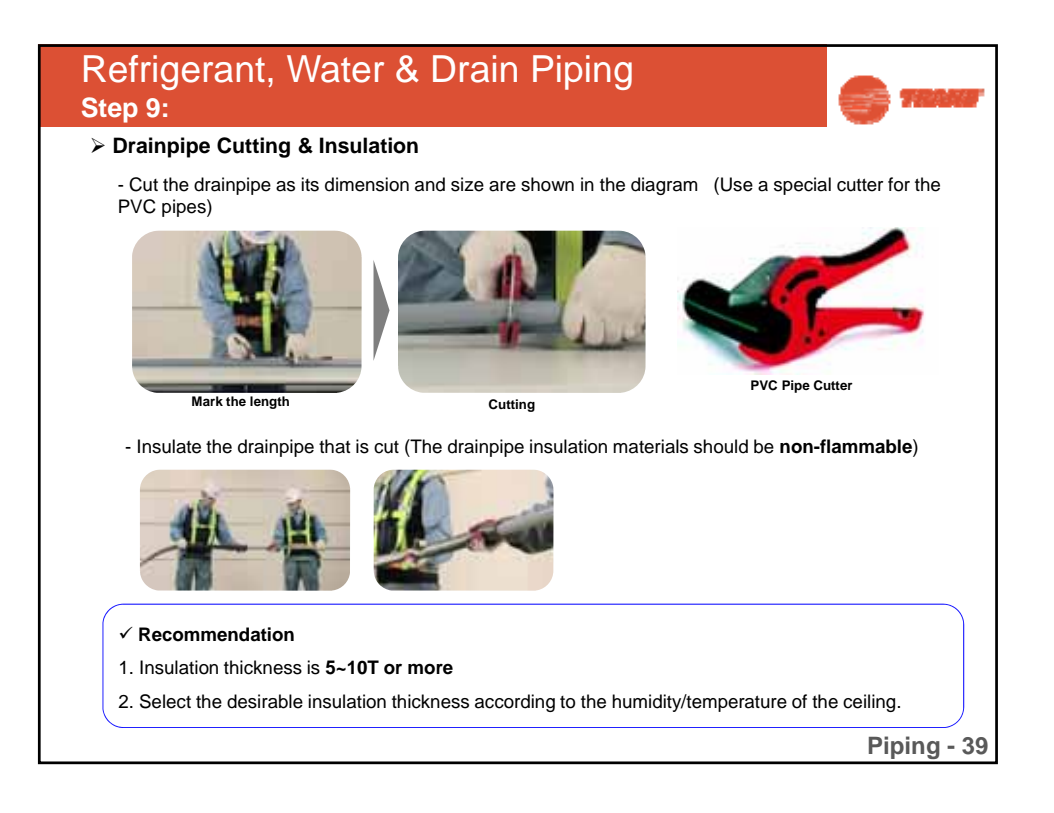

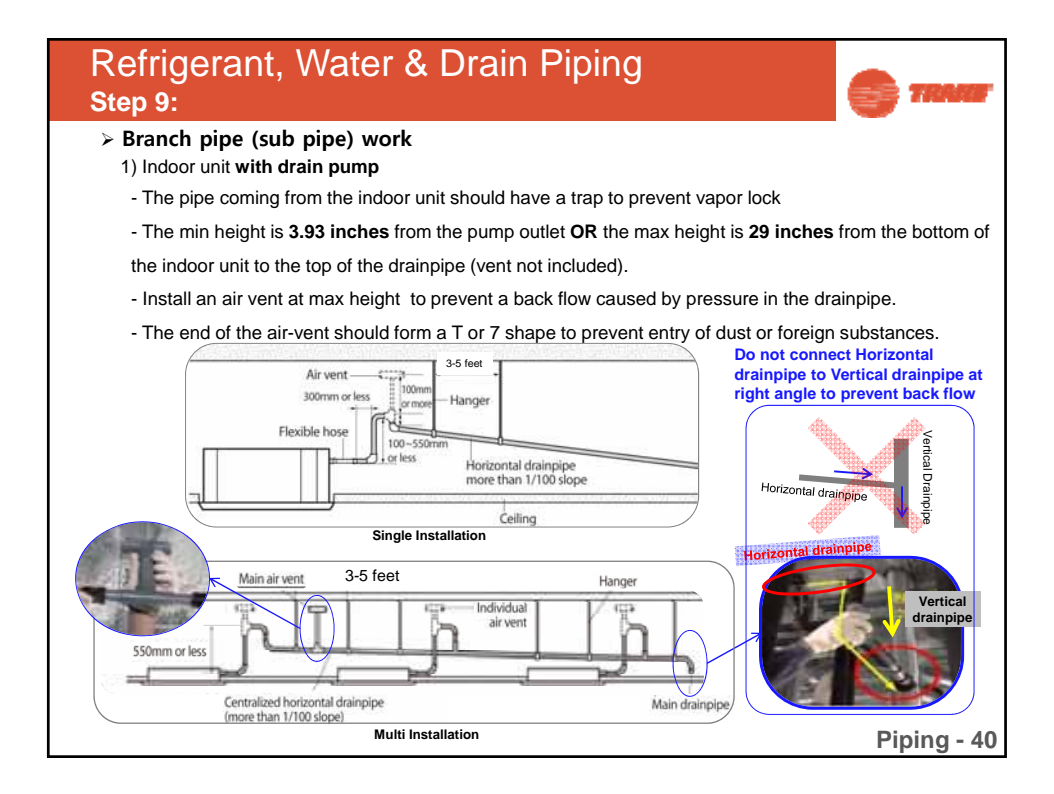

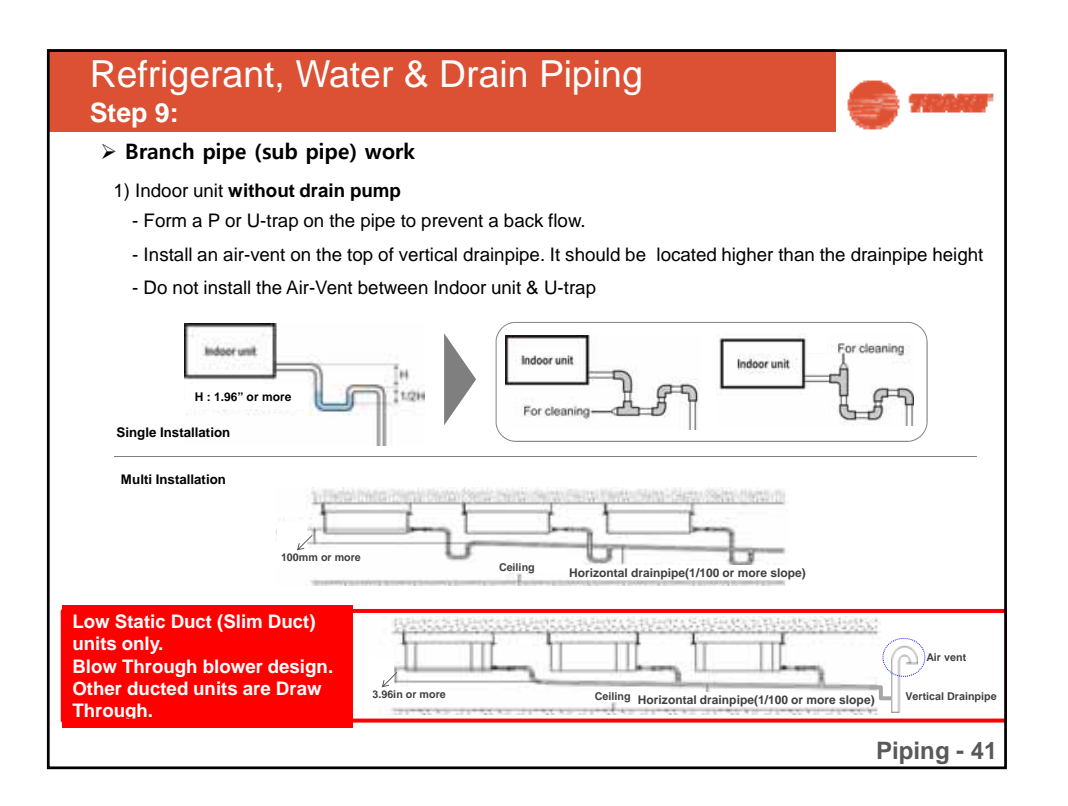

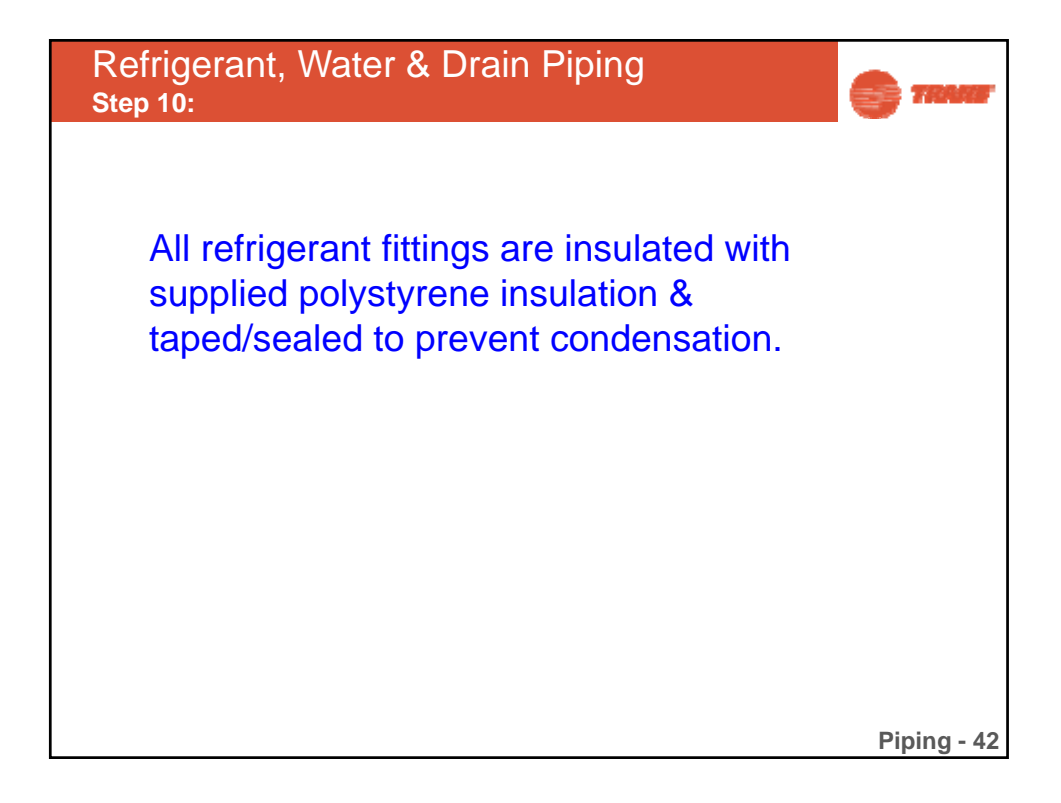

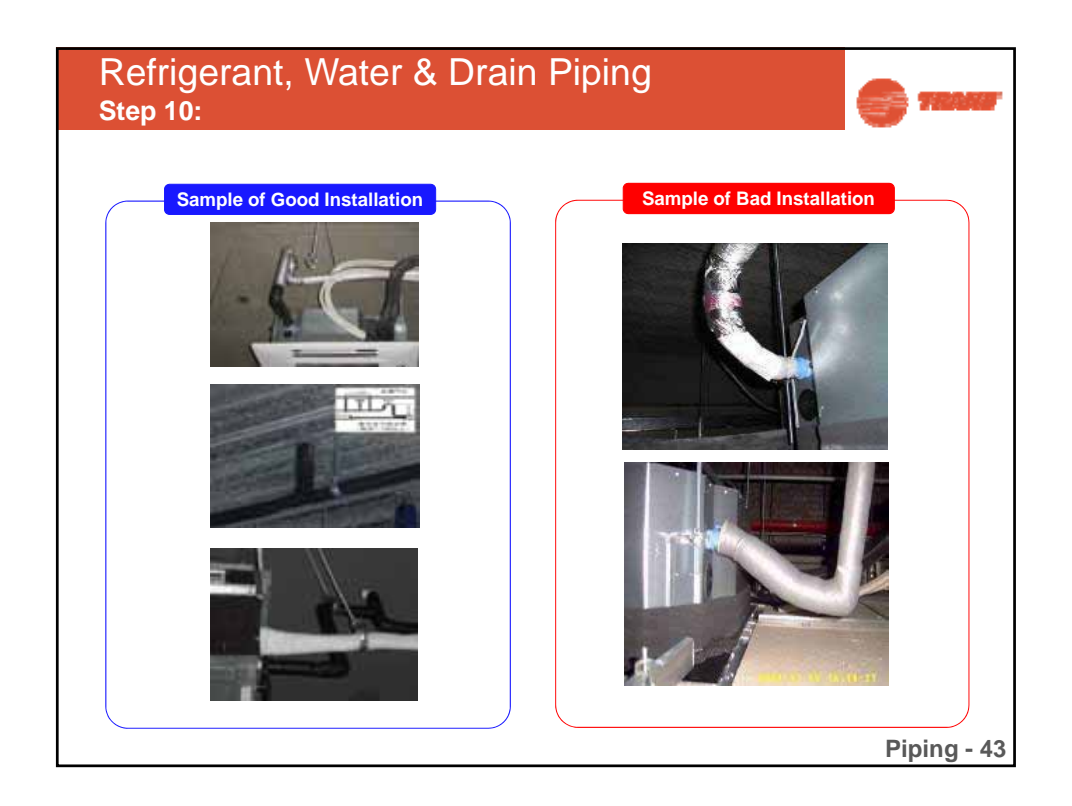

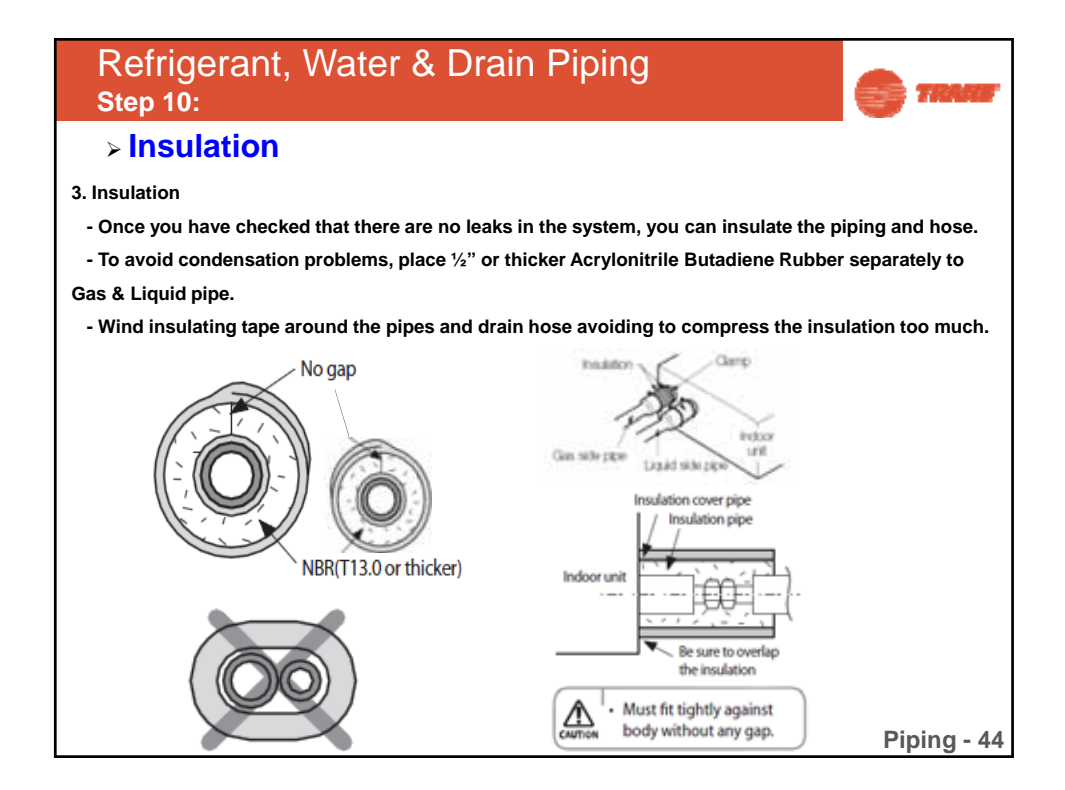

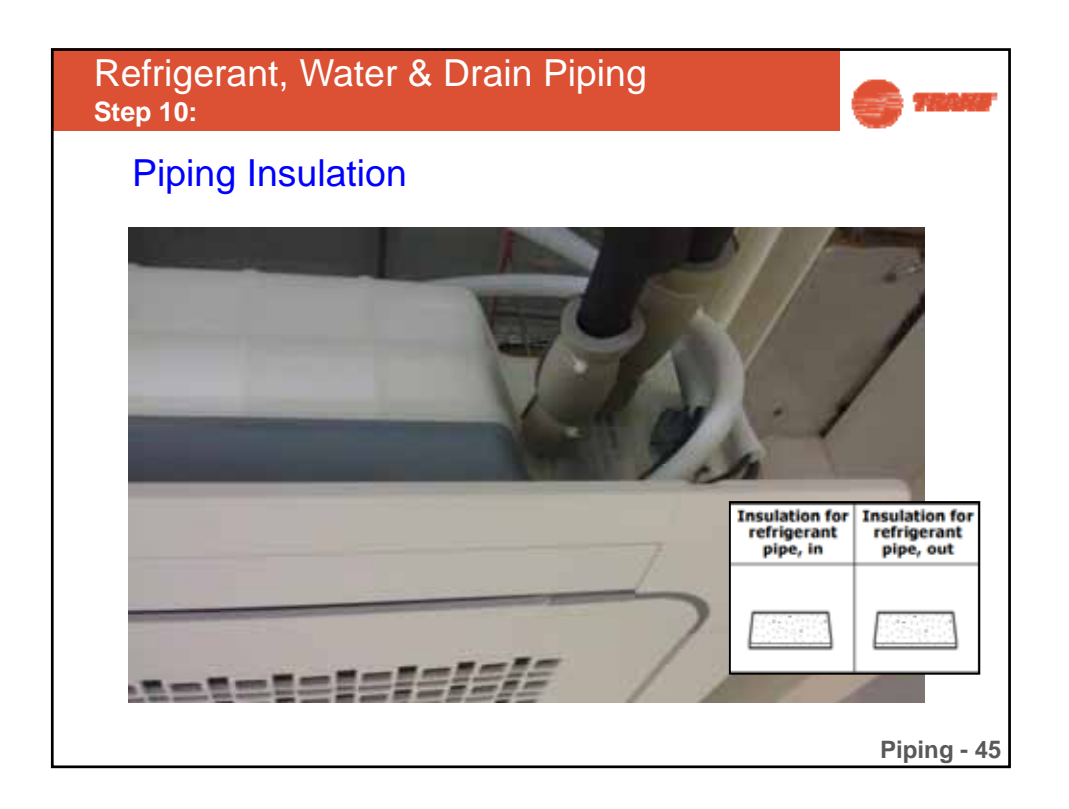

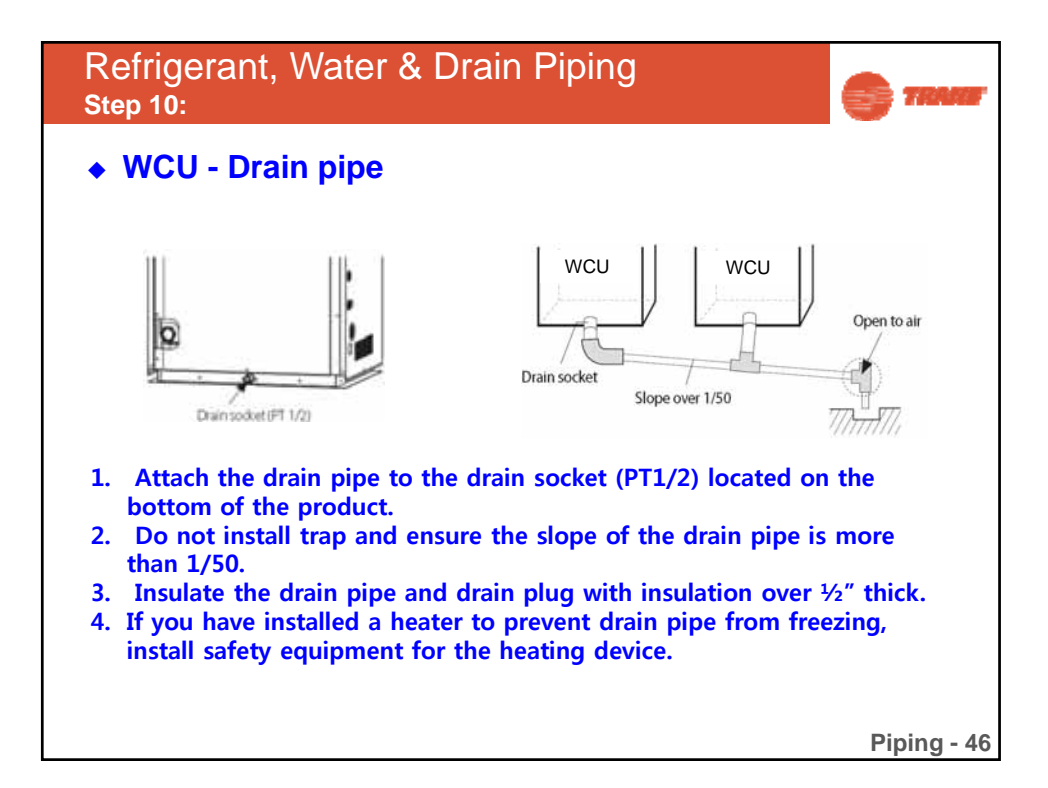

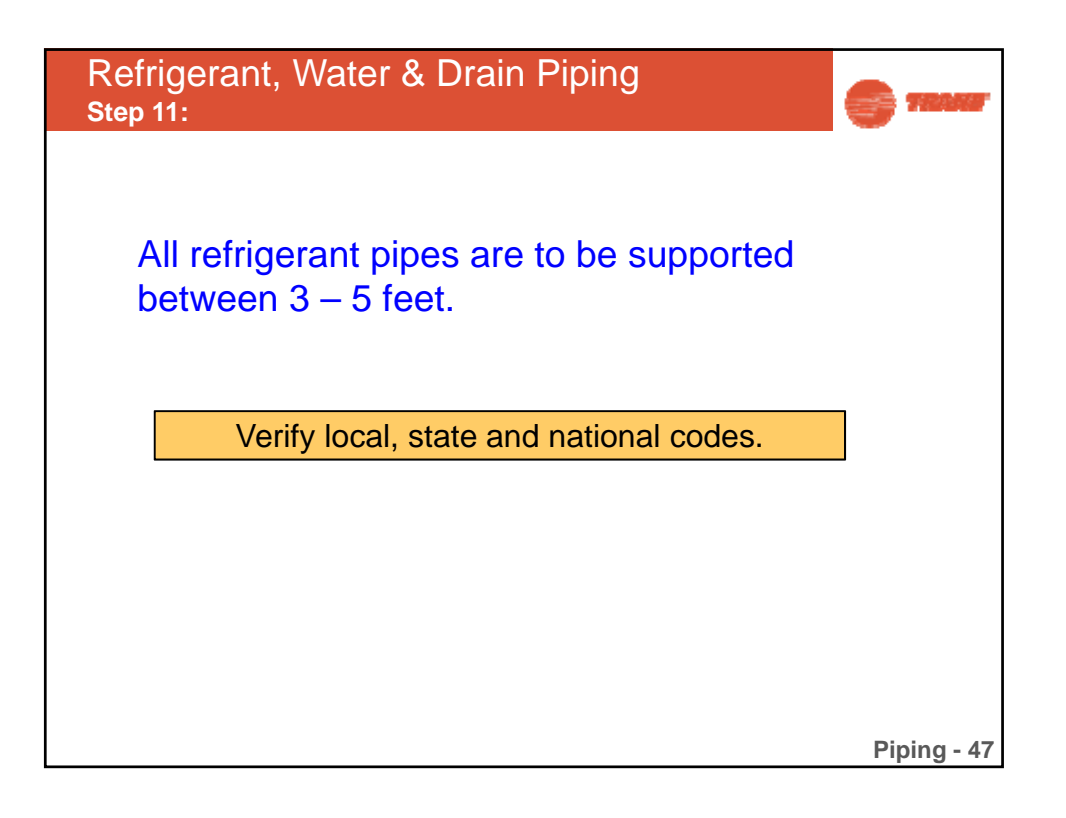

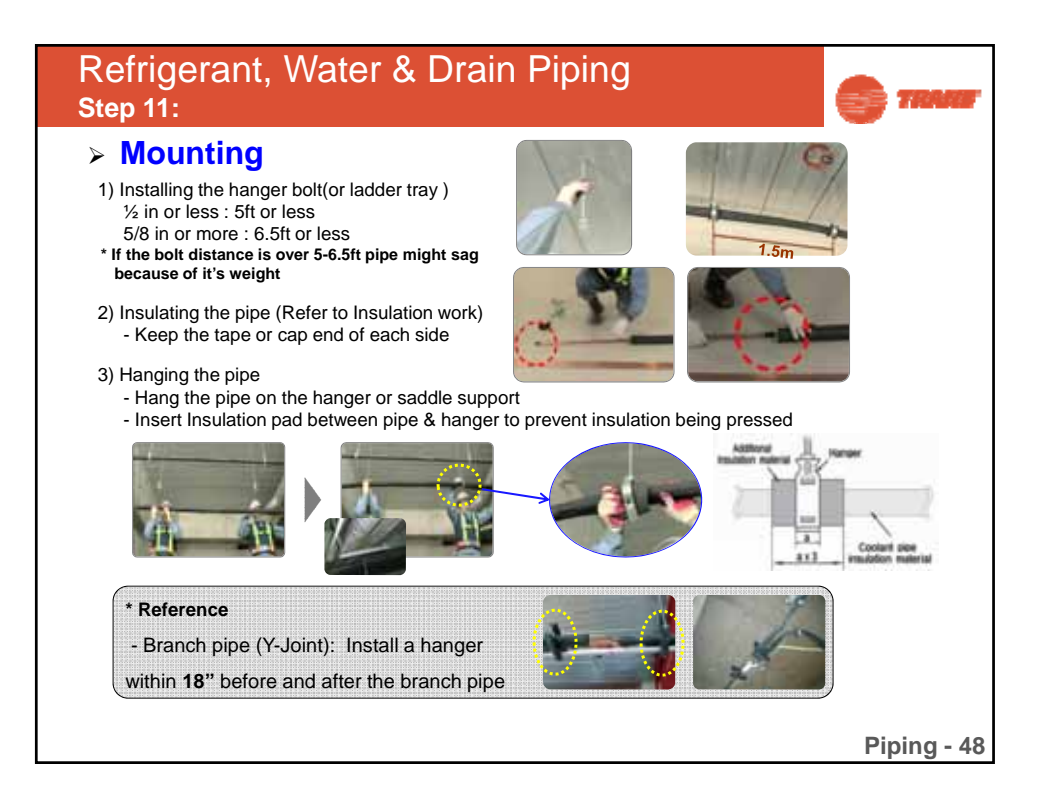

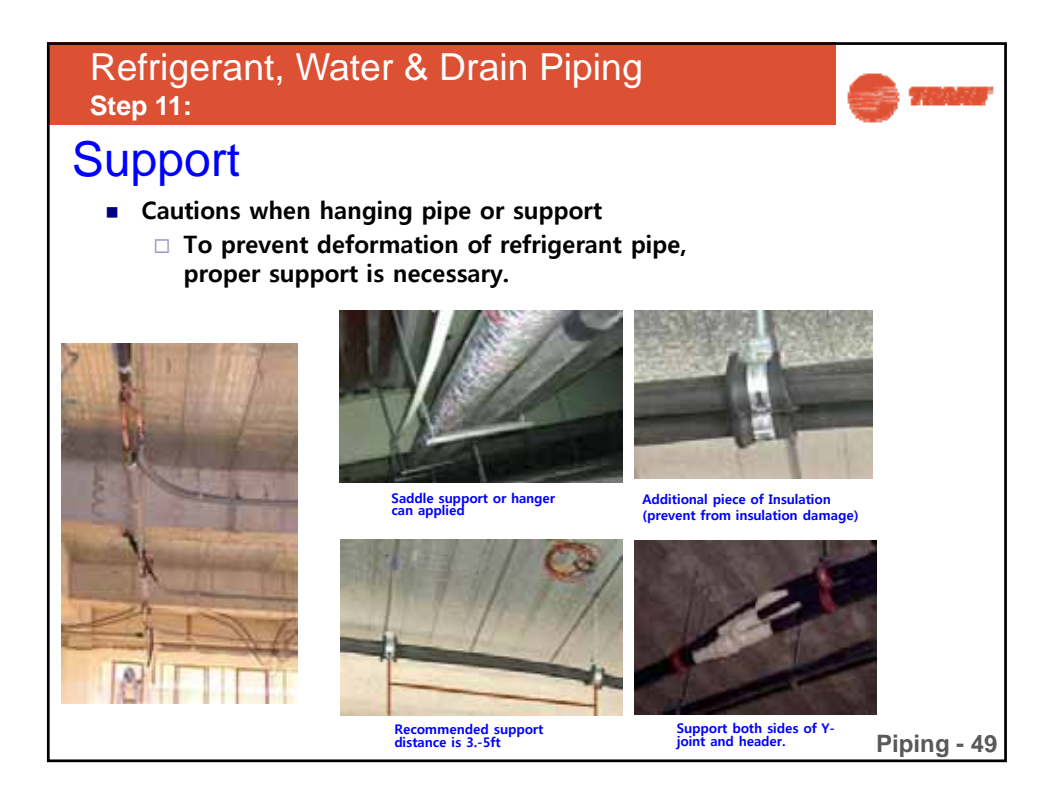

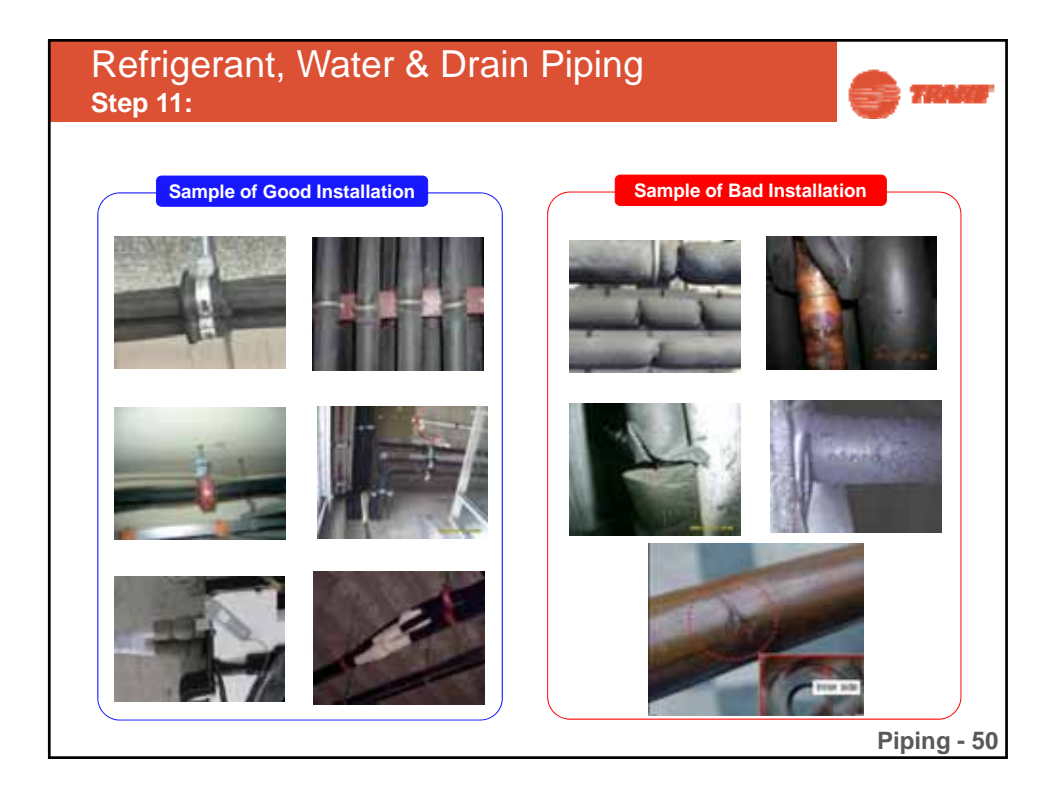

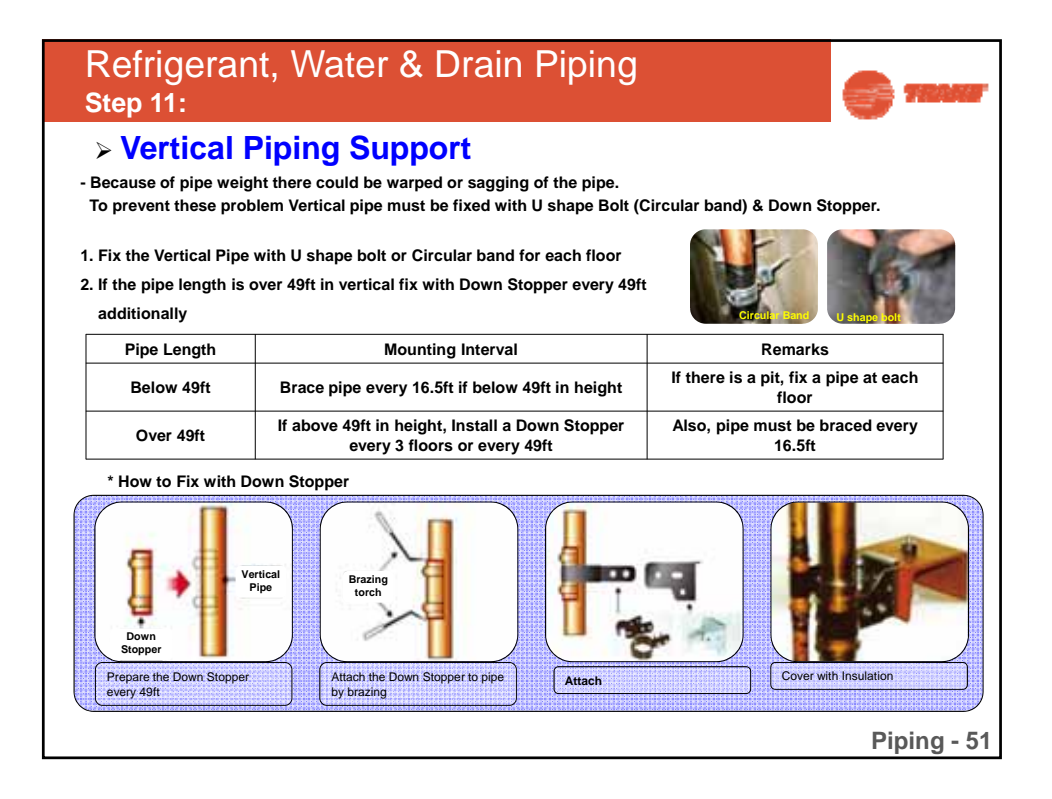

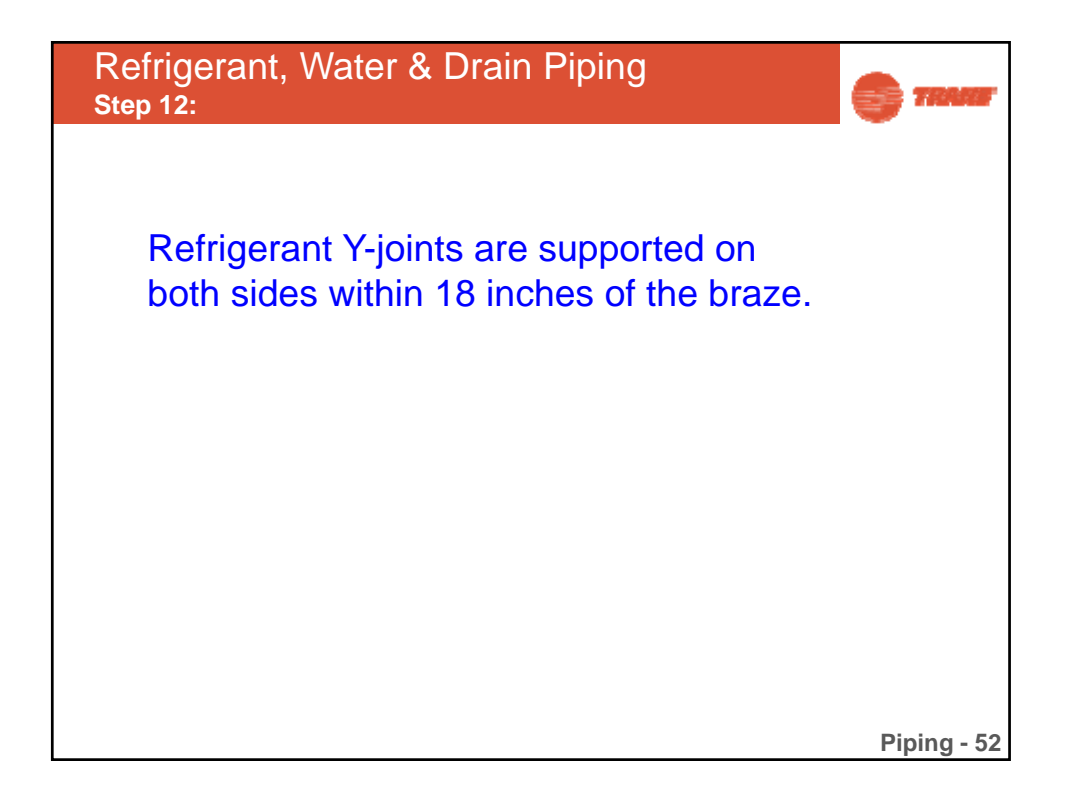

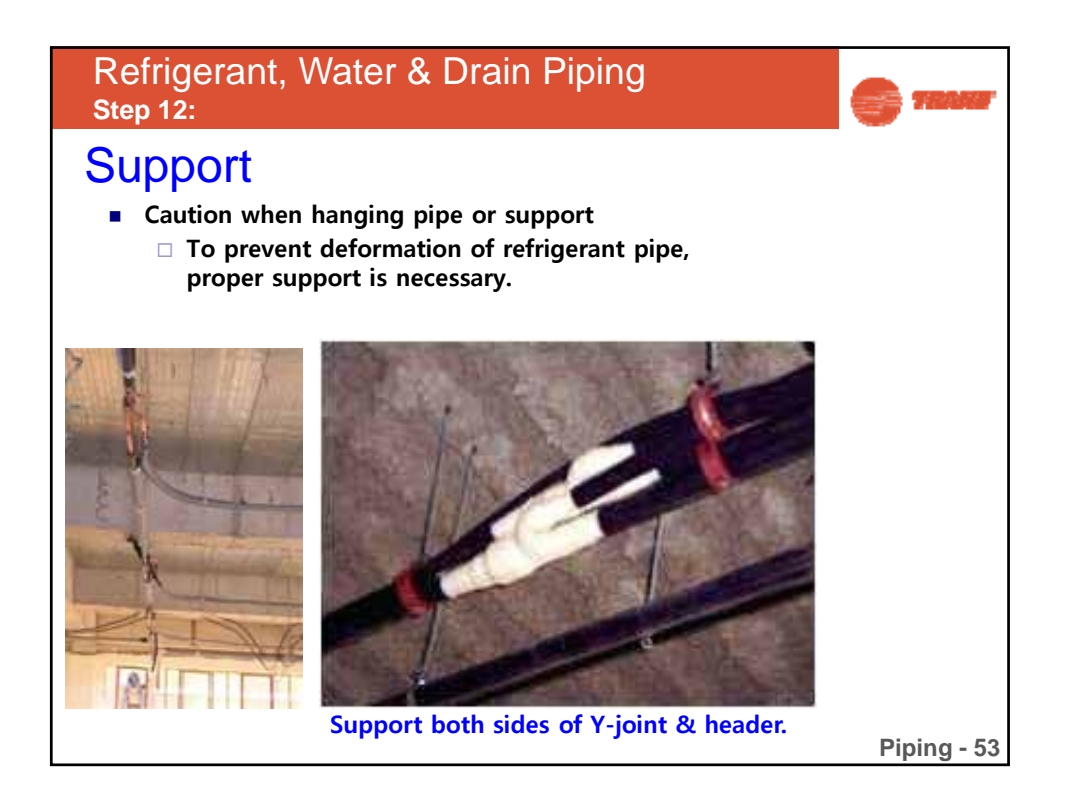

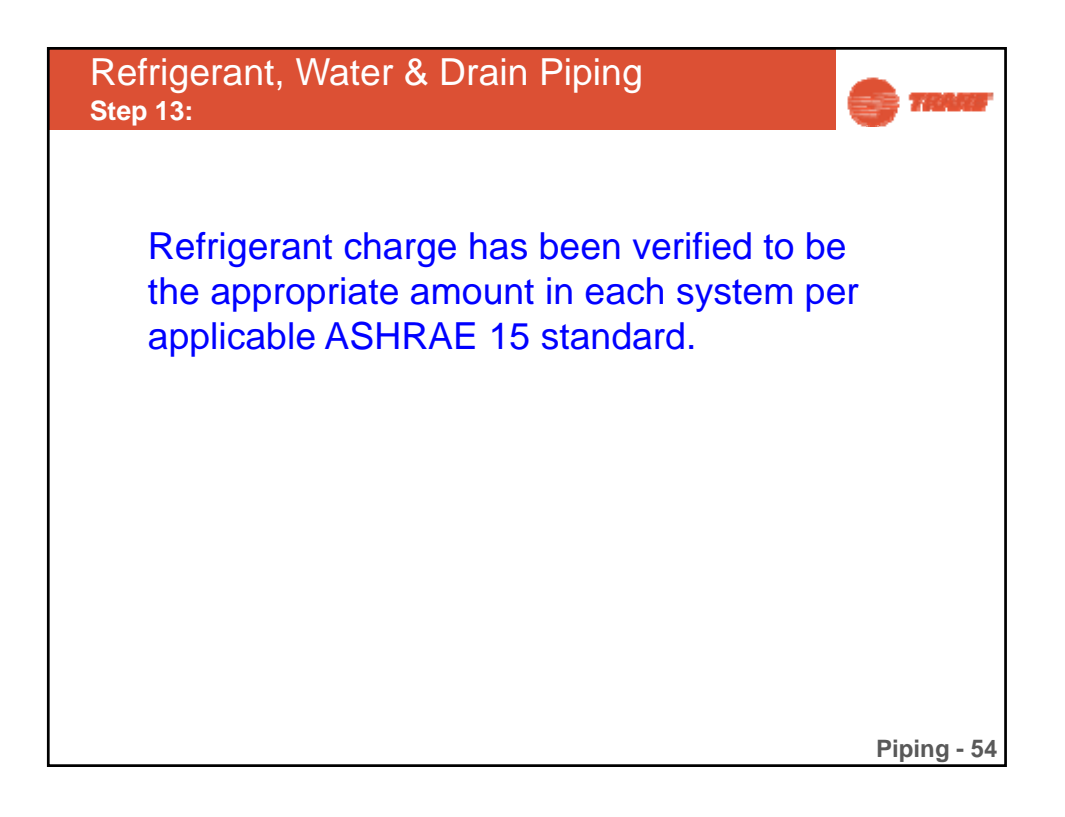

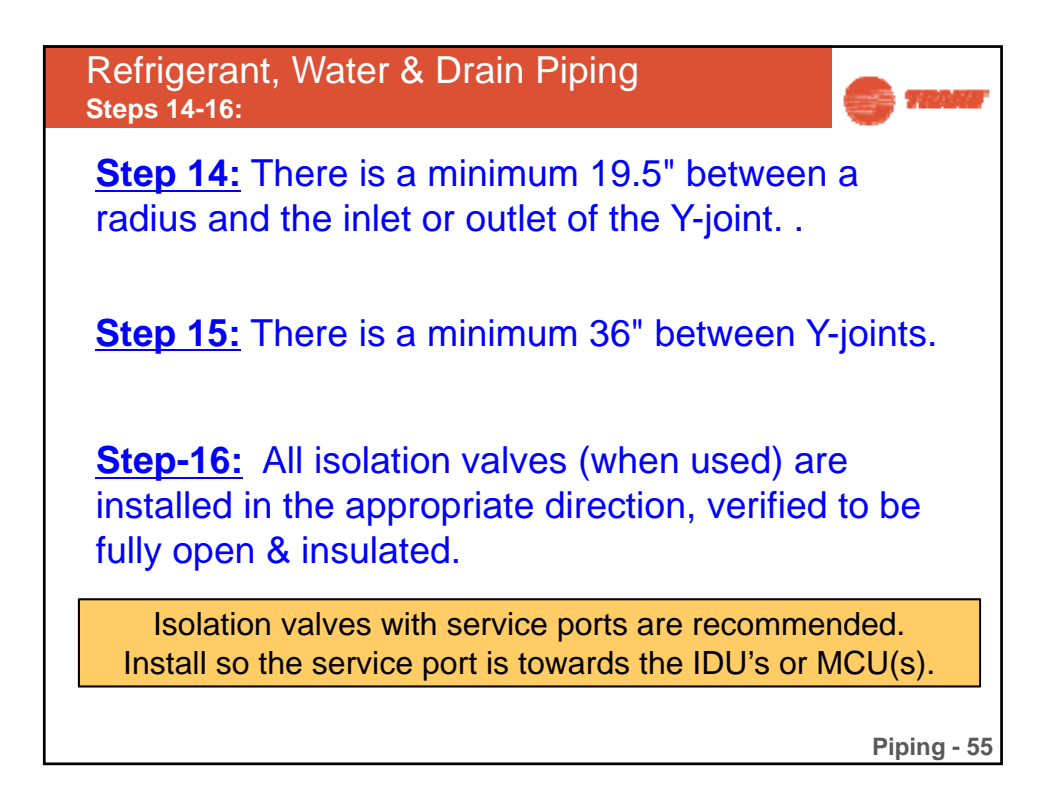

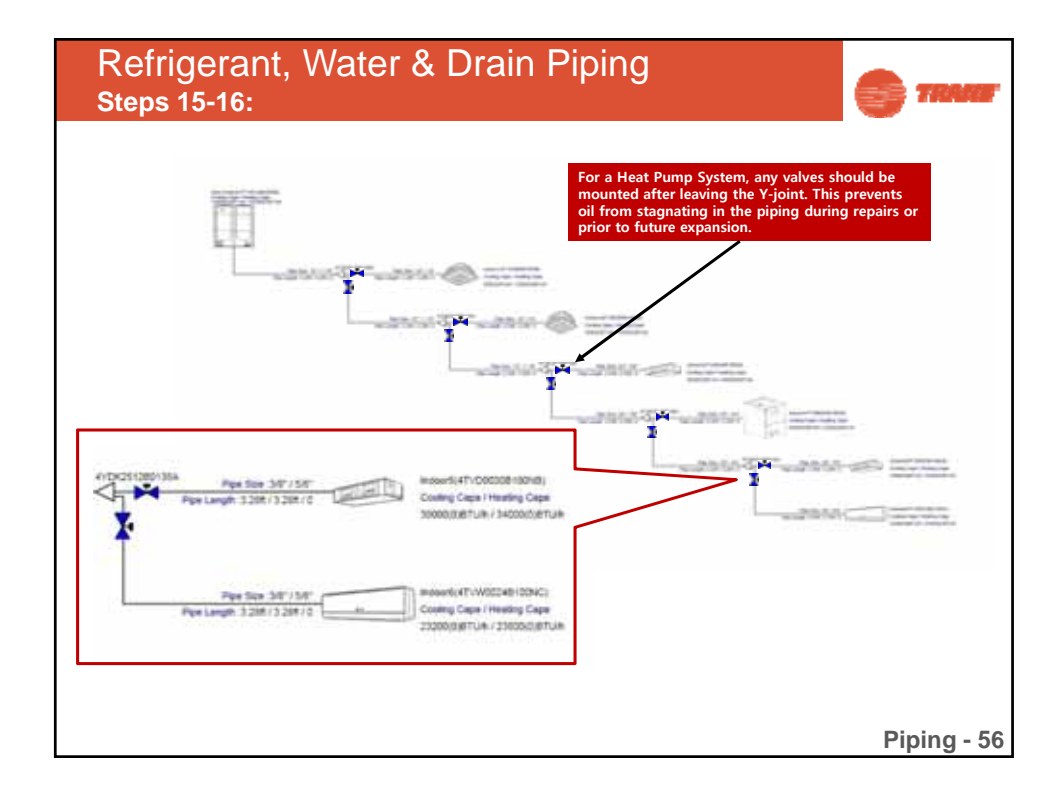

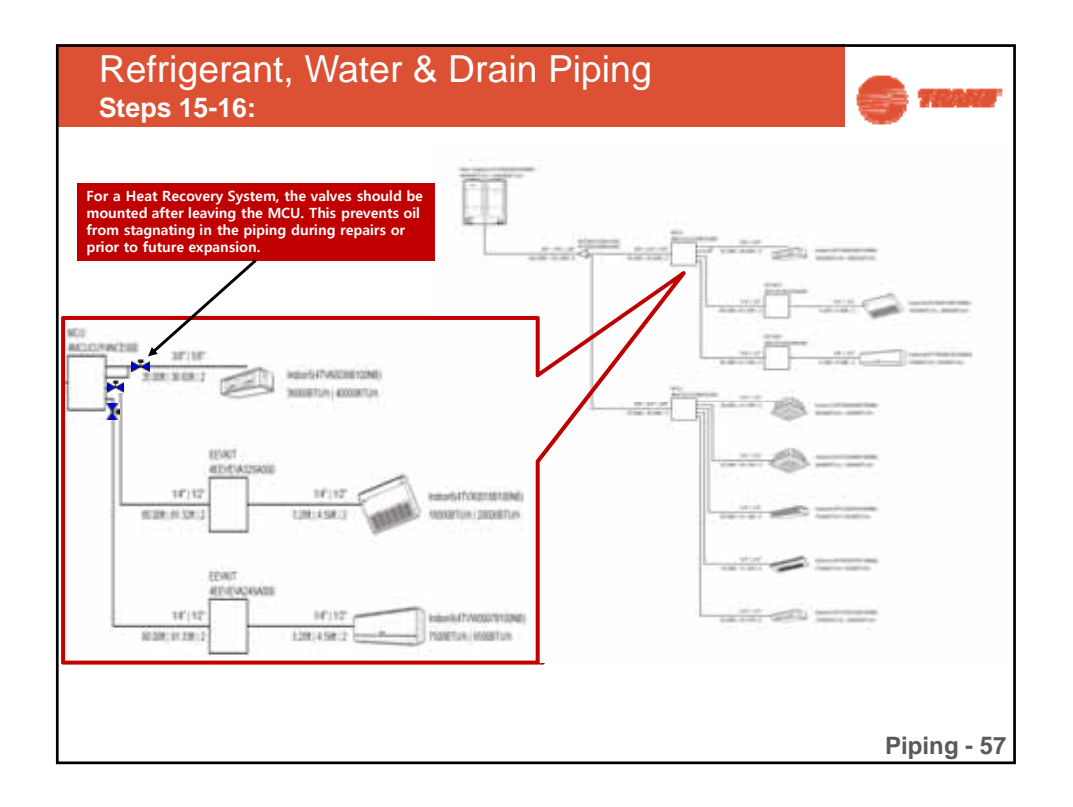

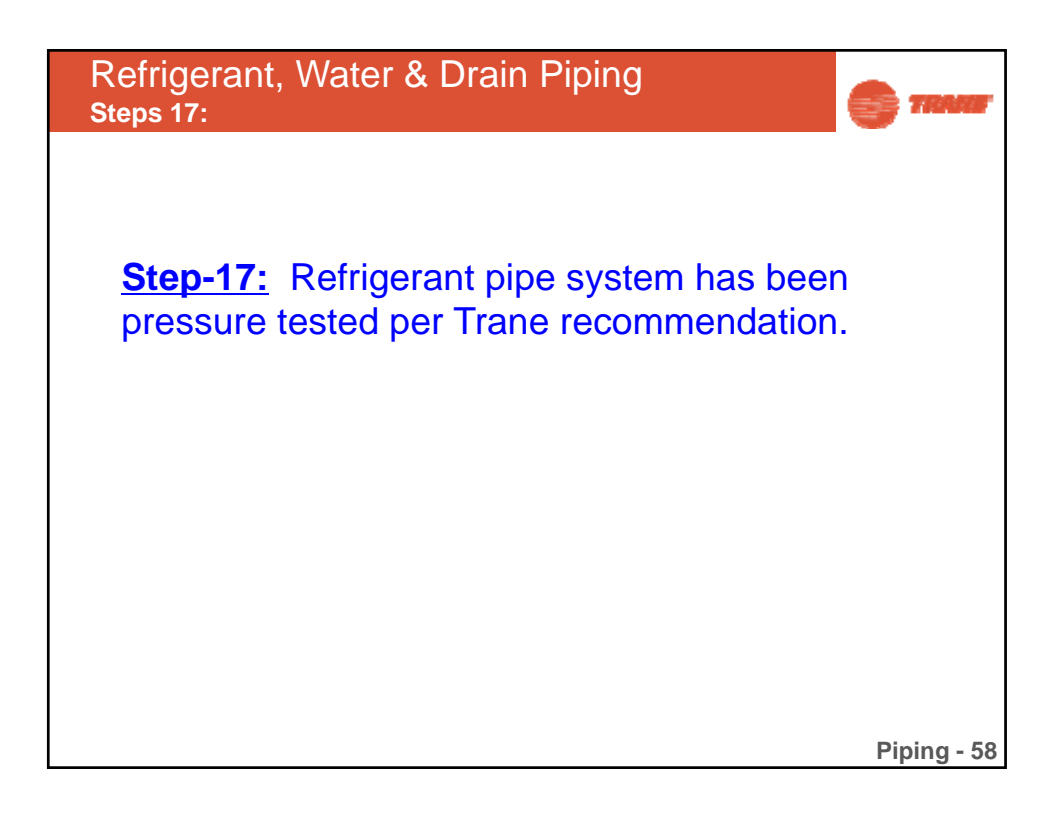

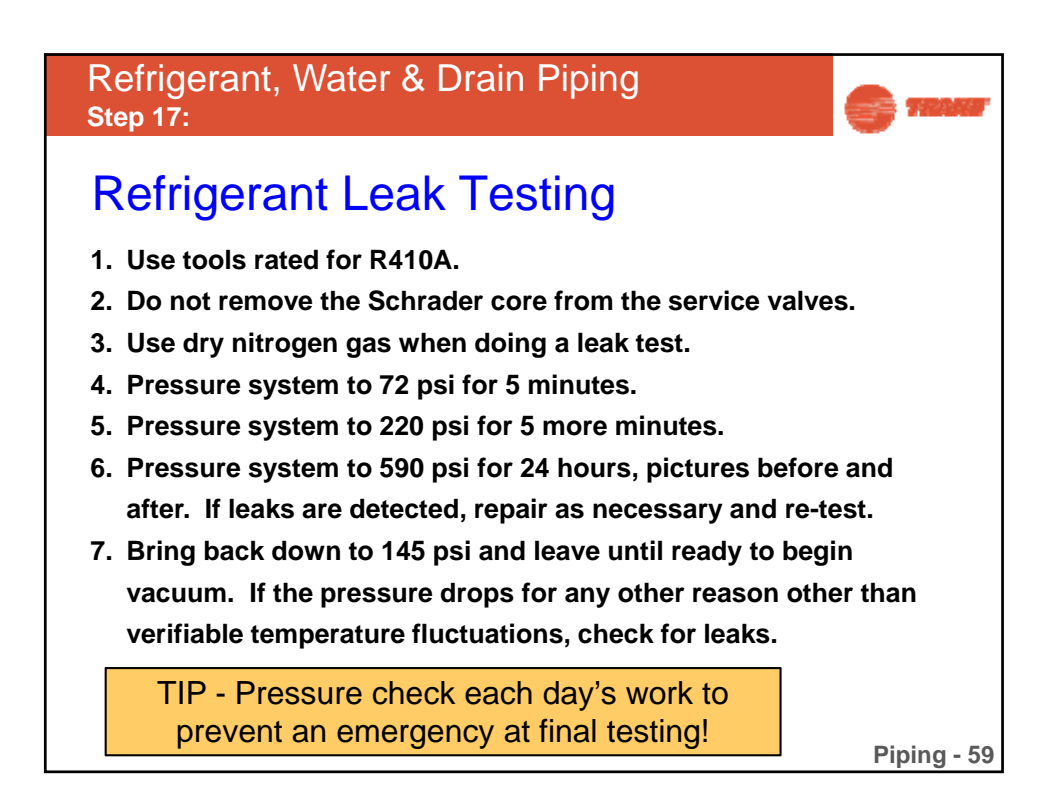

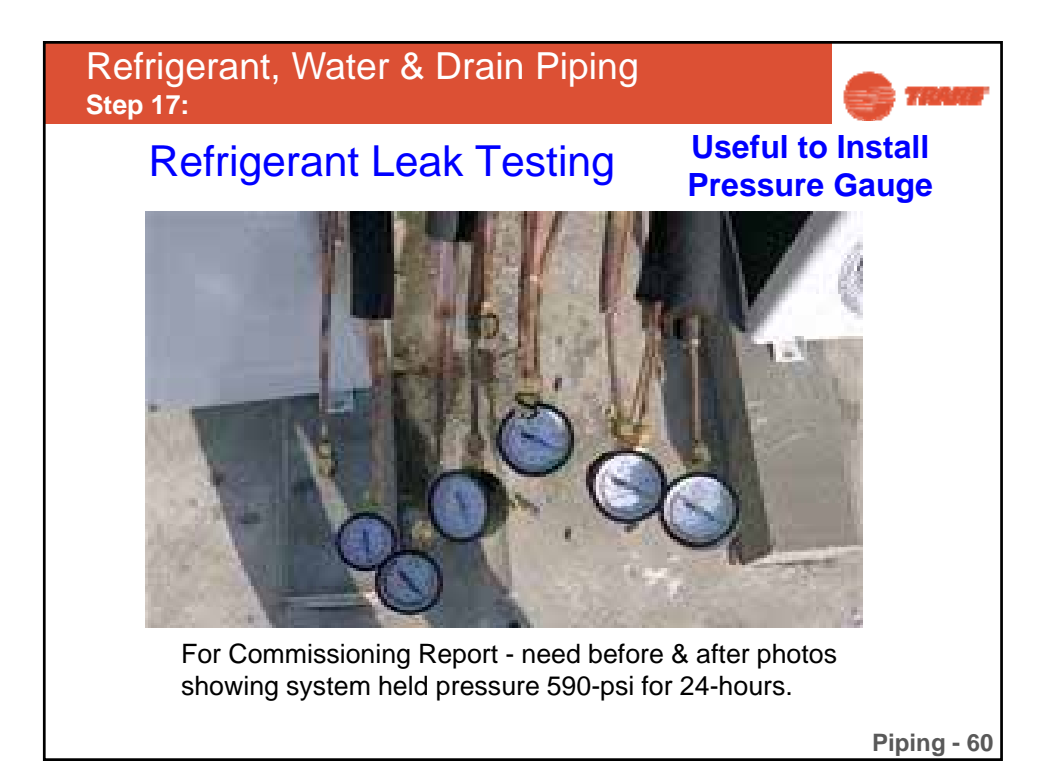

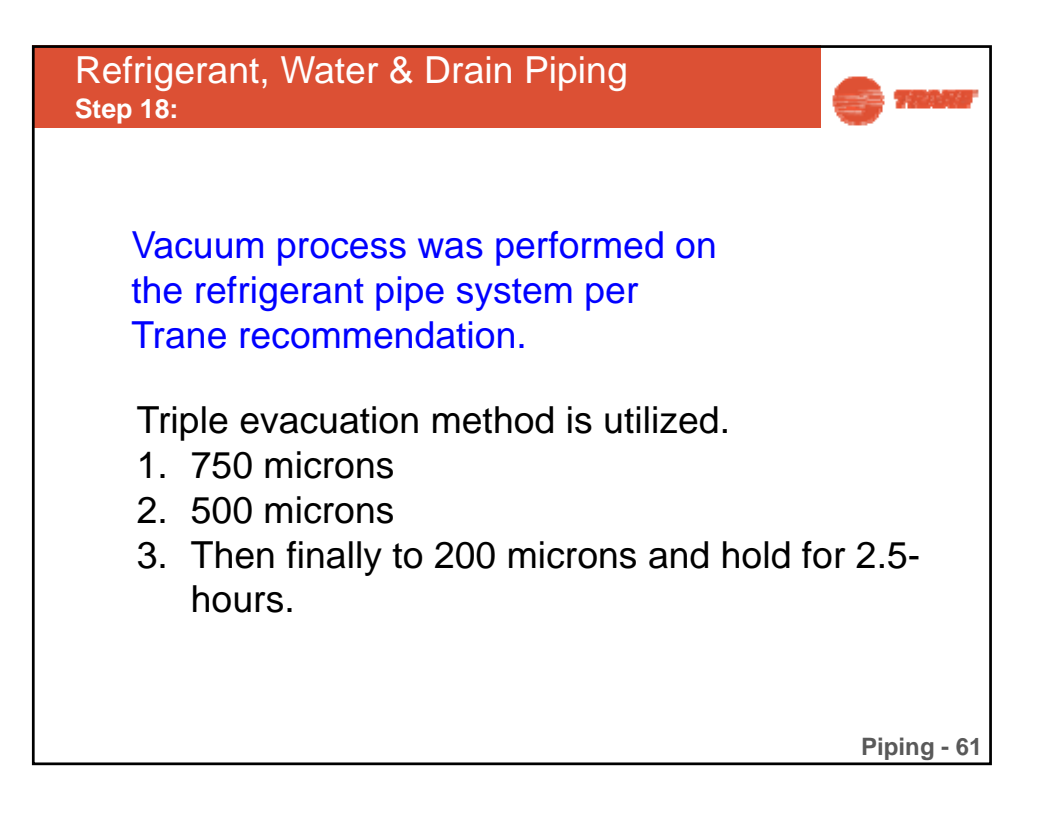

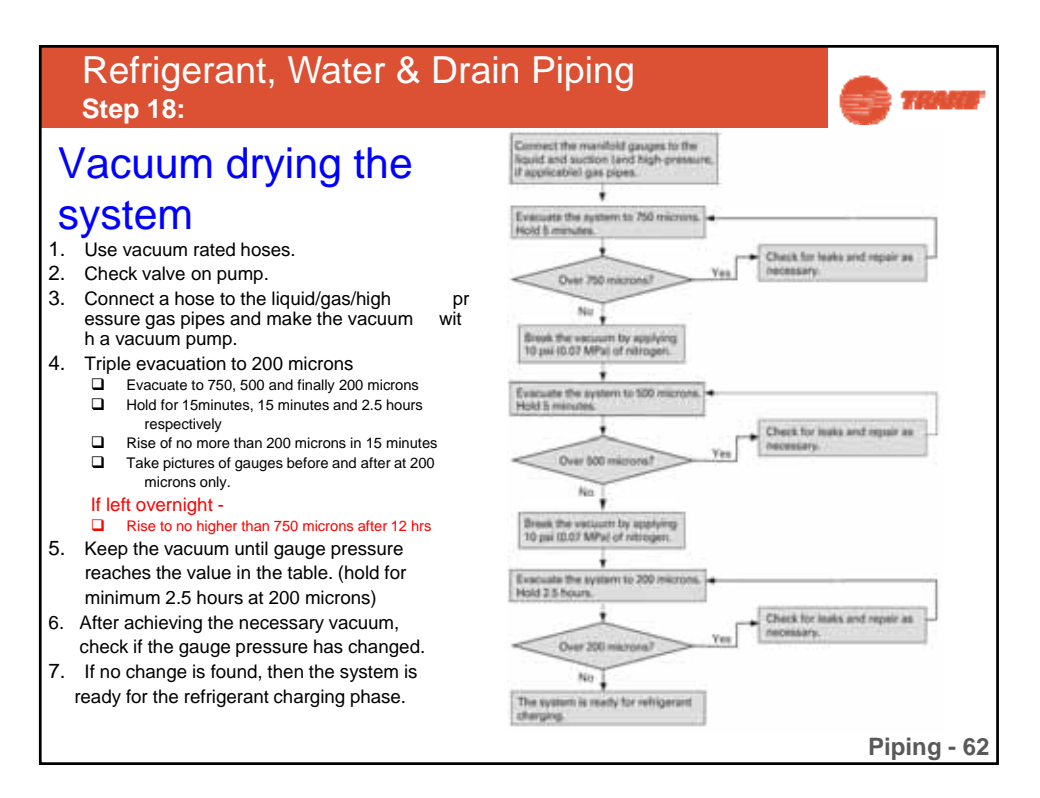

| MCU & EEV v<br>Once powere              | valves ship in the open po<br>d you have to use the K1                                                          | osition.<br>button.   |
|-----------------------------------------|----------------------------------------------------------------------------------------------------|-----------------------|
| Number of times button<br>K1 is pressed | Operation                                                                                                    | 4-digit display       |
| 1 (hold for 5 seconds)                  | Auto Commissioning Mode                                                                                         | K - K- Blank - Blank  |
| 1                                       | Refrigerant charging in heating mode                                                                            | K - 1 - Blank - Blank |
| 2                                       | Test operation in heating mode                                                                                  | K - 2 - Blank - Blank |
| 3                                       | Pump out in heating mode (Outdoor unit address 1)                                                               | K - 3 - Blank - 1     |
| 4                                       | Pump out in heating mode (Outdoor unit address 2)                                                               | K - 3 - Blank - 2     |
| 5                                       | Pump out in heating mode (Outdoor unit address 3)                                                               | K - 3 - Blank - 3     |
| 6                                       | Not Used in North America                                                                                       | N/A                   |
| 7                                       | Vacuuming (Outdoor unit address 1)                                                                              | K - 4 - Blank - 1     |
| 8                                       | Vacuuming (Outdoor unit address 2)                                                                              | R - 4 - Blank - 2     |
| 9                                       | Vacuuming (Outdoor unit address 3)                                                                              | K - 4 - Blank - 3     |
| 10                                      | Not Used in North America                                                                                       | N/A                   |
| 11                                      | Vacuuming (All)                                                                                                 | K - 4- Blank - A      |
| 1.000                                   | the second second second second second second second second second second second second second second second se |                       |

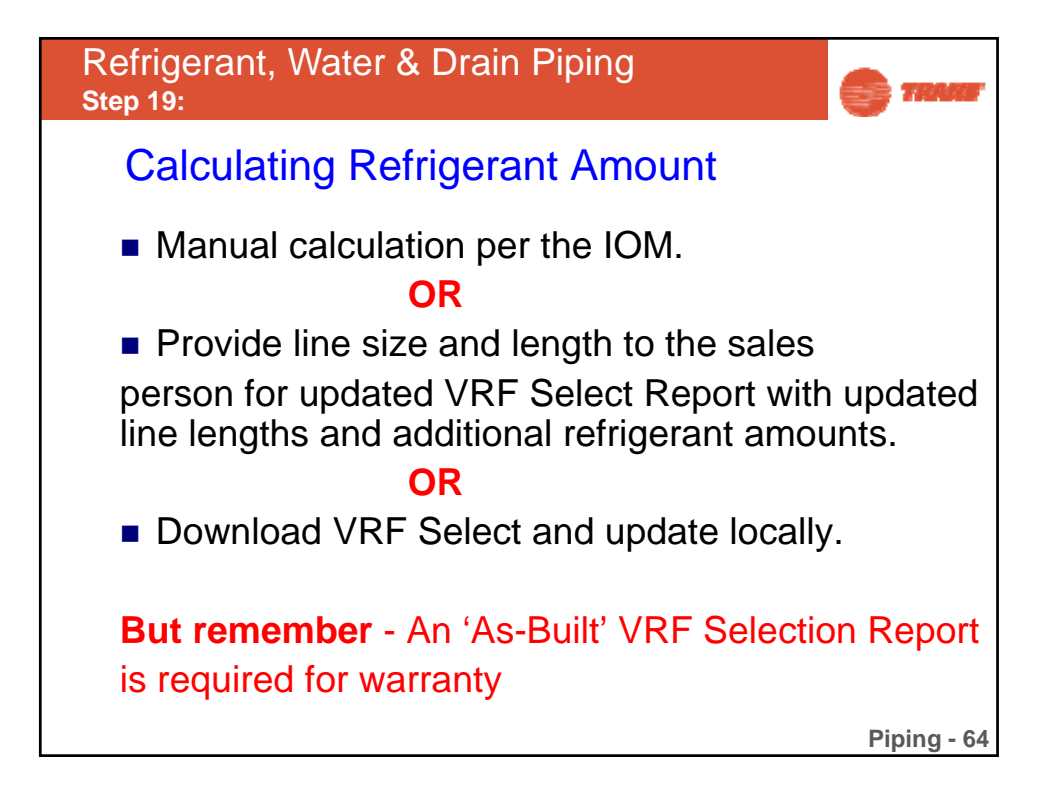

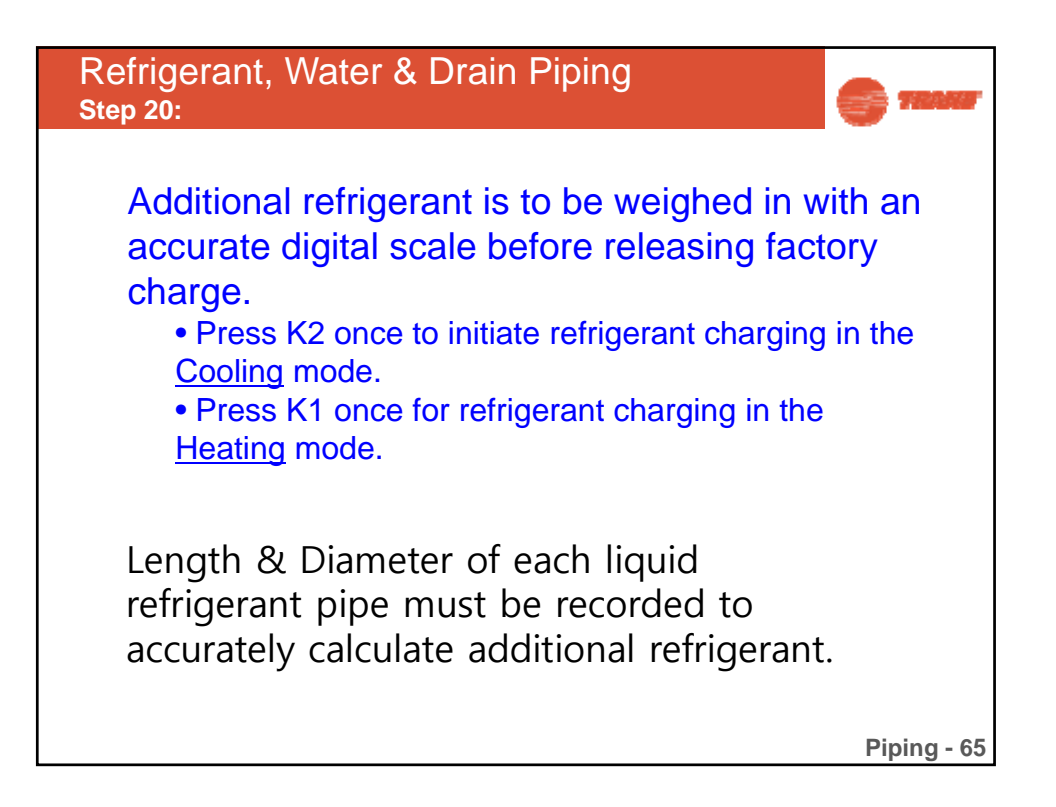

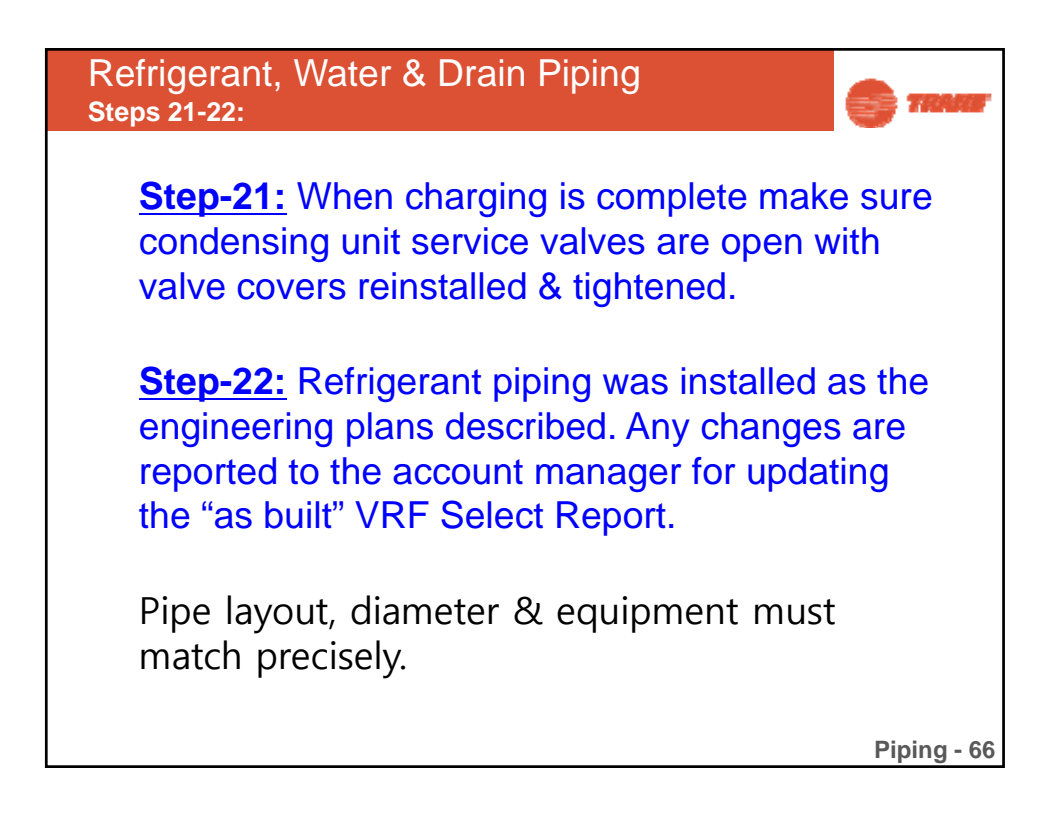

| Refrigerant, Water & Drain Piping<br>Step 22:                                                      |                                                                                 |                                                                                                    |                                  |                            |   |  |  |
|----------------------------------------------------------------------------------------------------|---------------------------------------------------------------------------------|----------------------------------------------------------------------------------------------------|----------------------------------|----------------------------|---|--|--|
|                                                                                                    | REFRIC                                                                          | <b>GERANT PIPING LIN</b>                                                                                                    | <b>/IITATIONS</b> (See           | e Notes)                   | ] |  |  |
| ODU                                                                                                | Outdoor Unit to                                                                 |                                                                                                    | Actual<br>(Equivalent)<br>Length | 656 (722) feet<br>and less |   |  |  |
| Make sure                                                                                          | Maximum<br>Allowable Pipe                                                       | Indoor Unit                                                                                                    | Total Piping<br>Length           | 3,281 feet and less        |   |  |  |
| piping                                                                                             | Length                                                                          | Between Outdoor<br>Units (Module<br>Installation)                                                                                                    | Actual<br>(Equivalent)<br>Length | 33 (43) feet and<br>less   |   |  |  |
| are not                                                                                            |                                                                                 | Between MCU and its<br>farthest IDU                                                                                                    | Actual Length                    | 147-feet                   |   |  |  |
|                                                                                                    |                                                                                 | Outdoor Unit Located                                                                                                    | 361 Feet                         |                            |   |  |  |
| exceeded.                                                                                          | Maximum Outdoor Unit Located<br>Allowable<br>Piping Height Between Indoor Units | Outdoor Unit Located Below Indoor Unit                                                                                                    |                                  | 131 Feet                   |   |  |  |
|                                                                                                    |                                                                                 | Heat Pump                                                                                                    | 164 Feet                         |                            |   |  |  |
|                                                                                                    |                                                                                 | between mooor offits                                                                                                    | Heat Recovery                    | 49 Feet                    |   |  |  |
| Distance from<br>first Y-joint to the                                                              | Difference                                                                      | Between Mode Control Units (Heat<br>Recovery) 49 Fee                                                                                                    |                                  |                            |   |  |  |
| farthost IDL must                                                                                  | 1. For job speci                                                                | <ol> <li>For job specific piping guidelines and limitations, use VRF Select.</li> <li>For applications where the outdoor unit is more than 164-ft above the<br/>furthest indoor unit, special installation conditions apply.</li> <li>For more information, refer to the Installation, Operation and</li> </ol> |                                  |                            |   |  |  |
| not exceed 149-ft                                                                                  | <ol> <li>For application furthest indoor</li> </ol>                             |                                                                                                    |                                  |                            |   |  |  |
|                                                                                                    | 3. For more inf                                                                 |                                                                                                    |                                  |                            |   |  |  |
|                                                                                                    | Maintenance M                                                                   | anual or contact your lo                                                                                                    | ocal Trane sales offi            | ce.                        |   |  |  |
| 4. An Inverted Trap is required when one ODU module is located more than<br>7. ff from another ODU |                                                                                 |                                                                                                    |                                  |                            |   |  |  |

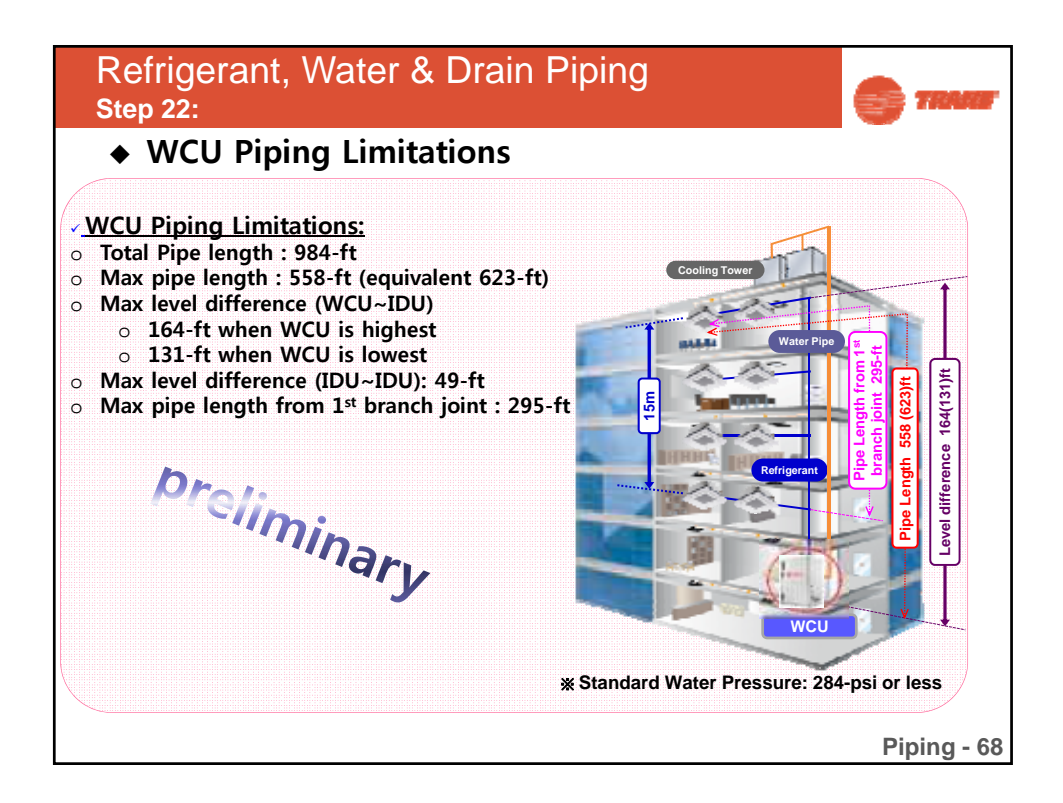

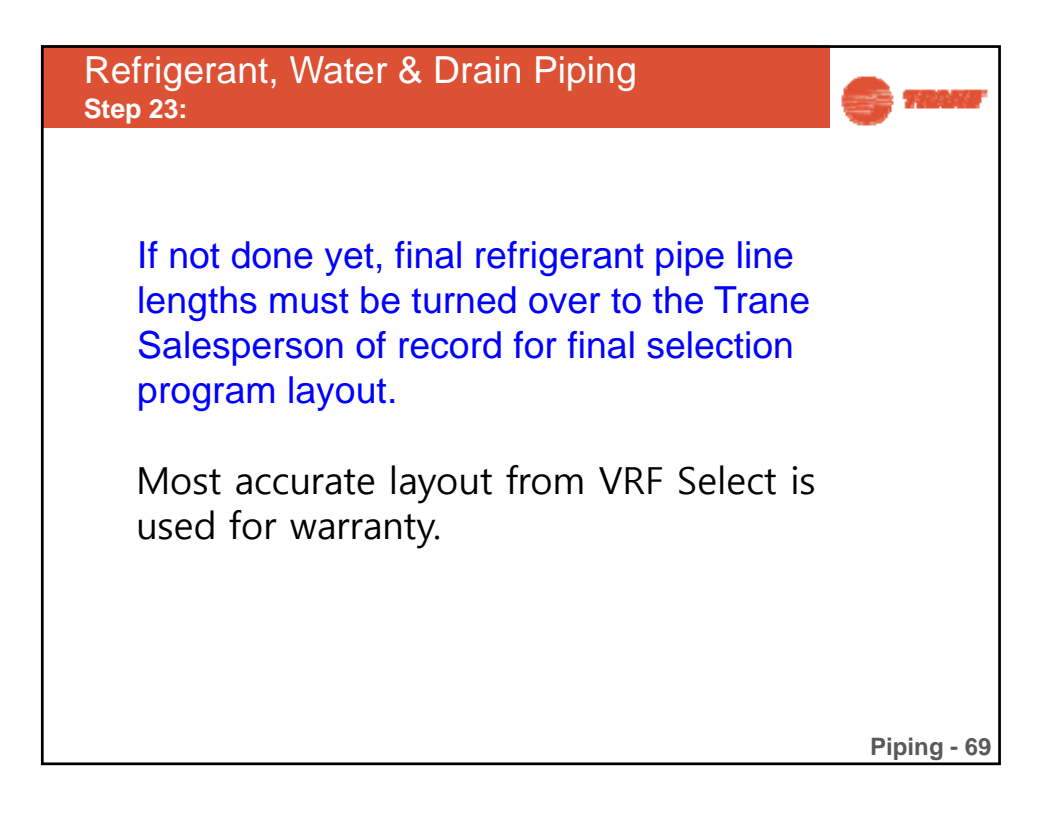

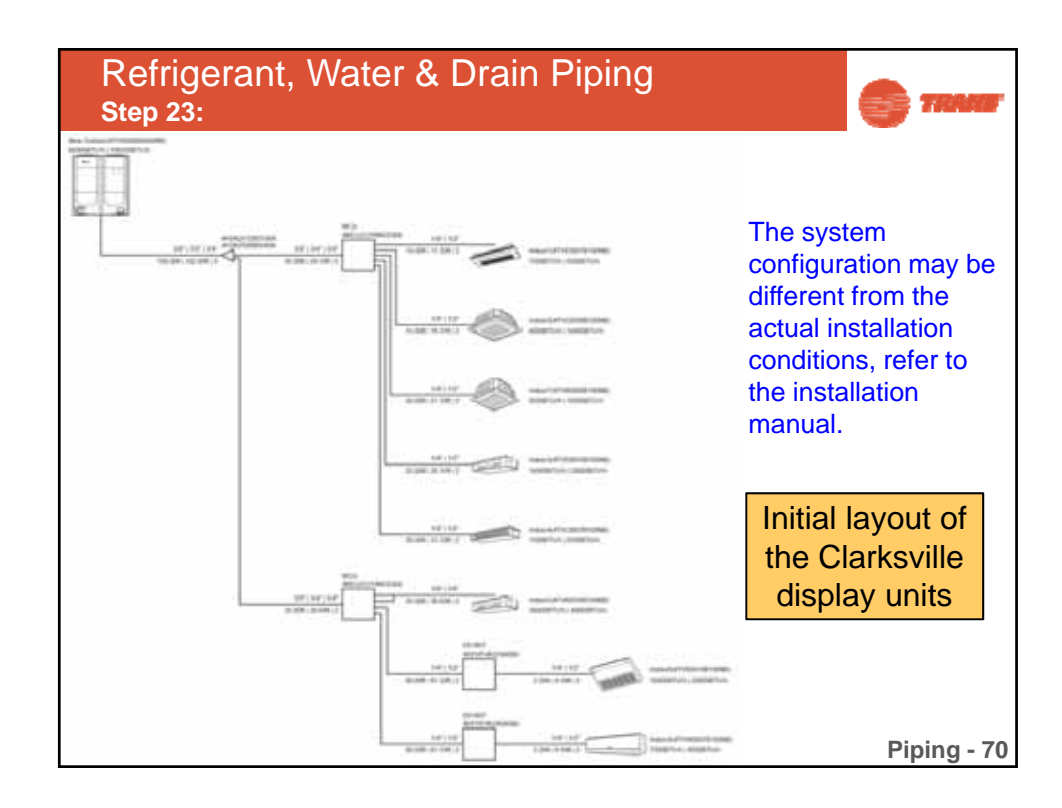

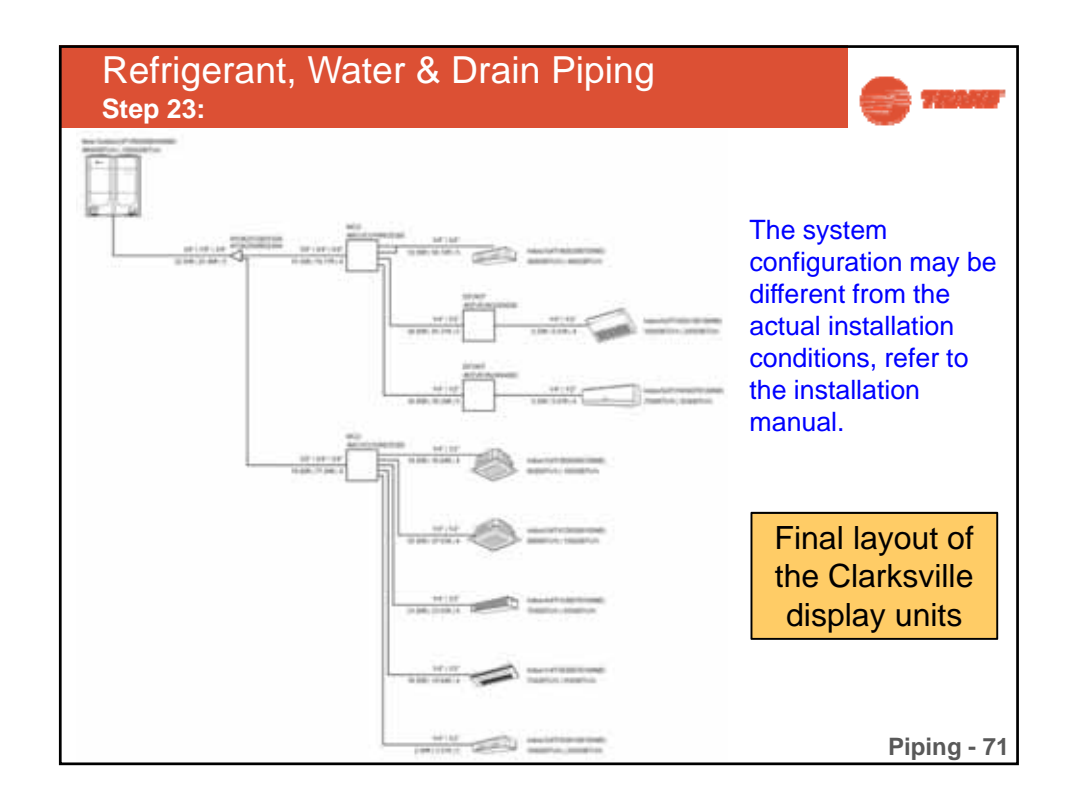

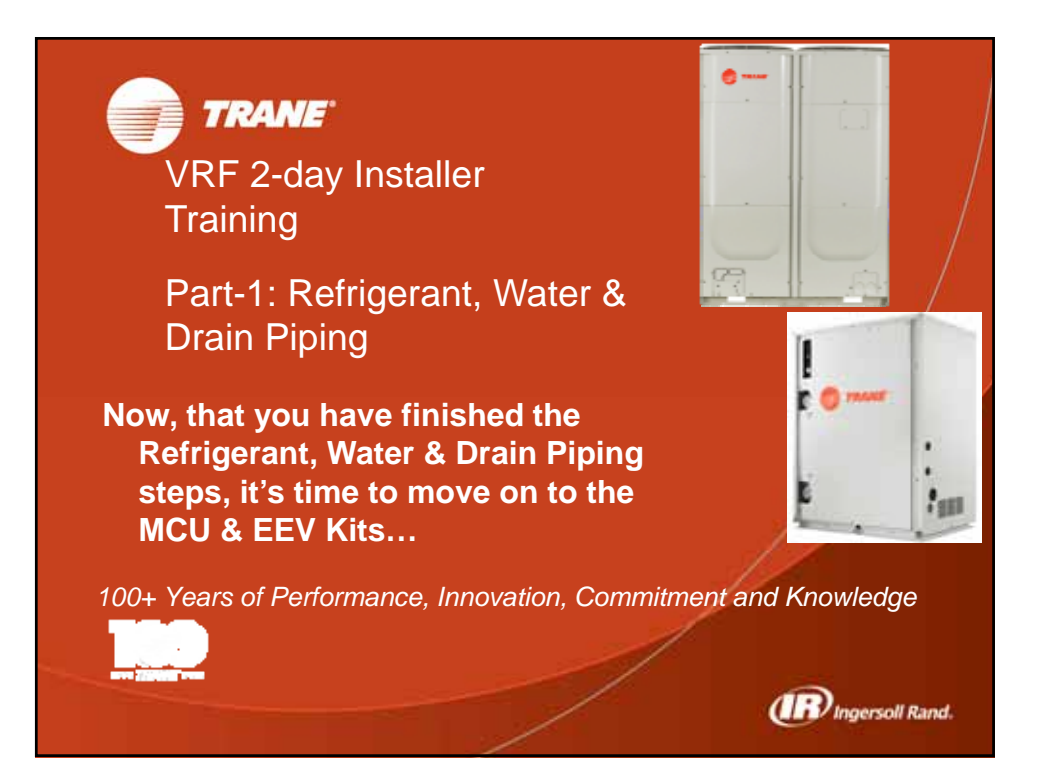

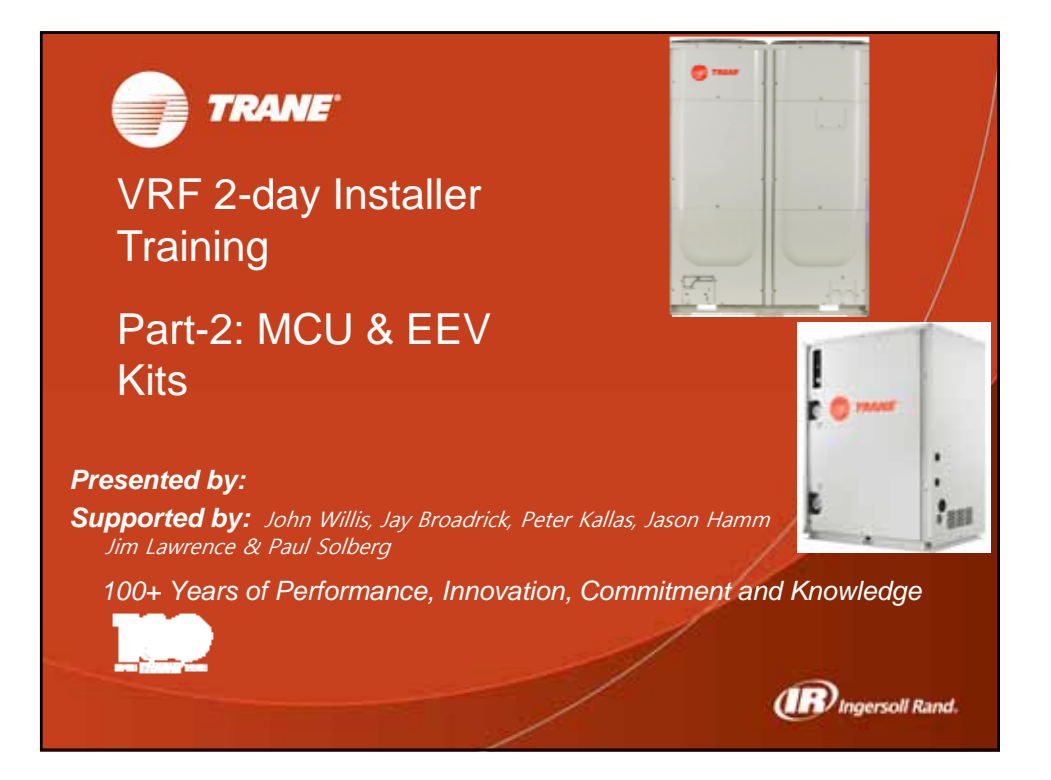

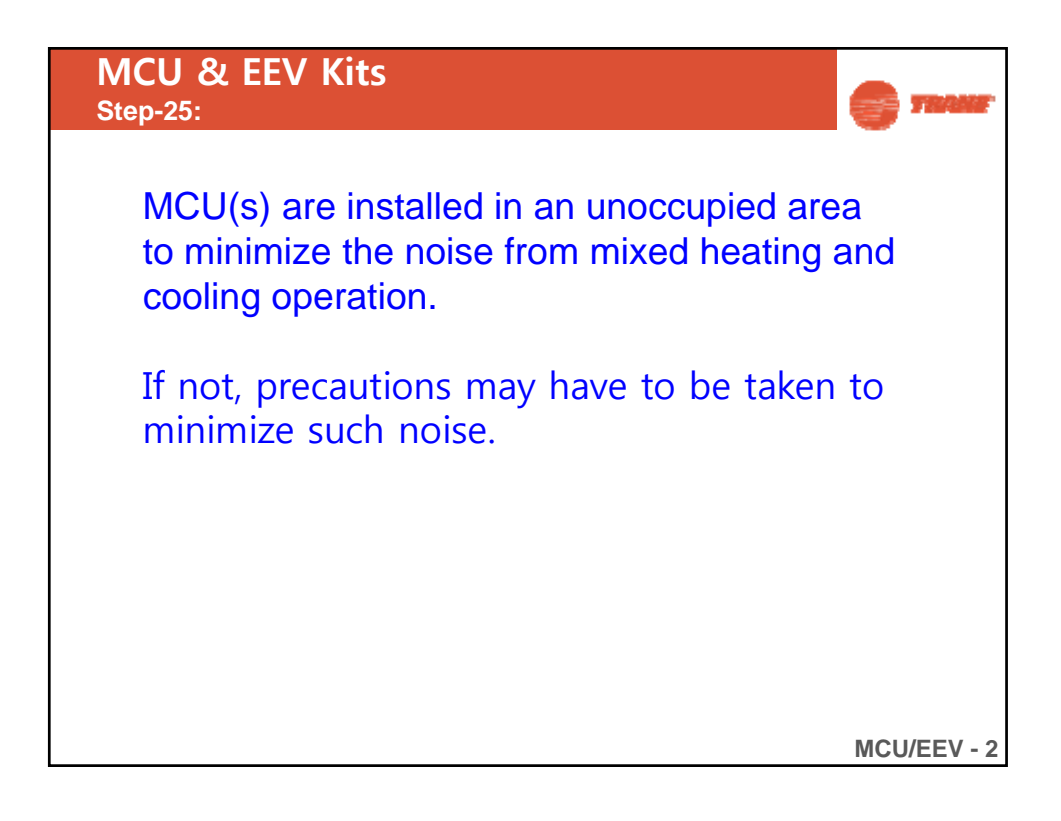

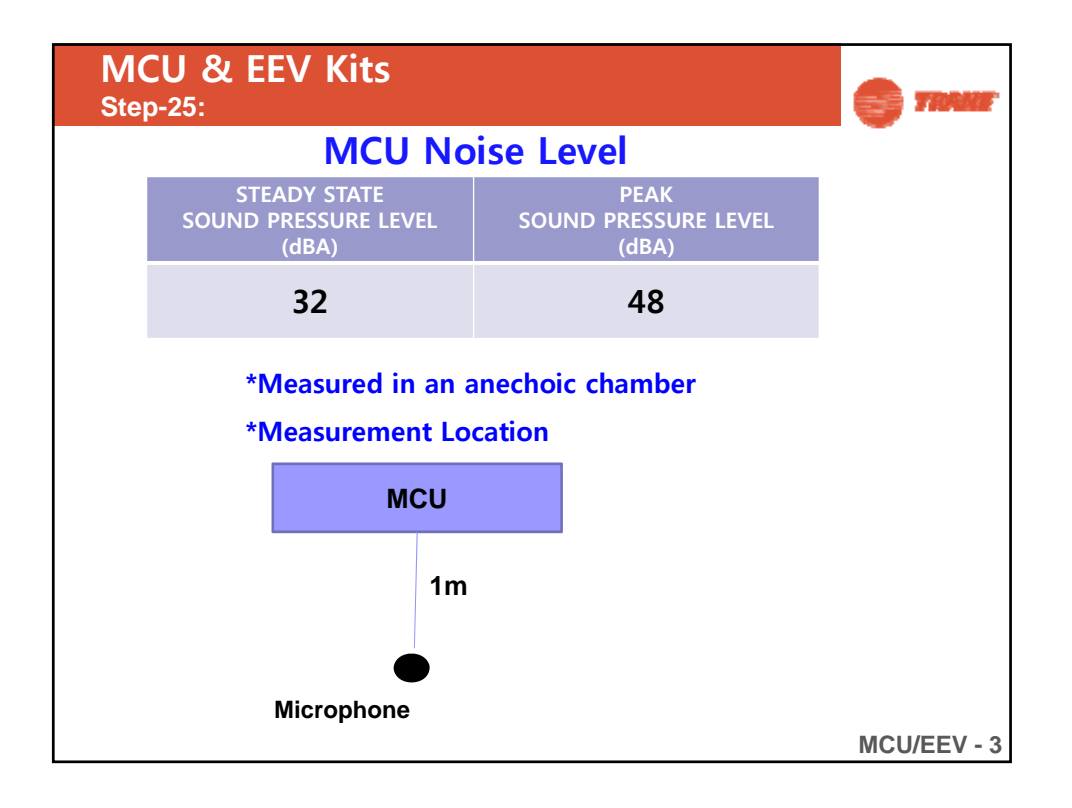

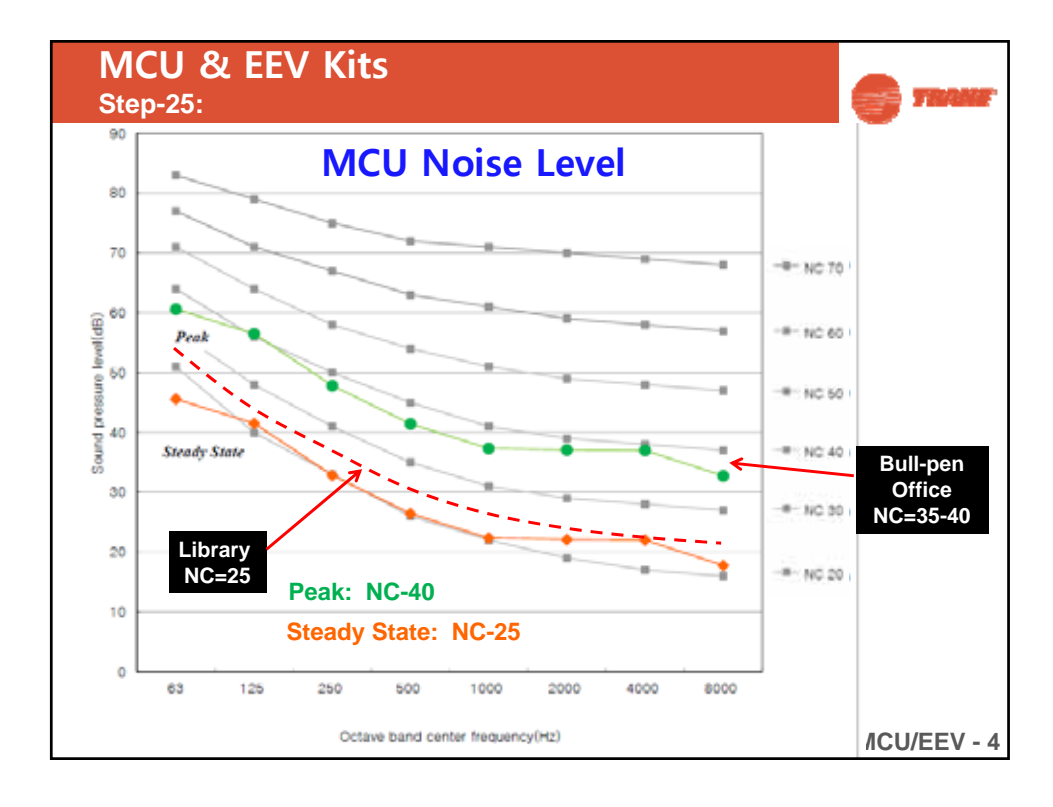

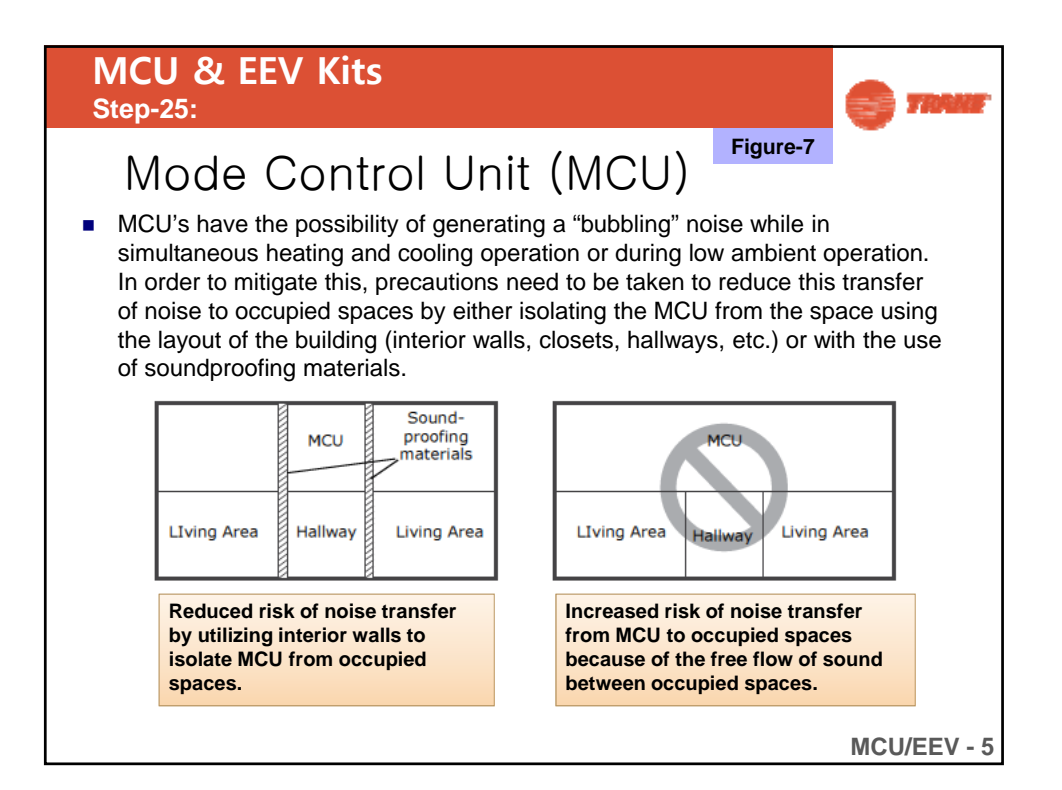

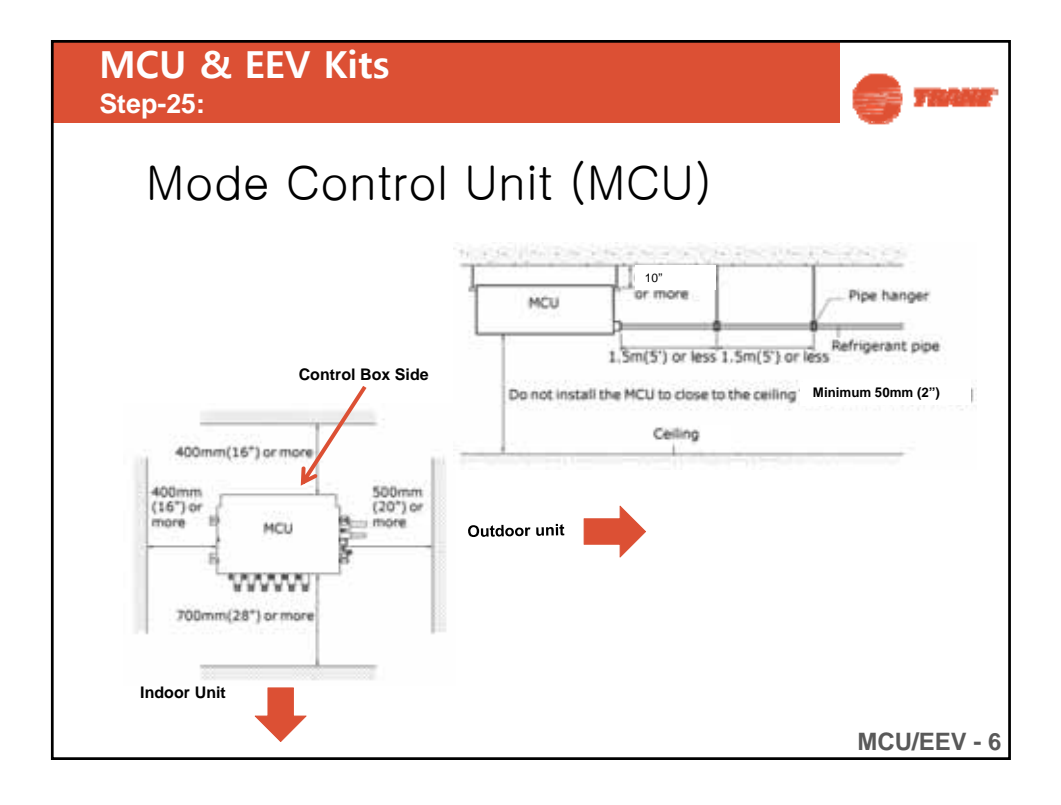

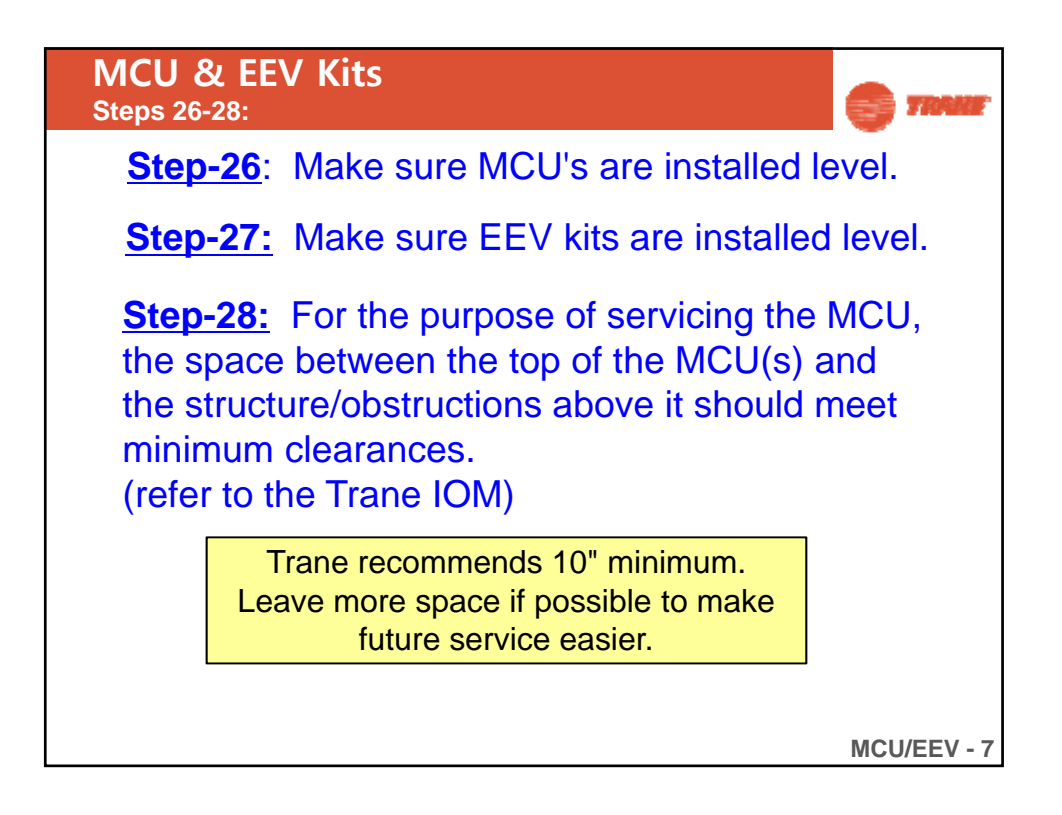

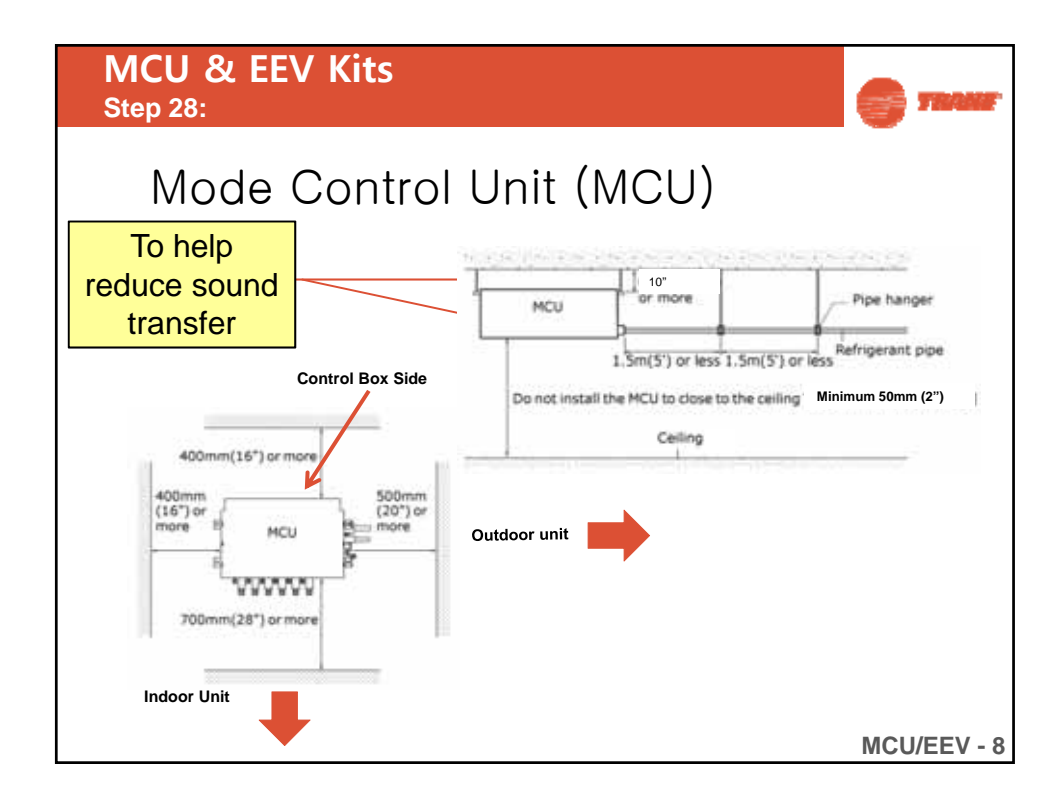

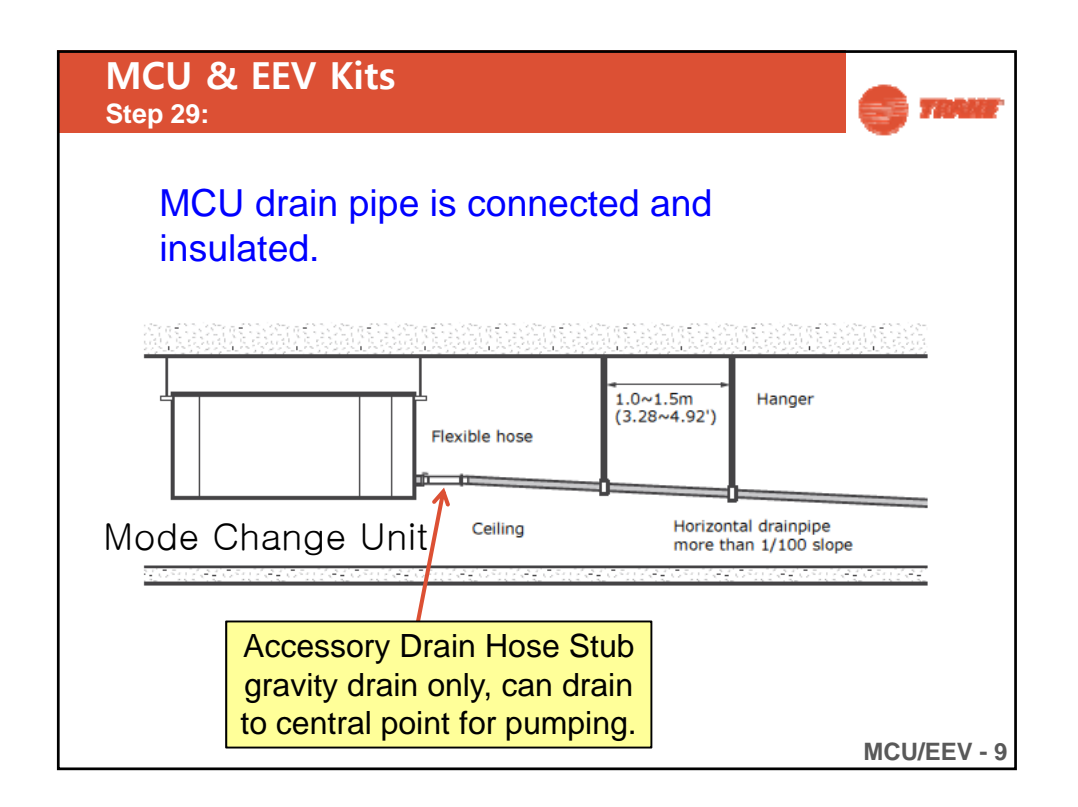

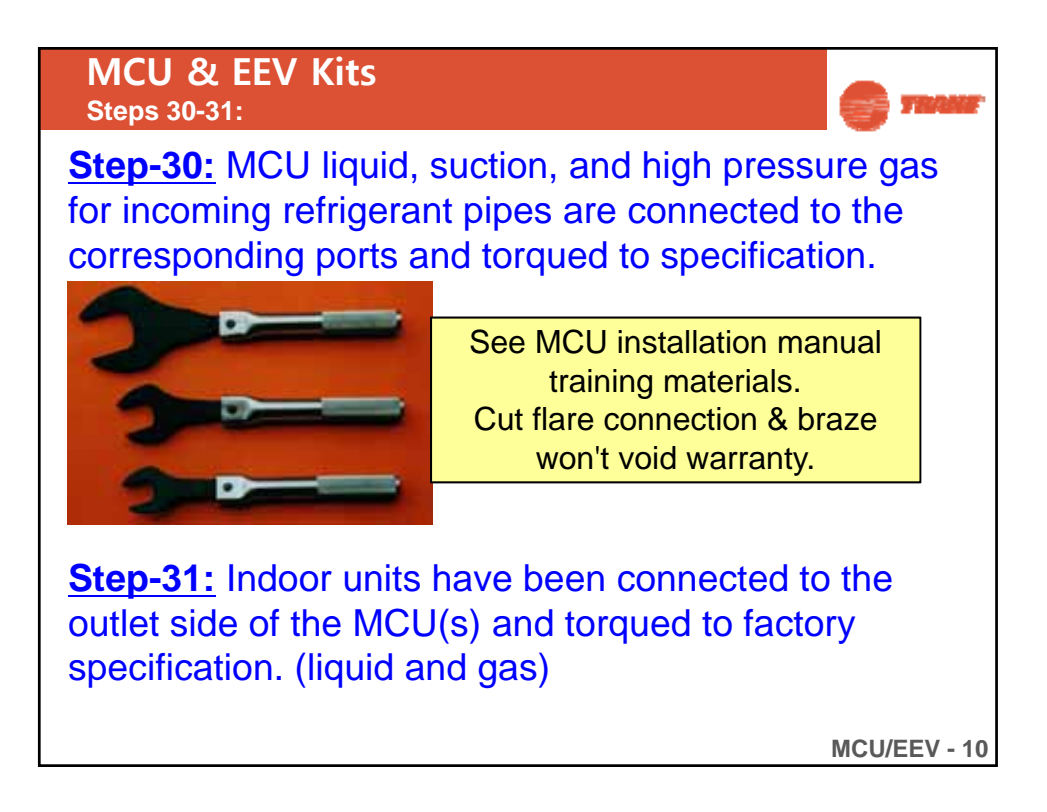

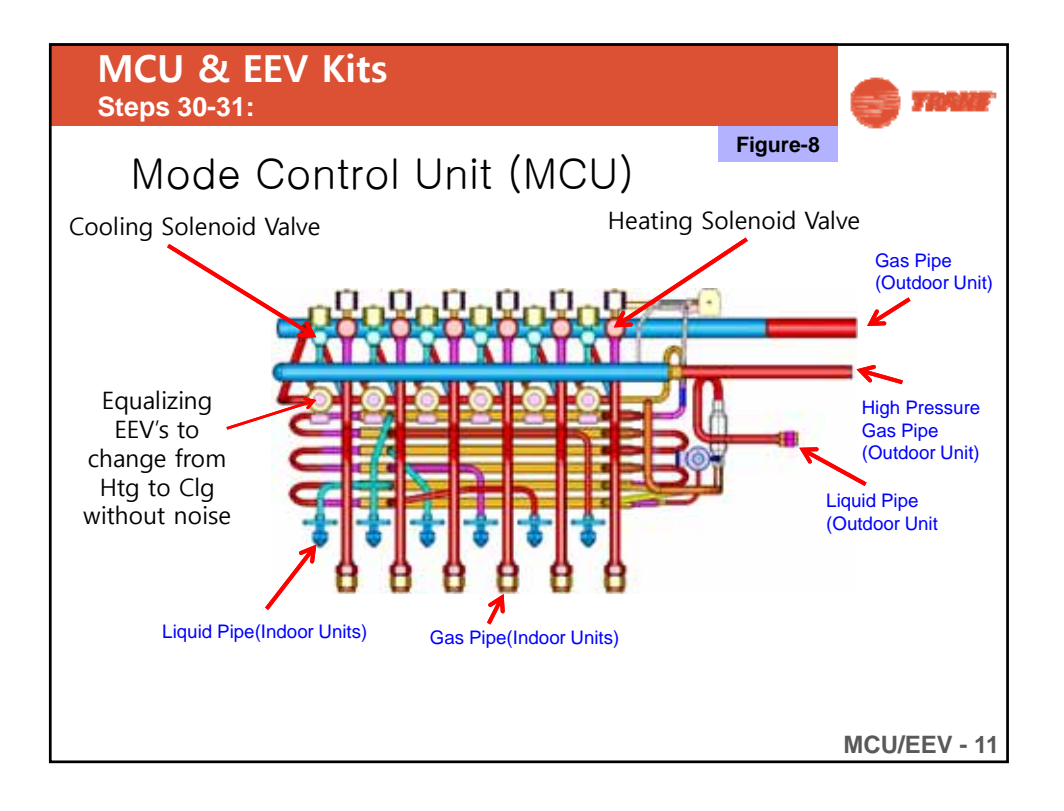

|                                                                                                    |                                                    |           |              | 5  |  |
|----------------------------------------------------------------------------------------------------|----------------------------------------------------|-----------|--------------|----|--|
| Connecting the Refrigerant Pipe to IDUs                                                                                                    |                                                    |           |              |    |  |
| 1. Purging the unit MC                                                                                                    | U does not c                                       | ome nitro | gen charge   | d. |  |
| - Indoor unit is supplied with a pre-charge of nitrogen g                                                                                                    | jas. (insert gas)                                  |           |              |    |  |
| - Purge the nitrogen gas before connect the refrigerant                                                                                                    | pipe                                               |           |              | _  |  |
| 2. Connect the refrigerant pipe                                                                                                    | Be sure to only use PVE oil –<br>Nu-Calgon 4319-24 |           |              |    |  |
| A smaller one for the inquid refrigerant     A larger one for the gas refrigerant     The inside of comparing must be clean 8 has no due                                                                                                    | Pipe<br>Diameter                                   | ,         |              | Ī  |  |
| - The inside of copper pipe must be clean & has no dus                                                                                                    | at (OD)                                            | Torque    | e (ft./lbs.) |    |  |
| Refrigerant of Tongue wrench                                                                                                    | 1/4"                                               | 10.46     | - 12.6       |    |  |
| Spann                                                                                                    | 3/8"                                               | 24.02     | - 29.4       |    |  |
| Union                                                                                                    | 1/2"                                               | 36.43     | - 44.4       |    |  |
|                                                                                                    | 5/8"                                               | 45.45     | - 55.5       |    |  |
| Check if you flared the pipe correctly. There are some examples of incorrect<br>Correct Rectified Rectified | ly flared pipes below.                             |           | MCU/EEV -    | 12 |  |

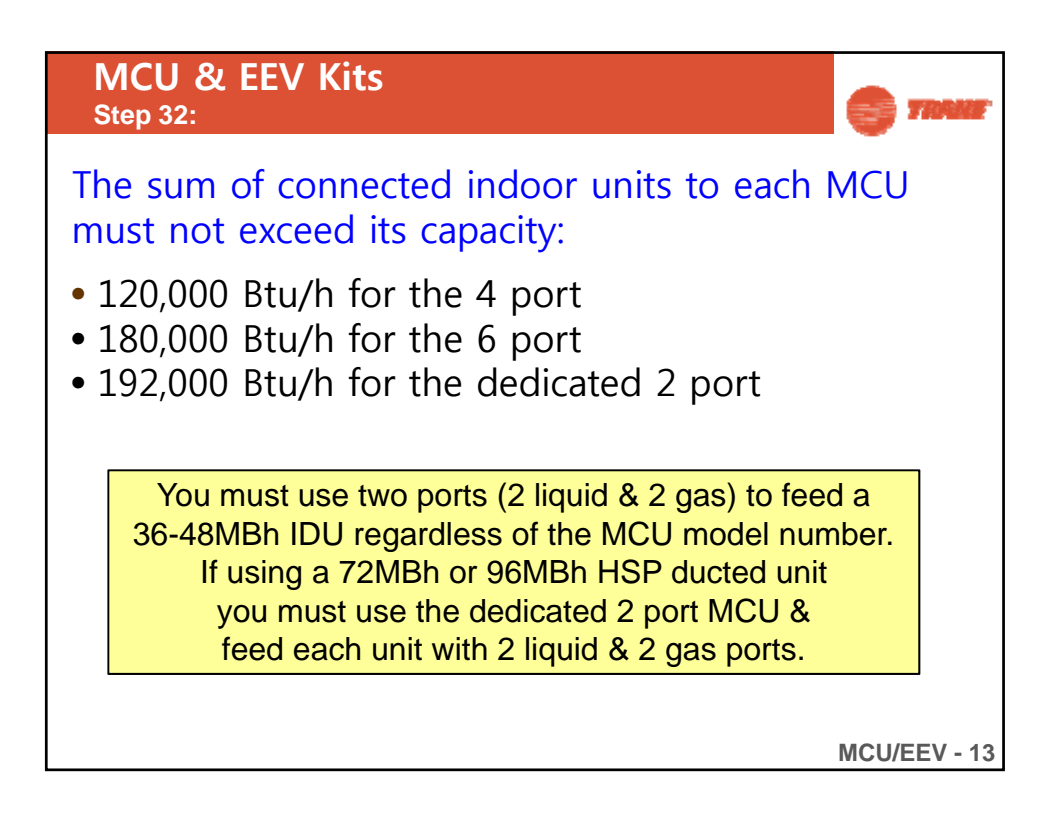

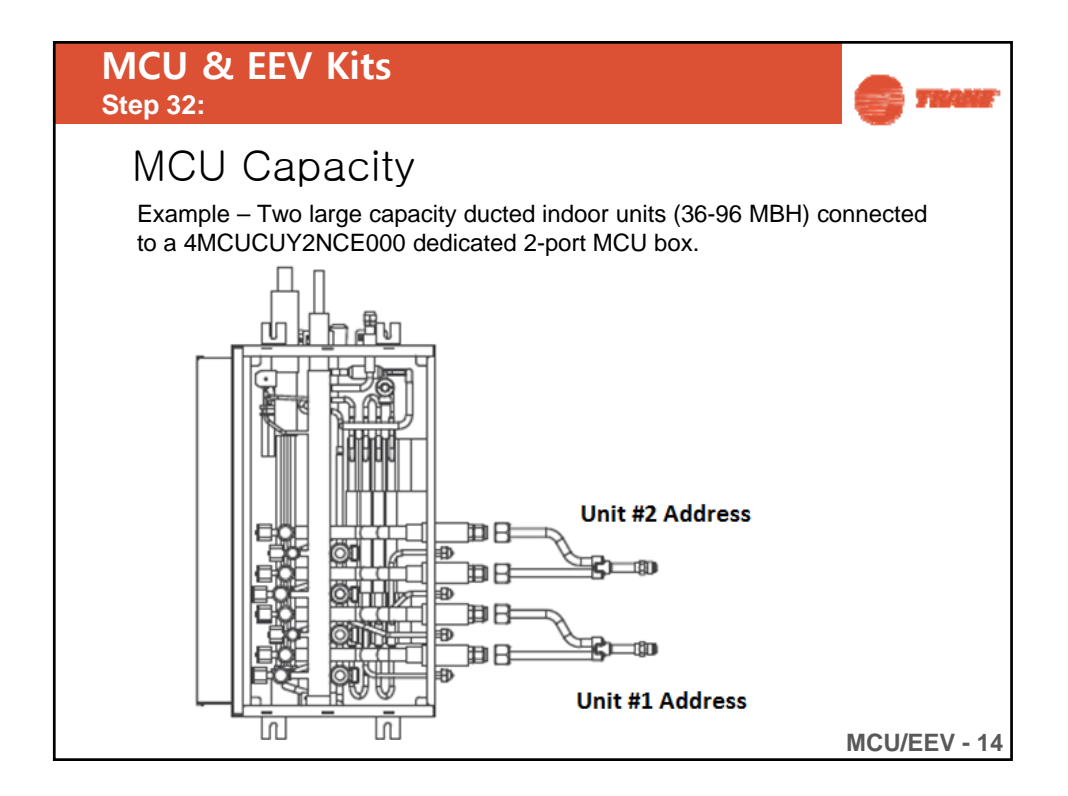

|   | M<br>Ste                | CU & E<br>0 32: | EV I                                                                                                    | Kits                                                                                                    |                                                                                                    |                                                                                                    |                                                           | 6                                                                                                    |                                                                                      |  |
|---|-------------------------|-----------------|----------------------------------------------------------------------------------------------------|----------------------------------------------------------------------------------------------------|----------------------------------------------------------------------------------------------------|----------------------------------------------------------------------------------------------------|-----------------------------------------------------------|----------------------------------------------------------------------------------------------------|--------------------------------------------------------------------------------------|--|
|   |                         | Model Number    |                                                                                                    | Units                                                                                                    |                                                                                                    | Unit Dimensions<br>LxWxH(inches)                                                                                                    | Unit<br>Weight<br>(lbs)                                   | Shipping Dimensions<br>LxWxH(inches)                                                                                                    | Shipping<br>Weight<br>(lbs)                                                          |  |
|   | MCU-KIT                 | 4MCUCUY6        | NCE000                                                                                                    | Up to 6 indoor u                                                                                                    | units                                                                                                    |                                                                                                    | 59.52                                                     |                                                                                                    | 70.55                                                                                |  |
|   |                         | 4MCUCUY4NCE000  |                                                                                                    | Up to 4 indoor u                                                                                                    | units                                                                                                    | 32.67X7.87X18.5                                                                                                    |                                                           | 38.30X9.84X21.84                                                                                                    |                                                                                      |  |
|   |                         | 4MCUCUY2        | NCE000                                                                                                    | Up to 2 indoor units - HSP 3<br>96MBH)                                                                                                    |                                                                                                    |                                                                                                    | 52.91                                                     |                                                                                                    | 63.93                                                                                |  |
| 1 |                         | Model           | 4N                                                                                                    | ICUCUY6NCE000                                                                                                    | 4MC                                                                                                    | UCUY4NCE000                                                                                                    |                                                           | 4MCUCUY2NCE00                                                                                                    | 00                                                                                   |  |
|   | Example installing      |                 |                                                                                                    |                                                                                                    |                                                                                                    |                                                                                                    |                                                           |                                                                                                    |                                                                                      |  |
|   | Installing indoor units |                 | the Indoor<br>the MCU. I<br>Single (<br>- Conne<br>MCU.<br>Single (<br>- Join th<br>then c<br>* Referen<br>In case of (<br>ports in th<br>even thoug<br>Option swithe page 7 | unit's capacity which is u<br>o not connect the indoor<br>capacity range under 36M<br>ct the liquid, gas pipe of in<br>capacity range between 3<br>wo ports in the MCU with 4<br>onnect to indoor unit as at<br>ce of continuous cooling, at<br>sontinuous cooling at -15%<br>a MCU with offered Y-com<br>gh unit's capacity is less th<br>tch and key function need<br>3 to 74. | nder 49MBH,<br>unit's capacit<br>IBH<br>iddoor unit to 4<br>6 MBH to 48I<br>offered Y-con<br>2000.<br>C(5'F) ambien<br>nector, then c<br>an 36MBH.<br>is to be set. Do | can be connected in<br>y exceeds 48MBH,<br>sach single port in<br>MBH<br>nector(liquid, gas),<br>t condition, join two<br>onnect to indoor uni<br>stall information refe | t The i<br>great<br>can b<br>Do n<br>capa<br>Si<br>38<br> | ndoor unit's capacity<br>ter than or equal to 31<br>pe connected in the M<br>ot connect the indoor<br>city not exceeding 36<br>mgle capacity range I<br>MBH to 96MBH.<br>Join two ports in the 1<br>MGH to 96MBH.<br>Join two ports in the 1<br>Affered Y-connector(II<br>pas), then connect to i<br>unit as above. | Which is<br>SMBH,<br>CU.<br>unit's<br>MBH.<br>between<br>MCU with<br>quid,<br>indoor |  |
|   |                         |                 |                                                                                                    |                                                                                                    |                                                                                                    |                                                                                                    |                                                           | MCU/E                                                                                                    | EV - 15                                                                              |  |

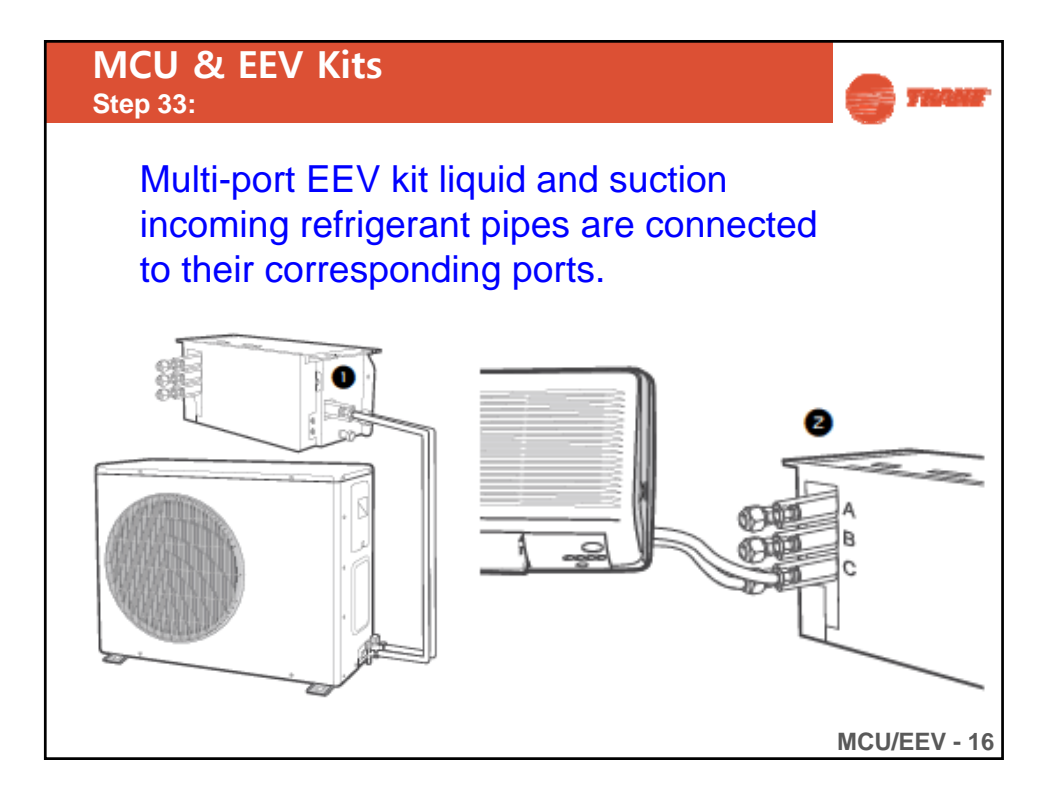

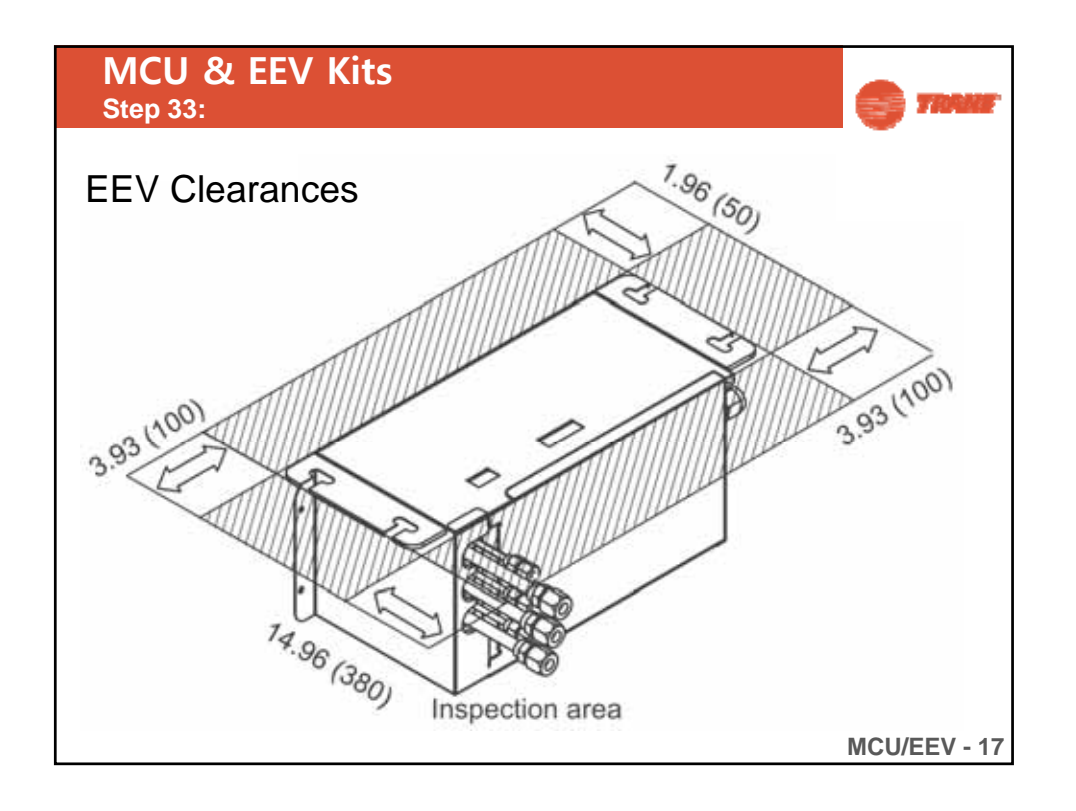

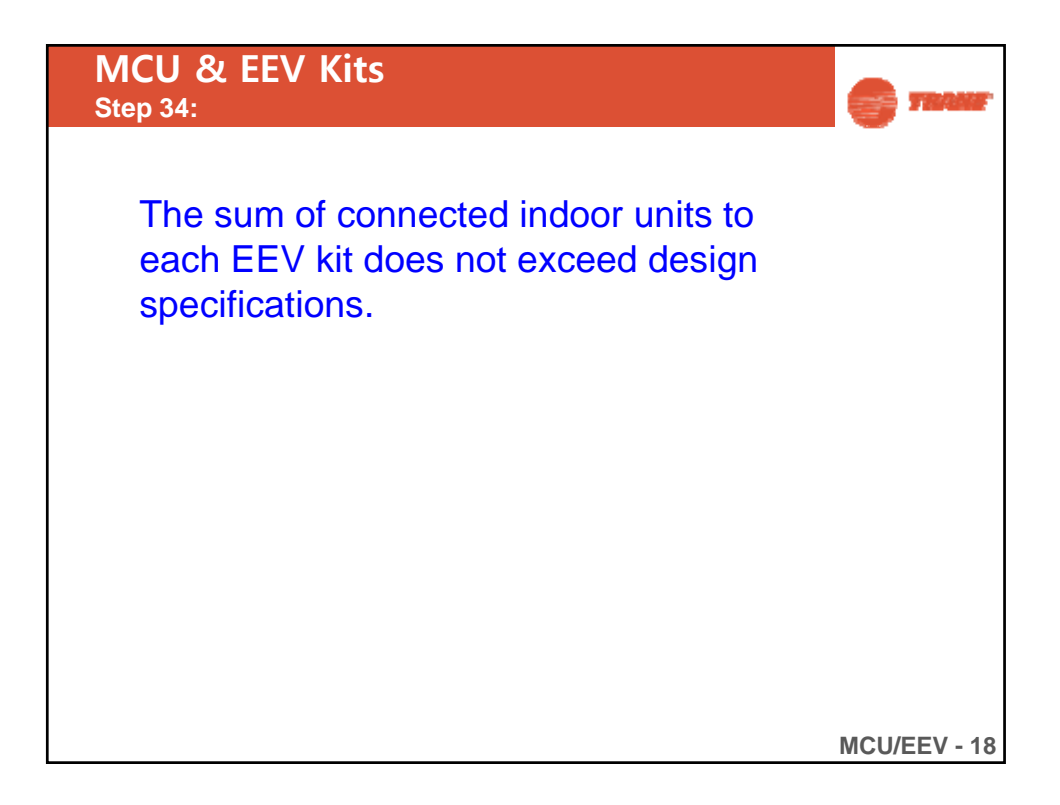

| ИСU & EEV<br>tep 34:       | Kits         |              | <b>1</b>     |  |  |  |  |  |
|----------------------------|--------------|--------------|--------------|--|--|--|--|--|
| Electronic Expansion Valve |              |              |              |  |  |  |  |  |
| Model                      | Port-A (MBH) | Port-B (MBH) | Port-C (MBH) |  |  |  |  |  |
| 4EEVEVA24SA000             | < 15.5       |              |              |  |  |  |  |  |
| 4EEVEVA32SA000             | > 17         |              |              |  |  |  |  |  |
| 4EEVXDA24K1320             | 7 – 15.5     | 17 - 31      |              |  |  |  |  |  |
| 4EEVXDA24K2000             | 7 – 15.5     | 7 – 15.5     |              |  |  |  |  |  |
| 4EEVXDA24K2320             | 7 – 15.5     | 7 – 15.5     | 17 – 31      |  |  |  |  |  |
| 4EEVXDA24K3000             | 7 – 15.5     | 7 – 15.5     | 7 – 15.5     |  |  |  |  |  |
| 4EEVXDA32K2000             | 17 - 31      | 17 - 31      |              |  |  |  |  |  |
| 4EEVXDA32K2240             | 17 - 31      | 17 - 31      | 7 – 15.5     |  |  |  |  |  |
| 4EEVXDA32K3000             | 17 – 31      | 17 – 31      | 17 – 31      |  |  |  |  |  |

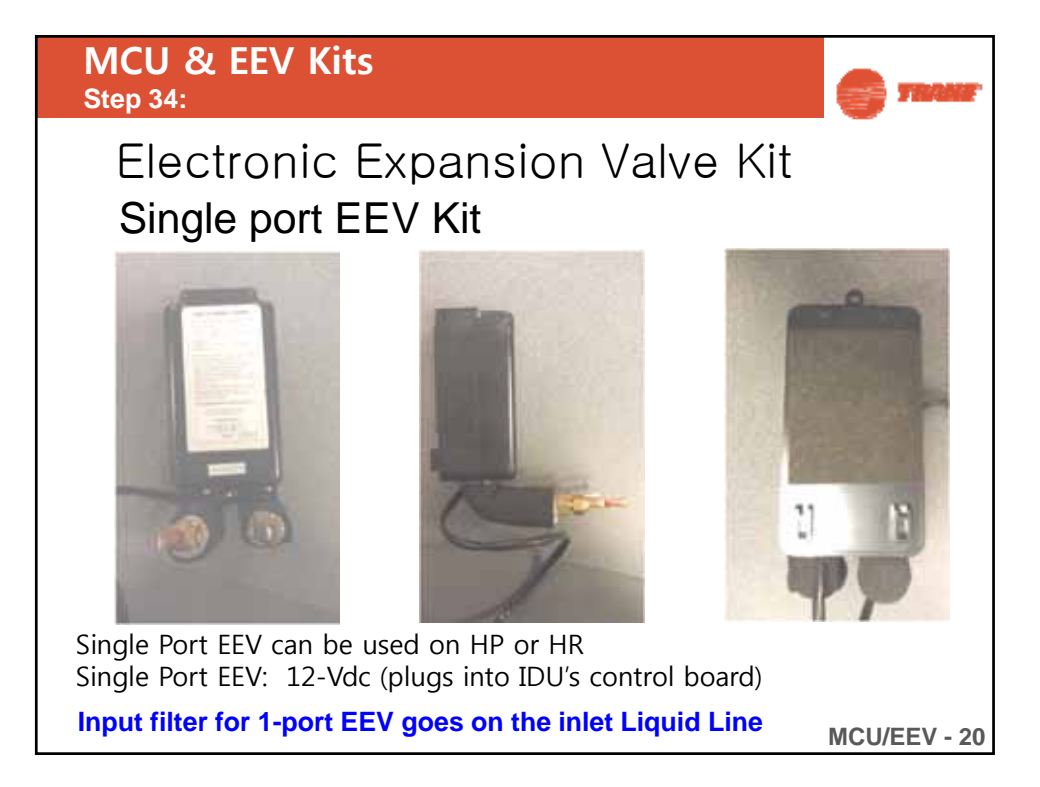

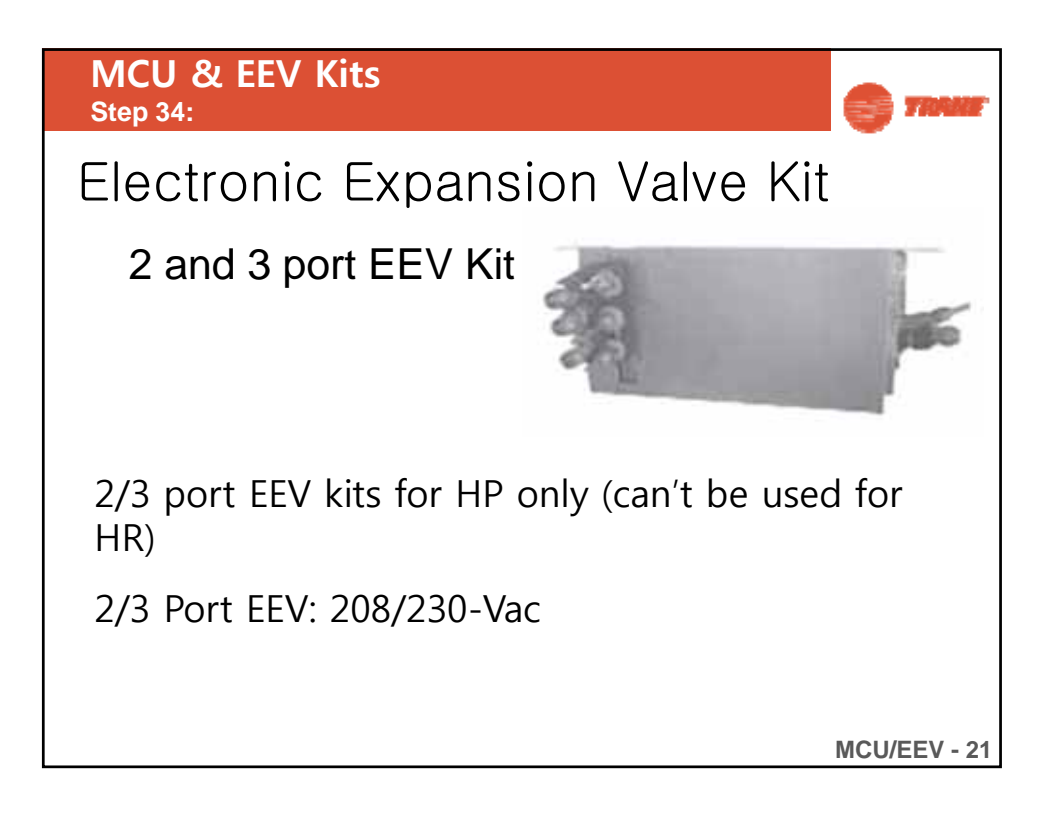

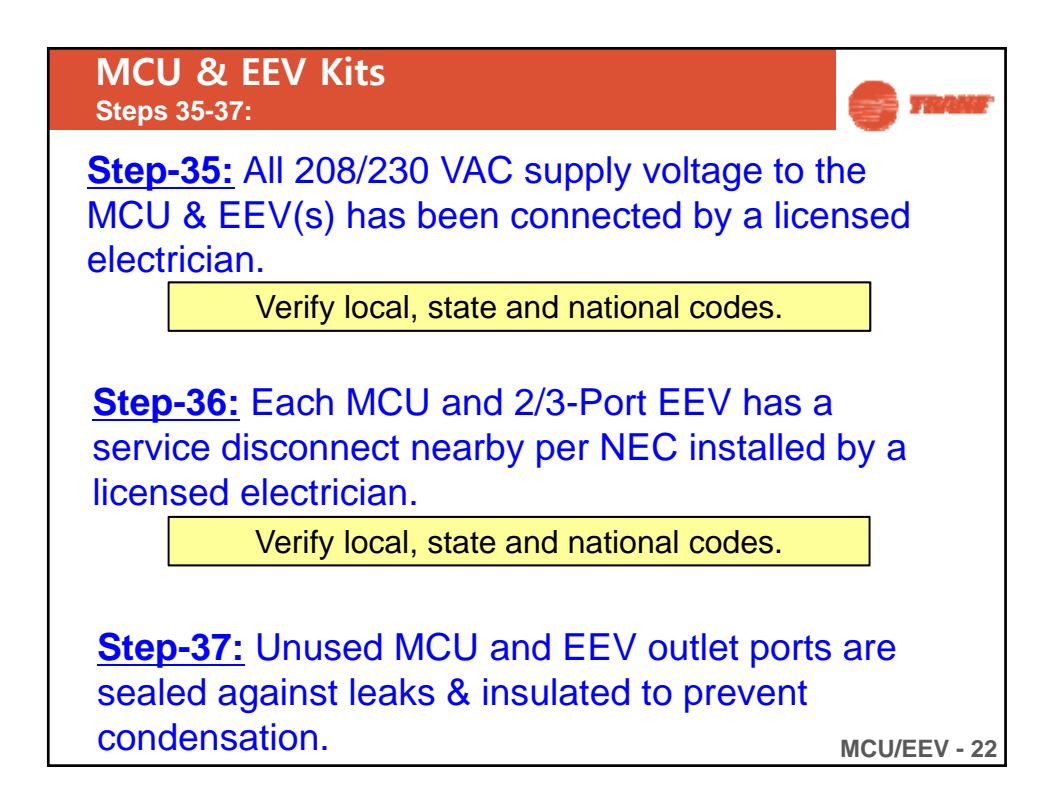

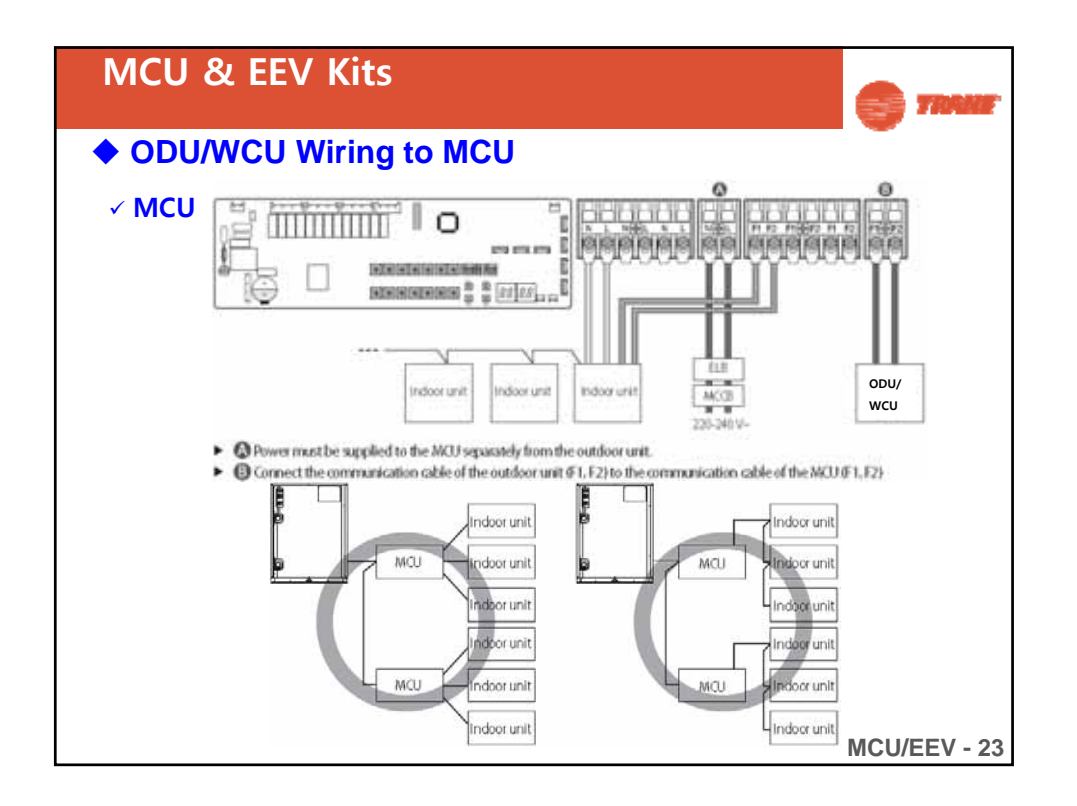

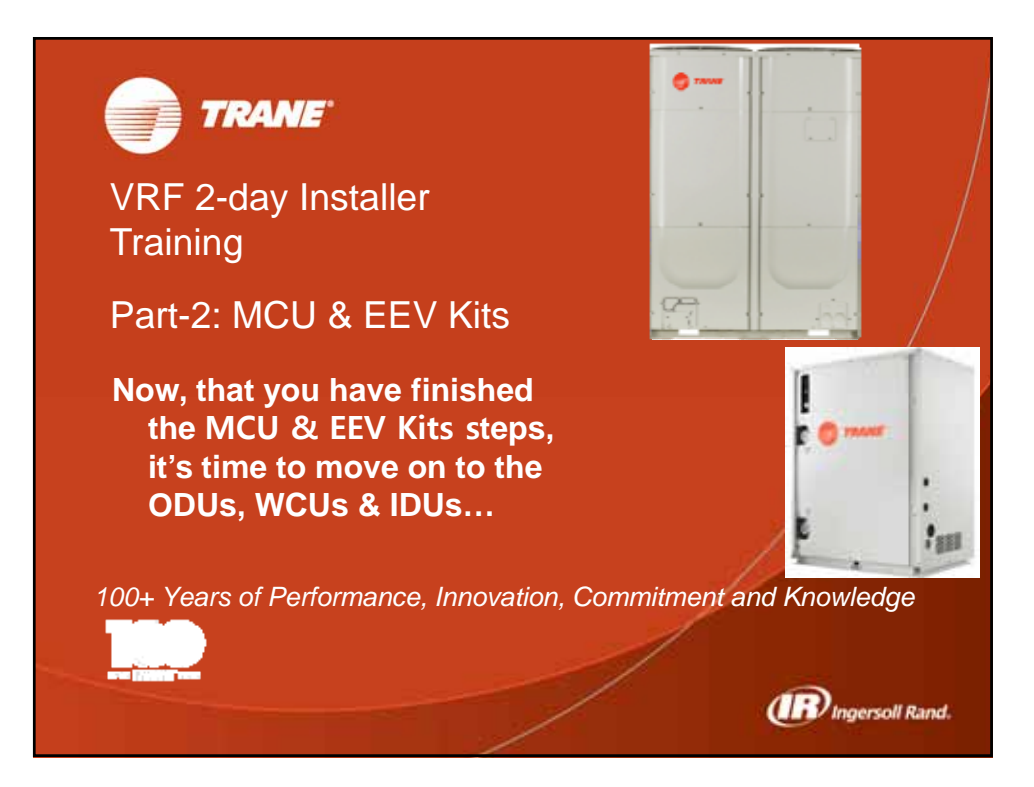

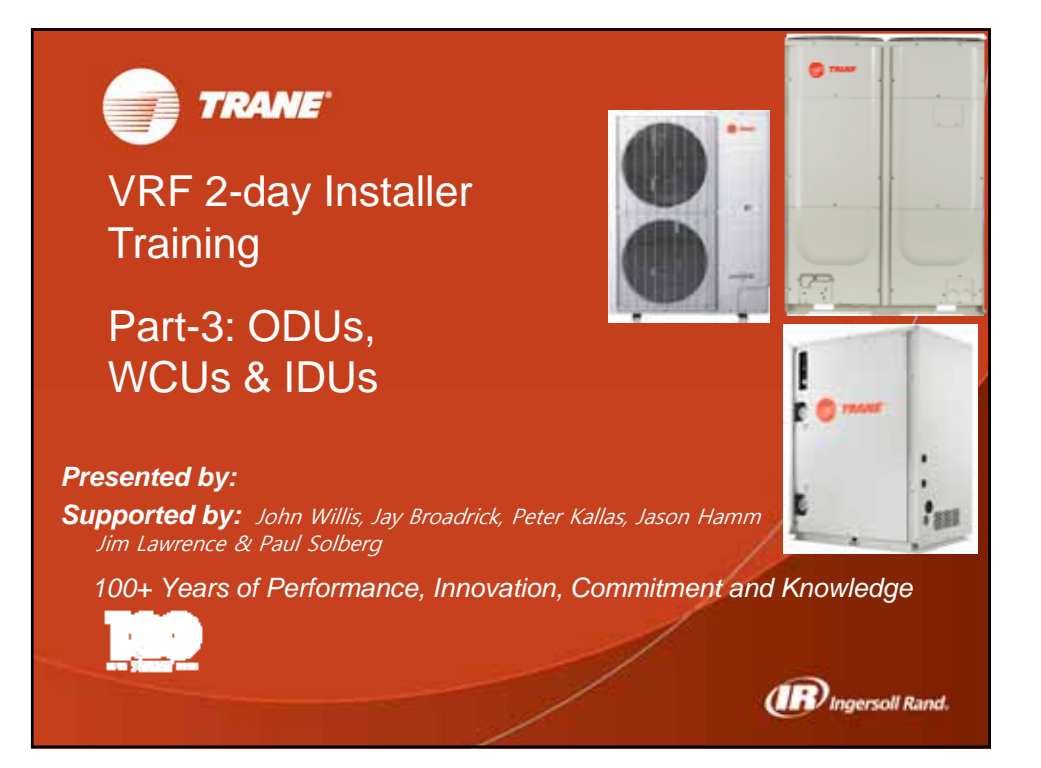

| ODU<br>Check  | VCUs & IDUs:                | ene:                                                                                           |      |  |  |  |  |  |  |  |  |
|---------------|-----------------------------|------------------------------------------------------------------------------------------------|------|--|--|--|--|--|--|--|--|
| ◆ Cheo        | Check list for installation |                                                                                                |      |  |  |  |  |  |  |  |  |
|               |                             | Have you checked the external surface and the inside of the ODU?                               |      |  |  |  |  |  |  |  |  |
|               | ODU /                       | Is there any possibility of short-circuit caused by the heat of an ODU?                        |      |  |  |  |  |  |  |  |  |
| Installation  | wcu                         | Is the place well-ventilated and ensures space for service?                                    |      |  |  |  |  |  |  |  |  |
| Installation  |                             | Is the outdoor unit fixed securely to withstand any external force?                            |      |  |  |  |  |  |  |  |  |
| WOIK          | IDU                         | Have you checked the external surface and the inside of the IDU?                               |      |  |  |  |  |  |  |  |  |
|               |                             | • Is there enough space for service?                                                           |      |  |  |  |  |  |  |  |  |
|               |                             | Have you checked if the center of the IDU is installed horizontally?                           |      |  |  |  |  |  |  |  |  |
|               |                             | Have you selected correct pipes?                                                               |      |  |  |  |  |  |  |  |  |
|               |                             | Are the liquid and gas valves open?                                                            |      |  |  |  |  |  |  |  |  |
|               |                             | <ul> <li>Is the total number of connected IDUs within the allowable range?</li> </ul>          |      |  |  |  |  |  |  |  |  |
|               |                             | • Are the length and the height difference between the refrigerant pipes within the allowable  | ,    |  |  |  |  |  |  |  |  |
| Refrigerar    | ot nine                     | range?                                                                                         |      |  |  |  |  |  |  |  |  |
| work          | ri hihe                     | Are the branch joints properly installed?                                                      |      |  |  |  |  |  |  |  |  |
|               |                             | <ul> <li>Did you check the connection of liquid and gas pipes?</li> </ul>                      |      |  |  |  |  |  |  |  |  |
|               |                             | Have you selected correct insulator for pipes and insulated them correctly?                    |      |  |  |  |  |  |  |  |  |
|               |                             | Did you insulate the pipes and connection part correctly?                                      |      |  |  |  |  |  |  |  |  |
|               |                             | • Is the quantity of the additional refrigerant correctly weighed in? (You must record the amo | ount |  |  |  |  |  |  |  |  |
|               |                             | of additional refrigerant on the service record paper placed inside of the ODU/WCU.)           |      |  |  |  |  |  |  |  |  |
| ODU/WCU/IDU - |                             |                                                                                                |      |  |  |  |  |  |  |  |  |
| ODUS,<br>Checklist        | WCUS & IDUS:<br>for Installation                                                                                                    |  |  |  |
|---------------------------|----------------------------------------------------------------------------------------------------|--|--|--|
| Check I                   | ist for installation                                                                                                    |  |  |  |
| Refrigerant pipe<br>work  | Have you checked if the drain pipes of the IDU and ODU/WCU are connected together?     Have you completed the drain test?     Is the drain pipe properly insulated?                                                                                                    |  |  |  |
| Electrical wiring<br>work | <ul> <li>Are the power cable and communication cable tightened firmly on the terminal board within the range of rated tightening torque?</li> <li>Have you checked for cross-connection of the power and communication cables?</li> <li>Have you performed the grounding to the ODU/WCU?</li> <li>Did you make sure to use 2-conductor cable (not multi-conductor cable) for the communication cable?</li> <li>Is the length of the wire within allowed range?</li> <li>Is the wiring route correct?</li> </ul> |  |  |  |
| Setting address           | Did you set the address of the IDU and ODU/WCU properly?     Did you set the address of the IDU and ODU/WCU properly? (When using multiple remote controllers)                                                                                                    |  |  |  |
| Option                    | • If there is a possibility of the ODU/WCU unit vibrating, check whether the anti-vibration frame is correctly installed.                                                                                                    |  |  |  |
|                           | ODU/WCU/IDU - 3                                                                                                    |  |  |  |

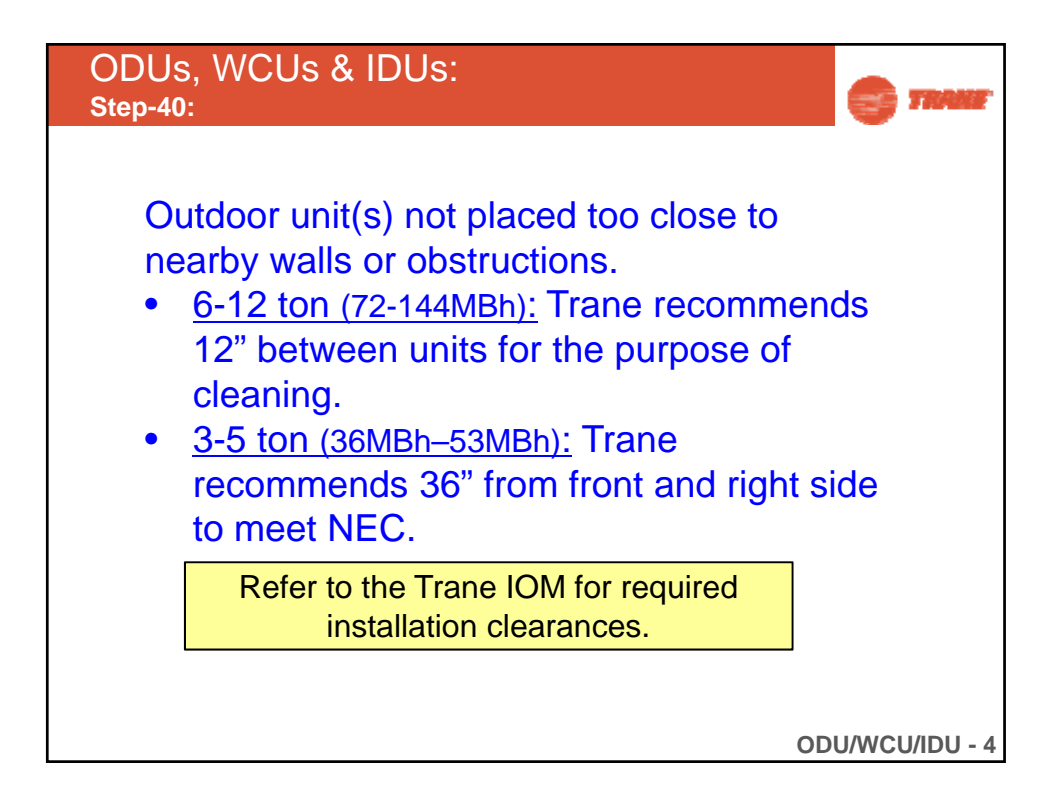

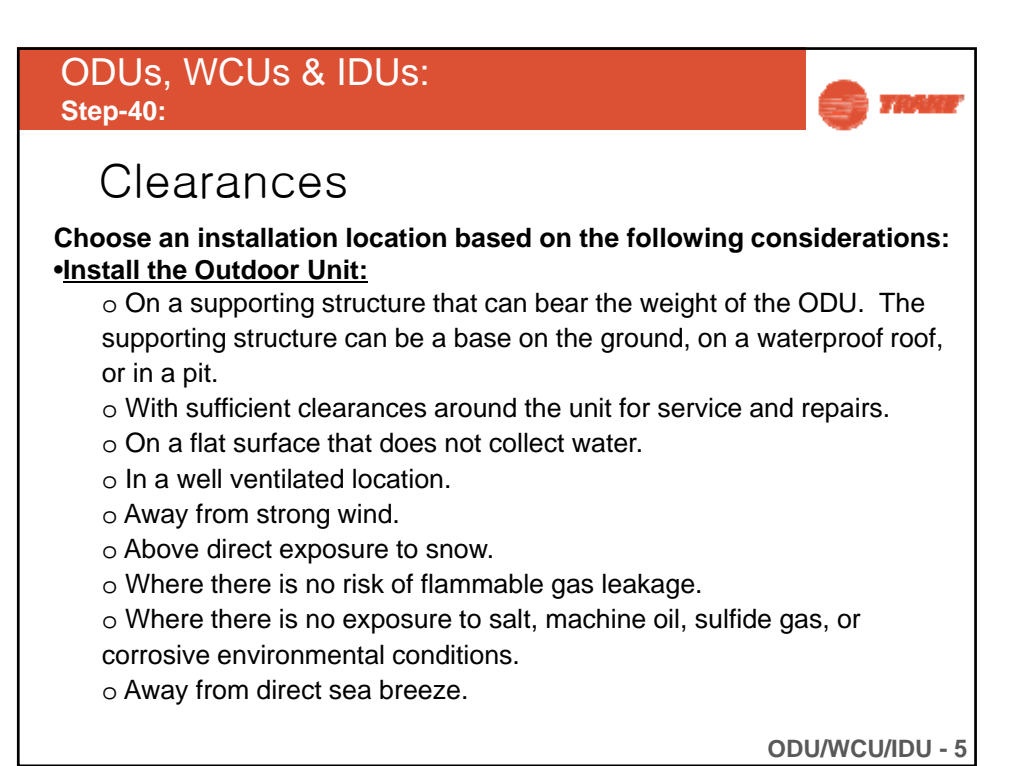

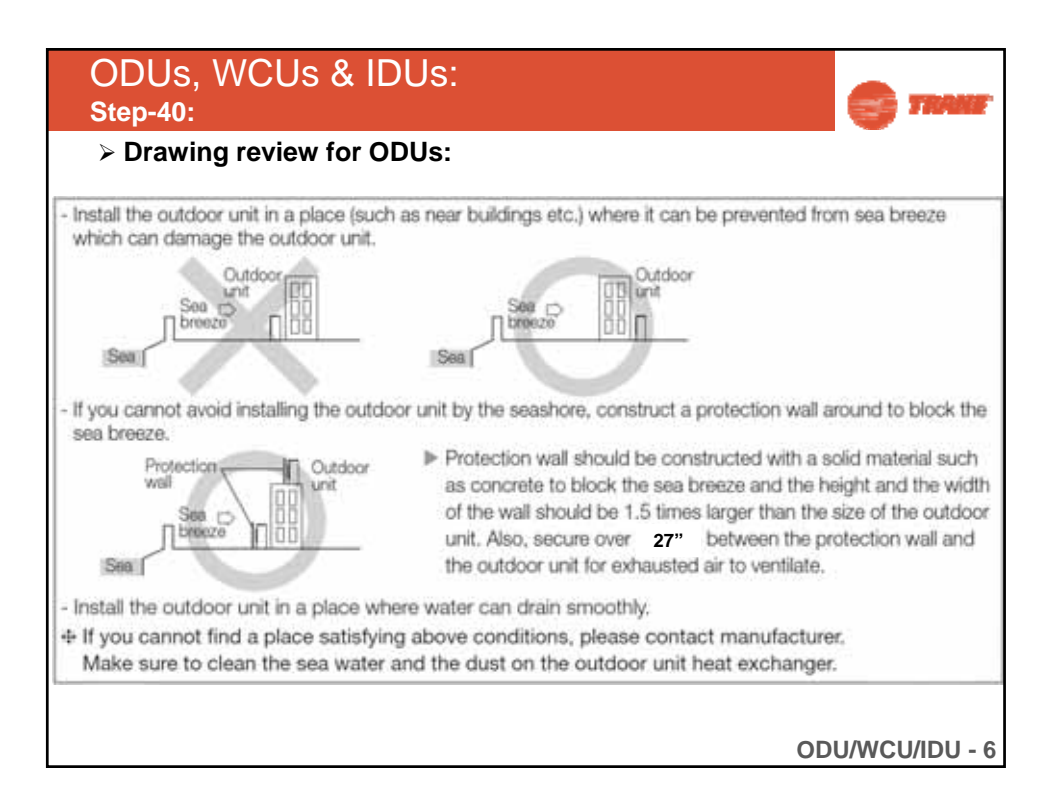

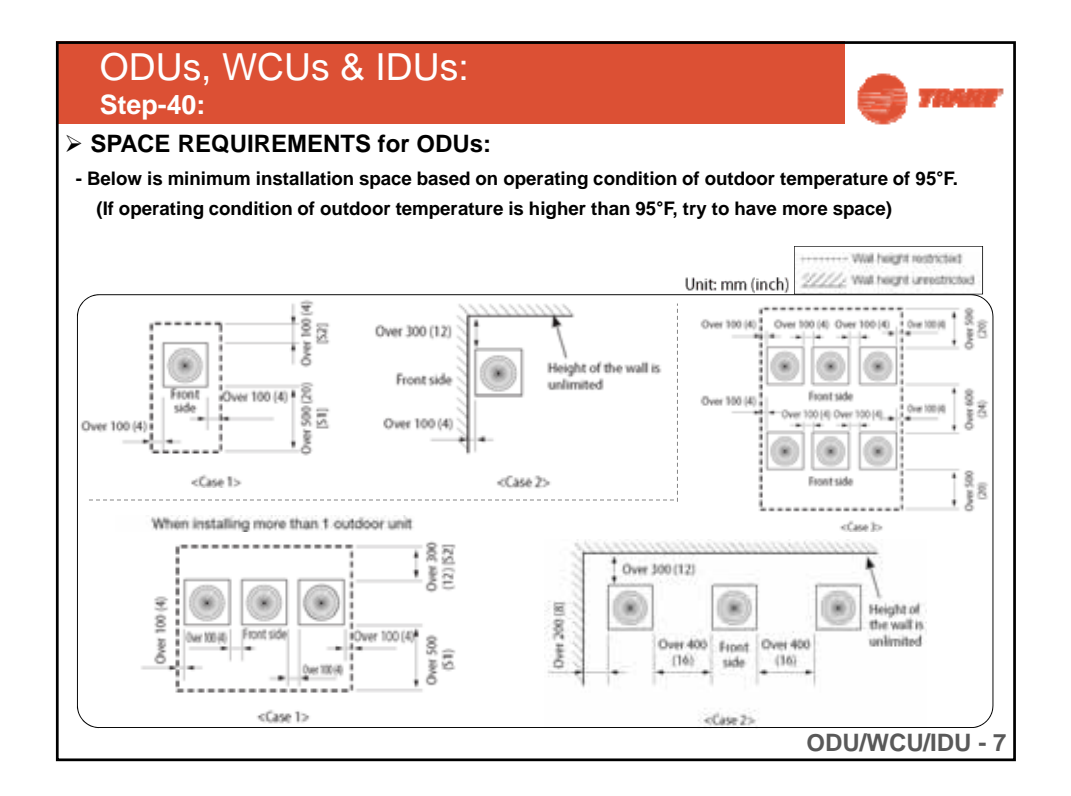

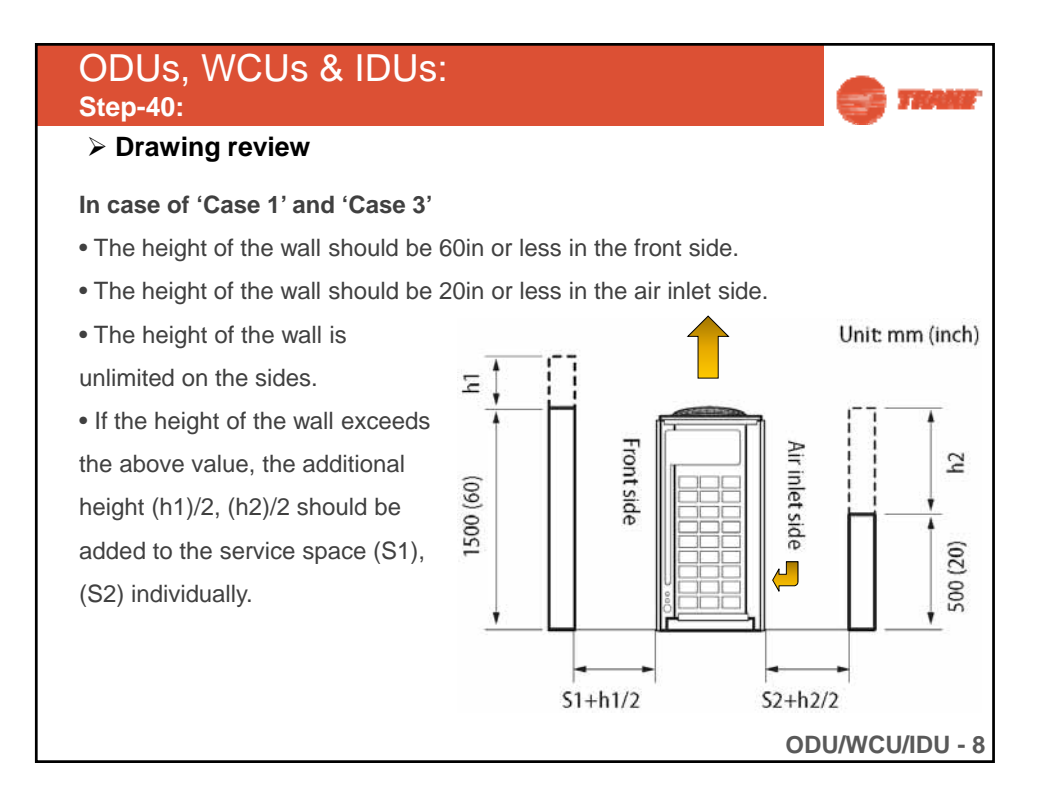

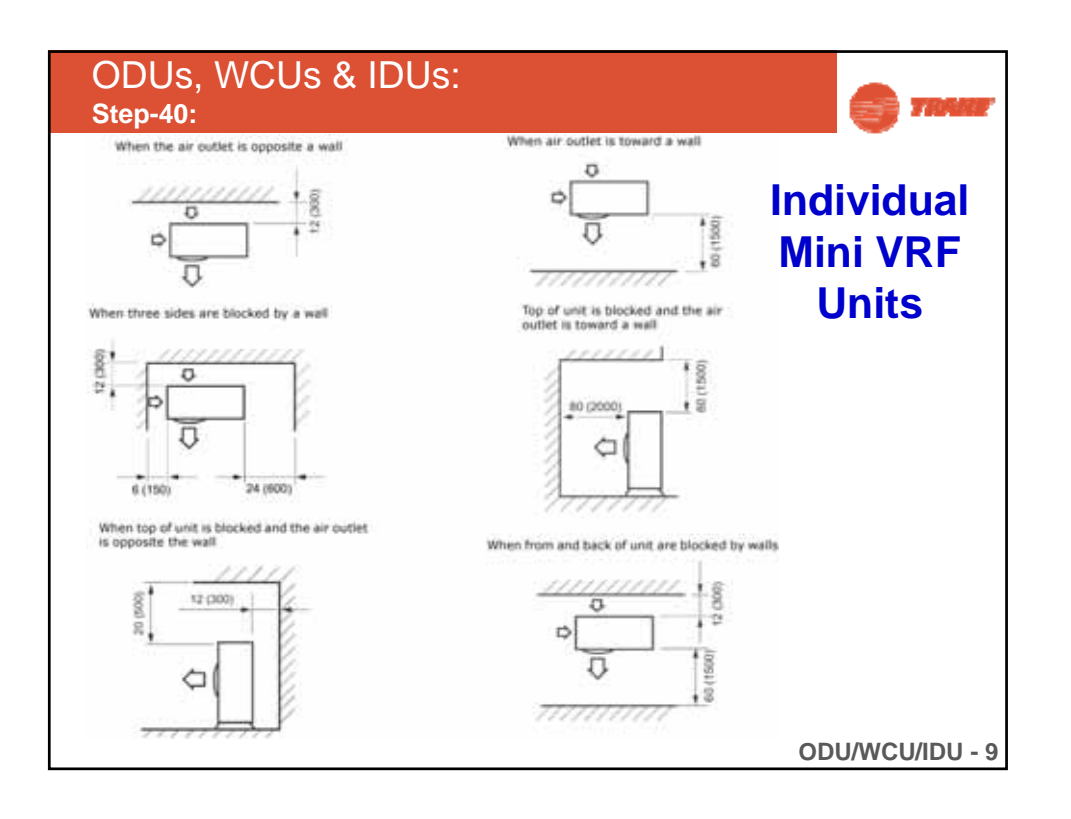

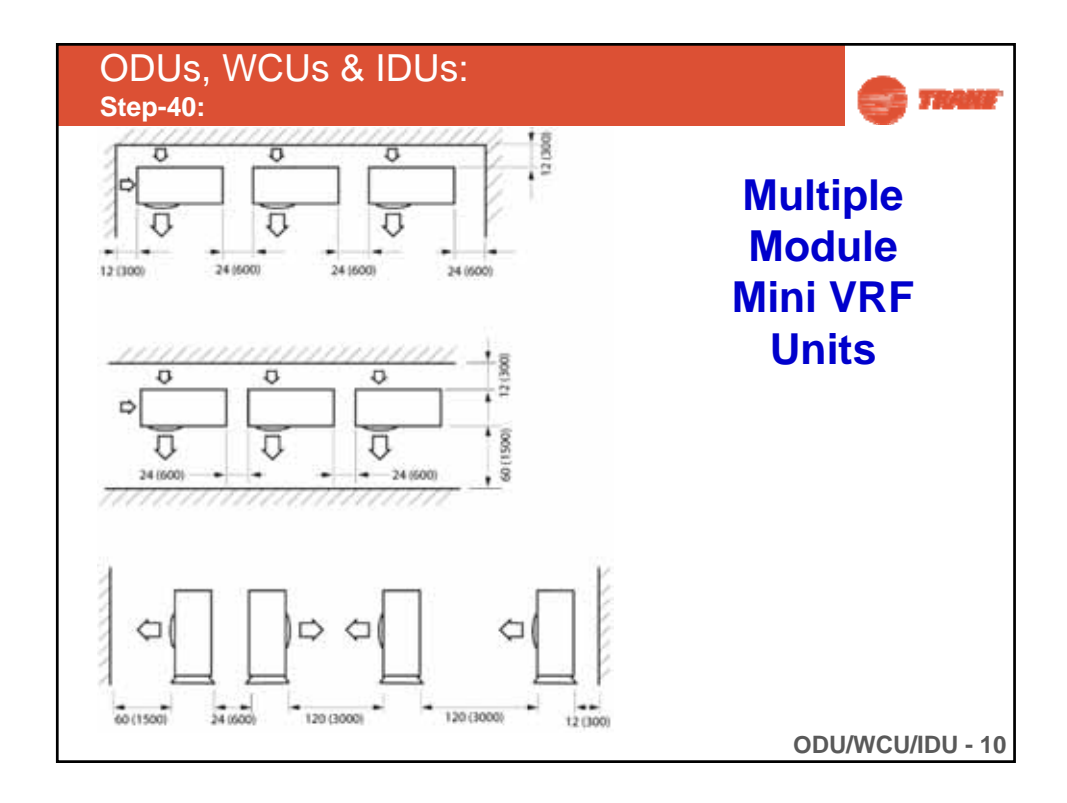

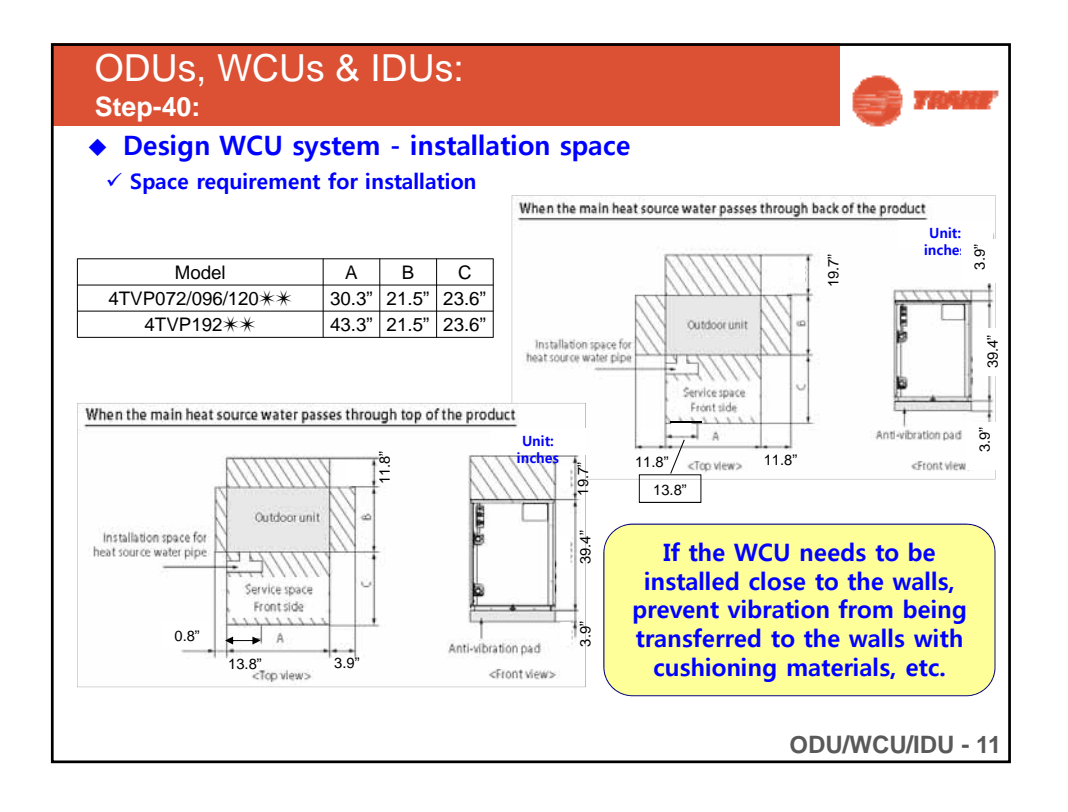

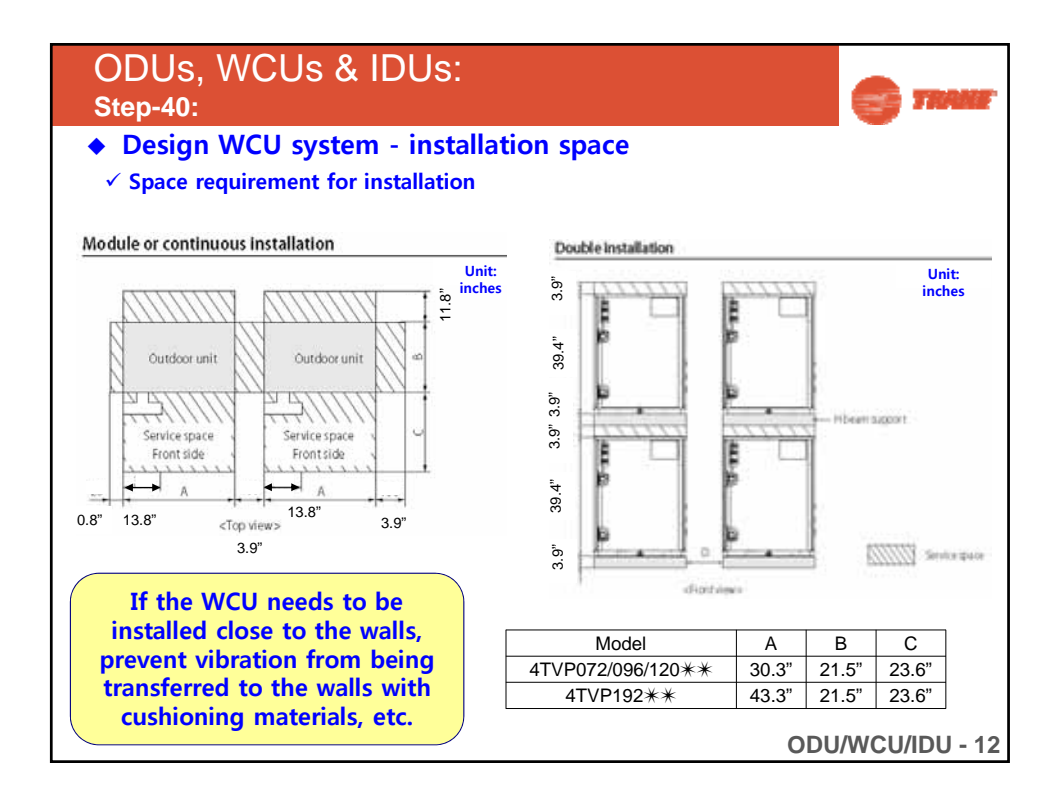

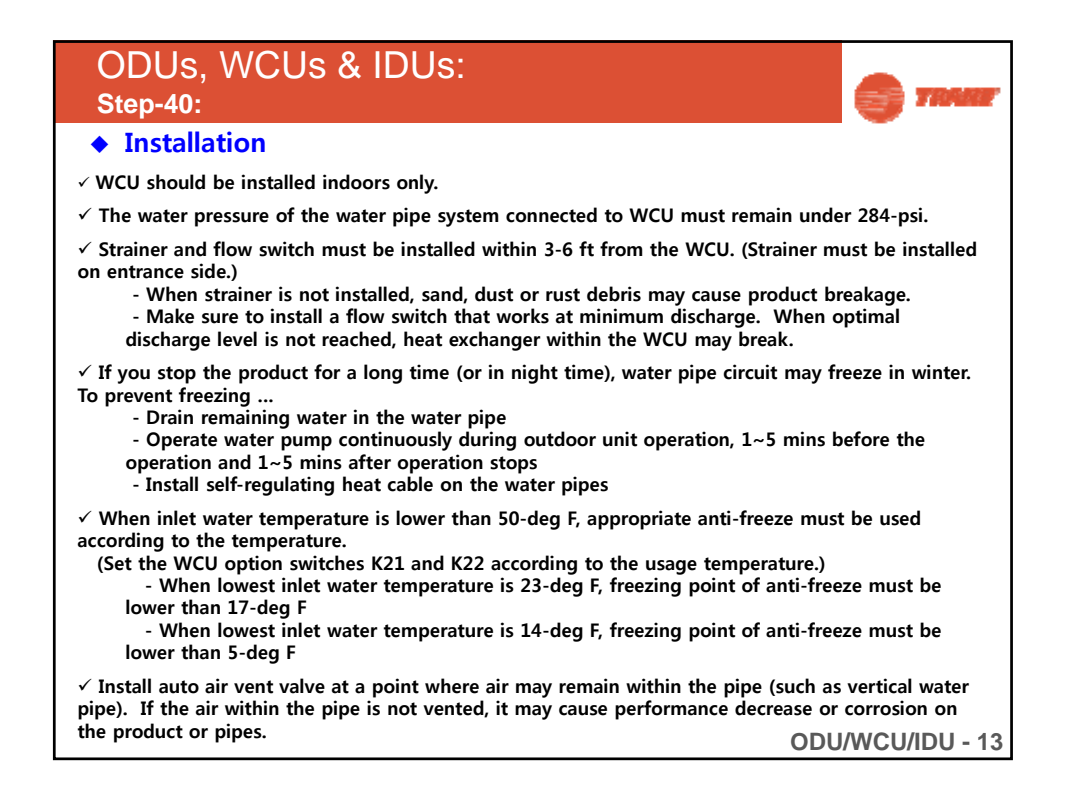

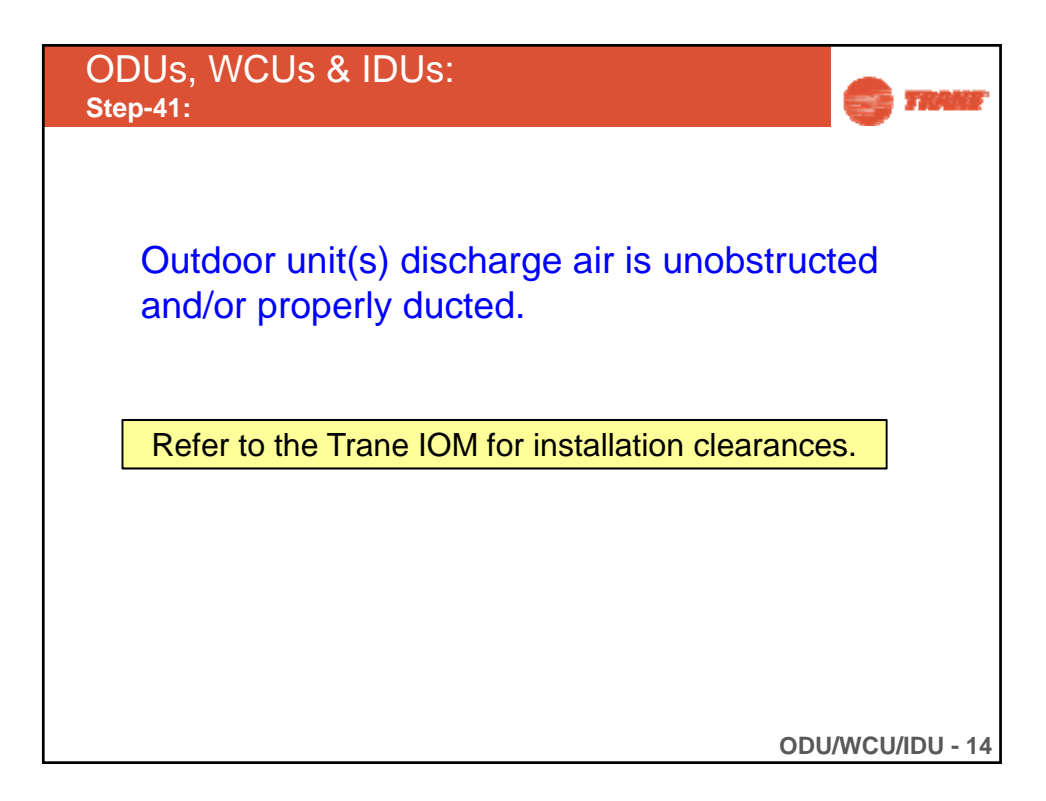

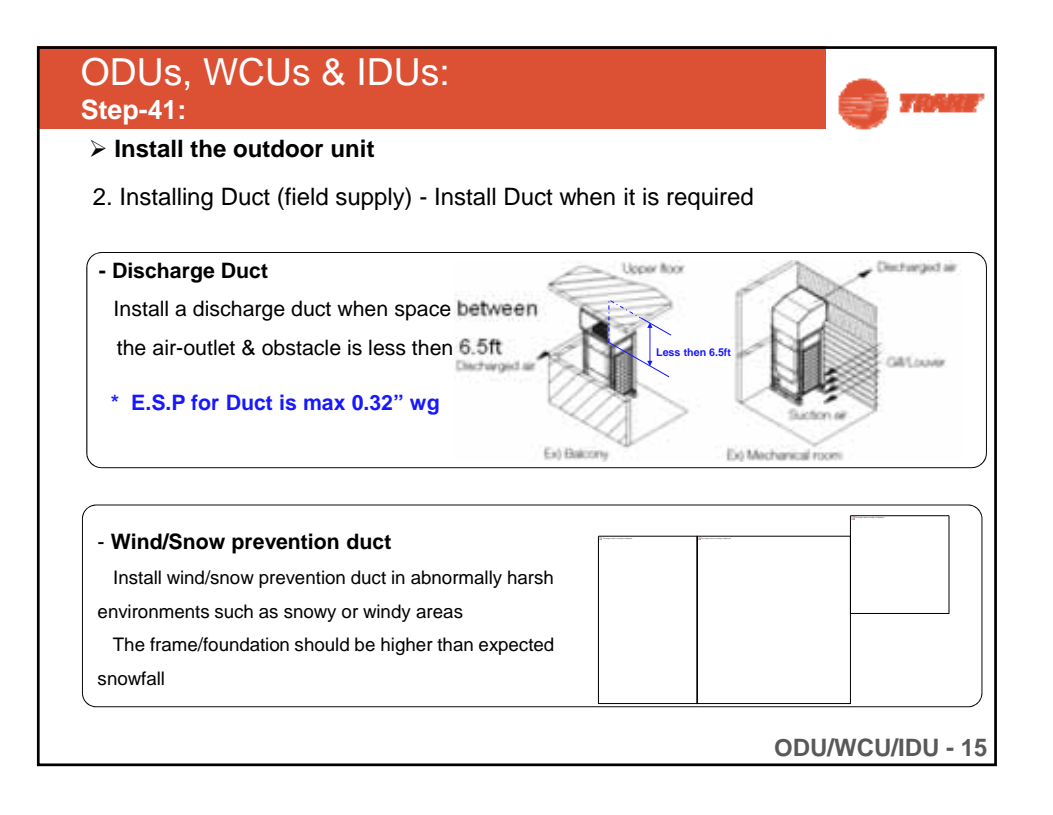

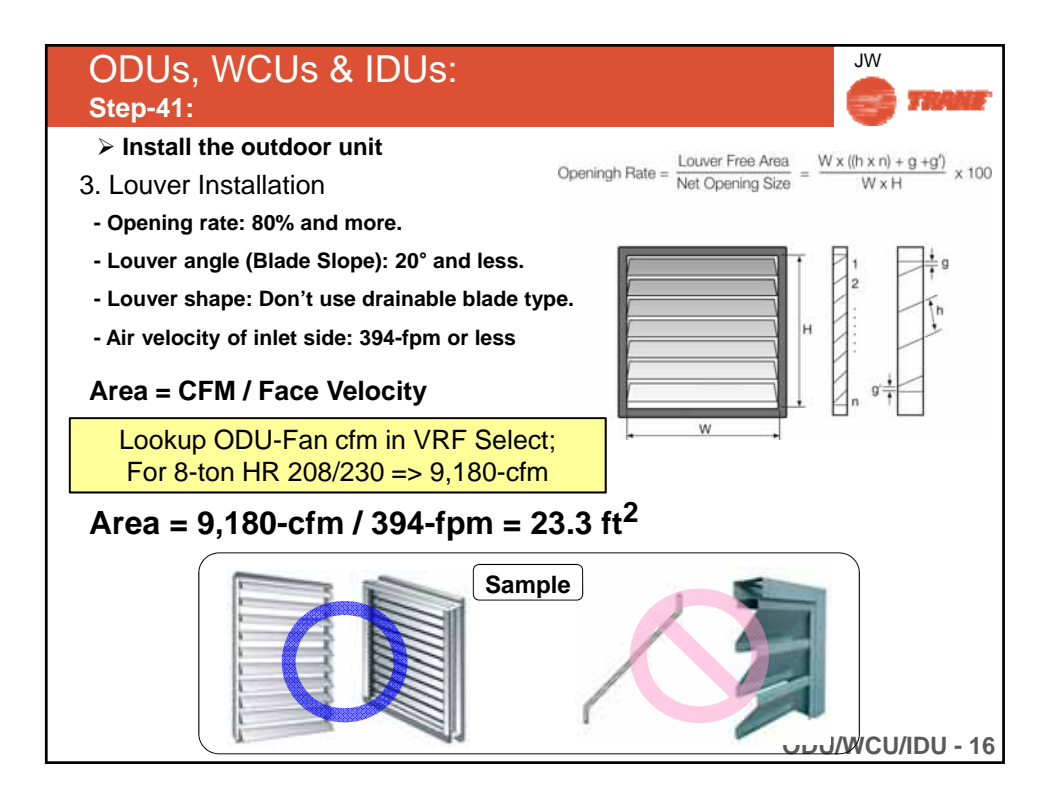

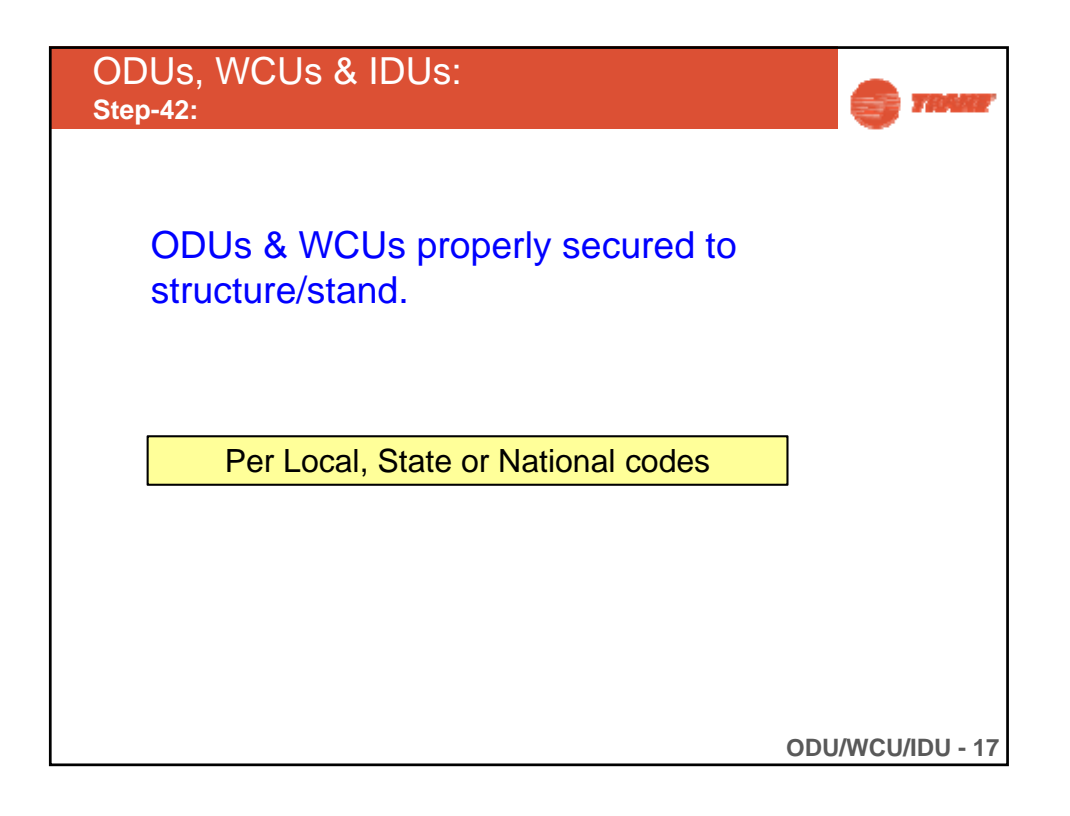

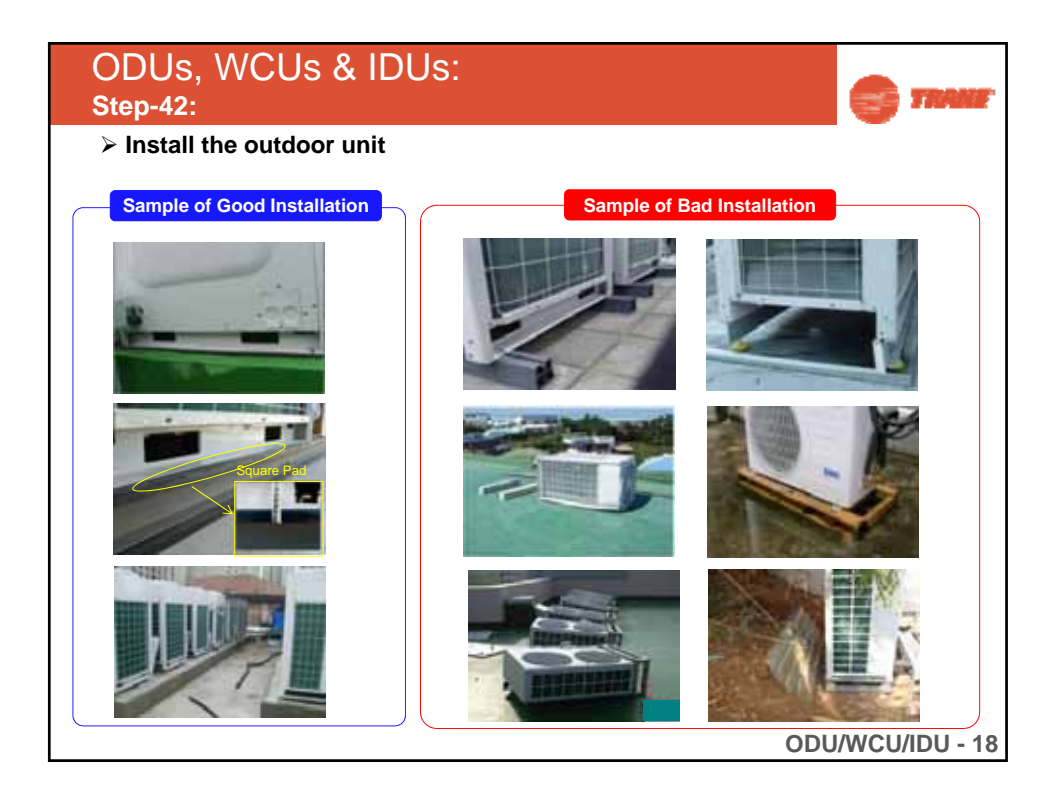

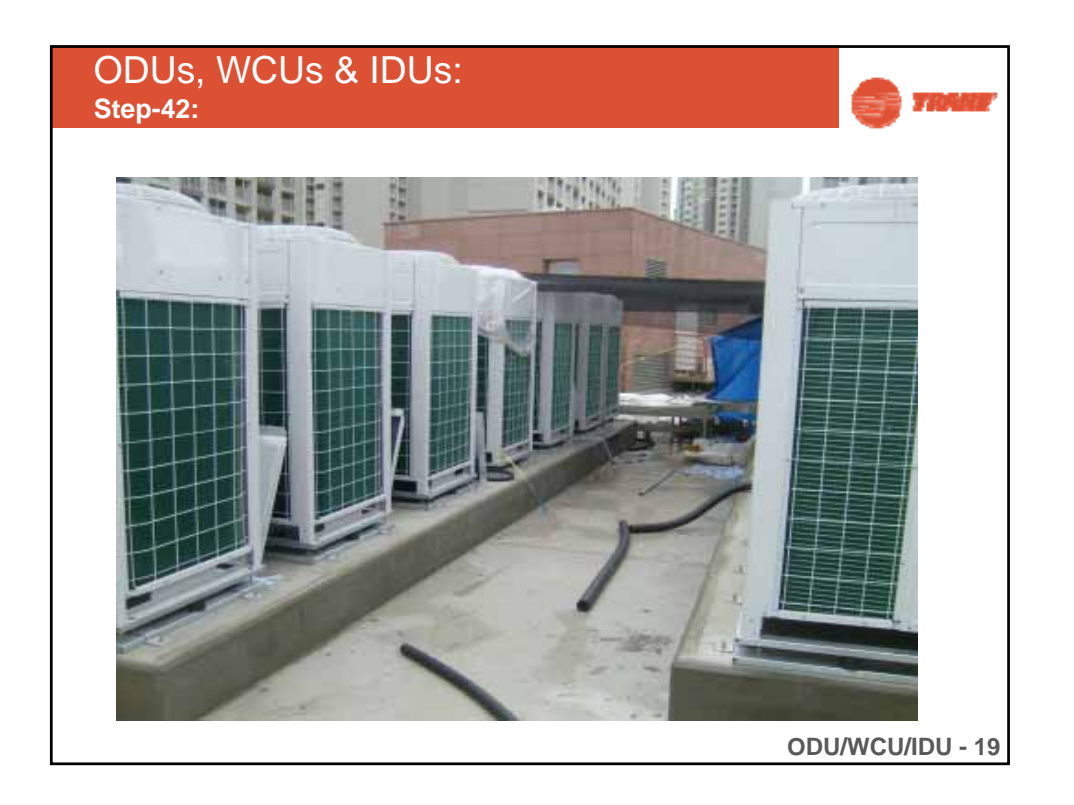

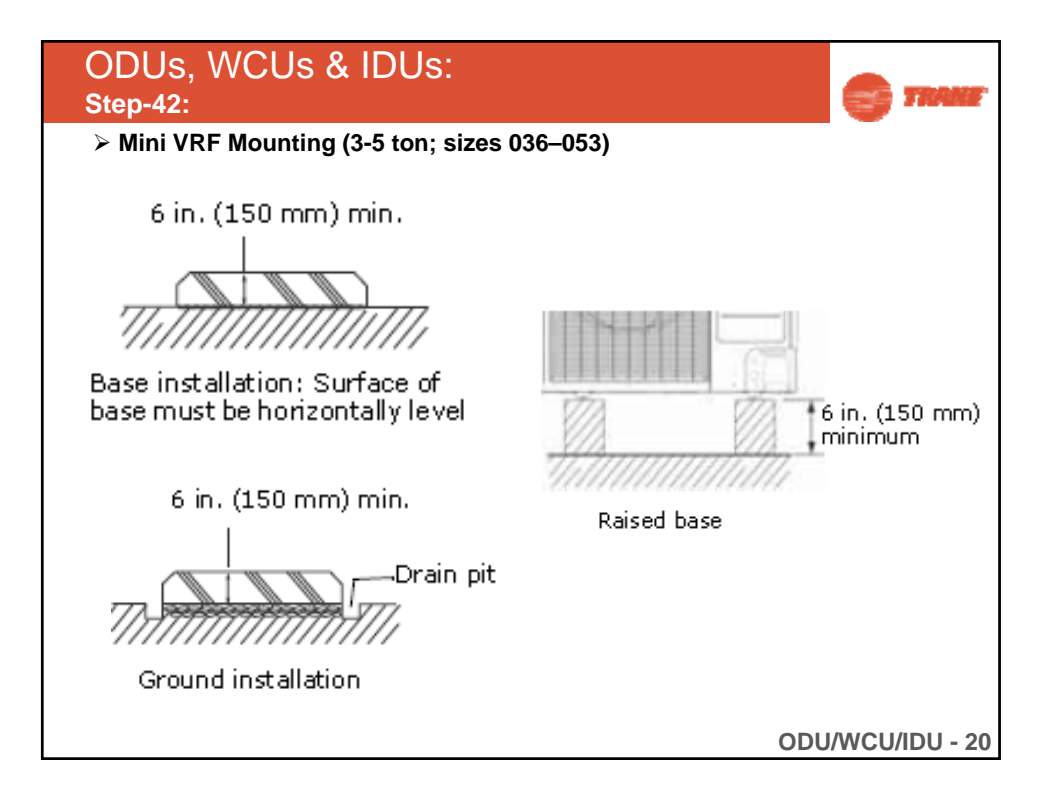

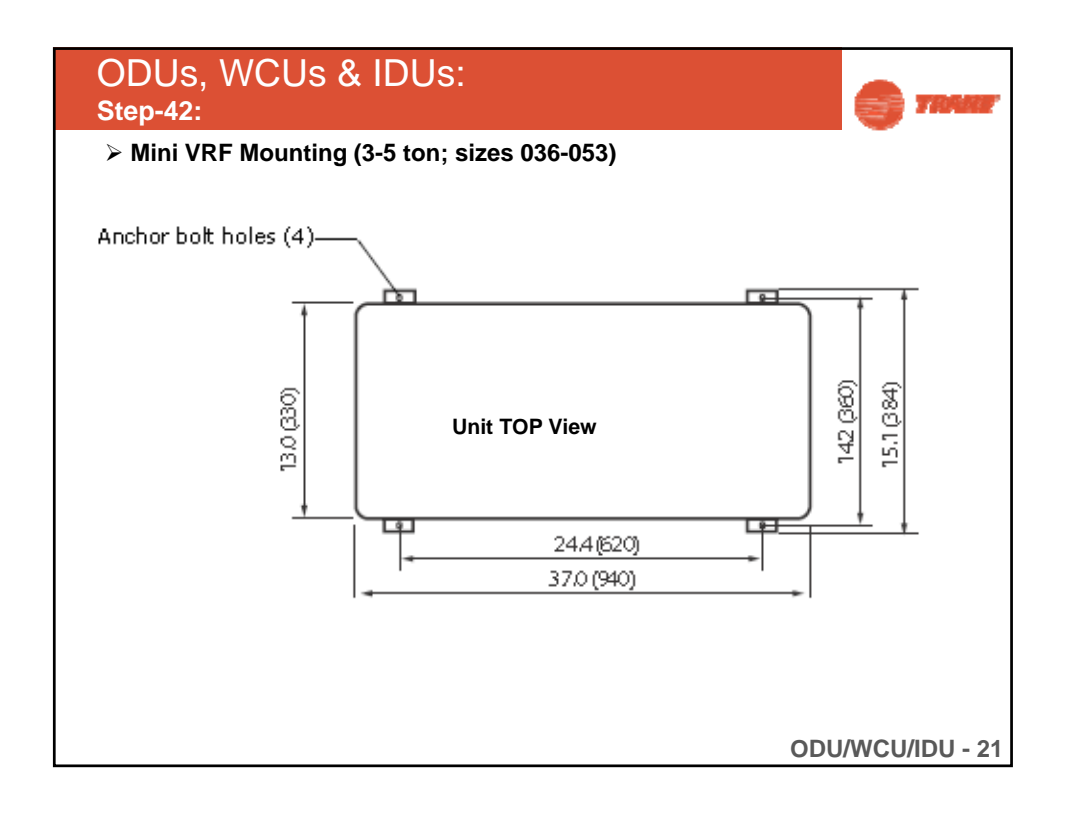

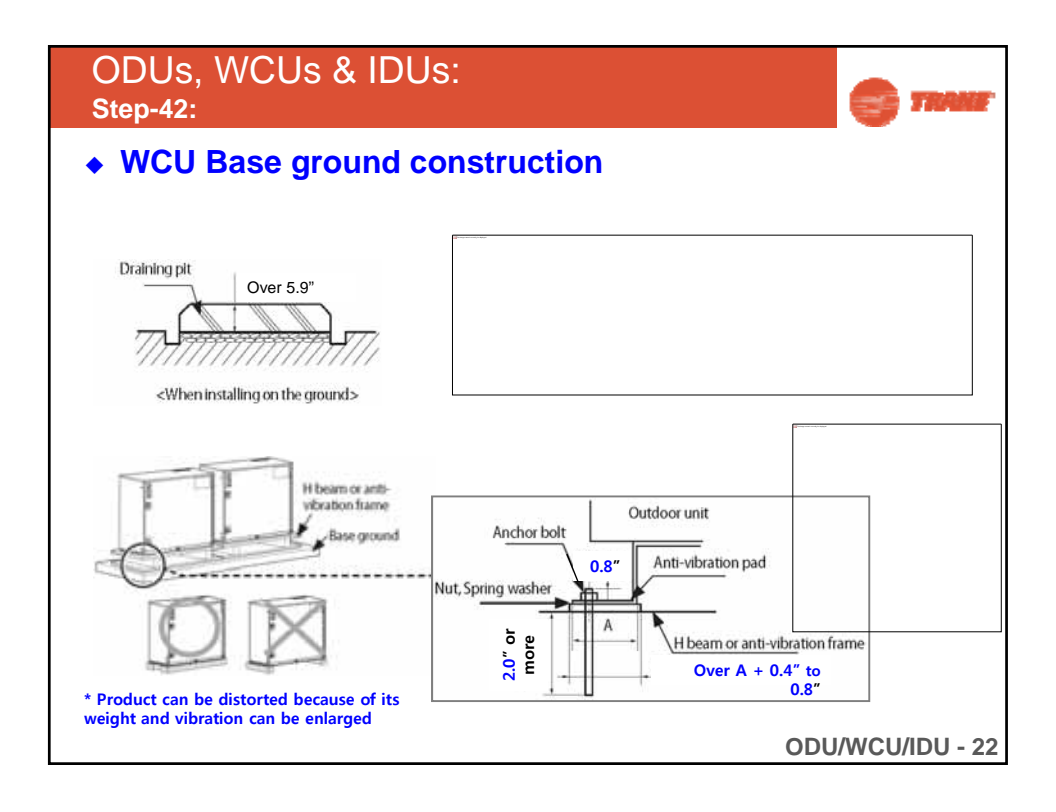

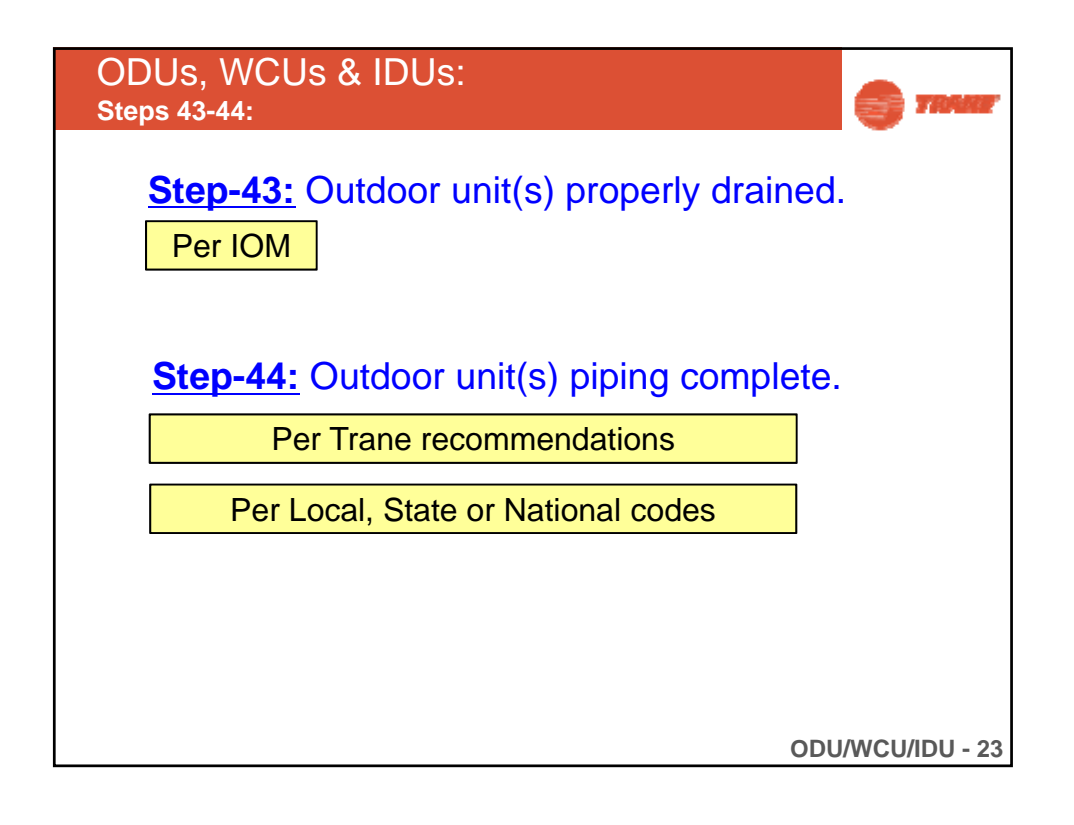

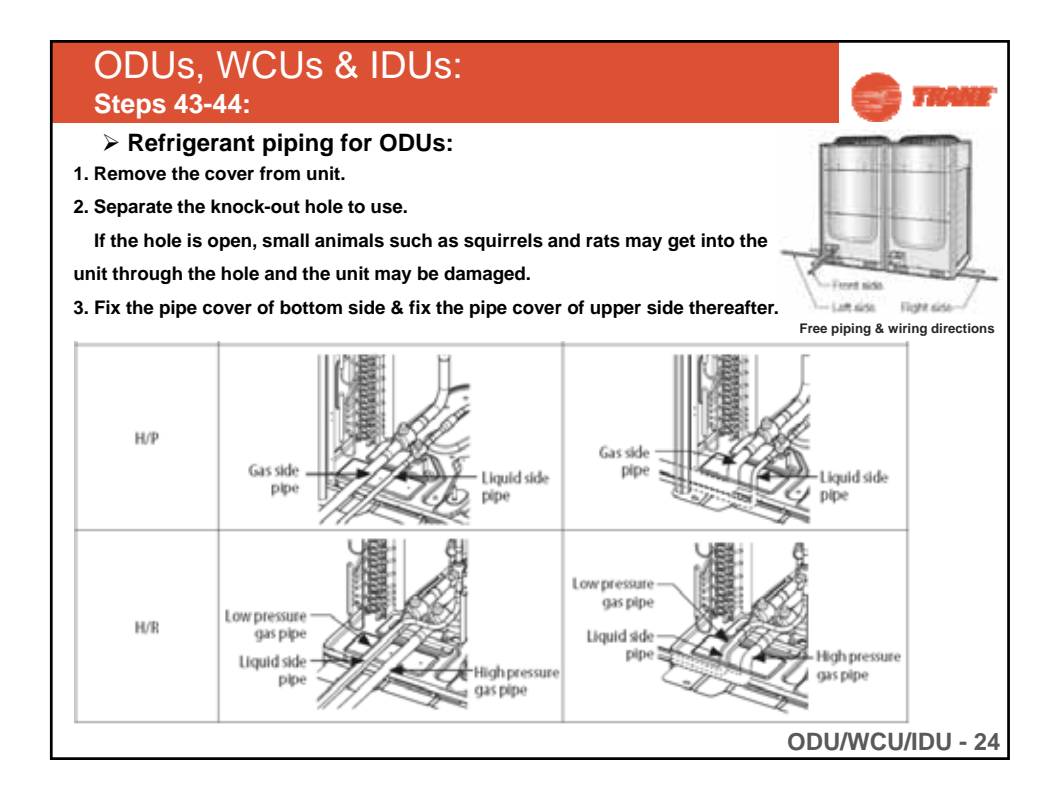

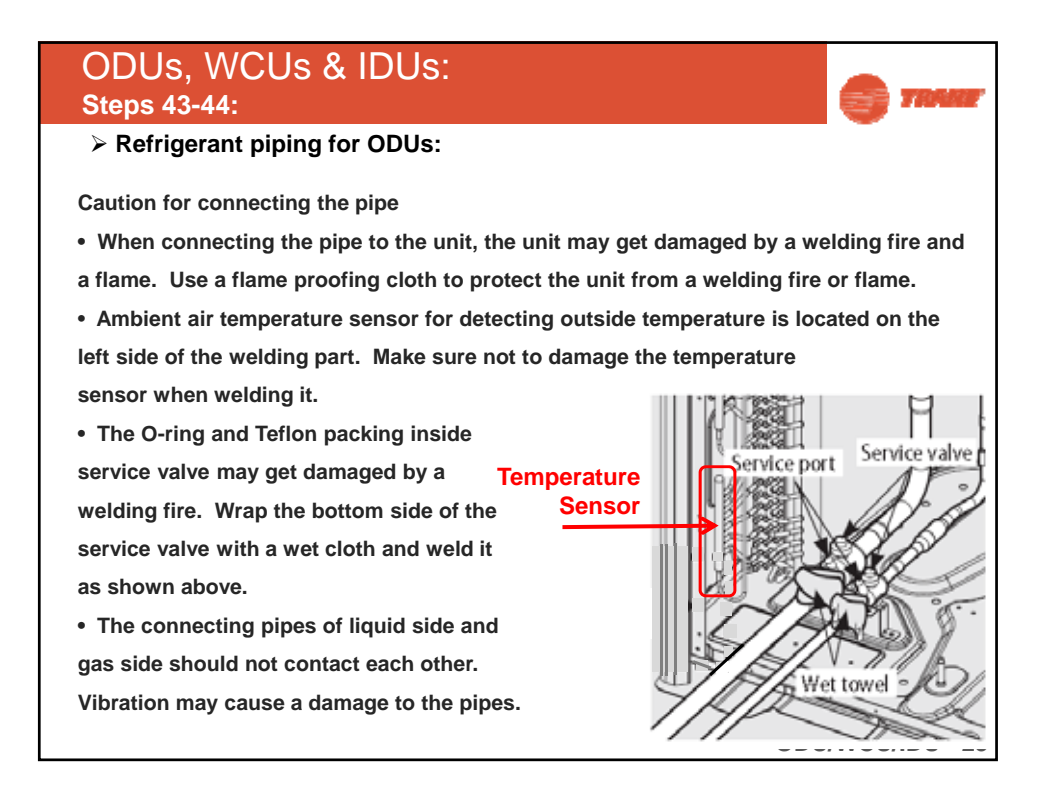

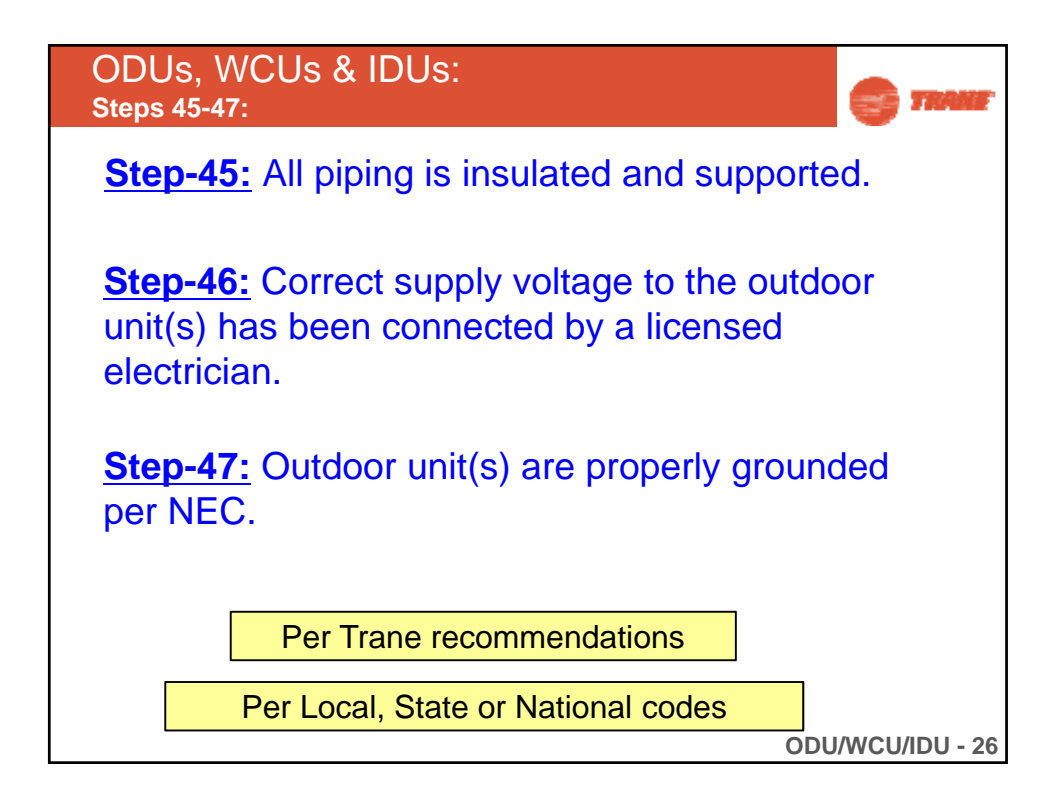

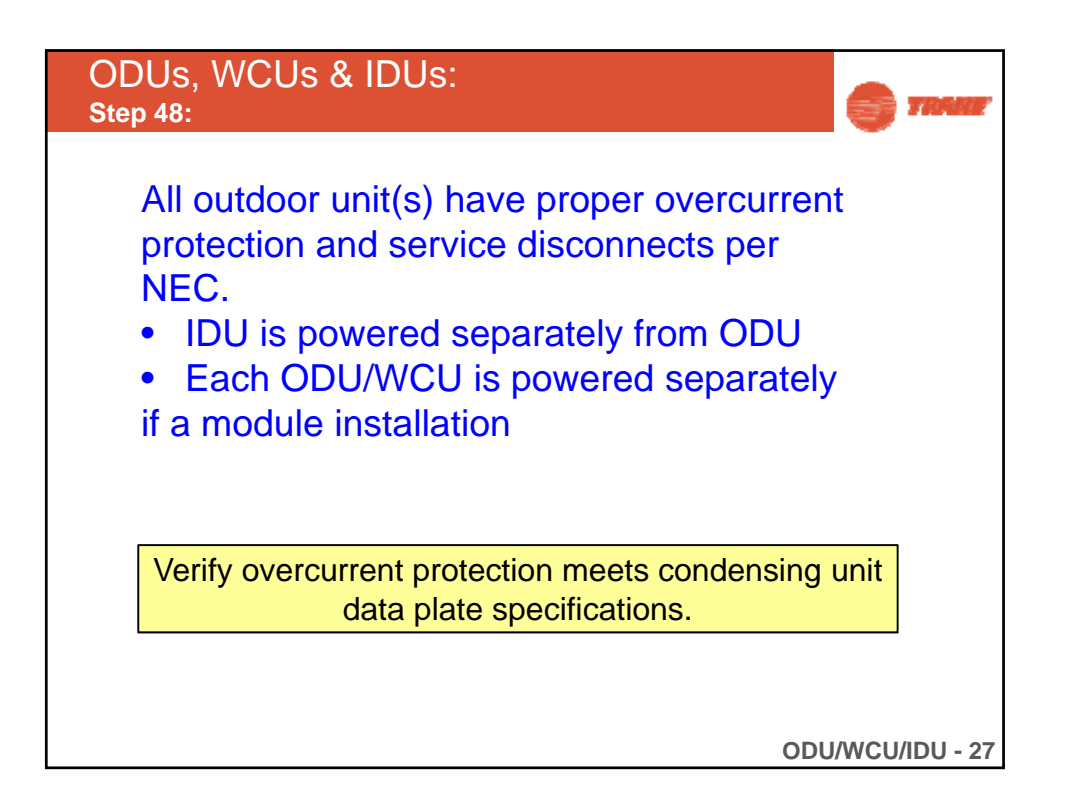

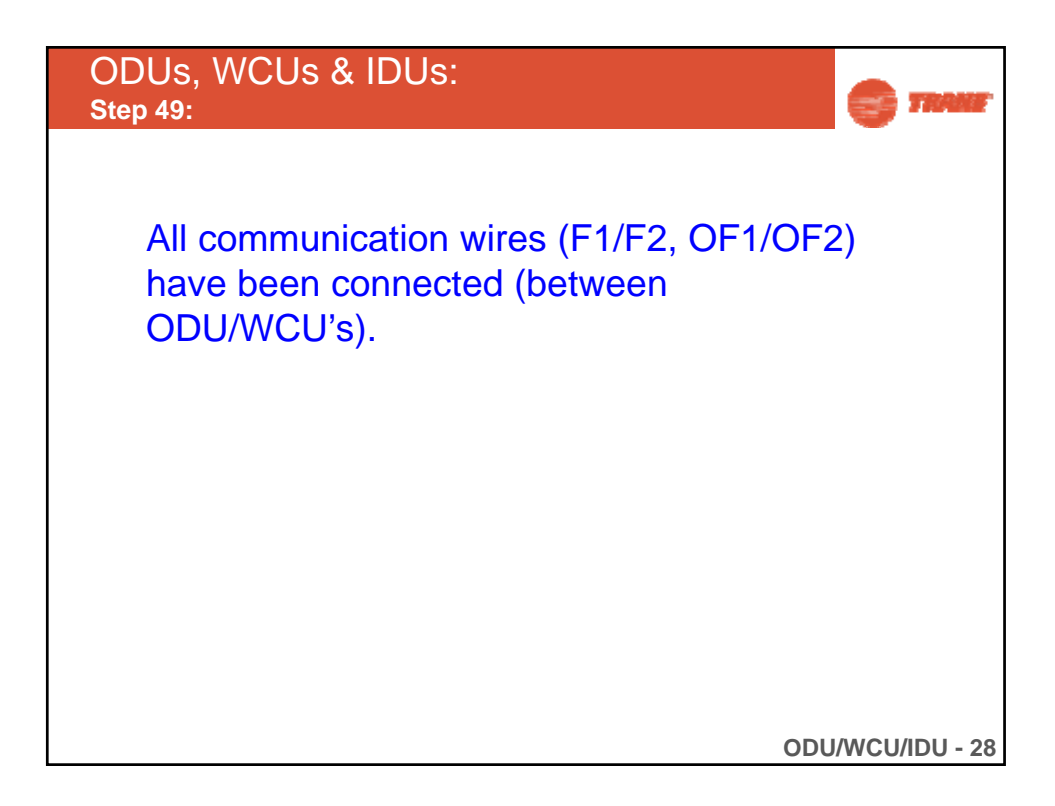

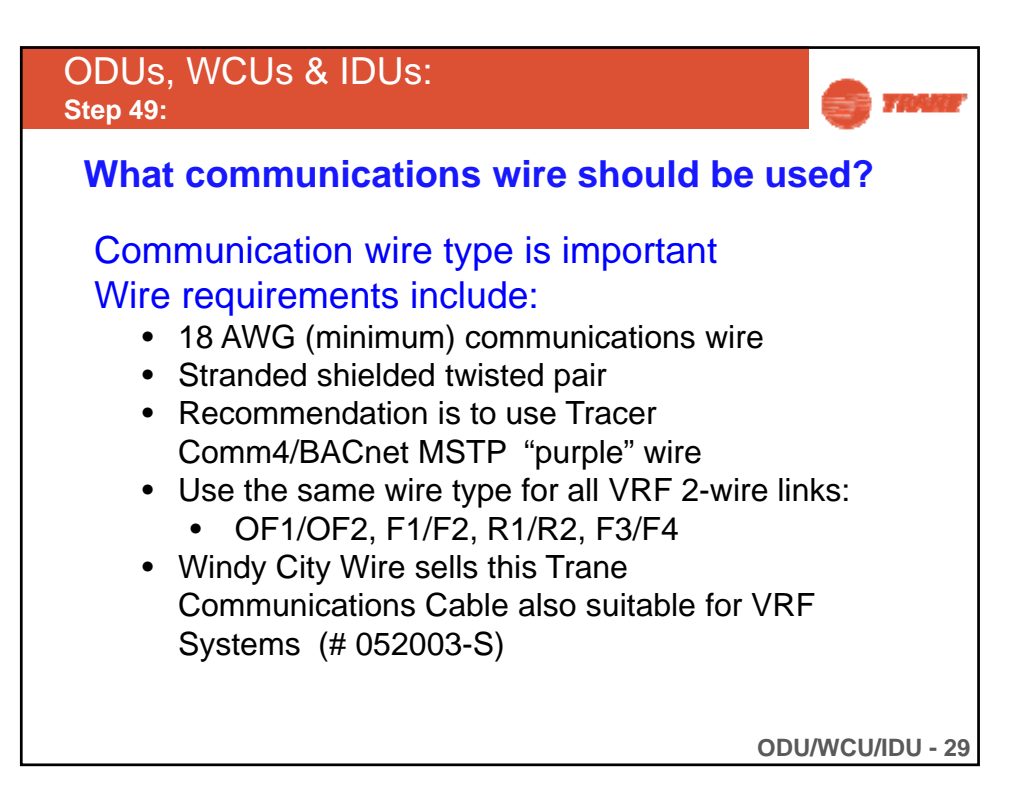

| Step 49:                                                                                                    | /CUs &                                          | IDUs:                          | vire should                                                                                | d be used                                                       | <b>7</b>                                                                                                    |
|----------------------------------------------------------------------------------------------------|-------------------------------------------------|--------------------------------|--------------------------------------------------------------------------------------------|-----------------------------------------------------------------|----------------------------------------------------------------------------------------------------|
| 364636 FT TEMPERATURE<br>Ascending/Descending A<br>Sequential Foot Markers                                                            | CONTROL SYSTEM                                  | ZONE BUS/CO                    | MMUNE ABCDEO                                                                               | 123456789                                                       | FEATURING                                                                                                    |
| lote: See individual cable sp                                                                                                    | ecs for detailed proc                           | duct descriptions              | for each part number.                                                                      |                                                                 |                                                                                                    |
| lote: See individual cable ap<br>Conductor: Tinned Cop<br>Temperature Rating: Se                                                      | ees for detailed prov<br>per<br>e Spec          | duct descriptions              | for each part number.<br>NEC Refere<br>Jacket: Low                                         | nce: Art. 800<br>v-Smoke PVC                                    | Insulation: FEP<br>Color Code: Chart #                                                                                     |
| ote: See individual cable ap<br>Conductor: Tinned Cop<br>Temperature Rating: Se<br>Part Number                                        | pers for detailed proc<br>per<br>ee Spec<br>AWG | duct descriptions<br>Cond      | for each part number.<br>NEC Refere<br>Jacket: Low<br>Jacket                               | nce: Art. 800<br>v-Smoke PVC<br>Stripe                          | Insulation: FEP<br>Color Code: Chart #<br>Notes                                                                            |
| ote: See individual cable ap<br>Conductor: Tinned Cop<br>Temperature Rating: Se<br>Part Number<br>052003-S                            | per<br>per<br>se Spec<br>AWG<br>18              | duct descriptions<br>Cond<br>2 | for each part number.<br>NEC Refere<br>Jacket: Low<br>Jacket<br>Violet                     | ence: Art. 800<br>-Smoke PVC<br>Stripe<br>None                  | Insulation: FEP<br>Color Code: Chart #<br>Notes<br>Trane Comm 3/4; BACne                                                   |
| lote: See individual cable ap<br>Conductor: Tinned Cop<br>Temperature Rating: Se<br>Part Number<br>052003-S<br>0520033-S              | per<br>per<br>AWG<br>18<br>18                   | duct descriptions Cond 2 2 2   | for each part number.<br>NEC Refere<br>Jacket: Low<br>Jacket<br>Violet<br>Yellow           | ence: Art. 800<br>v-Smoke PVC<br>Stripe<br>None<br>None         | Insulation: FEP<br>Color Code: Chart #<br>Notes<br>Trane Comm 3/4; BACne<br>Trane Comm 3/4; BACne                          |
| lote: See individual cable ap<br>Conductor: Tinned Cop<br>Temperature Rating: Se<br>Part Number<br>052003-S<br>0520033-S<br>0520034-S | per<br>te Spec<br>AWG<br>18<br>18<br>18<br>18   | duct descriptions Cond 2 2 2 2 | for each part number.<br>NEC Refere<br>Jacket: Low<br>Jacket<br>Violet<br>Yellow<br>Orange | ence: Art. 800<br>v-Smoke PVC<br>Stripe<br>None<br>None<br>None | Insulation: FEP<br>Color Code: Chart #<br>Notes<br>Trane Comm 3/4; BACne<br>Trane Comm 3/4; BACne<br>Trane Comm 3/4; BACne |

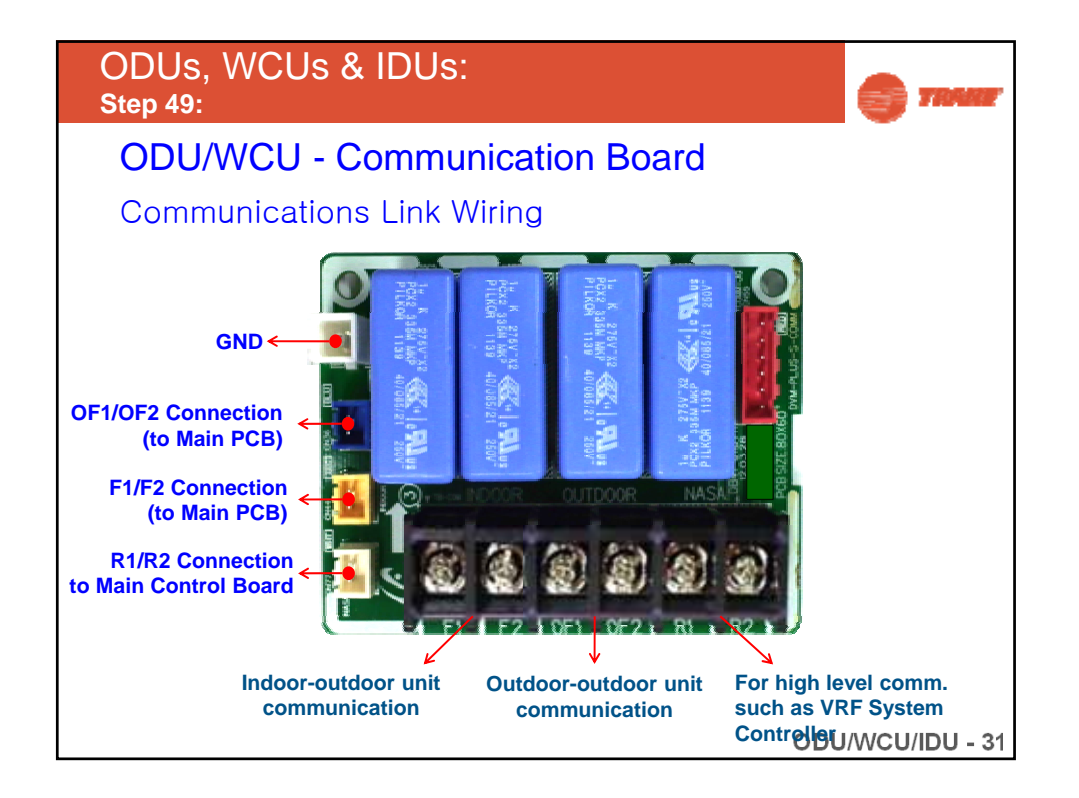

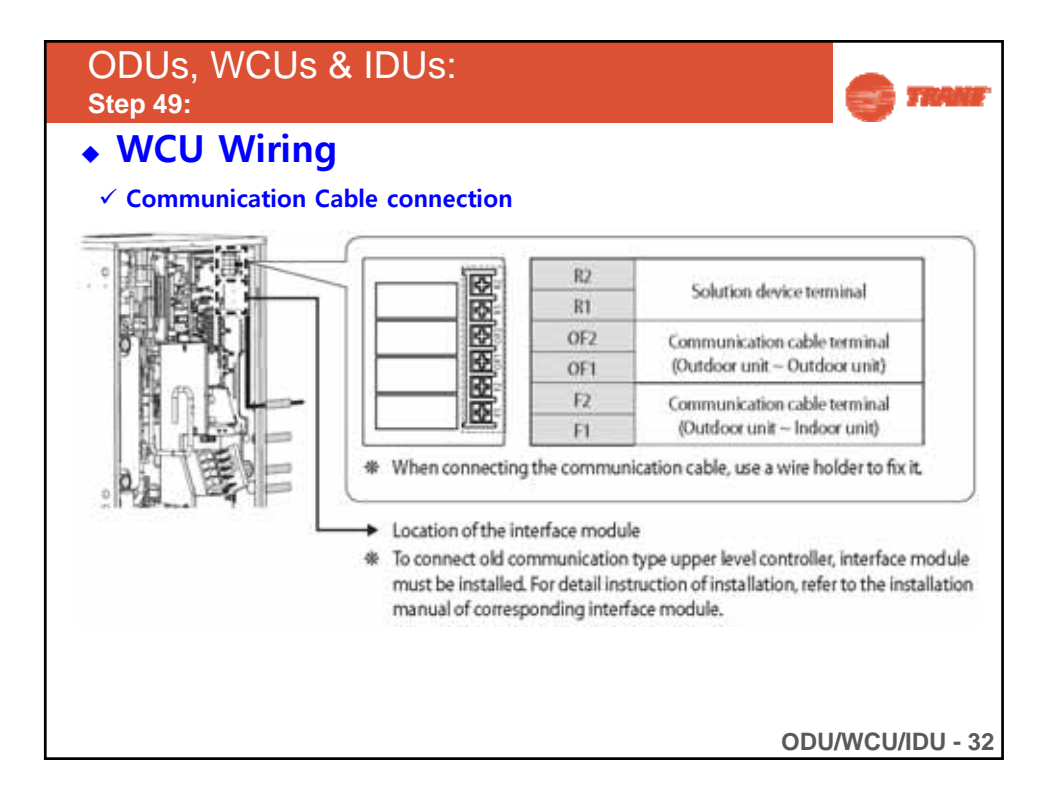

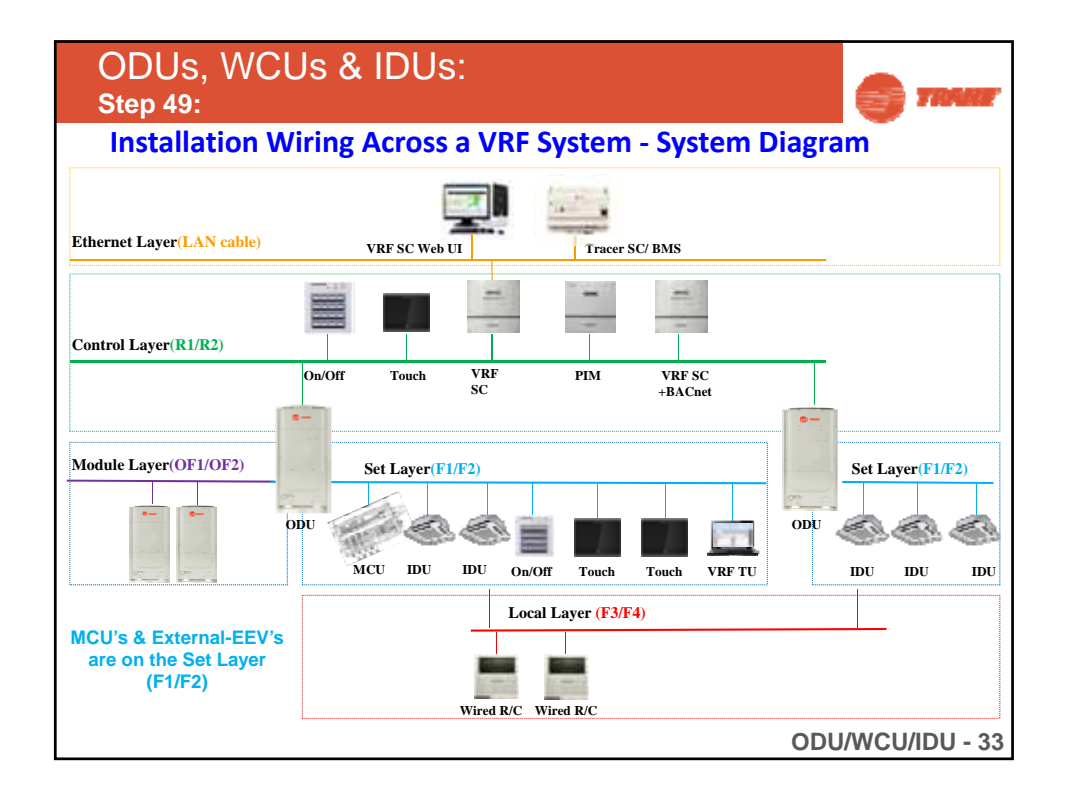

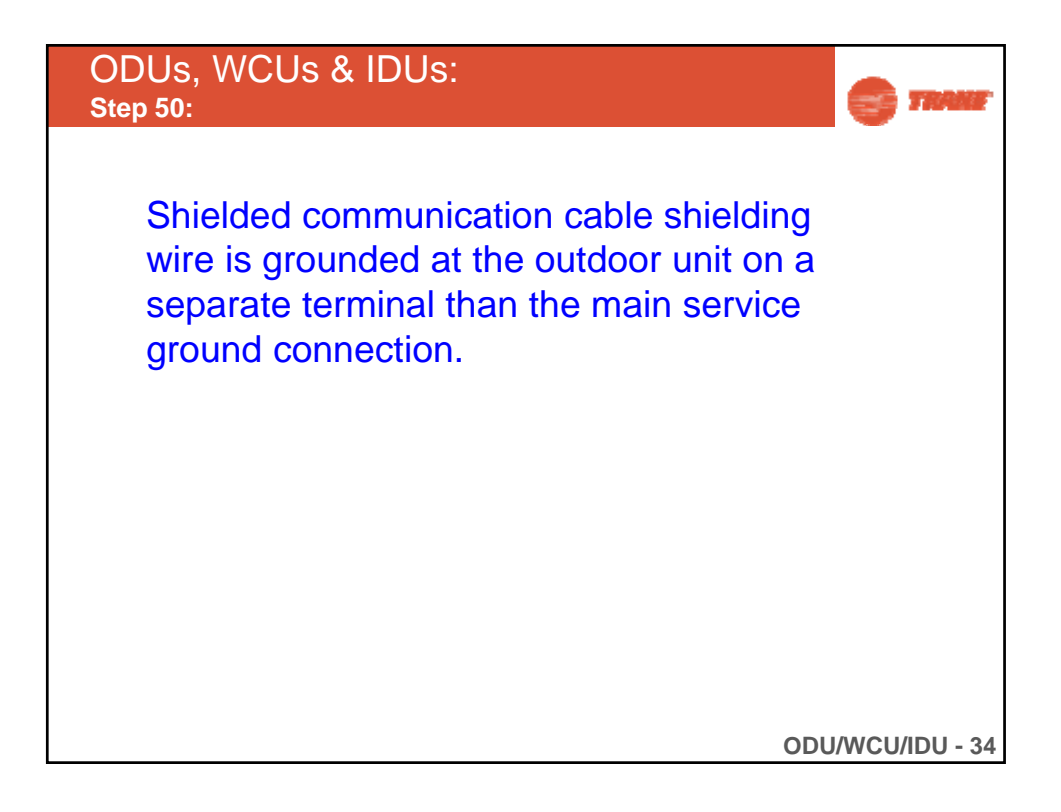

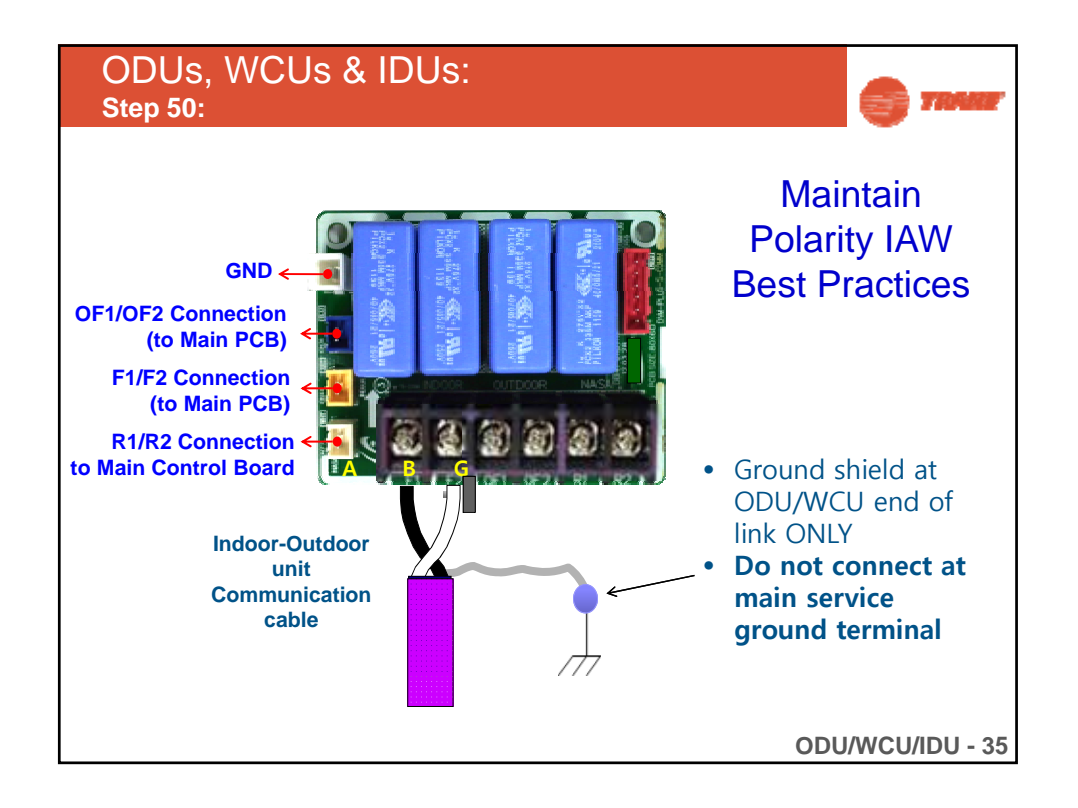

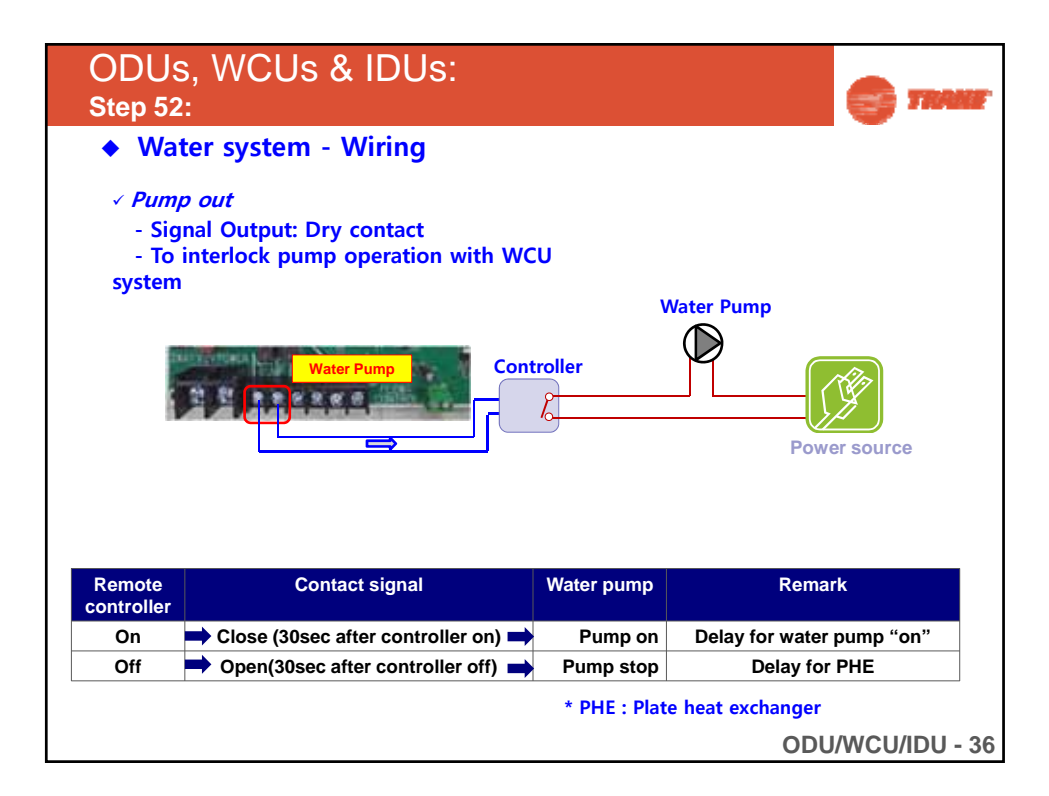

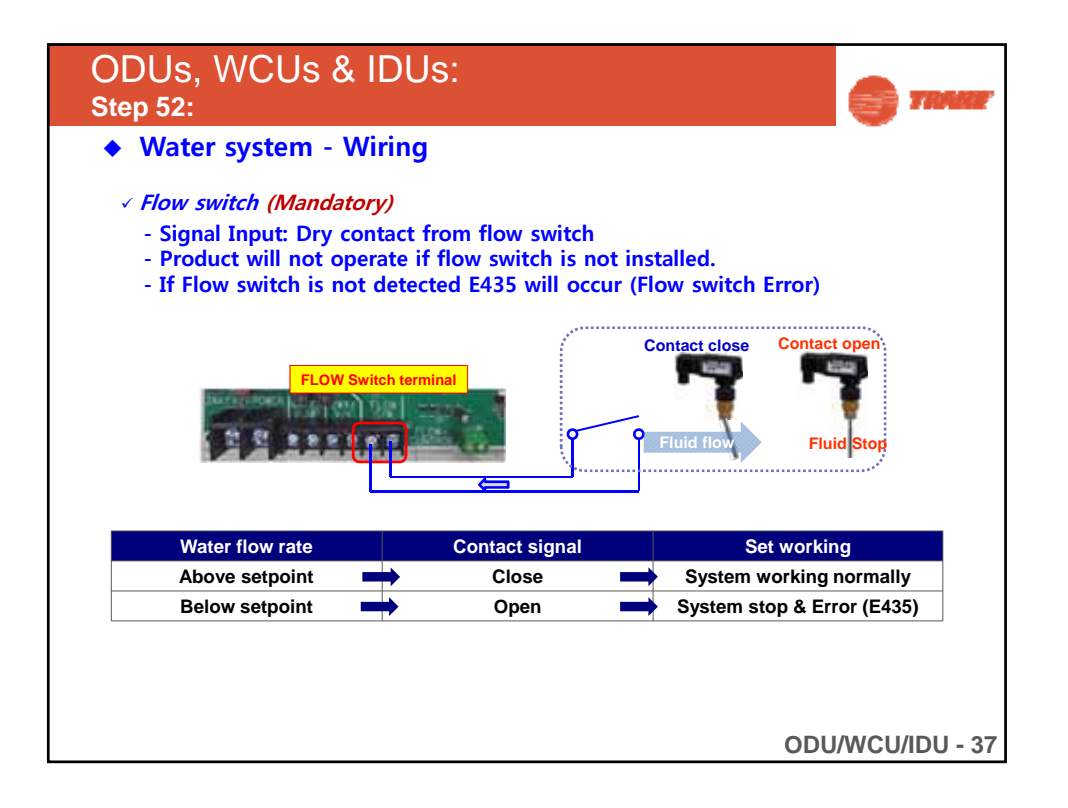

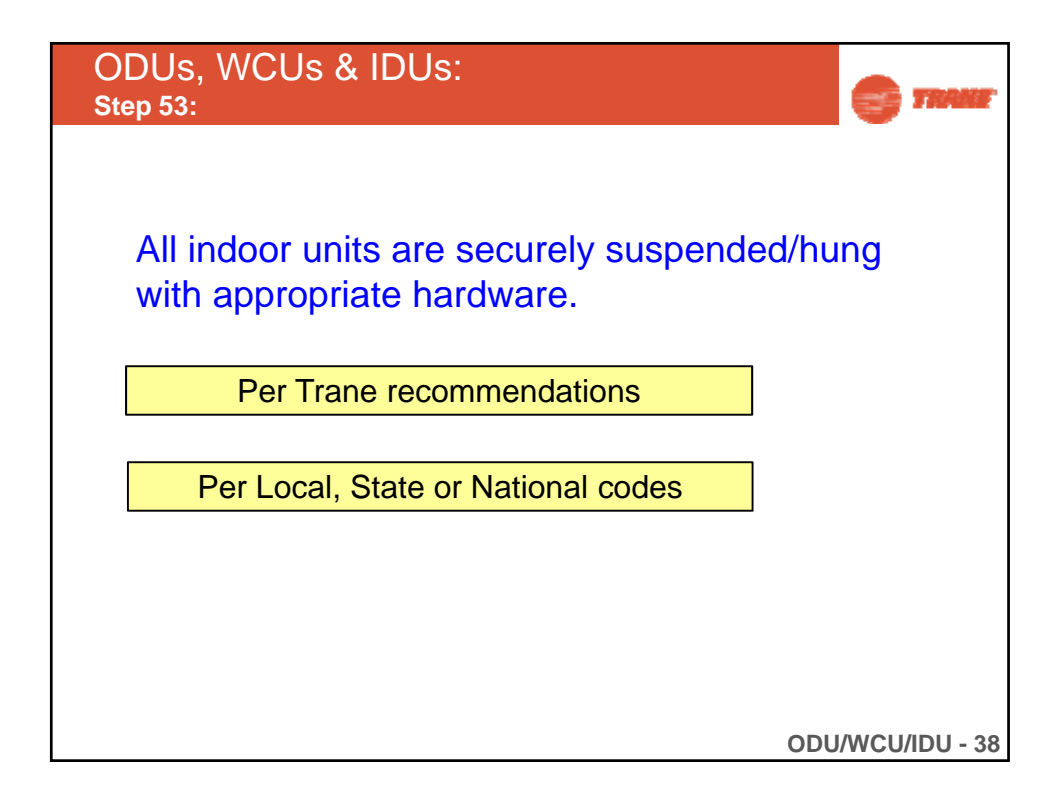

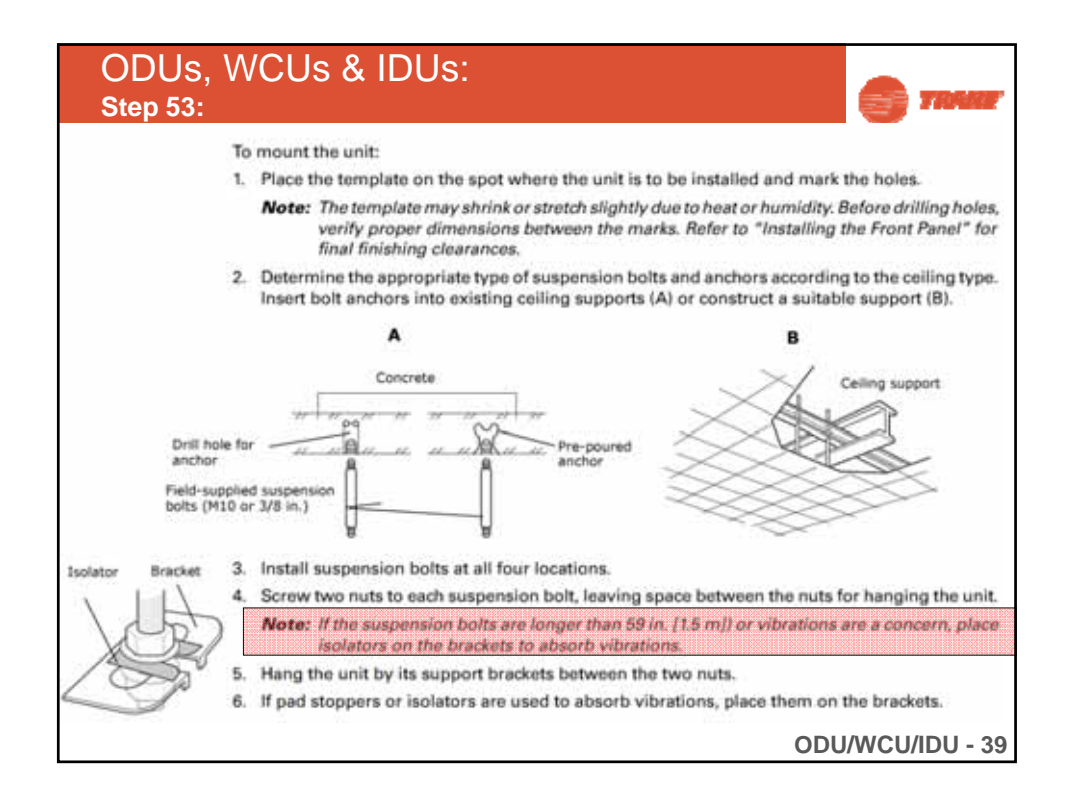

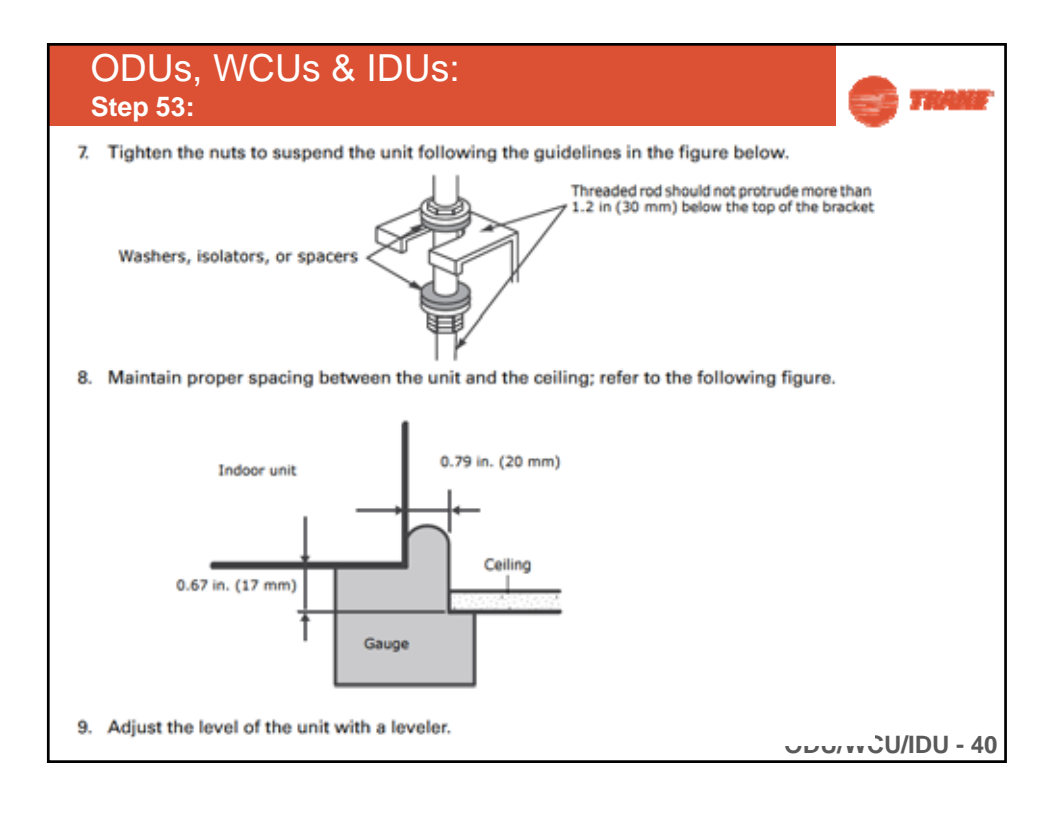

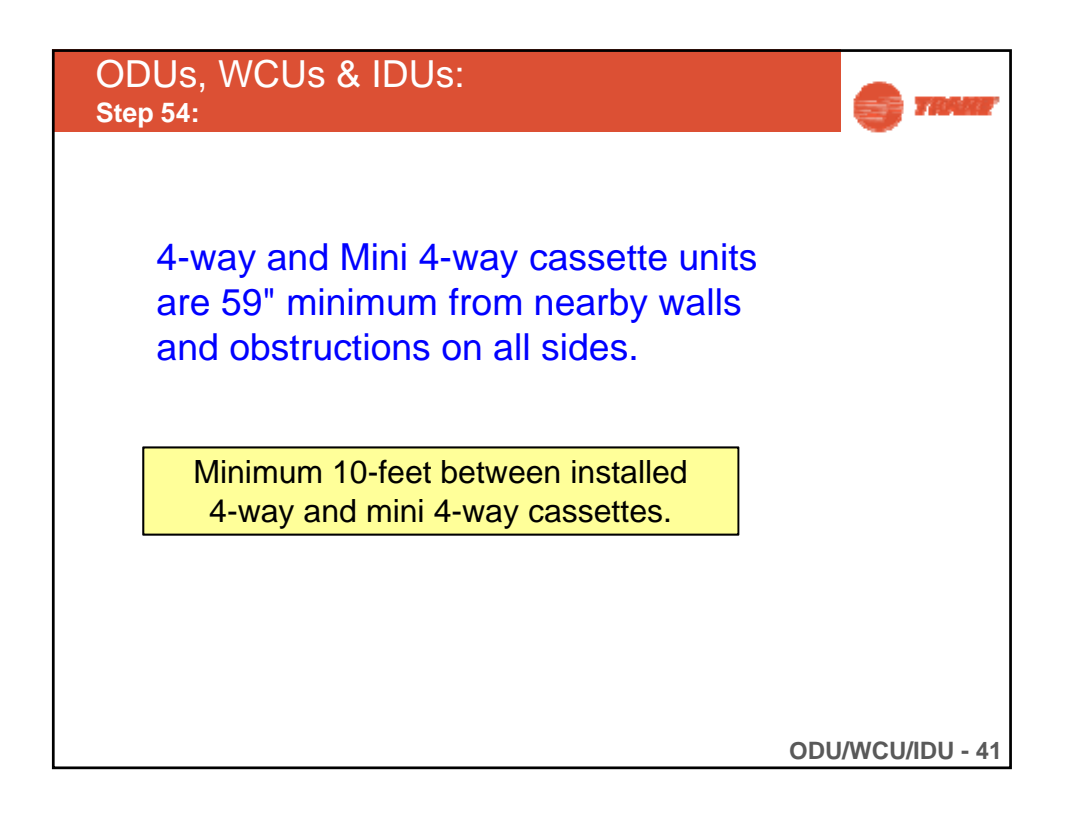

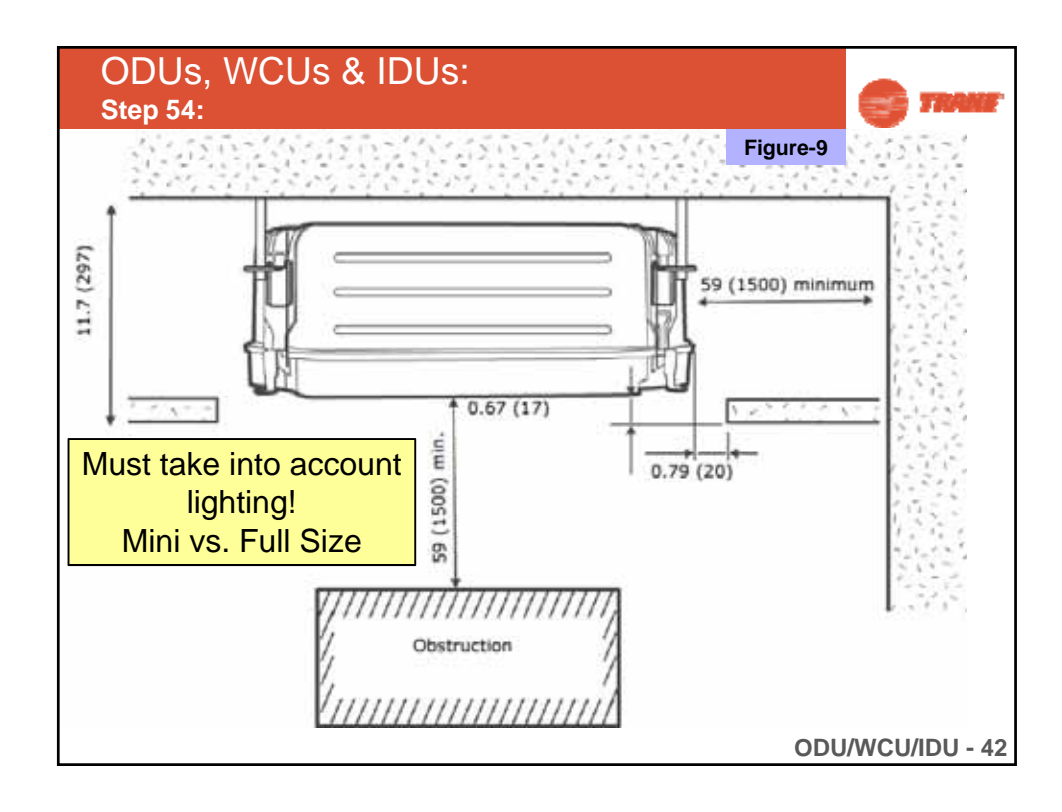

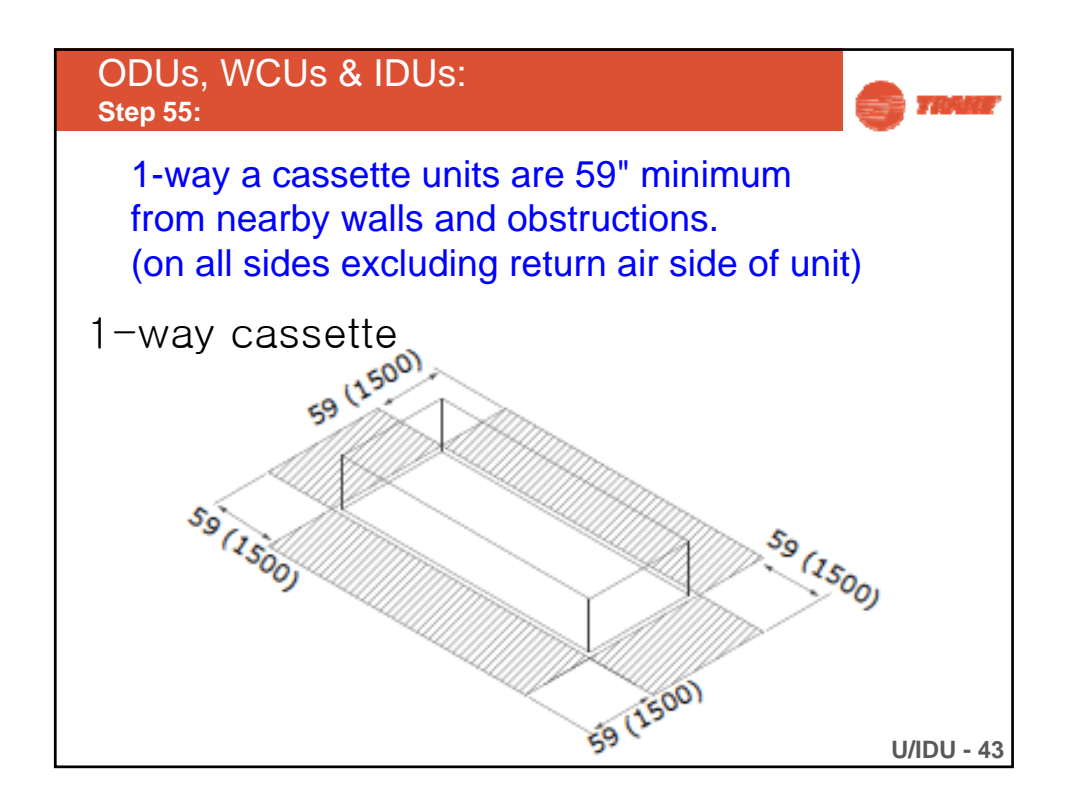

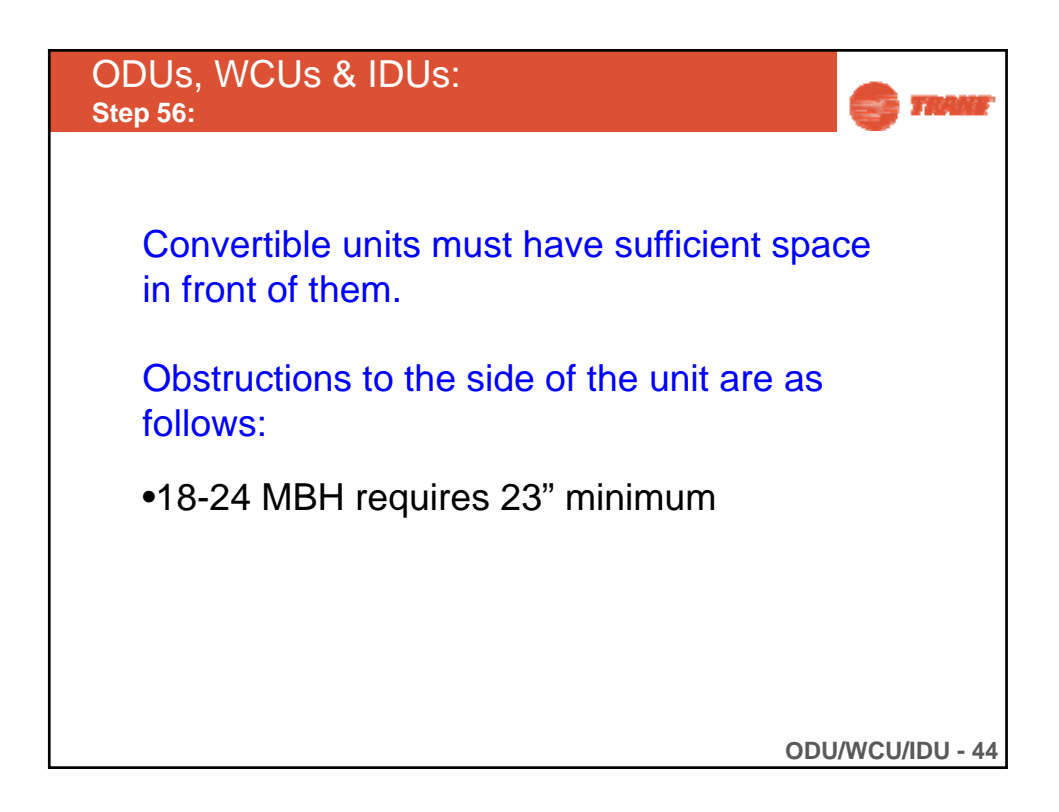

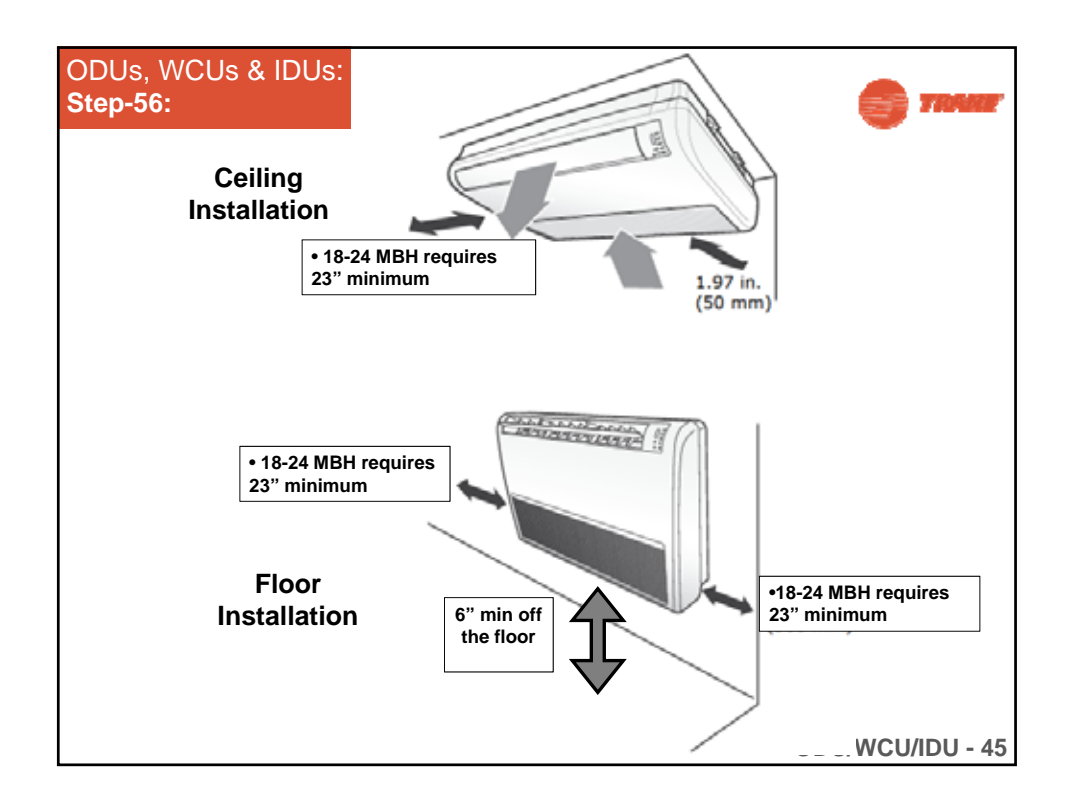

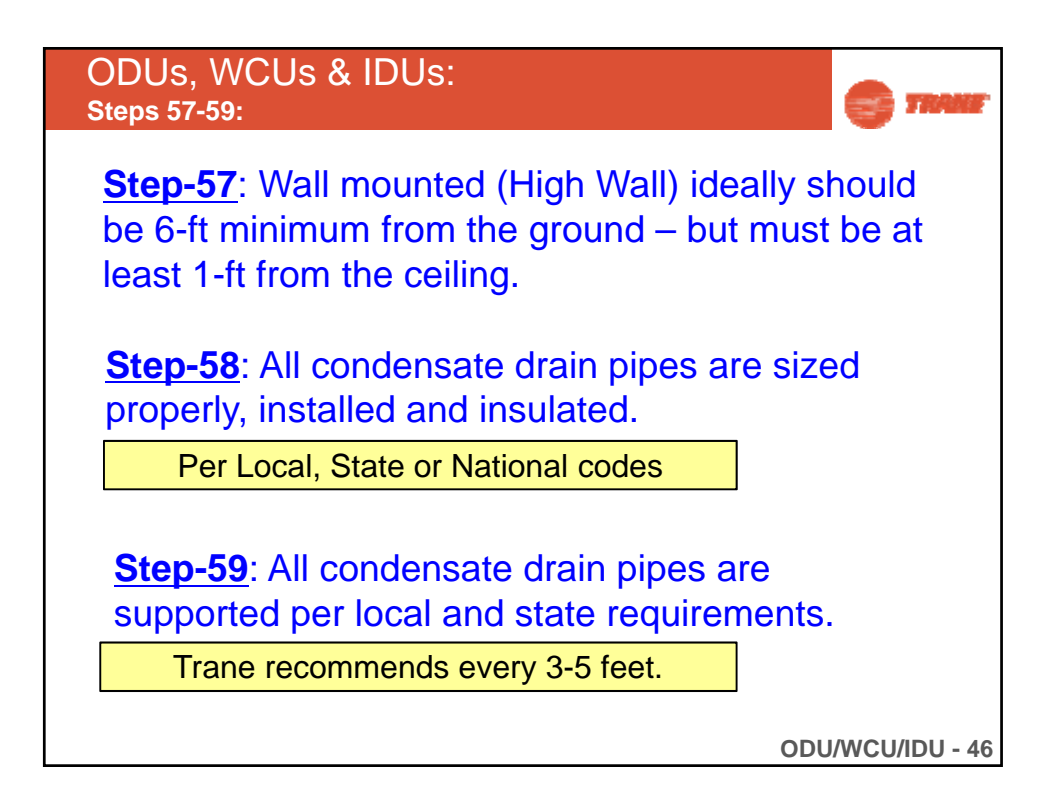

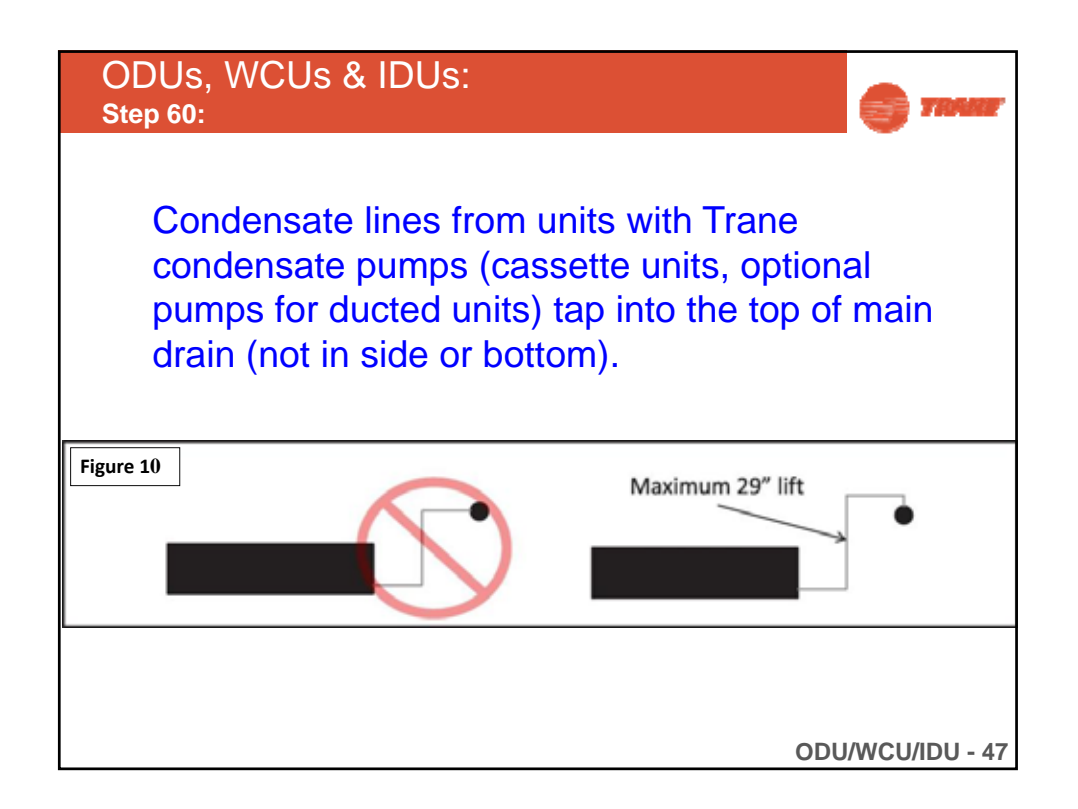

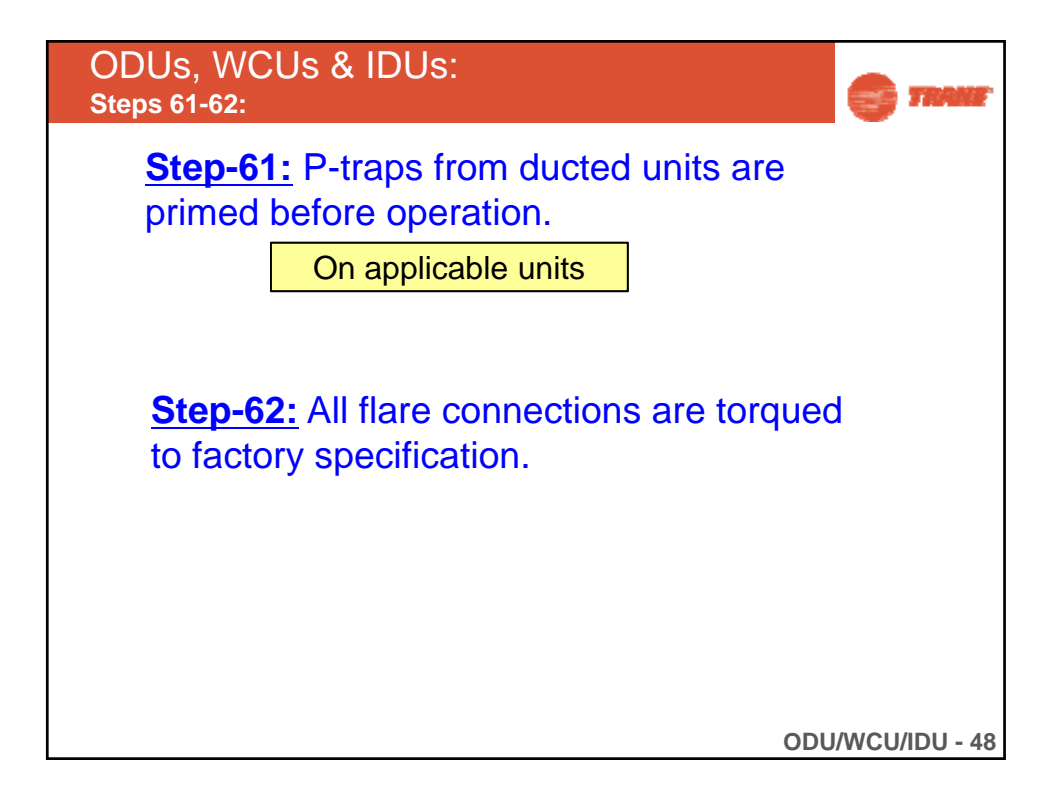

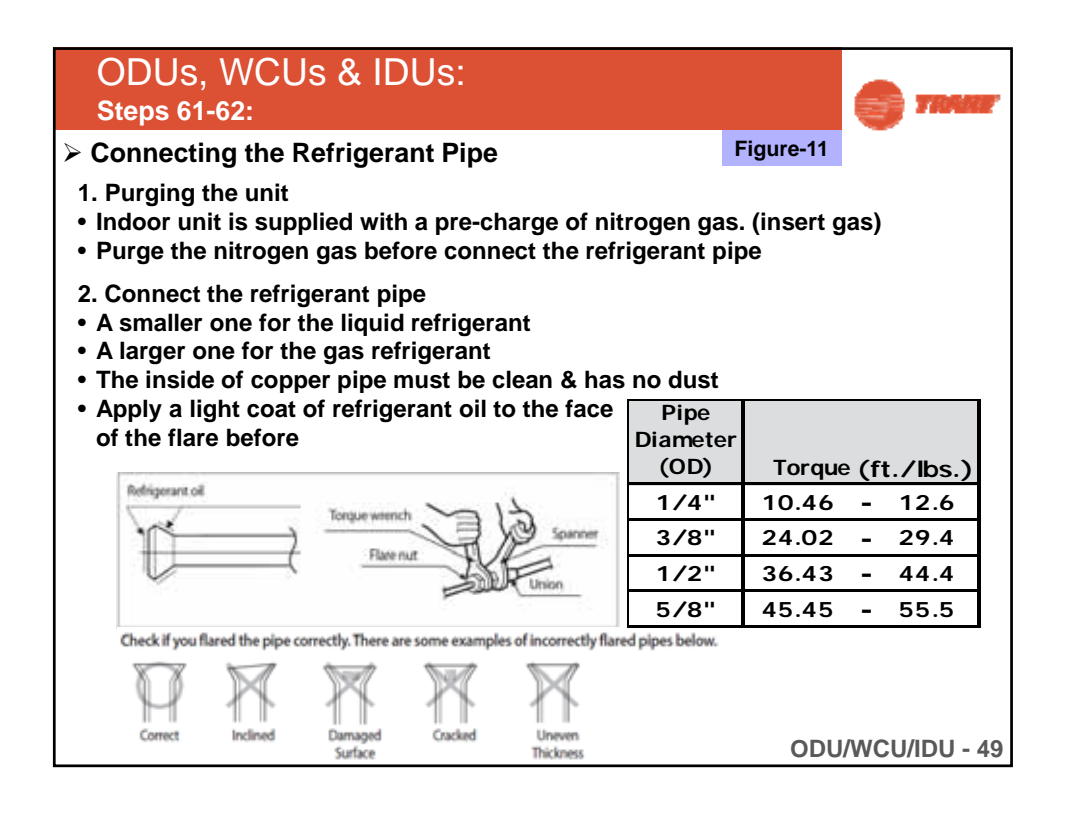

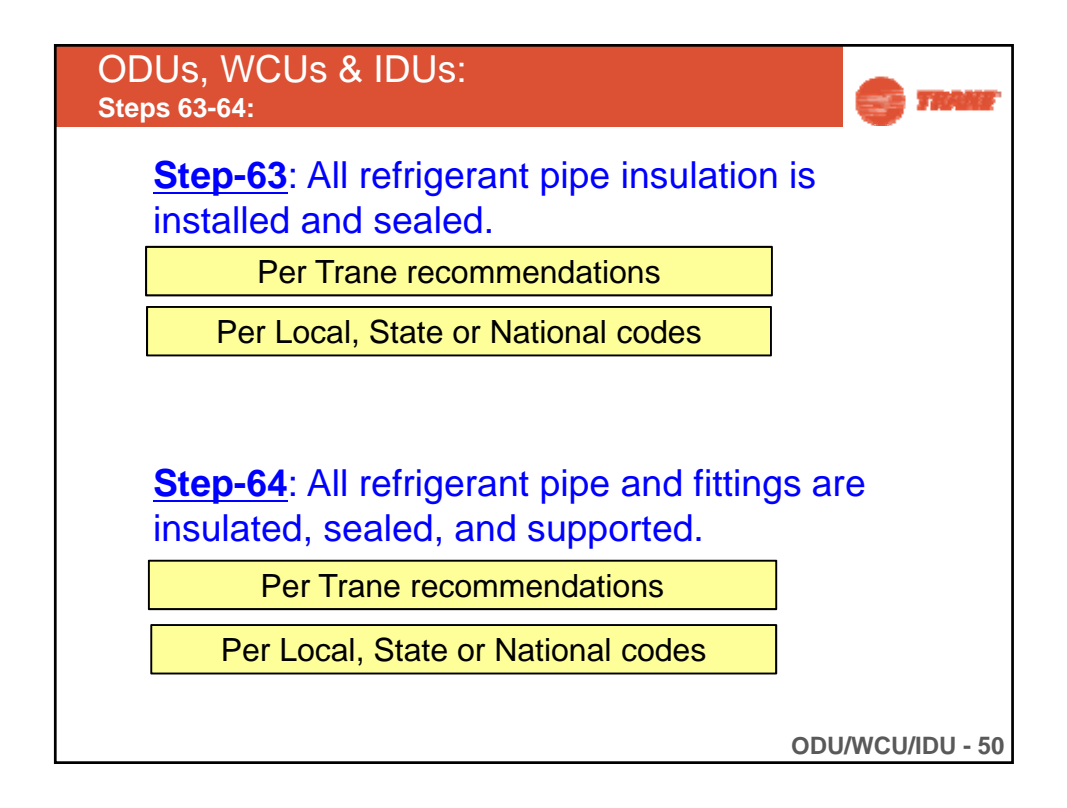

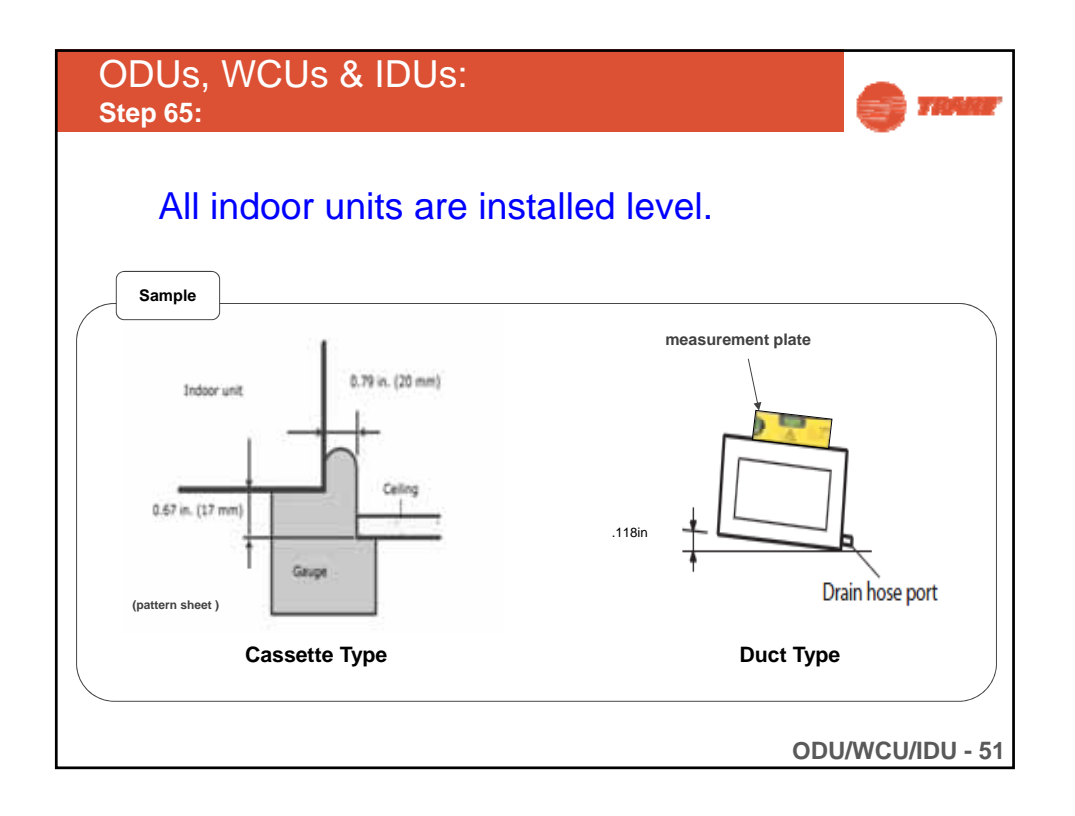

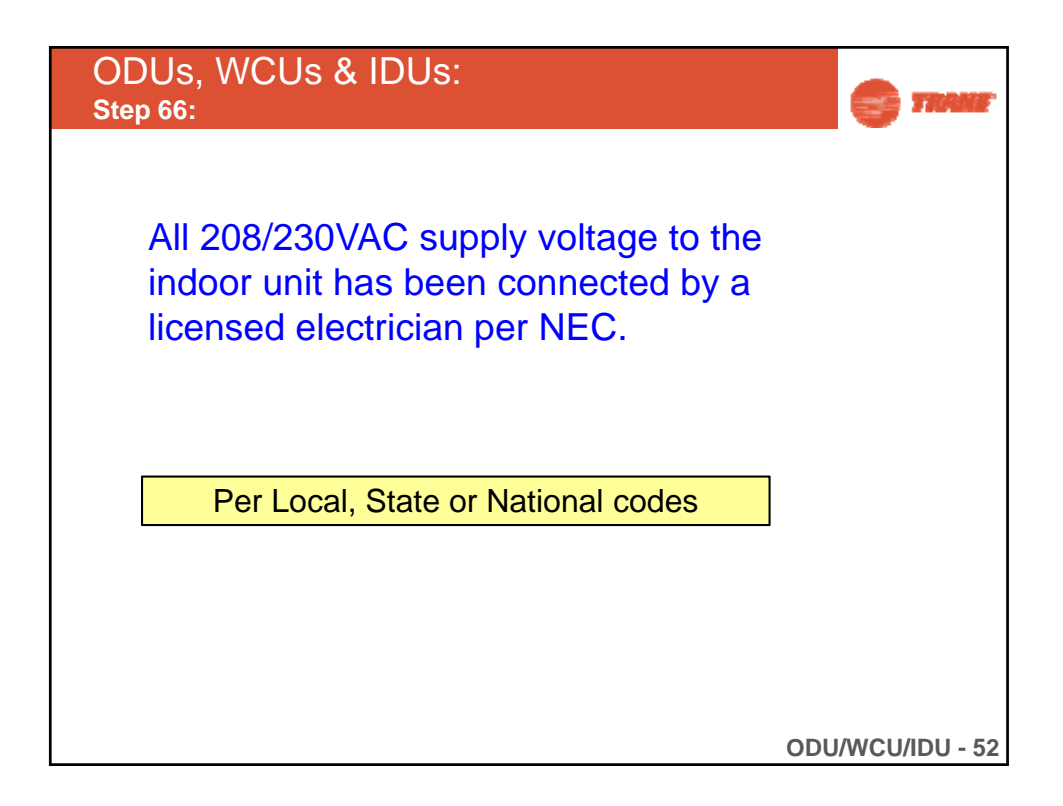

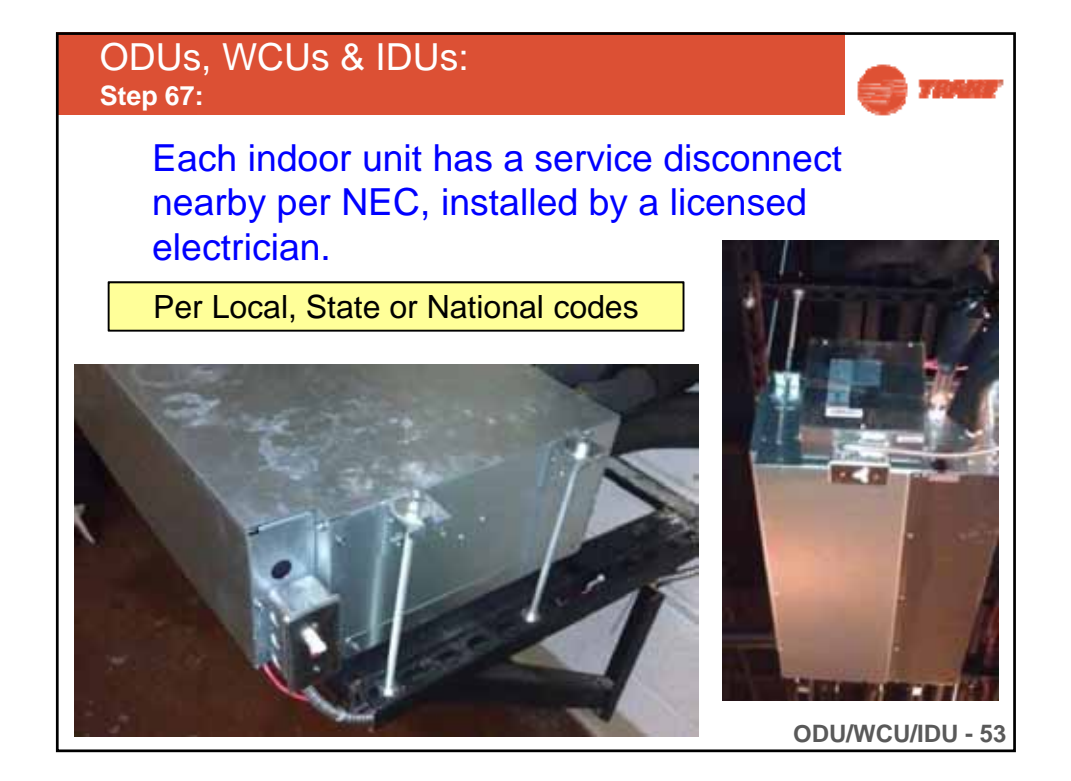

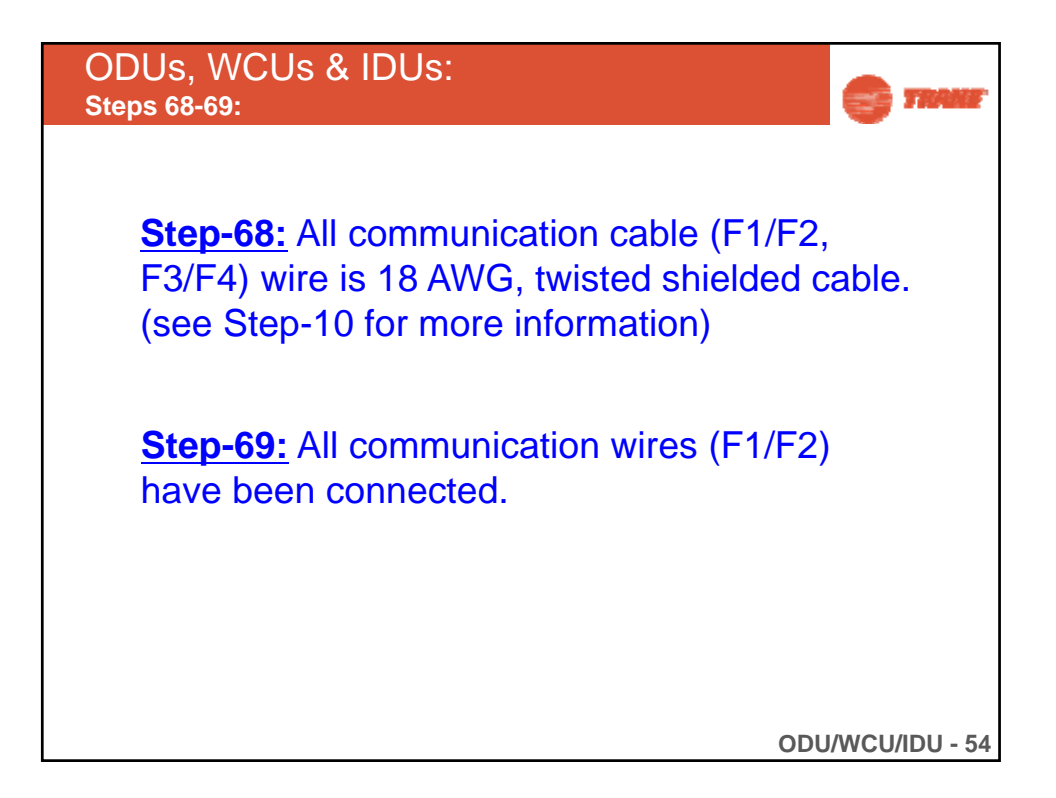

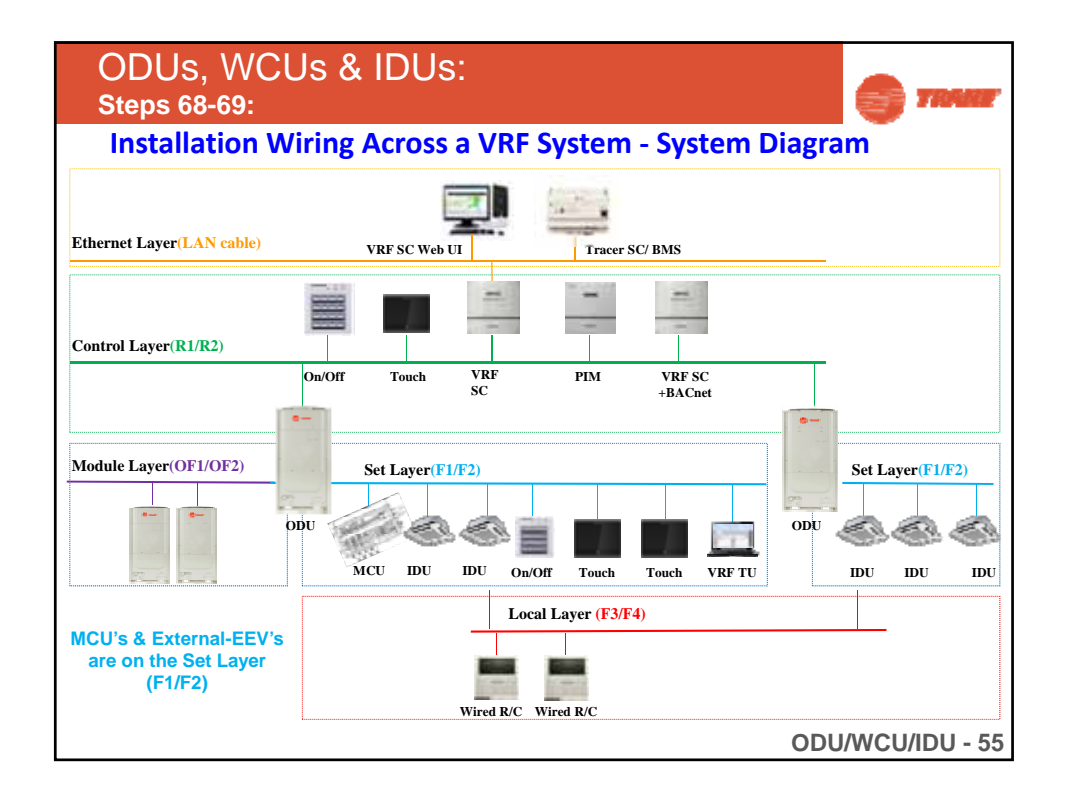

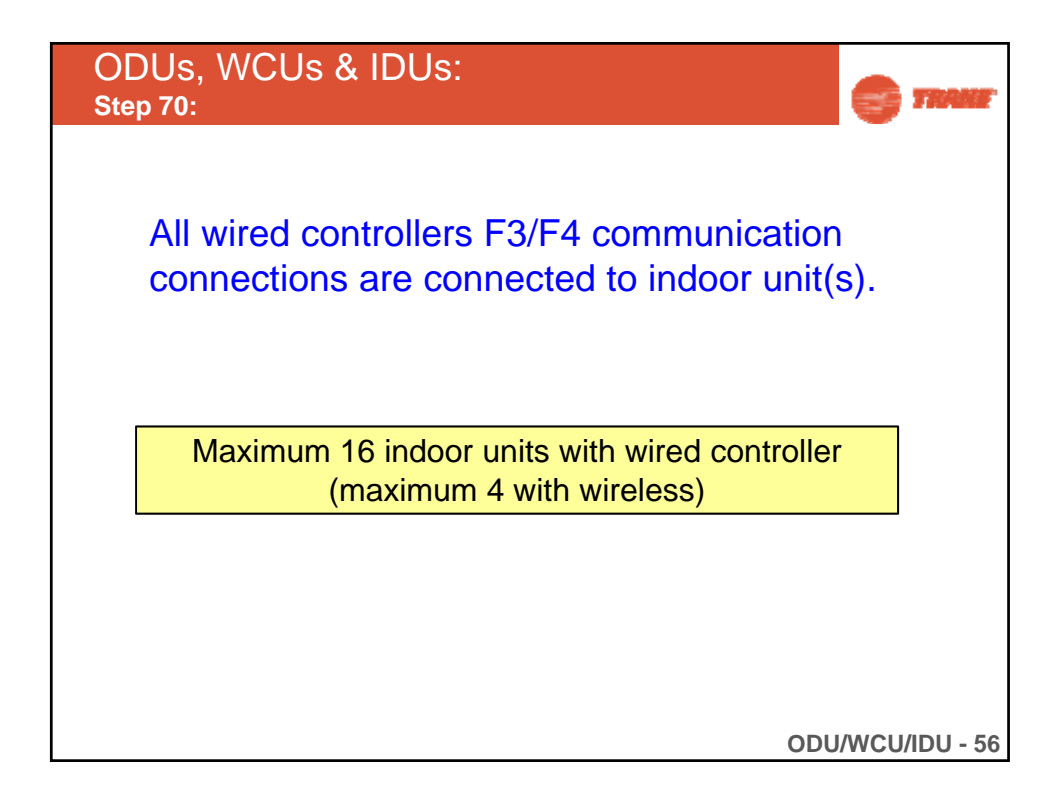

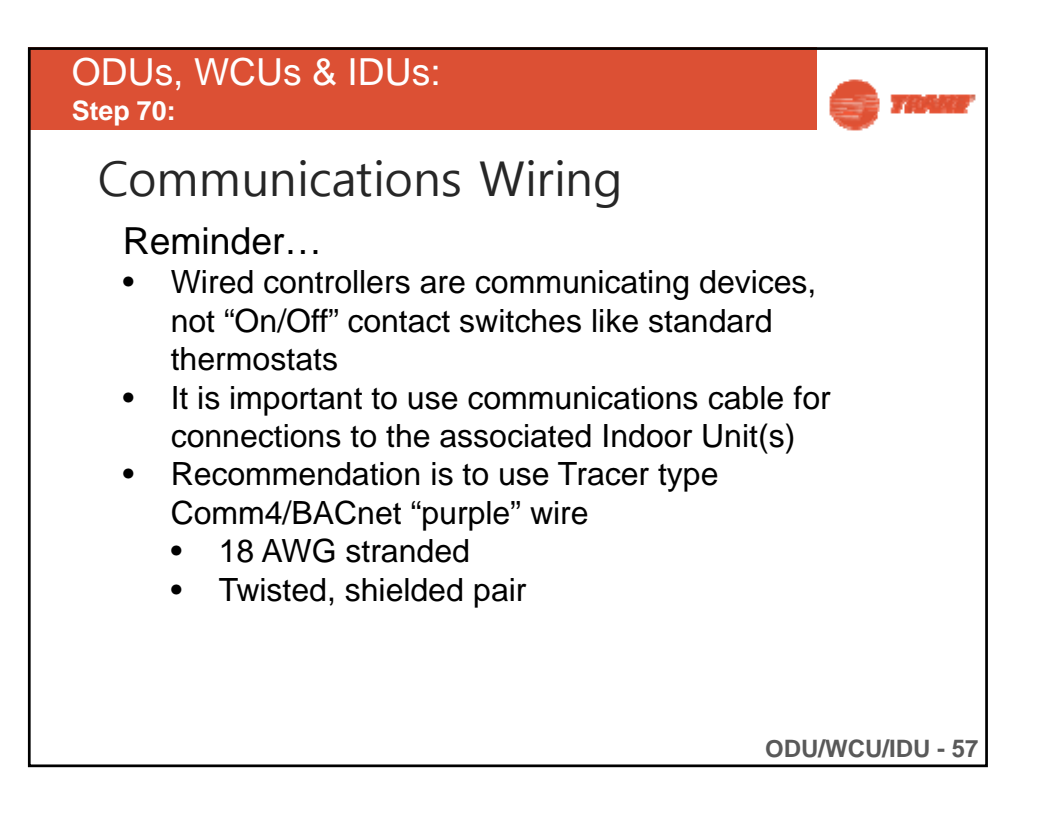

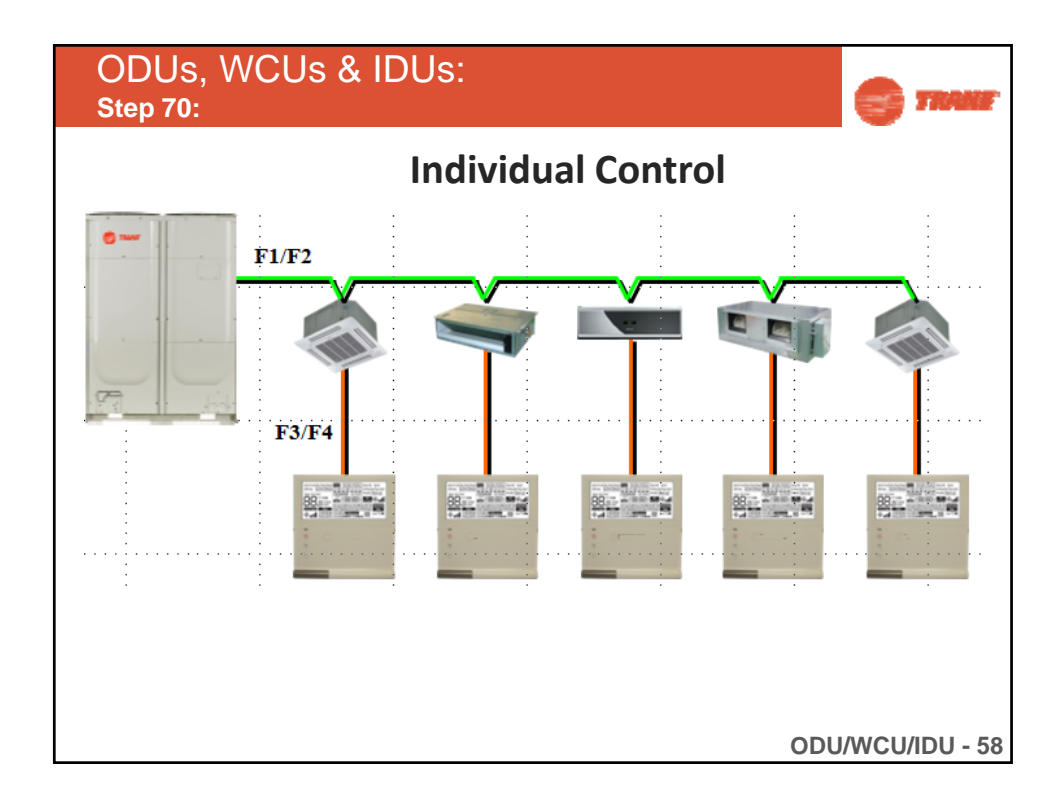

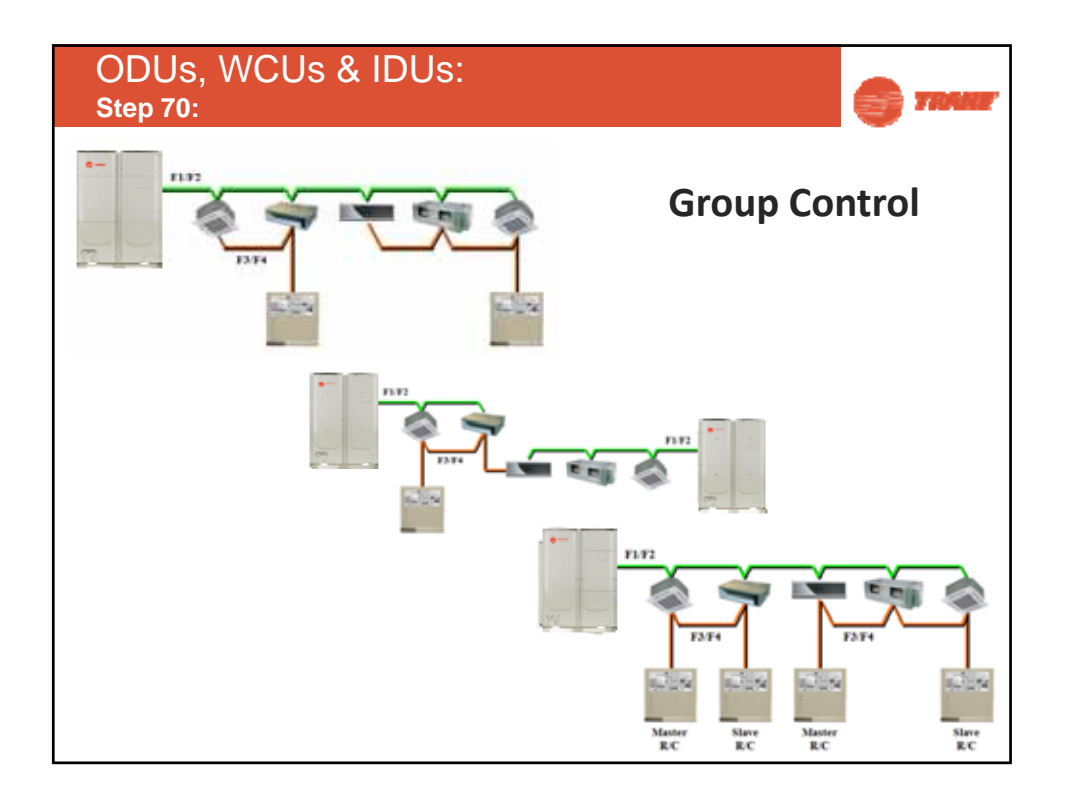

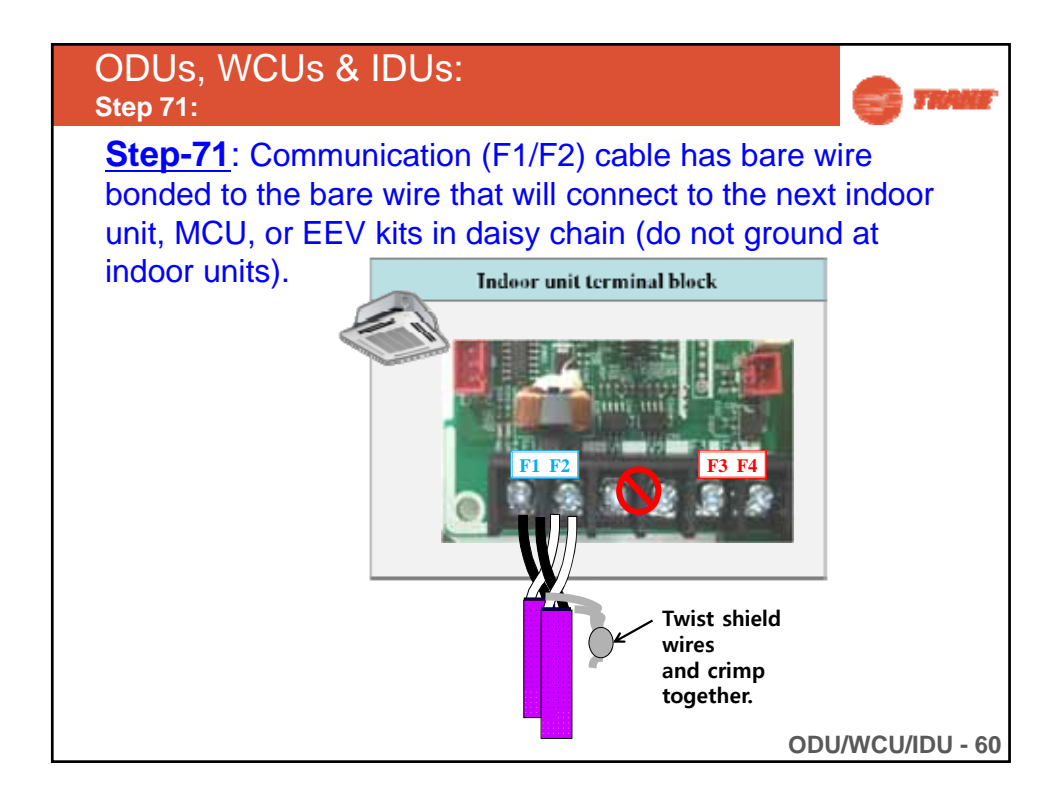

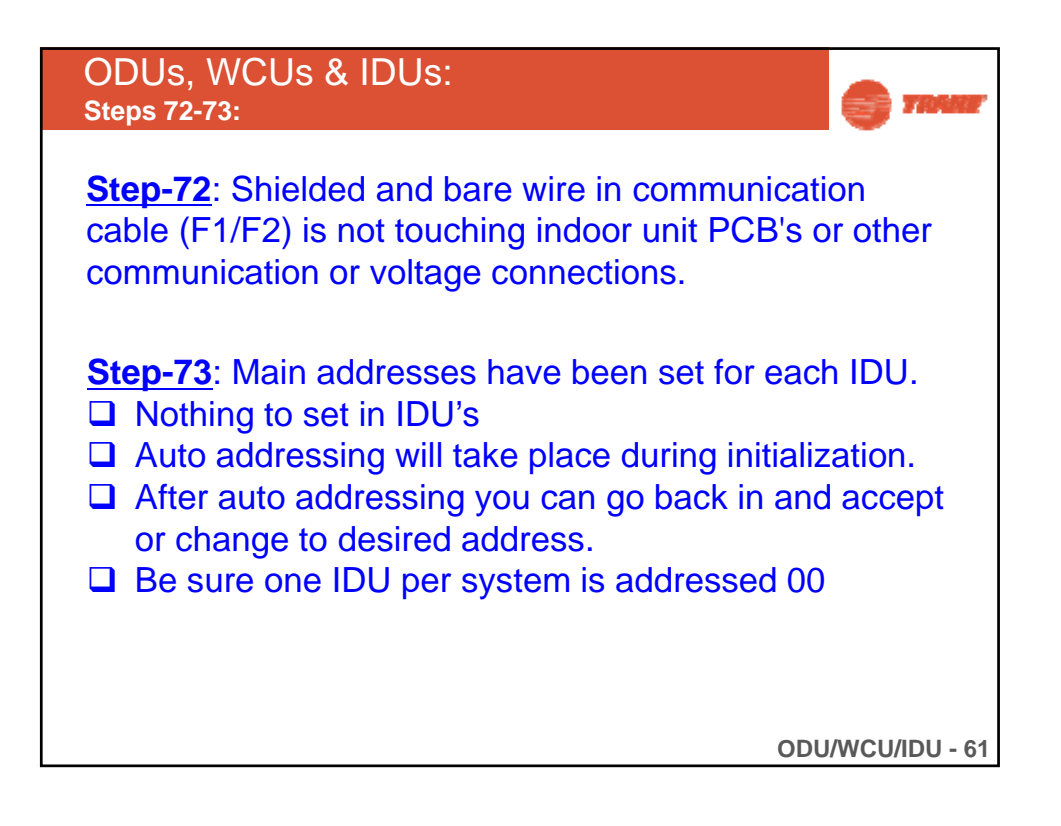

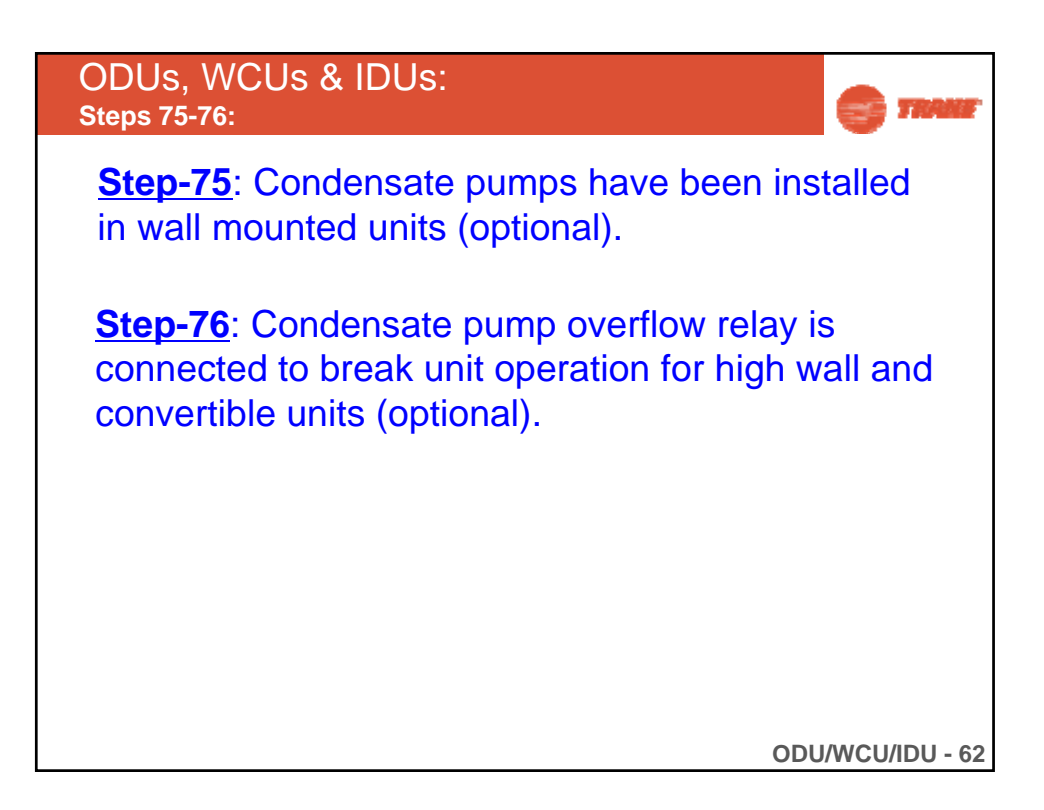

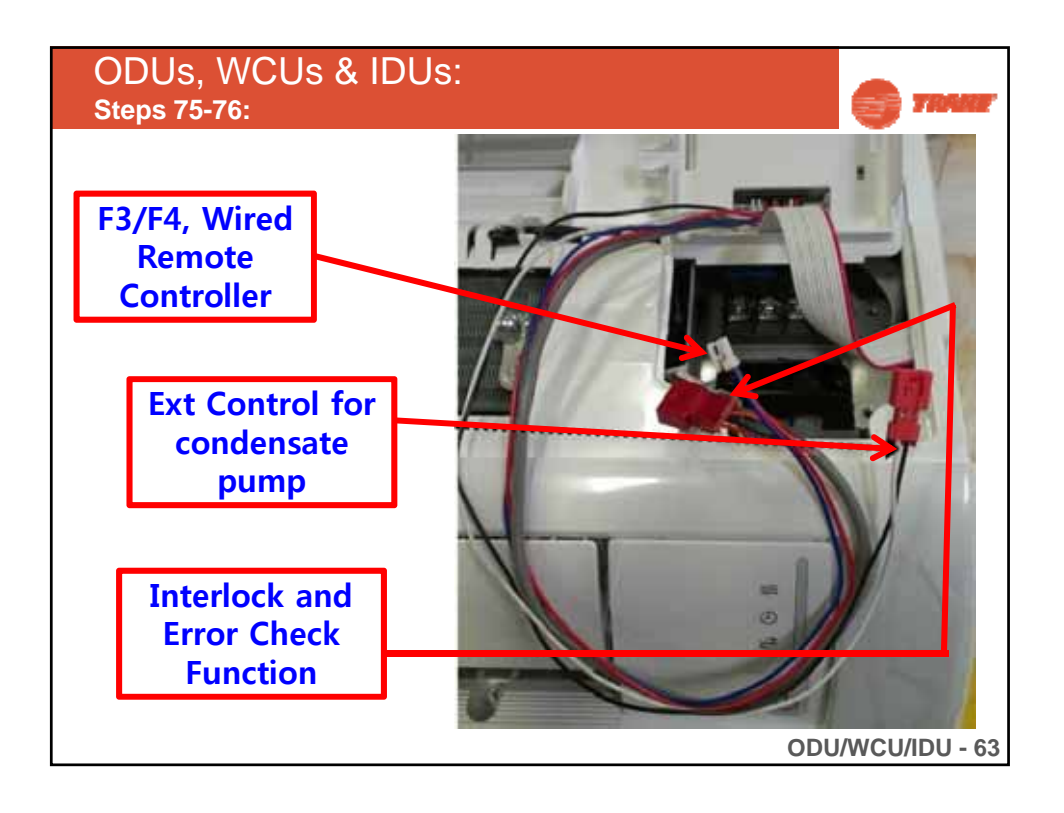

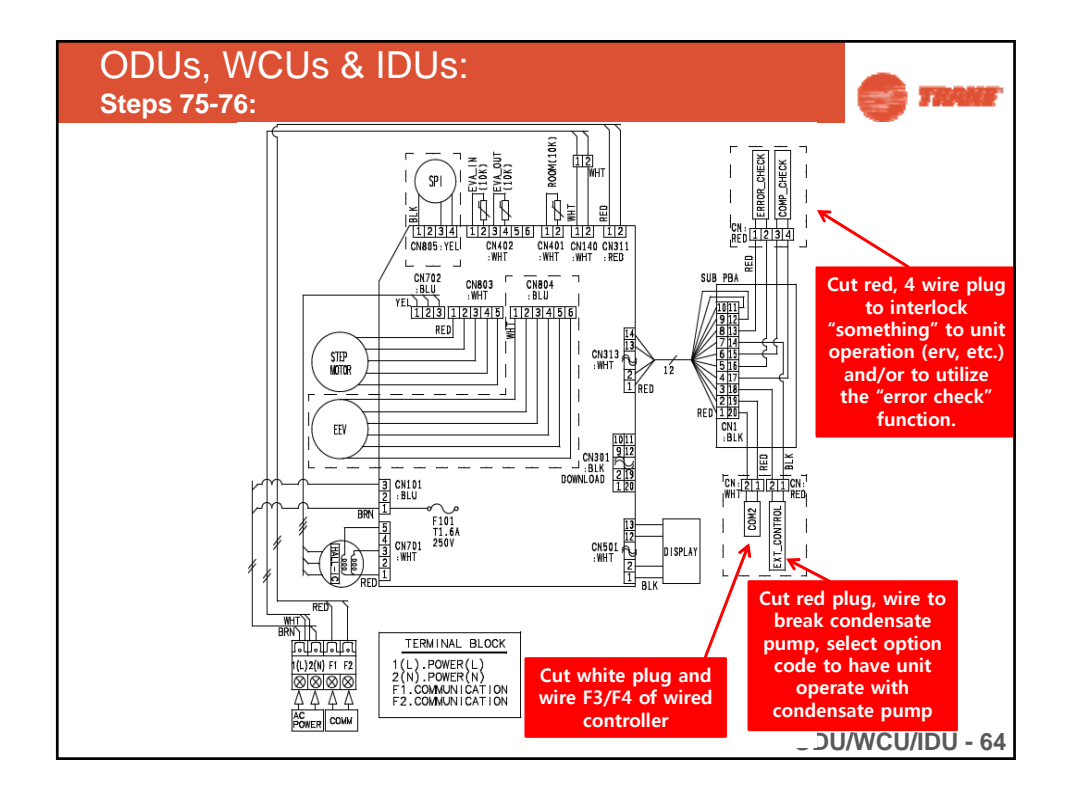

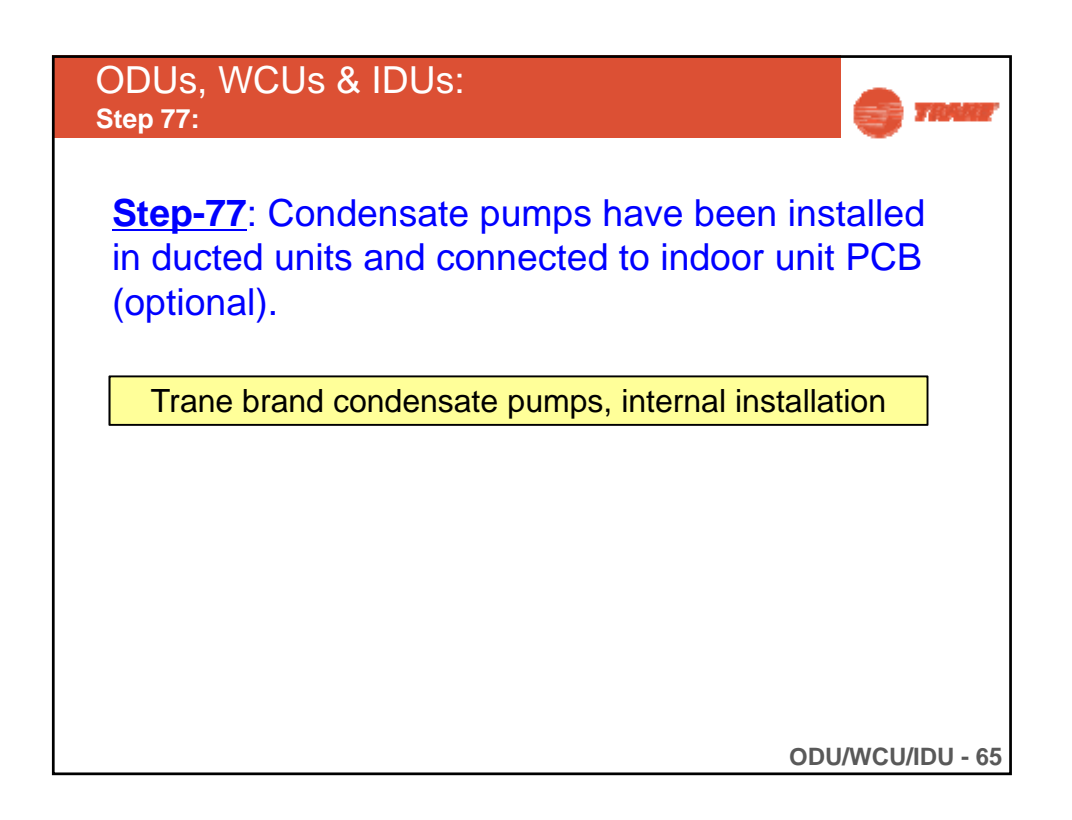

| ODUs, WCUs & IDUs:                                                                                                    | 🚭 там                                                                                                 | F                           |   |  |  |  |  |  |
|----------------------------------------------------------------------------------------------------|----------------------------------------------------------------------------------------------------|-----------------------------|---|--|--|--|--|--|
| Settings for IDU installation:                                                                                                    |                                                                                                    |                             |   |  |  |  |  |  |
| Set the additional function with option code<br>- Refer to installation Manual for option code information<br>- Wrong setting can cause malfunction or reliability problem |                                                                                                    |                             |   |  |  |  |  |  |
| W                                                                                                    | When you change out a board, be<br>sure to remove the EEPROM so you<br>can use it with the new board. |                             |   |  |  |  |  |  |
| Note<br>The option-code will<br>be saved in EEPROM                                                                                                    |                                                                                                    |                             |   |  |  |  |  |  |
| Function                                                                                                    | No. of digits to set<br>( Logical [physical] )                                                        | Code structure<br>(Logical) |   |  |  |  |  |  |
| Indoor unit Product Code setting (Digit 2=1)                                                                                                    | 24 [20]                                                                                               | 01xxxx-1xxxxx-2xxxxx-3xxxxx |   |  |  |  |  |  |
| Install option setting1 (Digit 2=2)                                                                                                    | 24 [19]                                                                                               | 02xxxx-1xxxxx-2xxxxx-3xxxxx |   |  |  |  |  |  |
| Install option setting2 (Digit 2=5)                                                                                                    | 24 [19]                                                                                               | 05xxxx-1xxxxx-2xxxxx-3xxxxx |   |  |  |  |  |  |
|                                                                                                    |                                                                                                    | ODU/WCU/IDU - 6             | 6 |  |  |  |  |  |

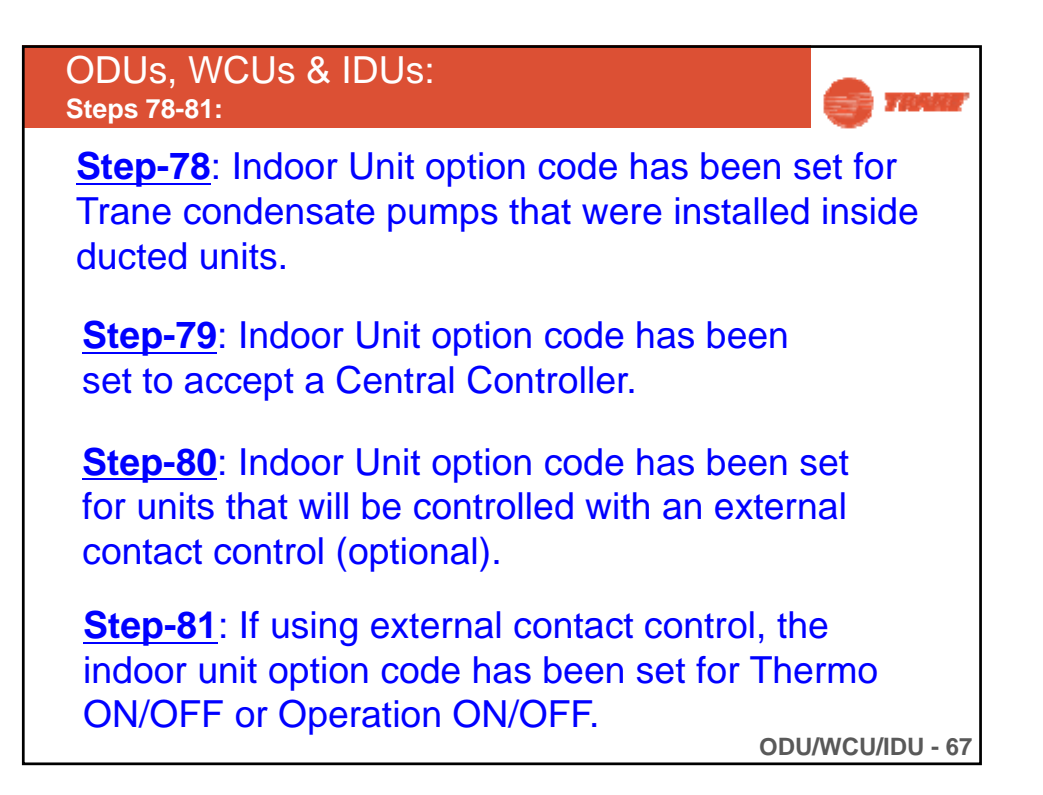

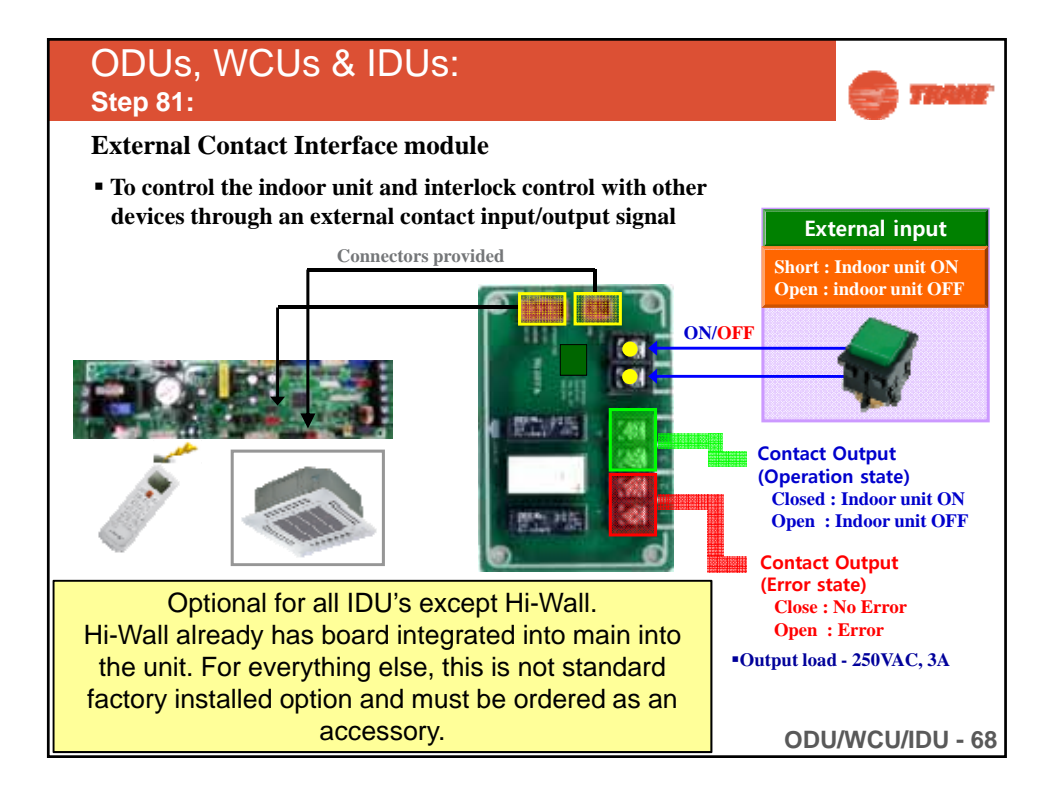

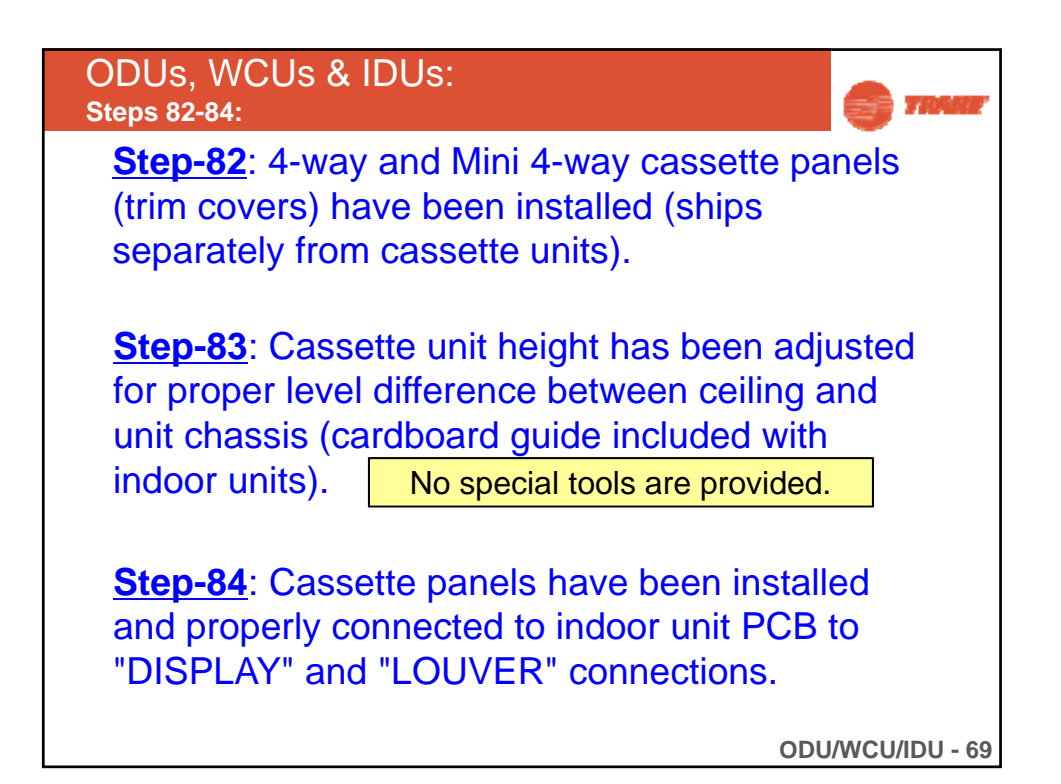

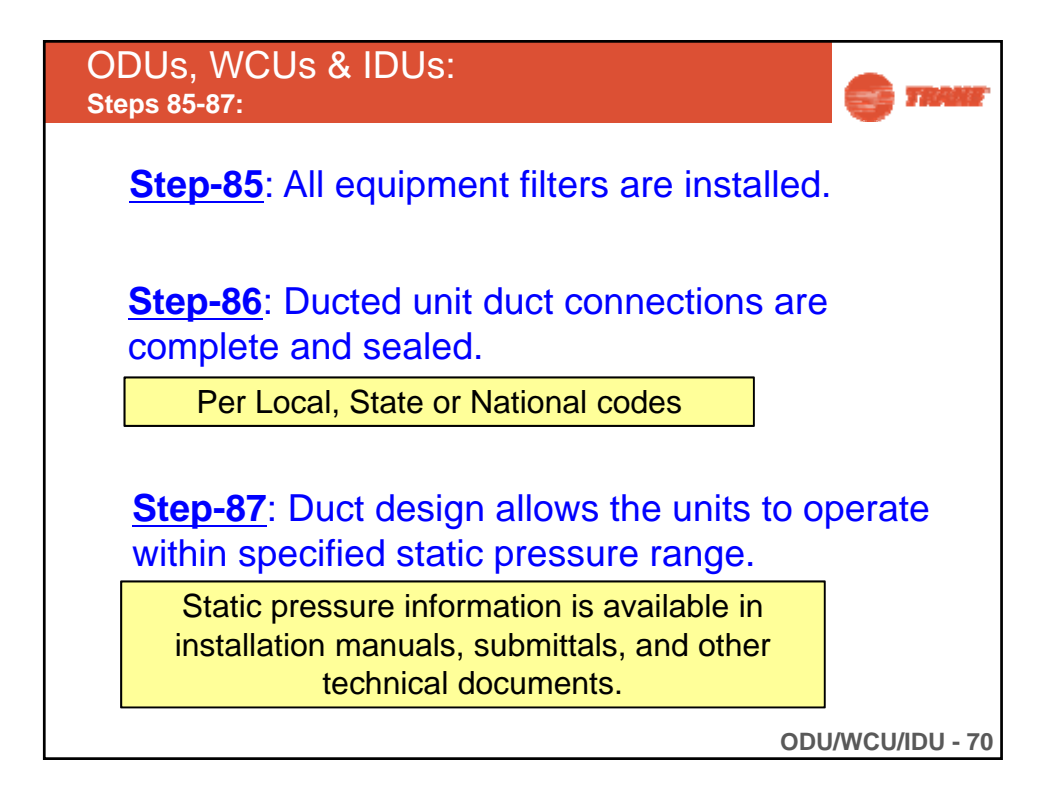

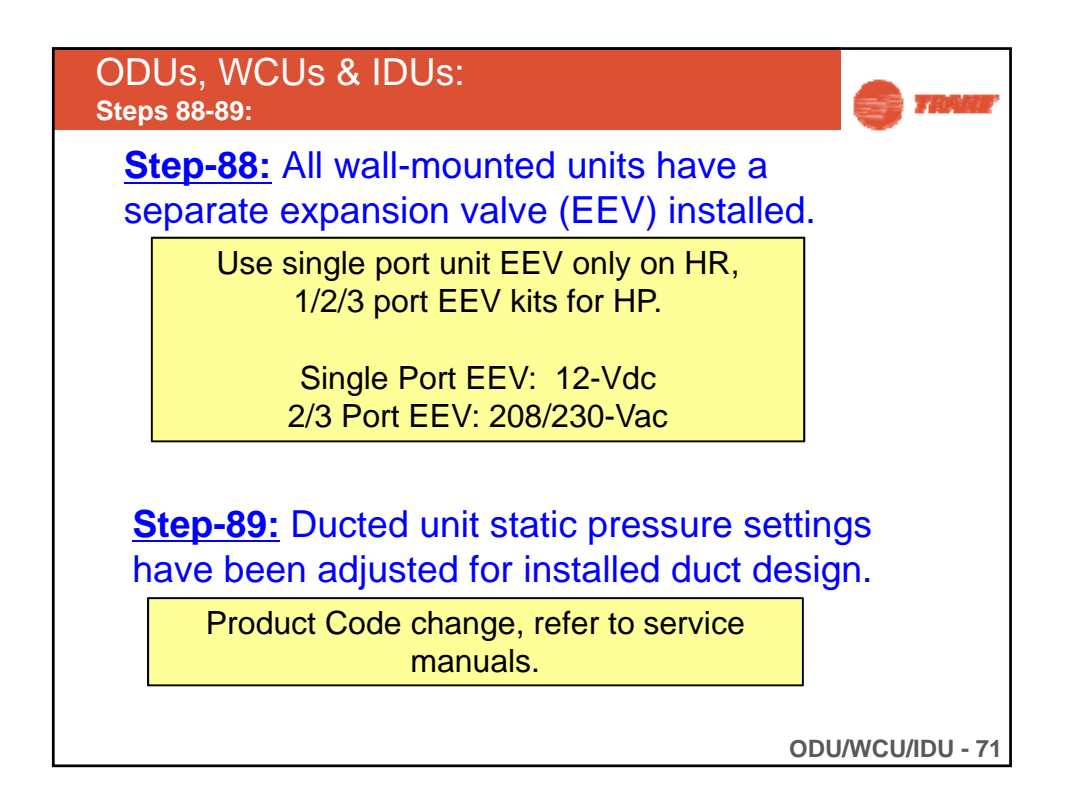

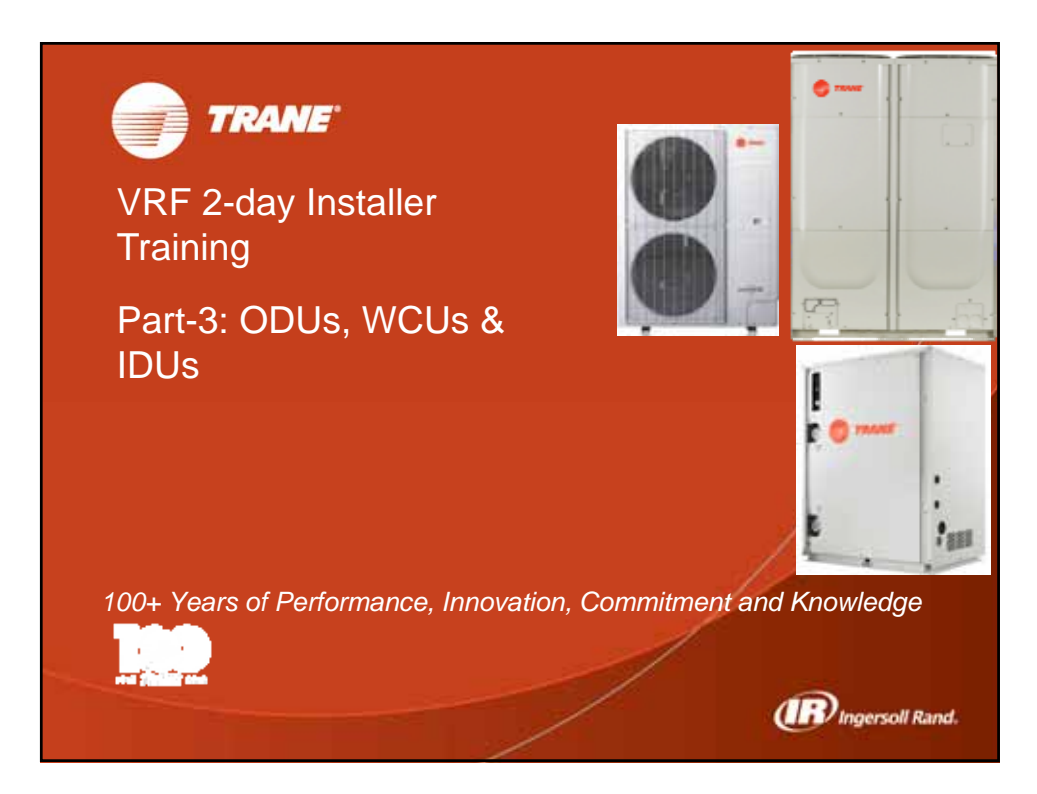

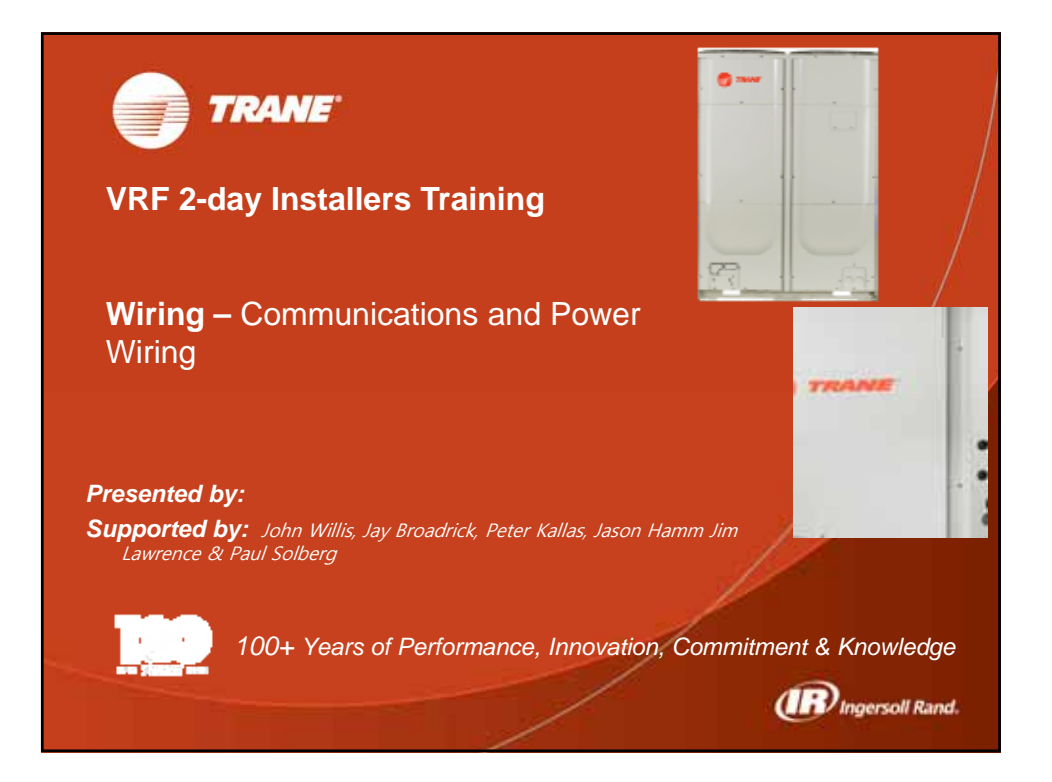

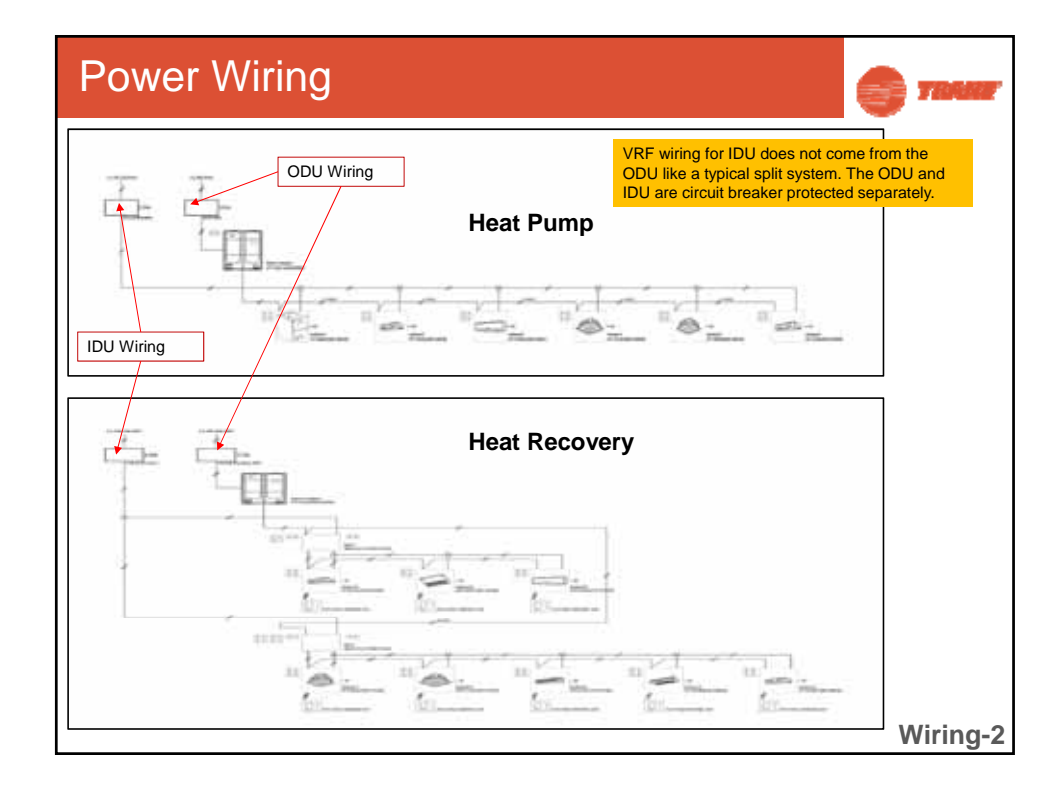
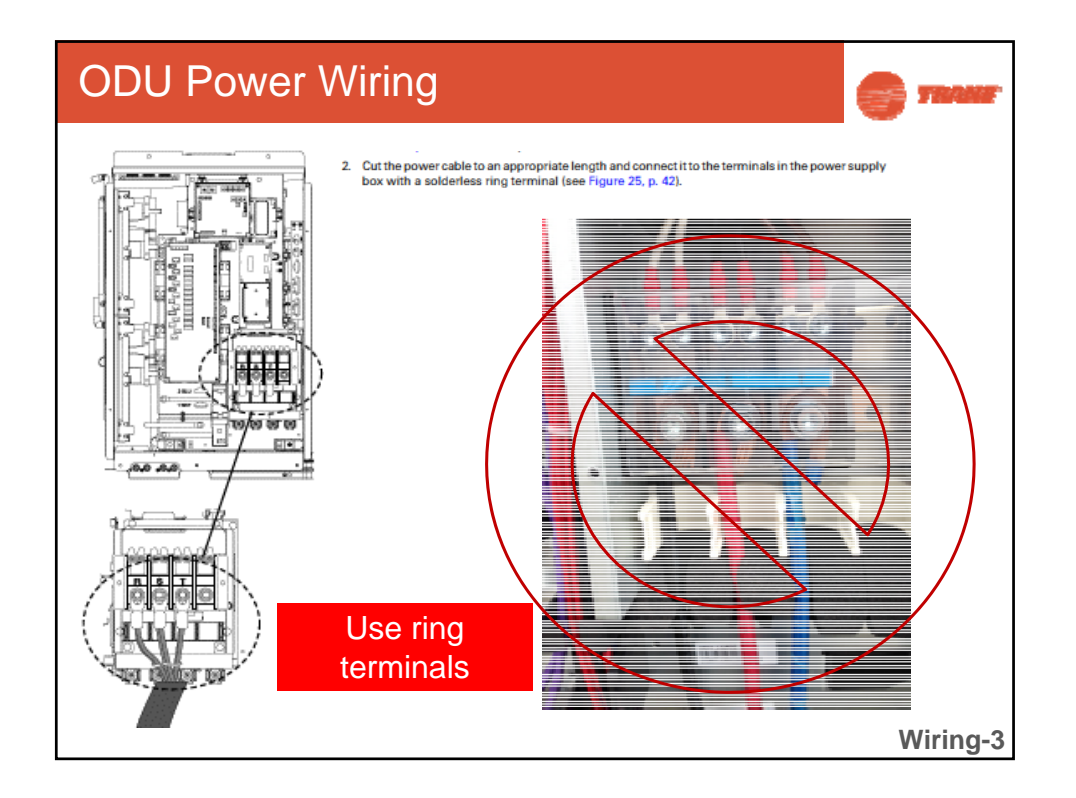

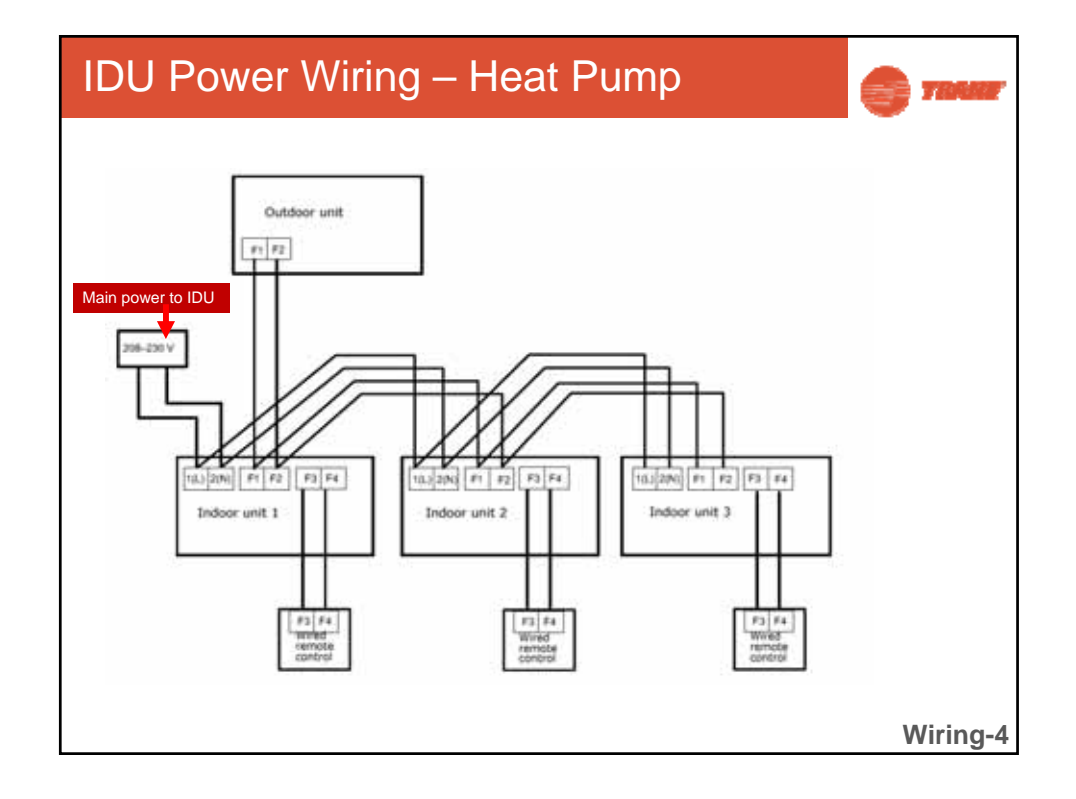

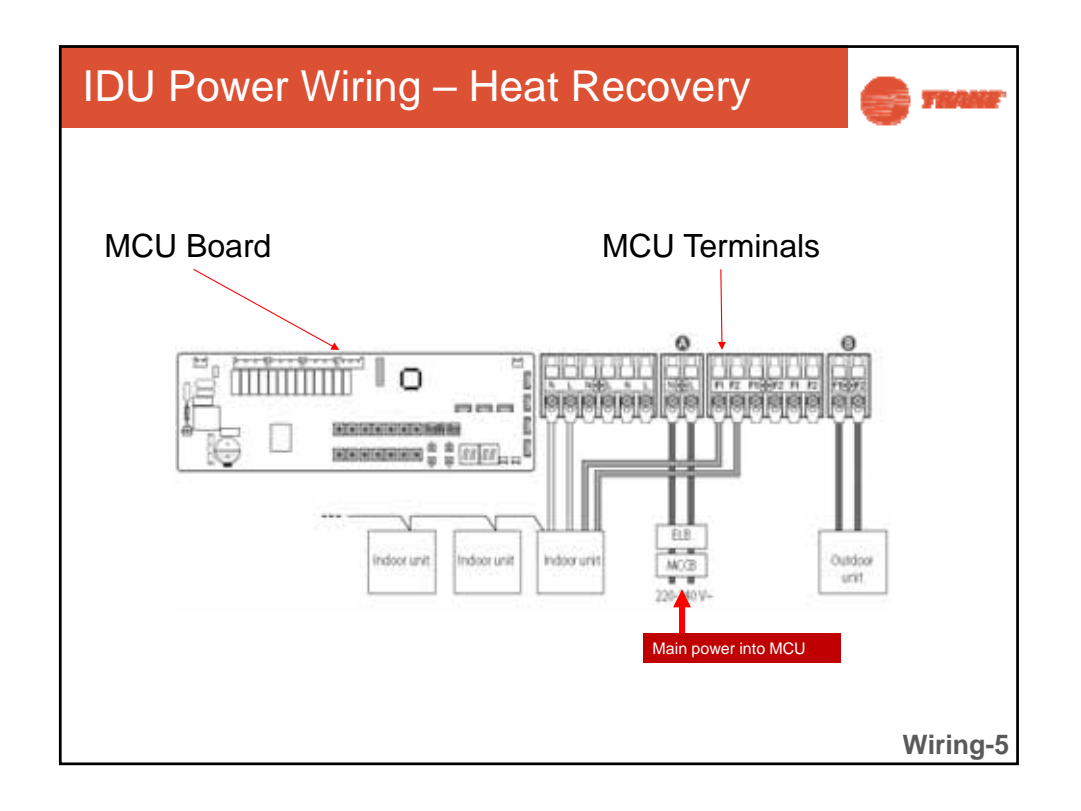

| Wiring                                                                                                    | S TRANT                                  |
|----------------------------------------------------------------------------------------------------|------------------------------------------|
| <ul> <li>Communication Wiring Requirements</li> <li>1. Copper</li> <li>2. 2 conductor wire</li> <li>3. 18AWG</li> <li>4. Twisted</li> <li>5. Shielded</li> <li>6. Stranded</li> <li>7.Use the same wire type for all VRF 2-wire communication links: <ul> <li>OF1/OF2, F1/F2, R1/R2, F3/F4</li> </ul> </li> </ul> |                                          |
| Recommendation is to use Tracer Comm4/BACnet MSTP "Trane po<br>Windy City Wire sells this Trane Communications Cable also suitab<br>Systems (# 052003-S). It is not required though as long as the wire<br>the specifications outlined above.                                                                     | urple" wire.<br>le for VRF<br>used meets |
|                                                                                                    | Wiring-6                                 |

| Wiring                                                                                                    |                                                        |                               |                                                                            |                                                                       |                                                                                                    |
|----------------------------------------------------------------------------------------------------|--------------------------------------------------------|-------------------------------|----------------------------------------------------------------------------|-----------------------------------------------------------------------|----------------------------------------------------------------------------------------------------|
| 364636 FT TEMPERATU                                                                                          | IRE CONTROL SYSTEM                                     | ZONE BUS/CO                   | MMUNE ABCDEO                                                               | 123456789                                                             | FEATURING                                                                                                    |
| Ţ                                                                                                    | T.                                                     |                               | T                                                                          | 14                                                                    |                                                                                                    |
| Ascending/Descending<br>Sequential Foot Markers                                                              | Application-Specific<br>Printing                       | Coding                        | /Zone Alphanumeric<br>System Designation                                   | Rip Cord                                                              |                                                                                                    |
|                                                                                                    |                                                        |                               |                                                                            |                                                                       |                                                                                                    |
| Conductor: Tinned C<br>Temperature Rating:                                                                   | opper<br>See Spec                                      |                               | NEC Refere<br>Jacket: Low                                                  | nce: Art. 800<br>-Smoke PVC                                           | Insulation: FEP<br>Color Code: Chart #2                                                                                                    |
| Conductor: Tinned C<br>Temperature Rating:<br>Part Number                                                    | opper<br>See Spec<br>AWG                               | Cond                          | NEC Refere<br>Jacket: Low<br>Jacket                                        | nce: Art. 800<br>Smoke PVC<br>Stripe                                  | Insulation: FEP<br>Color Code: Chart #2<br>Notes                                                                                                    |
| Conductor: Tinned C<br>Temperature Rating:<br>Part Number<br>052003-S<br>0520033-S                           | opper<br>See Spec<br>AWG<br>18<br>18                   | Cond<br>2<br>2                | NEC Refere<br>Jacket: Low<br>Jacket<br>Violet<br>Yellow                    | nce: Art. 800<br>I-Smoke PVC<br>Stripe<br>None<br>None                | Insulation: FEP<br>Color Code: Chart #2<br>Notes<br>Trane Comm 3/4; BACne<br>Trane Comm 3/4; BACne                                                  |
| Conductor: Tinned C<br>Temperature Rating:<br>Part Number<br>052003-S<br>0520033-S<br>0520034-S              | opper<br>See Spec<br>AWG<br>18<br>18<br>18<br>18       | Cond<br>2<br>2<br>2           | NEC Refere<br>Jacket: Low<br>Jacket<br>Violet<br>Yellow<br>Orange          | nce: Art. 800<br>Smoke PVC<br>Stripe<br>None<br>None<br>None          | Insulation: FEP<br>Color Code: Chart #2<br>Notes<br>Trane Comm 3/4; BACne<br>Trane Comm 3/4; BACne<br>Trane Comm 3/4; BACne                         |
| Conductor: Tinned C<br>Temperature Rating:<br>Part Number<br>052003-S<br>0520034-S<br>0520036-S              | opper<br>See Spec<br>AWG<br>18<br>18<br>18<br>18<br>18 | Cond<br>2<br>2<br>2<br>2<br>2 | NEC Refere<br>Jacket: Low<br>Jacket<br>Violet<br>Yellow<br>Orange<br>Green | nce: Art. 800<br>-Smoke PVC<br>Stripe<br>None<br>None<br>None<br>None | Insulation: FEP<br>Color Code: Chart #<br>Notes<br>Trane Comm 3/4; BACne<br>Trane Comm 3/4; BACne<br>Trane Comm 3/4; BACne<br>Trane Comm 3/4; BACne |
| Conductor: Tinned C<br>Temperature Rating:<br>Part Number<br>052003-S<br>0520033-S<br>0520034-S<br>0520036-S | opper<br>See Spec<br>18<br>18<br>18<br>18<br>18        | Cond<br>2<br>2<br>2<br>2      | NEC Refere<br>Jacket: Low<br>Jacket<br>Violet<br>Yellow<br>Orange<br>Green | nce: Art. 800<br>Smoke PVC<br>Stripe<br>None<br>None<br>None          | Insulation: FEP<br>Color Code: Chart #2<br>Notes<br>Trane Comm 3/4; BACne<br>Trane Comm 3/4; BACne<br>Trane Comm 3/4; BACne                         |

| Wiring - Techniques                                                                                                    | S TRANS                       |
|----------------------------------------------------------------------------------------------------|-------------------------------|
| <ul> <li>Wiring Techniques</li> <li>1. Two methods allowed <ul> <li>Home run</li> <li>Daisy Chain</li> <li>When wiring a heat recovery, the F1/F2 layer like a modified daisy chain or modified star configuration</li> </ul> </li> <li>2. Everything comes or goes from the main ODU. The thing that would land on a Sub unit is OF1/OF2 from</li> </ul> | can look<br>only<br>the Main. |
| <ul><li>3. No breaks in the wiring</li><li>4. Use electrical fork connectors or ring terminals support with the units.</li></ul>                                                                                                    | lied                          |
|                                                                                                    | Wiring-8                      |

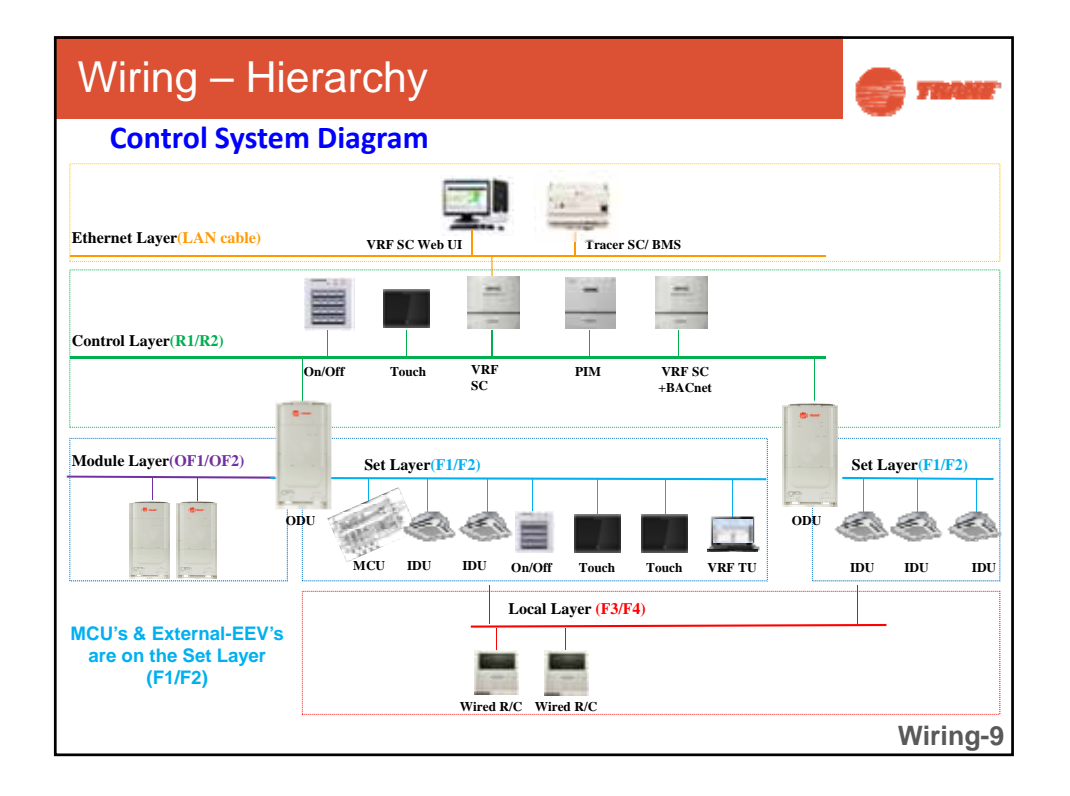

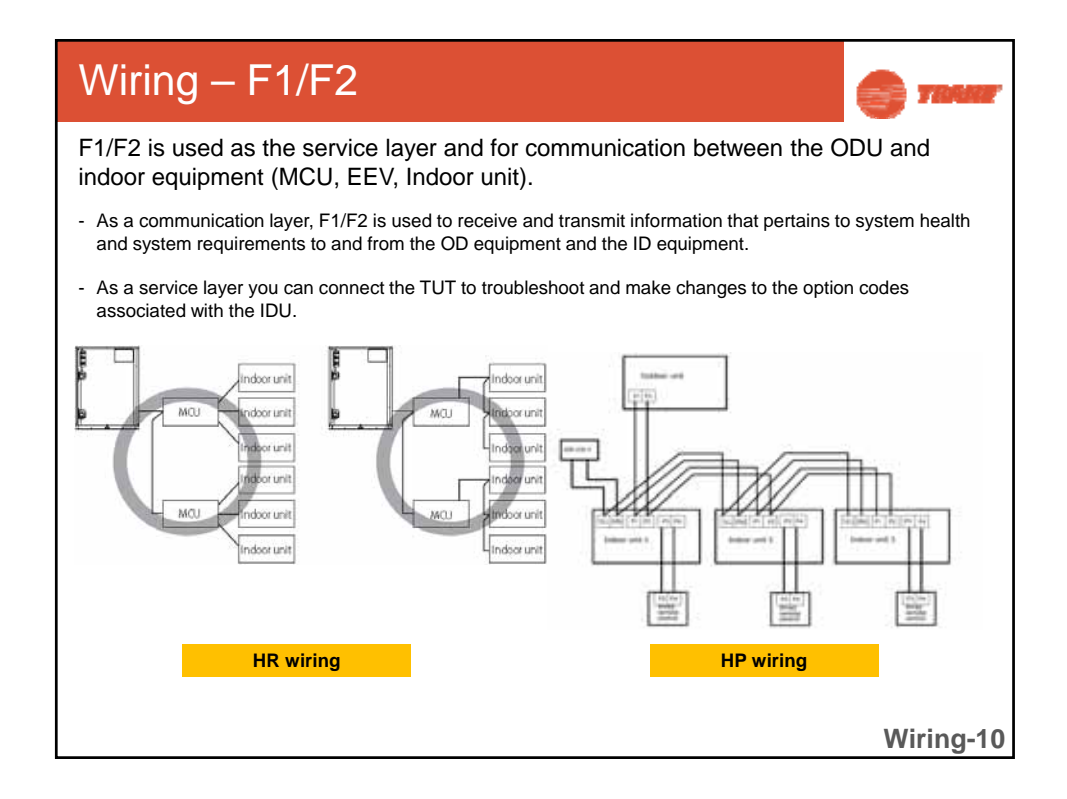

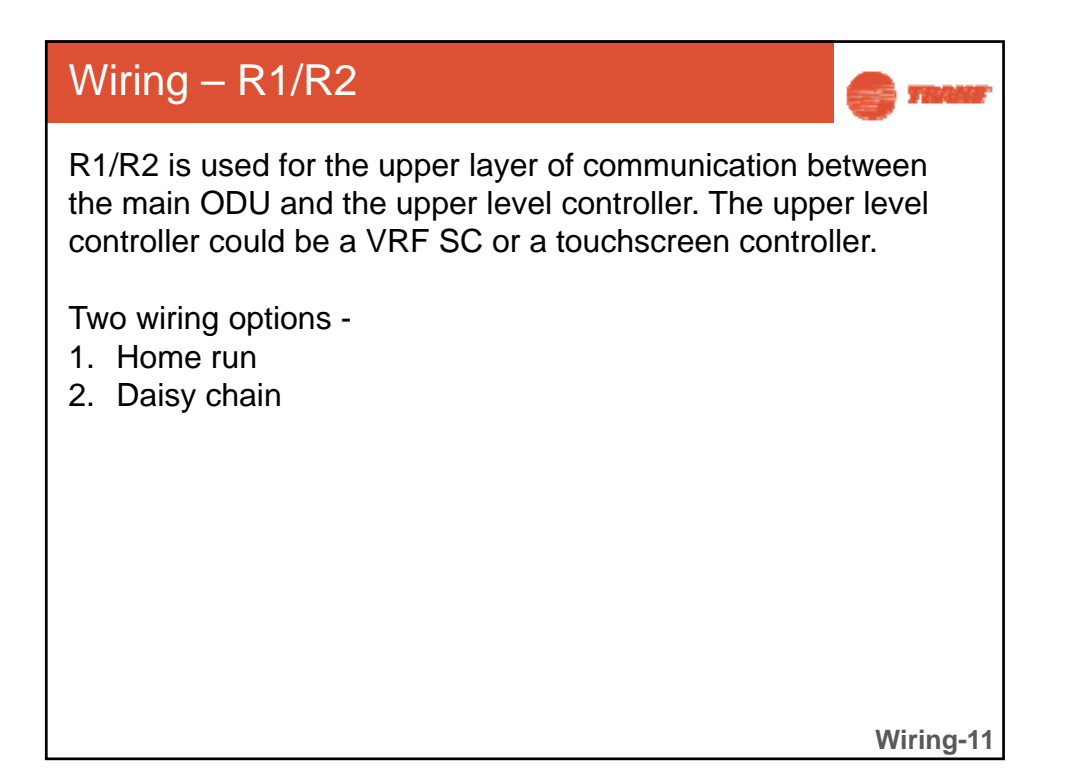

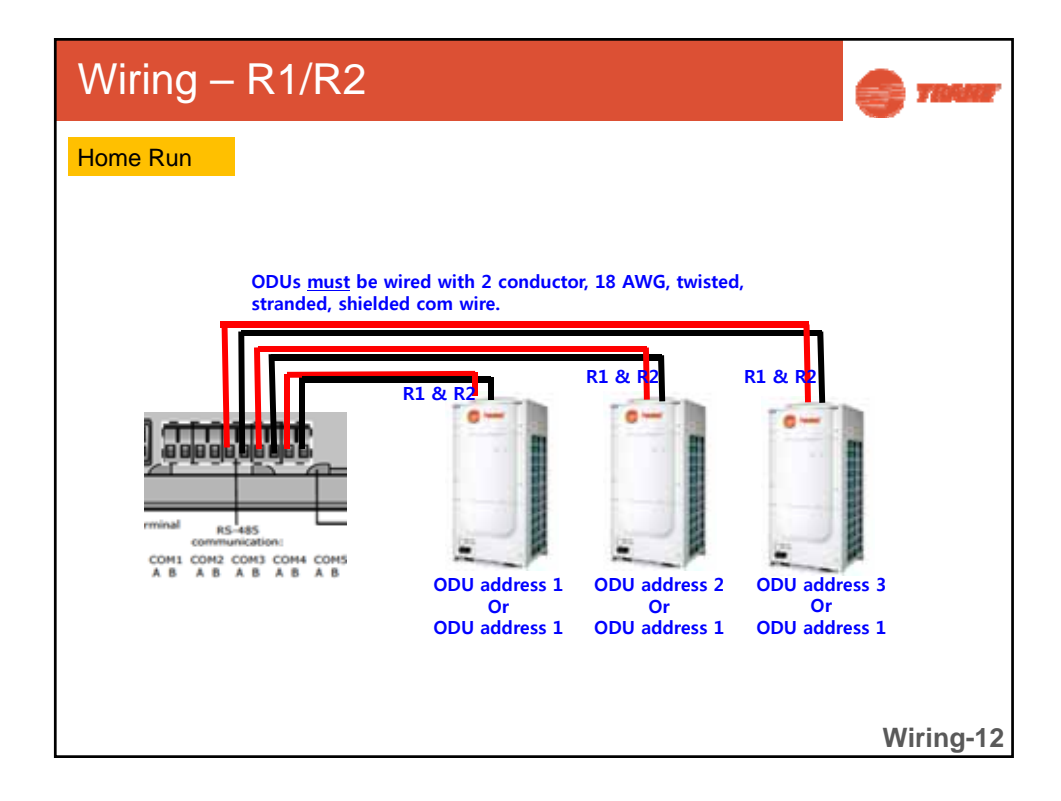

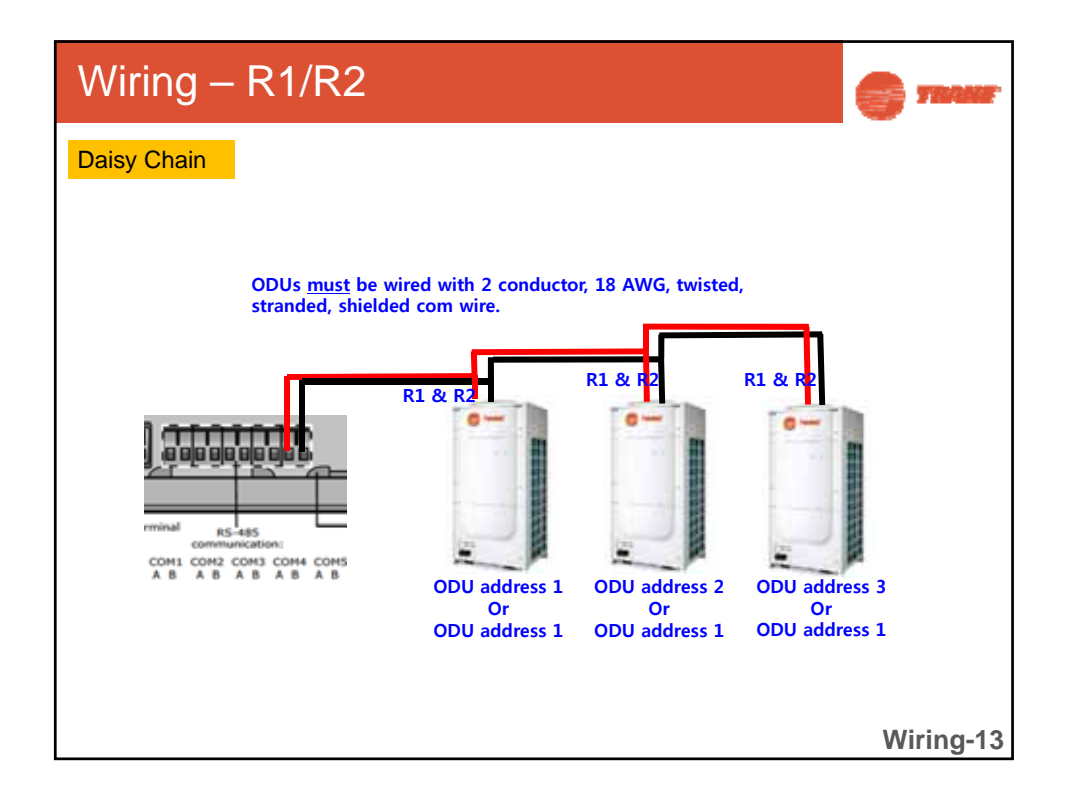

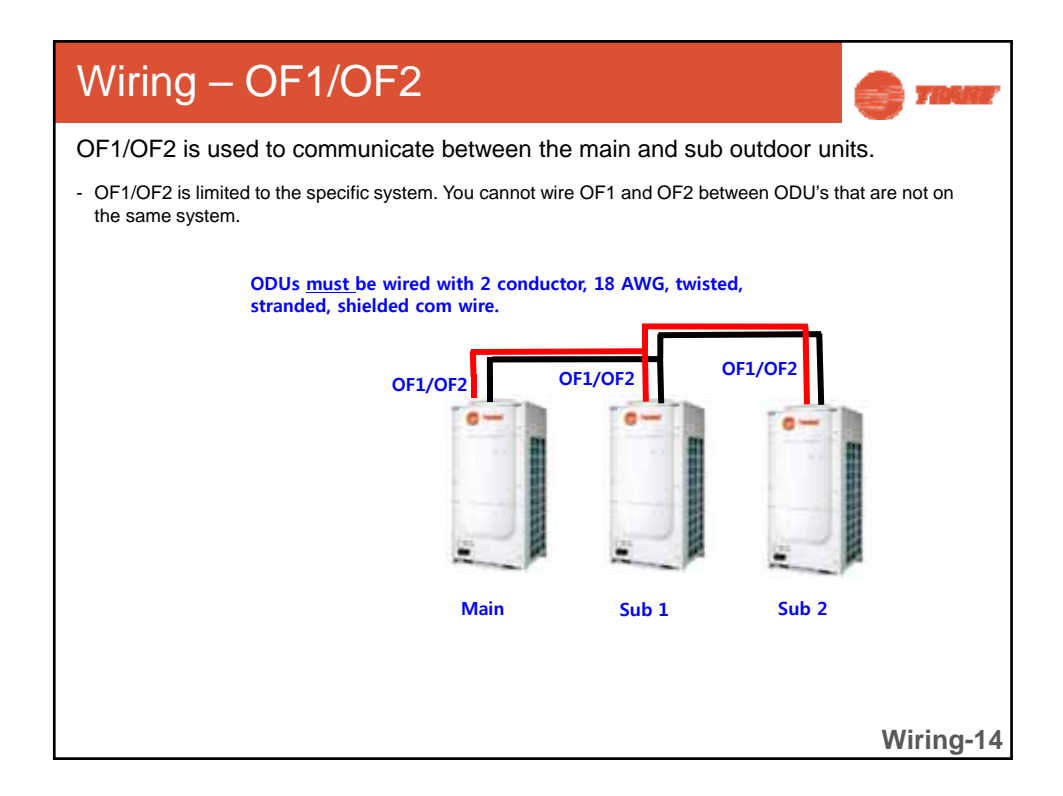

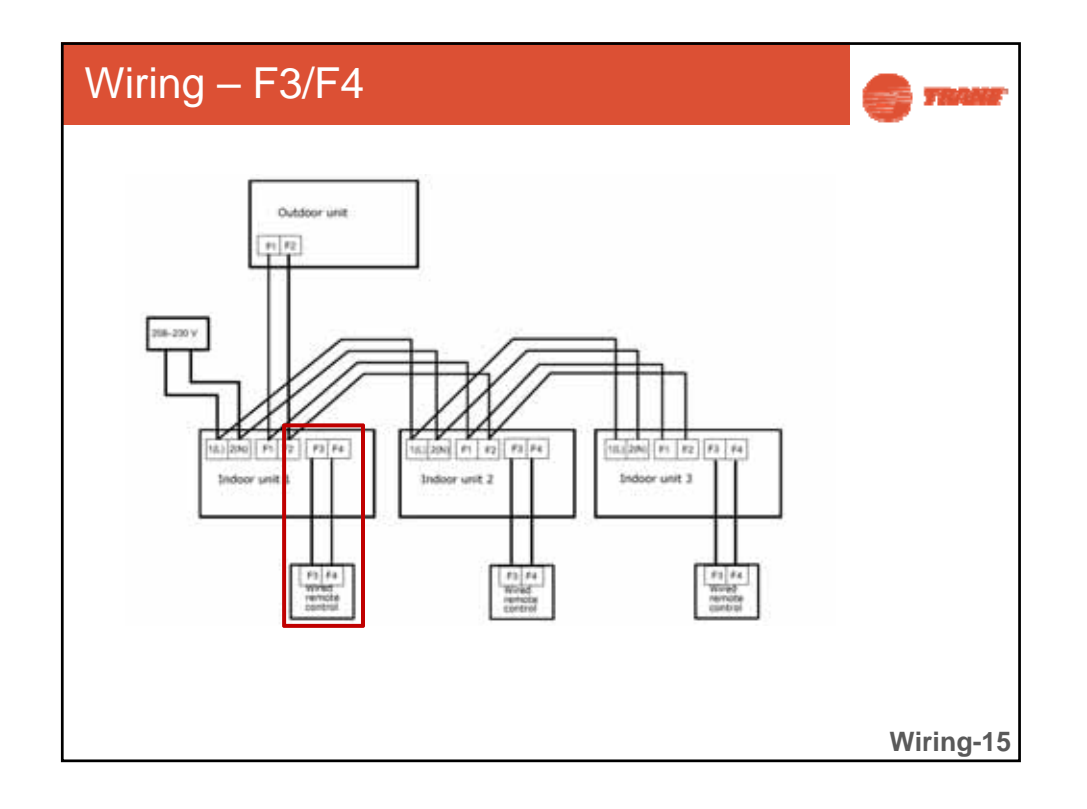

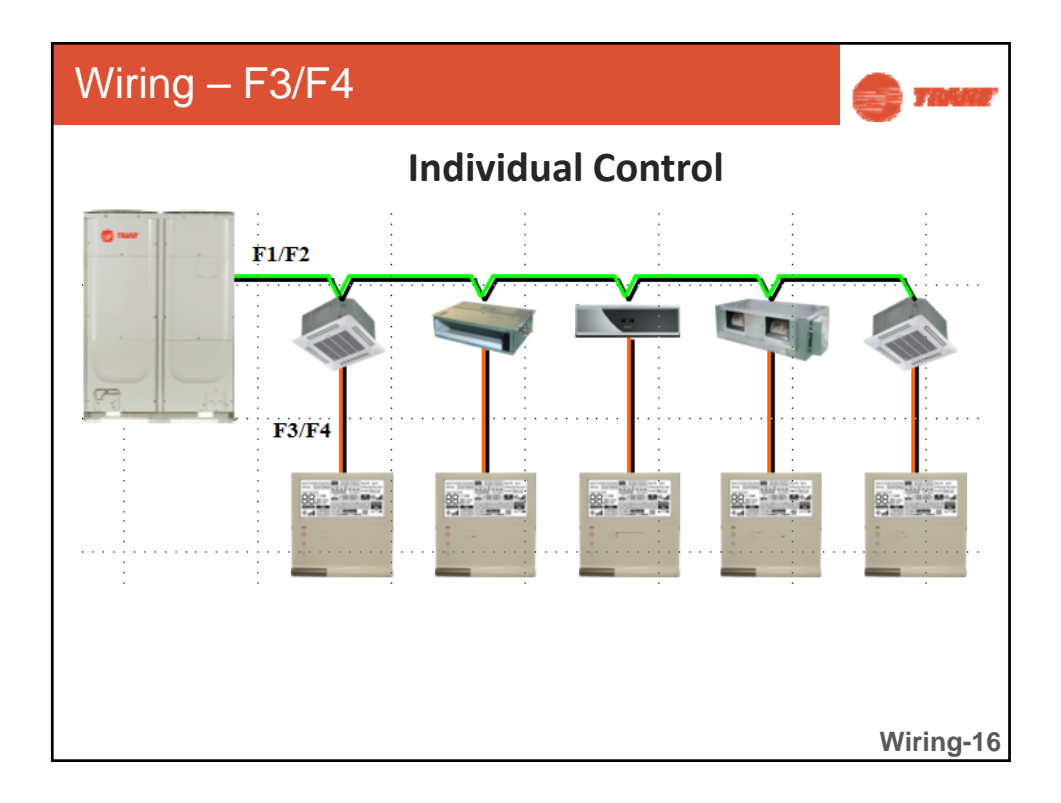

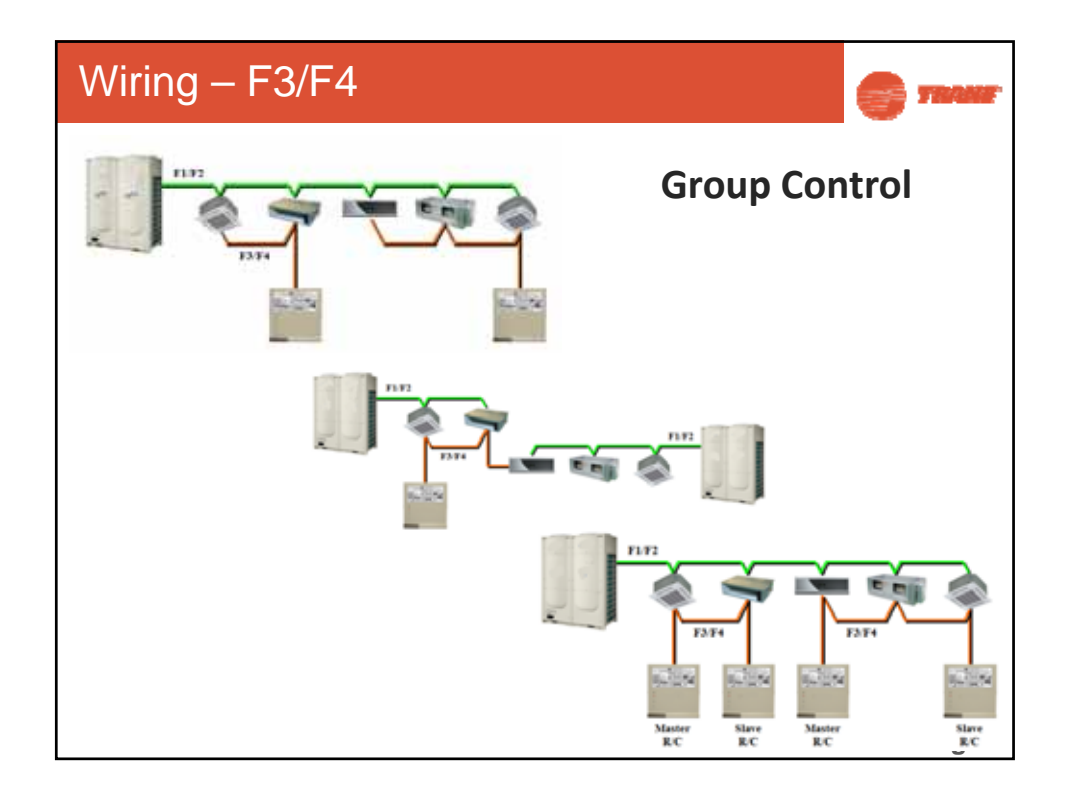

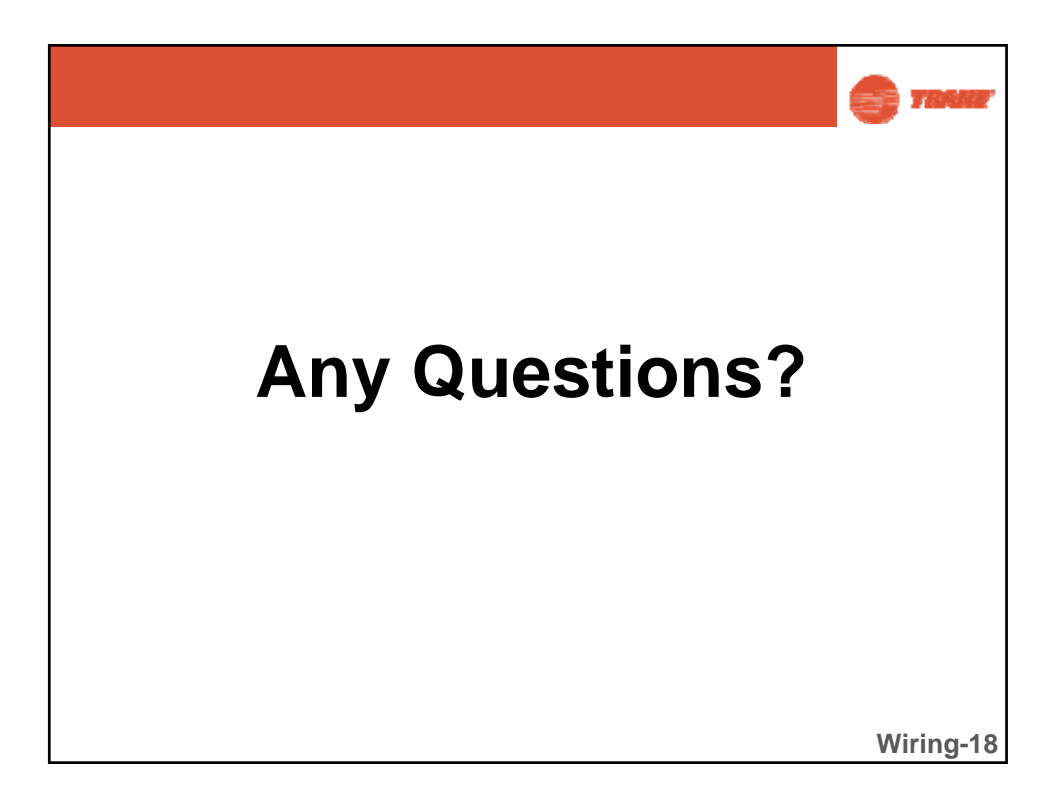

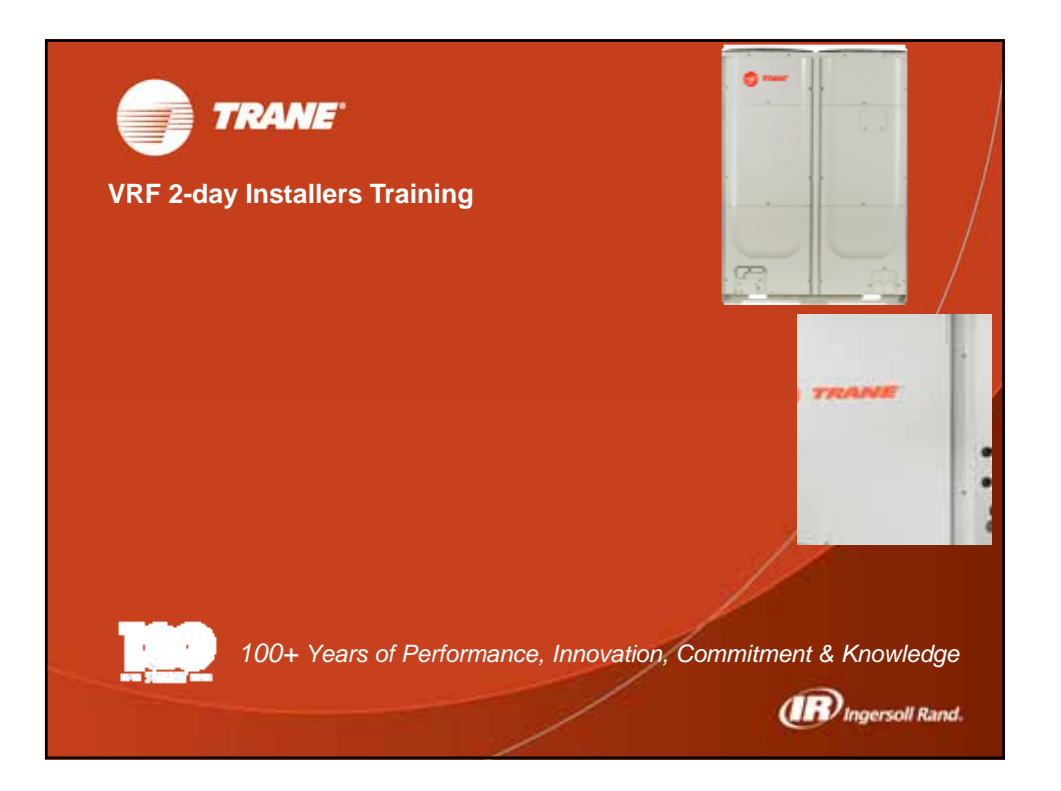

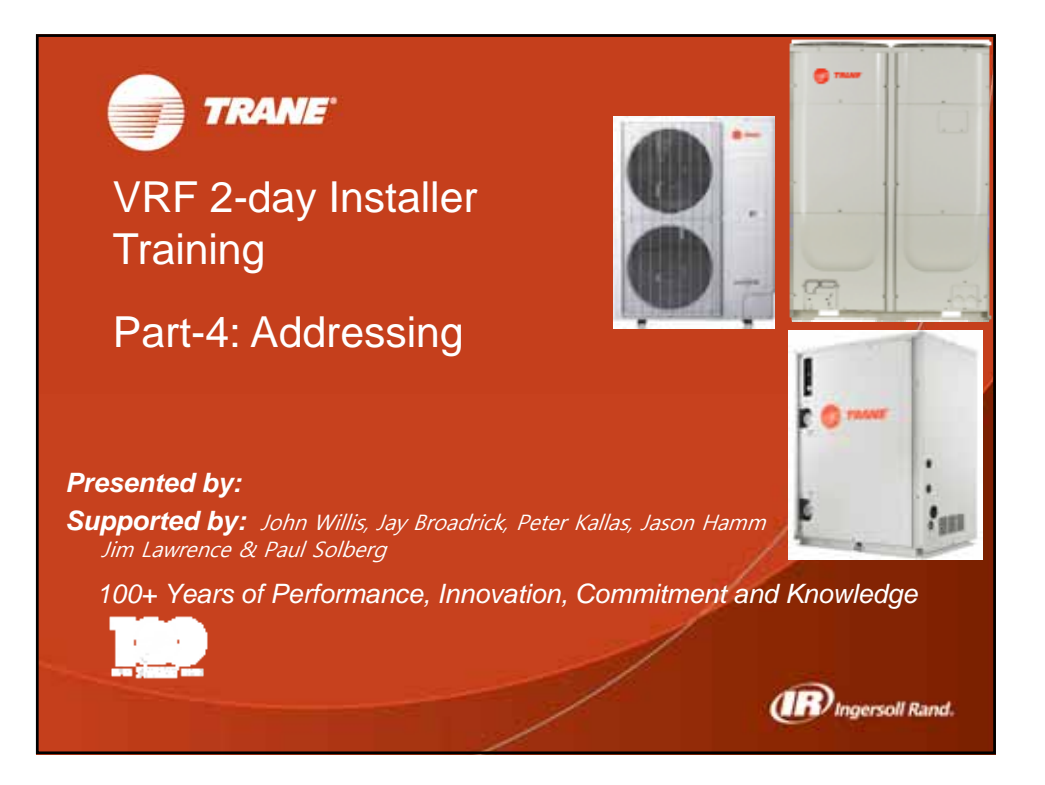

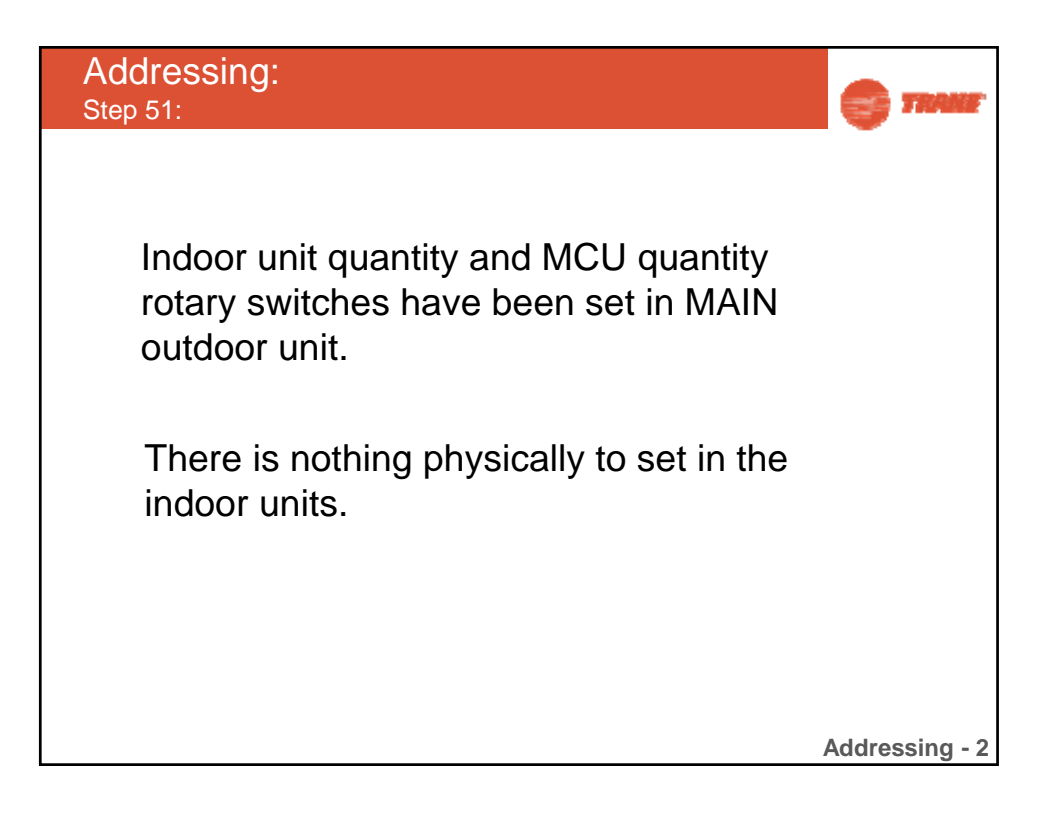

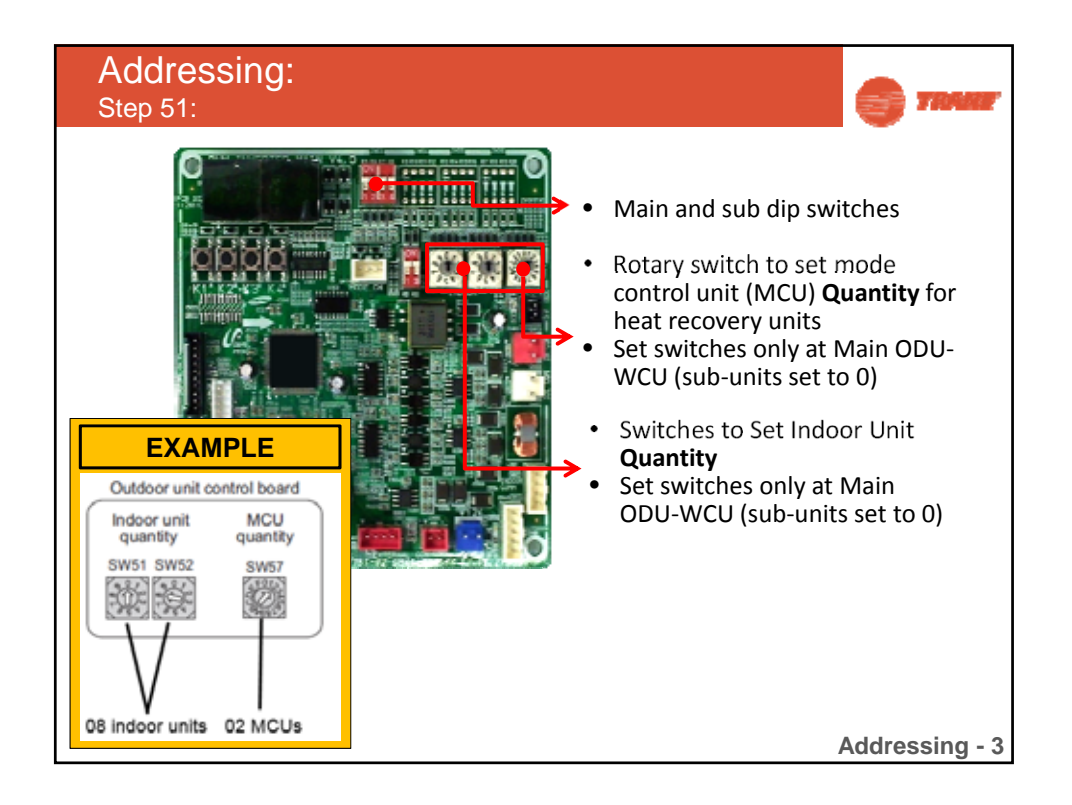

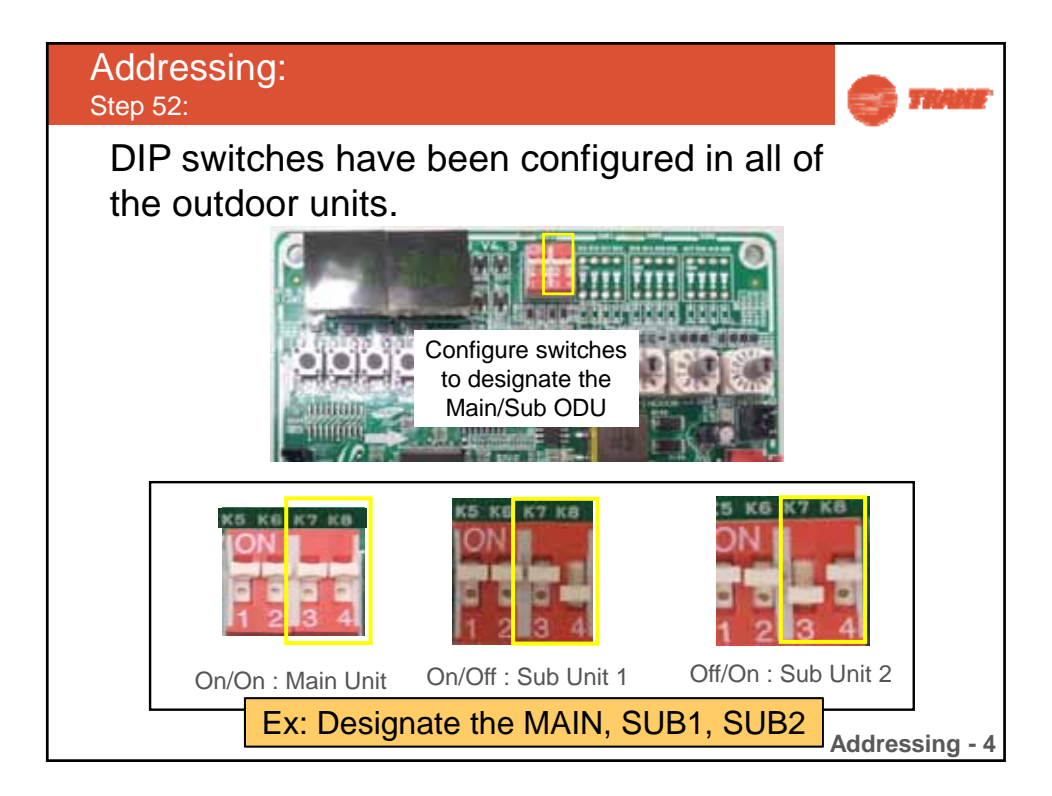

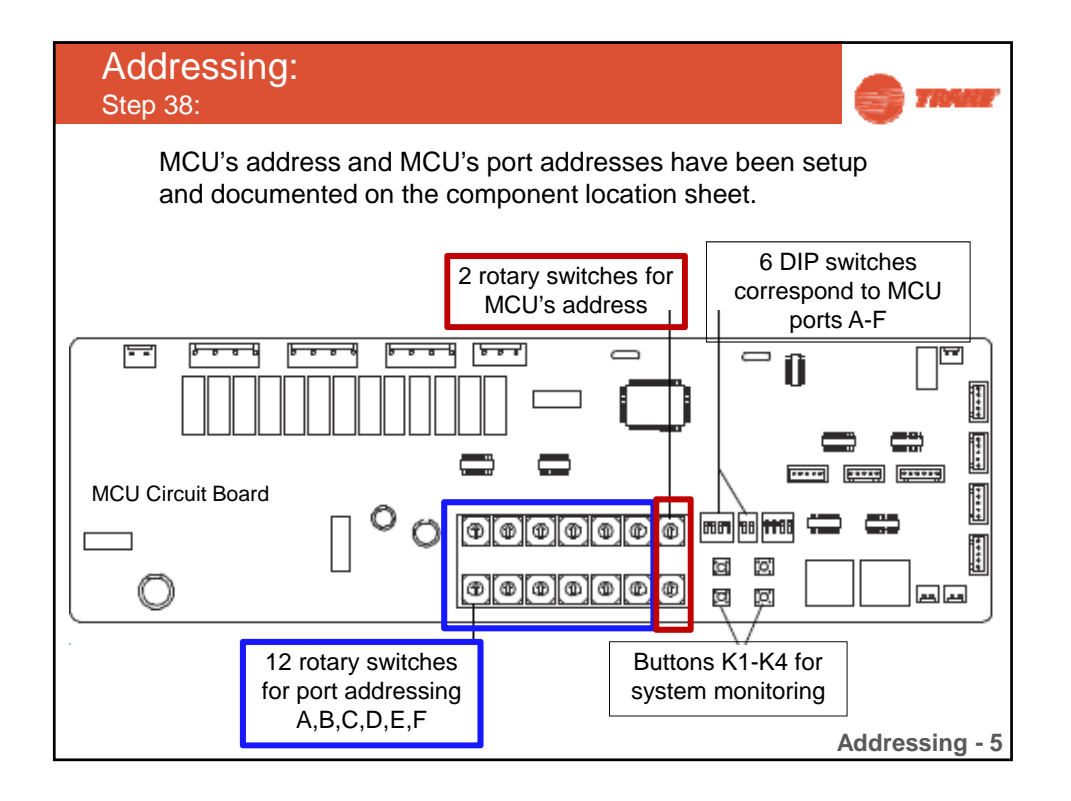

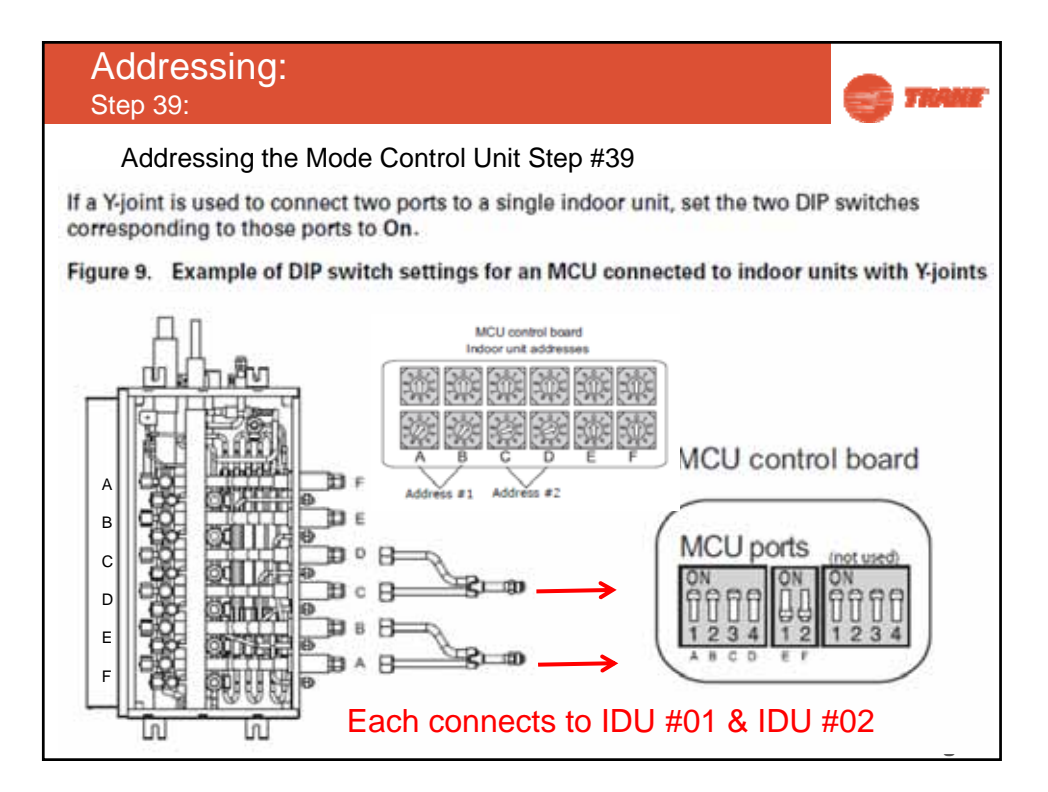

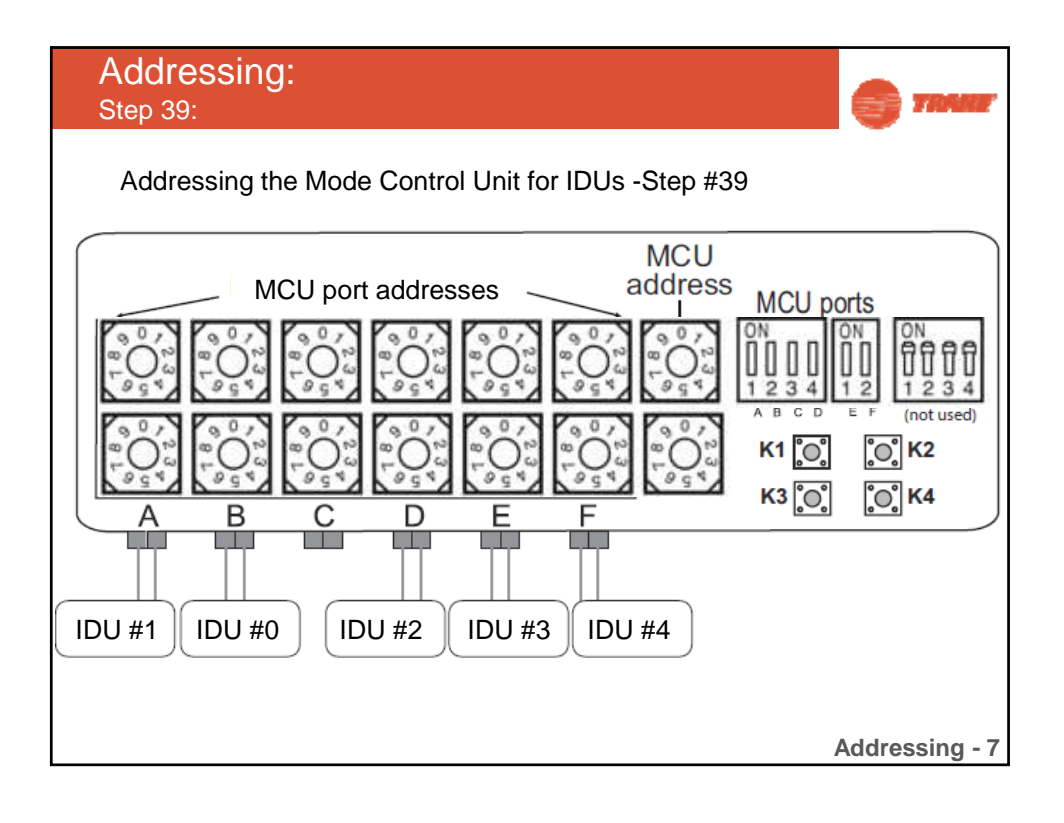

| Addressing:<br>Step 39:                                                                                                    | S TRANE                                                                                                    |
|----------------------------------------------------------------------------------------------------|----------------------------------------------------------------------------------------------------|
| MCU - 1 MCU Model No.<br>MCU Serial No.<br>Number of Connected Ports > 5<br>AHUS LOCATION Place Madel / Serial baszticter here RoTARYSW OO UP SWPOS ROTARYSW OO UP SWPOS ROTARYSW ROTARYSW OO UP SWPOS ROTARYSW ROTARYSW | <ul> <li>Visually track piping from MCU to IDU</li> <li>Port and IDU addresses need to match!</li> <li>Use VRF Technician Utilities Tool to: <ul> <li>View IDU serial numbers and IDU addresses</li> <li>Cycle IDU On/Off to identify unit</li> <li>Change IDU address</li> </ul> </li> <li>More details during controls discussion</li> </ul> |
|                                                                                                    | Addressing - 8                                                                                                    |

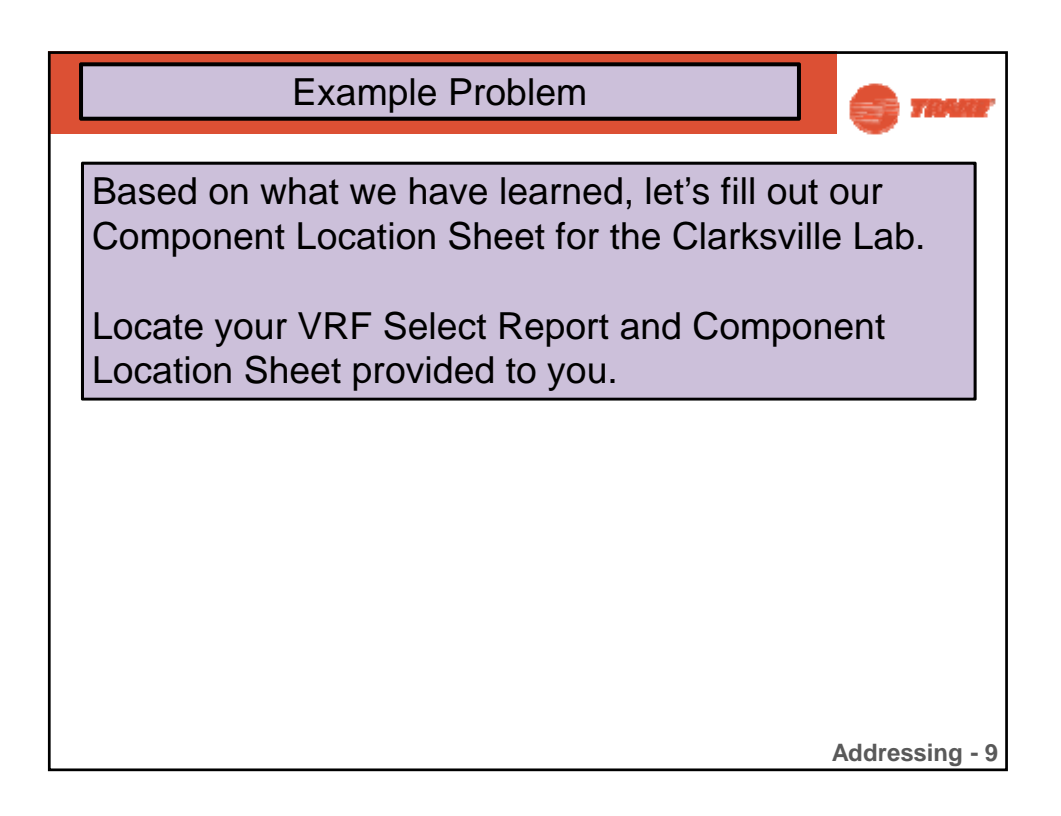

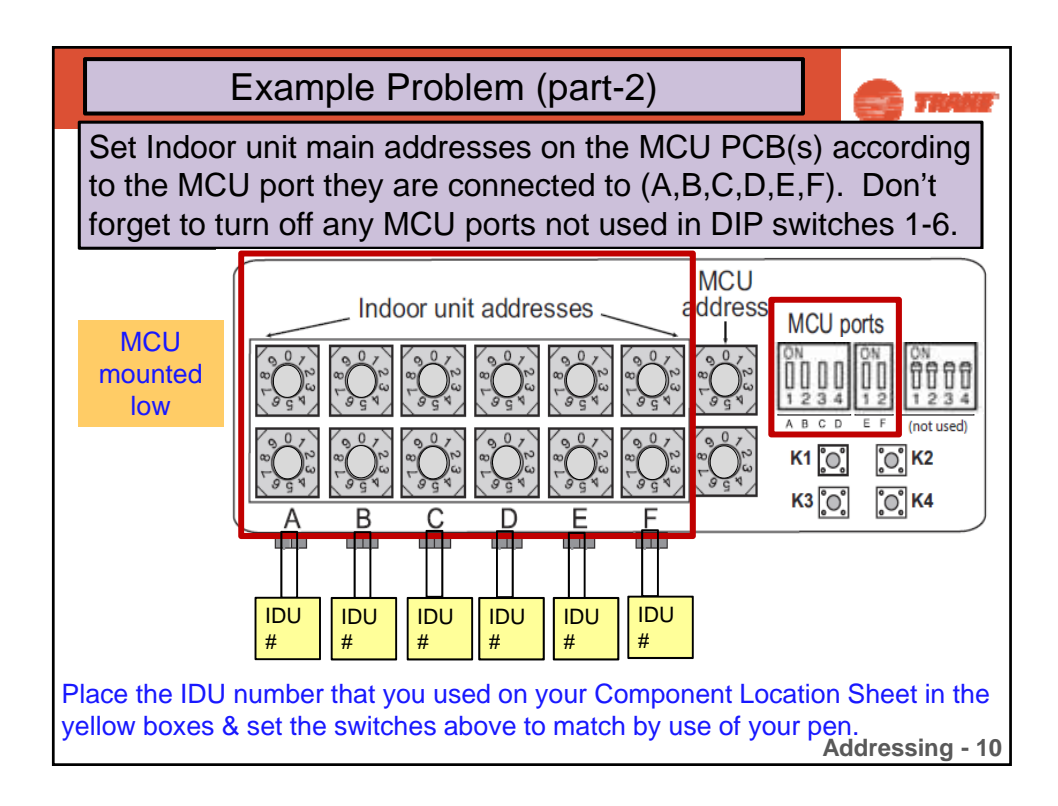

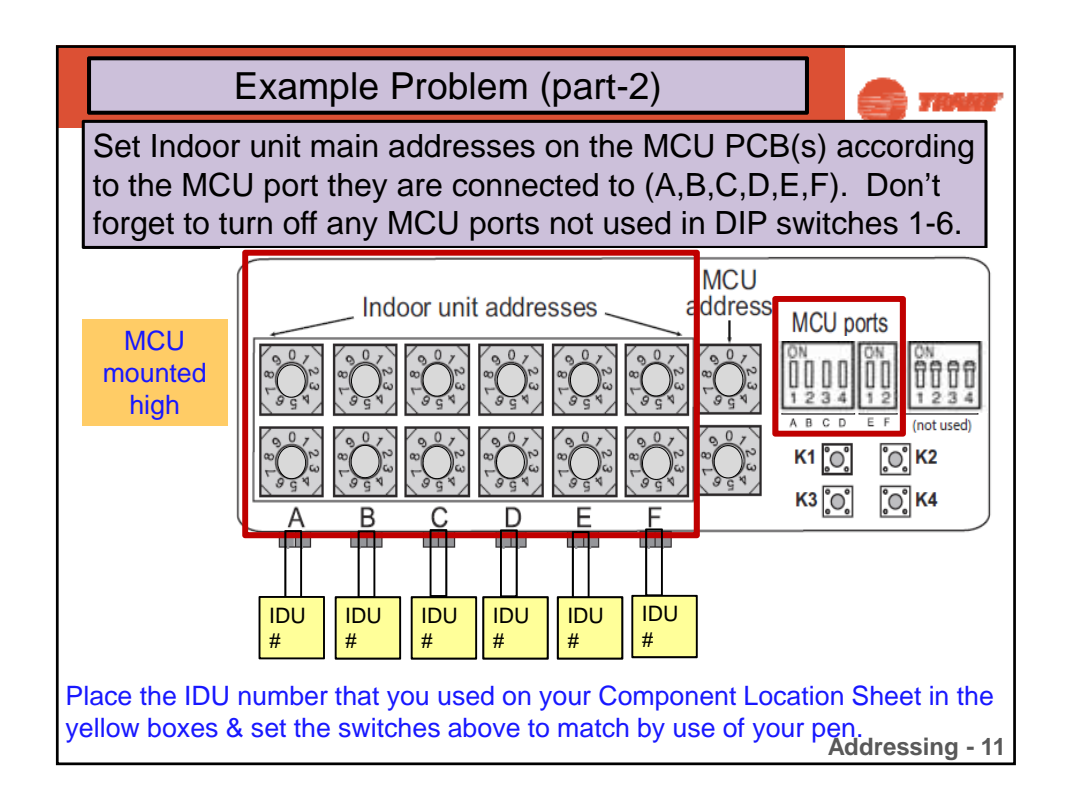

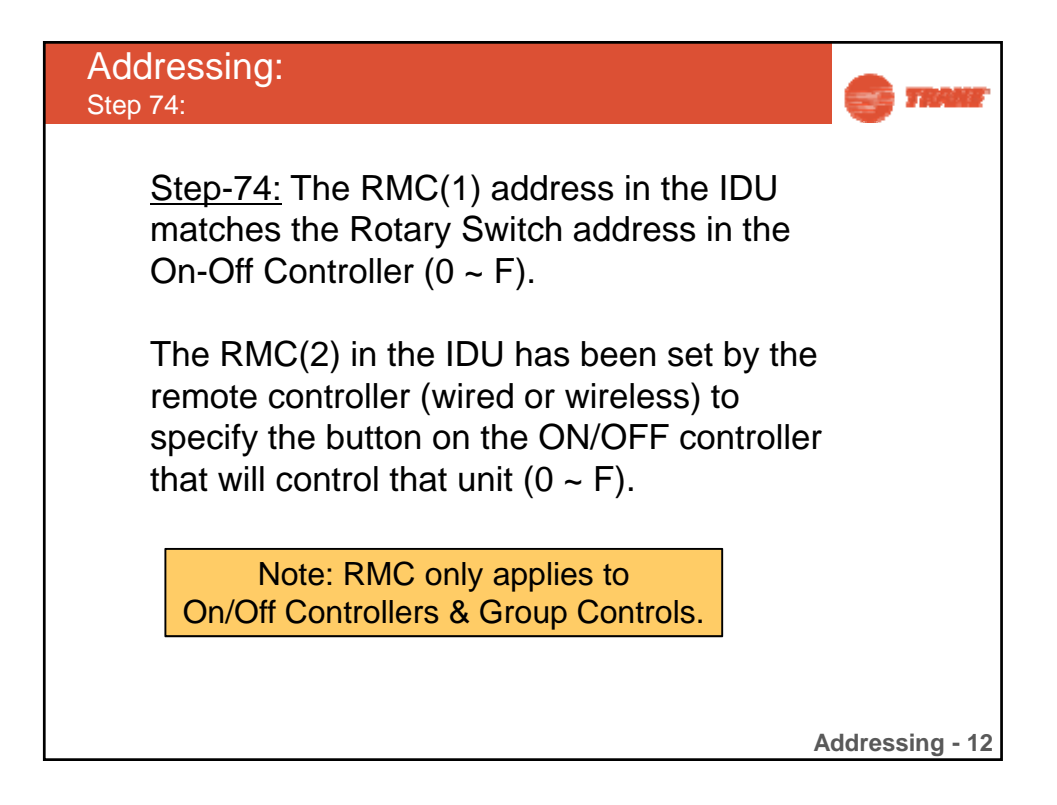

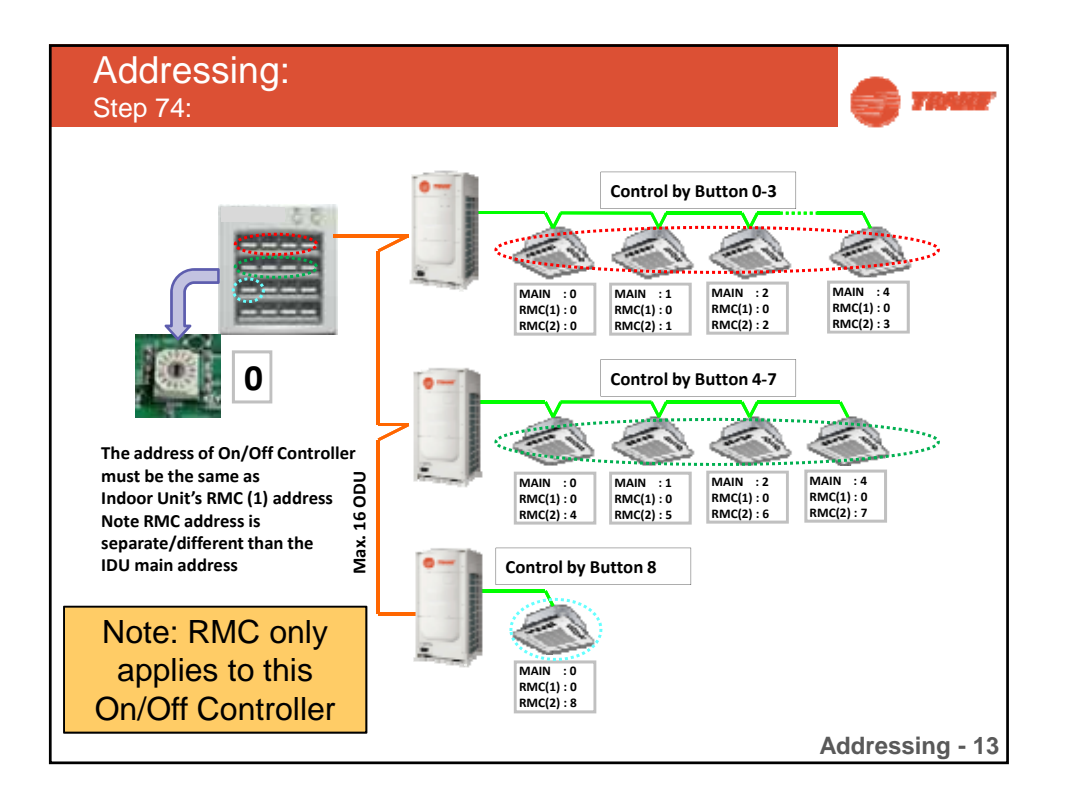

| ODUs, WCUs & IDUs:                                                                                              |                                                                        | TRANE                               |
|----------------------------------------------------------------------------------------------------|------------------------------------------------------------------------|-------------------------------------|
| Settings for IDU installati                                                                                     | on:                                                                    |                                     |
| Set the additional function with opti<br>- Refer to installation Manual for<br>- Wrong setting can cause malfur | ion code<br>option code informa<br>nction or reliability p             | ation<br>problem                    |
| W                                                                                                    | hen you change out a<br>e to remove the EEPF<br>can use it with the ne | Noard, be<br>ROM so you<br>w board. |
| Note<br>The option-code will be<br>saved in EEPROM                                                              |                                                                        |                                     |
| Function                                                                                                    | No. of digits to set<br>( Logical [physical] )                         | Code structure<br>(Logical)         |
| Indoor unit Product Code setting (Digit 2=1)                                                                    | 24 [20]                                                                | 01xxxx-1xxxxx-2xxxxx-3xxxxx         |
| Install option setting1 (Digit 2=2)                                                                             | 24 [19]                                                                | 02xxxx-1xxxxx-2xxxxx-3xxxxx         |
| Install option setting2 (Digit 2=5)                                                                             | 24 [19]                                                                | 05xxxx-1xxxxx-2xxxxx-3xxxxx         |
|                                                                                                    |                                                                        | Addressing - 14                     |

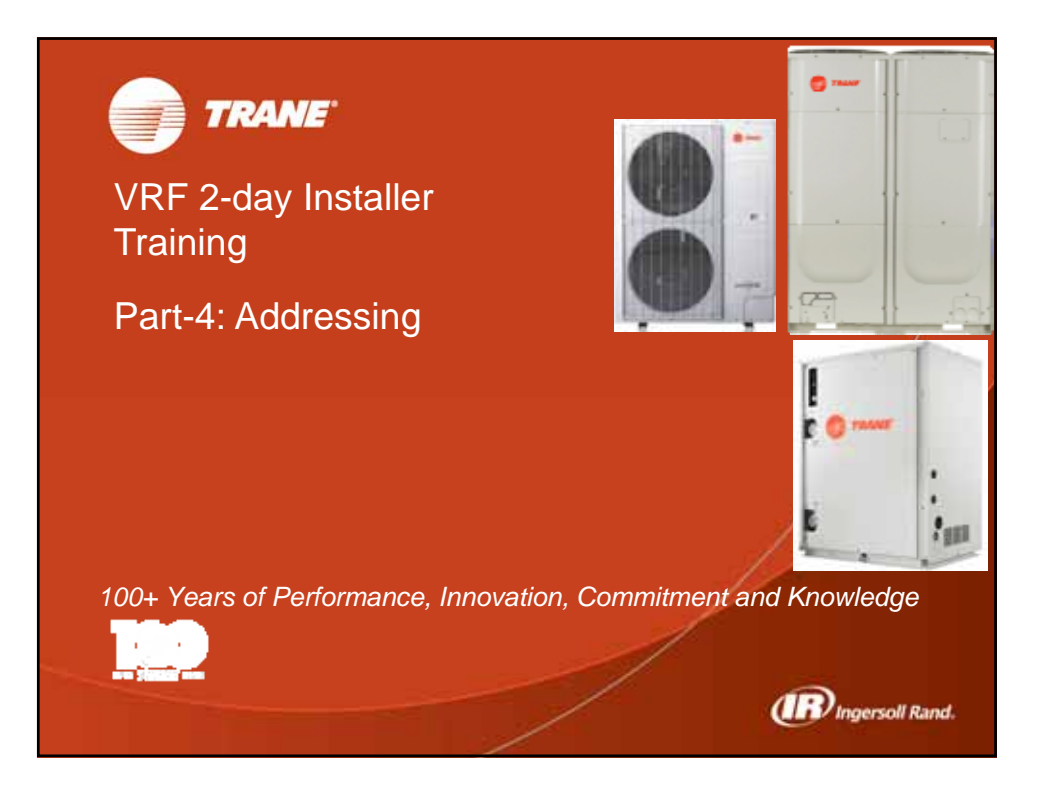

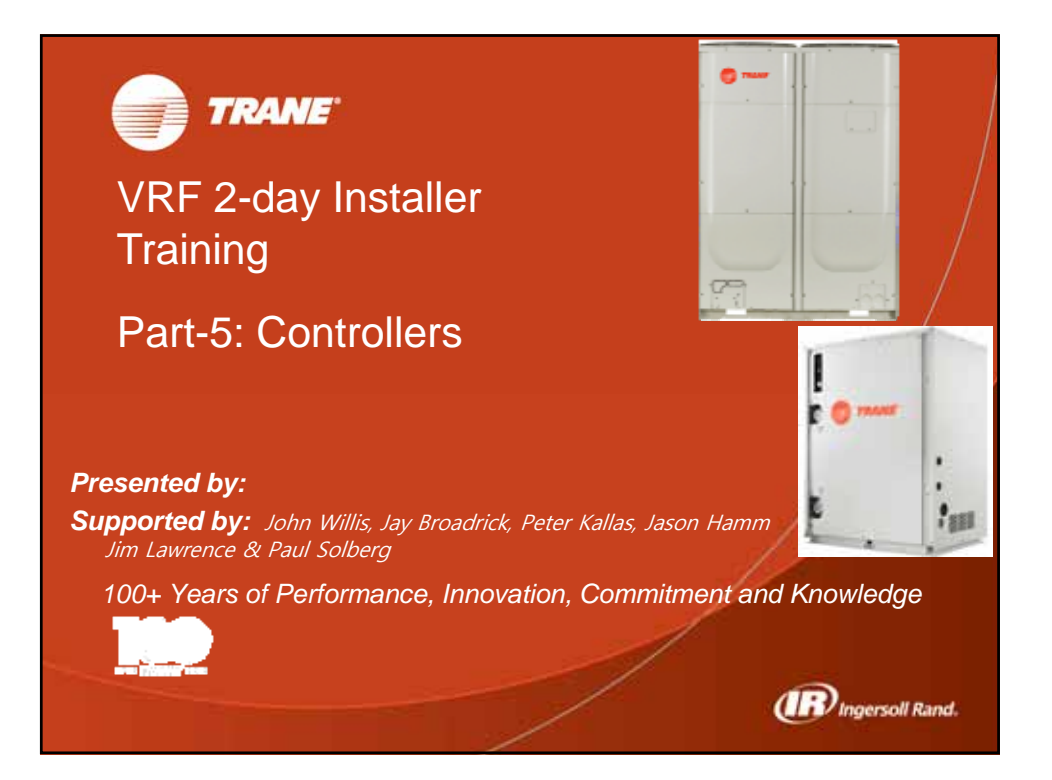

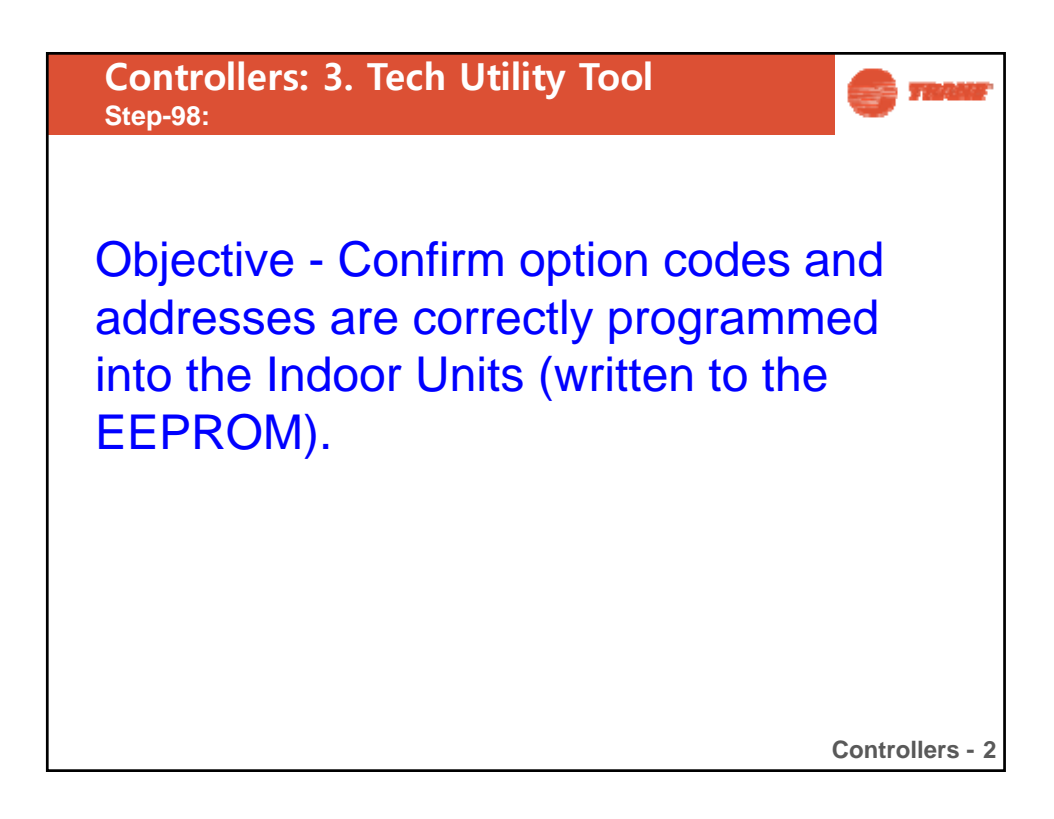

| Controllers<br>Writing Option Cod                     | le to Indoor Units                          | S TRANE                             |  |  |  |  |
|-------------------------------------------------------|---------------------------------------------|-------------------------------------|--|--|--|--|
| <ul> <li>Indoor unit configuration setting</li> </ul> |                                             |                                     |  |  |  |  |
| Function                                              | No of digits to set<br>(Logical [physical]) | Code structure<br>(Logical)         |  |  |  |  |
| Indoor unit product option code(Basic)                | 24 [20]                                     | 01xxxx-1xxxxx-2xxxxx-3xxxxx         |  |  |  |  |
| Installation option 1                                 | 24 [19]                                     | 02xxxx-1xxxxx-2xxxxx-3xxxxx         |  |  |  |  |
| Installation option 2                                 | 24 [19]                                     | <b>05</b> xxxx-1xxxxx-2xxxxx-3xxxxx |  |  |  |  |
| Indoor unit address<br>(MAIN/RMC)                     | 24[8]                                       | 0Axxxx-1xxxxx-2xxxx-3xxxxx          |  |  |  |  |
| Specific bit setting<br>(option, address,)            | 24[5]                                       | 0Dxxxx-1xxxx-2xxxxx-3xxxxx          |  |  |  |  |
|                                                       |                                             | Controllers - 3                     |  |  |  |  |

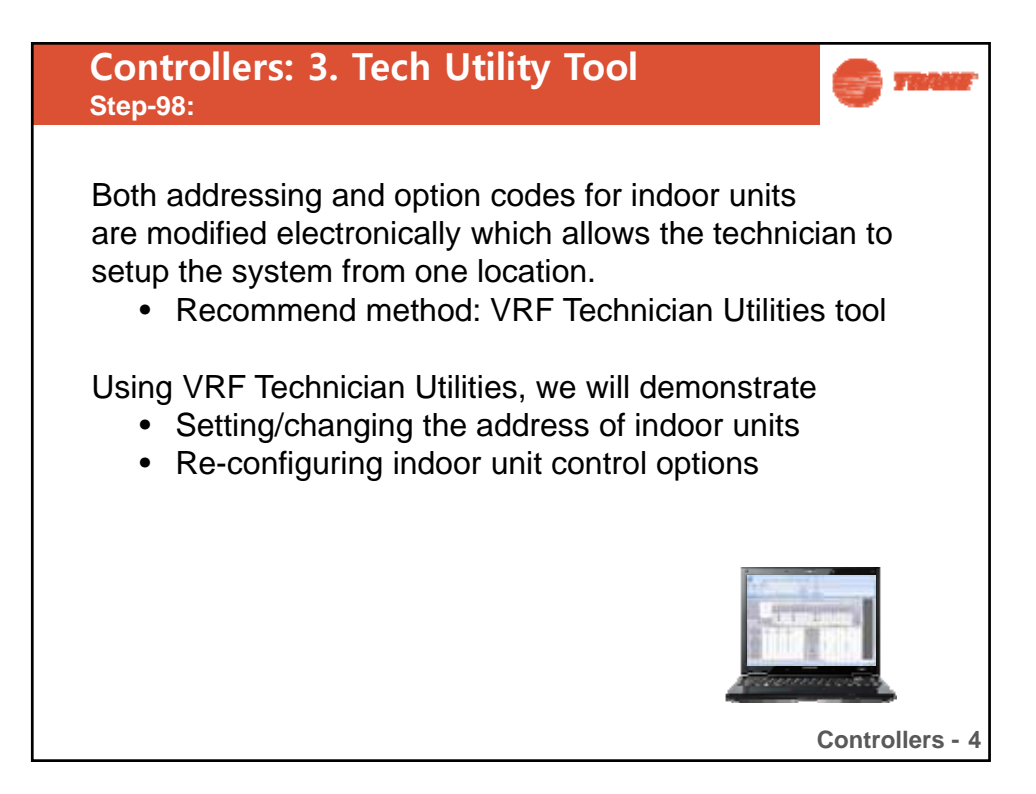

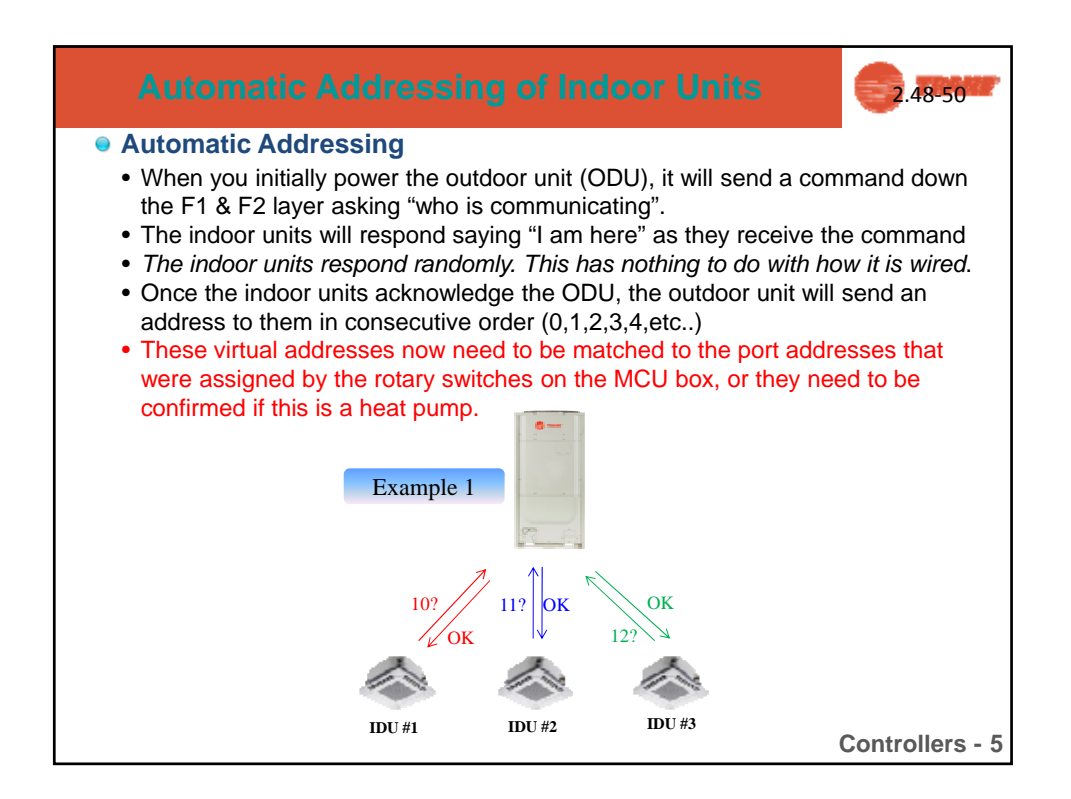

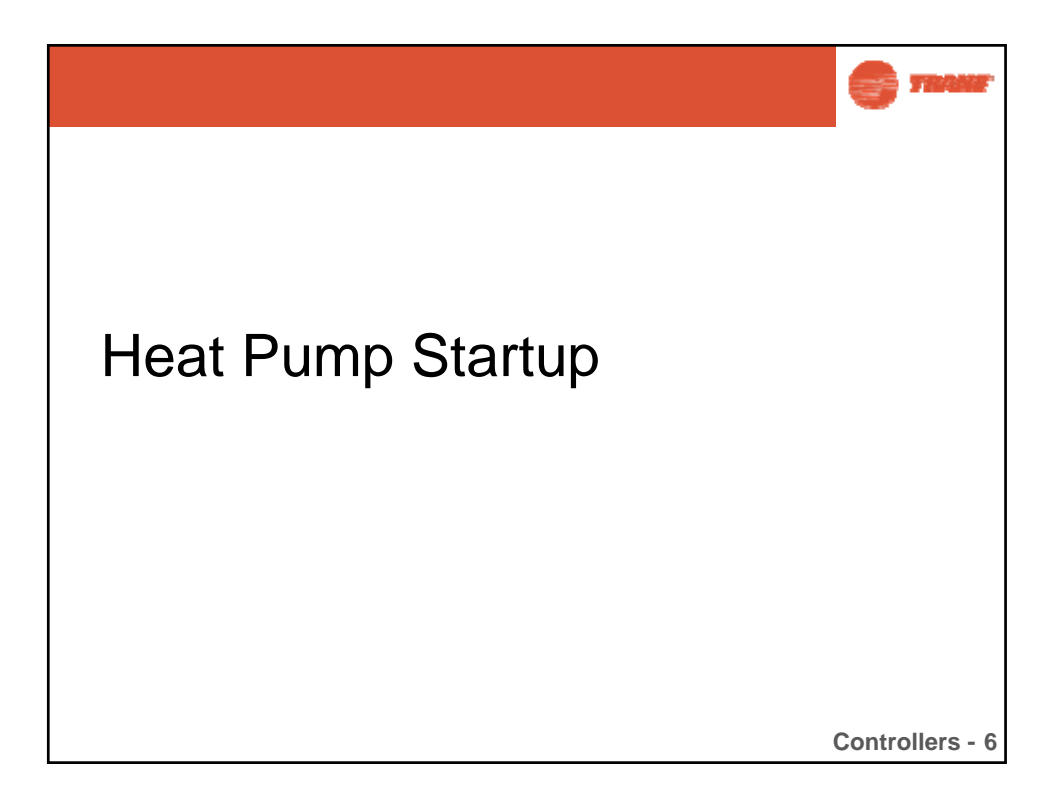

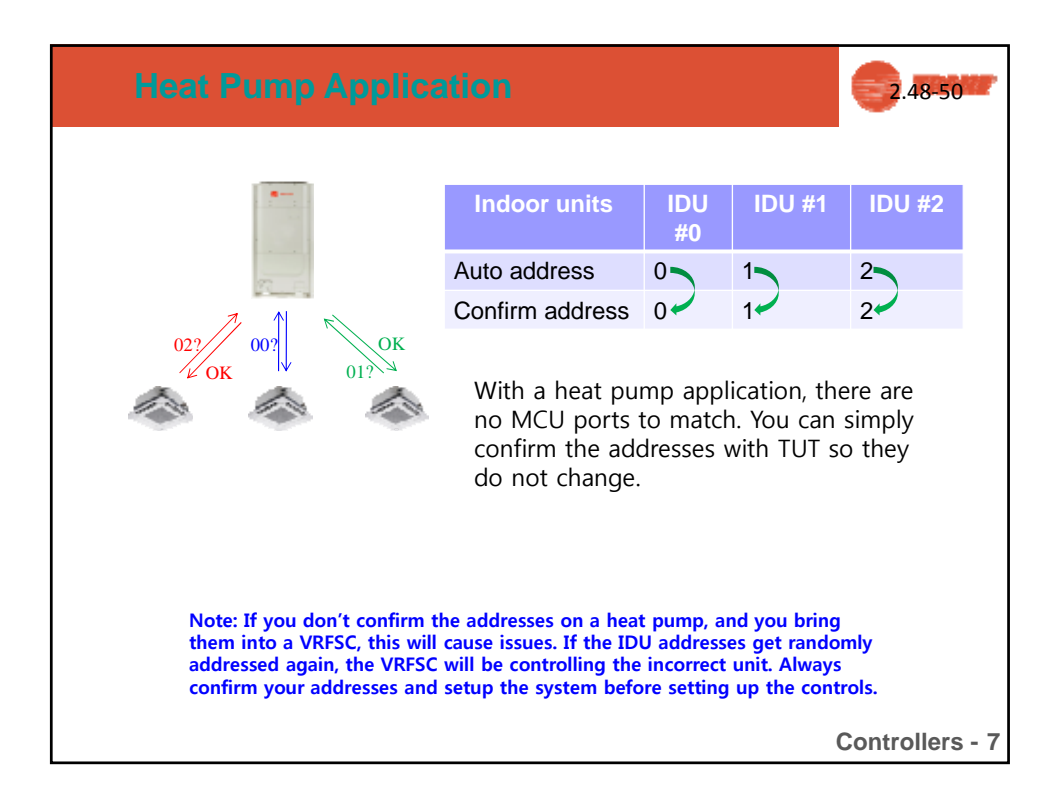

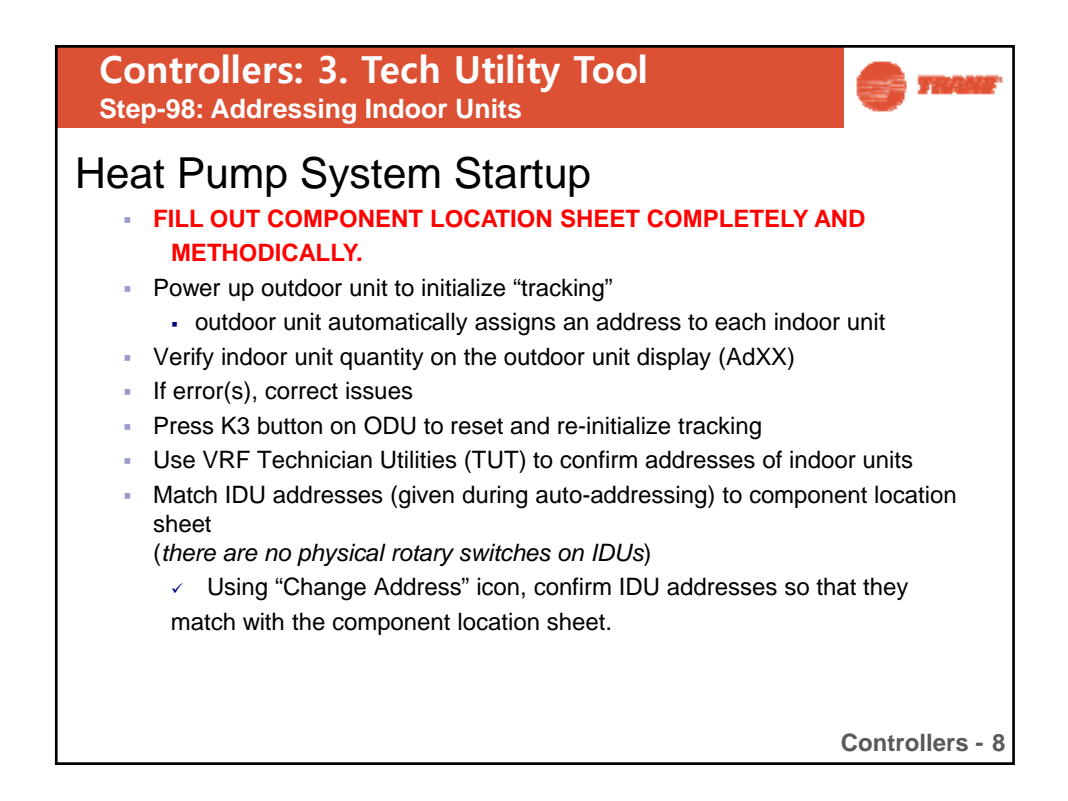

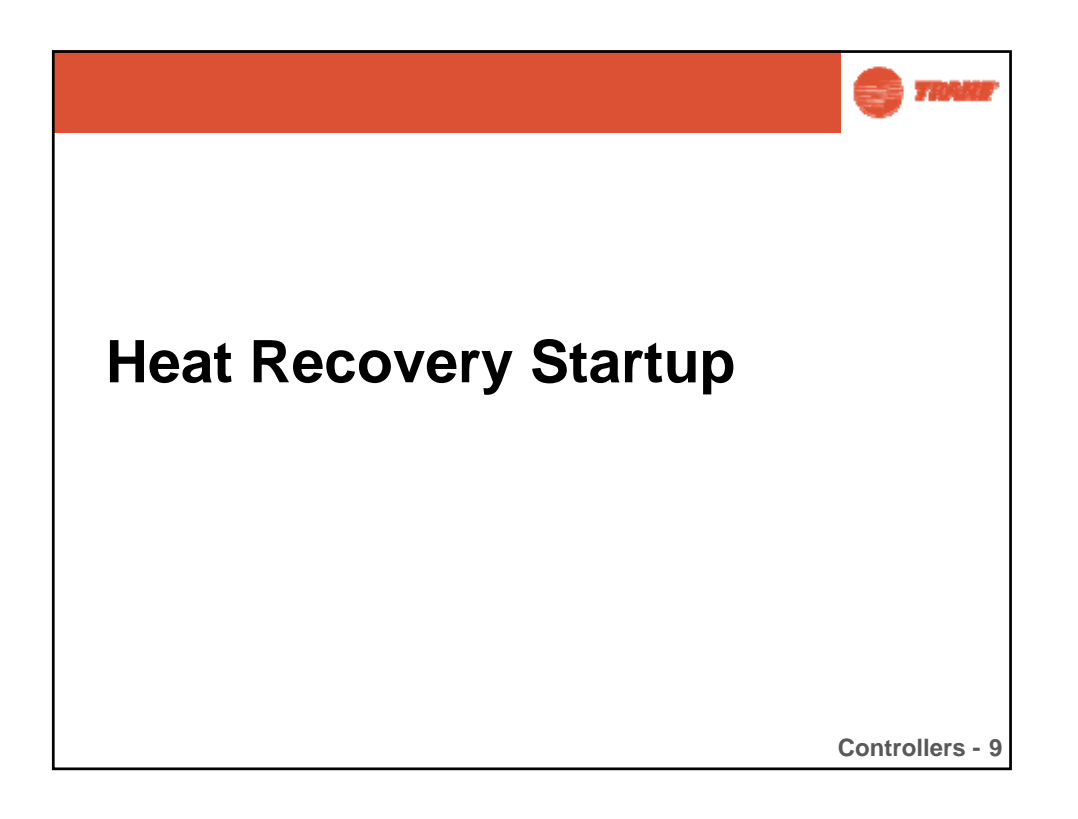

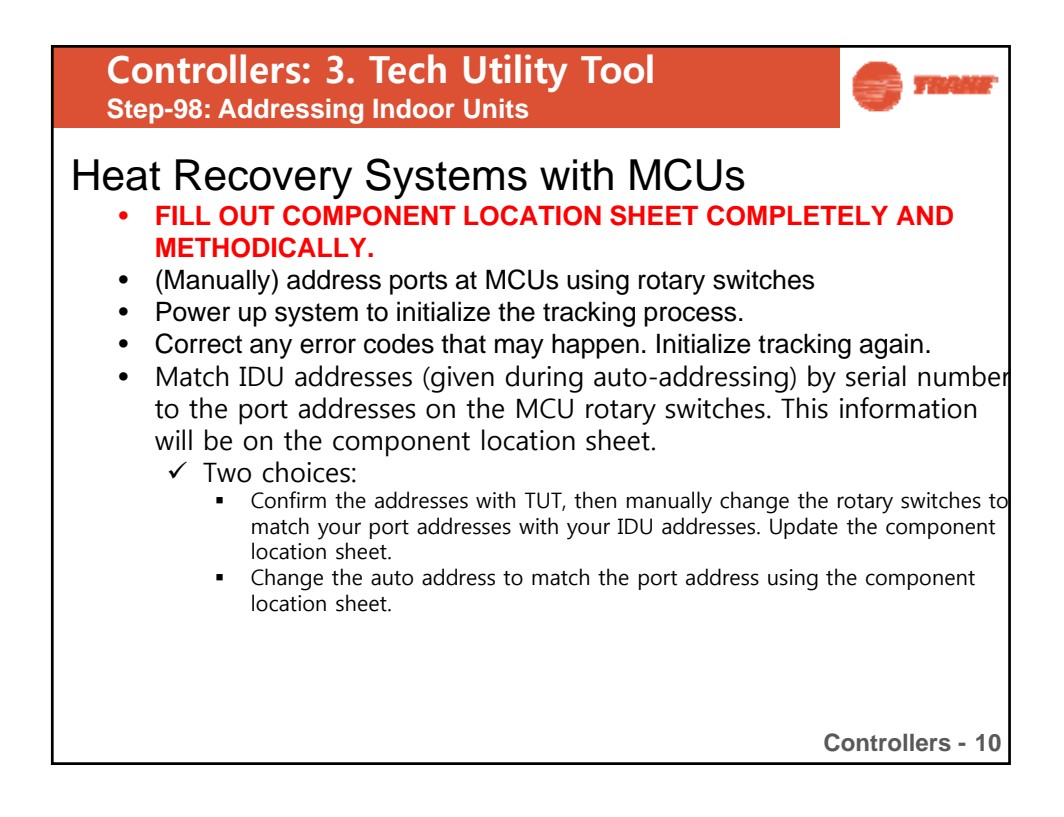

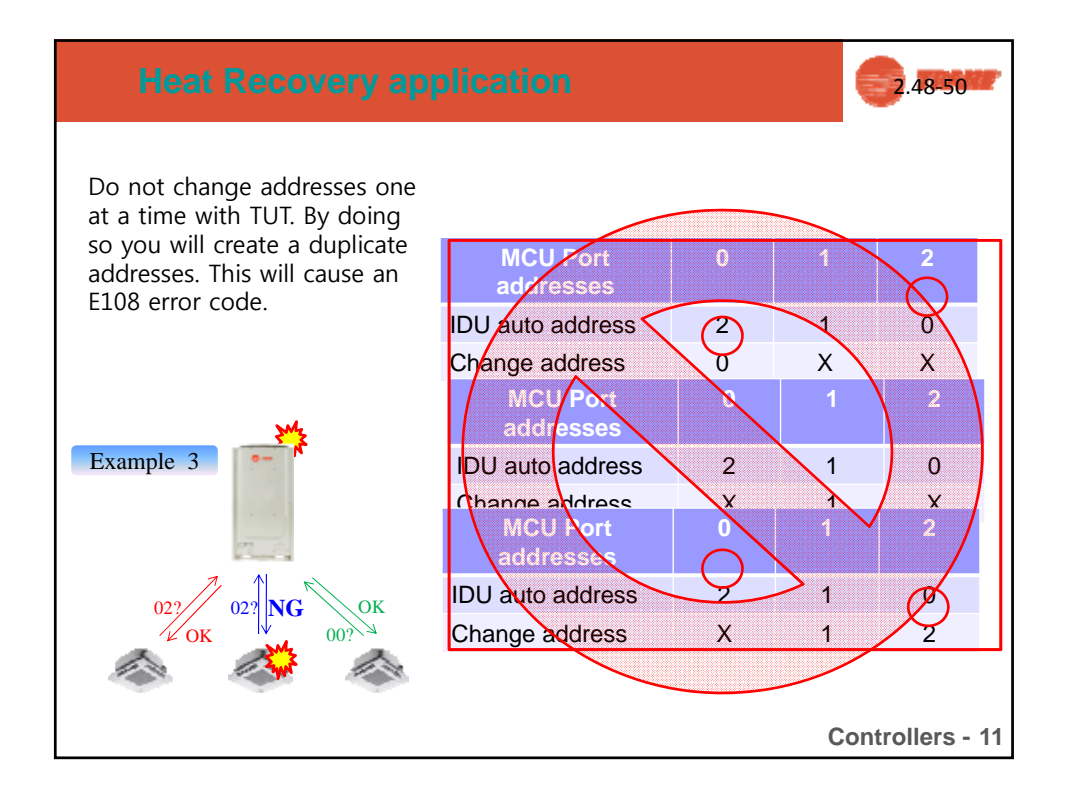

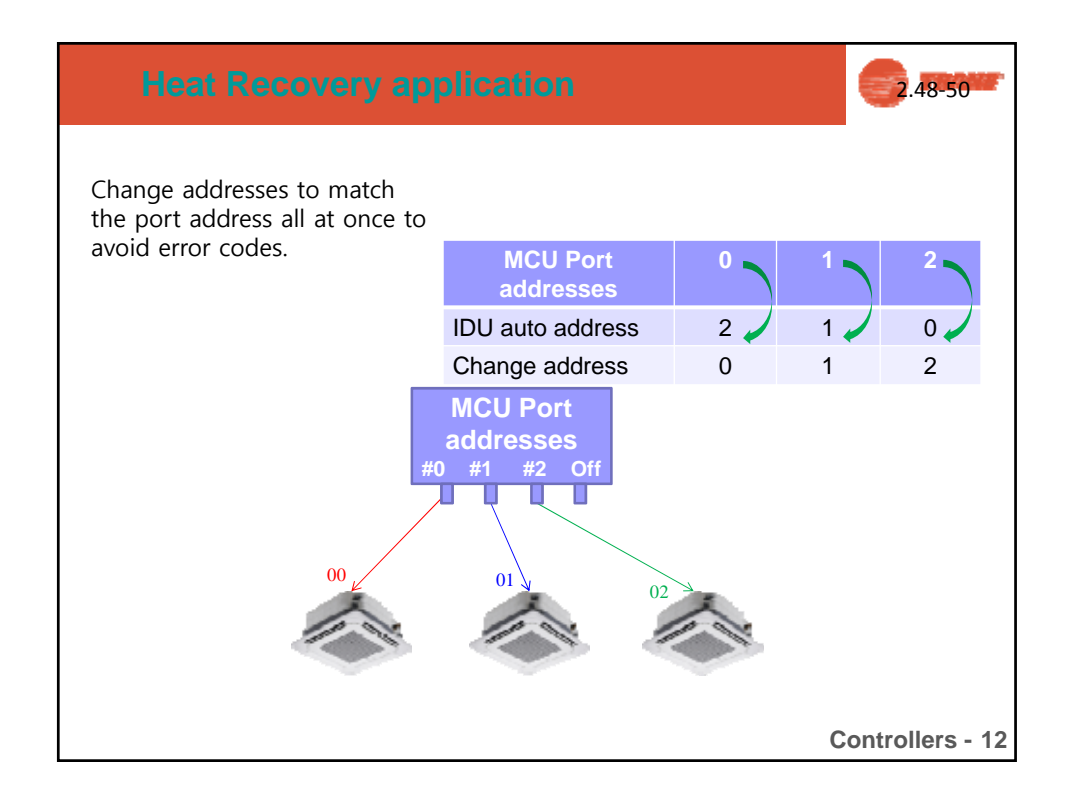

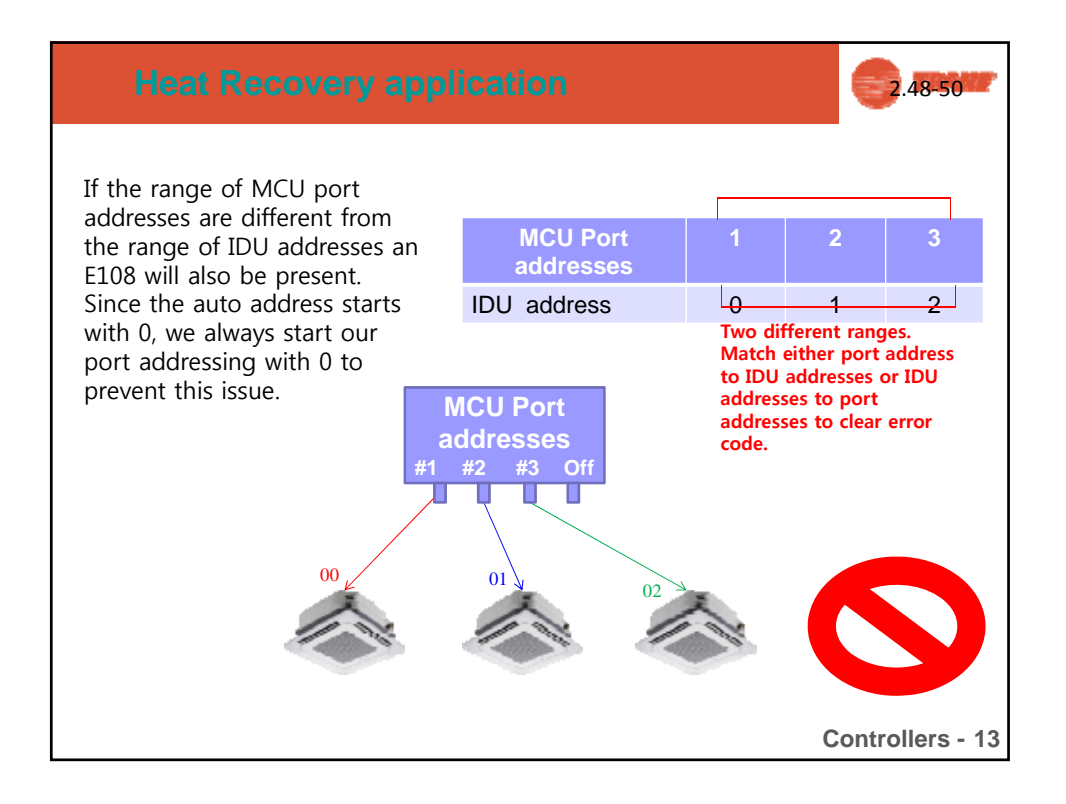

| Sequence | Display | Check point                                                                                                    |
|----------|---------|----------------------------------------------------------------------------------------------------|
| 1        |         | <ul> <li>Check display digit</li> <li>Digit "8" flicker consecutively from left to rigit</li> <li>Check whether seven-digit defect or not</li> </ul> |
| 2        |         | <ul> <li>Starting Tracking</li> <li>"Ad" means starting tracking</li> <li>Right 2 digits show number of communicated indoor units.</li> </ul>        |

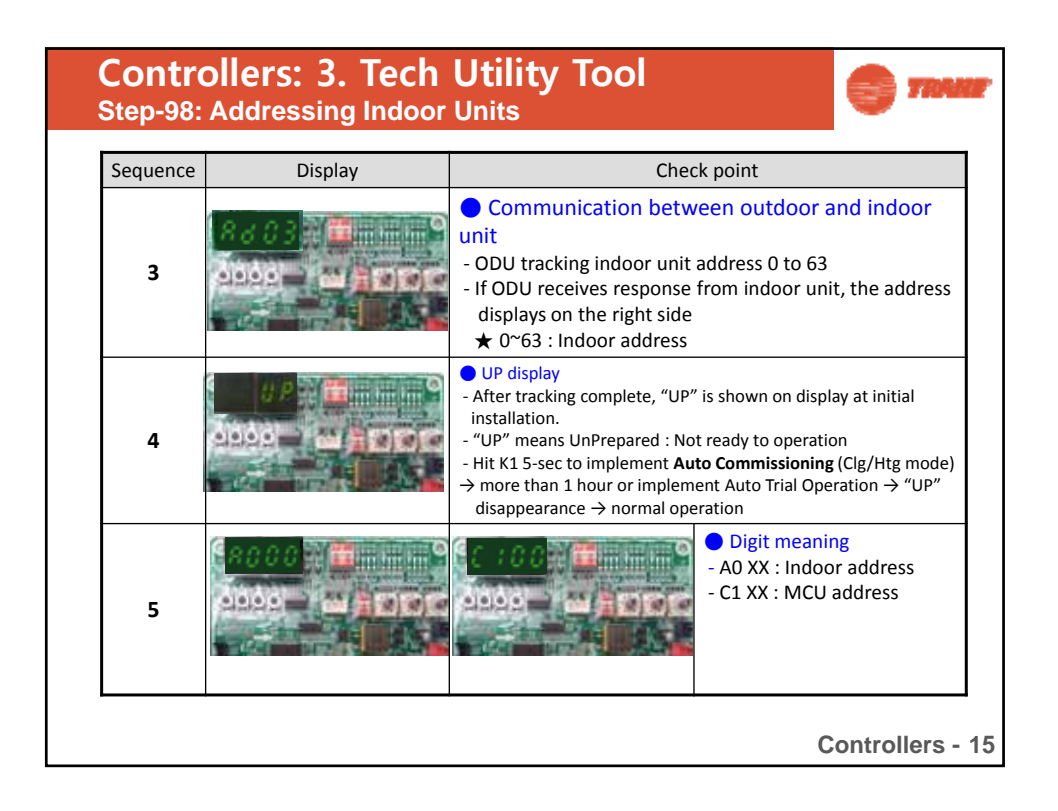

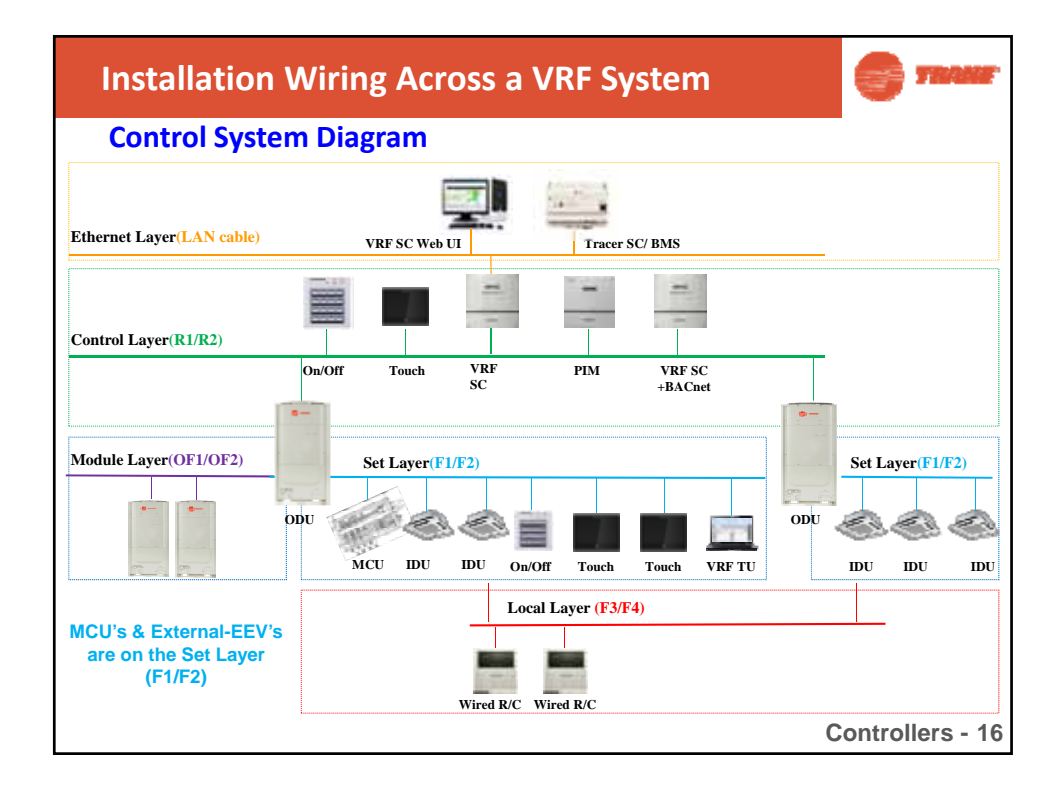

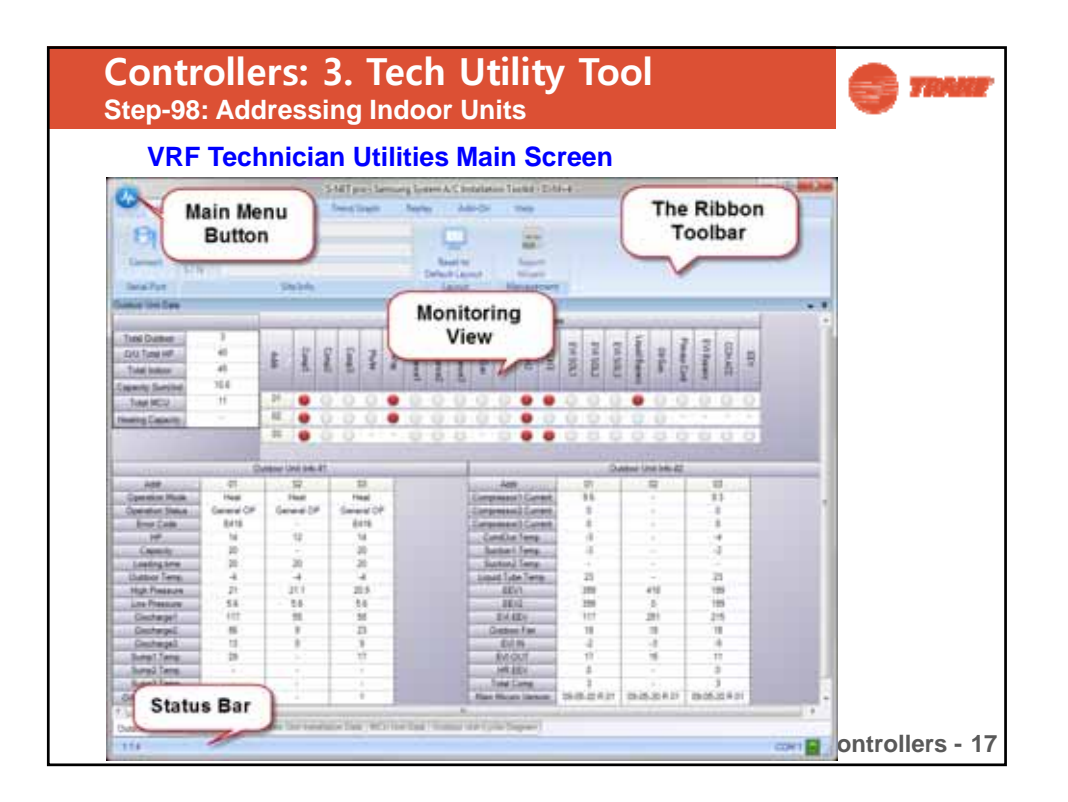

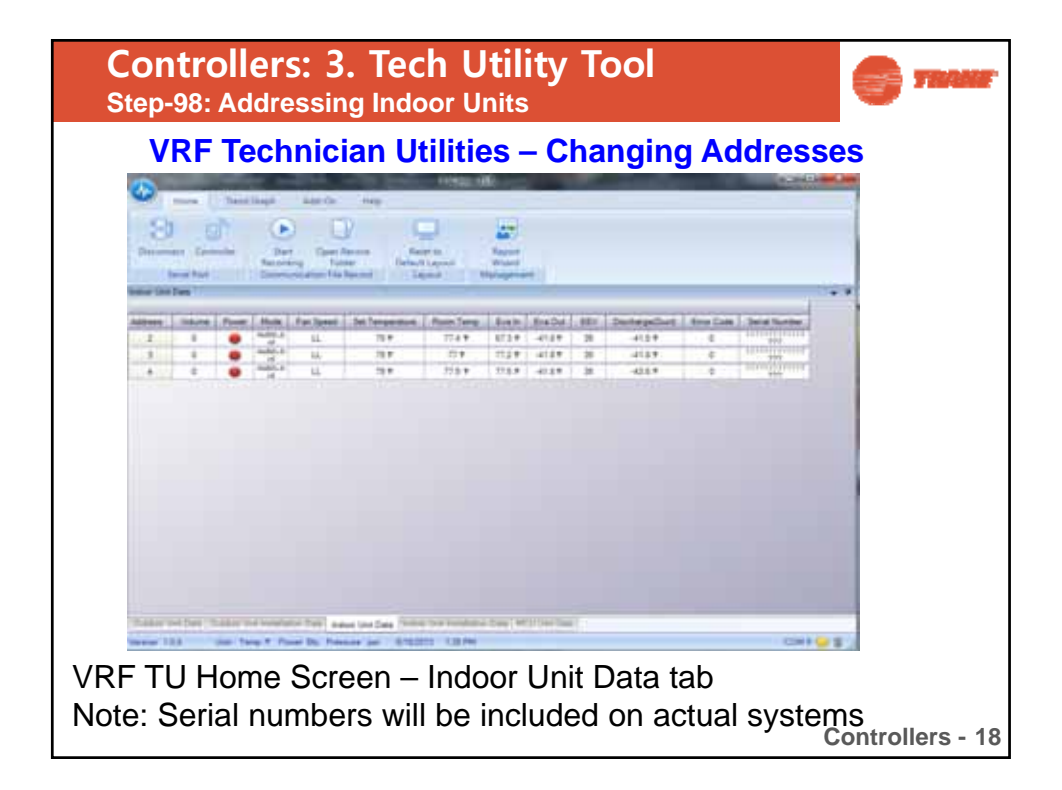

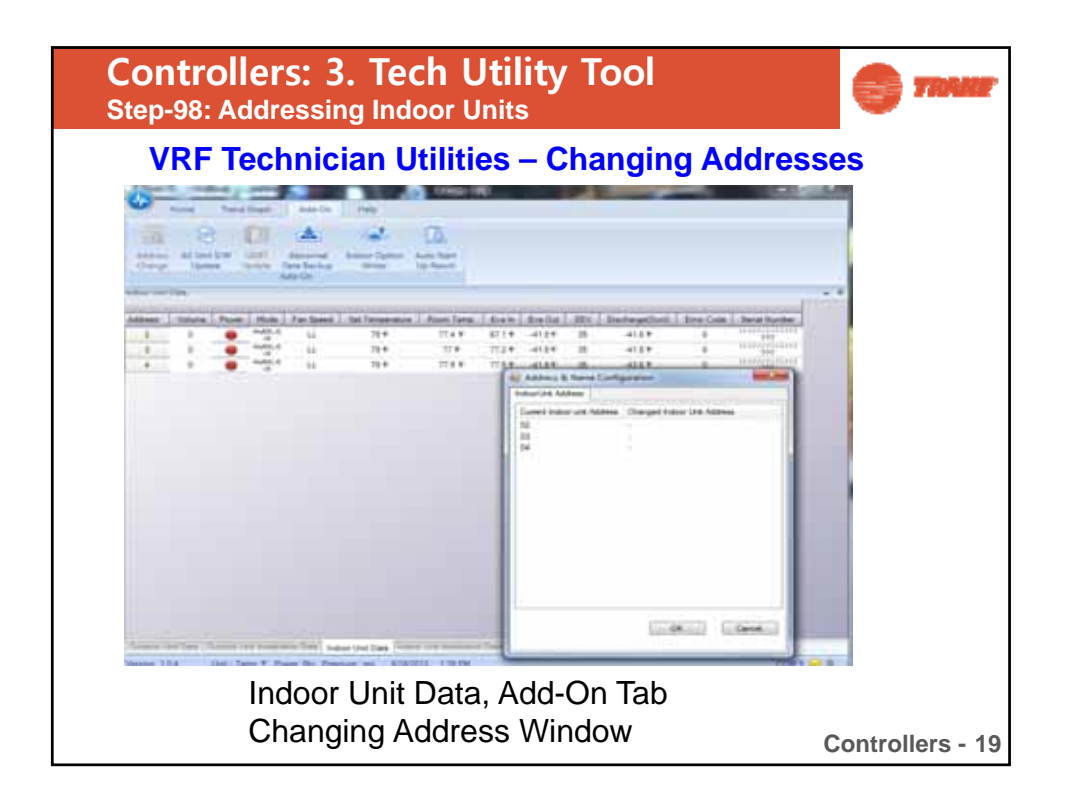

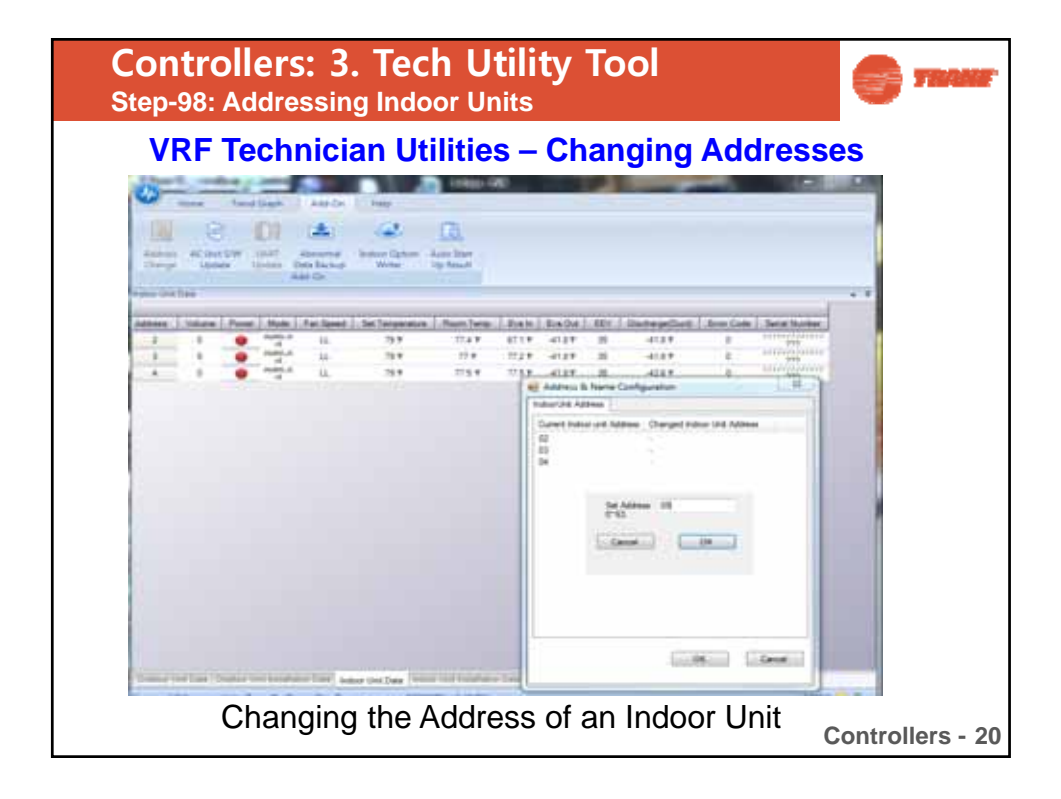

| Function                                   | No of digits to set<br>(Logical [physical]) | Code structure<br>(Logical)    |
|--------------------------------------------|---------------------------------------------|--------------------------------|
| ndoor unit product<br>option code(Basic)   | 24 [20]                                     | 01xxxx-1xxxxx-2xxxxx-3xxxxx    |
| nstallation option <b>1</b>                | 24 [19]                                     | 02xxxx-1xxxxx-2xxxxx-3xxxxx    |
| Installation option 2                      | 24 [19]                                     | 05xxxx-1xxxxx-2xxxxx-3xxxxx    |
| Indoor unit address<br>(MAIN/RMC)          | 24[8]                                       | 0Axxxx-1xxxxx-2x0000(-3x0000)  |
| Specific bit setting<br>(option, address,) | 24[5]                                       | 0Dxxxx-1x0000(-2x0000(-3x0000) |

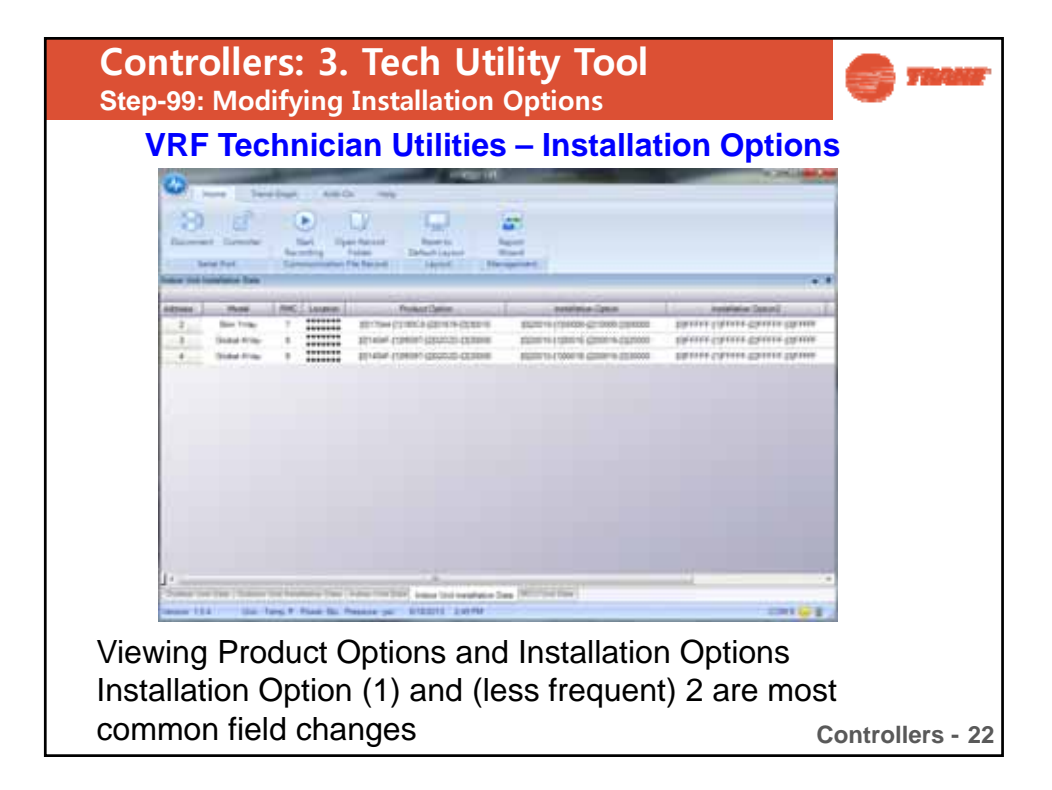

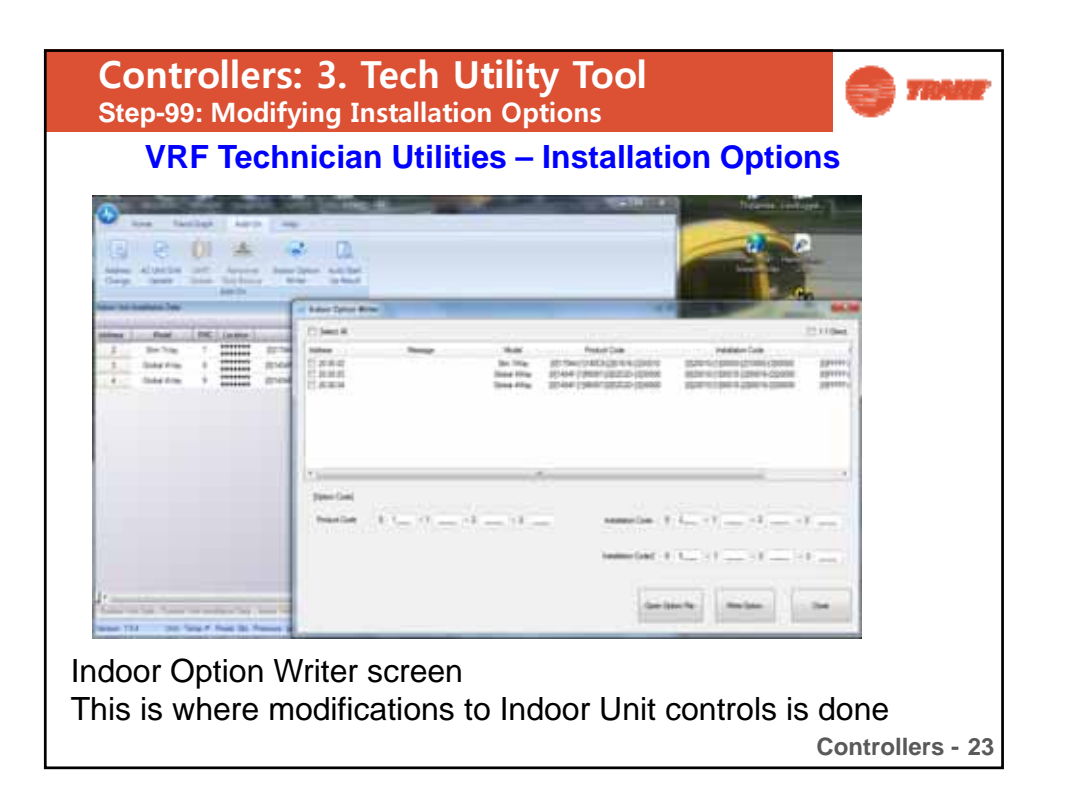

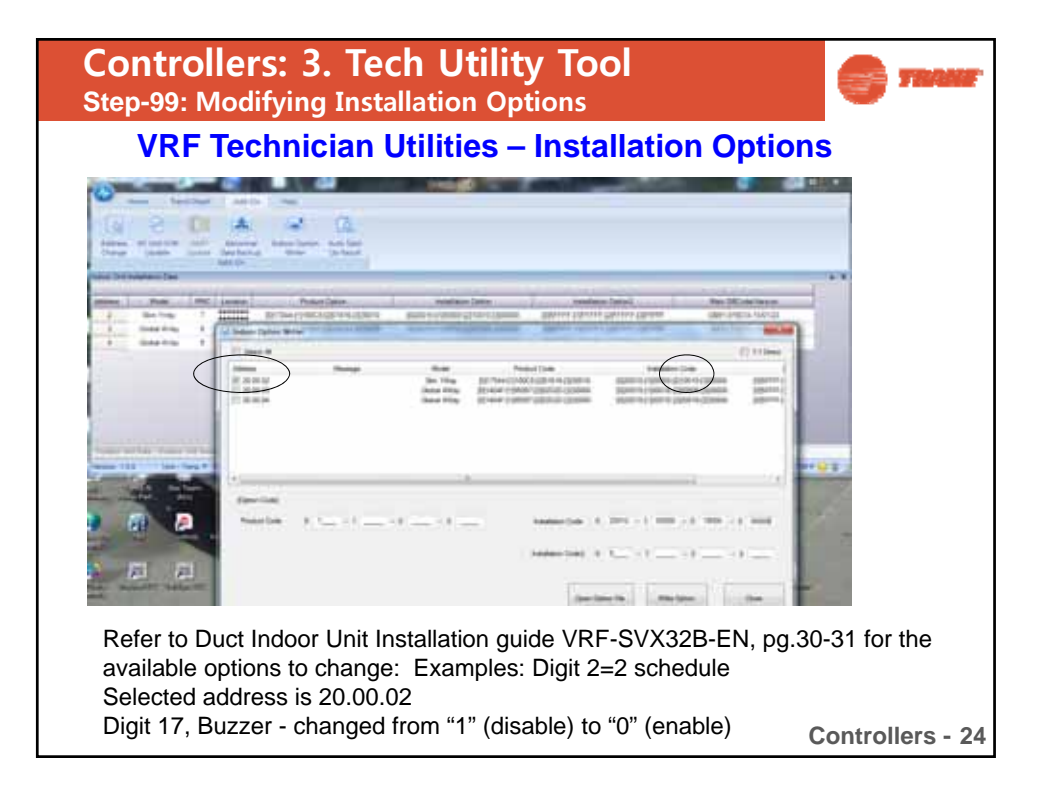

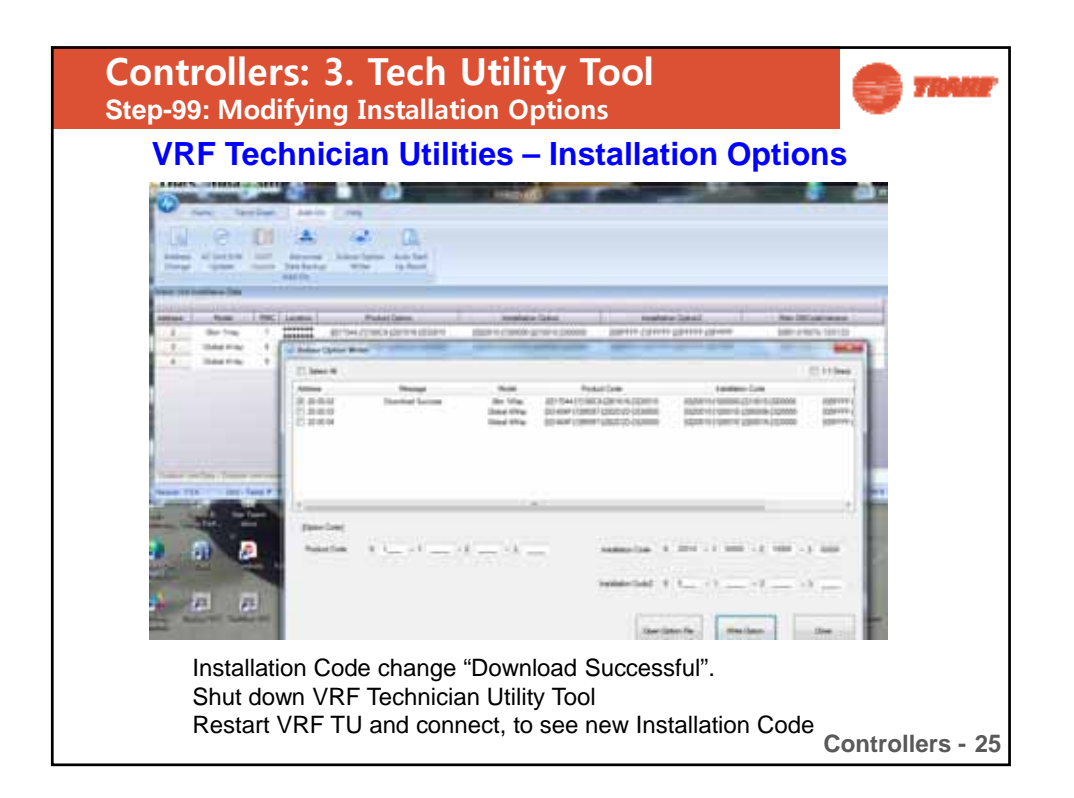

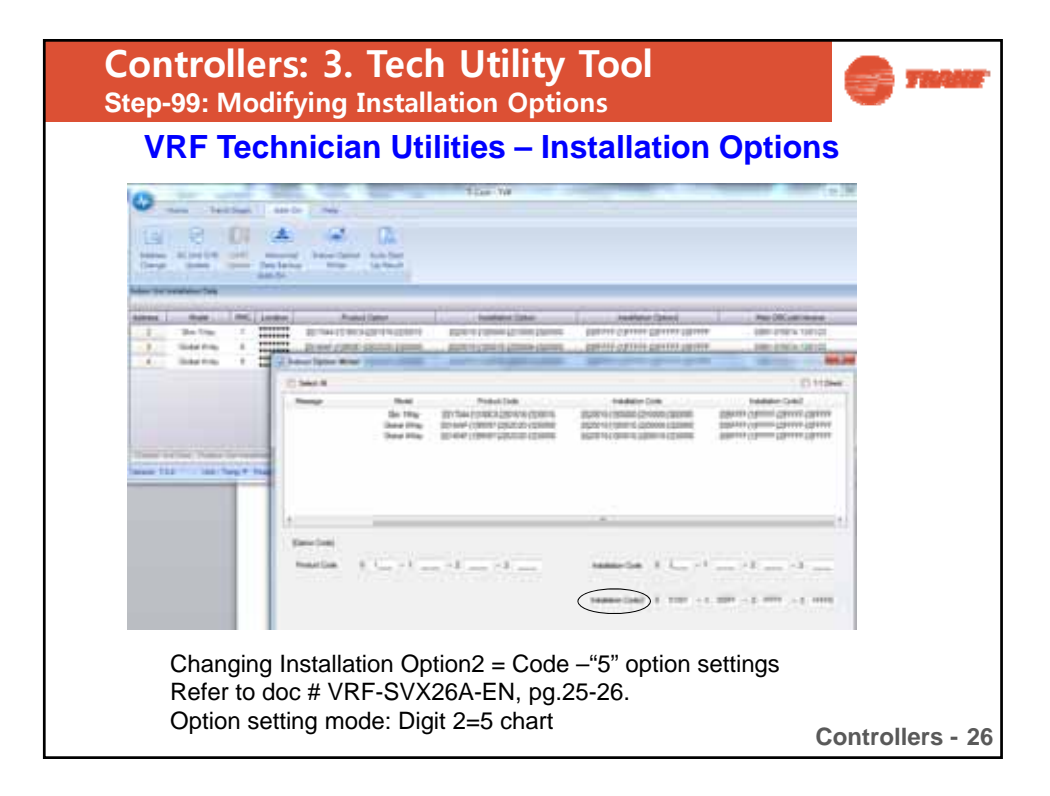

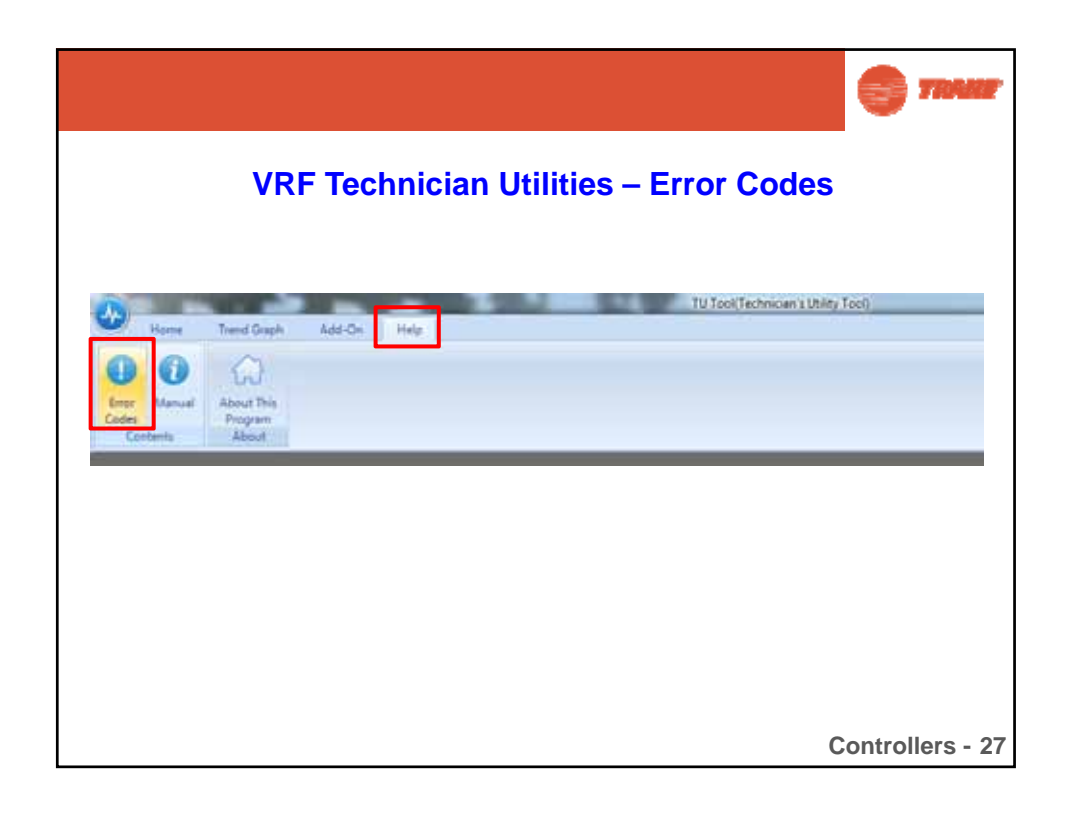

|                                    |              |                 | С тили                                                                                                    |
|------------------------------------|--------------|-----------------|----------------------------------------------------------------------------------------------------|
| V                                  | RF T         | echnic          | ian Utilities – Error Codes                                                                                                    |
|                                    | Тур          | e in error code | e without the "E"                                                                                                    |
| 😗 Error Code Manual                |              |                 |                                                                                                    |
| Hole Back For d Home               | Prote Option | na              |                                                                                                    |
| Contents Search Favortes           | E151~2       | 200             | Top Previous Next                                                                                                    |
| Tupe in the gord(s) to search for: |              |                 |                                                                                                    |
| 153                                | SEG1         | SEG2, 3, 4      | ETC - Indoor unit                                                                                                    |
|                                    | 1            | 151             | Indoor unit EEV (Electronic Expansion Valve) closing error - second detection.                                                                                                    |
| List Topics Display                | 1            | 152             | Indoor unit EEV (Electronic Expansion Valve) opening error - second detection.                                                                                                    |
| Select topic: Found: 1             | 1            | 151             | Indoor unit condensate float switch error - second detection                                                                                                    |
| Title Location Rank                | t            | 154             | Indoor unit fan motor error.                                                                                                    |
| E151"200 Enor C., 1                | L L          | 155             | Indoor fan motor #2 error.                                                                                                    |
|                                    | E            | 156             | Indoor unit EEV #2 (Electronic Expansion Valve) closing error - 2nd detection.                                                                                                    |
|                                    | E            | 157             | Indoor unit EEV #2 (Electronic Expansion Valve) opening error - 2nd detection.                                                                                                    |
|                                    | E            | 158             | Upper UDoor operation error                                                                                                    |
|                                    | E            | 159             | Lower UDoor operation error                                                                                                    |
|                                    | E            | 160             | Locking error of drain pump.                                                                                                    |
|                                    | E            | 161             | Mixed operation error (cooling and heating).<br>Occurs when operating signals from wired, wireless and other controllers in multi-split<br>and VRF heat pump systems call for heating and cooling at the same time. |
|                                    | E            | 162             | Error in outdoor unit's EEPROM                                                                                                    |
| Search previous results            | E            | 163             | Indoor unit remote controller option input is incorrect or missing.<br>Outdoor unit EEPROM data error.                                                                                                    |
| Search tiles ordy                  | E            | 164             |                                                                                                    |
| - substant of                      | ( (          | 165             | Discharge air temperature protection from electric heater error.                                                                                                    |
|                                    |              |                 | Controllers - 28                                                                                                    |

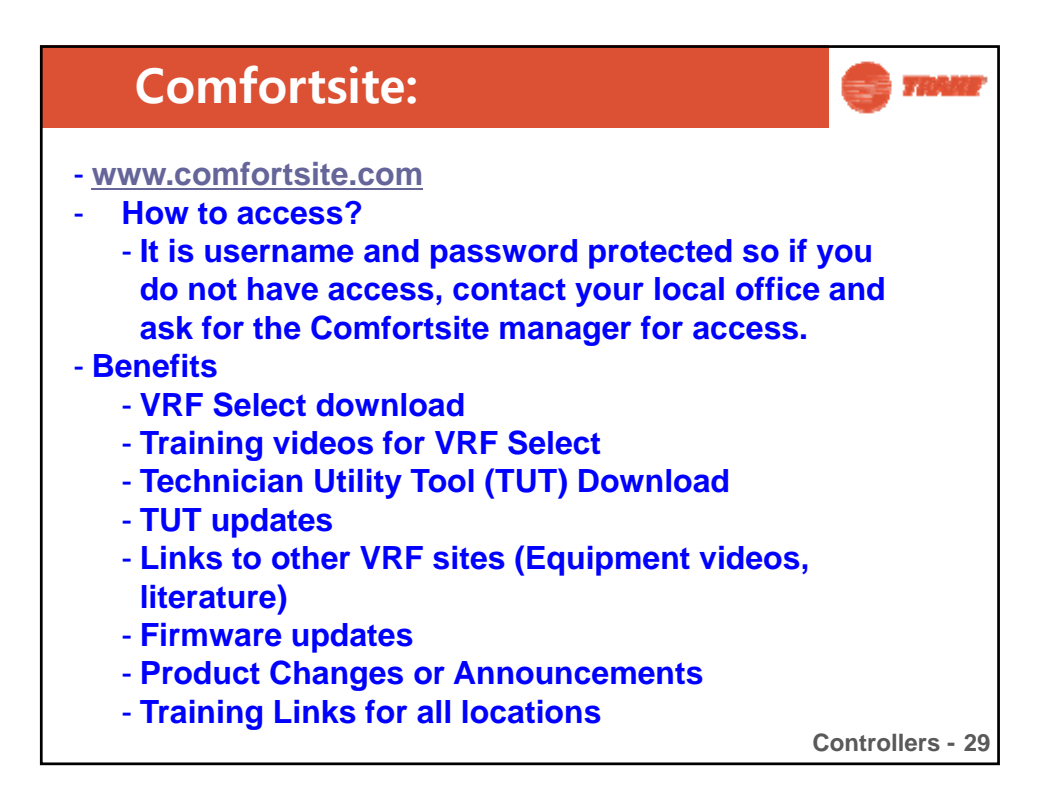

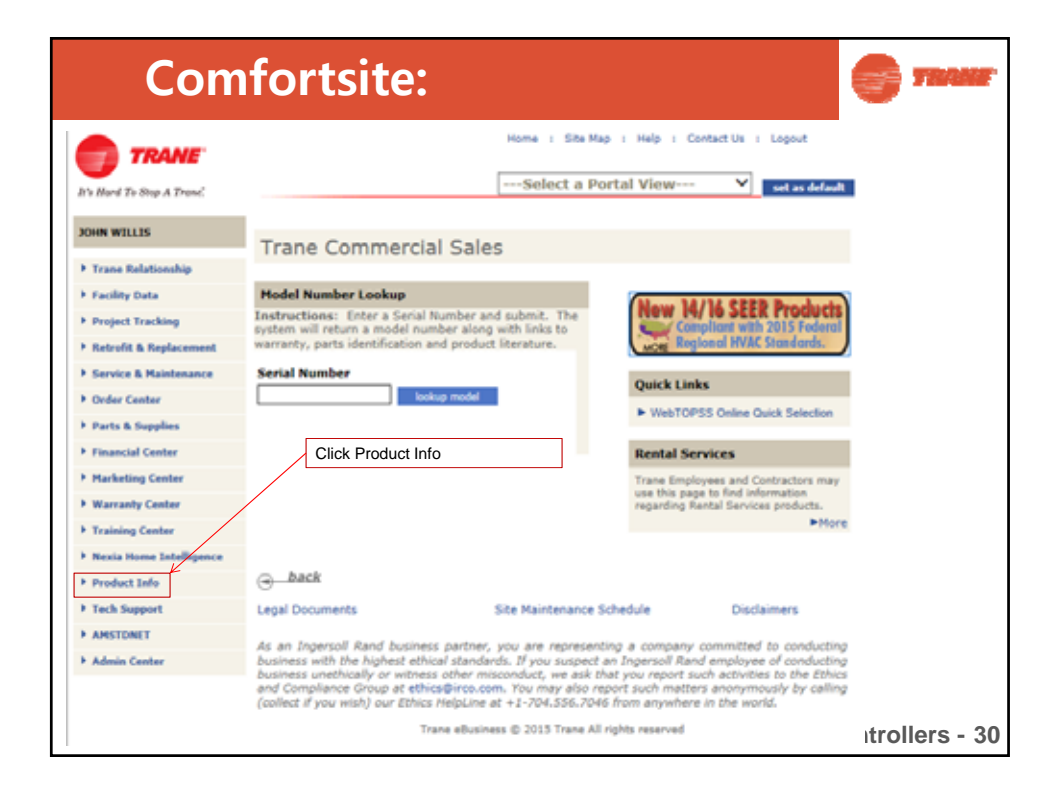

| Со                                                                                                    | mfortsite:                                                                                                    |                         | S TRAME          |
|----------------------------------------------------------------------------------------------------|----------------------------------------------------------------------------------------------------|-------------------------|------------------|
| TRAME                                                                                                    | terms + 8m mail + may + Jama<br>- Bellect a Protot Wese                                                                                                    | V arise Admit           | -                |
| Seen Adultation May     Seen Shallman May     Seen Shallman May     Seen Shallman May     Seen Shallman May     Seen Shallman May     Seen Shallman May     Seen Shallman May     Seen Shallman     Seen Shallman     Seen Shal | Product Information           State stade the COSE answer the order to show that to the server and order to be comment or the server and order to be comment or the server and order to be comment or the server and order to be comment or the server and order to be comment or the server and order to be comment or the server and order to be comment or the server and order to be comment or the server and order to be comment or the server and order to be comment or the server and order to be comment or the server and order to be comment or the server and order to be comment or the server and order to be comment or the server and order to be comment of the server and order to be comment of the server and order to be comment order to be comment order to be comment order to be co | Click Trane VRF Systems |                  |
|                                                                                                    | 1.1 Contract Contraction                                                                                                    | (                       | Controllers - 31 |

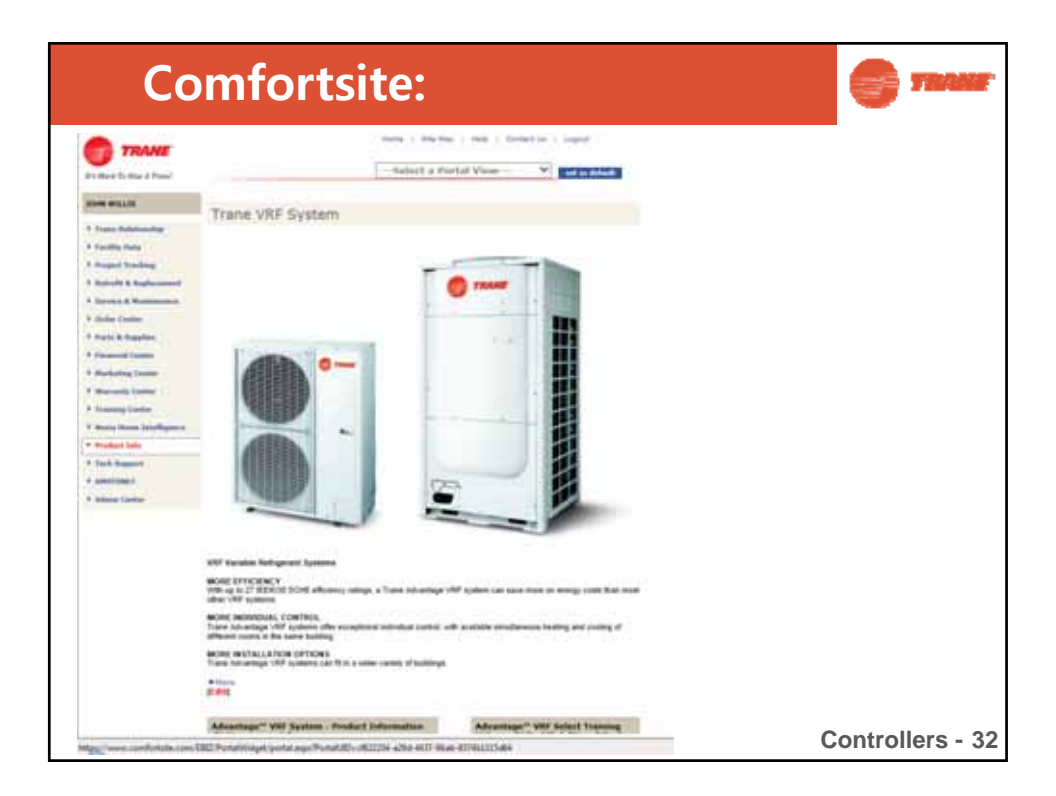

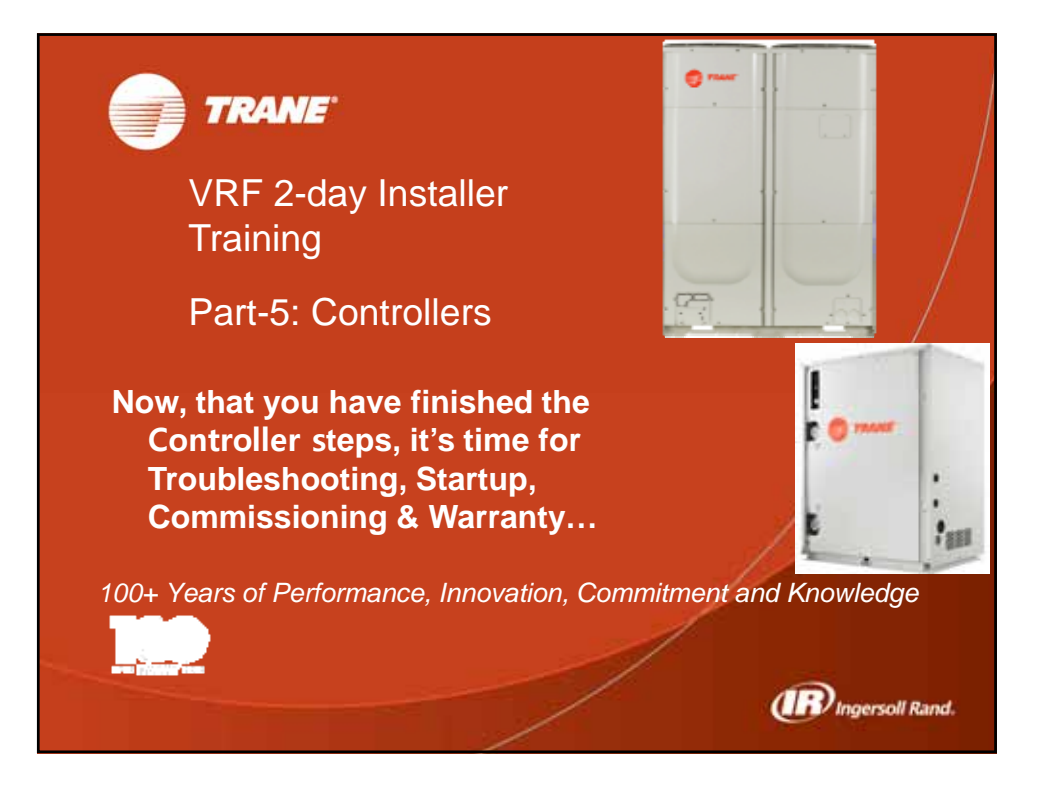

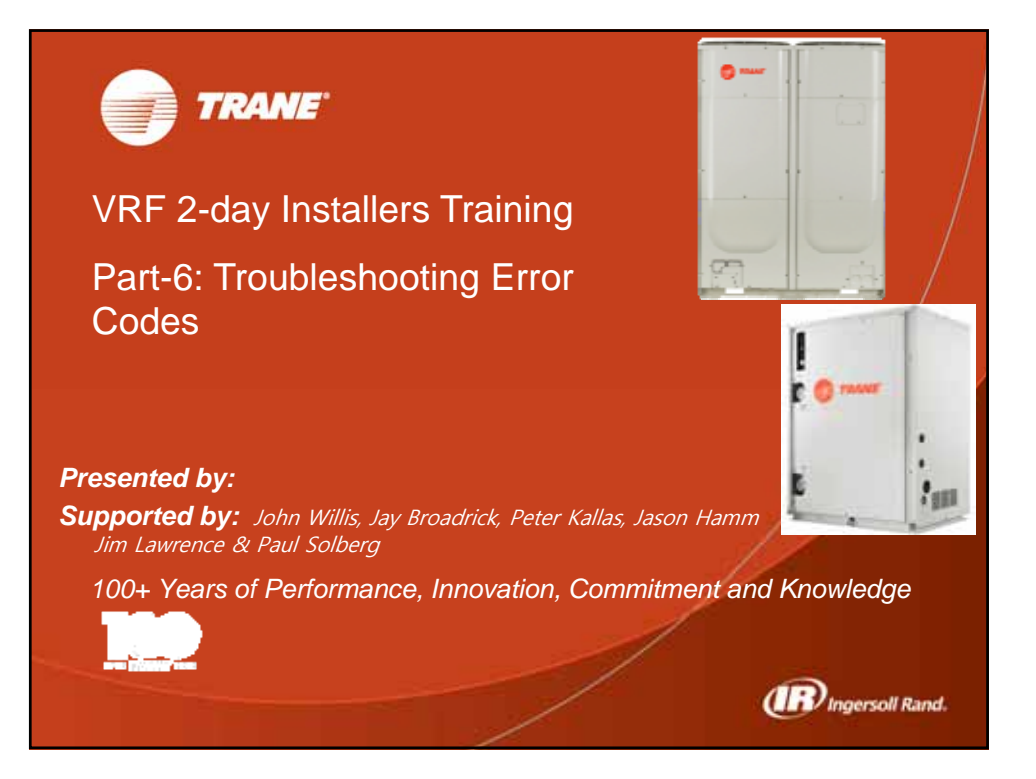

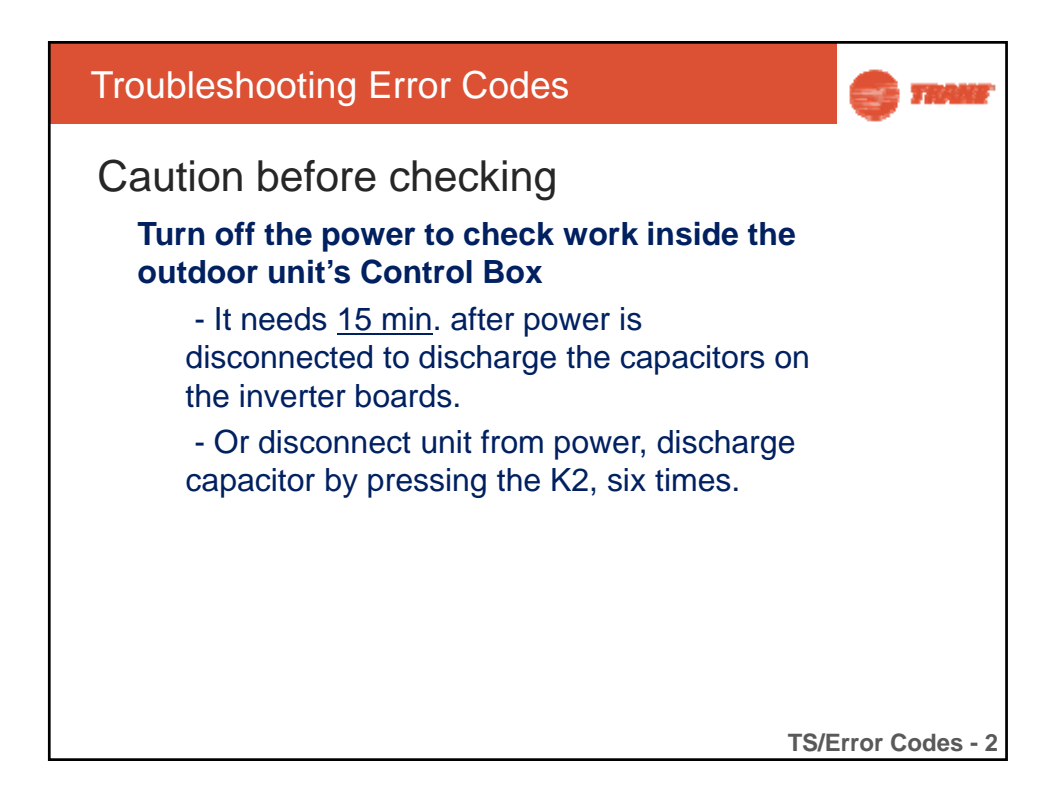

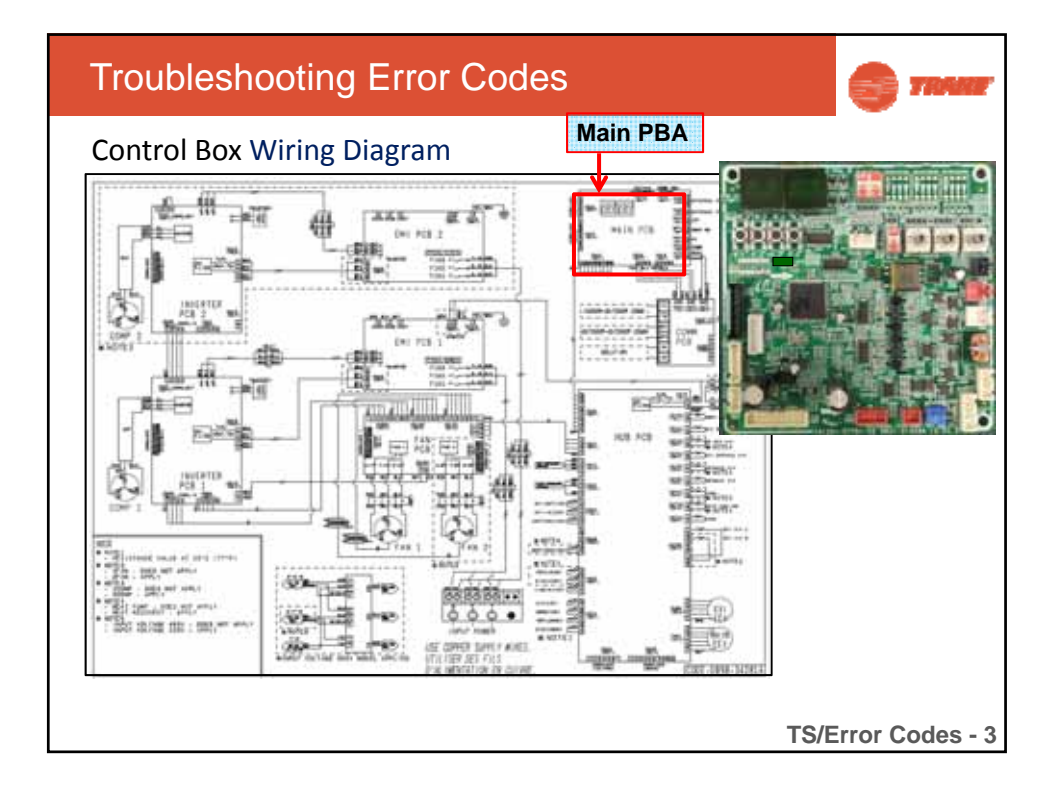

| Troubleshooting Error Codes                                                                         |                                                     |                                                                                                  |                                                                                                    |                |                                    |                         | •                              | TRANE    |
|----------------------------------------------------------------------------------------------------|-----------------------------------------------------|--------------------------------------------------------------------------------------------------|----------------------------------------------------------------------------------------------------|----------------|------------------------------------|-------------------------|--------------------------------|----------|
| Displ                                                                                               | Display Descriptions: Error code on main PCB        |                                                                                                  |                                                                                                    |                |                                    |                         |                                |          |
| The The                                                                                             | e mea                                               | ning of first alph                                                                               | abet of the error num                                                                                                    | ber            |                                    |                         |                                |          |
| E                                                                                                   |                                                     | Р                                                                                                | U                                                                                                    |                | A                                  |                         | с                              |          |
| Display error n<br>from 101 to 70<br>Displays when<br>error is detectu<br>through self<br>diagnosis | number<br>00<br>n an<br>red                         | Display number<br>from 701 to 800<br>Display an item that<br>requires more than<br>2 detections. | Display the outdoor unit       Display the indoor unit address       Display the PCB where a communication error to communication error to communication error to communication error to that has occurred.         0200 : Main Outdoor Unit       Number 0 address indoor unit       C001 : Hub PCB         0201 : Sub1 Outdoor Unit       A047 : An error is occurred at number 47 address indoor unit       C002 : Fan PCB         0202 : Sub2 Outdoor Unit       number 47 address indoor unit       C002 : Inverter1 PCB |                |                                    |                         | here a<br>ror code<br>CB<br>CB |          |
| (                                                                                                   | Classification Error display method Display example |                                                                                                  |                                                                                                    |                |                                    |                         |                                |          |
| Display methors<br>occurred at the                                                                  | od of ar<br>he indo                                 | n error that has<br>or unit                                                                      | Error No. → Indoor unit address → Error E153 → A002 → E153 → No., repeat display                                                                                                    |                |                                    | 153 → A0                | 102                            |          |
| Display meth<br>occurred at th                                                                      | od of ar<br>he outd                                 | n error that has<br>oor unit.                                                                    | Error No. → Outdoor unit a<br>No., repeat display                                                                                                    | ddress → Error | E438 → U200 → E<br>E206 → C002 → E | E438 → U2<br>E206 → C00 | 200<br>02                      |          |
|                                                                                                    |                                                     |                                                                                                  |                                                                                                    |                |                                    | TS/Er                   | ror Co                         | odes - 4 |
| Number of times<br>button<br>K1 is pressed | Operation                                | 4-digit display      |
|--------------------------------------------|------------------------------------------|----------------------|
| 1 (hold for 5 sec)                         | Auto Commissioning Mode                  | K - K- Blank - Blanl |
| 1                                          | Refrigerant charging in heating mode     | K - 1 - Blank - Blan |
| 2                                          | Test operation in heating mode           | K - 2 - Blank - Blan |
| 3                                          | Pump out in heating mode (ODU address 1) | K - 3 - Blank - 1    |
| 4                                          | Pump out in heating mode (ODU address 2) | K - 3 - Blank - 2    |
| 5                                          | Pump out in heating mode (ODU address 3) | K - 3 - Blank - 3    |
| 6                                          | Not Used in North America                | NA                   |
| 7                                          | Vacuuming (ODU address 1)                | K - 4 - Blank - 1    |
| 8                                          | Vacuuming (ODU address 2)                | K - 4 - Blank - 2    |
| 9                                          | Vacuuming (ODU address 3)                | K - 4 - Blank - 3    |
| 10                                         | Not Used in North America                | NA                   |
| 11                                         | Vacuuming (All)                          | K - 4- Blank - A     |
| 12                                         | End operation                            | _                    |

|              | Troublesh                                                                                      | nooting Error Codes:                                                                                                    |                                                                                                 |          |
|--------------|------------------------------------------------------------------------------------------------|----------------------------------------------------------------------------------------------------|-------------------------------------------------------------------------------------------------|----------|
|              | K2 Button                                                                                      |                                                                                                    |                                                                                                 |          |
|              | Number of times                                                                                |                                                                                                    |                                                                                                 |          |
|              | button K2 is                                                                                   |                                                                                                    |                                                                                                 |          |
|              | pressed                                                                                        | Operation                                                                                                    | 4-digit display                                                                                 |          |
|              | 1                                                                                              | Refrigerant charging in cooling mode                                                                                                    | K - 5 - Blank - Blank                                                                           |          |
|              | 2                                                                                              | Test operation in cooling mode                                                                                                    | K - 6 - Blank - Blank                                                                           |          |
|              | 3 Pump down all units in cooling mode K - 7 - Blank - B                                        |                                                                                                    | K - 7 - Blank - Blank                                                                           |          |
|              | 4                                                                                              | 4 HR Pipe inspection (for HP use test operation) K - 8 - Blank - Blank                                                                                      |                                                                                                 |          |
|              | 5                                                                                              | Checking the amount of refrigerant                                                                                                    | K - 9 - X - X<br>(last digits may differ depending on<br>status)                                |          |
|              | 6 Discharge mode(a) K - A - Bl                                                                 |                                                                                                    | K - A - Blank - Blank                                                                           |          |
|              | 7 Forced defrost                                                                               |                                                                                                    | K - B - Blank - Blank                                                                           |          |
|              | 8                                                                                              | Forced oil collection                                                                                                    | K - C - Blank - Blank                                                                           |          |
|              | 9                                                                                              | Inverter check compressor 1(b)                                                                                                    | K - D - Blank - Blank                                                                           |          |
|              | 10                                                                                             | Inverter check for compressor 2(b)                                                                                                    | K - E - Blank - Blank                                                                           |          |
|              | 11                                                                                             | Inverter check for fan 1(b)                                                                                                    | K - F - Blank - Blank                                                                           |          |
|              | 12                                                                                             | Inverter check for fan 2(b)                                                                                                    | K - G - Blank - Blank                                                                           |          |
|              | 13                                                                                             | End operation                                                                                                    | —                                                                                               |          |
| disc<br>will | a) Discharge mode<br>harge mode because t<br>b) If button K2 is pre<br>appear on the 4-digit d | may not operate normally if an error code occurs. If<br>he power element may be damaged.<br>sesed the specified number of times and the inverter<br>isplay. | an E464 or E364 occurs, do not use the<br>check is not successful, an error code<br>TS/Error Co | odes - 6 |

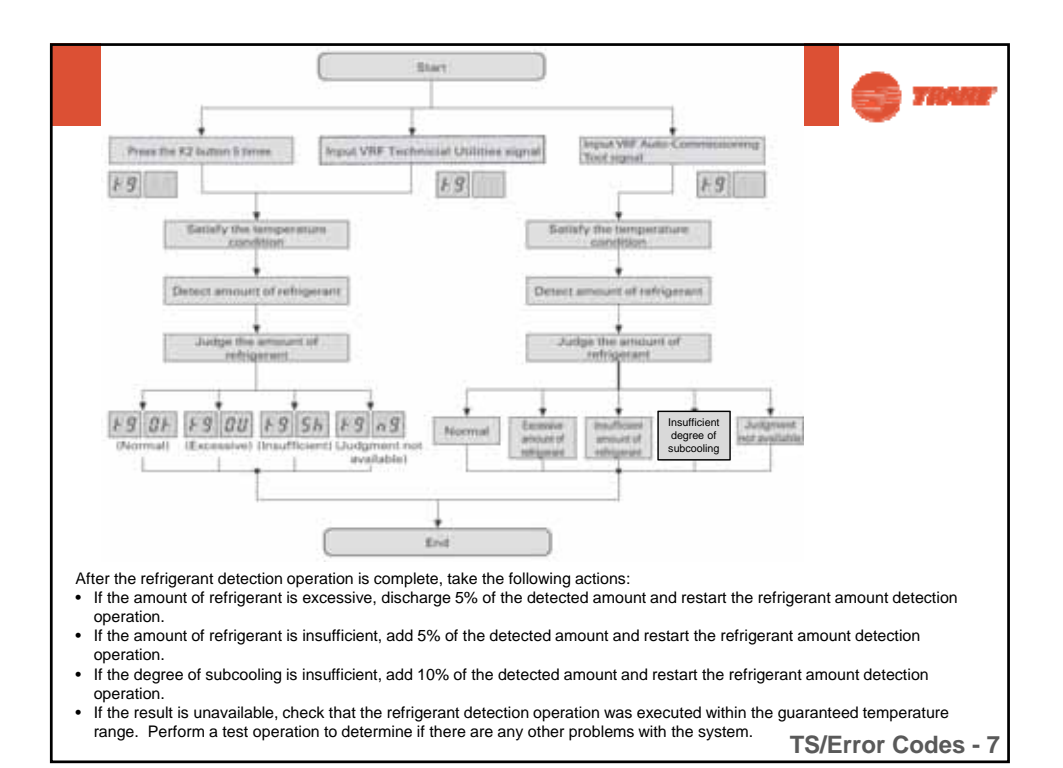

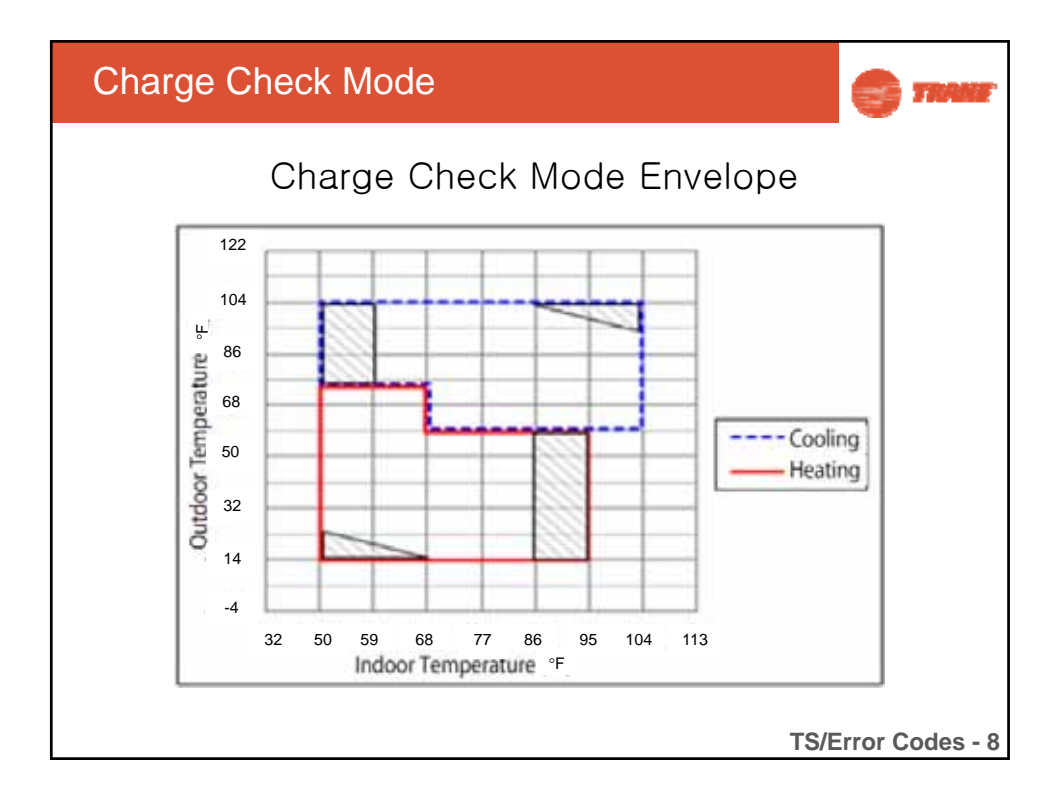

| Tr<br>K3 | 🕤 TIMAT                                 |                                 |                            |                    |
|----------|-----------------------------------------|---------------------------------|----------------------------|--------------------|
|          | Number of times<br>button K3 is pressed | operation                       | 4 Digit Display            |                    |
|          | 1                                       | Initialize (reset)<br>operation | Same as power up<br>"8888" |                    |
|          |                                         |                                 |                            |                    |
|          |                                         |                                 |                            |                    |
|          |                                         |                                 |                            |                    |
|          |                                         |                                 |                            |                    |
|          |                                         |                                 |                            | TS/Error Codes - 9 |

| Troubleshooting Error Codes:<br>K4 Button (1-14) |                                       |         |                                     |  |  |  |
|--------------------------------------------------|---------------------------------------|---------|-------------------------------------|--|--|--|
| Number of times                                  |                                       |         | 4-digit display                     |  |  |  |
| button K4 is                                     |                                       |         |                                     |  |  |  |
| pressed                                          | Operation                             | Digit 1 | Digits 2, 3, 4                      |  |  |  |
|                                                  | 4TV*0072***** (6 ton)                 |         | Off, 0, 8                           |  |  |  |
| 1                                                | 4TV*0096***** (8 ton)                 |         | Off, 1, 0                           |  |  |  |
| 1                                                | 4TV*0120***** (10 ton)                | - ·     | Off, 1, 2                           |  |  |  |
|                                                  | 4TV*0144***** (12 ton)                |         | Off, 1, 4                           |  |  |  |
| 2                                                | Command frequency of the compressor 1 | 2       | 120 Hz <sup>¥</sup> 1, 2, 0         |  |  |  |
| 3                                                | Command frequency of the compressor 2 | 3       | 120 Hz <sup>¥</sup> 1, 2, 0         |  |  |  |
| 4                                                | High pressure                         | 4       | 220.46 psi (1.52 MPa) ¥ 1, 5, 2     |  |  |  |
| 5                                                | Low pressure                          | 5       | 62.37 psi (0.43 MPa) ¥ 0, 4, 3      |  |  |  |
| 6                                                | Discharge temperature of COMP1        | 6       | 188.6°F (87°C) <sup>¥</sup> 0, 8, 7 |  |  |  |
| 7                                                | Discharge temperature of COMP2        | 7       | 188.6°F (87°C) ¥ 0, 8, 7            |  |  |  |
| 8                                                | IPM temperature of COMP1              | 8       | 188.6°F (87 ?) ¥ 0, 8, 7            |  |  |  |
| 9                                                | IPM temperature of COMP2              | 9       | 188.6°F (87 ?) ¥ 0, 8, 7            |  |  |  |
| 10                                               | CT sensor value of COMP1              | A       | 2 A <sup>¥</sup> 0, 2, 0            |  |  |  |
| 11                                               | CT sensor value of COMP2              | В       | 2 A <sup>¥</sup> 0, 2, 0            |  |  |  |
| 12                                               | Suction temperature                   | С       | -43.6°F (-42°C) ¥ -, 4, 2           |  |  |  |
| 13                                               | COND Out temperature                  | D       | -43.6°F (-42°C) ¥ -, 4, 2           |  |  |  |
| 14                                               | Temperature of liquid pipe            | E       | -43.6°F(-42°C) ¥ -, 4, 2            |  |  |  |
|                                                  |                                       |         | TS/Error Codes - 10                 |  |  |  |

| Troubleshooting Error Codes:K4 Button (15-28) |                            |         |                                                                                                    |  |  |  |
|-----------------------------------------------|----------------------------|---------|----------------------------------------------------------------------------------------------------|--|--|--|
| Number of times<br>button K4 is<br>pressed    | Operation                  | Digit 1 | 4-digit display<br>Digits 2, 3, 4                                                                                                    |  |  |  |
| 15                                            | TOP temperature of COMP1   | F       | -43.6°F (-42°C) ¥ -, 4, 2                                                                                                    |  |  |  |
| 16                                            | TOP temperature of COMP2   | G       | -43.6°F (-42°C) <sup>¥</sup> -, 4, 2                                                                                                    |  |  |  |
| 17                                            | Outdoor temperature        | н       | -43.6°F (-42°C) <sup>¥</sup> -, 4, 2                                                                                                    |  |  |  |
| 18                                            | ESC inlet temperature      | I       | -43.6°F (-42°C) ¥ -, 4, 2                                                                                                    |  |  |  |
| 19                                            | ESC outlet temperature     | J       | -43.6°F (-42°C) ¥ -, 4, 2                                                                                                    |  |  |  |
| 20                                            | Main EEV1 step             | к       | 2000 steps ¥ 2, 0, 0                                                                                                    |  |  |  |
| 21                                            | Main EEV2 step             | L       | 2000 steps ¥ 2, 0, 0                                                                                                    |  |  |  |
| 22                                            | ESC EEV step               | м       | 300 steps <sup>¥</sup> 3, 0, 0                                                                                                    |  |  |  |
| 23                                            | HR EEV step                | N       | 300 steps <sup>¥</sup> 3, 0, 0                                                                                                    |  |  |  |
| 24                                            | Fan step (SSR or BLDC)     | 0       | 13 steps <sup>¥</sup> 0, 1, 3                                                                                                    |  |  |  |
| 25                                            | Current frequency of COMP1 | Р       | 120 Hz <sup>¥</sup> 1,2,0                                                                                                    |  |  |  |
| 26                                            | Current frequency of COMP2 | Q       | 120 Hz <sup>¥</sup> 1,2,0                                                                                                    |  |  |  |
| 27                                            | Suction 2 temperature (HR) | R       | -43.6°F (-42°C) <sup>¥</sup> -, 4, 2                                                                                                    |  |  |  |
| 28                                            | Master indoor unit address | s       | If master indoor unit is not selected <sup>¥</sup> Blank, N, D<br>If indoor unit No. 1 is selected as master indoor unit <sup>¥</sup><br>0, 0, 1 |  |  |  |
|                                               |                            |         | TS/Error Codes - 11                                                                                                    |  |  |  |

| Number of times K4                                  |                                                                                                    | 4-digit       | display: toggles             | between (1) an              | d (2)      |
|-----------------------------------------------------|----------------------------------------------------------------------------------------------------|---------------|------------------------------|-----------------------------|------------|
| is pressed and held<br>after initial 3 sec.<br>hold | Software version                                                                                          | Device<br>(1) | Version                      | (2): examples               |            |
| 1                                                   | Main circuit board version                                                                                | "MAIN"        |                              | "1412"                      |            |
| 2                                                   | 2     Hub circuit board version     "HUB"     "1412"       3     Inverter 1 version     "INV1"     "1412" |               |                              |                             |            |
| 3                                                   |                                                                                                    |               |                              |                             |            |
| 4                                                   | Inverter 2 version                                                                                        | "INV2"        | "1412"                       |                             |            |
| 5                                                   | Fan 1 version                                                                                             | "FAN1"        | "1412"<br>"1412"             |                             |            |
| 6                                                   | Fan 2 version                                                                                             | "FAN2"        |                              |                             |            |
| 7                                                   | EEP version                                                                                               | "EEP"         | "1412"                       |                             |            |
|                                                     |                                                                                                    | •             | Digit 1                      | Digit 2                     | Digit 3, 4 |
|                                                     |                                                                                                    |               | Addre                        | ss (example)                |            |
| 8(a)                                                | Automatically assigned<br>unit addresses                                                                  | "AUTO"        | Indoor unit: "A"<br>MCU: "C" | Indoor unit: "0<br>MCU: "1" | "07"       |
| 9(a)                                                | Manually assigned unit<br>addresses                                                                       | "MAIN"        | Indoor unit: "A"<br>MCU: "C" | Indoor unit: "0<br>MCU: "1" | "15"       |

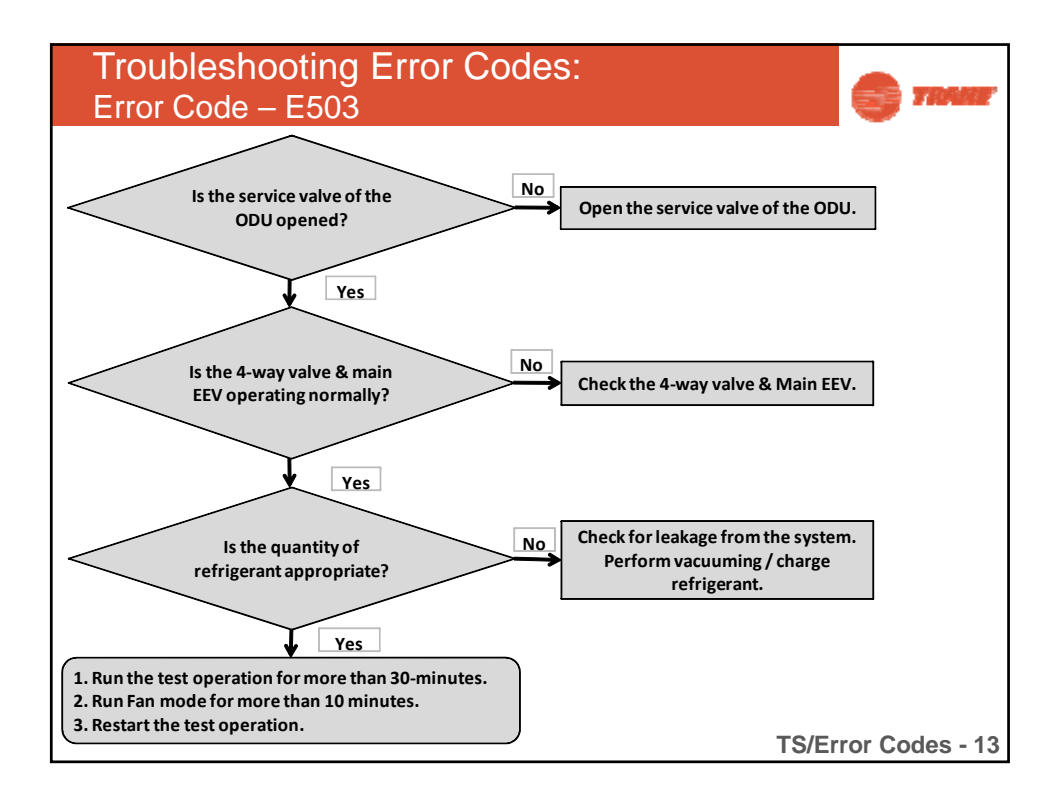

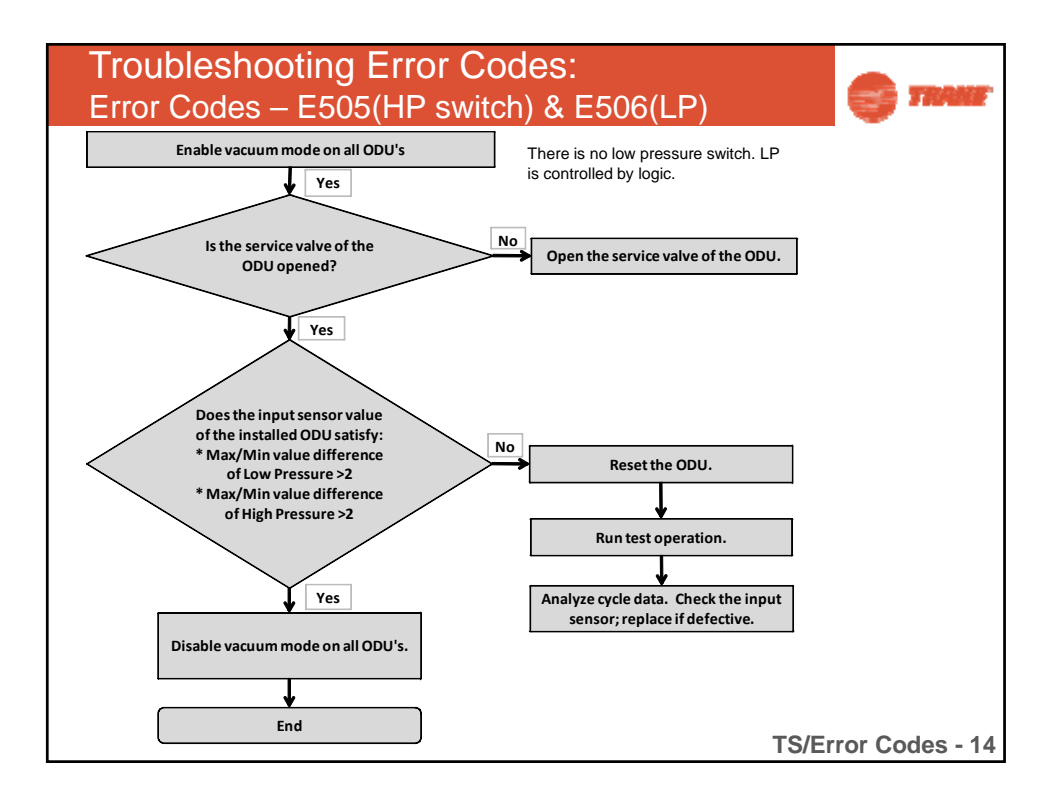

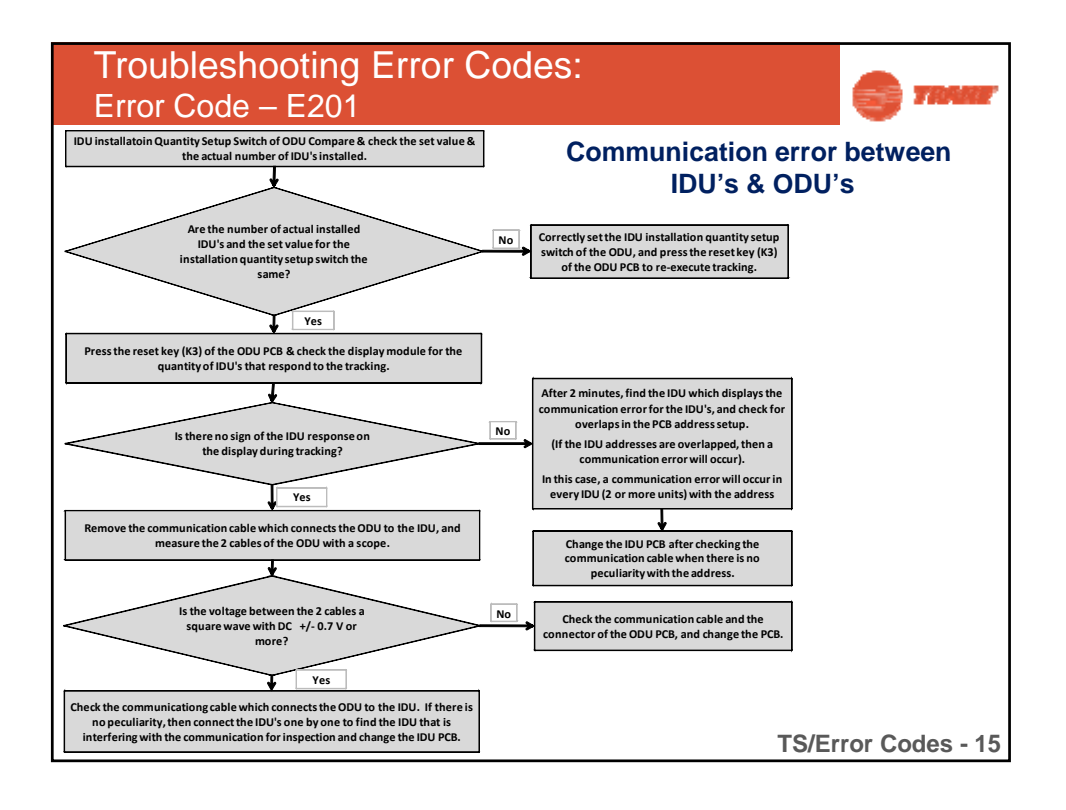

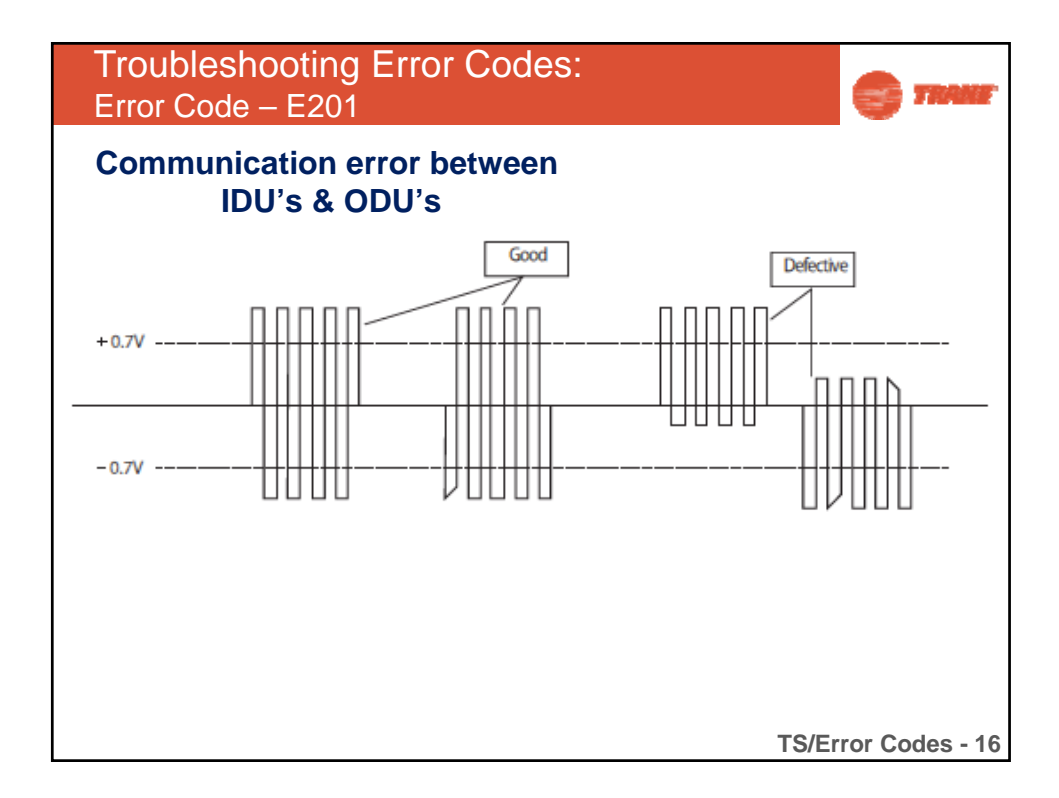

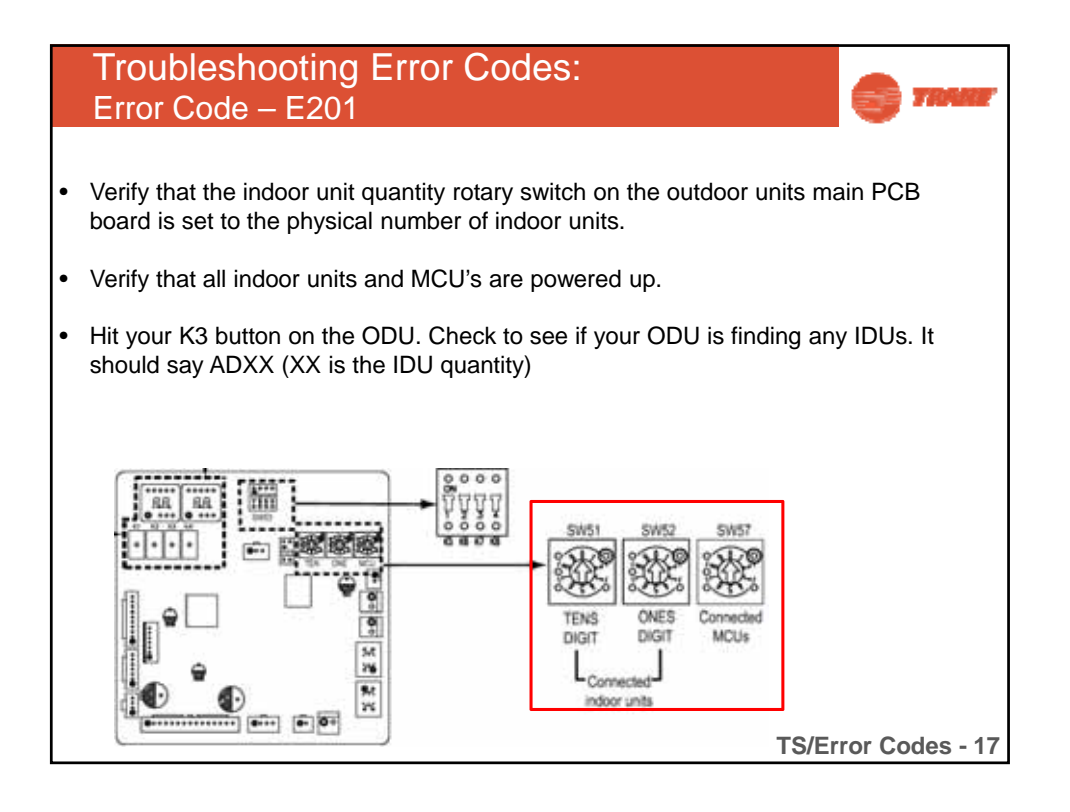

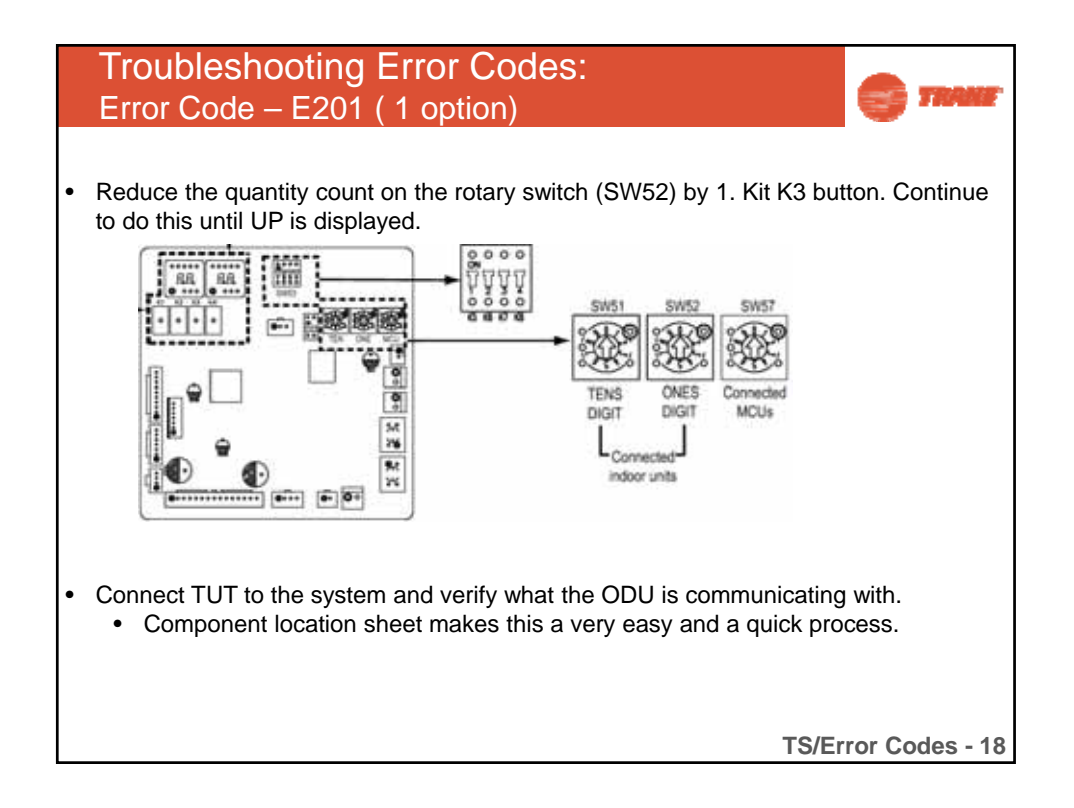

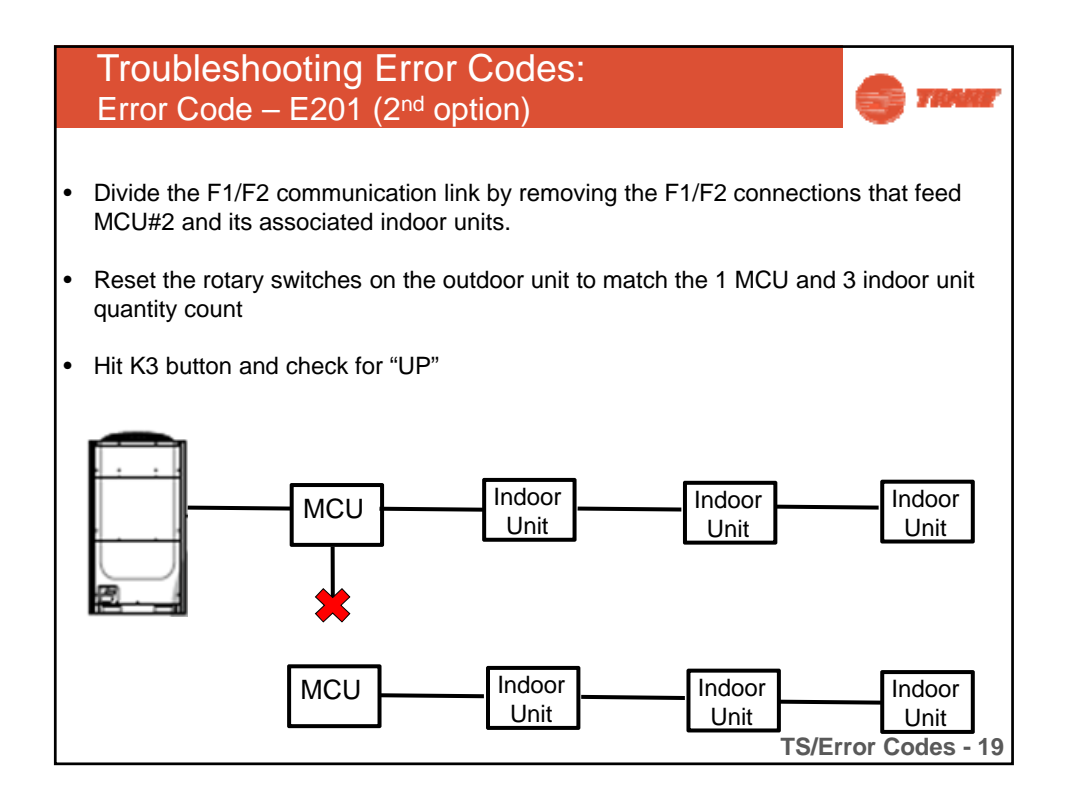

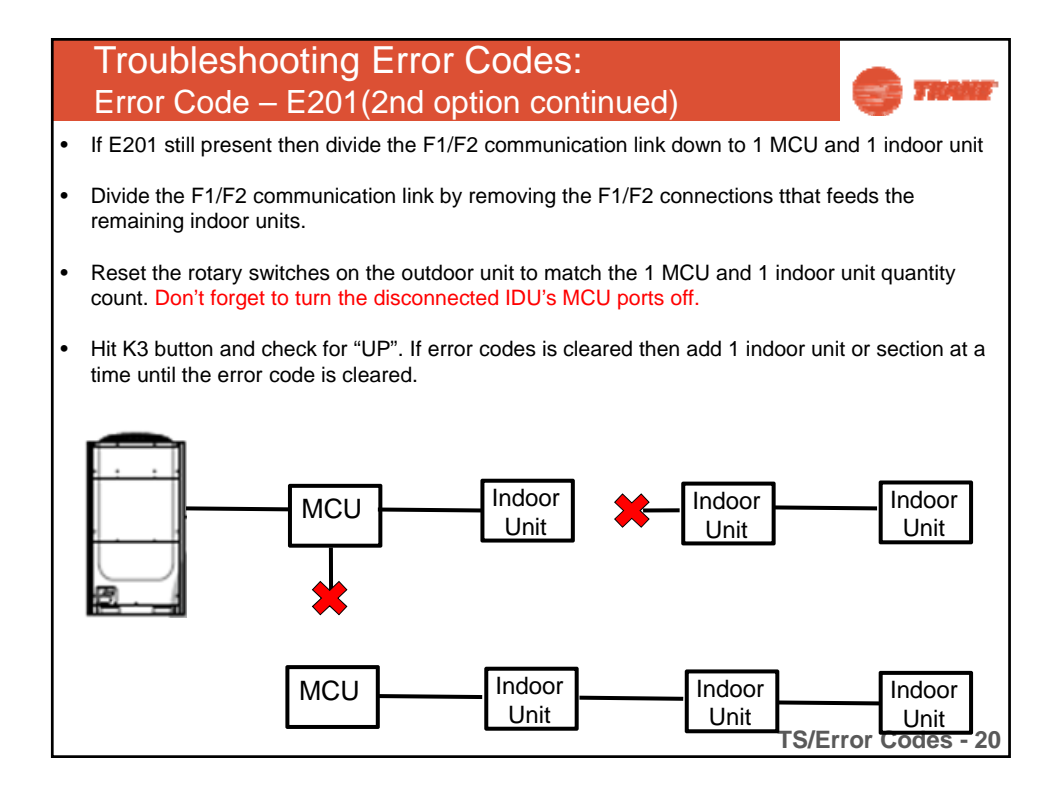

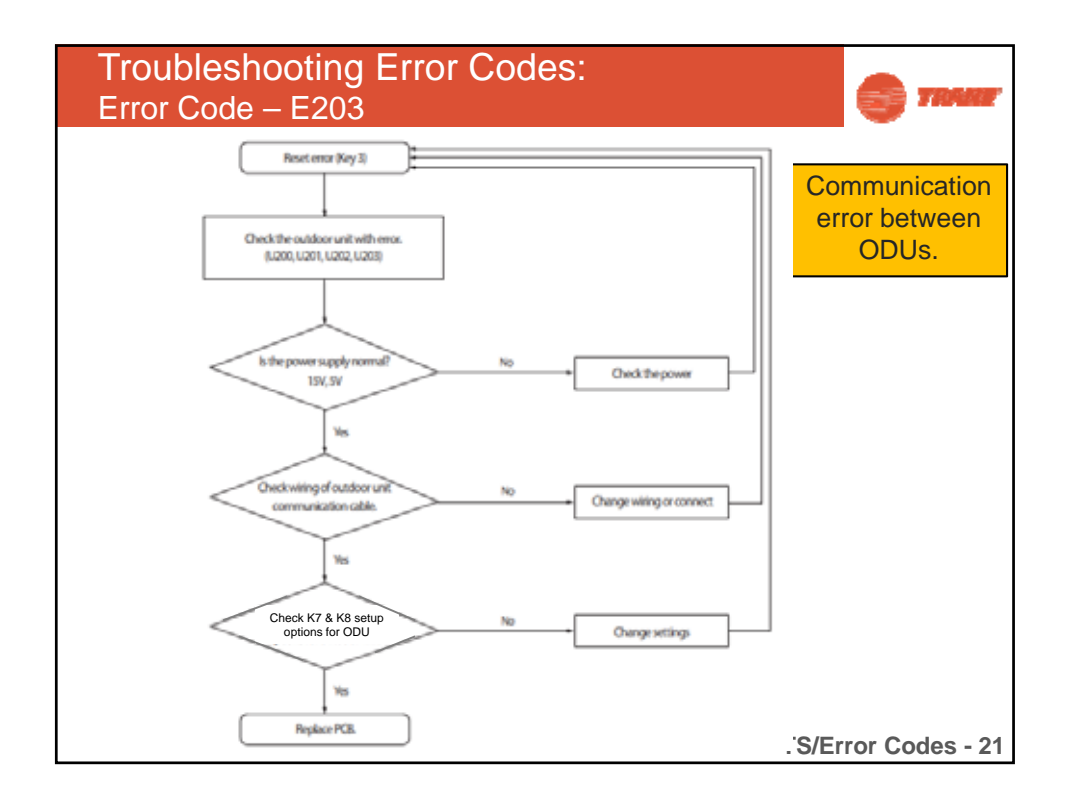

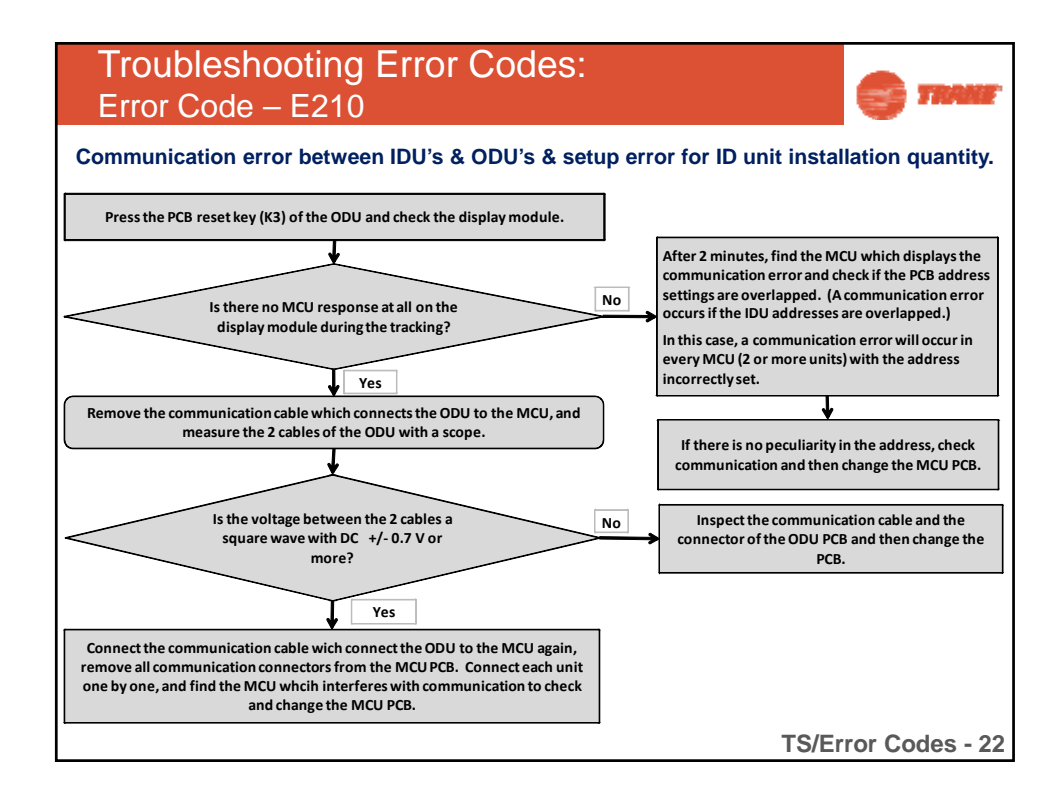

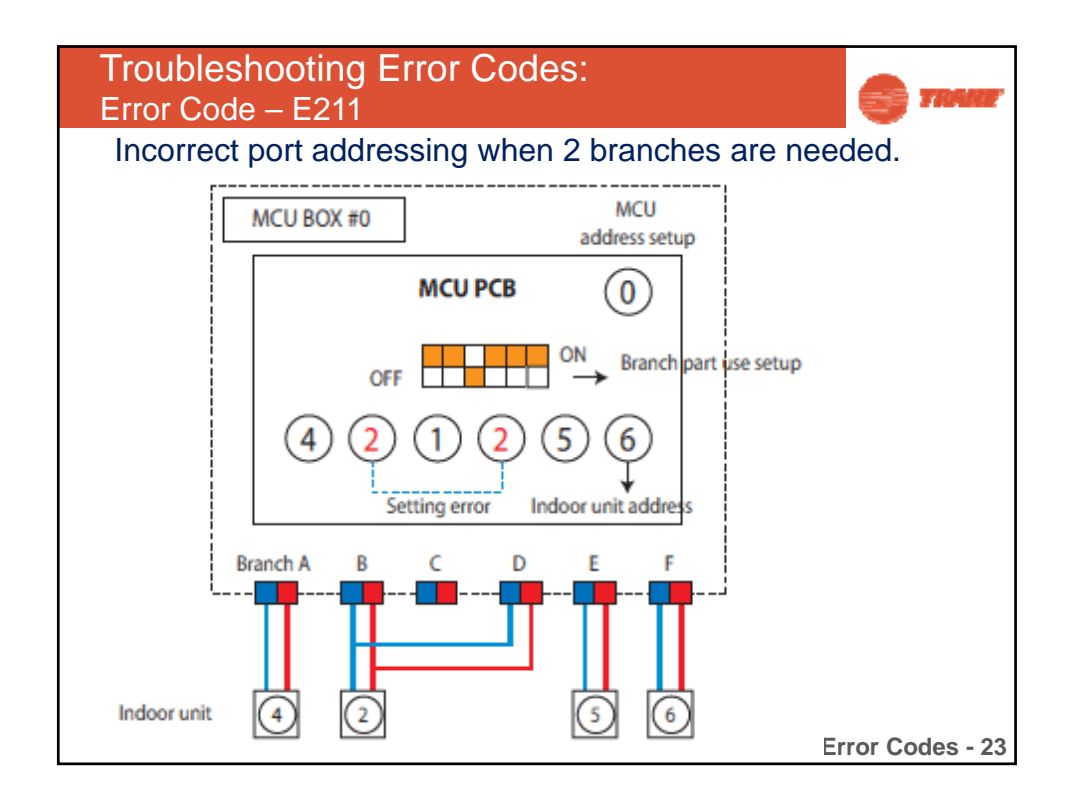

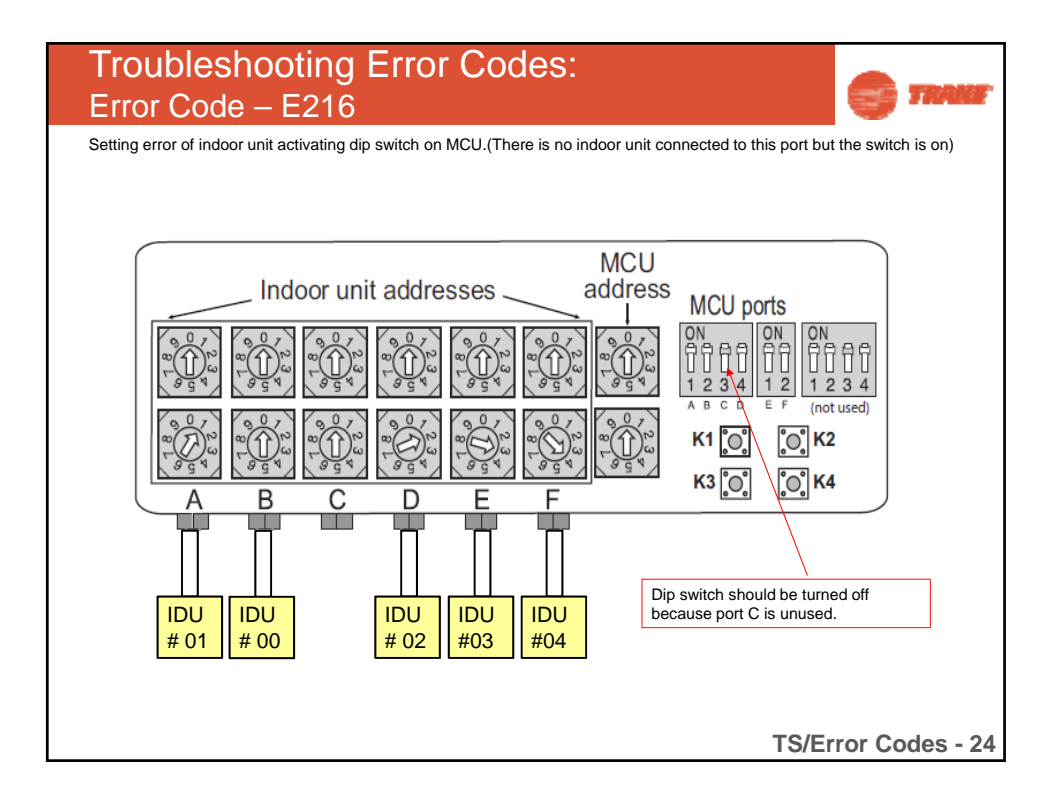

| Troubleshooting Error Codes:         WCU Error Code – E573 |                                                                            |                                                                                                    |                                                                    |  |  |  |
|------------------------------------------------------------|----------------------------------------------------------------------------|----------------------------------------------------------------------------------------------------|--------------------------------------------------------------------|--|--|--|
| To use as I                                                | Heat Recovery<br>1. Liquid<br>2. Gas (H)<br>3. Gas (L)<br>4. Heat Pump V/V | For module installa<br>each heat pump va<br>setting is adjusted a<br>573 error may occur whe<br>different between WCUs | tion, make sure that<br>lve and K5 switch<br>according to purpose. |  |  |  |
| Valve                                                      | Heat Pump V/V                                                              | K5 option                                                                                                    | Low pressure<br>Service V/V                                        |  |  |  |
| Heat Pump                                                  | Open (factory setting)                                                     | ON (factory setting)                                                                                                   | No use                                                             |  |  |  |
| Heat Recovery                                              | Closed                                                                     | OFF                                                                                                    | Use                                                                |  |  |  |
| TS/Error Codes - 25                                        |                                                                            |                                                                                                    |                                                                    |  |  |  |

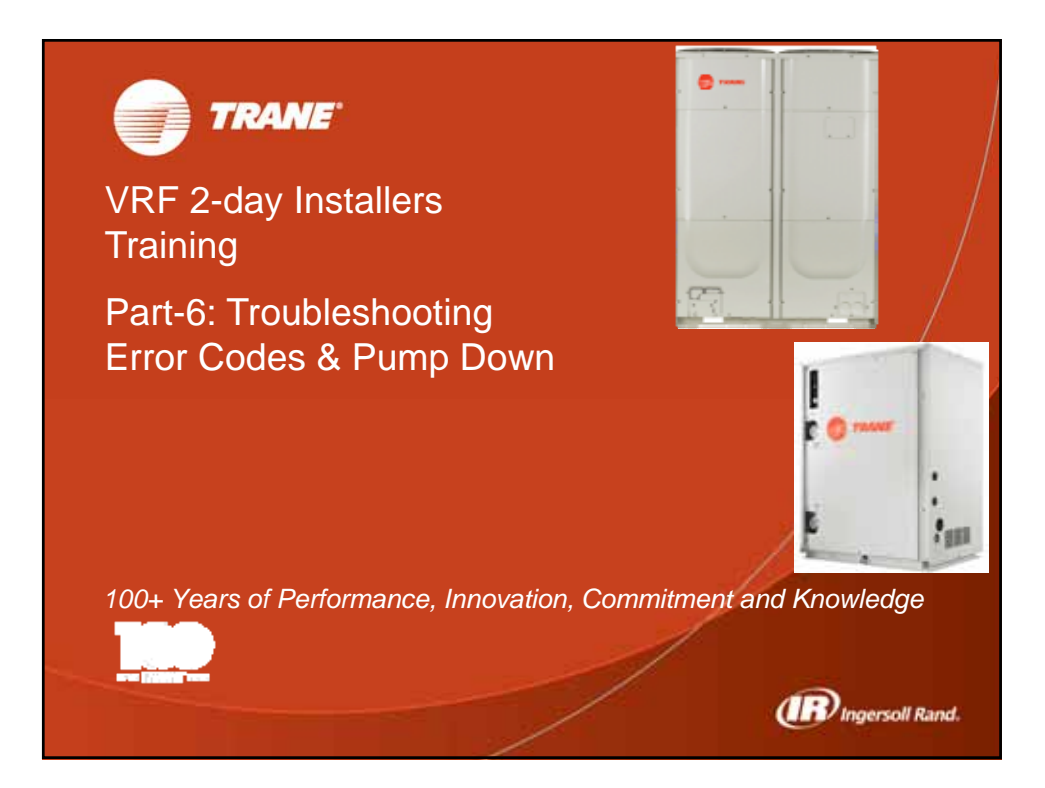

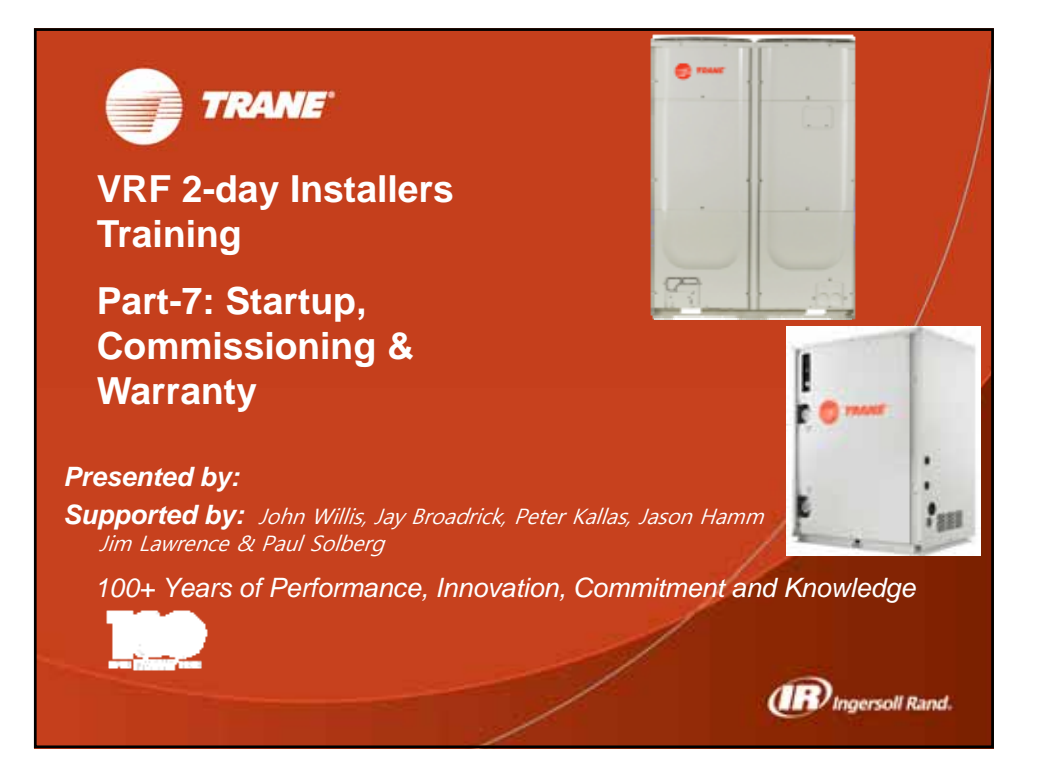

| 1. Startup                                                       |                                                                                                    | S TRADE        |
|------------------------------------------------------------------|----------------------------------------------------------------------------------------------------|----------------|
| Process                                                          |                                                                                                    |                |
| Check<br>Installation Condition                                  | <ul> <li>Check installation condition</li> <li>Inspection before trial operation</li> </ul>                                                |                |
| Check & Record<br>product information                            | - Record S/N & Model name of each unit on Com<br>Location Sheet                                                                            | ponent         |
| Trial operation with function key                                | <ul> <li>Turn power on</li> <li>Use trial operation K button(s) in outdoor/water u</li> <li>Check if the system is running well</li> </ul> | unit           |
| Record with<br>Trane Technician Utility<br>or Auto Commissioning | - Record the data                                                                                                    |                |
| Trial operation with individual remote controller                | -Verify operation of each indoor unit by remote co                                                                                         | ntroller       |
| Completion                                                       |                                                                                                    |                |
|                                                                  | Comr                                                                                                    | n/Warranty - 2 |

| 1. Sta            |              |                                                                                                    |
|-------------------|--------------|----------------------------------------------------------------------------------------------------|
| A. Ch             | neck Insta   | llation                                                                                                    |
| Installation work | Outdoor unit | <ul> <li>Have you checked the external surface and the inside of the outdoor unit?</li> <li>Is there any possibility of short-circuit caused by the heat of an outdoor unit?</li> <li>Is the place well-ventilated and ensures space for service?</li> <li>Is the outdoor unit fixed securely to withstand any external force?</li> </ul>                                                                                                    |
|                   | Indoor unit  | <ul> <li>Have you checked the external surface and the inside of the indoor unit?</li> <li>Is there enough space for service?</li> <li>Have you checked if the center of the indoor unit is ensured and it is installed horizontally?</li> </ul>                                                                                                    |
| Refrigerant p     | sipe work    | <ul> <li>Have you selected correct pipes?</li> <li>Are the liquid and gas valve open?</li> <li>Is the total number of connected indoor units within the allowable range?</li> <li>Are the length and the height difference between the refrigerant pipes within the allowable range?</li> <li>Are the branch joints properly installed?</li> <li>Did you check the connection of liquid and gas pipes?</li> <li>Have you selected correct insulator for pipes and insulated them correctly?</li> <li>Dld you insulate the pipes and connection part correctly?</li> <li>Is the quantity of the additional refrigerant on the service record paper placed inside of the outdoor unit.)</li> </ul> |
|                   |              | Comm/Warranty - 3                                                                                                    |

| 1. Startup             | and a second second second second second second second second second second second second second second second                                                                                                    |
|------------------------|----------------------------------------------------------------------------------------------------|
| A. Check Ins           | tallation                                                                                                    |
| Drain pipe work        | <ul> <li>Have you checked if the drain pipes of the indoor and outdoor unit are connected together?</li> <li>Have you completed the drain test?</li> <li>Is the drain pipe properly insulated?</li> </ul>                                                                                                    |
| Electrical wiring work | <ul> <li>Are the power cable and communication cable tightened firmly on the terminal board within the range of rated tightening torque?</li> <li>Have you checked for cross-connection of the power and communication cables?</li> <li>Have you performed the earthing work 3 to the outdoor unit?</li> <li>Did you make sure to use 2-core cable (not multi-core cable) for the communication cable?</li> <li>Is the length of the wire within allowed range?</li> <li>Is the wiring route correct?</li> </ul> |
| Setting address        | <ul> <li>Did you set the address of the indoor and outdoor units properly?</li> <li>Did you set the address of the indoor and outdoor units properly? (When using multiple remote controllers)</li> </ul>                                                                                                    |
|                        | Comm/Warranty - 4                                                                                                    |

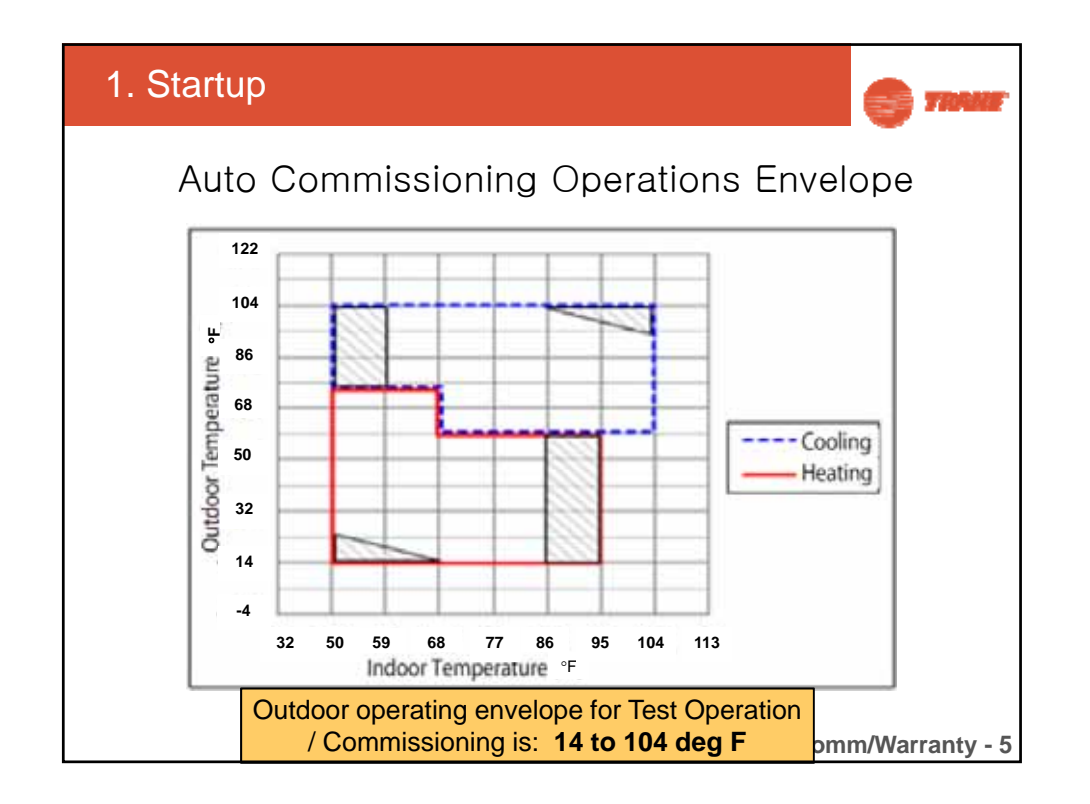

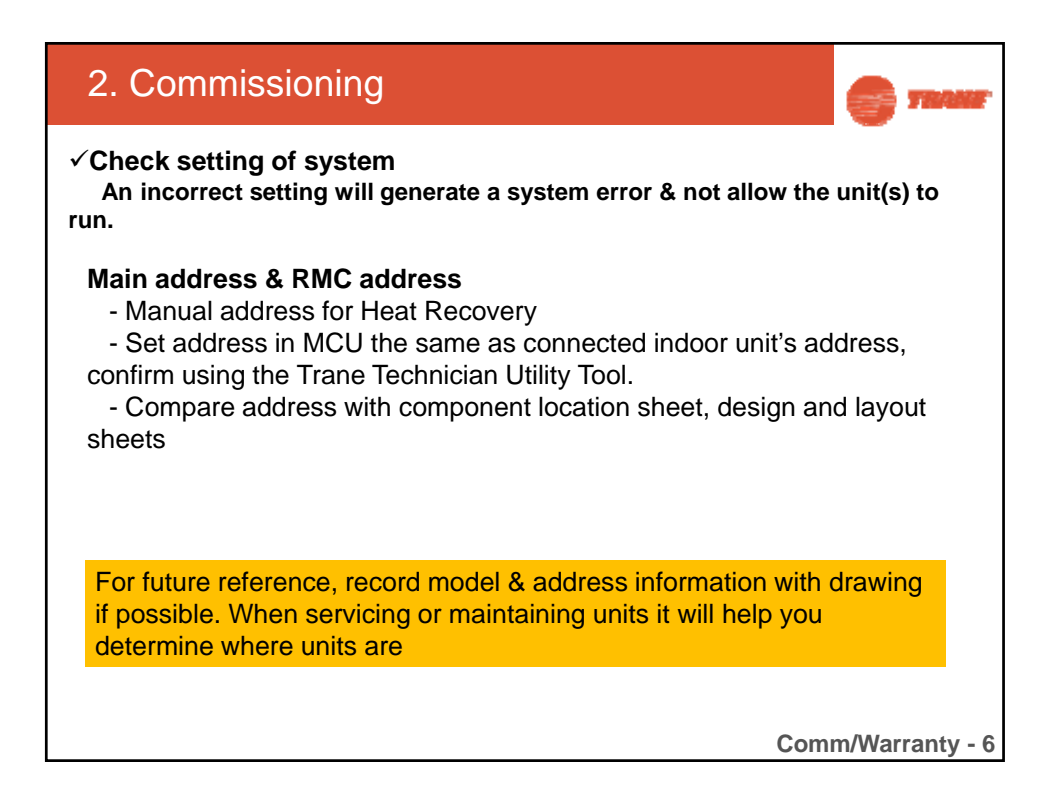

| FunctionNo. of digits to set<br>(Logical [physical])Code structure<br>(Logical)Indoor unit Product Code setting24 [20]01xxxx1xxxx2xxxx3xx3Install option setting124 [19]02xxxx1xxxx2xxxx3xx3Install option setting224 [19]05xxxx1xxxx2xxxx3xx3Indoor unit address (MAIN/RMC)24 [8]0Axxxx1xxxx2xxxx3xx3Specific bit setting(option, address,)24 [5]0Dxxxx1xxxx2xxxx3xx3 | - Check each indoor & outdoor unit's option setting according to the installation condition.      |                                                |                                                                                                    |  |  |  |  |  |  |
|----------------------------------------------------------------------------------------------------|---------------------------------------------------------------------------------------------------|------------------------------------------------|----------------------------------------------------------------------------------------------------|--|--|--|--|--|--|
| Indoor unit Product Code setting24 [20]01xxxx-1xxxxx-2xxxxx-3xxxInstall option setting124 [19]02xxxx-1xxxxx-2xxxxx-3xxxInstall option setting224 [19]05xxxx-1xxxxx-2xxxxx-3xxxIndoor unit address (MAIN/RMC)24 [8]0Axxxx-1xxxxx-2xxxxx-3xxxSpecific bit setting(option, address,)24 [5]0Dxxxx-1xxxx-2xxxx-3xxx                                                         | Function                                                                                          | No. of digits to set<br>( Logical [physical] ) | Code structure<br>(Logical)                                                                                          |  |  |  |  |  |  |
| Install option setting1       24 [19]       02xxxx-1xxxxx-2xxxxx-3xxx         Install option setting2       24 [19]       05xxxx-1xxxxx-2xxxxx-3xxx         Indoor unit address (MAIN/RMC)       24 [8]       0Axxxx-1xxxxx-2xxxxx-3xxx         Specific bit setting(option, address,)       24 [5]       0Dxxxx-1xxxxx-2xxxx-3xxx                                     | ndoor unit Product Code setting                                                                   | 24 [20]                                        | 01xxxx-1xxxxx-2xxxxx-3xxxxx                                                                                          |  |  |  |  |  |  |
| Install option setting2       24 [19]       05xxxx-1xxxxx-2xxxxx-3xxx         Indoor unit address (MAIN/RMC)       24 [8]       0Axxxx-1xxxxx-2xxxxx-3xxx         Specific bit setting(option, address,)       24 [5]       0Dxxxx-1xxxxx-2xxxxx-3xxx                                                                                                    | nstall option setting1                                                                            | 24 [19]                                        | 02xxxx-1xxxxx-2xxxxx-3xxxxx                                                                                          |  |  |  |  |  |  |
| Indoor unit address (MAIN/RMC)       24 [8]       0Axxxx-1xxxxx-2xxxxx-3xxx         Specific bit setting(option, address,)       24 [5]       0Dxxxx-1xxxxx-2xxxxx-3xxx                                                                                                    | nstall option setting2                                                                            | 24 [19]                                        | 05xxxx-1xxxxx-2xxxxx-3xxxxx                                                                                          |  |  |  |  |  |  |
| Specific bit setting(option, address,)     24 [5]     0Dxxxx-1xxxxx-2xxxxx-3xxx                                                                                                    | ndoor unit address (MAIN/RMC)                                                                     | 24 [8]                                         | 0Axxxx-1xxxxx-2xxxxx-3xxxxx                                                                                          |  |  |  |  |  |  |
|                                                                                                    | Specific bit setting(option, address,)                                                            | 24 [5]                                         | 0Dxxxx-1x0000-2x0000-3x00000                                                                                         |  |  |  |  |  |  |
|                                                                                                    | nstall option setting2<br>ndoor unit address (MAIN/RMC)<br>specific bit setting(option, address,) | 24 [19]<br>24 [8]<br>24 [5]                    | 05xxxx-1xxxxx-2xxxxx-3xxxx<br>0Axxxx-1xxxxx-2xxxxx-3xxxx<br>0Dxxxx-1xxxxx-2xxxxx-3xxxx<br>0Dxxxx-1xxxxx-2xxxxx-3xxxx |  |  |  |  |  |  |

2 Commissioning

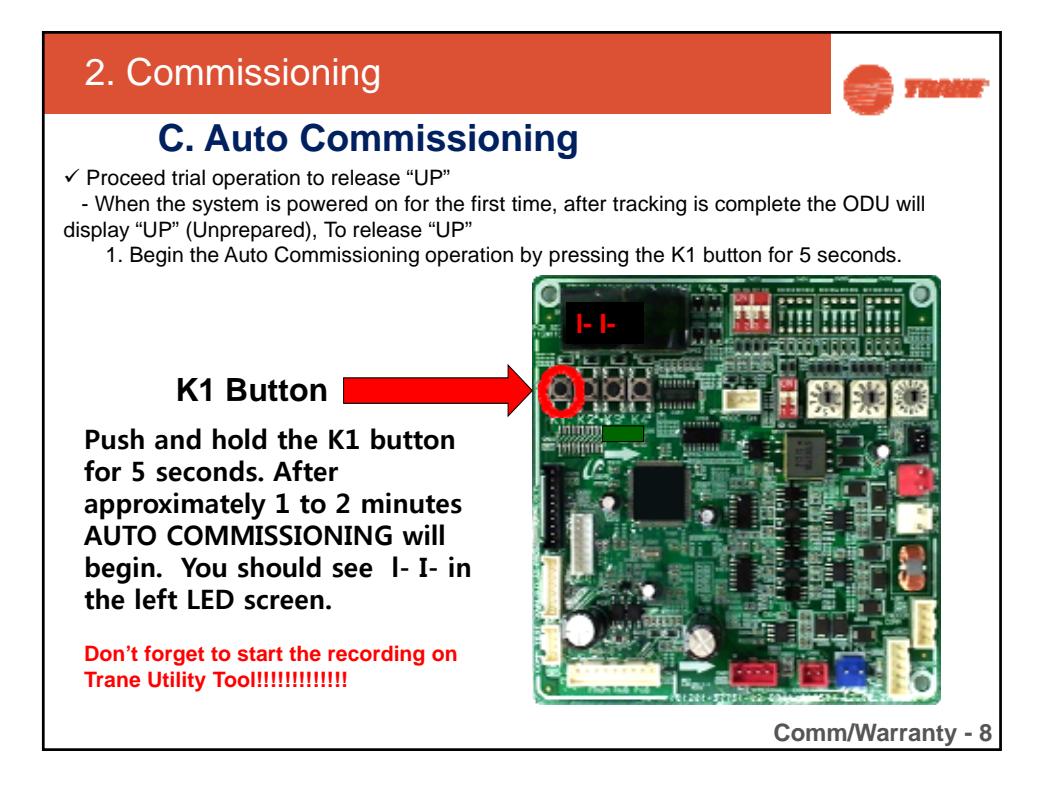

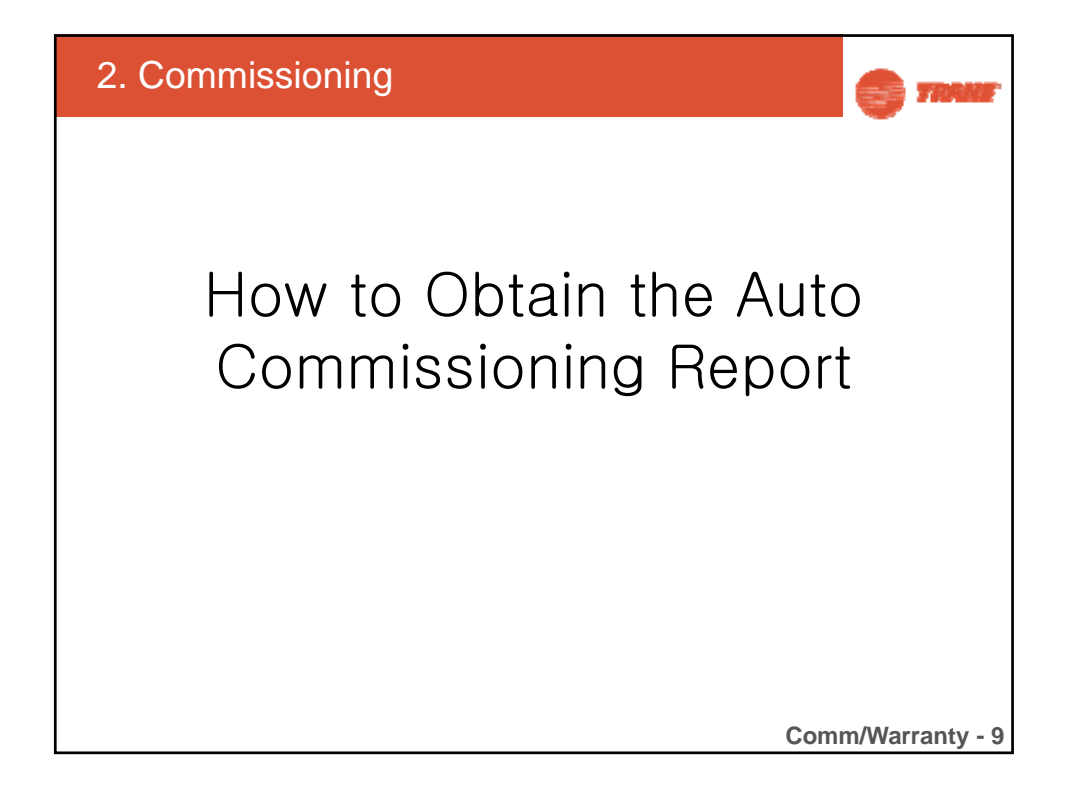

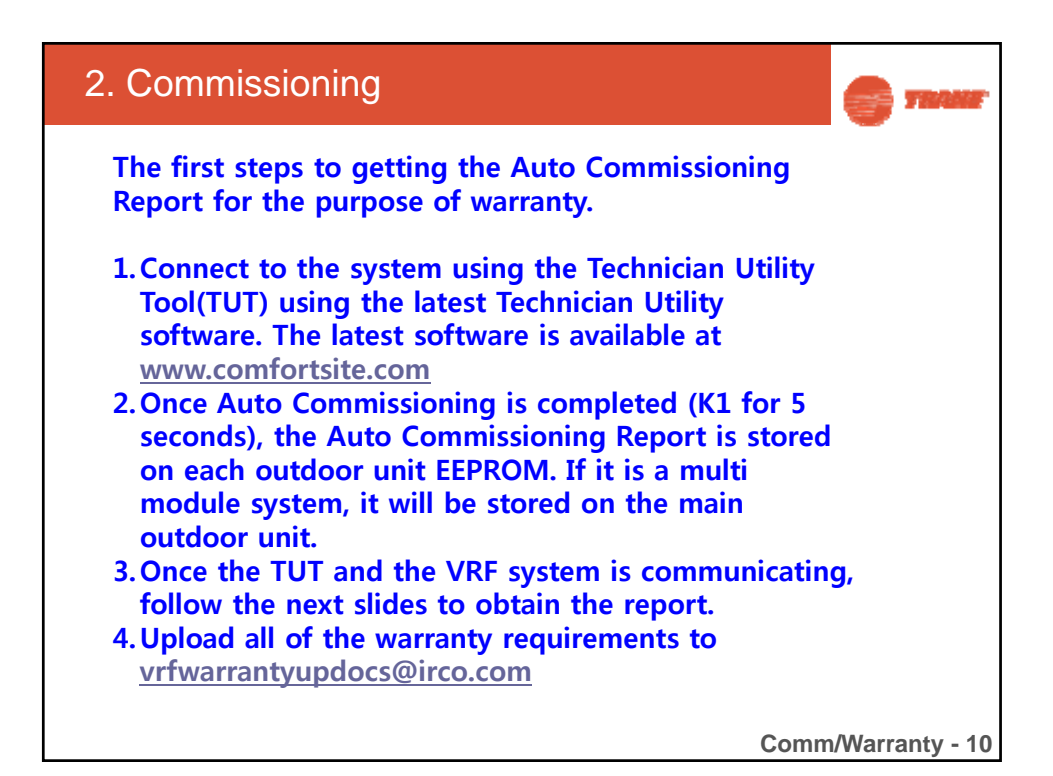

| 2. Co | ommissic                                                                                                    | oning |                                               |                                                        | S TRAME                                       |
|-------|----------------------------------------------------------------------------------------------------|-------|-----------------------------------------------|--------------------------------------------------------|-----------------------------------------------|
|       | All of the second second secon |       | DER STORES                                    | Click the Report<br>the Home tab o<br>Utility Tool (TU | t Wizard button on<br>of the Technician<br>T) |
|       | America 40.0     America 40.0     Aretholic 40     America 40     America 40     America 4     America 4           |       | Altern C. C. C. C. C. C. C. C. C. C. C. C. C. |                                                        |                                               |
|       | 4 8 6 6                                                                                                    |       |                                               | Comm/                                                  | Warranty - 11                                 |

| 1                   | 4                                                                                                    | 12                                                                                                    |               |                                                                                                    |                                |                                                                                                    |
|---------------------|----------------------------------------------------------------------------------------------------|----------------------------------------------------------------------------------------------------|---------------|----------------------------------------------------------------------------------------------------|--------------------------------|----------------------------------------------------------------------------------------------------|
| -                   |                                                                                                    |                                                                                                    |               | Contraction and a                                                                                                    |                                |                                                                                                    |
|                     | Consult And Distancements                                                                                                    | About Dr. 10                                                                                                    | and the state | August .                                                                                                    |                                |                                                                                                    |
|                     | All Report Manual Humans                                                                                                    | the billion of the local division of the local division of the loc |               |                                                                                                    | 85.00                          |                                                                                                    |
| -                   | 1.1.1.                                                                                                    |                                                                                                    |               |                                                                                                    |                                |                                                                                                    |
| C. Carlos and       | I Real Direct Long                                                                                                    | and the second second                                                                                                    |               |                                                                                                    |                                |                                                                                                    |
| Contraction of the  | 1000                                                                                                    |                                                                                                    |               |                                                                                                    | and strend in the second       | and other later.                                                                                                    |
| A REAL PROPERTY OF  |                                                                                                    | No. of Concession, Name                                                                                                    | 1 C           | Corners.                                                                                                    |                                | and the second second se |
|                     |                                                                                                    | The same line is some                                                                                                    | -             |                                                                                                    |                                | and the second second se |
|                     |                                                                                                    | Conditions of the Advancements                                                                                                    |               |                                                                                                    |                                |                                                                                                    |
|                     |                                                                                                    | Contract Information                                                                                                    |               |                                                                                                    |                                |                                                                                                    |
|                     | Paul Iners Iners                                                                                                    | Test Density Dens                                                                                                    |               |                                                                                                    |                                |                                                                                                    |
| 1                   |                                                                                                    | Name and Lots                                                                                                    | Transm        |                                                                                                    |                                |                                                                                                    |
|                     | and the second second                                                                                                    | The Gamma Datasian                                                                                                    |               |                                                                                                    |                                |                                                                                                    |
|                     |                                                                                                    | Company Dupor                                                                                                    |               |                                                                                                    |                                |                                                                                                    |
| Commentation of     |                                                                                                    | Property Talaffaire Marillan                                                                                                    | 1             |                                                                                                    | Barry Statute 42               |                                                                                                    |
| Instant Inter       |                                                                                                    | Dutting that inserting                                                                                                    | 1.            |                                                                                                    |                                |                                                                                                    |
|                     |                                                                                                    | Instant Line Samering                                                                                                    | 4             | V                                                                                                    | When the Report Wizard scre    | en pops up, fill in the                                                                                                    |
|                     |                                                                                                    | Indian Gris Tytel Capelity                                                                                                    |               |                                                                                                    | alanks accurately with the reg | wasted information                                                                                                    |
|                     |                                                                                                    | Max Pipe Lange (6)                                                                                                    |               |                                                                                                    | blanks accurately with the rec | quested information.                                                                                                    |
|                     |                                                                                                    | Hat man in                                                                                                    |               |                                                                                                    |                                |                                                                                                    |
|                     |                                                                                                    | Annual Network do                                                                                                    |               |                                                                                                    |                                |                                                                                                    |
|                     | Pager, Second, Society                                                                                                    | NULL County of                                                                                                    |               |                                                                                                    |                                |                                                                                                    |
|                     |                                                                                                    | The Ignoritation                                                                                                    |               |                                                                                                    |                                |                                                                                                    |
| _                   |                                                                                                    | Tural Large shalles                                                                                                    |               |                                                                                                    |                                |                                                                                                    |
|                     |                                                                                                    | New Pergin                                                                                                    |               |                                                                                                    |                                |                                                                                                    |
|                     |                                                                                                    | The forge excite                                                                                                    |               |                                                                                                    |                                |                                                                                                    |
|                     |                                                                                                    | Newsree / Yalend                                                                                                    |               |                                                                                                    |                                |                                                                                                    |
|                     | and the second second s | Renate                                                                                                    | 10 C          |                                                                                                    |                                |                                                                                                    |
|                     | (Manut, Namproot, 200                                                                                                    | ( Natignet (Set Real                                                                                                    | 1984          | · · · · · · · · · · · · · · · · · · ·                                                                                                    |                                |                                                                                                    |
|                     | 11                                                                                                    |                                                                                                    |               |                                                                                                    |                                |                                                                                                    |
|                     |                                                                                                    |                                                                                                    |               |                                                                                                    |                                |                                                                                                    |
|                     |                                                                                                    |                                                                                                    |               |                                                                                                    |                                |                                                                                                    |
|                     |                                                                                                    |                                                                                                    |               |                                                                                                    |                                |                                                                                                    |
|                     | 40                                                                                                    |                                                                                                    |               |                                                                                                    |                                |                                                                                                    |
|                     | 1.1                                                                                                    |                                                                                                    |               |                                                                                                    |                                |                                                                                                    |
|                     |                                                                                                    |                                                                                                    |               |                                                                                                    |                                |                                                                                                    |
| -                   | 1                                                                                                    |                                                                                                    |               |                                                                                                    |                                |                                                                                                    |
| other Property lies |                                                                                                    |                                                                                                    |               | 1000                                                                                                    |                                |                                                                                                    |
|                     |                                                                                                    |                                                                                                    |               | in the second second se |                                | Second 1                                                                                                    |
| 44                  |                                                                                                    |                                                                                                    |               |                                                                                                    |                                |                                                                                                    |
| A411 - 144 - 1      | 10000                                                                                                    | III STILL A                                                                                                    | a lalater     |                                                                                                    |                                |                                                                                                    |

| 2. ( | Comn          | nissior                                                                                                    | ning                                                                                                    |                                                                                                    | TRAUE     |
|------|---------------|----------------------------------------------------------------------------------------------------|----------------------------------------------------------------------------------------------------|----------------------------------------------------------------------------------------------------|-----------|
| 0    |               |                                                                                                    |                                                                                                    | To the flatments and the fact the                                                                                                    | - R. R.   |
|      |               | A Annue Constantion of the second of the second of the sec | an Denny Hone<br>And Denny Hone<br>Toda<br>Tara Denne Hone<br>And Denne<br>And Denne<br>And De | Make sure that the "Commissioning Engineer" is populated with<br>the certification number of the installing contractor. If the "start<br>up" person is certified but not the installing contractor, you would<br>not populate this requirement with the start up persons<br>certification number. |           |
|      | an Jungan Jun | Once con<br>next                                                                                                    | npleted, click                                                                                                    | Comm/Warr                                                                                                    | anty - 13 |

| e                                                                                                    |                                                                                                    |                                        |
|----------------------------------------------------------------------------------------------------|----------------------------------------------------------------------------------------------------|----------------------------------------|
|                                                                                                    | Index end Sugering 0<br>Index Ends Types by 0<br>Num Provide Lands Type                                                                                                    |                                        |
|                                                                                                    | Proc Program                                                                                                    |                                        |
|                                                                                                    | ager, Sacia, Justia S. 13 Jan. 10.<br>Die Specification                                                                                                    |                                        |
|                                                                                                    | film langer<br>Taue for generation                                                                                                    |                                        |
|                                                                                                    | Parent Deal                                                                                                    |                                        |
| _                                                                                                    | and for good ( too) for good ( boot ( ) bit                                                                                                    |                                        |
|                                                                                                    |                                                                                                    |                                        |
|                                                                                                    | Onco completed click                                                                                                    |                                        |
|                                                                                                    | next                                                                                                    |                                        |
| 11 . Date 1                                                                                                    |                                                                                                    | Sense . HWY - 3                        |
|                                                                                                    |                                                                                                    |                                        |
|                                                                                                    |                                                                                                    |                                        |
|                                                                                                    |                                                                                                    | Comm/Warranty - 13                     |
|                                                                                                    |                                                                                                    | •••••••••••••••••••••••••••••••••••••• |
|                                                                                                    |                                                                                                    |                                        |
|                                                                                                    |                                                                                                    |                                        |
|                                                                                                    |                                                                                                    |                                        |
|                                                                                                    |                                                                                                    |                                        |
|                                                                                                    |                                                                                                    |                                        |
|                                                                                                    |                                                                                                    |                                        |
| $\sim c$                                                                                                    | Commissioning                                                                                                    |                                        |
| 2. C                                                                                                    | ommissioning                                                                                                    | TRANS                                  |
|                                                                                                    |                                                                                                    |                                        |
|                                                                                                    | The Disectory of the second process of the second process of the second proces of the se |                                        |
| - 1.200                                                                                                    | Characterization ( ) And a set of the first ( )                                                                                                    | 1.0.1.                                 |
|                                                                                                    | ( have the constant of the hold )                                                                                                    |                                        |
|                                                                                                    | (New West, Seale Art Data Next)  Paint West, Trace Art Data Next ()  Paint West, Trace Art Data Next ()  Paint Trace Art Data Next ()  Paint Trace Art Data  |                                        |
|                                                                                                    | (New Ward, Dealer Mill Deal New)                                                                                                    |                                        |
| Tan Island                                                                                                    | A Sub-Device 1 and Low 1     Another States And Devic Mont (     Another States And Devic Mont )     Another States And Devic Mont (     Another States And Devic Mont )     Another States And Device Another States Another Another Ano      |                                        |
| n (neda<br>recented<br>recented<br>rece |                                                                                                    |                                        |
|                                                                                                    |                                                                                                    |                                        |
|                                                                                                    | Image Transit (States And Chard Road)         Image Transit (States And Chard Road)         Image Transit (States And Transit Road)           Image Transit (States And Transit Road)         Image Transit (States And Transit Road)         Image Transit (States And Transit Road)           Transit (States And Transit Road)         Image Transit (States And Transit Road)         Image Transit (States And Transit Road)           Transit (States And Transit Road)         Image Transit (States And Transit Road)         Image Transit (States And Transit Road)           Transit (States And Transit Road)         Image Transit (States And Transit Road)         Image Transit (States And Transit Road)           Transit (States And Transit Road)         Image Transit (States And Transit Road)         Image Transit (States And Transit Road)           Transit (States And Transit Road)         Image Transit (States And Transit Road)         Image Transit (States And Transit Road)           Transit (States And Transit Road)         Image Transit (States And Transit Road)         Image Transit Road)                                                                                                    |                                        |
|                                                                                                    | Image 1 (mode and (mode hand))         Image 1 (mode hand)         Image 1 (mode hand)         Image 1 (mode                                                                                                    |                                        |
| ne Constant<br>General<br>Antenna et<br>alta ett                                                                                                    | I Marcin Water (- Solder Mol ) Dec Molt           I Marcin Water (- Solder Mol ) Dec Molt           I Paerd Water (- Solder Molt ) Dec Molt           I Paerd Water (- Solder Molt ) Dec Molt           I space from (- Solder Molt ) Dec Molt           Tagende Molt (- Solder Molt ) Dec Molt           Tagende Molt (- Solder Molt ) Dec Molt (- Solder Molt ) Dec Molt (- Solder Molt ) Dec Molt (- Solder Molt ) Dec Molt (- Solder Molt ) Dec Molt (- Solder Molt ) Dec Molt (- Solder Molt ) Dec Molt (- Solder Molt ) Dec Molt (- Solder Molt ) Dec Molt (- Solder Molt ) Dec Molt (- Solder Molt ) Dec Molt (- Solder Molt ) Dec Molt (- Solder Molt ) Dec Molt (- Solder Molt ) Dec Molt ) Dec Molt (- Solder Molt ) Dec Molt (- Solder Molt ) Dec Molt ) Dec Molt (- Solder Molt ) Dec Molt ) Dec Molt (- Solder Molt ) Dec Molt ) Dec Molt                                                                                                    |                                        |
| er (renda<br>farmer er<br>farmer er<br>her under<br>her under<br>her un                                                                      | Image: Weater Weat         - States Meat         - States Meat         - S                                                                                                    |                                        |
|                                                                                                    |                                                                                                    |                                        |
| Andre 1999                                                                                                    | Image: Transit Control (Control (Contro) (C                        |                                        |
| Andread Control of Control of Con                                                                                                    |                                                                                                    |                                        |
| Andread and and and and and and and and and a                                                                                                    | Concerner is downloaded 100%,      cick "Crosts Range"                                                                                                    |                                        |
|                                                                                                    | Provement and from the set                                                                                                    |                                        |
|                                                                                                    | Present states and investment                                                                                                    |                                        |
|                                                                                                    | Provide the set of the set of the set o      |                                        |
| Andre 200                                                                                                    | Province to the second of the second of the  |                                        |
|                                                                                                    | Province the second state to be the second state to be second state to be second state t  |                                        |
|                                                                                                    |                                                                                                    |                                        |
|                                                                                                    |                                                                                                    |                                        |
|                                                                                                    | Period Reset And Proc Reset  Period Reset Reset Proc Reset  Period Reset Reset Proc Reset  Period Reset Reset Proc Reset  Period Reset Reset Reset Reset  Period Reset Reset Reset Reset  Period Reset Reset Reset Reset  Period Reset Reset Reset Reset  Period Reset Reset Reset Reset  Period Reset Reset Reset Reset  Period Reset Reset Reset Reset  Period Reset Reset Reset Reset  Period Reset Reset Reset  Period Reset Reset Reset  Period Reset Reset Reset  Period Reset Reset Reset  Period Reset Reset Reset  Period Reset Reset  Period Reset Reset Reset  Period Reset Reset Reset  Period Reset Reset  Period Reset Reset Reset  Period Reset Reset  Period Reset Reset  Period Reset Reset  Period Reset Reset  Period Reset Reset  Period Reset Reset  Period Reset  Period Reset Period Reset  Period Reset Period Reset Period Reset Period Reset Period Reset Period Reset Period Reset Period Reset Period Reset Period Reset Period Reset Period Reset Period Reset Period Reset Period Reset Period Reset   |                                        |
|                                                                                                    |                                                                                                    | Comm/Warranty - 14                     |

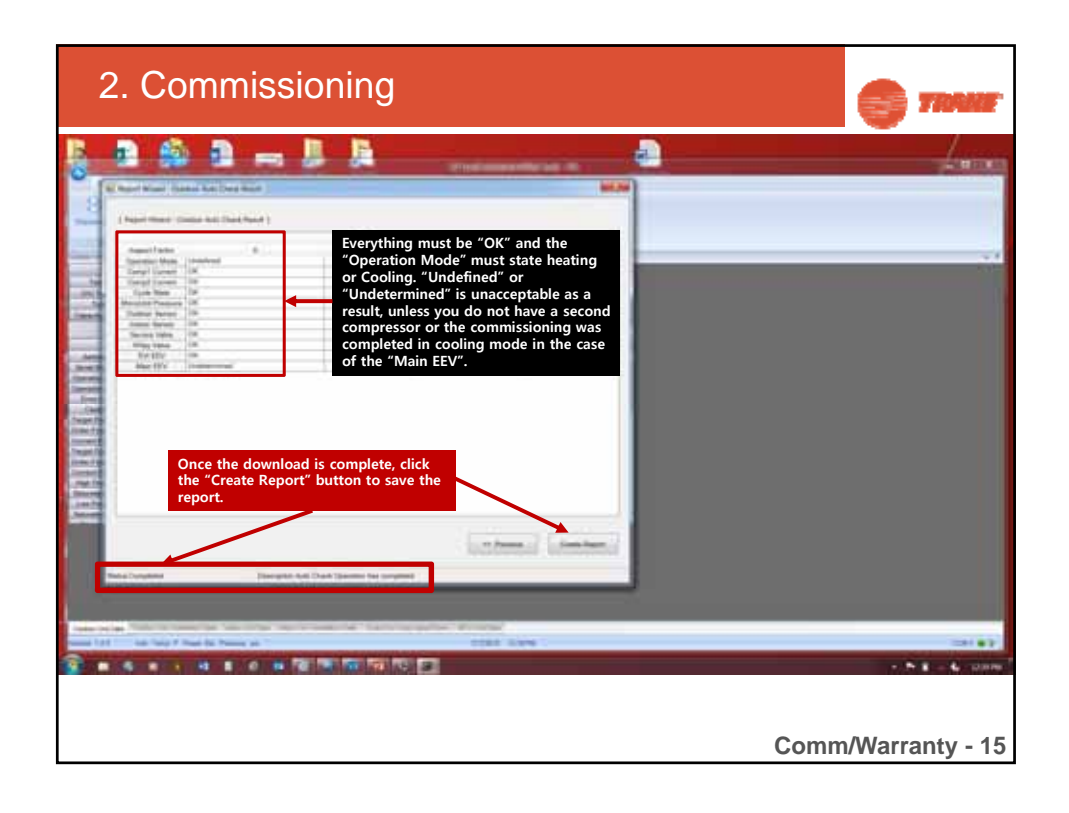

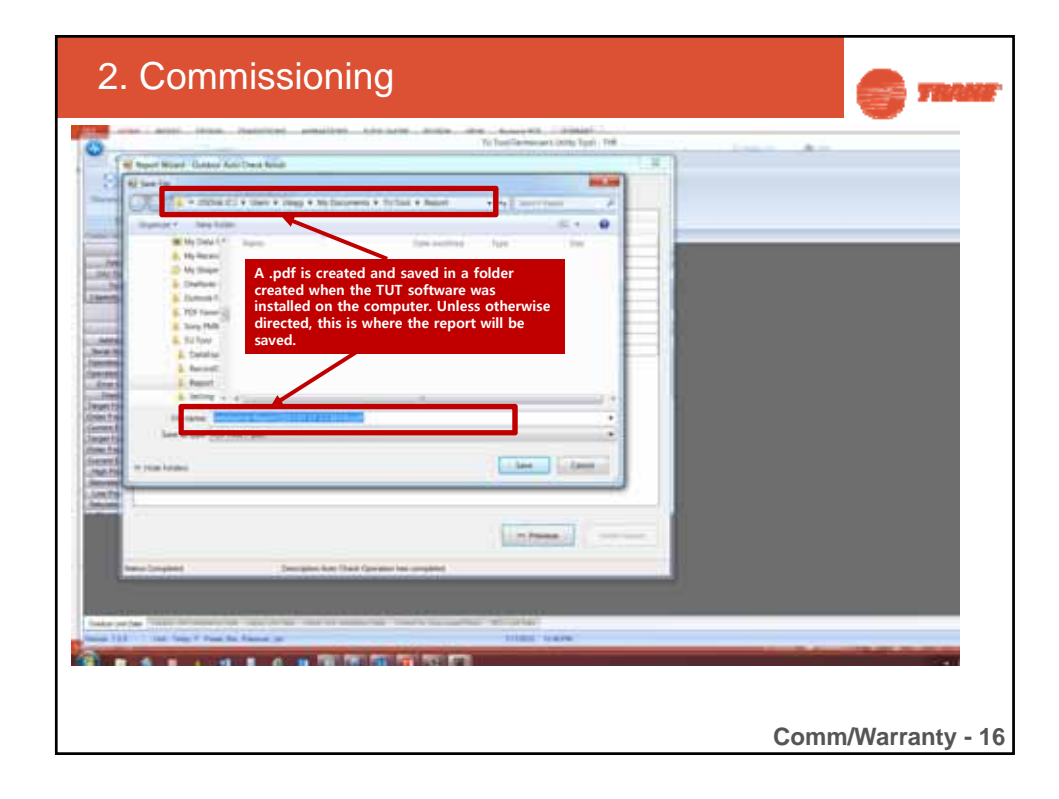

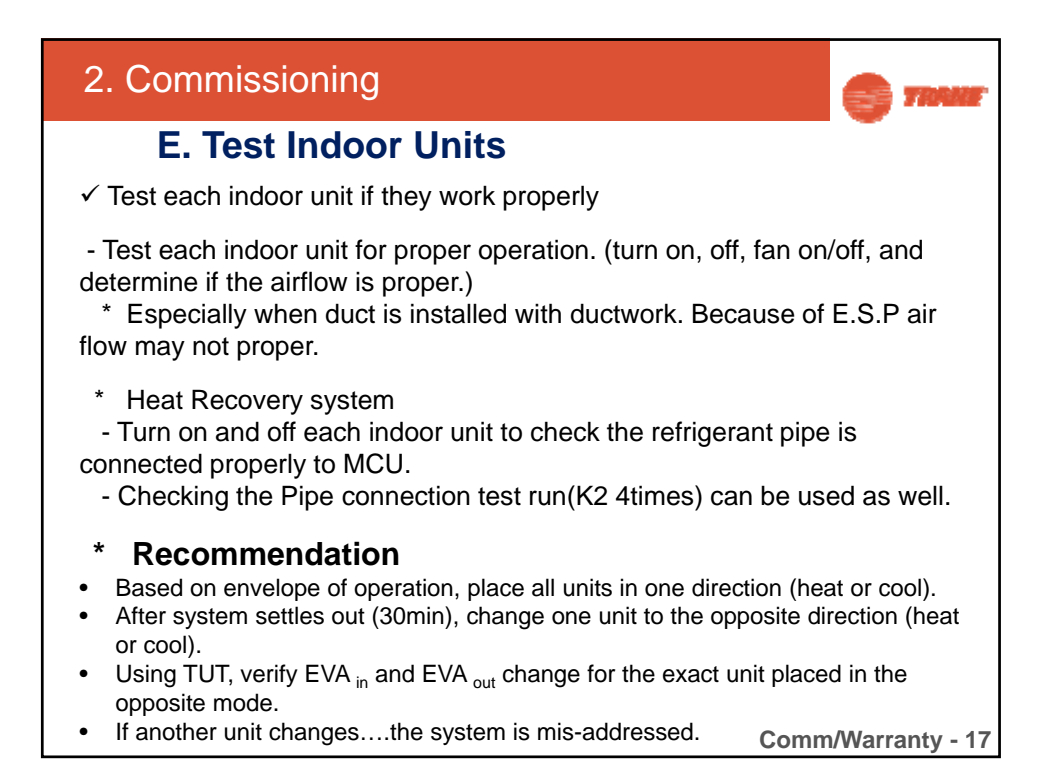

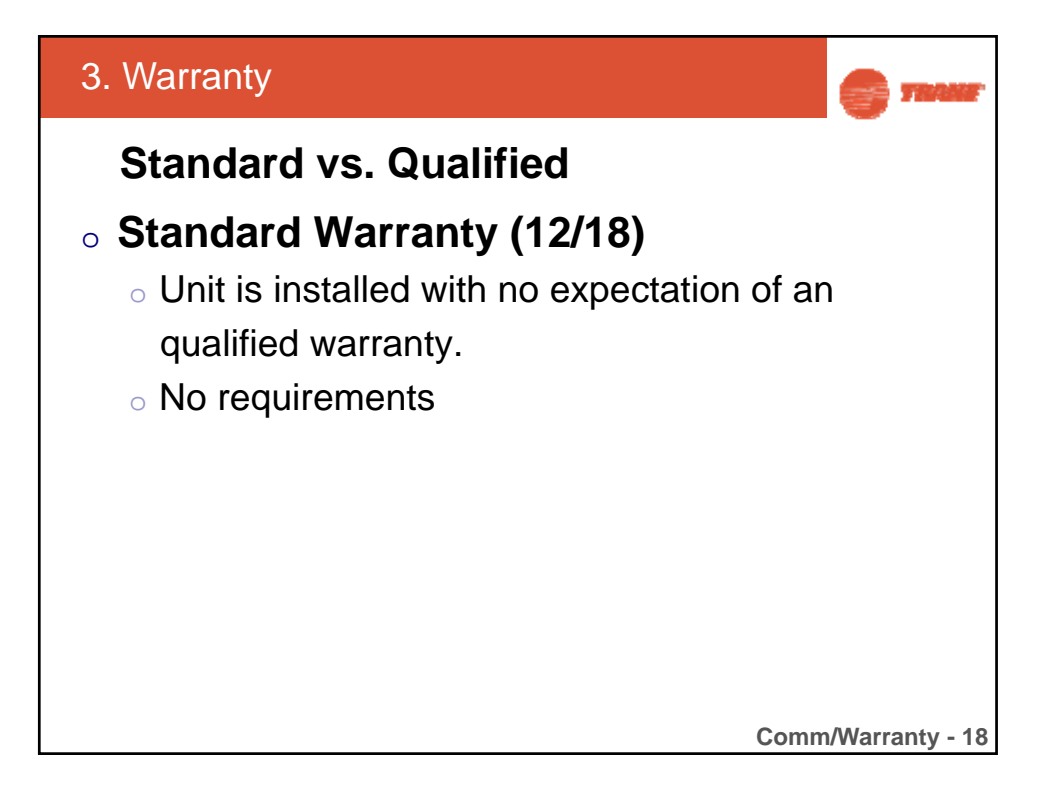

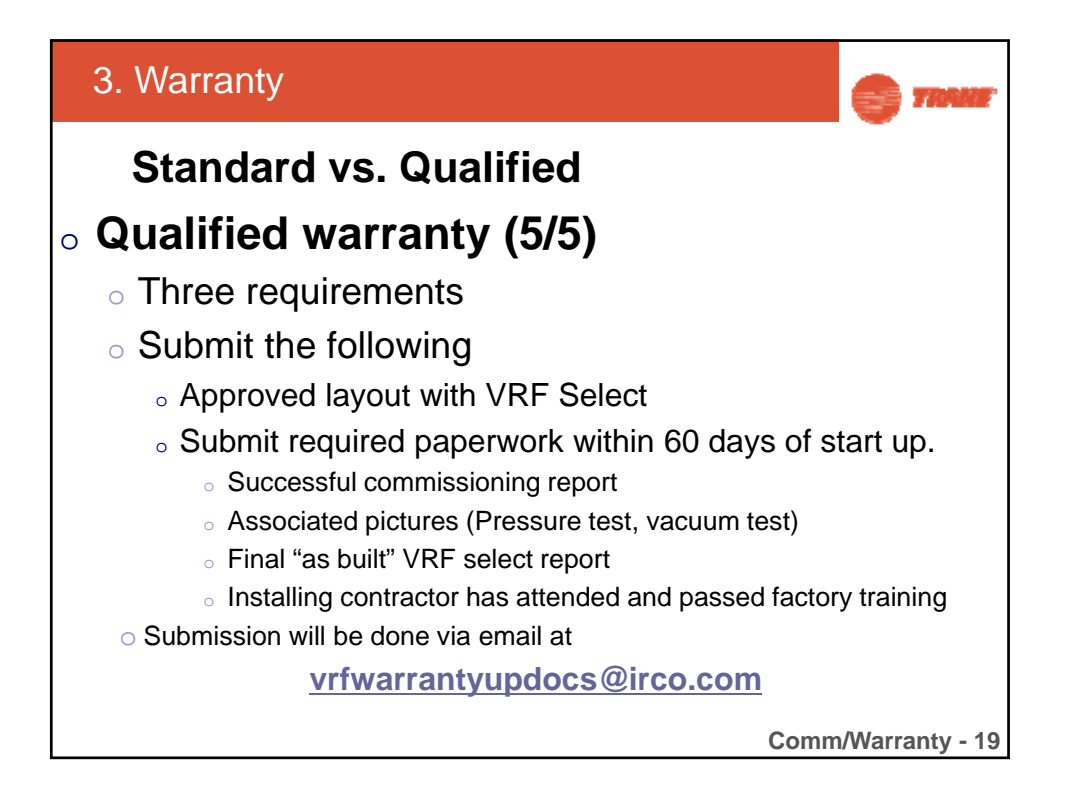

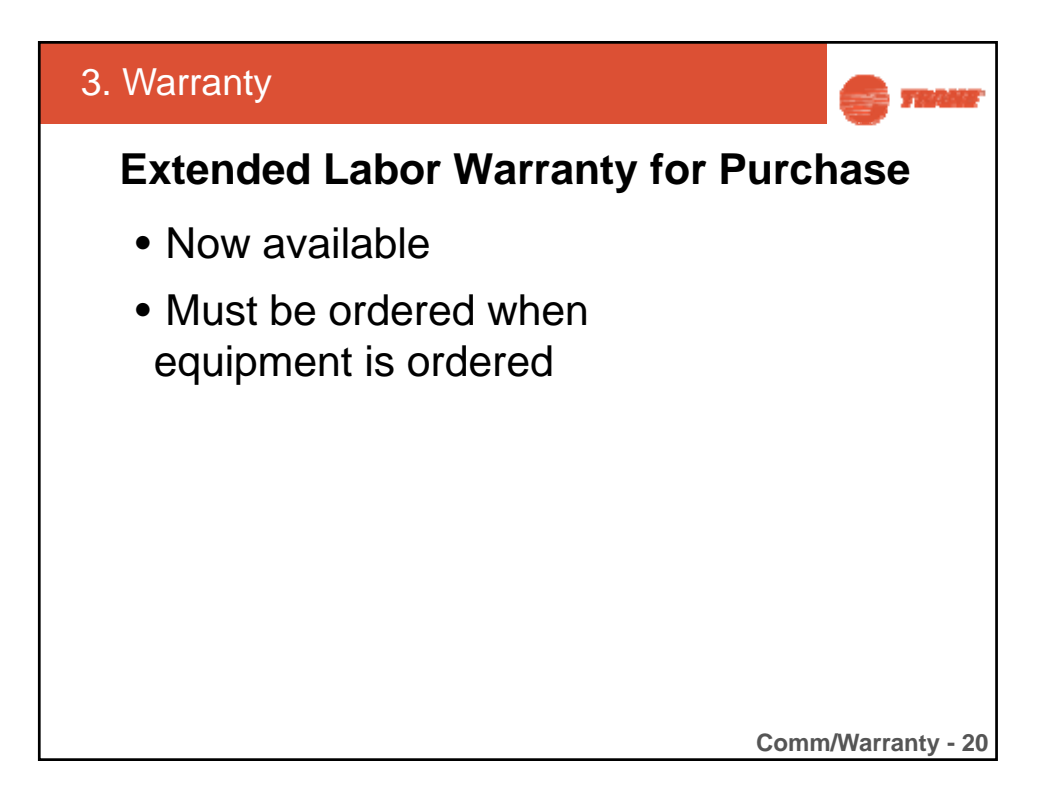

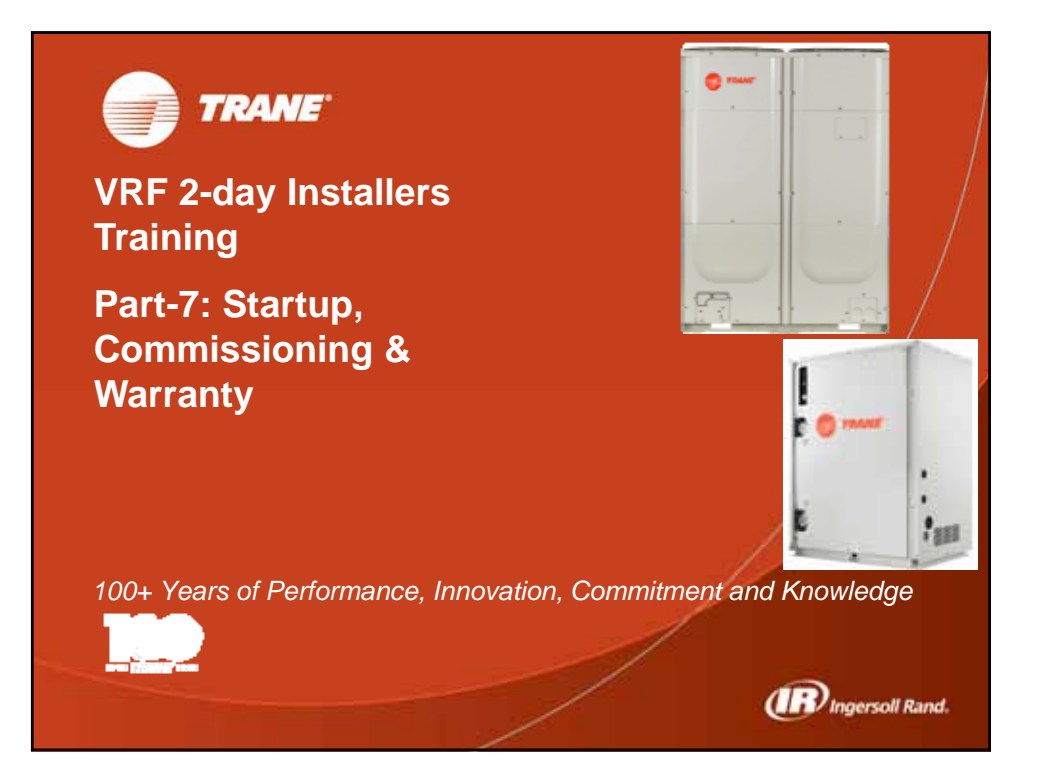

| Unit Error |                 | Code   |                                                                            |  |
|------------|-----------------|--------|----------------------------------------------------------------------------|--|
| Codes      | Error Type      | Number | Error Comment                                                              |  |
| IDU        | Communication   | 101    | Communication error in indoor unit. It displays when the indoor unit       |  |
|            | Communication   |        | Communication error between indoor and outdoor unit. It displays in        |  |
| IDU        | Communication   | 102    | indoor unit.                                                               |  |
|            | Communication   | 102    | Communication error between indoor and outdoor unit. It displays in        |  |
|            | Sonsor          | 103    | Room temperature senser of indeer unit (Open or Short)                     |  |
|            | Sensor          | 121    | Eva in temperature sensor of indoor unit. (Open or Short)                  |  |
|            | Sensor          | 122    | Eva_intemperature sensor of indoor unit. (Open or Short)                   |  |
| 100        | 0011001         | 120    | Communication error between indoor and outdoor unit. It displays in        |  |
| IDU        | Communication   | 124    | outdoor unit.                                                              |  |
| IDU        | Sensor          | 125    | Mid 2 temperature sensor of indoor unit. (Open or Short)                   |  |
| IDU        | Sensor          | 128    | Eva_in temperature sensor is detached from eva_in pipe of indoor unit.     |  |
| IDU        | 0               | 400    |                                                                            |  |
| IDU        | Sensor          | 129    | Eva_out temperature sensor is detached from eva_out pipe of indoor unit.   |  |
| IDU        | Sensor          | 130    | out pipes of indoor unit at the same time.                                 |  |
| IDU        | Sensor          | 137    | VOC sensor of ERV product. (Open or Short)                                 |  |
| IDU        | Sensor          | 138    | Gas sensor of ERV product. (Open or Short)                                 |  |
| IDU        | Sensor          | 139    | CO2 sensor of ERV product. (Open or Short)                                 |  |
| IDU        | Operation       | 151    | EEV opening error of indoor unit (2nd detection)                           |  |
| IDU        | Operation       | 152    | EEV closing error of indoor unit (2nd detection)                           |  |
| IDU        | Operation       | 153    | Floating switch error of indoor unit (2nd detection)                       |  |
| IDU        | Operation       | 154    | RPM feed back error of indoor unit.                                        |  |
| IDU        | Operation       | 155    | RPM feed back error of indoor unit. (The second motor of indoor unit)      |  |
|            |                 | 161    | Mixed operation mode of indoor units. It occurs when outdoor unit is       |  |
|            |                 |        | operating or going to operate in cooling mode (or heating mode) and then   |  |
| IDU        | Operation       |        |                                                                            |  |
| IDU        | Operation       | 162    | EEPROM error of MICOM. (Physical damage)                                   |  |
| IDU        | Operation       | 163    | Option code error of indoor unit's EEPROM.                                 |  |
| IDU        | Operation       | 167    | Option setting error of indoor unit's dip switch.                          |  |
| ווסו       | Operation       | 170    | Temperature display setting error for USA market product. (Mixed setting   |  |
| 100        | Operation       | 180    | Opening error of cooling and heating solenoid valve simultaneously in MCU  |  |
| ODU        | MCU             |        | (1st detection)                                                            |  |
|            | MCU             | 181    | Opening error of cooling and heating solenoid valve simultaneously in MCU  |  |
|            | Operation       | 185    | Cross wiring error between communication and power of indoor unit.         |  |
|            | Operation       | 186    | SPI wrong wiring or SPI malfunction error.                                 |  |
|            | oporation       | 190    | No matching between indoor unit's address and eva_in sensor in pipe        |  |
| ODU        | Pipe Check      |        | checking operation                                                         |  |
|            | Remote Control  | 190    | No matching between indoor unit's address and eva_in sensor in pipe        |  |
| 000        |                 | 191    | No matching between indoor unit's address and eval out sensor in pipe      |  |
| ODU        | Pipe Check      |        | checking operation                                                         |  |
| 0.011      | Demete Oratical | 191    | No matching between indoor unit's address and eva_out sensor in pipe       |  |
| ODU        | Remote Control  |        | checking operation                                                         |  |
| ODU        | Pipe Check      | 199    | It displays when pipe checking operation is not operated.                  |  |
| ODU        | Remote Control  | 199    | It displays when pipe checking operation is not operated.                  |  |
|            |                 | 201    | the setting quantity of indoor unit on outdoor unit's PCB differs from the |  |
| ODU        | Communication   |        | quantity of installed indoor unit.)                                        |  |
| 0.011      | Osmaniaatiaa    | 202    | Communication error between indoor and outdoor unit. (After tracking is    |  |
| ODU        | Communication   | 202    | completed, and then no response from indoor unit)                          |  |
| ODU        | Communication   | 203    | error between main micom and inverter micom.                               |  |
|            |                 | 204    | The setting quantity of MCU on outdoor unit's PCB differs from the         |  |
| ODU        | Communication   |        | quantity of installed MCU.                                                 |  |
|            | Communication   | 205    | Communication error of all PCB among main. Hub. Fan. Inverter microms      |  |
| 000        | Sommunication   | 205    | Communication error of individual PCB. (C001 · Hub. C002 · Fan. C003 ·     |  |
| ODU        | Communication   |        | Inverter 1, C004 : Inverter 2 )                                            |  |
| ODU        | Pipe Check      | 210    | Communication error between MCU and outdoor unit.                          |  |
| ODU        | Remote Control  | 210    | Communication error between MCU and outdoor unit.                          |  |

| ODU | Pipe Check     | 211   | Indoor unit's address overlapped on the MCU                                                                                                 |
|-----|----------------|-------|----------------------------------------------------------------------------------------------------|
| ODU | Remote Control | 211   | Indoor unit's address overlapped on the MCU                                                                                                 |
|     |                | 213   | No matching between installed indoor unit's address and indoor unit's address                                                               |
| ODU | Pipe Check     |       | on the MC                                                                                                    |
|     | Remote Control | 213   | No matching between installed indoor unit's address and indoor unit's address                                                               |
|     | Pipe Check     | 214   | Setting error of MCLI's quantity in outdoor unit's P                                                                                        |
|     | Pipe Clieck    | 214   | Sotting error of MCL's quantity in outdoor unit's P                                                                                         |
| 000 | Remote Control | 214   | Jetung enor of MCO's quantity in outdoor unit's F                                                                                           |
| ODU | Pipe Check     | 215   | among the MCUs                                                                                                    |
|     | 1              | 215   | Indoor unit's address setting error on the MCU. (There is same address                                                                      |
| ODU | Remote Control |       | among the MCUs                                                                                                    |
|     |                | 216   | Setting error of indoor unit activating dip switch on MCU's PCB. (The indoor                                                                |
|     | Pine Check     |       | unit is not connected with the MCU's port but indoor unit activating dip switch                                                             |
| 000 | Tipe Official  | 216   | Setting error of indoor unit activating dip switch on MCU's PCB. (The indoor                                                                |
|     |                |       | unit is not connected with the MCU's port but indoor unit activating dip switch                                                             |
| ODU | Remote Control |       | on MCU's PCB turns o                                                                                                    |
|     |                | 217   | Setting error of indoor unit activating dip switch on MCU's PCB.(The indoor                                                                 |
|     | Pine Check     |       | unit is connected with the MCU's port but indoor unit activating dip switch on MCU's PCR turns of                                           |
| 000 | Fipe Check     | 217   | Setting error of indoor unit activating din switch on MCU's PCB (The indoor                                                                 |
|     |                | 217   | unit is connected with the MCU's port but indoor unit activating dip switch on                                                              |
| ODU | Remote Control |       | MCU's PCB turns of                                                                                                    |
|     |                | 218   | Setting error of indoor unit's quantity on MCU's PCB. (The quantity of installed                                                            |
| ODU | Pipe Check     | 0.1.0 | indoor units exceeds the setting number of the MCU's PC                                                                                     |
|     | Remote Control | 218   | Setting error of indoor unit's quantity on MCU's PCB. (The quantity of installed<br>indoor units exceeds the setting number of the MCU's PC |
|     | Sensor         | 221   | Ambient air temperature sensor of outdoor unit (Open or Short)                                                                              |
| WCU | Sensor         | 221   | Water Sensor (Short or Open)                                                                                                    |
| WCU | Sonsor         | 224   | Control Box temperature Sensor (Short or Open)                                                                                              |
|     | Sensor         | 223   | Ambient air temperature sensor is detached from outdoor unit                                                                                |
| ODU | Sensor         | 226   | Ambient all temperature sensor is detached nom outdoor unit.                                                                                |
| ODU | Sensor         | 231   | Cond_out temperature sensor of the system outdoor unit. (Open or Short)                                                                     |
| ODU | Sensor         | 236   | Cond_out temperature sensor of the outdoor unit. (Open or Short)                                                                            |
| ODU | Sensor         | 237   | Cond temperature sensor of outdoor unit. (Open or Short)                                                                                    |
| ODU | Sensor         | 241   | Cond mid temperature sensor is detached from sensor hold of the pipe.                                                                       |
| 000 | 0011001        | 211   |                                                                                                    |
| ODU | Sensor         | 246   | Cond_out 1 temperature sensor is detached from sensor hold of the pipe.                                                                     |
| ODU | Sensor         | 251   | Discharge temperature sensor of compressor 1. (Open or Short)                                                                               |
| ODU | Sensor         | 256   | Discharge temperature sensor of compressor 1. (Open or Short)                                                                               |
| ODU | Sensor         | 257   | Discharge temperature sensor of compressor 2. (Open or Short)                                                                               |
| ODU | Sensor         | 258   | Discharge temperature sensor of compressor 3. (Open or Short)                                                                               |
|     |                | 261   | Discharge temperature sensor of compressor 1 is detached from the sensor                                                                    |
| ODU | Sensor         |       | hold of the pipe.                                                                                                    |
|     | Sonoor         | 262   | Discharge temperature sensor of compressor 1 is detached from the sensor                                                                    |
| 000 | Serisor        | 263   | noid of the pipe.                                                                                                    |
| ODU | Sensor         | 203   | hold of the pipe.                                                                                                    |
|     |                |       | Discharge temperature sensor of compressor 3 compressor is detached from                                                                    |
| ODU | Sensor         | 264   | the                                                                                                    |
| ODU | Operation      | 312   | Main cooling solenoid valve opening error.                                                                                                  |
| IDU | Sensor         | 321   | EVI_in temperature sensor. (Open or Short)                                                                                                  |
| IDU | Sensor         | 322   | EVI_out temperature sensor. (Open or Short)                                                                                                 |
| ODU | Operation      | 346   | Motor starting failure error of fan 2.                                                                                                    |
| ODU | Operation      | 347   | Motor wiring disconnection error of fan 2.                                                                                                  |
| ODU | Operation      | 348   | Motor locking error of fan 2.                                                                                                    |
| ODU | Operation      | 353   | Motor overheated error of fan 2.                                                                                                    |
| ODU | Operation      | 355   | IPM overheated error of fan 2.                                                                                                    |
| ODU | Operation      | 361   | Starting failure error of compressor 2.                                                                                                    |
| ODU | Operation      | 364   | Over current error of compressor 2.                                                                                                    |
| ODU | Operation      | 365   | Overload error of compressor 2.                                                                                                    |
| ODU | Operation      | 366   | DC-link over/under voltage error of INV PBA 2.                                                                                              |
| ODU | Operation      | 367   | Wiring disconnection error of compressor 2.                                                                                                 |
| ODU | Operation      | 368   | Current sensor error of INV PBA 2.                                                                                                    |
|     | Operation      | 369   | DC-link voltage sensor error of INV PBA 2.                                                                                                  |
| ODU | Operation      | 374   | Heat sink temp. sensor error of INV PBA 2.                                                                                                  |
|     |                |       | •                                                                                                    |

| ODU  | Operation      | 378  | Over current of fan 2.                                                                                      |
|------|----------------|------|----------------------------------------------------------------------------------------------------|
| ODU  | Operation      | 385  | Input current sensor error of INV PCB 2.                                                                    |
| ODU  | Operation      | 387  | Hall sensor error of fan 2.                                                                                 |
| ODU  | Operation      | 389  | Motor overload error of fan 2.                                                                              |
| ODU  | Operation      | 393  | Motor current sensor error of fan 2.                                                                        |
| ODU  | Operation      | 396  | DC-link voltage sensor error of fan 2.                                                                      |
| ODU  | Operation      | 399  | Heat sink temp. sensor error of fan 2.                                                                      |
| ODU  | Operation      | 400  | IGBT module overheated error of INV PCB 2.                                                                  |
| ODU  | Protection     | 401  | OUT DOOR FREEZING CHECK1                                                                                    |
| ODU  | Protection     | 402  | OUT DOOR FREEZING CHECK2                                                                                    |
|      | Protection     | 403  | OUT DOOR FREEZING CHECK3                                                                                    |
|      | Operation      | 407  | Compressor stop by abnormal high pressure.                                                                  |
|      | Protection     | 407  | Compressor stop by high pressure's protection control                                                       |
|      | Protection     | 407  | Compressor stop by high pressure's protection control 2                                                     |
|      | Protection     | 400  | Compressor stop by high pressure's protection control 3                                                     |
| 000  | THEELION       | 409  |                                                                                                    |
| ODU  | Operation      | 410  | Compressor stop by low pressure protection control or refrigerant leakage.                                  |
| ODU  | Protection     | 410  | Compressor stop by low pressure's protection control.                                                       |
| ODU  | Protection     | 411  | Compressor stop by low pressure's protection control 2.                                                     |
| ODU  | Protection     | 412  | Compressor stop by low pressure's protection control 3.                                                     |
|      | Protection     | 413  | Protection control by sump sensor.                                                                          |
| 000  | Protection     | 41/  | Protection control by sump sensor 2.                                                                        |
|      | Protection     | 414  | Protection control by sump sensor 3                                                                         |
|      | Operation      | 410  | Compressor stop by discharge temperature protection control                                                 |
|      | Drotoction     | 410  | Compressor stop by discharge temperature protection control.                                                |
|      | Solf Detection | 416  |                                                                                                    |
| ODU  | Self-Detection | 419  |                                                                                                    |
| ODU  | Sell-Detection | 420  |                                                                                                    |
| ODU  | Self-Detection | 421  |                                                                                                    |
| ODU  | Self-Detection | 422  |                                                                                                    |
| ODU  | Self-Detection | 423  | OUTDOOR UNIT EEV 2 CLOSEDSELF-DETECTION ERROR                                                               |
| ODU  | Self-Detection | 424  | OUTDOOR UNIT EEV 3 CLOSEDSELF-DETECTION ERROR                                                               |
| ODU  | Operation      | 425  | Missing or disconnection error of 3 phase wiring.                                                           |
| ODU  | Self-Detection | 425  | Reverse phase or phase open. (3© <sup>a</sup> Wiring of outdoor unit, R-S-T-N)                              |
| ODU  | Self-Detection | 426  | Reverse phase or phase open. (3© <sup>a</sup> Wiring of outdoor unit, R-S-T-N) 2                            |
| ODU  | Self-Detection | 427  | Reverse phase or phase open. (3© <sup>a</sup> Wiring of outdoor unit, R-S-T-N) 3                            |
| ODU  | Operation      | 428  | Compressor stop by compression protection control.                                                          |
| ODU  | Self-Detection | 428  | Compressor stop by abnormal compression ratio.                                                              |
| ODU  | Self-Detection | 429  | Compressor stop by abnormal compression ratio 2.                                                            |
| ODU  | Self-Detection | 430  | Compressor stop by abnormal compression ratio 3.                                                            |
| ODU  | Self-Detection | 431  | Self-diagnosis of oil solenoid valve. (Open and Close error)                                                |
| ODU  | Self-Detection | 434  | OIL BALANCE VALVE OPEN ERROR                                                                                |
| WCU  | Sensor         | 435  | Flow Switch Error                                                                                           |
| WCU  | Operation      | 436  | Heat exchanger anti-freeze protection Error                                                                 |
| ODU  | Self-Detection | 437  | OIL BALANCE VALVE CLOSED ERROR                                                                              |
| IDU  | Operation      | 438  | EVI EEV opening error.                                                                                      |
|      | •              | 438  | System stop by refrigerant flood back operation.(EVI EEV leakage, Intercooler                               |
| ODU  | Operation      |      | internal leakage, Indoor EEV leakage)                                                                       |
| ODU  | Operation      | 439  | Abnormal low and high pressure (Judgment before starting)                                                   |
|      |                |      |                                                                                                    |
| ODU  | Operation      | 440  | Limitation of heating operation. (Out of ambient temp, operating range)                                     |
| 0011 | Self-Detection | 440  | 30: ÆC                                                                                                    |
| WCU  | Operation      | 440  | Restriction due to high temperature                                                                         |
| **00 | operation      | -++0 |                                                                                                    |
| ODU  | Operation      | 441  | Limitation of cooling operation. (Out of ambient temp. operating range)                                     |
|      |                |      | DO NOT OPERATE COOLING MODE WHENOUTDOOR UNIT IS BELOW -                                                     |
| ODU  | Self-Detection | 441  | 5¢®É                                                                                                    |
| WCU  | Operation      | 441  | Restriction due to low temperature                                                                          |
| 0511 | Onesti         |      |                                                                                                    |
| UDU  | Operation      | 442  | Limitation of refrigerant charging in heating operation (Over 15c of ambient                                |
|      | Self-Detection | 442  | Promotion or reingerant charging with heating operation when outdoor ambient air temperature is over 15: #C |
| 000  | Operation      | 443  | Abnormal high pressure error (Judgment after starting)                                                      |
| 000  | operation      | -+-3 |                                                                                                    |

| ODU      | Self-Detection | 443 | Prohibition of operating when the high pressure of system is too low.          |
|----------|----------------|-----|--------------------------------------------------------------------------------|
| ODU      | Operation      | 445 | Crank case heat failure.                                                       |
| ODU      | Operation      | 446 | Motor starting failure error of fan 1.                                         |
| ODU      | Operation      | 447 | Motor wiring disconnection error of fan 1.                                     |
| ODU      | Operation      | 448 | Motor locking error of fan 1.                                                  |
| ODU      | Operation      | 452 | Power supply failure temporary or zero crossing error.                         |
|          | Operation      | 453 | Motor overheated error of fan 1.                                               |
|          | Operation      | 454 | RPM error of outdoor unit's motor                                              |
|          | Operation      | 455 | IPM overbeated error of fan1                                                   |
|          | Operation      | 455 | Backlash error of outdoor unit's motor                                         |
| 000      | Operation      | 437 |                                                                                |
| ODU      | Operation      | 458 | Over current of CT sensor. (Or outdoors motor locking of inverter system.)     |
| ODU      | Operation      | 461 | Low current of CT sensor. (Or compressor starting failure of inverter system.) |
| ODU      | Operation      | 462 | Compressor stop by over current of input.                                      |
| ODU      | Operation      | 464 | Over current error of compressor 1.                                            |
|          | Operation      | 465 | Inverter Compressor1 V-limit error                                             |
|          | Operation      | 466 | DC-link over/under voltage error of INV PBA 1.                                 |
|          | Operation      | 400 | Wiring disconnection error of compressor 1                                     |
|          | Operation      | 407 | Current sensor error of INV PBA 1                                              |
|          | Operation      | 400 | DC-link voltage sensor error of INV/ PBA 1                                     |
|          | Operation      | 409 | Heat sink tomp, sonsor error of INV/PBA 1                                      |
| ODU      | Operation      | 474 | Over eutrent of fee 1                                                          |
| ODU      | Operation      | 478 |                                                                                |
| ODU      | Operation      | 485 | Input current sensor error of INV PCB 1.                                       |
| ODU      | Operation      | 486 | DC-link over/under voltage error. (Fan PCB's detection)                        |
| ODU      | Operation      | 487 | Hall sensor error of fan 1.                                                    |
| ODU      | Operation      | 489 | Motor overload error of fan 1.                                                 |
| ODU      | Operation      | 493 | Motor current sensor error of fan 1.                                           |
| ODU      | Operation      | 496 | DC-link voltage sensor error of fan 1.                                         |
| ODU      | Operation      | 499 | Heat sink temp. sensor error of fan 1.                                         |
| ODU      | Operation      | 500 | IGBT module overheated error of INV PCB 1.                                     |
| ODU      | Operation      | 503 | Restriction in refrigerant system                                              |
| ODU      | Operation      | 505 | Input sensor failure                                                           |
| ODU      | Operation      | 506 | Input sensor failure                                                           |
| WCU      | Operation      | 515 | The internal temperature of Control Box was too high                           |
| WCU      | Operation      | 516 | DC-FAN of Control Box feedback error                                           |
| ODU      | Operation      | 559 | Indoor unit stop by unidentified error from outdoor units.                     |
| ODU      | Operation      | 560 | Option setting error of outdoor unit.                                          |
| 0.011    | Orecretien     |     | Option switch setting error of outdoor unit. (napplicable option switch turns  |
| ODU      | Operation      | 560 | on.)                                                                           |
| ODU      | Operation      | 561 | Fan RPM error of ERV SA (Supply air).                                          |
| ODU      | Operation      | 562 | Fan RPM error of ERV RA (Return air).                                          |
| ODU      | Operation      | 563 | Incompatible indoor unit's installation error.                                 |
| ODU      | Operation      | 563 | Model mismatching of Indoor unit.                                              |
| ODU      | Operation      | 573 | Incompatible outdoor unit's installaton error in module installation.          |
| WCU      | Operation      | 573 | Error due to using single type outdoor unit in a module installation           |
| ODU      | Operation      | 608 | Can't detect ERV controller.                                                   |
| ODU      | Operation      | 609 | Indoor unit is not detected for synchronous control.                           |
| ODU      | Communication  | 610 | Communication error between centralized controller and interface module.       |
| ODU      | Communication  | 611 | Communication error between DMS and centralized controller.                    |
| ODU      | Communication  | 613 | Communication error between DMS and SIM interface module.                      |
| ODU      | Communication  | 614 | Communication error between SIM and power meter.                               |
| ODU      | Communication  | 615 | Communication error between interface module and indoor unit.                  |
| ODU      | Communication  | 616 | Communication error between interface module and outdoor unit.                 |
| ODU      | Operation      | 618 | The connected indoor units to ERV exceeded 16 units.                           |
| IDU      | Operation      | 701 | Floating switch error of indoor unit. (1st detection)                          |
| IDU      | Operation      | 702 | EEV closing error of indoor unit. (1st detection)                              |
| ODU      | Operation      | 702 | EEV closing error of the indoor unit (1st detection)                           |
| IDU      | Operation      | 703 | EEV opening error of indoor unit. (1st detection)                              |
|          | Operation      | 703 | EEV opening error of the indoor unit (1st detection)                           |
| <u> </u> |                |     |                                                                                |

| Unit Error |               | Code   |                                                                                                    |  |
|------------|---------------|--------|----------------------------------------------------------------------------------------------------|--|
| Codes      | Error Type    | Number | Error Comment                                                                                         |  |
|            | Communication | 101    | Communication error in indoor unit. It displays when the indoor unit                                  |  |
| IDU        | Communication |        | receives no data from the outdoor unit.                                                               |  |
| IDU        | Communication | 102    | indoor unit.                                                                                          |  |
|            |               |        | Communication error between indoor and outdoor unit. It displays in                                   |  |
| IDU        | Communication | 103    | indoor unit.                                                                                          |  |
|            | Communication | 104    | Communication error between indoor and outdoor unit. It displays in                                   |  |
| IDU        | Communication | IZ4    |                                                                                                    |  |
|            | Operation     | 151    | ERROR COMMENT                                                                                         |  |
| IDU        | Operation     | 151    | EEV opening error of indoor unit (2nd detection)                                                      |  |
| IDU        | Operation     | 152    | Electing switch error of indeer unit (2nd detection)                                                  |  |
|            | Operation     | 153    | PPM food back orror of indoor unit                                                                    |  |
|            | Operation     | 154    | PPM feed back error of indeer unit. (The second meter of indeer unit)                                 |  |
| IDU        | Operation     | 100    | Mixed operation mode of indeer units. It occurs when outdoor unit is                                  |  |
|            |               | 101    | operating or going to operate in cooling mode (or heating mode) and then                              |  |
|            |               |        | other indoor unit is going to operate in heating mode (or cooling mode).                              |  |
| IDU        | Operation     |        |                                                                                                    |  |
| IDU        | Operation     | 162    | EEPROM error of MICOM. (Physical damage)                                                              |  |
| IDU        | Operation     | 163    | Option code error of indoor unit's EEPROM.                                                            |  |
| IDU        | Operation     | 167    | Option setting error of indoor unit's dip switch.                                                     |  |
|            | Operation     | 170    | Temperature display setting error for USA market product. (Mixed setting                              |  |
|            | Operation     | 185    | with Celsius and Fahrenheit temperature)                                                              |  |
|            | Operation     | 100    | SPI wrong wiring or SPI malfunction error                                                             |  |
|            | Operation     | 100    |                                                                                                    |  |
| IDU        | Operation     | 701    | EvileEv opening endi.                                                                                 |  |
|            | Operation     | 701    | EEV closing error of indeer unit. (1st detection)                                                     |  |
|            | Operation     | 702    | EEV closing error of indeer unit. (1st detection)                                                     |  |
| IDU        | Operation     | 703    |                                                                                                    |  |
|            | Sanaar        | 121    | ERROR COMMENT                                                                                         |  |
| IDU        | Sensor        | 121    | Room temperature sensor of indoor unit. (Open or Short)                                               |  |
| IDU        | Sensor        | 122    | Eva_initemperature sensor of indeer unit. (Open or Short)                                             |  |
| IDU        | Sensor        | 123    | Eva_out temperature sensor of indoor unit. (Open of Short)                                            |  |
| IDU        | Sensor        | 125    |                                                                                                    |  |
| IDU        | Sensor        | 128    | Eva in temperature sensor is detached from eva in pipe of indoor unit.                                |  |
|            |               |        |                                                                                                    |  |
| IDU        | Sensor        | 129    | Eva_out temperature sensor is detached from eva_out pipe of indoor unit.                              |  |
|            | Sanaar        | 130    | Eva_in and eva_out temperature sensors are detached from eva_in and                                   |  |
|            | Sensor        | 127    | out pipes of indoor unit at the same time.                                                            |  |
| IDU        | Sensor        | 137    | Cos sensor of EBV product. (Open or Short)                                                            |  |
| IDU        | Sensor        | 100    | Gas sensor of ERV product. (Open of Short)                                                            |  |
| IDU        | Sensor        | 109    | CO2 sensor of ERV product. (Open of Short)                                                            |  |
| IDU        | Sensor        | 321    |                                                                                                    |  |
| IDU        | Sensor        | 322    |                                                                                                    |  |
|            |               | 201    | ERROR COMMENT                                                                                         |  |
|            |               | 201    | the setting quantity of indoor unit on outdoor unit's PCB differs from the                            |  |
| ODU        | Communication |        | quantity of installed indoor unit.)                                                                   |  |
| 0.011      |               | 202    | Communication error between indoor and outdoor unit. (After tracking is                               |  |
| ODU        | Communication |        | completed, and then no response from indoor unit)                                                     |  |
| ODU        | Communication | 203    | Communication error between main and sub outdoor unit. Communication                                  |  |
| 020        | Communication | 204    | The setting quantity of MCU on outdoor unit's PCB differs from the                                    |  |
| ODU        | Communication |        | quantity of installed MCU.                                                                            |  |
|            | Commission    | 005    |                                                                                                    |  |
| UDU        | Communication | 205    | Communication error of all PCB among main, Hub, Fan, Inverter micoms.                                 |  |
| ODU        | Communication | 206    | Communication error or individual PCB. (C001 : Hub, C002 : Fan, C003 : Inverter 1, C004 : Inverter 2) |  |
|            | Section       |        |                                                                                                    |  |
| ODU        | Communication | 610    | Communication error between centralized controller and interface module.                              |  |
| ODU        | Communication | 611    | Communication error between DMS and centralized controller.                                           |  |
| ODU        | Communication | 613    | Communication error between DMS and SIM interface module.                                             |  |
| ODU        | Communication | 614    | Communication error between SIM and power meter.                                                      |  |
| ODU        | Communication | 615    | Communication error between interface module and indoor unit.                                         |  |
| ODU        | Communication | 616    | Communication error between interface module and outdoor unit.                                        |  |
|            |               | NUM    | ERROR COMMENT                                                                                         |  |

| ODU | Operation | 312 | Main cooling solenoid valve opening error.                                     |
|-----|-----------|-----|--------------------------------------------------------------------------------|
| ODU | Operation | 346 | Motor starting failure error of fan 2.                                         |
| ODU | Operation | 347 | Motor wiring disconnection error of fan 2.                                     |
| ODU | Operation | 348 | Motor locking error of fan 2.                                                  |
| ODU | Operation | 353 | Motor overheated error of fan 2.                                               |
| ODU | Operation | 355 | IPM overheated error of fan 2.                                                 |
| ODU | Operation | 361 | Starting failure error of compressor 2.                                        |
| ODU | Operation | 364 | Over current error of compressor 2.                                            |
| ODU | Operation | 365 | Overload error of compressor 2.                                                |
| ODU | Operation | 366 | DC-link over/under voltage error of INV PBA 2.                                 |
| ODU | Operation | 367 | Wiring disconnection error of compressor 2.                                    |
| ODU | Operation | 368 | Current sensor error of INV PBA 2.                                             |
| ODU | Operation | 369 | DC-link voltage sensor error of INV PBA 2.                                     |
| ODU | Operation | 374 | Heat sink temp. sensor error of INV PBA 2.                                     |
| ODU | Operation | 378 | Over current of fan 2.                                                         |
| ODU | Operation | 385 | Input current sensor error of INV PCB 2.                                       |
| ODU | Operation | 387 | Hall sensor error of fan 2.                                                    |
|     | Operation | 389 | Motor overload error of fan 2.                                                 |
|     | Operation | 393 | Motor current sensor error of fan 2.                                           |
|     | Operation | 396 | DC-link voltage sensor error of fan 2.                                         |
|     | Operation | 300 | Heat sink temp, sensor error of fan 2                                          |
|     | Operation | 400 | IGBT module overheated error of INV PCB 2                                      |
|     | Operation | 400 | Compressor stop by abnormal bigh pressure                                      |
| 000 | Operation | 407 | Compressor stop by abriormar nigh pressure.                                    |
| ODU | Operation | 410 | Compressor stop by low pressure protection control or refrigerant leakage.     |
| ODU | Operation | 416 | Compressor stop by discharge temperature protection control.                   |
| ODU | Operation | 425 | Missing or disconnection error of 3 phase wiring.                              |
| ODU | Operation | 428 | Compressor stop by compression protection control.                             |
|     |           | 438 | System stop by refrigerant flood back operation.(EVI EEV leakage, Intercooler  |
| ODU | Operation |     | internal leakage, Indoor EEV leakage)                                          |
| ODU | Operation | 439 | Abnormal low and high pressure (Judgment before starting)                      |
| ODU | Operation | 440 | Limitation of heating operation. (Out of ambient temp. operating range)        |
| ODU | Operation | 441 | Limitation of cooling operation. (Out of ambient temp. operating range)        |
| ODU | Operation | 442 | Limitation of refrigerant charging in heating operation (Over 15₀of ambient    |
| ODU | Operation | 443 | Abnormal high pressure error (Judgment after starting)                         |
| ODU | Operation | 445 | Crank case heat failure.                                                       |
| ODU | Operation | 446 | Motor starting failure error of fan 1.                                         |
| ODU | Operation | 447 | Motor wiring disconnection error of fan 1.                                     |
| ODU | Operation | 448 | Motor locking error of fan 1.                                                  |
| ODU | Operation | 452 | Power supply failure temporary or zero crossing error.                         |
| ODU | Operation | 453 | Motor overheated error of fan 1.                                               |
| ODU | Operation | 454 | RPM error of outdoor unit's motor                                              |
| ODU | Operation | 455 | IPM overheated error of fan1.                                                  |
| ODU | Operation | 457 | Backlash error of outdoor unit's motor                                         |
| ODU | Operation | 458 | Over current of CT sensor. (Or outdoors motor locking of inverter system.)     |
| ODU | Operation | 461 | Low current of CT sensor. (Or compressor starting failure of inverter system.) |
| ODU | Operation | 462 | Compressor stop by over current of input.                                      |
| ODU | Operation | 464 | Over current error of compressor 1.                                            |
| ODU | Operation | 465 | Inverter Compressor1 V-limit error                                             |
| ODU | Operation | 466 | DC-link over/under voltage error of INV PBA 1.                                 |
| ODU | Operation | 467 | Wiring disconnection error of compressor 1.                                    |
| ODU | Operation | 468 | Current sensor error of INV PBA 1.                                             |
| ODU | Operation | 469 | DC-link voltage sensor error of INV PBA 1.                                     |
| ODU | Operation | 474 | Heat sink temp. sensor error of INV PBA 1.                                     |
| ODU | Operation | 478 | Over current of fan 1.                                                         |
|     | Operation | 485 | Input current sensor error of INV PCB 1                                        |
|     | Operation | 486 | DC-link over/under voltage error. (Fan PCB's detection)                        |
|     | Operation | 487 | Hall sensor error of fan 1                                                     |
|     | Operation | 480 | Motor overload error of fan 1                                                  |
| 000 | Operation | 102 | Motor current sensor error of fan 1                                            |
| 000 | operation | 490 |                                                                                |

| ODU                                                                                                    | Operation                                                                                                    | 496                                                                                                    | DC-link voltage sensor error of fan 1.                                                                                                    |
|----------------------------------------------------------------------------------------------------|----------------------------------------------------------------------------------------------------|----------------------------------------------------------------------------------------------------|----------------------------------------------------------------------------------------------------|
| ODU                                                                                                    | Operation                                                                                                    | 499                                                                                                    | Heat sink temp. sensor error of fan 1.                                                                                                    |
| ODU                                                                                                    | Operation                                                                                                    | 500                                                                                                    | IGBT module overheated error of INV PCB 1.                                                                                                    |
| ODU                                                                                                    | Operation                                                                                                    | 503                                                                                                    | Restriction in refrigerant system                                                                                                    |
| ODU                                                                                                    | Operation                                                                                                    | 505                                                                                                    | Input sensor failure                                                                                                    |
| ODU                                                                                                    | Operation                                                                                                    | 506                                                                                                    | Input sensor failure                                                                                                    |
| ODU                                                                                                    | Operation                                                                                                    | 560                                                                                                    | Option setting error of outdoor unit.                                                                                                    |
| ODU                                                                                                    | Operation                                                                                                    | 563                                                                                                    | Incompatible indoor unit's installation error.                                                                                                    |
| ODU                                                                                                    | Operation                                                                                                    | 559                                                                                                    | Indoor unit stop by unidentified error from outdoor units.                                                                                                    |
| ODU                                                                                                    | Operation                                                                                                    | 560                                                                                                    | Option switch setting error of outdoor unit. (napplicable option switch turns on.)                                                                                                    |
| ODU                                                                                                    | Operation                                                                                                    | 561                                                                                                    | Fan RPM error of ERV SA (Supply air).                                                                                                    |
| ODU                                                                                                    | Operation                                                                                                    | 562                                                                                                    | Fan RPM error of ERV RA (Return air).                                                                                                    |
| ODU                                                                                                    | Operation                                                                                                    | 563                                                                                                    | Model mismatching of Indoor unit.                                                                                                    |
| ODU                                                                                                    | Operation                                                                                                    | 573                                                                                                    | Incompatible outdoor unit's installaton error in module installation.                                                                                                    |
| ODU                                                                                                    | Operation                                                                                                    | 608                                                                                                    | Can't detect ERV controller.                                                                                                    |
| ODU                                                                                                    | Operation                                                                                                    | 609                                                                                                    | Indoor unit is not detected for synchronous control.                                                                                                    |
| ODU                                                                                                    | Operation                                                                                                    | 618                                                                                                    | The connected indoor units to ERV exceeded 16 units.                                                                                                    |
| ODU                                                                                                    | Operation                                                                                                    | 702                                                                                                    | EEV closing error of the indoor unit (1st detection)                                                                                                    |
| ODU                                                                                                    | Operation                                                                                                    | 703                                                                                                    | EEV opening error of the indoor unit (1st detection)                                                                                                    |
|                                                                                                    |                                                                                                    | NUM                                                                                                    | ERROR COMMENT                                                                                                    |
| ODU                                                                                                    | Sensor                                                                                                    | 221                                                                                                    | Ambient air temperature sensor of outdoor unit. (Open or Short)                                                                                                    |
| ODU                                                                                                    | Sensor                                                                                                    | 226                                                                                                    | Ambient air temperature sensor is detached from outdoor unit.                                                                                                    |
| ODU                                                                                                    | Sensor                                                                                                    | 231                                                                                                    | Cond_out temperature sensor of main outdoor unit. (Open or Short)                                                                                                    |
| ODU                                                                                                    | Sensor                                                                                                    | 236                                                                                                    | Cond_out temperature sensor of the outdoor unit. (Open or Short)                                                                                                    |
| ODU                                                                                                    | Sensor                                                                                                    | 237                                                                                                    | Cond temperature sensor of outdoor unit. (Open or Short)                                                                                                    |
| ODU                                                                                                    | Sensor                                                                                                    | 241                                                                                                    | Cond_mid temperature sensor is detached from sensor hold of the pipe.                                                                                                    |
| ODU                                                                                                    | Sensor                                                                                                    | 246                                                                                                    | Cond_out 1 temperature sensor is detached from sensor hold of the pipe.                                                                                                    |
| ODU                                                                                                    | Sensor                                                                                                    | 251                                                                                                    | Discharge temperature sensor of compressor 1. (Open or Short)                                                                                                    |
| ODU                                                                                                    | Sensor                                                                                                    | 256                                                                                                    | Discharge temperature sensor of compressor 1. (Open or Short)                                                                                                    |
| ODU                                                                                                    | Sensor                                                                                                    | 257                                                                                                    | Discharge temperature sensor of compressor 2. (Open or Short)                                                                                                    |
|                                                                                                    | •                                                                                                    |                                                                                                    |                                                                                                    |
| ODU                                                                                                    | Sensor                                                                                                    | 258                                                                                                    | Discharge temperature sensor of compressor 3. (Open or Short)                                                                                                    |
| ODU<br>ODU                                                                                                    | Sensor<br>Sensor                                                                                                    | 258<br>261                                                                                                    | Discharge temperature sensor of compressor 3. (Open or Short)<br>Discharge temperature sensor of compressor 1 is detached from the sensor<br>hold of the pipe.                                                                                                    |
|                                                                                                    | Sensor<br>Sensor<br>Sensor                                                                                                    | 258<br>261<br>262                                                                                                    | Discharge temperature sensor of compressor 3. (Open or Short)<br>Discharge temperature sensor of compressor 1 is detached from the sensor<br>hold of the pipe.<br>Discharge temperature sensor of compressor 1 is detached from the sensor<br>hold of the pipe.                                                                                                    |
|                                                                                                    | Sensor<br>Sensor<br>Sensor<br>Sensor                                                                                                    | 258<br>261<br>262<br>263                                                                                                    | Discharge temperature sensor of compressor 3. (Open or Short)<br>Discharge temperature sensor of compressor 1 is detached from the sensor<br>hold of the pipe.<br>Discharge temperature sensor of compressor 1 is detached from the sensor<br>hold of the pipe.<br>Discharge temperature sensor of compressor 2 is detached from the sensor<br>hold of the pipe.                                                                                                    |
| ODU<br>ODU<br>ODU<br>ODU<br>ODU                                                                                                    | Sensor<br>Sensor<br>Sensor<br>Sensor<br>Sensor                                                                                                    | 258<br>261<br>262<br>263<br>264                                                                                                    | Discharge temperature sensor of compressor 3. (Open or Short)<br>Discharge temperature sensor of compressor 1 is detached from the sensor<br>hold of the pipe.<br>Discharge temperature sensor of compressor 1 is detached from the sensor<br>hold of the pipe.<br>Discharge temperature sensor of compressor 2 is detached from the sensor<br>hold of the pipe.<br>Discharge temperature sensor of compressor 3 compressor is detached from<br>the                                                                                                    |
| ODU<br>ODU<br>ODU<br>ODU                                                                                                    | Sensor<br>Sensor<br>Sensor<br>Sensor<br>Sensor                                                                                                    | 258<br>261<br>262<br>263<br>264<br>NUM                                                                                                    | Discharge temperature sensor of compressor 3. (Open or Short)<br>Discharge temperature sensor of compressor 1 is detached from the sensor<br>hold of the pipe.<br>Discharge temperature sensor of compressor 1 is detached from the sensor<br>hold of the pipe.<br>Discharge temperature sensor of compressor 2 is detached from the sensor<br>hold of the pipe.<br>Discharge temperature sensor of compressor 3 compressor is detached from<br>the<br>ERROR COMMENT                                                                                                    |
| ODU<br>ODU<br>ODU<br>ODU<br>ODU<br>ODU                                                                                                    | Sensor<br>Sensor<br>Sensor<br>Sensor<br>Sensor<br>Protection                                                                                                    | 258<br>261<br>262<br>263<br>264<br>NUM<br>401                                                                                                    | Discharge temperature sensor of compressor 3. (Open or Short)<br>Discharge temperature sensor of compressor 1 is detached from the sensor<br>hold of the pipe.<br>Discharge temperature sensor of compressor 1 is detached from the sensor<br>hold of the pipe.<br>Discharge temperature sensor of compressor 2 is detached from the sensor<br>hold of the pipe.<br>Discharge temperature sensor of compressor 3 compressor is detached from<br>the<br>ERROR COMMENT<br>OUT DOOR FREEZING CHECK1                                                                                                    |
| ODU<br>ODU<br>ODU<br>ODU<br>ODU<br>ODU<br>ODU                                                                                                    | Sensor<br>Sensor<br>Sensor<br>Sensor<br>Protection<br>Protection                                                                                                    | 258<br>261<br>262<br>263<br>264<br><b>NUM</b><br>401<br>402                                                                                                    | Discharge temperature sensor of compressor 3. (Open or Short) Discharge temperature sensor of compressor 1 is detached from the sensor hold of the pipe. Discharge temperature sensor of compressor 1 is detached from the sensor hold of the pipe. Discharge temperature sensor of compressor 2 is detached from the sensor hold of the pipe. Discharge temperature sensor of compressor 3 compressor is detached from the ERROR COMMENT OUT DOOR FREEZING CHECK1 OUT DOOR FREEZING CHECK2                                                                                                    |
| ODU<br>ODU<br>ODU<br>ODU<br>ODU<br>ODU<br>ODU<br>ODU                                                                                                    | Sensor<br>Sensor<br>Sensor<br>Sensor<br>Sensor<br>Protection<br>Protection<br>Protection                                                                                                    | 258<br>261<br>262<br>263<br>264<br><b>NUM</b><br>401<br>402<br>403                                                                                                    | Discharge temperature sensor of compressor 3. (Open or Short) Discharge temperature sensor of compressor 1 is detached from the sensor hold of the pipe. Discharge temperature sensor of compressor 2 is detached from the sensor hold of the pipe. Discharge temperature sensor of compressor 3 compressor is detached from the ERROR COMMENT OUT DOOR FREEZING CHECK1 OUT DOOR FREEZING CHECK3                                                                                                    |
| ODU<br>ODU<br>ODU<br>ODU<br>ODU<br>ODU<br>ODU<br>ODU<br>ODU                                                                                                    | Sensor<br>Sensor<br>Sensor<br>Sensor<br>Sensor<br>Protection<br>Protection<br>Protection                                                                                                    | 258<br>261<br>262<br>263<br>264<br><b>NUM</b><br>401<br>402<br>403<br>407                                                                                                    | Discharge temperature sensor of compressor 3. (Open or Short)<br>Discharge temperature sensor of compressor 1 is detached from the sensor<br>hold of the pipe.<br>Discharge temperature sensor of compressor 1 is detached from the sensor<br>hold of the pipe.<br>Discharge temperature sensor of compressor 2 is detached from the sensor<br>hold of the pipe.<br>Discharge temperature sensor of compressor 3 compressor is detached from<br>the<br>ERROR COMMENT<br>OUT DOOR FREEZING CHECK1<br>OUT DOOR FREEZING CHECK2<br>OUT DOOR FREEZING CHECK3<br>Compressor stop by high pressure's protection control.                                                                                                    |
| ODU<br>ODU<br>ODU<br>ODU<br>ODU<br>ODU<br>ODU<br>ODU<br>ODU<br>ODU                                                                                                    | Sensor<br>Sensor<br>Sensor<br>Sensor<br>Sensor<br>Protection<br>Protection<br>Protection<br>Protection                                                                                                    | 258<br>261<br>262<br>263<br>264<br><b>NUM</b><br>401<br>402<br>403<br>407<br>408                                                                                                    | Discharge temperature sensor of compressor 3. (Open or Short) Discharge temperature sensor of compressor 1 is detached from the sensor hold of the pipe. Discharge temperature sensor of compressor 2 is detached from the sensor hold of the pipe. Discharge temperature sensor of compressor 2 is detached from the sensor hold of the pipe. Discharge temperature sensor of compressor 3 compressor is detached from the ERROR COMMENT OUT DOOR FREEZING CHECK1 OUT DOOR FREEZING CHECK2 OUT DOOR FREEZING CHECK3 Compressor stop by high pressure's protection control. Compressor stop by high pressure's protection control 2.                                                                                                    |
| ODU<br>ODU<br>ODU<br>ODU<br>ODU<br>ODU<br>ODU<br>ODU<br>ODU<br>ODU                                                                                                    | Sensor<br>Sensor<br>Sensor<br>Sensor<br>Sensor<br>Protection<br>Protection<br>Protection<br>Protection<br>Protection                                                                                                    | 258<br>261<br>262<br>263<br>264<br><b>NUM</b><br>401<br>402<br>403<br>407<br>408<br>409                                                                                                    | Discharge temperature sensor of compressor 3. (Open or Short) Discharge temperature sensor of compressor 1 is detached from the sensor hold of the pipe. Discharge temperature sensor of compressor 2 is detached from the sensor hold of the pipe. Discharge temperature sensor of compressor 2 is detached from the sensor hold of the pipe. Discharge temperature sensor of compressor 3 compressor is detached from the ERROR COMMENT OUT DOOR FREEZING CHECK1 OUT DOOR FREEZING CHECK2 OUT DOOR FREEZING CHECK3 Compressor stop by high pressure's protection control. Compressor stop by high pressure's protection control 2. Compressor stop by high pressure's protection control 3.                                                                                                    |
| ODU<br>ODU<br>ODU<br>ODU<br>ODU<br>ODU<br>ODU<br>ODU<br>ODU<br>ODU                                                                                                    | Sensor<br>Sensor<br>Sensor<br>Sensor<br>Sensor<br>Protection<br>Protection<br>Protection<br>Protection<br>Protection<br>Protection                                                                                                    | 258<br>261<br>262<br>263<br>264<br><b>NUM</b><br>401<br>402<br>403<br>407<br>408<br>409<br>410                                                                                                    | Discharge temperature sensor of compressor 3. (Open or Short)<br>Discharge temperature sensor of compressor 1 is detached from the sensor<br>hold of the pipe.<br>Discharge temperature sensor of compressor 1 is detached from the sensor<br>hold of the pipe.<br>Discharge temperature sensor of compressor 2 is detached from the sensor<br>hold of the pipe.<br>Discharge temperature sensor of compressor 3 compressor is detached from<br>the<br>ERROR COMMENT<br>OUT DOOR FREEZING CHECK1<br>OUT DOOR FREEZING CHECK2<br>OUT DOOR FREEZING CHECK3<br>Compressor stop by high pressure's protection control.<br>Compressor stop by high pressure's protection control 2.<br>Compressor stop by high pressure's protection control 3.<br>Compressor stop by low pressure's protection control.                                                                                                    |
| ODU<br>ODU<br>ODU<br>ODU<br>ODU<br>ODU<br>ODU<br>ODU<br>ODU<br>ODU                                                                                                    | Sensor<br>Sensor<br>Sensor<br>Sensor<br>Sensor<br>Protection<br>Protection<br>Protection<br>Protection<br>Protection<br>Protection<br>Protection                                                                                                    | 258<br>261<br>262<br>263<br>264<br><b>NUM</b><br>401<br>402<br>403<br>407<br>408<br>409<br>410<br>411                                                                                                   | Discharge temperature sensor of compressor 3. (Open or Short)<br>Discharge temperature sensor of compressor 1 is detached from the sensor<br>hold of the pipe.<br>Discharge temperature sensor of compressor 1 is detached from the sensor<br>hold of the pipe.<br>Discharge temperature sensor of compressor 2 is detached from the sensor<br>hold of the pipe.<br>Discharge temperature sensor of compressor 3 compressor is detached from<br>the<br>ERROR COMMENT<br>OUT DOOR FREEZING CHECK1<br>OUT DOOR FREEZING CHECK2<br>OUT DOOR FREEZING CHECK3<br>Compressor stop by high pressure's protection control.<br>Compressor stop by high pressure's protection control 2.<br>Compressor stop by high pressure's protection control 3.<br>Compressor stop by low pressure's protection control.                                                                                                    |
| ODU<br>ODU<br>ODU<br>ODU<br>ODU<br>ODU<br>ODU<br>ODU<br>ODU<br>ODU                                                                                                    | Sensor<br>Sensor<br>Sensor<br>Sensor<br>Sensor<br>Protection<br>Protection<br>Protection<br>Protection<br>Protection<br>Protection<br>Protection<br>Protection<br>Protection                                                                                                    | 258<br>261<br>262<br>263<br>264<br><b>NUM</b><br>401<br>402<br>403<br>407<br>408<br>409<br>410<br>411<br>412                                                                                            | Discharge temperature sensor of compressor 3. (Open or Short)<br>Discharge temperature sensor of compressor 1 is detached from the sensor<br>hold of the pipe.<br>Discharge temperature sensor of compressor 1 is detached from the sensor<br>hold of the pipe.<br>Discharge temperature sensor of compressor 2 is detached from the sensor<br>hold of the pipe.<br>Discharge temperature sensor of compressor 3 compressor is detached from<br>the<br>ERROR COMMENT<br>OUT DOOR FREEZING CHECK1<br>OUT DOOR FREEZING CHECK2<br>OUT DOOR FREEZING CHECK3<br>Compressor stop by high pressure's protection control.<br>Compressor stop by high pressure's protection control 3.<br>Compressor stop by high pressure's protection control 2.<br>Compressor stop by low pressure's protection control 3.<br>Compressor stop by low pressure's protection control 3.                                                                                                    |
| ODU<br>ODU<br>ODU<br>ODU<br>ODU<br>ODU<br>ODU<br>ODU<br>ODU<br>ODU                                                                                                    | Sensor<br>Sensor<br>Sensor<br>Sensor<br>Sensor<br>Protection<br>Protection<br>Protection<br>Protection<br>Protection<br>Protection<br>Protection<br>Protection<br>Protection                                                                                                    | 258<br>261<br>262<br>263<br>264<br><b>NUM</b><br>401<br>402<br>403<br>407<br>408<br>409<br>410<br>411<br>412<br>413                                                                                     | Discharge temperature sensor of compressor 3. (Open or Short)<br>Discharge temperature sensor of compressor 1 is detached from the sensor<br>hold of the pipe.<br>Discharge temperature sensor of compressor 1 is detached from the sensor<br>hold of the pipe.<br>Discharge temperature sensor of compressor 2 is detached from the sensor<br>hold of the pipe.<br>Discharge temperature sensor of compressor 3 compressor is detached from<br>the<br>ERROR COMMENT<br>OUT DOOR FREEZING CHECK1<br>OUT DOOR FREEZING CHECK2<br>OUT DOOR FREEZING CHECK3<br>Compressor stop by high pressure's protection control.<br>Compressor stop by high pressure's protection control 2.<br>Compressor stop by high pressure's protection control 3.<br>Compressor stop by low pressure's protection control 2.<br>Compressor stop by low pressure's protection control 3.<br>Protection control by sump sensor.                                                                                                    |
| ODU<br>ODU<br>ODU<br>ODU<br>ODU<br>ODU<br>ODU<br>ODU<br>ODU<br>ODU                                                                                                    | Sensor<br>Sensor<br>Sensor<br>Sensor<br>Sensor<br>Protection<br>Protection<br>Protection<br>Protection<br>Protection<br>Protection<br>Protection<br>Protection<br>Protection<br>Protection<br>Protection                                                                                                    | 258<br>261<br>262<br>263<br>264<br><b>NUM</b><br>401<br>402<br>403<br>407<br>408<br>409<br>410<br>411<br>412<br>413<br>414                                                                              | Discharge temperature sensor of compressor 3. (Open or Short)<br>Discharge temperature sensor of compressor 1 is detached from the sensor<br>hold of the pipe.<br>Discharge temperature sensor of compressor 1 is detached from the sensor<br>hold of the pipe.<br>Discharge temperature sensor of compressor 2 is detached from the sensor<br>hold of the pipe.<br>Discharge temperature sensor of compressor 3 compressor is detached from<br>the<br>ERROR COMMENT<br>OUT DOOR FREEZING CHECK1<br>OUT DOOR FREEZING CHECK2<br>OUT DOOR FREEZING CHECK3<br>Compressor stop by high pressure's protection control.<br>Compressor stop by high pressure's protection control 2.<br>Compressor stop by high pressure's protection control 3.<br>Compressor stop by low pressure's protection control 2.<br>Compressor stop by low pressure's protection control 3.<br>Protection control by sump sensor.<br>Protection control by sump sensor 2.                                                                                                    |
| ODU<br>ODU<br>ODU<br>ODU<br>ODU<br>ODU<br>ODU<br>ODU<br>ODU<br>ODU                                                                                                    | Sensor<br>Sensor<br>Sensor<br>Sensor<br>Sensor<br>Protection<br>Protection<br>Protection<br>Protection<br>Protection<br>Protection<br>Protection<br>Protection<br>Protection<br>Protection<br>Protection<br>Protection<br>Protection                                                                         | 258<br>261<br>262<br>263<br>264<br><b>NUM</b><br>401<br>402<br>403<br>407<br>408<br>409<br>410<br>411<br>412<br>413<br>414<br>415                                                                       | Discharge temperature sensor of compressor 3. (Open or Short)<br>Discharge temperature sensor of compressor 1 is detached from the sensor<br>hold of the pipe.<br>Discharge temperature sensor of compressor 1 is detached from the sensor<br>hold of the pipe.<br>Discharge temperature sensor of compressor 2 is detached from the sensor<br>hold of the pipe.<br>Discharge temperature sensor of compressor 3 compressor is detached from<br>the<br>ERROR COMMENT<br>OUT DOOR FREEZING CHECK1<br>OUT DOOR FREEZING CHECK2<br>OUT DOOR FREEZING CHECK3<br>Compressor stop by high pressure's protection control.<br>Compressor stop by high pressure's protection control 2.<br>Compressor stop by high pressure's protection control 3.<br>Compressor stop by low pressure's protection control 2.<br>Compressor stop by low pressure's protection control 3.<br>Protection control by sump sensor.<br>Protection control by sump sensor 2.<br>Protection control by sump sensor 3.                                                                                                    |
| ODU<br>ODU<br>ODU<br>ODU<br>ODU<br>ODU<br>ODU<br>ODU<br>ODU<br>ODU                                                                                                    | Sensor<br>Sensor<br>Sensor<br>Sensor<br>Sensor<br>Protection<br>Protection<br>Protection<br>Protection<br>Protection<br>Protection<br>Protection<br>Protection<br>Protection<br>Protection<br>Protection<br>Protection<br>Protection<br>Protection<br>Protection<br>Protection<br>Protection<br>Protection   | 258<br>261<br>262<br>263<br>264<br><b>NUM</b><br>401<br>402<br>403<br>407<br>408<br>409<br>410<br>411<br>412<br>413<br>414<br>415<br>416                                                                | Discharge temperature sensor of compressor 3. (Open or Short)<br>Discharge temperature sensor of compressor 1 is detached from the sensor<br>hold of the pipe.<br>Discharge temperature sensor of compressor 1 is detached from the sensor<br>hold of the pipe.<br>Discharge temperature sensor of compressor 2 is detached from the sensor<br>hold of the pipe.<br>Discharge temperature sensor of compressor 3 compressor is detached from<br>the<br>ERROR COMMENT<br>OUT DOOR FREEZING CHECK1<br>OUT DOOR FREEZING CHECK2<br>OUT DOOR FREEZING CHECK3<br>Compressor stop by high pressure's protection control.<br>Compressor stop by high pressure's protection control 2.<br>Compressor stop by high pressure's protection control 3.<br>Compressor stop by low pressure's protection control 2.<br>Compressor stop by low pressure's protection control 3.<br>Protection control by sump sensor.<br>Protection control by sump sensor 2.<br>Protection control by sump sensor 3.<br>Compressor stop by discharge temperature's protection control.                                                                                                    |
| ODU<br>ODU<br>ODU<br>ODU<br>ODU<br>ODU<br>ODU<br>ODU<br>ODU<br>ODU                                                                                                    | Sensor<br>Sensor<br>Sensor<br>Sensor<br>Sensor<br>Protection<br>Protection<br>Protection<br>Protection<br>Protection<br>Protection<br>Protection<br>Protection<br>Protection<br>Protection<br>Protection<br>Protection<br>Protection                                                                         | 258<br>261<br>262<br>263<br>264<br><b>NUM</b><br>401<br>402<br>403<br>407<br>408<br>409<br>410<br>411<br>412<br>413<br>414<br>415<br>416<br><b>NUM</b>                                                  | Discharge temperature sensor of compressor 3. (Open or Short)<br>Discharge temperature sensor of compressor 1 is detached from the sensor<br>hold of the pipe.<br>Discharge temperature sensor of compressor 1 is detached from the sensor<br>hold of the pipe.<br>Discharge temperature sensor of compressor 2 is detached from the sensor<br>hold of the pipe.<br>Discharge temperature sensor of compressor 3 compressor is detached from<br>the<br>ERROR COMMENT<br>OUT DOOR FREEZING CHECK1<br>OUT DOOR FREEZING CHECK2<br>OUT DOOR FREEZING CHECK3<br>Compressor stop by high pressure's protection control.<br>Compressor stop by high pressure's protection control 2.<br>Compressor stop by high pressure's protection control 3.<br>Compressor stop by low pressure's protection control 2.<br>Compressor stop by low pressure's protection control 3.<br>Protection control by sump sensor.<br>Protection control by sump sensor 2.<br>Protection control by sump sensor 3.<br>Compressor stop by discharge temperature's protection control.                                                                                                    |
| ODU<br>ODU<br>ODU<br>ODU<br>ODU<br>ODU<br>ODU<br>ODU<br>ODU<br>ODU                                                                                                    | Sensor<br>Sensor<br>Sensor<br>Sensor<br>Sensor<br>Protection<br>Protection<br>Protection<br>Protection<br>Protection<br>Protection<br>Protection<br>Protection<br>Protection<br>Protection<br>Protection<br>Protection<br>Protection<br>Protection<br>Protection<br>Protection<br>Protection                 | 258<br>261<br>262<br>263<br>264<br><b>NUM</b><br>401<br>402<br>403<br>407<br>408<br>409<br>410<br>411<br>412<br>413<br>414<br>415<br>416<br><b>NUM</b><br>419                                           | Discharge temperature sensor of compressor 3. (Open or Short)<br>Discharge temperature sensor of compressor 1 is detached from the sensor<br>hold of the pipe.<br>Discharge temperature sensor of compressor 1 is detached from the sensor<br>hold of the pipe.<br>Discharge temperature sensor of compressor 2 is detached from the sensor<br>hold of the pipe.<br>Discharge temperature sensor of compressor 3 compressor is detached from<br>the<br>ERROR COMMENT<br>OUT DOOR FREEZING CHECK1<br>OUT DOOR FREEZING CHECK2<br>OUT DOOR FREEZING CHECK3<br>Compressor stop by high pressure's protection control.<br>Compressor stop by high pressure's protection control 2.<br>Compressor stop by high pressure's protection control 3.<br>Compressor stop by low pressure's protection control 2.<br>Compressor stop by low pressure's protection control 3.<br>Protection control by sump sensor.<br>Protection control by sump sensor 3.<br>Compressor stop by discharge temperature's protection control.<br>Compressor stop by discharge temperature's protection control.<br>Compressor stop by discharge temperature's protection control.<br>Compressor stop by high pressure 3.<br>Compressor stop by low pressure's protection control 3.<br>Protection control by sump sensor 3.<br>Compressor stop by discharge temperature's protection control.<br>Discharge temperature's protection control.<br>Compressor stop by discharge temperature's protection control.<br>Compressor stop by discharge temperature's protection control.<br>Discharge temperature's protection control.<br>Compressor stop by discharge temperature's protection control.<br>DISCHARGENENENENENENENENENENENENENENENENENENEN                                                                                                    |
| ODU<br>ODU<br>ODU<br>ODU<br>ODU<br>ODU<br>ODU<br>ODU<br>ODU<br>ODU                                                                                                    | Sensor<br>Sensor<br>Sensor<br>Sensor<br>Sensor<br>Protection<br>Protection<br>Protection<br>Protection<br>Protection<br>Protection<br>Protection<br>Protection<br>Protection<br>Protection<br>Protection<br>Protection<br>Protection<br>Self-Detection                                                       | 258<br>261<br>262<br>263<br>264<br><b>NUM</b><br>401<br>402<br>403<br>407<br>408<br>409<br>410<br>411<br>412<br>413<br>414<br>415<br>415<br>416<br><b>NUM</b><br>419<br>420                             | Discharge temperature sensor of compressor 3. (Open or Short)<br>Discharge temperature sensor of compressor 1 is detached from the sensor<br>hold of the pipe.<br>Discharge temperature sensor of compressor 1 is detached from the sensor<br>hold of the pipe.<br>Discharge temperature sensor of compressor 2 is detached from the sensor<br>hold of the pipe.<br>Discharge temperature sensor of compressor 3 compressor is detached from<br>the<br>ERROR COMMENT<br>OUT DOOR FREEZING CHECK1<br>OUT DOOR FREEZING CHECK2<br>OUT DOOR FREEZING CHECK3<br>Compressor stop by high pressure's protection control.<br>Compressor stop by high pressure's protection control 2.<br>Compressor stop by high pressure's protection control 3.<br>Compressor stop by low pressure's protection control 2.<br>Compressor stop by low pressure's protection control 3.<br>Protection control by sump sensor.<br>Protection control by sump sensor 2.<br>Protection control by sump sensor 3.<br>Compressor stop by discharge temperature's protection control.<br>Discharge temperature's protection control.<br>Compressor stop by discharge temperature's protection control.<br>Compressor stop by discharge temperature's protection control.<br>Discharge temperature's protection control.<br>Discharge temperature's protection control.<br>Discharge temperature's protection control.<br>Discharge temperature's protection control.<br>Discharge temperature's protection control.<br>DISCHARGENENENENENENENENENENENENENENENENENENEN                                                                                                    |
| ODU           ODU           ODU | Sensor<br>Sensor<br>Sensor<br>Sensor<br>Sensor<br>Protection<br>Protection<br>Protection<br>Protection<br>Protection<br>Protection<br>Protection<br>Protection<br>Protection<br>Protection<br>Protection<br>Protection<br>Self-Detection<br>Self-Detection                                                   | 258<br>261<br>262<br>263<br>264<br><b>NUM</b><br>401<br>402<br>403<br>407<br>408<br>409<br>410<br>411<br>412<br>413<br>414<br>415<br>415<br>416<br><b>NUM</b><br>419<br>420<br>421                      | Discharge temperature sensor of compressor 3. (Open or Short)<br>Discharge temperature sensor of compressor 1 is detached from the sensor<br>hold of the pipe.<br>Discharge temperature sensor of compressor 1 is detached from the sensor<br>hold of the pipe.<br>Discharge temperature sensor of compressor 2 is detached from the sensor<br>hold of the pipe.<br>Discharge temperature sensor of compressor 3 compressor is detached from<br>the<br>ERROR COMMENT<br>OUT DOOR FREEZING CHECK1<br>OUT DOOR FREEZING CHECK2<br>OUT DOOR FREEZING CHECK3<br>Compressor stop by high pressure's protection control.<br>Compressor stop by high pressure's protection control 2.<br>Compressor stop by high pressure's protection control 3.<br>Compressor stop by low pressure's protection control 2.<br>Compressor stop by low pressure's protection control 3.<br>Protection control by sump sensor.<br>Protection control by sump sensor 2.<br>Protection control by sump sensor 3.<br>Compressor stop by discharge temperature's protection control.<br>Discharge temperature's protection control 3.<br>Compressor stop by discharge temperature's protection control 3.<br>Compressor stop by Jigh Pressure's protection control 3.<br>Protection control by sump sensor 2.<br>Protection control by sump sensor 3.<br>Compressor stop by discharge temperature's protection control.<br>DISCHARGENENT<br>OUTDOOR UNIT EEV 1 OPENSELF-DETECTION ERROR<br>OUTDOOR UNIT EEV 3 OPENSELF-DETECTION ERROR<br>OUTDOOR UNIT EEV 3 OPENSELF-DETECTION ERROR<br>OUTDOOR UNIT EEV 3 OPENSELF-DETECTION ERROR                                                                                                    |
| ODU           ODU           ODU | Sensor<br>Sensor<br>Sensor<br>Sensor<br>Sensor<br>Protection<br>Protection<br>Protection<br>Protection<br>Protection<br>Protection<br>Protection<br>Protection<br>Protection<br>Protection<br>Protection<br>Self-Detection<br>Self-Detection                                                                 | 258<br>261<br>262<br>263<br>264<br><b>NUM</b><br>401<br>402<br>403<br>407<br>408<br>409<br>410<br>411<br>412<br>413<br>414<br>415<br>416<br><b>NUM</b><br>419<br>420<br>421<br>422                      | Discharge temperature sensor of compressor 3. (Open or Short)<br>Discharge temperature sensor of compressor 1 is detached from the sensor<br>hold of the pipe.<br>Discharge temperature sensor of compressor 1 is detached from the sensor<br>hold of the pipe.<br>Discharge temperature sensor of compressor 2 is detached from the sensor<br>hold of the pipe.<br>Discharge temperature sensor of compressor 3 compressor is detached from<br>the<br>ERROR COMMENT<br>OUT DOOR FREEZING CHECK1<br>OUT DOOR FREEZING CHECK2<br>OUT DOOR FREEZING CHECK3<br>Compressor stop by high pressure's protection control.<br>Compressor stop by high pressure's protection control 2.<br>Compressor stop by high pressure's protection control 3.<br>Compressor stop by low pressure's protection control 2.<br>Compressor stop by low pressure's protection control 3.<br>Protection control by sump sensor.<br>Protection control by sump sensor 2.<br>Protection control by sump sensor 3.<br>Compressor stop by discharge temperature's protection control.<br>Discharge temperature sensor 3.<br>Compressor stop by discharge temperature's protection control.<br>OUTDOOR UNIT EEV 1 OPENSELF-DETECTION ERROR<br>OUTDOOR UNIT EEV 3 OPENSELF-DETECTION ERROR<br>OUTDOOR UNIT EEV 1 CLOSEDSELF-DETECTION ERROR<br>OUTDOOR UNIT EEV 1 CLOSEDSELF-DETECTION ERROR<br>OUTDOOR UNIT EEV 1 CLOSEDSELF-DETECTION ERROR                                                                                                    |
| ODU           ODU           ODU | Sensor<br>Sensor<br>Sensor<br>Sensor<br>Sensor<br>Protection<br>Protection<br>Protection<br>Protection<br>Protection<br>Protection<br>Protection<br>Protection<br>Protection<br>Protection<br>Protection<br>Self-Detection<br>Self-Detection<br>Self-Detection                                               | 258<br>261<br>262<br>263<br>264<br><b>NUM</b><br>401<br>402<br>403<br>407<br>408<br>409<br>410<br>411<br>412<br>413<br>414<br>415<br>416<br><b>NUM</b><br>419<br>420<br>421<br>422<br>423               | Discharge temperature sensor of compressor 3. (Open or Short)<br>Discharge temperature sensor of compressor 1 is detached from the sensor<br>hold of the pipe.<br>Discharge temperature sensor of compressor 1 is detached from the sensor<br>hold of the pipe.<br>Discharge temperature sensor of compressor 2 is detached from the sensor<br>hold of the pipe.<br>Discharge temperature sensor of compressor 3 compressor is detached from<br>the<br>ERROR COMMENT<br>OUT DOOR FREEZING CHECK1<br>OUT DOOR FREEZING CHECK2<br>OUT DOOR FREEZING CHECK3<br>Compressor stop by high pressure's protection control.<br>Compressor stop by high pressure's protection control 2.<br>Compressor stop by high pressure's protection control 3.<br>Compressor stop by low pressure's protection control 2.<br>Compressor stop by low pressure's protection control 3.<br>Protection control by sump sensor.<br>Protection control by sump sensor 2.<br>Protection control by sump sensor 3.<br>Compressor stop by discharge temperature's protection control.<br>Discharge temperature by 1 OPENSELF-DETECTION ERROR<br>OUTDOOR UNIT EEV 1 OPENSELF-DETECTION ERROR<br>OUTDOOR UNIT EEV 1 CLOSEDSELF-DETECTION ERROR<br>OUTDOOR UNIT EEV 2 CLOSEDSELF-DETECTION ERROR<br>OUTDOOR UNIT EEV 2 CLOSEDSELF-DETECTION ERROR<br>OUTDOOR UNIT EEV 2 CLOSEDSELF-DETECTION ERROR<br>OUTDOOR UNIT EEV 2 CLOSEDSELF-DETECTION ERROR<br>OUTDOOR UNIT EEV 2 CLOSEDSELF-DETECTION ERROR<br>OUTDOOR UNIT EEV 2 CLOSEDSELF-DETECTION ERROR<br>OUTDOOR UNIT EEV 2 CLOSEDSELF-DETECTION ERROR<br>OUTDOOR UNIT EEV 2 CLOSEDSELF-DETECTION ERROR                                                                                                    |
| ODU<br>ODU<br>ODU<br>ODU<br>ODU<br>ODU<br>ODU<br>ODU<br>ODU<br>ODU                                                                                                    | Sensor<br>Sensor<br>Sensor<br>Sensor<br>Sensor<br>Protection<br>Protection<br>Protection<br>Protection<br>Protection<br>Protection<br>Protection<br>Protection<br>Protection<br>Protection<br>Protection<br>Self-Detection<br>Self-Detection<br>Self-Detection                                               | 258<br>261<br>262<br>263<br>264<br><b>NUM</b><br>401<br>402<br>403<br>407<br>408<br>409<br>410<br>411<br>412<br>413<br>414<br>415<br>416<br><b>NUM</b><br>419<br>420<br>421<br>422<br>423<br>424        | Discharge temperature sensor of compressor 3. (Open or Short)<br>Discharge temperature sensor of compressor 1 is detached from the sensor<br>hold of the pipe.<br>Discharge temperature sensor of compressor 1 is detached from the sensor<br>hold of the pipe.<br>Discharge temperature sensor of compressor 2 is detached from the sensor<br>hold of the pipe.<br>Discharge temperature sensor of compressor 3 compressor is detached from<br>the<br>ERROR COMMENT<br>OUT DOOR FREEZING CHECK1<br>OUT DOOR FREEZING CHECK2<br>OUT DOOR FREEZING CHECK2<br>OUT DOOR FREEZING CHECK3<br>Compressor stop by high pressure's protection control.<br>Compressor stop by high pressure's protection control 2.<br>Compressor stop by high pressure's protection control 3.<br>Compressor stop by low pressure's protection control 2.<br>Compressor stop by low pressure's protection control 3.<br>Protection control by sump sensor.<br>Protection control by sump sensor 2.<br>Protection control by sump sensor 3.<br>Compressor stop by discharge temperature's protection control.<br>Compressor stop by discharge temperature's protection control.<br>Compressor stop by d |
| ODU           ODU           ODU | Sensor<br>Sensor<br>Sensor<br>Sensor<br>Sensor<br>Protection<br>Protection<br>Protection<br>Protection<br>Protection<br>Protection<br>Protection<br>Protection<br>Protection<br>Protection<br>Protection<br>Protection<br>Protection<br>Self-Detection<br>Self-Detection<br>Self-Detection<br>Self-Detection | 258<br>261<br>262<br>263<br>264<br><b>NUM</b><br>401<br>402<br>403<br>407<br>408<br>409<br>410<br>411<br>412<br>413<br>414<br>415<br>416<br><b>NUM</b><br>419<br>420<br>421<br>422<br>423<br>424<br>425 | Discharge temperature sensor of compressor 3. (Open or Short)<br>Discharge temperature sensor of compressor 1 is detached from the sensor<br>hold of the pipe.<br>Discharge temperature sensor of compressor 1 is detached from the sensor<br>hold of the pipe.<br>Discharge temperature sensor of compressor 2 is detached from the sensor<br>hold of the pipe.<br>Discharge temperature sensor of compressor 3 compressor is detached from<br>the<br>ERROR COMMENT<br>OUT DOOR FREEZING CHECK1<br>OUT DOOR FREEZING CHECK2<br>OUT DOOR FREEZING CHECK3<br>Compressor stop by high pressure's protection control.<br>Compressor stop by high pressure's protection control 2.<br>Compressor stop by high pressure's protection control 3.<br>Compressor stop by low pressure's protection control 3.<br>Compressor stop by low pressure's protection control 3.<br>Protection control by sump sensor.<br>Protection control by sump sensor 3.<br>Compressor stop by discharge temperature's protection control.<br>ERROR COMMENT<br>OUTDOOR UNIT EEV 1 OPENSELF-DETECTION ERROR<br>OUTDOOR UNIT EEV 1 OPENSELF-DETECTION ERROR<br>OUTDOOR UNIT EEV 1 CLOSEDSELF-DETECTION ERROR<br>OUTDOOR UNIT EEV 2 CLOSEDSELF-DETECTION ERROR<br>OUTDOOR UNIT EEV 3 CLOSEDSELF-DETECTION ERROR<br>OUTDOOR UNIT EEV 3 CLOSEDSELF-DETECTION ERROR                                                                                                    |

| ODU                                                                | Self-Detection                                                                                                    | 427                                                                                                    | Reverse phase or phase open. (3© <sup>a</sup> Wiring of outdoor unit, R-S-T-N) 3                                                                                                    |
|--------------------------------------------------------------------|----------------------------------------------------------------------------------------------------|----------------------------------------------------------------------------------------------------|----------------------------------------------------------------------------------------------------|
| ODU                                                                | Self-Detection                                                                                                    | 428                                                                                                    | Compressor stop by abnormal compression ratio.                                                                                                    |
| ODU                                                                | Self-Detection                                                                                                    | 429                                                                                                    | Compressor stop by abnormal compression ratio 2.                                                                                                    |
| ODU                                                                | Self-Detection                                                                                                    | 430                                                                                                    | Compressor stop by abnormal compression ratio 3.                                                                                                    |
| ODU                                                                | Self-Detection                                                                                                    | 431                                                                                                    | Self-diagnosis of oil solenoid valve. (Open and Close error)                                                                                                    |
| ODU                                                                | Self-Detection                                                                                                    | 434                                                                                                    | OIL BALANCE VALVE OPEN ERROR                                                                                                    |
| ODU                                                                | Self-Detection                                                                                                    | 437                                                                                                    | OIL BALANCE VALVE CLOSED ERROR                                                                                                    |
|                                                                    |                                                                                                    |                                                                                                    | Prohibition of heating operation when the ambient air temperature is over                                                                                                    |
| ODU                                                                | Self-Detection                                                                                                    | 440                                                                                                    | 30jÆC                                                                                                    |
|                                                                    | Colf Detection                                                                                                    |                                                                                                    | DO NOT OPERATE COOLING MODE WHENOUTDOOR UNIT IS BELOW -                                                                                                    |
| ODU                                                                | Sell-Delection                                                                                                    | 441                                                                                                    | 30%E Drahibition of refrigerant charging with besting operation when outdoor ambient                                                                                                    |
| ODU                                                                | Self-Detection                                                                                                    | 442                                                                                                    | air temperature is over 15:ÆC                                                                                                    |
| ODU                                                                | Self-Detection                                                                                                    | 443                                                                                                    | Prohibition of operating when the high pressure of system is too low.                                                                                                    |
|                                                                    |                                                                                                    | NUM                                                                                                    | ERROR COMMENT                                                                                                    |
|                                                                    |                                                                                                    | 180                                                                                                    | Opening error of cooling and heating solenoid valve simultaneously in MCU                                                                                                    |
| ODU                                                                | MCU                                                                                                    |                                                                                                    | (1st detection)                                                                                                    |
|                                                                    | MCU                                                                                                    | 181                                                                                                    | Opening error of cooling and heating solenoid valve simultaneously in MCU (2nd detection)                                                                                                    |
| 020                                                                | inicio                                                                                                    | NUM                                                                                                    | ERROR COMMENT                                                                                                    |
|                                                                    |                                                                                                    | 190                                                                                                    | No matching between indoor unit's address and eva in sensor in pipe                                                                                                    |
| ODU                                                                | Pipe Check                                                                                                    |                                                                                                    | checking operation                                                                                                    |
| 0.011                                                              | Dine Cheel                                                                                                    | 191                                                                                                    | No matching between indoor unit's address and eva_out sensor in pipe                                                                                                    |
| ODU                                                                | Pipe Check                                                                                                    |                                                                                                    | checking operation                                                                                                    |
| ODU                                                                | Pipe Check                                                                                                    | 199                                                                                                    | It displays when pipe checking operation is not operated.                                                                                                    |
| ODU                                                                | Pipe Check                                                                                                    | 210                                                                                                    | Communication error between MCU and outdoor unit.                                                                                                    |
| ODU                                                                | Pipe Check                                                                                                    | 211                                                                                                    | Indoor unit's address overlapped on the MCU                                                                                                    |
| ODU                                                                | Pipe Check                                                                                                    | 213                                                                                                    | No matching between installed indoor unit's address and indoor unit's address                                                                                                    |
| ODU                                                                | Pipe Check                                                                                                    | 214                                                                                                    | Setting error of MCU's quantity in outdoor unit's P                                                                                                    |
| 020                                                                |                                                                                                    | 215                                                                                                    | Indoor unit's address setting error on the MCU. (There is same address among                                                                                                    |
| ODU                                                                | Pipe Check                                                                                                    |                                                                                                    | the MCUs                                                                                                    |
|                                                                    |                                                                                                    | 216                                                                                                    | Setting error of indoor unit activating dip switch on MCU's PCB.(The indoor                                                                                                    |
|                                                                    | Pine Check                                                                                                    |                                                                                                    | unit is not connected with the MCU's port but indoor unit activating dip switch                                                                                                    |
| 000                                                                |                                                                                                    | 217                                                                                                    | Setting error of indoor unit activating dip switch on MCU's PCB. (The indoor                                                                                                    |
|                                                                    |                                                                                                    | <u> </u>                                                                                                    |                                                                                                    |
|                                                                    |                                                                                                    | 2.17                                                                                                    | unit is connected with the MCU's port but indoor unit activating dip switch on                                                                                                    |
| ODU                                                                | Pipe Check                                                                                                    | 217                                                                                                    | unit is connected with the MCU's port but indoor unit activating dip switch on MCU's PCB turns of                                                                                                    |
|                                                                    | Pipe Check                                                                                                    | 218                                                                                                    | unit is connected with the MCU's port but indoor unit activating dip switch on MCU's PCB turns of Setting error of indoor unit's quantity on MCU's PCB.(The quantity of installed indoor units accorde the setting number of the MCU's PC                                                                                                    |
| ODU<br>ODU                                                         | Pipe Check<br>Pipe Check                                                                                                    | 218<br>NUM                                                                                                    | unit is connected with the MCU's port but indoor unit activating dip switch on MCU's PCB turns of<br>Setting error of indoor unit's quantity on MCU's PCB.(The quantity of installed indoor units exceeds the setting number of the MCU's PC<br>ERROR COMMENT                                                                                                    |
|                                                                    | Pipe Check<br>Pipe Check                                                                                                    | 218<br><b>NUM</b><br>190                                                                                                    | unit is connected with the MCU's port but indoor unit activating dip switch on MCU's PCB turns of Setting error of indoor unit's quantity on MCU's PCB.(The quantity of installed indoor units exceeds the setting number of the MCU's PC ERROR COMMENT No matching between indoor unit's address and eva_in sensor in pipe                                                                                                    |
| ODU<br>ODU<br>ODU                                                  | Pipe Check<br>Pipe Check<br>Remote Control                                                                                                    | 218<br><b>NUM</b><br>190                                                                                                    | unit is connected with the MCU's port but indoor unit activating dip switch on<br>MCU's PCB turns of<br>Setting error of indoor unit's quantity on MCU's PCB.(The quantity of installed<br>indoor units exceeds the setting number of the MCU's PC<br>ERROR COMMENT<br>No matching between indoor unit's address and eva_in sensor in pipe<br>checking operation                                                                                                    |
|                                                                    | Pipe Check<br>Pipe Check<br>Remote Control                                                                                                    | 218<br><b>NUM</b><br>190<br>191                                                                                                    | unit is connected with the MCU's port but indoor unit activating dip switch on MCU's PCB turns of Setting error of indoor unit's quantity on MCU's PCB.(The quantity of installed indoor units exceeds the setting number of the MCU's PC ERROR COMMENT No matching between indoor unit's address and eva_in sensor in pipe checking operation No matching between indoor unit's address and eva_out sensor in pipe                                                                                                    |
|                                                                    | Pipe Check<br>Pipe Check<br>Remote Control<br>Remote Control                                                                                                    | 218<br><b>NUM</b><br>190<br>191                                                                                                    | unit is connected with the MCU's port but indoor unit activating dip switch on MCU's PCB turns of Setting error of indoor unit's quantity on MCU's PCB.(The quantity of installed indoor units exceeds the setting number of the MCU's PC ERROR COMMENT No matching between indoor unit's address and eva_in sensor in pipe checking operation No matching between indoor unit's address and eva_out sensor in pipe checking operation                                                                                                    |
|                                                                    | Pipe Check<br>Pipe Check<br>Remote Control<br>Remote Control<br>Remote Control                                                                                                    | 218<br><b>NUM</b><br>190<br>191<br>199                                                                                                    | unit is connected with the MCU's port but indoor unit activating dip switch on MCU's PCB turns of Setting error of indoor unit's quantity on MCU's PCB.(The quantity of installed indoor units exceeds the setting number of the MCU's PC ERROR COMMENT No matching between indoor unit's address and eva_in sensor in pipe checking operation No matching between indoor unit's address and eva_out sensor in pipe checking operation It displays when pipe checking operation is not operated.                                                                                                    |
| ODU<br>ODU<br>ODU<br>ODU<br>ODU<br>ODU                             | Pipe Check<br>Pipe Check<br>Remote Control<br>Remote Control<br>Remote Control<br>Remote Control                                                                                                    | 218<br><b>NUM</b><br>190<br>191<br>199<br>210                                                                                                    | unit is connected with the MCU's port but indoor unit activating dip switch on MCU's PCB turns of Setting error of indoor unit's quantity on MCU's PCB.(The quantity of installed indoor units exceeds the setting number of the MCU's PC ERROR COMMENT No matching between indoor unit's address and eva_in sensor in pipe checking operation No matching between indoor unit's address and eva_out sensor in pipe checking operation It displays when pipe checking operation is not operated. Communication error between MCU and outdoor unit.                                                                                                    |
| ODU<br>ODU<br>ODU<br>ODU<br>ODU<br>ODU<br>ODU<br>ODU               | Pipe Check<br>Pipe Check<br>Remote Control<br>Remote Control<br>Remote Control<br>Remote Control<br>Remote Control                                                                                                    | 218<br><b>NUM</b><br>190<br>191<br>199<br>210<br>211<br>211                                                                                                    | unit is connected with the MCU's port but indoor unit activating dip switch on MCU's PCB turns of Setting error of indoor unit's quantity on MCU's PCB.(The quantity of installed indoor units exceeds the setting number of the MCU's PC ERROR COMMENT No matching between indoor unit's address and eva_in sensor in pipe checking operation No matching between indoor unit's address and eva_out sensor in pipe checking operation It displays when pipe checking operation is not operated. Communication error between MCU and outdoor unit. Indoor unit's address overlapped on the MCU                                                                                                    |
| ODU<br>ODU<br>ODU<br>ODU<br>ODU<br>ODU<br>ODU<br>ODU               | Pipe Check<br>Pipe Check<br>Remote Control<br>Remote Control<br>Remote Control<br>Remote Control<br>Remote Control<br>Remote Control                                                                                                    | 218<br><b>NUM</b><br>190<br>191<br>199<br>210<br>211<br>213                                                                                                    | unit is connected with the MCU's port but indoor unit activating dip switch on MCU's PCB turns of Setting error of indoor unit's quantity on MCU's PCB.(The quantity of installed indoor units exceeds the setting number of the MCU's PC ERROR COMMENT No matching between indoor unit's address and eva_in sensor in pipe checking operation No matching between indoor unit's address and eva_out sensor in pipe checking operation It displays when pipe checking operation is not operated. Communication error between MCU and outdoor unit. Indoor unit's address overlapped on the MCU No matching between installed indoor unit's address and indoor unit's address on the MC                                                                                                    |
| ODU<br>ODU<br>ODU<br>ODU<br>ODU<br>ODU<br>ODU<br>ODU<br>ODU        | Pipe Check<br>Pipe Check<br>Remote Control<br>Remote Control<br>Remote Control<br>Remote Control<br>Remote Control<br>Remote Control<br>Remote Control                                                                                                    | 218<br>218<br>190<br>191<br>199<br>210<br>211<br>213<br>214                                                                                                    | unit is connected with the MCU's port but indoor unit activating dip switch on MCU's PCB turns of Setting error of indoor unit's quantity on MCU's PCB.(The quantity of installed indoor units exceeds the setting number of the MCU's PC ERROR COMMENT No matching between indoor unit's address and eva_in sensor in pipe checking operation No matching between indoor unit's address and eva_out sensor in pipe checking operation It displays when pipe checking operation is not operated. Communication error between MCU and outdoor unit. Indoor unit's address overlapped on the MCU No matching between installed indoor unit's address and indoor unit's address on the MC Setting error of MCU's quantity in outdoor unit's P                                                                                                    |
| ODU<br>ODU<br>ODU<br>ODU<br>ODU<br>ODU<br>ODU<br>ODU<br>ODU        | Pipe Check<br>Pipe Check<br>Remote Control<br>Remote Control<br>Remote Control<br>Remote Control<br>Remote Control<br>Remote Control                                                                                                    | 218<br><b>NUM</b><br>190<br>191<br>199<br>210<br>211<br>213<br>214<br>215                                                                                                   | unit is connected with the MCU's port but indoor unit activating dip switch on MCU's PCB turns of Setting error of indoor unit's quantity on MCU's PCB.(The quantity of installed indoor units exceeds the setting number of the MCU's PC ERROR COMMENT No matching between indoor unit's address and eva_in sensor in pipe checking operation No matching between indoor unit's address and eva_out sensor in pipe checking operation It displays when pipe checking operation is not operated. Communication error between MCU and outdoor unit. Indoor unit's address overlapped on the MCU No matching between installed indoor unit's address and indoor unit's address on the MC Setting error of MCU's quantity in outdoor unit's P Indoor unit's address setting error on the MCU. (There is same address among                                                                                                    |
| ODU<br>ODU<br>ODU<br>ODU<br>ODU<br>ODU<br>ODU<br>ODU<br>ODU<br>ODU | Pipe Check<br>Pipe Check<br>Remote Control<br>Remote Control<br>Remote Control<br>Remote Control<br>Remote Control<br>Remote Control<br>Remote Control                                                                                                    | 218<br><b>NUM</b><br>190<br>191<br>199<br>210<br>211<br>213<br>214<br>215                                                                                                   | unit is connected with the MCU's port but indoor unit activating dip switch on MCU's PCB turns of Setting error of indoor unit's quantity on MCU's PCB.(The quantity of installed indoor units exceeds the setting number of the MCU's PC ERROR COMMENT No matching between indoor unit's address and eva_in sensor in pipe checking operation No matching between indoor unit's address and eva_out sensor in pipe checking operation It displays when pipe checking operation is not operated. Communication error between MCU and outdoor unit. Indoor unit's address overlapped on the MCU No matching between installed indoor unit's address and indoor unit's address on the MC Setting error of MCU's quantity in outdoor unit's P Indoor unit's address setting error on the MCU. (There is same address among the MCUs                                                                                                    |
| ODU<br>ODU<br>ODU<br>ODU<br>ODU<br>ODU<br>ODU<br>ODU<br>ODU<br>ODU | Pipe Check<br>Pipe Check<br>Remote Control<br>Remote Control<br>Remote Control<br>Remote Control<br>Remote Control<br>Remote Control<br>Remote Control                                                                                                    | 218<br>218<br>NUM<br>190<br>191<br>199<br>210<br>211<br>213<br>214<br>215<br>216                                                                                            | unit is connected with the MCU's port but indoor unit activating dip switch on MCU's PCB turns of Setting error of indoor unit's quantity on MCU's PCB.(The quantity of installed indoor units exceeds the setting number of the MCU's PC ERROR COMMENT No matching between indoor unit's address and eva_in sensor in pipe checking operation No matching between indoor unit's address and eva_out sensor in pipe checking operation It displays when pipe checking operation is not operated. Communication error between MCU and outdoor unit. Indoor unit's address overlapped on the MCU No matching between installed indoor unit's address and indoor unit's address on the MC Setting error of MCU's quantity in outdoor unit's P Indoor unit's address setting error on the MCU. (There is same address among the MCUs Setting error of indoor unit activating dip switch on MCU's PCB.(The indoor wit is not enspected with the MCU's port but indoor unit's address among the MCUs Setting error of indoor unit activating dip switch on MCU's PCB.(The indoor                                                                                                    |
| ODU<br>ODU<br>ODU<br>ODU<br>ODU<br>ODU<br>ODU<br>ODU<br>ODU<br>ODU | Pipe Check<br>Pipe Check<br>Remote Control<br>Remote Control<br>Remote Control<br>Remote Control<br>Remote Control<br>Remote Control<br>Remote Control<br>Remote Control                                                                                                    | 218<br><b>NUM</b><br>190<br>191<br>199<br>210<br>211<br>213<br>214<br>215<br>216                                                                                            | unit is connected with the MCU's port but indoor unit activating dip switch on MCU's PCB turns of Setting error of indoor unit's quantity on MCU's PCB.(The quantity of installed indoor units exceeds the setting number of the MCU's PC ERROR COMMENT No matching between indoor unit's address and eva_in sensor in pipe checking operation No matching between indoor unit's address and eva_out sensor in pipe checking operation It displays when pipe checking operation is not operated. Communication error between MCU and outdoor unit. Indoor unit's address overlapped on the MCU No matching between installed indoor unit's address and indoor unit's address on the MC Setting error of MCU's quantity in outdoor unit's P Indoor unit's address setting error on the MCU. (There is same address among the MCUs Setting error of indoor unit activating dip switch on MCU's PCB.(The indoor unit is not connected with the MCU's port but indoor unit activating dip switch on MCU's PCB turns o                                                                                                    |
| ODU<br>ODU<br>ODU<br>ODU<br>ODU<br>ODU<br>ODU<br>ODU<br>ODU<br>ODU | Pipe Check<br>Pipe Check<br>Remote Control<br>Remote Control<br>Remote Control<br>Remote Control<br>Remote Control<br>Remote Control<br>Remote Control<br>Remote Control                                                                                                    | 218<br><b>NUM</b><br>190<br>191<br>199<br>210<br>211<br>213<br>214<br>215<br>216<br>217                                                                                     | unit is connected with the MCU's port but indoor unit activating dip switch on MCU's PCB turns of Setting error of indoor unit's quantity on MCU's PCB.(The quantity of installed indoor units exceeds the setting number of the MCU's PC ERROR COMMENT No matching between indoor unit's address and eva_in sensor in pipe checking operation No matching between indoor unit's address and eva_out sensor in pipe checking operation It displays when pipe checking operation is not operated. Communication error between MCU and outdoor unit. Indoor unit's address overlapped on the MCU No matching between installed indoor unit's address and indoor unit's address on the MC Setting error of MCU's quantity in outdoor unit's P Indoor unit's address setting error on the MCU. (There is same address among the MCUs Setting error of indoor unit activating dip switch on MCU's PCB.(The indoor unit is not connected with the MCU's port but indoor unit activating dip switch on MCU's PCB turns o Setting error of indoor unit activating dip switch on MCU's PCB.(The indoor unit is not connected with the MCU's port but indoor unit activating dip switch on Setting error of indoor unit activating dip switch on MCU's PCB.(The indoor unit is not connected with the MCU's port but indoor unit activating dip switch on MCU's PCB turns o                                                                                                    |
| ODU<br>ODU<br>ODU<br>ODU<br>ODU<br>ODU<br>ODU<br>ODU<br>ODU<br>ODU | Pipe Check<br>Pipe Check<br>Remote Control<br>Remote Control<br>Remote Control<br>Remote Control<br>Remote Control<br>Remote Control<br>Remote Control<br>Remote Control                                                                                                    | 218<br><b>NUM</b><br>190<br>191<br>199<br>210<br>211<br>213<br>214<br>215<br>216<br>217                                                                                     | unit is connected with the MCU's port but indoor unit activating dip switch on MCU's PCB turns of Setting error of indoor unit's quantity on MCU's PCB.(The quantity of installed indoor units exceeds the setting number of the MCU's PC ERROR COMMENT No matching between indoor unit's address and eva_in sensor in pipe checking operation No matching between indoor unit's address and eva_out sensor in pipe checking operation It displays when pipe checking operation is not operated. Communication error between MCU and outdoor unit. Indoor unit's address overlapped on the MCU No matching between installed indoor unit's address and indoor unit's address on the MC Setting error of MCU's quantity in outdoor unit's P Indoor unit's address setting error on the MCU. (There is same address among the MCUs Setting error of indoor unit activating dip switch on MCU's PCB.(The indoor unit is not connected with the MCU's port but indoor unit activating dip switch on MCU's PCB turns o Setting error of indoor unit activating dip switch on MCU's PCB.(The indoor unit is connected with the MCU's port but indoor unit activating dip switch on MCU's PCB turns o                                                                                                    |
| ODU<br>ODU<br>ODU<br>ODU<br>ODU<br>ODU<br>ODU<br>ODU<br>ODU<br>ODU | Pipe Check<br>Pipe Check<br>Remote Control<br>Remote Control<br>Remote Control<br>Remote Control<br>Remote Control<br>Remote Control<br>Remote Control<br>Remote Control<br>Remote Control                                                                                                    | 218<br><b>NUM</b><br>190<br>191<br>199<br>210<br>211<br>213<br>214<br>215<br>216<br>217<br>217                                                                              | unit is connected with the MCU's port but indoor unit activating dip switch on MCU's PCB turns of Setting error of indoor unit's quantity on MCU's PCB.(The quantity of installed indoor units exceeds the setting number of the MCU's PC ERROR COMMENT No matching between indoor unit's address and eva_in sensor in pipe checking operation No matching between indoor unit's address and eva_out sensor in pipe checking operation It displays when pipe checking operation is not operated. Communication error between MCU and outdoor unit. Indoor unit's address overlapped on the MCU No matching between installed indoor unit's address and indoor unit's address on the MC Setting error of MCU's quantity in outdoor unit's P Indoor unit's address setting error on the MCU. (There is same address among the MCUs Setting error of indoor unit activating dip switch on MCU's PCB.(The indoor unit is not connected with the MCU's port but indoor unit activating dip switch on MCU's PCB turns o Setting error of indoor unit activating dip switch on MCU's PCB.(The indoor unit is connected with the MCU's port but indoor unit activating dip switch on MCU's PCB turns of                                                                                                    |
| ODU<br>ODU<br>ODU<br>ODU<br>ODU<br>ODU<br>ODU<br>ODU<br>ODU<br>ODU | Pipe Check<br>Pipe Check<br>Remote Control<br>Remote Control<br>Remote Control<br>Remote Control<br>Remote Control<br>Remote Control<br>Remote Control<br>Remote Control<br>Remote Control<br>Remote Control                                                                                                  | 218           NUM           190           191           199           210           211           213           214           215           216           217           218 | unit is connected with the MCU's port but indoor unit activating dip switch on MCU's PCB turns of Setting error of indoor unit's quantity on MCU's PCB.(The quantity of installed indoor units exceeds the setting number of the MCU's PC ERROR COMMENT No matching between indoor unit's address and eva_in sensor in pipe checking operation No matching between indoor unit's address and eva_out sensor in pipe checking operation It displays when pipe checking operation is not operated. Communication error between MCU and outdoor unit. Indoor unit's address overlapped on the MCU No matching between installed indoor unit's address and indoor unit's address on the MC Setting error of MCU's quantity in outdoor unit's P Indoor unit's address setting error on the MCU. (There is same address among the MCUs Setting error of indoor unit activating dip switch on MCU's PCB.(The indoor unit is connected with the MCU's port but indoor unit activating dip switch on MCU's PCB turns o Setting error of indoor unit activating dip switch on MCU's PCB.(The indoor unit is connected with the MCU's port but indoor unit activating dip switch on MCU's PCB turns o Setting error of indoor unit activating dip switch on MCU's PCB.(The indoor unit is connected with the MCU's port but indoor unit activating dip switch on MCU's PCB turns o Setting error of indoor unit activating dip switch on MCU's PCB.(The indoor unit is connected with the MCU's port but indoor unit activating dip switch on MCU's PCB turns o Setting error of indoor unit activating dip switch on MCU's PCB.(The indoor unit is connected with the MCU's port but indoor unit activating dip switch on MCU's PCB turns o Setting error of indoor unit activating dip switch on MCU's PCB turns of Setting error of indoor unit's quantity on MCU's PCB.(The quantity of installed indoor unit's exceeds the setting number of the MCU's PCB.                                                                                   |
| ODU<br>ODU<br>ODU<br>ODU<br>ODU<br>ODU<br>ODU<br>ODU<br>ODU<br>ODU | Pipe Check<br>Pipe Check<br>Remote Control<br>Remote Control<br>Remote Control<br>Remote Control<br>Remote Control<br>Remote Control<br>Remote Control<br>Remote Control<br>Remote Control<br>Remote Control                                                                                                  | 218<br><b>NUM</b><br>190<br>191<br>199<br>210<br>211<br>213<br>214<br>215<br>216<br>217<br>218<br><b>NUM</b>                                                                | unit is connected with the MCU's port but indoor unit activating dip switch on<br>MCU's PCB turns of<br>Setting error of indoor unit's quantity on MCU's PCB.(The quantity of installed<br>indoor units exceeds the setting number of the MCU's PC<br>ERROR COMMENT<br>No matching between indoor unit's address and eva_in sensor in pipe<br>checking operation<br>No matching between indoor unit's address and eva_out sensor in pipe<br>checking operation<br>It displays when pipe checking operation is not operated.<br>Communication error between MCU and outdoor unit.<br>Indoor unit's address overlapped on the MCU<br>No matching between installed indoor unit's address and indoor unit's address<br>on the MC<br>Setting error of MCU's quantity in outdoor unit's P<br>Indoor unit's address setting error on the MCU. (There is same address among<br>the MCUs<br>Setting error of indoor unit activating dip switch on MCU's PCB.(The indoor<br>unit is not connected with the MCU's port but indoor unit activating dip switch<br>on MCU's PCB turns o<br>Setting error of indoor unit activating dip switch on MCU's PCB.(The indoor<br>unit is connected with the MCU's port but indoor unit activating dip switch on<br>MCU's PCB turns o<br>Setting error of indoor unit activating dip switch on MCU's PCB.(The indoor<br>unit is connected with the MCU's port but indoor unit activating dip switch on<br>MCU's PCB turns of<br>Setting error of indoor unit activating dip switch on MCU's PCB.(The indoor<br>unit is connected with the MCU's port but indoor unit activating dip switch on<br>MCU's PCB turns of<br>Setting error of indoor unit's quantity on MCU's PCB.(The quantity of installed<br>indoor units exceeds the setting number of the MCU's PC<br>ERROR COMMENT                                                                                                    |
| ODU<br>ODU<br>ODU<br>ODU<br>ODU<br>ODU<br>ODU<br>ODU<br>ODU<br>ODU | Pipe Check<br>Pipe Check<br>Remote Control<br>Remote Control<br>Remote Control<br>Remote Control<br>Remote Control<br>Remote Control<br>Remote Control<br>Remote Control<br>Remote Control<br>Remote Control<br>Remote Control<br>Sensor                                                                      | 218<br><b>NUM</b><br>190<br>191<br>199<br>210<br>211<br>213<br>214<br>215<br>216<br>217<br>218<br><b>NUM</b><br>224                                                         | unit is connected with the MCU's port but indoor unit activating dip switch on<br>MCU's PCB turns of<br>Setting error of indoor unit's quantity on MCU's PCB.(The quantity of installed<br>indoor units exceeds the setting number of the MCU's PC<br>ERROR COMMENT<br>No matching between indoor unit's address and eva_in sensor in pipe<br>checking operation<br>No matching between indoor unit's address and eva_out sensor in pipe<br>checking operation<br>It displays when pipe checking operation is not operated.<br>Communication error between MCU and outdoor unit.<br>Indoor unit's address overlapped on the MCU<br>No matching between installed indoor unit's address and indoor unit's address<br>on the MC<br>Setting error of MCU's quantity in outdoor unit's P<br>Indoor unit's address setting error on the MCU. (There is same address among<br>the MCUs<br>Setting error of indoor unit activating dip switch on MCU's PCB.(The indoor<br>unit is not connected with the MCU's port but indoor unit activating dip switch<br>on MCU's PCB turns o<br>Setting error of indoor unit activating dip switch on MCU's PCB.(The indoor<br>unit is connected with the MCU's port but indoor unit activating dip switch on<br>MCU's PCB turns of<br>Setting error of indoor unit activating dip switch on MCU's PCB.(The indoor<br>unit is connected with the MCU's port but indoor unit activating dip switch on<br>MCU's PCB turns of<br>Setting error of indoor unit activating dip switch on MCU's PCB.(The indoor<br>unit is connected with the MCU's port but indoor unit activating dip switch on<br>MCU's PCB turns of<br>Setting error of indoor unit's quantity on MCU's PCB.(The quantity of installed<br>indoor unit's exceeds the setting number of the MCU's PC<br>ERROR COMMENT<br>Water Sensor (Short or Open)                                                                                                    |
| ODU<br>ODU<br>ODU<br>ODU<br>ODU<br>ODU<br>ODU<br>ODU<br>ODU<br>ODU | Pipe Check<br>Pipe Check<br>Remote Control<br>Remote Control<br>Remote Control<br>Remote Control<br>Remote Control<br>Remote Control<br>Remote Control<br>Remote Control<br>Remote Control<br>Remote Control<br>Remote Control<br>Sensor                                                                      | 218<br><b>NUM</b><br>190<br>191<br>199<br>210<br>211<br>213<br>214<br>215<br>216<br>217<br>218<br><b>NUM</b><br>224<br>225                                                  | unit is connected with the MCU's port but indoor unit activating dip switch on<br>MCU's PCB turns of<br>Setting error of indoor unit's quantity on MCU's PCB. (The quantity of installed<br>indoor units exceeds the setting number of the MCU's PC<br>ERROR COMMENT<br>No matching between indoor unit's address and eva_in sensor in pipe<br>checking operation<br>No matching between indoor unit's address and eva_out sensor in pipe<br>checking operation<br>It displays when pipe checking operation is not operated.<br>Communication error between MCU and outdoor unit.<br>Indoor unit's address overlapped on the MCU<br>No matching between installed indoor unit's address and indoor unit's address<br>on the MC<br>Setting error of MCU's quantity in outdoor unit's P<br>Indoor unit's address setting error on the MCU. (There is same address among<br>the MCUs<br>Setting error of indoor unit activating dip switch on MCU's PCB.(The indoor<br>unit is not connected with the MCU's port but indoor unit activating dip switch<br>on MCU's PCB turns o<br>Setting error of indoor unit activating dip switch on MCU's PCB.(The indoor<br>unit is connected with the MCU's port but indoor unit activating dip switch on<br>MCU's PCB turns of<br>Setting error of indoor unit activating dip switch on MCU's PCB.(The indoor<br>unit is connected with the MCU's port but indoor unit activating dip switch on<br>MCU's PCB turns of<br>Setting error of indoor unit's quantity on MCU's PCB.(The quantity of installed<br>indoor units exceeds the setting number of the MCU's PC<br>ERROR COMMENT<br>Water Sensor (Short or Open)<br>Control Box temperature Sensor (Short or Open)                                                                                                    |
| ODU<br>ODU<br>ODU<br>ODU<br>ODU<br>ODU<br>ODU<br>ODU<br>ODU<br>ODU | Pipe Check<br>Pipe Check<br>Remote Control<br>Remote Control<br>Remote Control<br>Remote Control<br>Remote Control<br>Remote Control<br>Remote Control<br>Remote Control<br>Remote Control<br>Remote Control<br>Remote Control<br>Sensor<br>Sensor<br>Sensor                                                  | 218<br><b>NUM</b><br>190<br>191<br>199<br>210<br>211<br>213<br>214<br>215<br>216<br>217<br>218<br><b>NUM</b><br>224<br>225<br>435                                           | unit is connected with the MCU's port but indoor unit activating dip switch on MCU's PCB turns of Setting error of indoor unit's quantity on MCU's PCB.(The quantity of installed indoor units exceeds the setting number of the MCU's PC ERROR COMMENT No matching between indoor unit's address and eva_in sensor in pipe checking operation No matching between indoor unit's address and eva_out sensor in pipe checking operation It displays when pipe checking operation is not operated. Communication error between MCU and outdoor unit. Indoor unit's address overlapped on the MCU No matching between installed indoor unit's address and indoor unit's address on the MC Setting error of MCU's quantity in outdoor unit's P Indoor unit's address setting error on the MCU. (There is same address among the MCUs Setting error of indoor unit activating dip switch on MCU's PCB.(The indoor unit is not connected with the MCU's port but indoor unit activating dip switch on MCU's PCB turns o Setting error of indoor unit activating dip switch on MCU's PCB.(The indoor unit is connected with the MCU's port but indoor unit activating dip switch on MCU's PCB turns of Setting error of indoor unit activating dip switch on MCU's PCB.(The indoor unit is connected with the MCU's port but indoor unit activating dip switch on MCU's PCB turns of Setting error of indoor unit's quantity on MCU's PCB.(The quantity of installed indoor units exceeds the setting number of the MCU's PC ERROR COMMENT Water Sensor (Short or Open) Control Box temperature Sensor (Short or Open) Flow Switch Error                                                                                                    |
| ODU<br>ODU<br>ODU<br>ODU<br>ODU<br>ODU<br>ODU<br>ODU<br>ODU<br>ODU | Pipe Check<br>Pipe Check<br>Remote Control<br>Remote Control<br>Remote Control<br>Remote Control<br>Remote Control<br>Remote Control<br>Remote Control<br>Remote Control<br>Remote Control<br>Remote Control<br>Sensor<br>Sensor<br>Sensor                                                                    | 218<br><b>NUM</b><br>190<br>191<br>199<br>210<br>211<br>213<br>214<br>215<br>216<br>217<br>217<br>218<br><b>NUM</b><br>224<br>225<br>435<br>436                             | unit is connected with the MCU's port but indoor unit activating dip switch on MCU's PCB turns of Setting error of indoor unit's quantity on MCU's PCB.(The quantity of installed indoor units exceeds the setting number of the MCU's PC ERROR COMMENT No matching between indoor unit's address and eva_in sensor in pipe checking operation No matching between indoor unit's address and eva_out sensor in pipe checking operation It displays when pipe checking operation is not operated. Communication error between MCU and outdoor unit. Indoor unit's address overlapped on the MCU No matching between installed indoor unit's address and indoor unit's address on the MC Setting error of MCU's quantity in outdoor unit's P Indoor unit's address setting error on the MCU. (There is same address among the MCUs Setting error of indoor unit activating dip switch on MCU's PCB.(The indoor unit is not connected with the MCU's port but indoor unit activating dip switch on MCU's PCB turns of Setting error of indoor unit activating dip switch on MCU's PCB.(The indoor unit is connected with the MCU's port but indoor unit activating dip switch on MCU's PCB turns of Setting error of indoor unit activating dip switch on MCU's PCB.(The indoor unit is connected with the MCU's port but indoor unit activating dip switch on MCU's PCB turns of Setting error of indoor unit's quantity on MCU's PCB.(The indoor unit is connected with the MCU's port but indoor unit activating dip switch on MCU's PCB turns of Setting error of indoor unit's quantity on MCU's PCB.(The quantity of installed indoor units exceeds the setting number of the MCU's PC ERROR COMMENT Water Sensor (Short or Open) Control Box temperature Sensor (Short or Open) Flow Switch Error Heat exchanger anti-freeze protection Error                                                                                                    |
| ODU<br>ODU<br>ODU<br>ODU<br>ODU<br>ODU<br>ODU<br>ODU<br>ODU<br>ODU | Pipe Check<br>Pipe Check<br>Remote Control<br>Remote Control<br>Remote Control<br>Remote Control<br>Remote Control<br>Remote Control<br>Remote Control<br>Remote Control<br>Remote Control<br>Remote Control<br>Remote Control<br>Sensor<br>Sensor<br>Sensor<br>Operation                                     | 218<br>218<br>NUM<br>190<br>191<br>199<br>210<br>211<br>213<br>214<br>215<br>216<br>217<br>217<br>218<br>NUM<br>224<br>225<br>435<br>436<br>440                             | unit is connected with the MCU's port but indoor unit activating dip switch on MCU's PCB turns of Setting error of indoor unit's quantity on MCU's PCB.(The quantity of installed indoor units exceeds the setting number of the MCU's PC ERROR COMMENT No matching between indoor unit's address and eva_in sensor in pipe checking operation No matching between indoor unit's address and eva_out sensor in pipe checking operation It displays when pipe checking operation is not operated. Communication error between MCU and outdoor unit. Indoor unit's address overlapped on the MCU No matching between installed indoor unit's address and indoor unit's address on the MC Setting error of MCU's quantity in outdoor unit's P Indoor unit's address setting error on the MCU. (There is same address among the MCUs Setting error of indoor unit activating dip switch on MCU's PCB.(The indoor unit is not connected with the MCU's port but indoor unit activating dip switch on MCU's PCB turns of Setting error of indoor unit activating dip switch on MCU's PCB.(The indoor unit is connected with the MCU's port but indoor unit activating dip switch on MCU's PCB turns of Setting error of indoor unit activating dip switch on MCU's PCB.(The indoor unit is connected with the MCU's port but indoor unit activating dip switch on MCU's PCB turns of Setting error of indoor unit's quantity on MCU's PCB.(The indoor unit is connected with the MCU's port but indoor unit activating dip switch on MCU's PCB turns of Setting error of indoor unit's quantity on MCU's PCB.(The quantity of installed indoor units exceeds the setting number of the MCU's PC ERROR COMMENT Water Sensor (Short or Open) Control Box temperature Sensor (Short or Open) Flow Switch Error Heat exchanger anti-freeze protection Error Restriction due to high temperature                                                                                                    |
| ODU<br>ODU<br>ODU<br>ODU<br>ODU<br>ODU<br>ODU<br>ODU<br>ODU<br>ODU | Pipe Check<br>Pipe Check<br>Remote Control<br>Remote Control<br>Remote Control<br>Remote Control<br>Remote Control<br>Remote Control<br>Remote Control<br>Remote Control<br>Remote Control<br>Remote Control<br>Remote Control<br>Sensor<br>Sensor<br>Sensor<br>Sensor<br>Operation<br>Operation              | 218<br>218<br>NUM<br>190<br>191<br>199<br>210<br>211<br>213<br>214<br>215<br>216<br>217<br>216<br>217<br>218<br>NUM<br>224<br>225<br>435<br>436<br>440<br>441               | unit is connected with the MCU's port but indoor unit activating dip switch on MCU's PCB turns of Setting error of indoor unit's quantity on MCU's PCB.(The quantity of installed indoor units exceeds the setting number of the MCU's PC ERROR COMMENT No matching between indoor unit's address and eva_in sensor in pipe checking operation No matching between indoor unit's address and eva_out sensor in pipe checking operation It displays when pipe checking operation is not operated. Communication error between MCU and outdoor unit. Indoor unit's address overlapped on the MCU No matching between installed indoor unit's address and indoor unit's address on the MC Setting error of MCU's quantity in outdoor unit's P Indoor unit's address setting error on the MCU. (There is same address among the MCUs Setting error of indoor unit activating dip switch on MCU's PCB.(The indoor unit is not connected with the MCU's port but indoor unit activating dip switch on MCU's PCB turns o Setting error of indoor unit activating dip switch on MCU's PCB.(The indoor unit is connected with the MCU's port but indoor unit activating dip switch on MCU's PCB turns of Setting error of indoor unit's quantity on MCU's PCB.(The indoor unit is connected with the MCU's port but indoor unit activating dip switch on MCU's PCB turns of Setting error of indoor unit's quantity on MCU's PCB.(The quantity of installed indoor units exceeds the setting number of the MCU's PC ERROR COMMENT Water Sensor (Short or Open) Control Box temperature Sensor (Short or Open) Flow Switch Error Heat exchanger anti-freeze protection Error Restriction due to high temperature Restriction due to low temperature                                                                                                    |
| ODU<br>ODU<br>ODU<br>ODU<br>ODU<br>ODU<br>ODU<br>ODU<br>ODU<br>ODU | Pipe Check<br>Pipe Check<br>Remote Control<br>Remote Control<br>Remote Control<br>Remote Control<br>Remote Control<br>Remote Control<br>Remote Control<br>Remote Control<br>Remote Control<br>Remote Control<br>Remote Control<br>Sensor<br>Sensor<br>Sensor<br>Sensor<br>Operation<br>Operation              | 218<br>218<br>NUM<br>190<br>191<br>199<br>210<br>211<br>213<br>214<br>215<br>216<br>217<br>216<br>217<br>218<br>NUM<br>224<br>225<br>435<br>436<br>440<br>441<br>515        | unit is connected with the MCU's port but indoor unit activating dip switch on MCU's PCB turns of Setting error of indoor unit's quantity on MCU's PCB.(The quantity of installed indoor units exceeds the setting number of the MCU's PC ERROR COMMENT No matching between indoor unit's address and eva_in sensor in pipe checking operation No matching between indoor unit's address and eva_out sensor in pipe checking operation It displays when pipe checking operation is not operated. Communication error between MCU and outdoor unit. Indoor unit's address overlapped on the MCU No matching between installed indoor unit's address and indoor unit's address on the MC Setting error of MCU's quantity in outdoor unit's P Indoor unit's address setting error on the MCU. (There is same address among the MCUs Setting error of indoor unit activating dip switch on MCU's PCB.(The indoor unit is connected with the MCU's port but indoor unit activating dip switch on MCU's PCB.(The indoor unit is connected with the MCU's port but indoor unit activating dip switch on MCU's PCB.(The indoor unit is connected with the MCU's port but indoor unit activating dip switch on MCU's PCB.(The indoor unit is connected with the MCU's port but indoor unit activating dip switch on MCU's PCB.(The indoor unit is connected with the MCU's port but indoor unit activating dip switch on MCU's PCB.(The indoor unit is connected with the MCU's port but indoor unit activating dip switch on MCU's PCB.(The indoor unit second with the MCU's port but indoor unit activating dip switch on MCU's PCB.(The quantity of installed indoor units exceeds the setting number of the MCU's PC ERROR COMMENT Water Sensor (Short or Open) Control Box temperature Sensor (Short or Open) Flow Switch Error Heat exchanger anti-freeze protection Error Restriction due to high temperature Restriction due to low temperature Restriction due to low temperature The internal temperature of Control Box was too high |
| ODU<br>ODU<br>ODU<br>ODU<br>ODU<br>ODU<br>ODU<br>ODU<br>ODU<br>ODU | Pipe Check<br>Pipe Check<br>Remote Control<br>Remote Control<br>Remote Control<br>Remote Control<br>Remote Control<br>Remote Control<br>Remote Control<br>Remote Control<br>Remote Control<br>Remote Control<br>Remote Control<br>Sensor<br>Sensor<br>Sensor<br>Sensor<br>Operation<br>Operation<br>Operation | 218<br>218<br>NUM<br>190<br>191<br>199<br>210<br>211<br>213<br>214<br>215<br>216<br>217<br>218<br>NUM<br>224<br>225<br>435<br>436<br>440<br>441<br>515<br>516               | unit is connected with the MCU's port but indoor unit activating dip switch on MCU's PCB turns of Setting error of indoor unit's quantity on MCU's PCB.(The quantity of installed indoor units exceeds the setting number of the MCU's PC ERROR COMMENT No matching between indoor unit's address and eva_in sensor in pipe checking operation No matching between indoor unit's address and eva_out sensor in pipe checking operation It displays when pipe checking operation is not operated. Communication error between MCU and outdoor unit. Indoor unit's address overlapped on the MCU No matching between installed indoor unit's address and indoor unit's address on the MC Setting error of MCU's quantity in outdoor unit's P Indoor unit's address setting error on the MCU. (There is same address among the MCUs Setting error of indoor unit activating dip switch on MCU's PCB.(The indoor unit is not connected with the MCU's port but indoor unit activating dip switch on MCU's PCB turns o Setting error of indoor unit activating dip switch on MCU's PCB.(The indoor unit is connected with the MCU's port but indoor unit activating dip switch on MCU's PCB turns o Setting error of indoor unit's quantity on MCU's PCB.(The indoor unit is connected with the MCU's port but indoor unit activating dip switch on MCU's PCB turns of Setting error of indoor unit's quantity on MCU's PCB.(The quantity of installed indoor units exceeds the setting number of the MCU's PC ERROR COMMENT Water Sensor (Short or Open) Control Box temperature Sensor (Short or Open) Flow Switch Error Heat exchanger anti-freeze protection Error Restriction due to high temperature Restriction due to low temperature Restriction due to low temperature Restriction due to low temperature The internal temperature of Control Box was too high DC-FAN of Control Box feedback error                                                                                                    |

| • • • • • • • • • • • • • • • • • • • • |              | JOB NAME |                   |     |                       |                |       |  |
|-----------------------------------------|--------------|----------|-------------------|-----|-----------------------|----------------|-------|--|
|                                         |              | LOCATION |                   |     |                       | DATE           |       |  |
| B                                       |              |          |                   | Rot | otary Switch Set At   |                |       |  |
|                                         |              | 7        | RANE VRF          |     | KU (                  | SW-51          | SW-52 |  |
|                                         |              | 0        | utdoor Unit Set U | Ιp  | TOTAL INDOOR<br>UNITS |                |       |  |
| SWITCH 53                               | K5           | К6       | K7                | К8  | Rot                   | ary Switch Set | At    |  |
| MAIN                                    |              |          |                   |     |                       | SW-57          |       |  |
| SUB -A                                  |              |          |                   |     | TOTAL MCU             |                |       |  |
| SUB B                                   |              |          |                   |     | UNITS                 |                |       |  |
| MAIN -MOD                               | DEL / SERIAL |          |                   | /   |                       |                |       |  |
| SUB A -MOE                              | DEL / SERIAL |          |                   | /   |                       |                |       |  |
|                                         |              |          |                   |     |                       |                |       |  |
| SUB B -MOD                              | DEL / SERIAL |          |                   | /   |                       |                |       |  |
|                                         |              |          |                   |     |                       |                |       |  |
|                                         | STARTE ST    | •        |                   |     | TALLER F              |                |       |  |
|                                         | MCU-1        |          |                   |     | MCU-5                 |                |       |  |
|                                         | LOCATION     |          |                   |     | LOCATION              |                |       |  |
|                                         | PORTS USED   |          |                   |     | PORTS USED            |                |       |  |
|                                         |              |          |                   |     |                       |                |       |  |
|                                         | SARARA F     |          |                   |     | SARARA F              |                |       |  |
|                                         |              |          |                   |     |                       |                |       |  |
|                                         | MCU-2        |          |                   |     | MCU-6                 |                |       |  |
|                                         |              |          |                   |     |                       |                |       |  |
|                                         | PORTS USED   |          |                   |     | PORTS USED            |                |       |  |
| â                                       | sterra V     |          |                   |     | seeres 1              |                |       |  |
| i i                                     | MARKE F      |          |                   |     | mante 1               |                |       |  |
|                                         | MCU-2        |          |                   |     | MCU-6                 |                |       |  |
|                                         | LOCATION     |          |                   |     | LOCATION              |                |       |  |
|                                         | PORTS USED   |          |                   |     | PORTS USED            |                |       |  |

|       |                 | MCU Model No.           |             |         |
|-------|-----------------|-------------------------|-------------|---------|
|       | MCU - 1         | MCU Serial No.          |             |         |
|       |                 | Number of Connected Por | ts >        | 5       |
| AHUs  | LO              | CATION                  | 2           | CREAT T |
|       |                 |                         | MCU ADDRESS | 00      |
|       | Place Model / S | erial box sticker here  | MCU PORT    | Α       |
|       |                 |                         | ROTARY SW   | 00      |
|       |                 |                         | DIP SW POS. | ON      |
|       |                 |                         |             |         |
|       | LO              | CATION                  |             |         |
|       |                 |                         | MCU PORT    | В       |
|       | Place Model/S   | erial box sticker here  | ROTARY SW   | 01      |
|       |                 |                         | DIP SW POS. | ON      |
|       | r               |                         |             |         |
|       | LO              | CATION                  | r           |         |
|       |                 |                         | MCU PORT    | С       |
|       | Place Model / S | erial box sticker here  | ROTARY SW   | 02      |
|       |                 |                         | DIP SW POS. | ON      |
|       |                 | CATION                  |             |         |
| TH DR | LU              | CATION                  | MOUDODT     | D       |
|       | Place Model / S | erial hox sticker here  |             | 03      |
|       | Flace Wodery 5  | end box steker here     |             | 01      |
|       |                 |                         | DIF 3W PO3. | UN      |
|       | LO              | CATION                  |             |         |
|       |                 |                         | MCU PORT    | E       |
|       | Place Model / S | erial box sticker here  | ROTARY SW   | 04      |
|       |                 |                         | DIP SW POS. | ON      |
|       |                 |                         | L           |         |
|       | LO              | CATION                  |             |         |
|       |                 |                         | MCU PORT    | F       |
|       | Place Model / S | erial box sticker here  | ROTARY SW   | 00      |
|       |                 |                         | DIP SW POS. | OFF     |
|       |                 |                         | -           |         |

|         |                 | MCU Model No.             |             |           |
|---------|-----------------|---------------------------|-------------|-----------|
|         | MCU - 1         | MCU Serial No.            |             |           |
|         |                 | Number of Connected Ports | s >         |           |
|         |                 |                           |             | KEELA LE  |
| AHUs    | LC              | OCATION                   |             | and the   |
|         |                 |                           | MCU ADDRESS | 00        |
|         | Place Model / S | Serial box sticker here   | MCU PORT    | A         |
|         |                 |                           | ROTARY SW   |           |
|         |                 |                           | DIP SW POS. | ON or OFF |
|         |                 | ACATION .                 |             |           |
|         |                 | JCATION                   |             | В         |
|         | Place Model / S | Serial box sticker here   | ROTARY SW   |           |
|         |                 |                           | DIP SW POS. | ON or OFF |
|         |                 | I                         |             |           |
|         | LC              | DCATION                   |             |           |
| THE GIG |                 |                           | MCU PORT    | С         |
|         | Place Model / S | Serial box sticker here   | ROTARY SW   |           |
|         |                 |                           | DIP SW POS. | ON or OFF |
|         |                 |                           |             |           |
| -       | LC              | DCATION                   |             | _         |
|         |                 |                           | MCU PORT    | D         |
|         | Place Model / S | Serial box sticker here   | ROTARY SW   |           |
|         |                 |                           | DIP SW POS. | ON or OFF |
|         |                 |                           |             |           |
| THE DID | L               | CATION                    | MCU PORT    | F         |
|         | Place Model / S | Serial box sticker here   | ROTARY SW   | -         |
|         |                 |                           | DIP SW POS. | ON or OFF |
|         |                 |                           |             | 0.000     |
|         | LC              | OCATION                   |             |           |
|         |                 |                           | MCU PORT    | F         |
|         | Place Model / S | Serial box sticker here   | ROTARY SW   |           |
|         |                 |                           | DIP SW POS. | ON or OFF |

|       |                  | MCU Model No.             |             |           |
|-------|------------------|---------------------------|-------------|-----------|
|       | MCU - 2          | MCU Serial No.            |             |           |
|       |                  | Number of Connected Ports | s >         |           |
| AHUs  | LOC              | ATION                     | 3           | SARARA F  |
|       |                  |                           | MCU ADDRESS | 01        |
|       | Place Model / Se | rial box sticker here     | MCU PORT    | Α         |
|       |                  |                           | ROTARY SW   |           |
|       |                  |                           | DIP SW POS. | ON or OFF |
|       |                  |                           |             |           |
|       | LOC              | ATION                     |             | D         |
|       | Diaco Model / Se | rial hav sticker hara     | MCU PORT    | В         |
|       | Place Model / Se | Harbox sticker here       | RUTARY SW   |           |
|       |                  |                           | DIP SW POS. | ON OF OFF |
|       | LOC              | ATION                     |             |           |
| H GO  |                  |                           | MCU PORT    | С         |
|       | Place Model / Se | rial box sticker here     | ROTARY SW   |           |
|       |                  |                           | DIP SW POS. | ON or OFF |
|       | ·                |                           |             |           |
|       | LOC              | ATION                     |             |           |
|       |                  |                           | MCU PORT    | D         |
|       | Place Model / Se | rial box sticker here     | ROTARY SW   |           |
|       |                  |                           | DIP SW POS. | ON or OFF |
|       | LOC              | ATION                     |             |           |
| 100 H |                  |                           | MCU PORT    | E         |
|       | Place Model / Se | rial box sticker here     | ROTARY SW   |           |
|       |                  |                           | DIP SW POS. | ON or OFF |
|       |                  |                           |             |           |
|       | LOC              | ATION                     |             |           |
|       |                  |                           | MCU PORT    | F         |
|       | Place Model / Se | rial box sticker here     | ROTARY SW   |           |
|       |                  |                           | DIP SW POS. | ON or OFF |

|            |                 | MCU Model No.             |             |           |
|------------|-----------------|---------------------------|-------------|-----------|
|            | MCU - 3         | MCU Serial No.            |             |           |
|            |                 | Number of connected Forts |             |           |
| AHUs       | LC              | CATION                    |             | AAAAA     |
|            |                 |                           | MCU ADDRESS | 02        |
|            | Place Model / S | Serial box sticker here   | MCU PORT    | A         |
|            |                 |                           | ROTARY SW   |           |
|            |                 |                           | DIP SW POS. | ON or OFF |
|            | LC              | CATION                    |             |           |
|            |                 |                           | MCU PORT    | В         |
|            | Place Model / S | Serial box sticker here   | ROTARY SW   |           |
|            |                 |                           | DIP SW POS. | ON or OFF |
|            |                 |                           |             |           |
| THE DESIGN | LC              | CATION                    |             | 0         |
|            | Place Model /   | Corial box sticker bore   | MCU PORT    | L         |
|            | Flace Woder / S |                           |             | ON or OFF |
|            |                 |                           | Dir Swiros. |           |
|            | LC              | CATION                    |             |           |
|            |                 |                           | MCU PORT    | D         |
|            | Place Model / S | Serial box sticker here   | ROTARY SW   |           |
|            |                 |                           | DIP SW POS. | ON or OFF |
|            | 10              |                           |             |           |
| THE CITY   |                 | CATION                    |             | F         |
|            | Place Model / S | Serial box sticker here   | ROTARY SW   | _         |
|            |                 |                           | DIP SW POS. | ON or OFF |
|            |                 |                           |             |           |
| a do       | LC              | CATION                    |             |           |
|            |                 |                           | MCU PORT    | F         |
|            | Place Model / S | Serial box sticker here   | ROTARY SW   |           |
|            |                 |                           | DIP SW POS. | ON or OFF |

|        |               | MCU Model No.            |             |           |
|--------|---------------|--------------------------|-------------|-----------|
|        | MCU - 4       | MCU Serial No.           |             |           |
|        |               | Number of Connected Por  | ts >        |           |
|        |               |                          |             | terra the |
| AHUs   | LC            | DCATION                  |             | man p     |
| H DD   |               |                          | MCU ADDRESS | 03        |
|        | Place Model / | Serial box sticker here  | MCU PORT    | Α         |
|        |               |                          | ROTARY SW   |           |
|        |               |                          | DIP SW POS. | ON or OFF |
|        | ·             |                          |             |           |
|        | LC            | DCATION                  | r           | 2         |
|        |               |                          | MCU PORT    | В         |
|        | Place Model / | Serial box sticker here  | ROTARY SW   |           |
|        |               |                          | DIP SW POS. | ON or OFF |
|        |               |                          |             |           |
| "H DIN | LU            | DCATION                  | ACU DODT    | <u>_</u>  |
|        | Blace Model / | C- del bay eticlor boro  |             | L         |
|        | Pidce Wouer,  | Serial box sticker here  | RUTARY SW   | 500 APP   |
|        |               |                          | DIP SW POS. | ON or OFF |
|        |               |                          |             |           |
| "H DO  |               | JCATION                  | MOUPORT     | D         |
|        | Place Model / | Serial box sticker here  | ROTARY SW   | 6         |
|        |               | Senter Solv Sticker Here |             | ON or OFF |
|        |               |                          |             |           |
|        | L             | DCATION                  |             |           |
| H CD   |               |                          | MCU PORT    | E         |
|        | Place Model / | Serial box sticker here  | ROTARY SW   |           |
|        |               |                          | DIP SW POS. | ON or OFF |
|        |               |                          | •           |           |
| a alt  | LC            | DCATION                  |             |           |
|        |               |                          | MCU PORT    | F         |
|        | Place Model / | Serial box sticker here  | ROTARY SW   |           |
|        |               |                          | DIP SW POS. | ON or OFF |
|        |               |                          |             |           |
# **Component Location**

|       |                 | MCU Model No.            |             |           |
|-------|-----------------|--------------------------|-------------|-----------|
|       | MCU - 5         | MCU Serial No.           |             |           |
|       |                 | Number of Connected Port | s >         |           |
| ۸HLIe |                 | CATION                   |             | ALLAN T   |
| Anos  | LU              | CATION                   |             | 04        |
|       | Place Model / S | erial box sticker here   | MCU PORT    | Δ         |
|       |                 |                          | ROTARY SW   |           |
|       |                 |                          | DIP SW POS. | ON or OFF |
|       |                 |                          |             | 01101011  |
|       | LO              | CATION                   |             |           |
| 1 DD  |                 |                          | MCU PORT    | В         |
|       | Place Model / S | erial box sticker here   | ROTARY SW   |           |
|       |                 |                          | DIP SW POS. | ON or OFF |
|       |                 |                          |             |           |
|       | LO              | CATION                   |             |           |
| H GIG |                 |                          | MCU PORT    | С         |
|       | Place Model / S | erial box sticker here   | ROTARY SW   |           |
|       |                 |                          | DIP SW POS. | ON or OFF |
|       |                 |                          |             |           |
| H Die | LO              | CATION                   |             | D         |
|       | Place Model / S | erial hox sticker here   |             | D         |
|       | Hace Wodery S   | endr box sticker here    |             | ON or OFF |
|       |                 |                          | Dii 3W103.  |           |
|       | LO              | CATION                   |             |           |
| "# GG |                 |                          | MCU PORT    | Е         |
|       | Place Model / S | erial box sticker here   | ROTARY SW   |           |
|       |                 |                          | DIP SW POS. | ON or OFF |
|       |                 |                          |             |           |
|       | LO              | CATION                   |             |           |
| u cio |                 |                          | MCU PORT    | F         |
|       | Place Model / S | erial box sticker here   | ROTARY SW   |           |
|       |                 |                          | DIP SW POS. | ON or OFF |

# **Component Location**

|      |                 | MCU Model No.             |             |           |
|------|-----------------|---------------------------|-------------|-----------|
|      | MCU - 6         | MCU Serial No.            |             |           |
|      |                 | Number of Connected Ports | ; >         |           |
|      |                 |                           |             | CARRA ST  |
| AHUs | LO              | CATION                    |             | 0.5       |
|      |                 |                           | MCU ADDRESS | 05        |
|      | Place Model / S | erial box sticker here    | MCU PORT    | A         |
|      |                 |                           | ROTARY SW   |           |
|      |                 |                           | DIP SW POS. | ON or OFF |
|      | LO              | CATION                    |             |           |
| DO H |                 |                           | MCU PORT    | В         |
|      | Place Model / S | erial box sticker here    | ROTARY SW   |           |
|      |                 |                           | DIP SW POS. | ON or OFF |
|      |                 |                           | -           |           |
|      | LO              | CATION                    | -           |           |
|      |                 |                           | MCU PORT    | С         |
|      | Place Model / S | erial box sticker here    | ROTARY SW   |           |
|      |                 |                           | DIP SW POS. | ON or OFF |
|      |                 |                           |             |           |
| 14 M | LO              | CATION                    |             | D         |
|      | Place Model / S | orial box sticker boro    |             | D         |
|      | Flace Model / 3 |                           |             | ON or OEE |
|      |                 |                           | DIP SW POS. | UN OF OFF |
|      | LO              | CATION                    |             |           |
|      |                 |                           | MCU PORT    | Е         |
|      | Place Model / S | erial box sticker here    | ROTARY SW   |           |
|      |                 |                           | DIP SW POS. | ON or OFF |
|      |                 |                           | -           |           |
|      | LO              | CATION                    |             |           |
| 00   |                 |                           | MCU PORT    | F         |
|      | Place Model / S | erial box sticker here    | ROTARY SW   |           |
|      |                 |                           | DIP SW POS. | ON or OFF |

# Appendix-2b

|               |                               | MCU Model No.          |             |          |
|---------------|-------------------------------|------------------------|-------------|----------|
|               | MCU - 1                       | MCU Serial No.         |             |          |
|               |                               | Number of Connected Pe | orts >      | 5        |
| ΔHUs          |                               | CATION                 |             | REAR F   |
| Anos          |                               | CATION                 | MCU ADDRESS | 00       |
|               | Place Model / S               | erial box sticker here | MED PORT    | А        |
|               |                               |                        | ROTARY SW   | 00       |
|               | First MCU starts its number s | sequence with OO       | DIP SW POS. | ON       |
|               | 10                            | CATION                 | l           |          |
| W DO          |                               |                        | MCU PORT    | В        |
| Carlos Carlos | Place Model/S                 | erial box sticker here | ROTARY SW   | 01       |
|               |                               |                        | DIP SW POS. | ON       |
|               | LO                            | CATION                 |             |          |
| THE DE        |                               |                        | MCU PORT    | С        |
|               | Place Model / S               | erial box sticker h    | ROTARY SW   | 02       |
|               |                               |                        | DIP SW POS. | ON       |
|               | LO                            |                        |             |          |
|               |                               |                        | MCU PORT    | D        |
|               | ( Plan Mo                     | a box sticker here     | ROTARY SW   | 03       |
|               |                               |                        | DIP SW POS. | ON       |
|               |                               | CATION                 | 1           |          |
| T D           | LU                            | CATION                 |             | E        |
|               | Place Model / S               | erial box sticker here |             | 01       |
|               |                               |                        | DIP SW POS. | O4<br>ON |
|               |                               |                        |             |          |
|               | LO                            | CATION                 |             |          |
| H DO          |                               |                        | MCU PORT    | F        |
|               | Place Model / S               | erial box sticker here | ROTARY SW   | 00       |
|               |                               |                        | DIP SW POS. | OFF      |
|               |                               |                        |             |          |

# Appendix-2b

|        | MCL                                | J Model No.              |                  |
|--------|------------------------------------|--------------------------|------------------|
|        | МСИ - 2 МСИ                        | J Serial No.             |                  |
|        | Num                                | ber of Connected Ports > | 4                |
|        | Second MCU starts its number seque | nce with O1              |                  |
| AHUs   | LOCATION                           |                          | SSEERE F         |
|        |                                    | MCU AD                   | DDRESS <b>O1</b> |
|        | Place Model / Serial box           | sticker here MCU PC      | RT A             |
|        |                                    | ROTARY                   | SW 05            |
|        | Number sequence picks up where the | e last AHU DIP SW        | POS. ON          |
|        | identified as O4 on MCU 1 stopped  |                          |                  |
|        | LOCATION                           |                          |                  |
|        |                                    | MCU PC                   | DRT B            |
|        | Place Model / Serial box           | sticker here ROTARY      | SW 06            |
|        |                                    | DIP SW                   | POS. ON          |
|        | LOCATION                           |                          |                  |
| * DI   |                                    | MCU PC                   | ORT C            |
|        | Place Model / Serial box           | sticker h                | SW 07            |
|        |                                    | DIP SW                   | POS. ON          |
|        |                                    |                          |                  |
|        |                                    |                          |                  |
|        |                                    | MCU PC                   | DRT D            |
|        |                                    | STICKER NERE ROTARY      | SW 08            |
|        |                                    | DIP SW                   | POS. ON          |
|        | LOCATION                           |                          |                  |
| THE DE |                                    | MCUPC                    | IRT F            |
|        | Place Model / Serial box           | sticker here BOTARY      | SW 00            |
|        |                                    | DIP SW                   | POS. OFF         |
|        |                                    |                          | •                |
|        | LOCATION                           |                          |                  |
| W DD   |                                    | MCU PC                   | DRT <b>F</b>     |
|        | Place Model / Serial box           | sticker here ROTARY      | SW 00            |
|        |                                    | DIP SW                   | POS. OFF         |
|        |                                    |                          |                  |

# Appendix-2b

|          |                           | MCU Model No.             |             |         |
|----------|---------------------------|---------------------------|-------------|---------|
|          | MCU - 3                   | MCU Serial No.            |             |         |
|          |                           | Number of Connected F     | Ports >     | 3       |
|          | Third MCU starts its numb | per sequence with O2      |             | and the |
| AHUs     |                           | LOCATION                  |             |         |
| THE DES  |                           |                           | MCU ADDRESS | 02      |
|          | Place Model               | / Serial box sticker here | MCU PORT    | Α       |
|          |                           |                           | ROTARY SW   | 09      |
|          | Number sequence picks up  | where the last AHU        | DIP SW POS. | ON      |
|          | identified as O4 on MCU 2 | 2 stopped                 | -           |         |
| × 01     |                           | LUCATION                  |             | D       |
|          | Place Model               | / Serial hox sticker here |             | D<br>10 |
|          | ridee woder,              | Senar box sticker here    |             |         |
|          |                           |                           |             | ÖN      |
|          |                           | LOCATION                  |             |         |
| W DO     |                           |                           | MCU PORT    | С       |
|          | Place Model               | / Serial box sticker h    | ROTARY SW   | 11      |
|          |                           |                           | DIP SW POS. | ON      |
|          |                           |                           | 1           |         |
| THE DOLL |                           |                           | MCU PORT    | D       |
|          | Elan Mo                   | box sticker here          | ROTARY SW   | 00      |
|          |                           | -                         | DIP SW POS. | OFF     |
|          |                           |                           |             |         |
|          |                           | LOCATION                  |             |         |
| THE DES  |                           |                           | MCU PORT    | E       |
|          | Place Model               | / Serial box sticker here | ROTARY SW   | 00      |
|          |                           |                           | DIP SW POS. | OFF     |
|          |                           |                           | -           |         |
|          |                           | LOCATION                  |             |         |
|          |                           |                           | MCU PORT    | F       |
|          | Place Model               | / Serial box sticker here | ROTARY SW   | 00      |
|          |                           |                           | DIP SW POS. | OFF     |
|          |                           |                           |             |         |

Appendix-2c

|            |              | JOB NAME       |                   |    |                       | DATE            |       |
|------------|--------------|----------------|-------------------|----|-----------------------|-----------------|-------|
| E          |              |                |                   |    | Ro                    | tary Switch Set | At    |
|            |              | Т              | RANE VRF          |    |                       | SW-51           | SW-52 |
|            |              | Ou             | tdoor Unit Set U  | Jp | TOTAL INDOOR<br>UNITS |                 |       |
| SWITCH 53  | К5           | К6             | К7                | К8 |                       |                 |       |
| MAIN       |              |                |                   |    |                       |                 |       |
| SUB -A     |              |                |                   |    |                       |                 |       |
| SUB B      |              |                |                   |    |                       |                 |       |
| MAIN -MOI  | DEL / SERIAL |                |                   | /  |                       |                 |       |
| SUB A -MOI | DEL / SERIAL |                |                   | /  |                       |                 |       |
| SUB B -MOI | DEL / SERIAL |                |                   | /  |                       |                 |       |
| AHUs       |              | LOCA           | TION              |    | ]                     |                 |       |
|            | Pla          | ace Model/Seri | al box sticker he | re |                       |                 |       |
|            |              | LOCA           | TION              |    | ]                     |                 |       |
|            | Pla          | ace Model/Seri | al box sticker he | re |                       |                 |       |
|            |              | LOCA           | TION              |    | ]                     |                 |       |
|            | Pla          | ace Model/Seri | al box sticker he | re |                       |                 |       |
|            |              |                |                   |    |                       |                 |       |

Appendix-2c

| JOB NAME | DATE                                              |
|----------|---------------------------------------------------|
| AHUs     | LOCATION                                          |
|          | LOCATION                                          |
|          | Place Model / Serial box sticker here             |
|          | LOCATION<br>Place Model / Serial box sticker here |
|          | LOCATION                                          |
|          | Place Model / Serial box sticker here             |
|          | LOCATION<br>Place Model / Serial box sticker here |
|          | LOCATION                                          |
|          | Place Model / Serial box sticker here             |

Appendix-2c

| JOB NAME |                                                   |    |  |
|----------|---------------------------------------------------|----|--|
|          | DA                                                | re |  |
|          |                                                   |    |  |
| AHUs     | LOCATION                                          | 7  |  |
|          | Place Model / Serial box sticker here             |    |  |
| ~        | LOCATION                                          | _  |  |
|          | Place Model / Serial box sticker here             |    |  |
| Г        |                                                   | 7  |  |
|          | LOCATION<br>Place Model / Serial box sticker here |    |  |
|          | LOCATION                                          | ]  |  |
|          | Place Model / Serial box sticker here             |    |  |
| Г        |                                                   | -  |  |
|          | LOCATION<br>Place Model / Serial box sticker here |    |  |
| [        |                                                   |    |  |
|          | LOCATION                                          | ]  |  |
|          | Place Model / Serial box sticker here             |    |  |
|          |                                                   |    |  |

Appendix-2c

| JOB NAME |                                       |  |
|----------|---------------------------------------|--|
|          | DATE                                  |  |
|          |                                       |  |
| AHUs     | LOCATION                              |  |
|          | Place Model / Serial box sticker here |  |
|          | LOCATION                              |  |
|          | Place Model / Serial box sticker here |  |
|          |                                       |  |
|          | LOCATION                              |  |
|          | Place Model / Serial box sticker here |  |
|          |                                       |  |
|          | LOCATION                              |  |
|          | Place Model / Serial box sticker here |  |
|          |                                       |  |
|          | LOCATION                              |  |
|          | Place Model / Serial box sticker here |  |
|          |                                       |  |
| ~        | LOCATION                              |  |
|          | Place Model / Serial box sticker here |  |
|          |                                       |  |

Appendix-2c

| JOB NAME |                                                   |    |  |
|----------|---------------------------------------------------|----|--|
|          | DA                                                | re |  |
|          |                                                   |    |  |
| AHUs     | LOCATION                                          | 7  |  |
|          | Place Model / Serial box sticker here             |    |  |
| ~        | LOCATION                                          | _  |  |
|          | Place Model / Serial box sticker here             |    |  |
| Г        |                                                   | 7  |  |
|          | LOCATION<br>Place Model / Serial box sticker here |    |  |
|          | LOCATION                                          | ]  |  |
|          | Place Model / Serial box sticker here             |    |  |
| Г        |                                                   | -  |  |
|          | LOCATION<br>Place Model / Serial box sticker here |    |  |
| [        |                                                   |    |  |
|          | LOCATION                                          | ]  |  |
|          | Place Model / Serial box sticker here             |    |  |
|          |                                                   |    |  |

Appendix-2c

| JOB NAME |                                       |
|----------|---------------------------------------|
|          | DATE                                  |
|          |                                       |
| AHUs     | LOCATION                              |
|          | Place Model / Serial box sticker here |
|          | LOCATION                              |
|          | Place Model / Serial box sticker here |
|          | LOCATION                              |
|          | Place Model / Serial box sticker here |
| ~        | LOCATION                              |
|          | Place Model / Serial box sticker here |
|          | LOCATION                              |
|          | Place Model / Serial box sticker here |
|          | LOCATION                              |
|          | Place Model / Serial box sticker here |
| L        |                                       |

Appendix-2c

| JOB NAME |                                       |  |  |
|----------|---------------------------------------|--|--|
| LOCATION | DATE                                  |  |  |
|          |                                       |  |  |
| AHUs     | LOCATION                              |  |  |
|          | Place Model / Serial box sticker here |  |  |
|          | LOCATION                              |  |  |
|          | Place Model / Serial box sticker here |  |  |
| ~        | LOCATION                              |  |  |
|          | Place Model / Serial box sticker here |  |  |
|          | LOCATION                              |  |  |
|          | Place Model / Serial box sticker here |  |  |
|          | LOCATION                              |  |  |
|          | Place Model / Serial box sticker here |  |  |
|          | LOCATION                              |  |  |
|          | Place Model / Serial box sticker here |  |  |
|          |                                       |  |  |

Appendix-2c

| JOB NAME |                                       |   |
|----------|---------------------------------------|---|
|          | DATE                                  |   |
|          |                                       |   |
| AHUs     | LOCATION                              | ] |
|          | Place Model / Serial box sticker here |   |
|          | LOCATION                              | ] |
|          | Place Model / Serial box sticker here |   |
|          | LOCATION                              | ] |
|          | Place Model / Serial box sticker here |   |
|          | LOCATION                              | ] |
|          | Place Model / Serial box sticker here |   |
|          | LOCATION                              | ] |
|          | Place Model / Serial box sticker here |   |
|          | LOCATION                              | - |
|          | Place Model / Serial box sticker here |   |
|          |                                       | 1 |

| Refr | igerant & Drain Piping                                                      |                                      |
|------|-----------------------------------------------------------------------------|--------------------------------------|
| Step | Item to Check                                                               | Remark                               |
|      | Obtain the latest VRF Select Report from the                                |                                      |
|      | Trane Account Manager responsible for this                                  | Eqpt List, Piping Diagram &          |
| 1    | project.                                                                    | Wiring Diagram                       |
|      | All refrigerant pipe used must be ACR &                                     |                                      |
| 2    | nitrogen purged during the braze process.                                   |                                      |
|      |                                                                             |                                      |
|      | Outdoor joints are installed level, not pointing                            |                                      |
| 3    | up or down (multi module systems only).                                     |                                      |
|      | Indoor refrigerant Y-joints are installed level +/-                         | Vertical installation of Y-joints is |
| 4    | 15 <sup>°</sup> in either direction.                                        | allowed.                             |
|      | Distribution header fittings are installed level                            |                                      |
|      | within $\pm$ 10 <sup>0</sup> /15 <sup>°</sup> in either direction (vertical |                                      |
| 5    | installation is not allowed).                                               |                                      |
|      | Unused distribution header ports are brazed                                 | Field supplied braze caps or pinch   |
| 6    | shut & insulated.                                                           | braze acceptable.                    |
|      | Refrigerant pipes are insulated with 1/2" wall                              |                                      |
|      | minimum insulation (3/4" minimum on                                         | Verify local, state and national     |
| 7    | refrigerant pipes 1- 1/2" and larger).                                      | codes.                               |
|      | All refrigerant pipe insulation joints are sealed                           |                                      |
|      | with appropriate adhesives and/or tape. (be                                 | Verify local, state and national     |
| 8    | sure to mark joints)                                                        | codes.                               |
|      | All condensate drain pipes are installed,                                   |                                      |
|      | insulated, and supported at minimum of $3-5$                                | Verify local, state and national     |
| 9    | teet.                                                                       | codes.                               |
|      | All retrigerant fittings are insulated with                                 |                                      |
| 10   | supplied polystyrene insulation &                                           |                                      |
| 10   | taped/sealed to prevent condensation.                                       |                                      |
|      | All retrigerant pipes are to be supported                                   | verify local, state and national     |
| 11   | Detween 3 – 5 feet.<br>Refrigerent V jointe are supported on both           | codes.                               |
| 12   | sides within 18 inches of the braze                                         |                                      |
| 12   | Refrigerant charge has been verified to be                                  |                                      |
|      | the appropriate amount in each system per                                   |                                      |
| 13   | applicable ASHRAE 15 standard                                               |                                      |
| 10   | There is a minimum 19.5" between a radius                                   |                                      |
| 14   | and the inlet or outlet of the Y-joint.                                     |                                      |
| 15   | There is a minimum 36" between Y-ioints.                                    |                                      |
|      |                                                                             | Isolation valves with service ports  |
|      | All isolation valves (when used) are installed                              | are recommended. Install so the      |
|      | in the appropriate direction, verified to be fully                          | service port is towards the indoor   |
| 16   | open & insulated.                                                           | unit(s) or MCU(s).                   |
| -    | <br>_                                                                       |                                      |
|      | Refrigerant pipe system has been pressure                                   |                                      |
| 17   | tested per Trane recommendation.                                            |                                      |
|      | Vacuum process was performed on the                                         |                                      |
|      | refrigerant pipe system per Trane                                           |                                      |
| 18   | recommendation.                                                             | To 200 microns.                      |

# 99-Steps

|    | Verify Installed Refrigerant Required           |                                    |
|----|-------------------------------------------------|------------------------------------|
|    | outside of ODU: Additional refrigerant          | see IOM example (John works        |
|    | amount was calculated based on total            | through Original Report as         |
|    | installed line length and diameter the liquid   | example - then class verifies      |
|    | refrigerant pipe as well as the installed       | actual lengths and re-calculates   |
| 19 | equipment.                                      | refrigerant amount.)               |
|    | Additional refrigerant is to be weighed in with |                                    |
|    | an accurate digital scale before releasing      |                                    |
|    | factory charge. (Press K2 once to initiate      | Length & Diameter of each liquid   |
|    | refrigerant charging in the Cooling mode.) or   | refrigerant pipe must be recorded  |
|    | (Press K1 once for refrigerant charging in the  | to accurately calculate additional |
| 20 | Heating mode.)                                  | refrigerant.                       |
|    |                                                 |                                    |
|    |                                                 |                                    |
|    |                                                 |                                    |
|    |                                                 |                                    |
|    | Condensing unit service valves are open with    |                                    |
| 21 | valve covers reinstalled & tightened.           |                                    |
|    |                                                 |                                    |
|    | Refrigerant piping was installed as the         | Pipe layout, diameter, and         |
| 22 | engineering plans described.                    | equipment must match precisely.    |
|    | Final refrigerant pipe line lengths must be     |                                    |
|    | turned over to the Trane Salesperson of         | Most accurate layout from VRF      |
| 23 | record for final selection program layout.      | Select is used for warranty.       |
| 24 |                                                 |                                    |
|    |                                                 |                                    |

| MCU  | & MXD  | EEV K | KITS                                                  |                                      |
|------|--------|-------|-------------------------------------------------------|--------------------------------------|
| Step | Layout | Final | Item to Check                                         | Remark                               |
|      |        |       | MCU(s) are installed in an unoccupied area to         |                                      |
|      |        |       | minimize the noise from mixed heating and             |                                      |
|      |        |       | cooling operation. If not, precautions have           |                                      |
| 25   |        |       | been taken to minimize such noise                     |                                      |
| 26   |        |       | Make sure MCU's are installed level.                  |                                      |
| 27   |        |       | Make sure EEV Kits are installed level.               |                                      |
|      |        |       | For the purpose of servicing the MCU, the             |                                      |
|      |        |       | space between the top of the MCU(s) and the           |                                      |
|      |        |       | structure/obstructions above it should meet           | Trane recommends 10" minimum.        |
|      |        |       | minimum clearances.                                   | Leave more space if possible to      |
| 28   |        |       | (refer to the Trane IOM)                              | make future service easier.          |
| 29   |        |       | MCU drain pipe is connected and insulated.            |                                      |
|      |        |       | MCU liquid, suction, and high pressure gas            | See MCU installation manual          |
|      |        |       | incoming refrigerant pipes are connected to           | training materials. Cut flare        |
|      |        |       | the corresponding ports and torqued to                | connection & braze - won't void      |
| 30   |        |       | specification.                                        | warranty)                            |
|      |        |       | Indoor units have been connected to the               |                                      |
|      |        |       | outlet side of the MCU(s) and torqued to              | Farthest IDU first - to improve      |
| 31   |        |       | factory specification. (liquid and gas)               | efficiency                           |
|      |        |       | The sum of connected indoor units to each             |                                      |
|      |        |       | MCU must not exceed its capacity:                     |                                      |
|      |        |       | 120,000 Btu/h for the 4 port                          |                                      |
|      |        |       | 180,000 Btu/h for the 6 port                          |                                      |
| 32   |        |       | 192,000 Btu/h for the dedicated 4/2 port              |                                      |
|      |        |       | Multi-port EEV kit liquid and suction incoming        |                                      |
|      |        |       | refrigerant pipes are connected to their              |                                      |
| 33   |        |       | corresponding ports.                                  |                                      |
|      |        |       |                                                       |                                      |
|      |        |       | The sum of connected indoor units to each             |                                      |
| 34   |        |       | EEV kit does not exceed design specifications         | HR only has a 1-port                 |
|      |        |       | All 208/230 VAC supply voltage to the                 |                                      |
|      |        |       | MCU(s) has been connected by a licensed               | Verify all local, state and National |
| 35   |        |       | electrician.                                          | codes.                               |
|      |        |       | Each MCU has a service disconnect hearby              | verify all local, state and National |
| 36   |        |       | per NEC installed by a licensed electrician.          | codes.                               |
|      |        |       | Lines of MOLL suffer a set of a set of a set of a set |                                      |
|      |        |       | Unused MCU outlet ports are sealed against            |                                      |
| 37   |        |       | leaks and insulated to prevent condensation.          |                                      |
|      |        |       | Main addresses have been set on for all               | send them out to address - fill in   |
| 20   |        |       | MCLI's (MCLI MAIN address)                            | the component location sheet         |
| ათ   |        |       | Indoor unit Main addresses are set on the             | the component location sheet         |
|      |        |       | MCLIPCR(s) according to the MCLI port they            | send them out to address - fill in   |
| 20   |        |       | (A = C = C)                                           | the component leastion chest         |
| 39   |        |       | are connected to (A,B,C,D,E,F)                        | the component location sheet         |

| Outdo | oor & In | door  | Units                                           |                                      |
|-------|----------|-------|-------------------------------------------------|--------------------------------------|
| Step  | Layout   | Final | Item to Check                                   | Remark                               |
|       |          |       | Outdoor unit(s) not placed too close to nearby  |                                      |
|       |          |       | walls or obstructions.                          |                                      |
|       |          |       | Trane recommends 12" between units for the      | Refer to the Trane IOM for           |
| 40    |          |       | purpose of cleaning.                            | installation clearances              |
|       |          |       | Outdoor unit(s) discharge air is unobstructed   | Refer to the Trane IOM for           |
| 41    |          |       | and/or properly ducted.                         | installation clearances              |
|       |          |       | Outdoor unit(s) properly secured to             |                                      |
| 42    |          |       | structure/stand.                                | Per local, state or National codes   |
| 43    |          |       | Outdoor unit(s) properly drained.               | Per IOM                              |
|       |          |       |                                                 |                                      |
|       |          |       |                                                 | Per Trane recommendations. Per       |
| 44    |          |       | Outdoor unit(s) piping complete.                | local, state or National codes       |
|       |          |       |                                                 | Der Trene recommendatione. Der       |
| 45    |          |       |                                                 | Per Trane recommendations. Per       |
| 45    |          |       | All piping is insulated and supported.          | local, state or National codes       |
|       |          |       |                                                 |                                      |
| 10    |          |       | Correct supply voltage to the outdoor unit(s)   | Den la sel, stata en National as des |
| 46    |          |       | has been connected by a licensed electrician.   | Per local, state or National codes   |
| 47    |          |       |                                                 | Der lagel, state er National anden   |
| 47    |          |       |                                                 | Verify evereurrent protection        |
|       |          |       | All outdoor upit/c) have proper oversurrent     | mosts condensing unit data plate     |
| 40    |          |       | All outdoor unit(s) have proper overcurrent     |                                      |
| 48    |          |       | All communication wires (E1/E2, OE1/0E2)        | specifications.                      |
| 40    |          |       | have been connected (between ODUs)              |                                      |
| 49    |          |       | Shielded communication cable sheilding wire     |                                      |
|       |          |       | is grounded at the outdoor unit on a separate   |                                      |
|       |          |       | terminal than the main service ground           |                                      |
| 50    |          |       | connection                                      |                                      |
| 00    |          |       | Indoor unit quantity rotary switches have been  |                                      |
| 51    |          |       | set in MAIN outdoor units                       |                                      |
| 01    |          |       | DIP switches have been adjusted in all of the   | Ex: designate as MAIN, SUB1,         |
| 52    |          |       | outdoor units.                                  | SUB2                                 |
|       |          |       |                                                 | Per Trane recommendations. Per       |
|       |          |       | All indoor units are securely suspended/hung    | Local, State and National            |
| 53    |          |       | with appropriate hardware.                      | requirements.                        |
|       |          |       | 4-way and Mini 4-way cassette units are 59"     |                                      |
|       |          |       | minimum from nearby walls and obstructions      | Minimum 10' between installed 4-     |
| 54    |          |       | on all sides.                                   | way and mini 4-way cassettes.        |
|       |          |       | 1-way a cassette units are 59" minimum from     |                                      |
|       |          |       | nearby walls and obstructions (on all sides     |                                      |
| 55    |          |       | excluding return air side of unit)              |                                      |
|       |          |       | Wall mounted units must have sufficient         |                                      |
|       |          |       | space in front of them to the nearest wall or   |                                      |
|       |          |       | obstruction as follows:                         |                                      |
|       |          |       | 6-12 MBH requires 15" minimum                   |                                      |
|       |          |       | 18-24 MBH requires 23" minimum                  |                                      |
| 56    |          |       | (All must be at least 6-inches from the floor.) |                                      |
|       |          |       | High vvali mounted units must be at least 6-ft  |                                      |
| 57    |          |       | from the floor.                                 | Dorl and State & Mational            |
|       |          |       | All condensate drain pipes are sized properly,  | Per Local, State & National          |
| 58    |          |       | installed and insulated.                        | Codes.                               |

|          | All condensate drain pipes are supported per     |                                     |
|----------|--------------------------------------------------|-------------------------------------|
| 59       | local and state requirements.                    | Trane recommends every 3-5 feet.    |
|          | Condensate lines from units with Trane           |                                     |
|          | condensate pumps (cassette units, optional       |                                     |
|          | pumps for ducted units) tap into the top of      |                                     |
| 60       | main drain (not in side or bottom).              |                                     |
|          | P-traps from ducted units are primed before      |                                     |
| 61       | operation.                                       | On applicable units                 |
|          | All flare connections are torqued to factory     |                                     |
| 62       | specification.                                   | Der Trope recommendations           |
|          | All refrigerent pipe insulation is installed and | Verify least state and National     |
| <u></u>  | All reingerant pipe insulation is installed and  |                                     |
| 63       |                                                  | COUES.<br>Per Trane recommendations |
|          | All refrigerant nine and fittings are insulated  | Verify local state and National     |
| 64       | All reingerant pipe and nuings are insulated,    | codos                               |
| 04<br>65 | All indoor units are installed level             |                                     |
| 00       | All 208/230VAC supply voltage to the indoor      |                                     |
|          | unit has been connected by a licensed            | Verify local, state and National    |
| 66       | electrician per NEC.                             | codes.                              |
|          | Each indoor unit has a service disconnect        |                                     |
|          | nearby per NEC, installed by a licensed          | Verify local, state and National    |
| 67       | electrician.                                     | codes.                              |
|          | All communication cable (F1/F2, F3/F4) wire      |                                     |
|          | is 18 AWG, twisted shielded cable.               |                                     |
| 68       | (see Step-10 for more information)               |                                     |
|          | All communication wires (F1/F2) have been        |                                     |
| 69       | connected                                        |                                     |
|          | All wired controllers F3/F4 communication        |                                     |
| 70       | connections are connected to indoor unit(s)      | Maximum 16 indoor units.            |
|          |                                                  |                                     |
|          | Communication (F1/F2) cable has bare wire        |                                     |
|          | bonded to the bare wire that will connect to     |                                     |
|          | the next indoor unit, MCU, or EEV kits in        |                                     |
| 71       | daisy chain (do not ground at indoor units)      |                                     |
|          | Shielded and bare wire in communication          |                                     |
|          | cable (F1/F2) is not touching indoor unit        |                                     |
|          | PCB's or other communication or voltage          |                                     |
| 72       | connections.                                     |                                     |
|          |                                                  | Nothing to set in ID units. Auto    |
|          |                                                  | addressing will take place during   |
|          |                                                  | Initialization. After auto          |
|          |                                                  | addressing you can go back in       |
| 70       | Iviain addresses nave been set in each indoor    | and accept or change to desired     |
| 73       |                                                  | address.                            |
|          | The RMC(1) address in the IDU matches the        |                                     |
|          | Rotary Switch address in the On-Off              |                                     |
|          | Controller ( $0 \sim F$ ). The                   |                                     |
|          | RMC(2) in the IDU has been set by the            |                                     |
|          | remote controller (wired or wireless) to specify |                                     |
|          | the button on the ON/OFF controller that will    |                                     |
| 74       | control that unit (0 ~ F).                       |                                     |

|     |  | Condensate pumps have been installed in          |                                      |
|-----|--|--------------------------------------------------|--------------------------------------|
| 75  |  | wall mounted units (optional).                   |                                      |
| 75  |  |                                                  |                                      |
|     |  | Condensate pump overflow relay is                |                                      |
|     |  | connected to break communications for high       |                                      |
| 76  |  | wall or convertible units (optional).            |                                      |
|     |  | Condensate pumps have been installed in          |                                      |
|     |  | ducted units and connected to indoor unit        | Trane brand condensate pumps,        |
| 77  |  | PCB (optional).                                  | internal installation                |
|     |  | Indoor Unit option code has been set for         |                                      |
|     |  | Trane condensate pumps that were installed       |                                      |
| 78  |  | inside ducted units.                             | change code on suit-cases            |
|     |  | la de en la itantica en de la compact te         | Ŭ                                    |
|     |  | Indoor Unit option code has been set to          |                                      |
| 79  |  | accept a Central Controller.                     |                                      |
|     |  | Indoor Unit option code has been set for units   |                                      |
|     |  | that will be controlled with an external contact |                                      |
| 80  |  | control (optional).                              |                                      |
|     |  | If using external contact control, the indoor    |                                      |
|     |  | unit option code has been set for Thermo         |                                      |
|     |  | ON/OFF or Operation ON/OFF.                      |                                      |
| 81  |  |                                                  |                                      |
| _   |  | 4-way and Mini 4-way cassette panels (trim       |                                      |
|     |  | covers) have been installed (ships separately    |                                      |
| 82  |  | from cassette units)                             |                                      |
| 02  |  | Cassette unit beight has been adjusted for       |                                      |
|     |  | proper level difference between ceiling and      |                                      |
|     |  | unit chassis (cardboard quide included with      |                                      |
| 02  |  | indoor units)                                    | No special tools are provided        |
| 03  |  |                                                  |                                      |
|     |  | Cassatta papala have been installed and          |                                      |
|     |  | Casselle parlets have been installed and         |                                      |
| 0.4 |  |                                                  |                                      |
| 84  |  | DISPLAY and LOUVER connections.                  |                                      |
| 85  |  | All equipment filters are installed.             |                                      |
|     |  | Ducted unit duct connections are complete        | Verity all local, state and national |
| 86  |  | and sealed.                                      | codes.                               |
|     |  |                                                  | Static pressure information is       |
|     |  |                                                  | available in installation manuals,   |
|     |  | Duct design allows the units to operate within   | submittals, and other technical      |
| 87  |  | specified static pressure range.                 | documents.                           |
|     |  |                                                  | Use single port unit EEV only on     |
|     |  |                                                  | HR, 1/2/3 port EEV kits for HP.      |
|     |  | All wall-mounted units have a separate           | Single Port EEV: 12-Vdc 2/3 Port     |
| 88  |  | expansion valve (EEV) installed.                 | EEV: 208/230-Vac                     |
|     |  | Ducted unit static pressure settings have        | Option code change, refer to         |
| 89  |  | been adjusted for installed duct design.         | service manuals.                     |
|     |  |                                                  |                                      |
|     |  |                                                  |                                      |

# Appendix-3d

| Cont | rollers |       |                                                                                                    |                                                     |
|------|---------|-------|----------------------------------------------------------------------------------------------------|-----------------------------------------------------|
| Step | Layout  | Final | Item to Check                                                                                                    | Remark                                              |
| 90   |         |       | Wired controllers have been adjusted for $\degree F$                                                                                                    |                                                     |
| 91   |         |       | Wired controllers have been set to sense<br>temperature with built-in temperature sensor<br>located in the wired remote controller.                                          |                                                     |
| 92   |         |       | V1/V2 voltage connections are <b>NOT</b> connected to the wired controllers                                                                                                  |                                                     |
| 93   |         |       | F3/F4 communication connections are<br>connected to appropriate wired controllers                                                                                            | E.g. 1 Wired controller connected to up to 16 IDUs  |
| 94   |         |       | Time and date has been set on wired controllers                                                                                                    |                                                     |
| 95   |         |       | from the MAIN outdoor unit to the installation<br>location of central controller(s) including VRF<br>System Controller and/or System<br>Touchscreen.                         | 18 AWG, 2 conductor, shielded cable per Trane spec. |
| 96   |         |       | Optional remote temperature sensor (if used)<br>TVCTRLTRWTA000 has been connected to<br>indoor unit(s) and<br>SEG4 in Installation Option 1 has been<br>changed from 0 to 1. | Need to set SEG4 in Option 1 from 0 to 1.           |
| 97   |         |       | Verification that a Wired Controller operates<br>all the associated IDUs - (e.g. 2-16 units)<br>(Confirming operation of step 4)                                             | suit-cases with remote sensor &                     |
| 98   |         |       | programmed into the Indoor Units                                                                                                    | wired remote                                        |
| 99   |         |       | Modifying Installation Options                                                                                                    | Tech Util Tool                                      |
|      |         |       |                                                                                                    |                                                     |

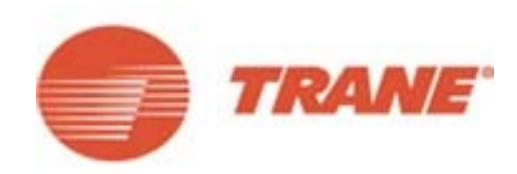

TRANE

# **Project Report**

Name : Original Design (before installation) Tel. : E-mail : Address :

> Name : John Doe Tel. : 123-456-7890 E-mail : john.doe@trane.com Address : 2701 Wilma Rudolph Blvd

Clarksville Display 8ton HR 08-08-2013

### **1 Total Load Profile**

## 1.1 Building1

| Dep<br>t |    | Room | A              | Area           |                      | Area Load per un area |                     | oer unit<br>ea | Required Capacity |                     |           | Sum of capacity |                    |         | Q         | Nominal Capacity |           |        | Outdo      |           | Nominal<br>Capacity |         | Cor<br>Ra | mbi.<br>atio |
|----------|----|------|----------------|----------------|----------------------|-----------------------|---------------------|----------------|-------------------|---------------------|-----------|-----------------|--------------------|---------|-----------|------------------|-----------|--------|------------|-----------|---------------------|---------|-----------|--------------|
|          | FI |      | CA SALE<br>D S | SALE Co<br>S n | Cooli                | Cooli Heati           | Cooling Heati<br>ng |                | Coc               | Cooling Heati<br>ng |           | Model           | t<br>y             | Cooling |           | Heati<br>ng      | or        | Model  | Clg        | Htg       | Cl g                | Ht<br>g |           |              |
|          |    |      |                |                | ng                   | ng                    | TC                  | SHC            | TC                | TC                  | SHC       | TC              |                    |         | TC        | SHC              | TC        |        |            | TC        | TC                  |         |           |              |
|          |    |      | sq.ft          | sq.ft.         | BTU/<br>h/sq.f<br>t. | BTU/<br>h/<br>sq.ft.  | BTU/<br>h           | BTU/<br>h      | BTU/<br>h         | BTU/<br>h           | BTU/<br>h | BTU/<br>h       |                    |         | BTU/<br>h | BTU/<br>h        | BTU/<br>h | -      | -          | BTU/<br>h | BTU/<br>h           | %       | %         |              |
|          |    |      |                |                |                      |                       |                     |                |                   |                     |           |                 | 4TVE0007B100<br>NB | 1       | 7500      | 5100             | 8500      |        |            |           |                     |         |           |              |
|          |    |      |                |                |                      |                       |                     |                |                   |                     |           |                 | 4TVL0007B100NB     | 1       | 7500      | 11600            | 8500      | Now    |            |           |                     |         |           |              |
| Bldg     | 1  |      |                |                |                      |                       |                     |                |                   | 1130                | 1000      | 1260            | 4TVW0007B100NB     | 1       | 7500      | 11600            | 8500      | Outsta | 4TVR0096B3 | 9600      | 1080                | 11      | 11        |              |
| 1        | F  |      |                |                |                      |                       |                     |                |                   | 00                  | 00        | 00              | 4TVC0009B100NB     | 1       | 9000      | 10600            | 10000     | Outdo  | 00NB       | 0         | 00                  | 8       | 7         |              |
| -        |    |      |                |                |                      |                       |                     |                |                   |                     |           |                 | 4TVB0009B100NB     | 1       | 9500      | 6800             | 10500     | or     | ••••       | -         |                     | -       | -         |              |
|          |    |      | -              |                |                      |                       |                     |                |                   |                     |           |                 | 4TVD0018B100NB     | 1       | 18000     | 13800            | 20000     |        |            |           |                     |         |           |              |
|          |    |      |                |                |                      |                       |                     |                |                   |                     |           |                 | 4TVX0018B100NB     | 1       | 18000     | 13800            | 20000     |        |            |           |                     |         |           |              |
| 1        |    |      |                |                |                      |                       |                     |                |                   |                     |           |                 | 4TVA0036B100NB     | 1       | 36000     | 26700            | 40000     |        |            |           |                     |         |           |              |

## 2 Piping & Wiring

#### 2.1 New Outdoor

#### 2.1.1 Detail Load Profile

1) Design condition: USA, Tennessee, Nashville, Cooling 97.0/75.0, Heating 9.0/32.0

#### 2) Load profile

|        | Building |      | Unit        |                |        |      |             |         | Nominal Capacity |       |         | Sim   | ulated Cap | Combi. Ratio |         |         |
|--------|----------|------|-------------|----------------|--------|------|-------------|---------|------------------|-------|---------|-------|------------|--------------|---------|---------|
| Dant   |          | Deam |             | Model name     | Liquid | Gas  | H.P.<br>Gas | Airflow | Cooling          |       | Heating | Coc   | ling       | Heating      | Cooling | Heating |
| Dept   | FI       | Room | Name        |                |        |      | Out         |         | тс               | SHC   | TC      | TC    | SHC        | TC           |         |         |
| -      | -        | -    | -           | -              | in     | in   | in          | CFM     | BTU/h            | BTU/h | BTU/h   | BTU/h | BTU/h      | BTU/h        | %       | %       |
|        |          |      | New Outdoor | 4TVR0096B300NB | 3/8"   | 7/8" | 3/4"        | 9182    | 96000            |       | 108000  | 0     |            | 0            | 117.71  | 116.67  |
|        |          |      | Indoor1     | 4TVE0007B100NB | 1/4"   | 1/2" |             | 211     | 7500             | 5100  | 8500    | 0     | 0          | 0            |         |         |
|        |          |      | Indoor4     | 4TVL0007B100NB | 1/4"   | 1/2" |             | 247     | 7500             | 11600 | 8500    | 0     | 0          | 0            |         |         |
|        |          |      | Indoor8     | 4TVW0007B100NB | 1/4"   | 1/2" |             | 240     | 7500             | 11600 | 8500    | 0     | 0          | 0            |         |         |
| Bldg 1 | 1F       |      | Indoor2     | 4TVC0009B100NB | 1/4"   | 1/2" |             | 459     | 9000             | 10600 | 10000   | 0     | 0          | 0            |         |         |
|        |          |      | Indoor7     | 4TVB0009B100NB | 1/4"   | 1/2" |             | 300     | 9500             | 6800  | 10500   | 0     | 0          | 0            |         |         |
|        |          |      | Indoor3     | 4TVD0018B100NB | 1/4"   | 1/2" |             | 459     | 18000            | 13800 | 20000   | 0     | 0          | 0            |         |         |
|        |          |      | Indoor6     | 4TVX0018B100NB | 1/4"   | 1/2" |             | 459     | 18000            | 13800 | 20000   | 0     | 0          | 0            |         |         |
|        |          |      | Indoor5     | 4TVA0036B100NB | 3/8"   | 5/8" |             |         | 36000            | 26700 | 40000   | 0     | 0          | 0            |         |         |

#### 2.1.2 Control

1) This data is for reference only. Verify local, state, and national electric codes. Trane does not guarantee this data.

#### 2) Configuration

| E      | Building |      |             | Unit           | Transmission | Deverwinee | Breaker | Ma  | ain     | RI | ЛС   | Accessories                       |                    |  |
|--------|----------|------|-------------|----------------|--------------|------------|---------|-----|---------|----|------|-----------------------------------|--------------------|--|
| Dept   | FI       | Room | Name        | Model name     | wires        |            | Fuse    | Add | Address |    | ress | Optional accessories              | Basic accessories  |  |
| -      | -        | -    | -           | -              | in2          | in2        | Α       |     |         |    |      |                                   |                    |  |
|        |          |      | New Outdoor | 4TVR0096B300NB | AWG~         | AWG~       | 50      |     |         |    |      |                                   |                    |  |
|        |          |      | Indoor1     | 4TVE0007B100NB | AWG 18~16    | AWG 16~14  |         | 0   | 4       | 0  | 0    | TVCTRLTRDH00UT,TVCTRLTWRWE1<br>0T | TVEPANPC1NUSE<br>T |  |
|        |          |      | Indoor2     | 4TVC0009B100NB | AWG 18~16    | AWG 16~14  |         | 0   | 6       | 0  | 0    | TVCTRLTRDH00UT,TVCTRLTWRWE1<br>0T | TVEPANPC4NUSE<br>T |  |
|        |          |      | Indoor3     | 4TVD0018B100NB | AWG 18~16    | AWG 16~14  |         | 0   | 3       | 0  | 0    | CONDPUMPXVMB01,TVCTRLTWRWE<br>10T |                    |  |
| Bldg 1 | 1F       |      | Indoor4     | 4TVL0007B100NB | AWG 18~16    | AWG 16~14  |         | 0   | 5       | 0  | 0    | TVCTRLTWRWE10T,CONDPUMPXVL<br>B01 |                    |  |
|        |          |      | Indoor5     | 4TVA0036B100NB | AWG 18~16    | AWG 16~14  |         | 0   | 2       | 0  | 0    | TVCTRLTWRWE10T,CONDPUMPXVD<br>B01 |                    |  |
|        |          |      | Indoor6     | 4TVX0018B100NB | AWG 18~16    | AWG 16~14  |         | 0   | 1       | 0  | 0    | TVCTRLTWRWE10T                    |                    |  |
|        |          |      | Indoor7     | 4TVB0009B100NB | AWG 18~16    | AWG 16~14  |         | 0   | 7       | 0  | 0    | TVCTRLTWRWE10T                    | TVEPANPC4SUSE<br>T |  |
|        |          |      | Indoor8     | 4TVW0007B100NB | AWG 18~16    | AWG 16~14  |         | 0   | 0       | 0  | 0    | TVCTRLTWRWE10T,TVCTRLTRDH00<br>UT |                    |  |

#### 2.1.3 Equipment list

#### 1) Equipment list

| Categories                 | Model name     | Qty | Categories                  | Model name     | Qty |
|----------------------------|----------------|-----|-----------------------------|----------------|-----|
| VRF                        | 4TVR0096B300NB | 1   | 4 WAY CASSETTE PANEL        | TVEPANPC4NUSET | 1   |
| 1 WAY CASSETTE             | 4TVE0007B100NB | 1   | DRAIN PUMP                  | CONDPUMPXVMB01 | 1   |
| 4 WAY CASSETTE             | 4TVC0009B100NB | 1   | DRAIN PUMP                  | CONDPUMPXVLB01 | 1   |
| MSP DUCT                   | 4TVD0018B100NB | 1   | DRAIN PUMP                  | CONDPUMPXVDB01 | 1   |
| SLIM DUCT                  | 4TVL0007B100NB | 1   | 4 WAY CASSETTE (Mini) PANEL | TVEPANPC4SUSET | 1   |
| HSP DUCT                   | 4TVA0036B100NB | 1   | Distributor Kit             | 4EEVEVA32SA000 | 1   |
| CEILING                    | 4TVX0018B100NB | 1   | Distributor Kit             | 4EEVEVA24SA000 | 1   |
| 4 WAY CASSETTE (Mini)      | 4TVB0009B100NB | 1   | Y-Joint                     | 4YDK2512B0138A | 1   |
| HIGH WALL                  | 4TVW0007B100NB | 1   | Y-Joint                     | 4YDK2500B0240A | 1   |
| 1 WAY CASSETTE PANEL       | TVEPANPC1NUSET | 1   | Mode Change Unit            | 4MCUCUY4NCE000 | 1   |
| WIRELESS REMOTE CONTROLLER | TVCTRLTRDH00UT | 3   | Mode Change Unit            | 4MCUCUY6NCE000 | 1   |
| WIRED REMOTE CONTROLLER    | TVCTRLTWRWE10T | 8   |                             |                |     |

#### 2) Piping length

| Length as pipe diameter                                                                           |    | 1/4"          | 3/8"                                       | 1/2"   | 5/8"  | 3/4"   | 7/8"                 | 1"    | 1<br>1/8" | 1<br>1/4"                | 1<br>3/8" | 1<br>1/2" | 1<br>5/8" | 1<br>3/4" | 1<br>7/8" | 2" | 2<br>1/8" |
|---------------------------------------------------------------------------------------------------|----|---------------|--------------------------------------------|--------|-------|--------|----------------------|-------|-----------|--------------------------|-----------|-----------|-----------|-----------|-----------|----|-----------|
| 1. Liquid piping                                                                                  | ft | 246.56        | 191.57                                     |        |       |        |                      |       |           |                          |           |           |           |           |           |    |           |
| 2. Gas piping                                                                                     | ft |               |                                            | 246.56 | 35.01 | 50.00  | 106.56               |       |           |                          |           |           |           |           |           |    |           |
| 3. High pressure gas piping                                                                       | ft |               |                                            |        | 50.00 | 106.56 | i l                  |       |           |                          |           |           |           |           |           |    |           |
| Restriction of pipe length                                                                        |    |               | Restriction (Based on installation manual) |        |       |        | Actual piping length |       |           | Equivalent piping length |           |           |           |           |           |    |           |
| 1. Total piping length                                                                            | ft |               |                                            |        | 3280  | ).84   | 441.08               |       | 1.08      |                          |           |           |           |           |           |    |           |
| 2. Maximum piping length                                                                          | ft | 656.17        |                                            |        | 6.17  |        | 21                   | 6.80  | 219.13    |                          |           | 219.13    |           |           |           |    |           |
| 3. Main pipe length                                                                               | ft |               |                                            |        |       |        |                      | 10    | 06.56     |                          |           |           |           |           |           |    |           |
| 4. Piping length between the first branch and the farthest indoor unit                            | ft |               | 147.64/0.00                                |        |       | 0.00   |                      | 11    | 0.24      |                          |           |           |           |           |           |    |           |
| 5. Level difference between outdoor and indoor unit(Max)<br>(OD above ID unit / OD below ID unit) | ft | 164.04/131.23 |                                            |        | 1.23  |        |                      | -6.56 |           |                          |           |           |           |           |           |    |           |
| 6. Level difference between indoor units                                                          | ft | 49.21         |                                            |        | 9.21  |        |                      |       |           |                          |           |           |           |           |           |    |           |

3) Basic and additional refrigerant amount

Basic refrigerant charge amount : 16.31 lbs

Additional refrigerant amount : 19.62 lbs

#### 2.1.4 Piping

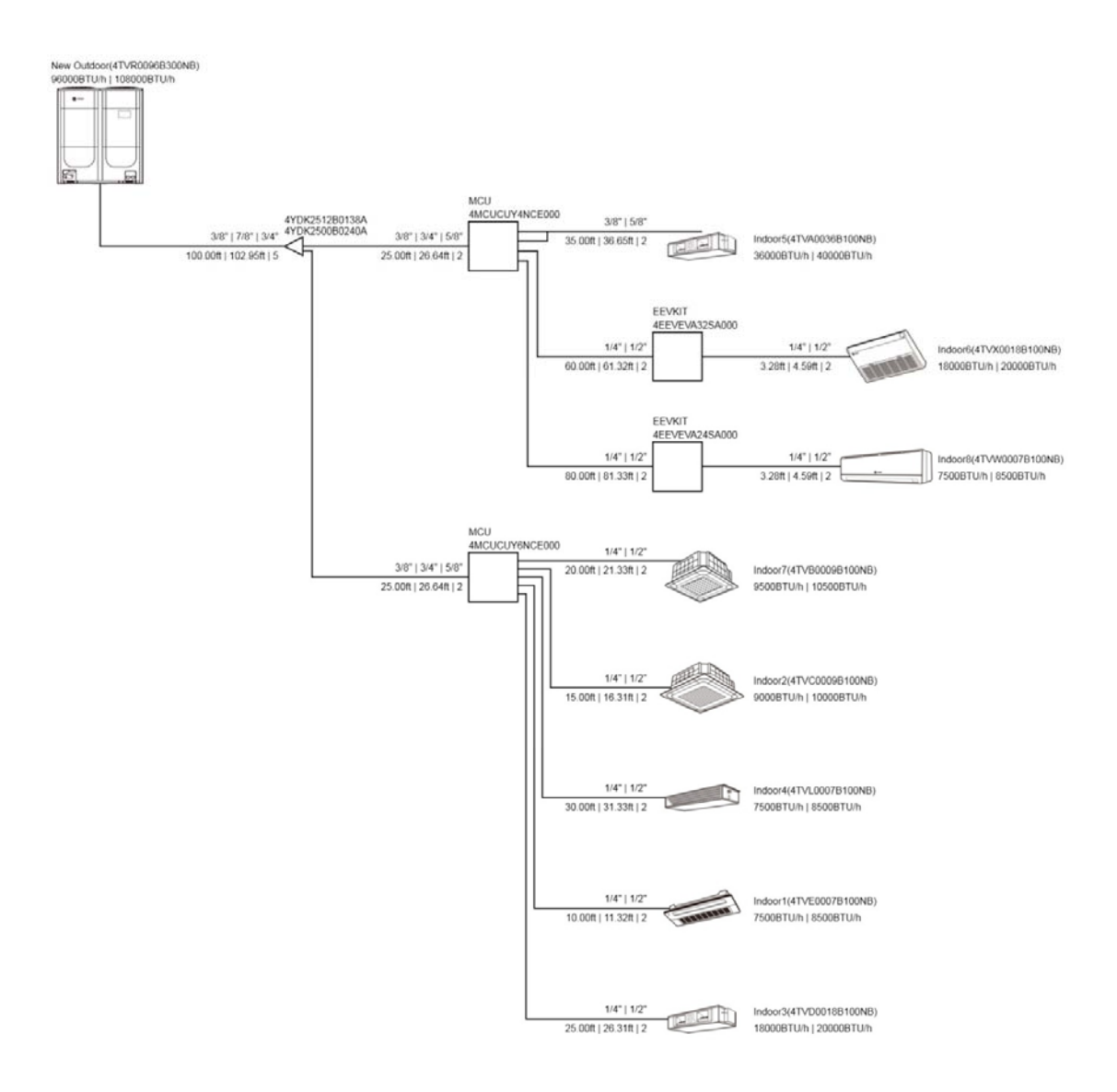

- The system configuration may be different from the actual installation conditions, refer to the installation manual.

#### 2.1.5 Wiring

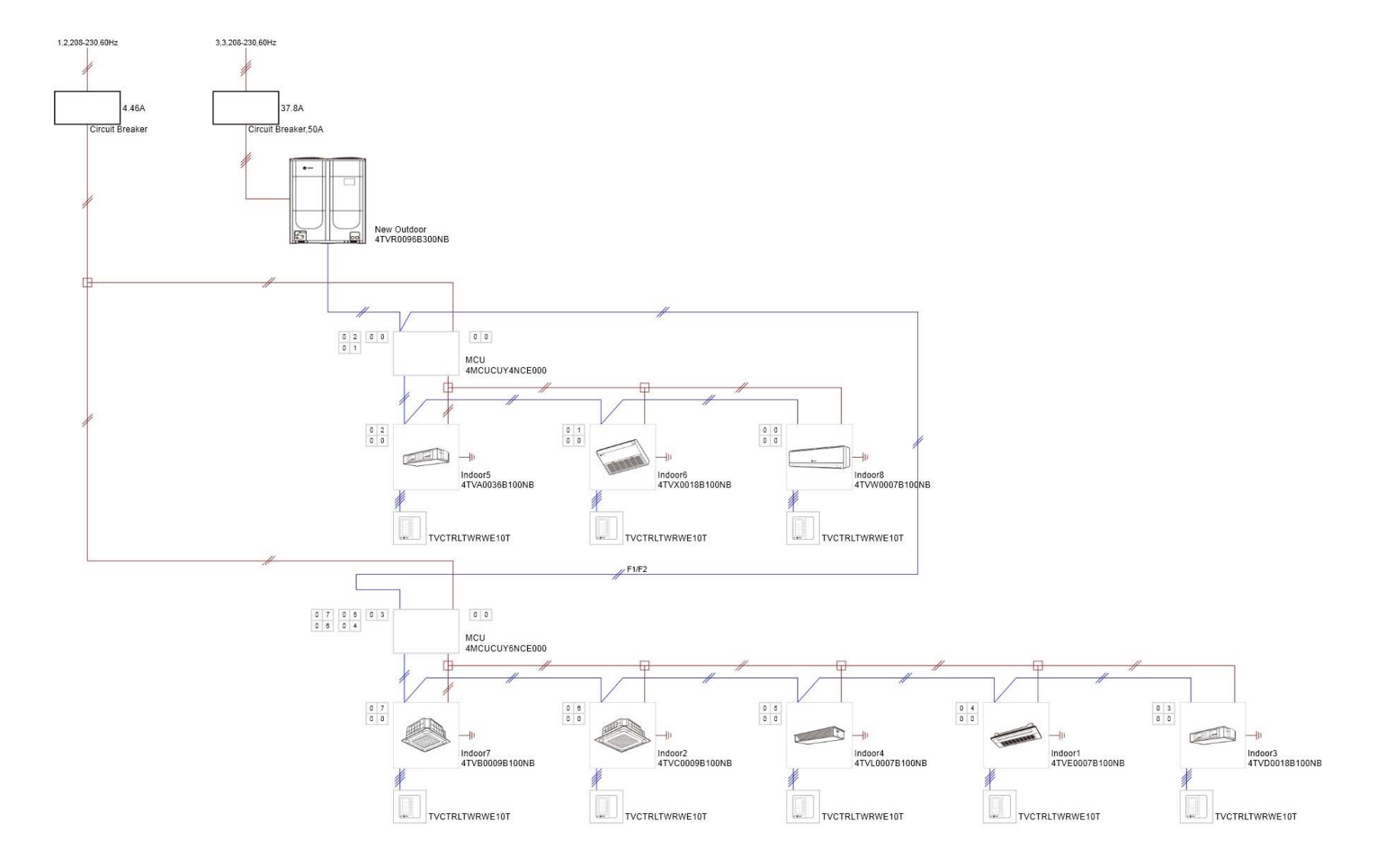

- The system configuration may be different from the actual installation conditions, refer to the installation manual.

## **3 Specification**

## 3.1 VRF

#### 3.1.1 Outdoor units

| Model name   |                            |                            |             | 4TVR0096B300NB    |  |
|--------------|----------------------------|----------------------------|-------------|-------------------|--|
| Power supply |                            |                            | Ø, #, V, Hz | 3,3,208-230,60Hz  |  |
| Mode         | Mode                       |                            |             | HEAT RECOVERY     |  |
| Performance  | TON                        |                            | TON         | 8.00              |  |
|              | Capacity(Nominal)          | Cooling                    | kW          | 28.1348           |  |
|              |                            |                            | BTU/h       | 96000             |  |
|              |                            | Cooling 114.8°F            | kW          | -                 |  |
|              |                            |                            | BTU/h       | N/A               |  |
|              |                            | Heating                    | kW          | 31.6517           |  |
|              |                            |                            | BTU/h       | 108000            |  |
|              | -4 °F                      | Heating(Low ambient temp.) | kW          | -                 |  |
|              |                            |                            | BTU/h       | N/A               |  |
| Power        | Power Input(Nominal)       | Cooling                    | kW          | 6.2424            |  |
|              |                            | Heating                    | kW          | 6.682             |  |
|              | Power Input (at specific)  |                            | kW          | N/A               |  |
|              | Power Input(Nominal)       | Cooling                    | A           | 18.2              |  |
|              |                            | Heating                    | A           | 19.5              |  |
|              | Max. Current Input         |                            | A           | 37.8              |  |
|              | Circuit Breaker            |                            | A           | 50                |  |
| COP          | Cooling                    |                            | -           | 4.51              |  |
|              | Heating                    |                            | -           | 4.74              |  |
| Compressor   | Туре                       |                            | -           | SSC Scrollx2      |  |
|              | Output                     |                            | kW × n      | 4.9529x2          |  |
| Fan          | Туре                       |                            | -           | Propeller         |  |
|              | Output<br>Number of Units  |                            | W           | 620x2             |  |
|              |                            |                            | EA          | 2                 |  |
|              | Air Flow Rate              |                            | CFM         | 9182.16x2         |  |
|              | External Static Pressure   | Max.                       | W.G.        | 0.0796            |  |
| Piping       | Liquid Pipe                |                            | Ø,in(mm)    | 3/8"(9.52)        |  |
| Connections  | Gas Pipe                   |                            | Ø,in(mm)    | 7/8"(22.22)       |  |
|              | Discharge Gas Pipe         |                            | Ø,in(mm)    | 3/4"(19.05)       |  |
|              | Oil Equalizing Pipe        |                            | Ø,in(mm)    | N/A(N/A)          |  |
| Field Wiring | Power Source Wire          |                            | in2         | AWG               |  |
|              | Transmission Cable         |                            | in2         | AWG/              |  |
| Refrigerant  | frigerant Type             |                            | -           | R410A             |  |
|              | Factory Charging           |                            | lbs         | 16.31             |  |
| Sound        | Sound pressure             |                            | dB(A)       | 61                |  |
| External     | Net Weight                 |                            | lbs         | 612.88            |  |
| Dimension    | Shipping Weight            |                            | lbs         | 661.38            |  |
|              | Net Dimensions (WxHxD)     |                            | in          | 50.98x66.73x30.11 |  |
|              | Shipping Dimensions (WxHxI | 0)                         | in          | 53.66x74.29x32.75 |  |
| Operating    | Cooling                    |                            | F           | 23.00~120.00      |  |
| Temp.        | Heating                    |                            | F           | -4.00~75.00       |  |

#### 3.1.2 Indoor units

| Model              |                             | 4TVA0036B100NB  | 4TVC0009B100NB     | 4TVD0018B100NB     | 4TVE0007B100NB       | 4TVL0007B100NB       |                      |                      |  |
|--------------------|-----------------------------|-----------------|--------------------|--------------------|----------------------|----------------------|----------------------|----------------------|--|
| Power supply       |                             |                 | Ø, #, V, Hz        | 1,2,208-230,60Hz   | 1,2,208-230,60Hz     | 1,2,208-230,60Hz     | 1,2,208-230,60Hz     | 1,2,208-230,60Hz     |  |
| Performance        | Capacity                    | Cooling         | kW                 | 10.5506            | 2.6376               | 5.28                 | 2.198                | 2.2                  |  |
|                    | (Nominal)                   |                 | BTU/h              | 36000              | 9000                 | 18000                | 7500                 | 7500                 |  |
|                    |                             | Cooling (SHC)   | kW                 | 7.825              | 3.1066               | 4.04                 | 1.4947               | 3.4                  |  |
|                    |                             |                 | BTU/h              | 26700              | 10600                | 13800                | 5100                 | 11600                |  |
|                    |                             | Heating         | kW                 | 11.7228            | 2.9307               | 5.86                 | 2.4911               | 2.49                 |  |
|                    |                             |                 | BTU/h              | 40000              | 10000                | 20000                | 8500                 | 8500                 |  |
| Power Power Input  |                             | Cooling         | 10/                | 210                | 28                   | 165                  | 40                   | 47                   |  |
|                    | (Nominal)                   | Heating         | vv                 | 210                | 28                   | 165                  | 40                   | 47                   |  |
|                    | Current Input               | Cooling         |                    | 1.47               | 0.2                  | 1.4                  | 0.23                 | 0.32                 |  |
|                    |                             | Heating         | A                  | 1.47               | 0.2                  | 1.4                  | 0.23                 | 0.32                 |  |
| Fan                | Motor                       | Туре            | -                  | Sirocco Fan        | Turbo Fan            | Sirocco Fan          | Crossflow Fan        | Sirocco Fan          |  |
|                    |                             | Output          | W                  | 183x2              |                      | 124                  | 20                   | 40                   |  |
|                    |                             | Number of unit  | EA                 | 2                  | 1                    | 1                    | 1                    | 1                    |  |
|                    | Air Flow Rate H/M/L (UL)    |                 | CFM                | 988.84/-/-         | 512.08/459.10/388.47 | 512.08/459.10/406.13 | 247.21/211.89/176.58 | 282.52/247.21/211.89 |  |
|                    | External                    | Min / Std / Max | W.G.               | 5 / 10 / 20        | -                    | 0 / 4 / 8            | -                    | 0 / 2 / 4            |  |
| Piping Liquid Pipe |                             | Ø,in(mm)        | 3/8"(9.52)         | 1/4"(6.35)         | 1/4"(6.35)           | 1/4"(6.35)           | 1/4"(6.35)           |                      |  |
| Gas Pipe           |                             | Ø,in(mm)        | 5/8"(15.88)        | 1/2"(12.7)         | 1/2"(12.7)           | 1/2"(12.7)           | 1/2"(12.7)           |                      |  |
| Drain Pipe         |                             | Ø,mm            | VP25 (OD 32,ID 25) | VP25 (OD 32,ID 25) | VP25 (OD 32,ID 25)   | VP20 (OD 26,ID 20)   | VP25 (OD 32,ID 25)   |                      |  |
| Field Wiring       | ring Power Source Wire      |                 | in2                | AWG 16~14          | AWG 16~14            | AWG 16~14            | AWG 16~14            | AWG 16~14            |  |
|                    | Transmission Cable          |                 | in2                | AWG 18/16          | AWG 18/16            | AWG 18/16            | AWG 18/16            | AWG 18/16            |  |
| Refrigerant        | nt Туре                     |                 | -                  | R410A              | R410A                | R410A                | R410A                | R410A                |  |
|                    | Control Method              |                 | -                  | EEV INCLUDED       | EEV INCLUDED         | EEV INCLUDED         | EEV INCLUDED         | EEV INCLUDED         |  |
| Sound              | Sound pressure              | High / Low      | dBA                | 40/37              | 34/31                | 35/31                | 27/23                | 26/21                |  |
| Dimensions         | Net Weight                  |                 | lbs                | 136.68             | 55.11                | 68.34                | 23.14                | 57.32                |  |
|                    | Shipping Weight             |                 | lbs                | 158.73             | 68.34                | 79.36                | 29.76                | 68.34                |  |
| Net Dimensions     |                             | (WxHxD)         | in                 | 47.24x14.17x25.59  | 33.07x8.03x33.07     | 35.43x10.23x18.89    | 38.18x5.31x16.14     | 35.43x7.83x23.62     |  |
|                    | Shipping Dimensions (WxHxD) |                 | in                 | 58.26x16.53x31.10  | 35.35x10.82x35.35    | 46.06x13.38x23.42    | 45.82x8.34x18.81     | 44.60x12.99x28.74    |  |
| Panel Size         | Size Panel model            |                 | -                  |                    | TVEPANPC4NUSET       | TVEPANPC4NUSET       |                      |                      |  |
|                    | Panel Net Weight            |                 | lbs                |                    | 14.77                |                      | 6.61                 |                      |  |
|                    | Shipping Weight             |                 | lbs                |                    | 19.62                |                      | 11.02                |                      |  |
|                    | Net Dimensions              | (WxHxD)         | in                 |                    | 37.40x1.18x37.40     |                      | 46.45x0.98x18.11     |                      |  |
|                    | Shipping Dimensions (WxHxD) |                 | in                 |                    | 41.02x3.66x41.02     |                      | 49.56x5.66x21.22     |                      |  |

| Model                       |                                                      |                 |                   | 4TVB0009B100NB       | 4TVW0007B100NB       | 4TVX0018B100NB       |  |  |
|-----------------------------|------------------------------------------------------|-----------------|-------------------|----------------------|----------------------|----------------------|--|--|
| Power supply                |                                                      |                 | Ø, #, V, Hz       | 1,2,208-230,60Hz     | 1,2,208-230,60Hz     | 1,2,208-230,60Hz     |  |  |
| Performance                 | Capacity                                             | oacity Cooling  |                   | 2.7842               | 2.2                  | 5.28                 |  |  |
|                             | (Nominal)                                            |                 | BTU/h             | 9500                 | 7500                 | 18000                |  |  |
|                             |                                                      | Cooling (SHC)   | kW                | 1.9929               | 3.4                  | 4.04                 |  |  |
|                             |                                                      |                 | BTU/h             | 6800                 | 11600                | 13800                |  |  |
|                             |                                                      | Heating         | kW                | 3.0772               | 2.49                 | 5.86                 |  |  |
|                             |                                                      |                 | BTU/h             | 10500                | 8500                 | 20000                |  |  |
| Power                       | Power Input                                          | Cooling         | 10/               | 24                   | 37                   | 70                   |  |  |
|                             | (Nominal)                                            | Heating         | vv                | 24                   | 37                   | 70                   |  |  |
|                             | Current Input                                        | Cooling         | ٨                 | 0.17                 | 0.25                 | 0.42                 |  |  |
|                             |                                                      | Heating         | A                 | 0.17                 | 0.25                 | 0.42                 |  |  |
| Fan                         | Motor                                                | Туре            |                   | Turbo Fan            | Crossflow Fan        | Sirocco Fan          |  |  |
|                             |                                                      | Output          | W                 | 65                   | 23                   | 25                   |  |  |
|                             |                                                      | Number of unit  | EA                | 1                    | 1                    | 1                    |  |  |
|                             | Air Flow Rate                                        | H/M/L (UL)      | CFM               | 353.16/300.18/264.87 | 275.46/240.14/204.83 | 494.42/459.10/423.79 |  |  |
|                             | External Pressure                                    | Min / Std / Max | W.G.              | -                    | -                    | -                    |  |  |
| Piping                      | Liquid Pipe                                          | Liquid Pipe     |                   | 1/4"(6.35)           | 1/4"(6.35)           | 1/4"(6.35)           |  |  |
| Connections                 | Gas Pipe                                             |                 | Ø,in(mm)          | 1/2"(12.7)           | 1/2"(12.7)           | 1/2"(12.7)           |  |  |
| Drain Pipe                  |                                                      |                 | Ø,mm              | VP25 (OD 32,ID 25)   | ID 18 HOSE           | ID 18 HOSE           |  |  |
| Field Wiring                | Field Wiring Power Source Wire<br>Transmission Cable |                 | in2               | AWG 16~14            | AWG 16~14            | AWG 16~14            |  |  |
|                             |                                                      |                 | in2               | AWG 18/16            | AWG 18/16            | AWG 18/16            |  |  |
| Refrigerant                 | Туре                                                 |                 | -                 | R410A                | R410A                | R410A                |  |  |
|                             | Control Method                                       |                 | -                 | EEV INCLUDED         | EEV NOT INCLUDED     | EEV NOT INCLUDED     |  |  |
| Sound                       | Sound pressure                                       | High / Low      | dBA               | 34/26                | 31/27                | 40/34                |  |  |
| Dimensions                  | Net Weight                                           |                 | lbs               | 26.45                | 17.63                | 48.50                |  |  |
|                             | Shipping Weight                                      |                 | lbs               | 30.86                | 19.84                | 57.32                |  |  |
|                             | Net Dimensions (WxHxD)                               |                 | in                | 22.63x9.84x22.63     | 32.48x11.22x7.44     | 39.37x25.59x7.87     |  |  |
| Shipping Dimensions (WxHxD) |                                                      | in              | 24.52x11.73x25.70 | 35.59x13.74x9.92     | 42.28x28.58x11.57    | .57                  |  |  |
| Panel Size                  | Size Panel model                                     |                 | -                 | TVEPANPC4SUSET       |                      |                      |  |  |
|                             | Panel Net Weight II                                  |                 | lbs               | 5.95                 |                      |                      |  |  |
|                             | Shipping Weight                                      |                 | lbs               | 9.25                 |                      |                      |  |  |
|                             | Net Dimensions (W                                    | xHxD)           | in                | 26.37x1.77x26.37     |                      |                      |  |  |
| Shipping Dimensions (WxHxD) |                                                      | in              | 28.11x4.17x28.50  |                      |                      |                      |  |  |

4 Controller

## 5 Total Equipment List

| Index                    | Model          | Qty    | Remark(Categories)         | Unit Price | Amount |
|--------------------------|----------------|--------|----------------------------|------------|--------|
| Outdoor unit             | 4TVR0096B300NB | 1      | VRF                        | 0          | 0      |
|                          | 4TVE0007B100NB | 1      | 1 WAY CASSETTE             | 0          | 0      |
|                          | 4TVC0009B100NB | 1      | 4 WAY CASSETTE             | 0          | 0      |
|                          | 4TVB0009B100NB | 1      | 4 WAY CASSETTE (Mini)      | 0          | 0      |
| Indoor unit              | 4TVD0018B100NB | 1      | MSP DUCT                   | 0          | 0      |
|                          | 4TVA0036B100NB | 1      | HSP DUCT                   | 0          | 0      |
|                          | 4TVL0007B100NB | 1      | SLIM DUCT                  | 0          | 0      |
|                          | 4TVW0007B100NB | 1      | HIGH WALL                  | 0          | 0      |
|                          | 4TVX0018B100NB | 1      | CEILING                    | 0          | 0      |
|                          | 4MCUCUY4NCE000 | 1      | Mode Change Unit           | 0          | 0      |
|                          | 4MCUCUY6NCE000 | 1      | Mode Change Unit           | 0          | 0      |
| Pining                   | 4EEVEVA32SA000 | 1      | Distributor Kit            | 0          | 0      |
| Fiping                   | 4EEVEVA24SA000 | 1      | Distributor Kit            | 0          | 0      |
|                          | 4YDK2512B0138A | 1      | Y-Joint                    | 0          | 0      |
|                          | 4YDK2500B0240A | 1      | Y-Joint                    | 0          | 0      |
| Optional accessories     | TVCTRLTRDH00UT | 3      | WIRELESS REMOTE CONTROLLER | 0          | 0      |
|                          | TVCTRLTWRWE10T | 8      | WIRED REMOTE CONTROLLER    | 0          | 0      |
|                          | CONDPUMPXVMB01 | 1      | DRAIN PUMP                 | 0          | 0      |
|                          | CONDPUMPXVLB01 | 1      | DRAIN PUMP                 | 0          | 0      |
|                          | CONDPUMPXVDB01 | 1      | DRAIN PUMP                 | 0          | 0      |
|                          | 1/4"(6.35)     | 246.56 | ft                         | 0          | 0      |
|                          | 3/8"(9.52)     | 191.57 | ft                         | 0          | 0      |
| Ref Pine                 | 1/2"(12.70)    | 246.56 | ft                         | 0          | 0      |
| iten i ipe               | 5/8"(15.88)    | 85.01  | ft                         | 0          | 0      |
|                          | 3/4"(19.05)    | 156.56 | ft                         | 0          | 0      |
|                          | 7/8"(22.22)    | 106.56 | ft                         | 0          | 0      |
| Additional Ref. Quantity | R410A          | 19.62  | lbs                        | 0          | 0      |
|                          | 0              |        |                            |            |        |

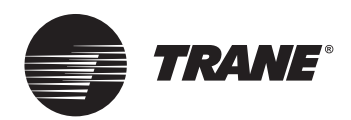

## **Non-Compliance Form**

Be advised that the following Trane<sup>®</sup> unit(s) are installed in violation of Trane *Installation, Operation, and Maintenance* manual requirements. Ignoring these installation requirements may result in catastrophic damage to the unit(s) and void factory warranties. Trane shall have no responsibility of any kind or type for any resulting damage to either the unit(s) and/or property of the project owner due to improper installation of the unit(s) and/or start-up not performed by Trane or an agent of Trane specifically authorized to perform start-up and warranty of Trane<sup>®</sup> products.

*Important:* Start-up must be performed by Trane or an agent of Trane specifically authorized to perform start-up and warranty of Trane<sup>®</sup> products. This includes pressure testing, evacuation, electrical checks, refrigerant charging, actual start-up, and operator instruction. A two-week advance notice is required to ensure that the initial start-up is scheduled as close to the requested date as possible.

|                                                                                                    | Work Order #:                                                                                                    |
|----------------------------------------------------------------------------------------------------|----------------------------------------------------------------------------------------------------|
| Trane Technician:                                                                                                    | Office:                                                                                                    |
| Job Name:                                                                                                    | Date:                                                                                                    |
| Serial #:                                                                                                    | Model #:                                                                                                    |
| Installation Non-Compliance<br>and/or                                                                                                    | Example: Flow switches not installed.                                                                                                    |
| Start-up Non-Compliance                                                                                                    | Example: Required start-up done by others.                                                                                                    |
| Reason for Non-Compliance:                                                                                                    |                                                                                                    |
|                                                                                                    |                                                                                                    |
|                                                                                                    |                                                                                                    |
|                                                                                                    |                                                                                                    |
|                                                                                                    |                                                                                                    |
| As an authorized agent of                                                                                                    |                                                                                                    |
|                                                                                                    | Company (print)                                                                                                    |
| I,Name (print)                                                                                                    |                                                                                                    |
| do hereby acknowledge the aforementioned def<br>the above non-compliance. Furthermore, I releas<br>the unit and/or project owner due to improper in<br>Trane specifically authorized to perform start-up | iciencies and accept the responsibility associated with any damage caused by<br>se Trane of responsibility of any kind or type for any resulting damage to either<br>nstallation of the unit(s) and/or start-up not performed by Trane or an agent of<br>o and warranty of Trane <sup>®</sup> products. |
| Signature                                                                                                    | <br>Date                                                                                                    |

Trane and the Trane logo are trademarks or registered trademarks of Trane in the United States and other countries.

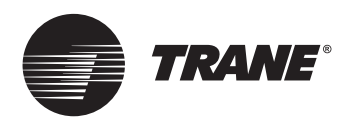

Trane optimizes the performance of homes and buildings around the world. A business of Ingersoll Rand, the leader in creating and sustaining safe, comfortable and energy efficient environments, Trane offers a broad portfolio of advanced controls and HVAC systems, comprehensive building services, and parts. For more information, visit www.Trane.com.

Trane has a policy of continuous product and product data improvement and reserves the right to change design and specifications without notice.

© 2012 Trane All rights reserved PROD-ADF001-EN 11 Jun 2012 New

We are committed to using environmentally conscious print practices that reduce waste.

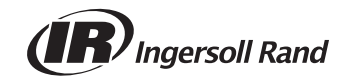

## Appendix-6 VRF Recommended Tool List

Recommended VRF Advantage Tools - these are representative and in no way endorse a particular model or brand.

**1.** Tool Kit – mini split tool kits contain most of the tools needed for VRF installation

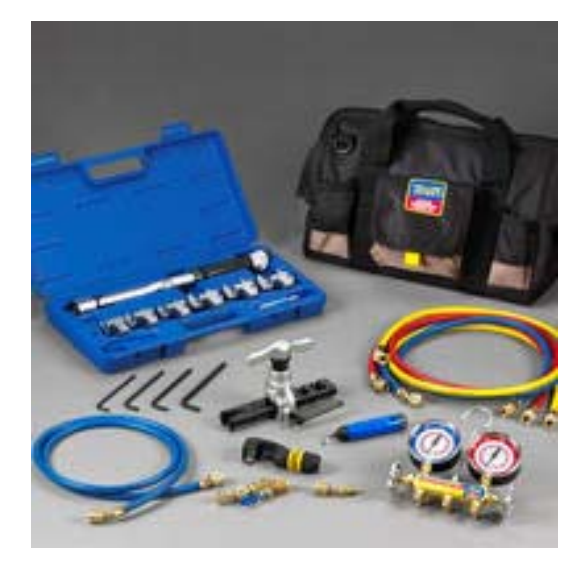

**3.** Flow Meter – nitrogen purge during brazing purge at 1.76cf/h)

**2.** High pressure regulator – pressure testing at 590psi for 24hrs

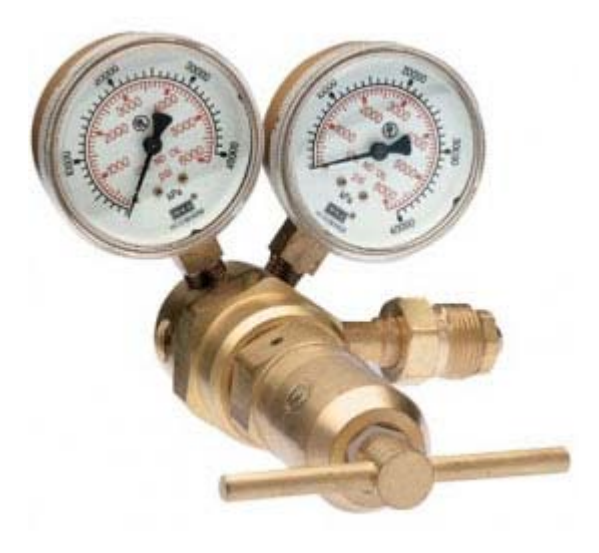

4. 45° R-410A Coupler 5/16" Female quick coupler x 1/4" Male flare

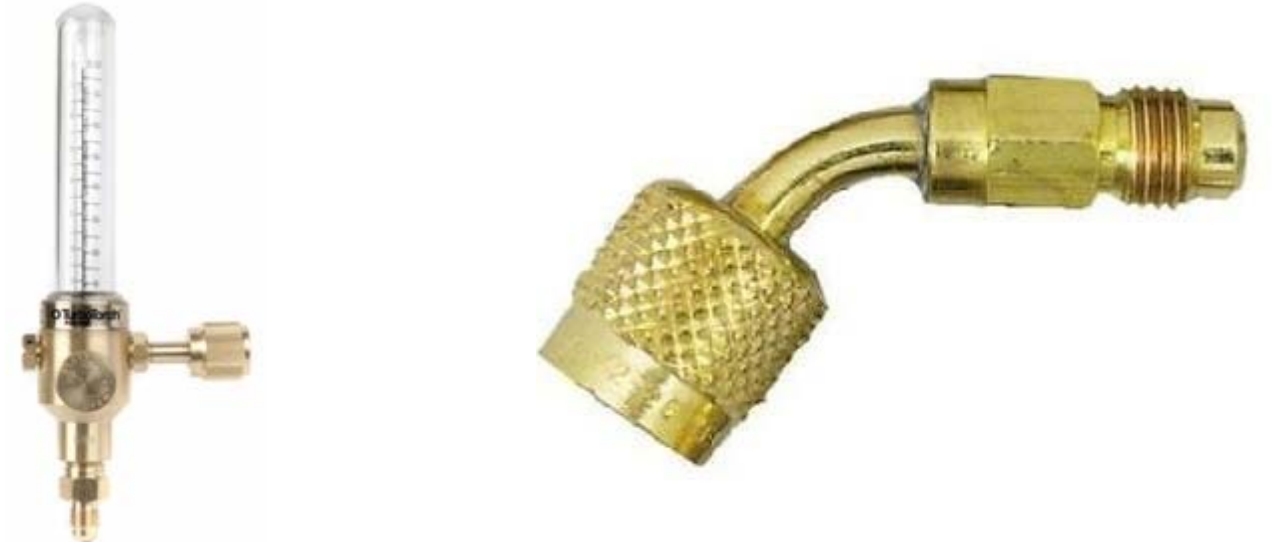

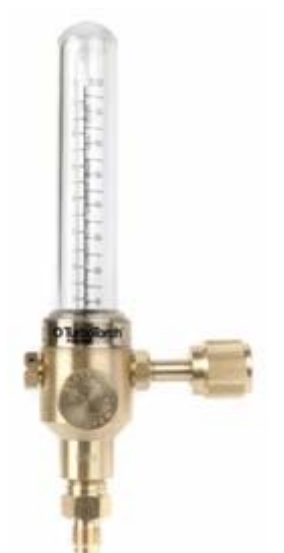

# Appendix-6 VRF Recommended Tool List

5. Torque Wrenches - flare connections

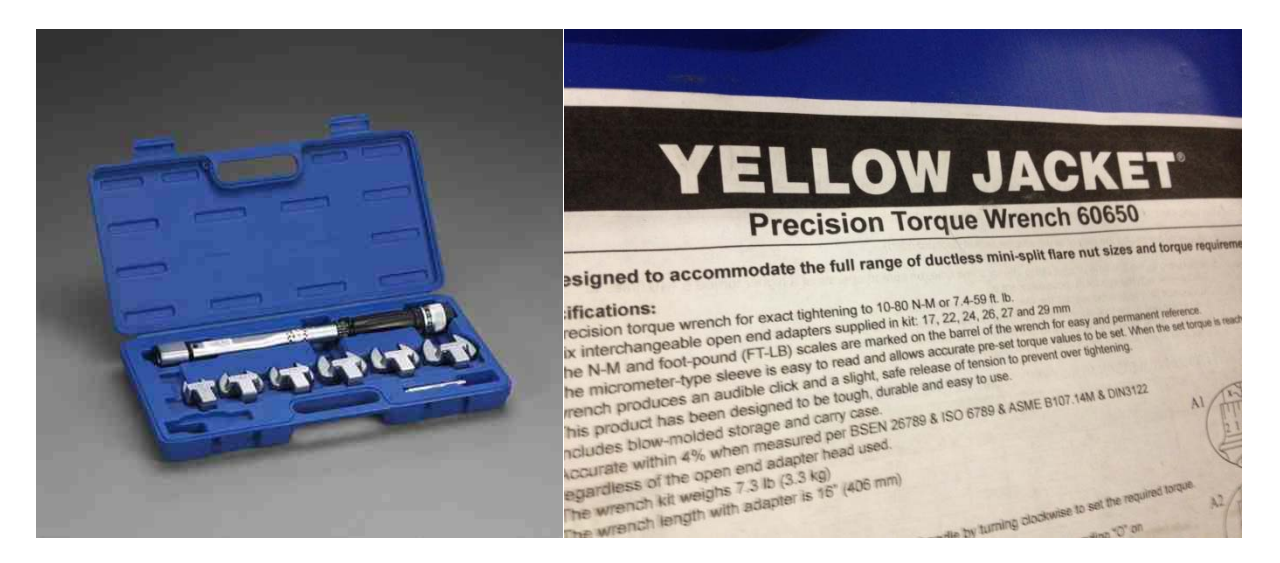

- **6.** Flaring Block Eccentric Cone Flare Tool, 3/16" to 3/4" O.D. tubing
- Vacuum Pump High volume pump to achieve 200 microns "quickly" on the last step of the triple evacuation.

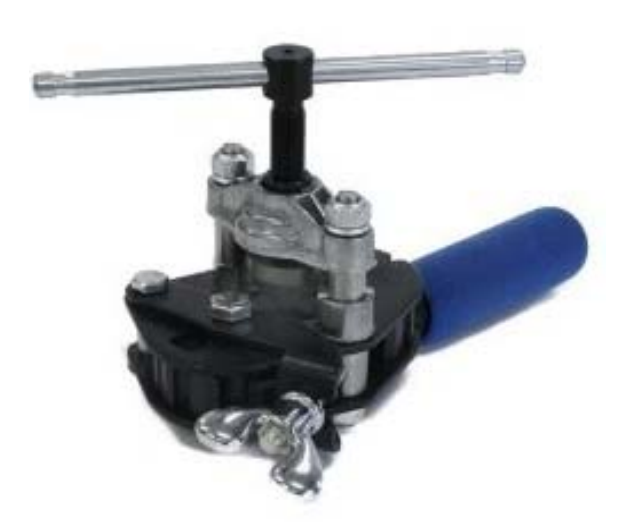

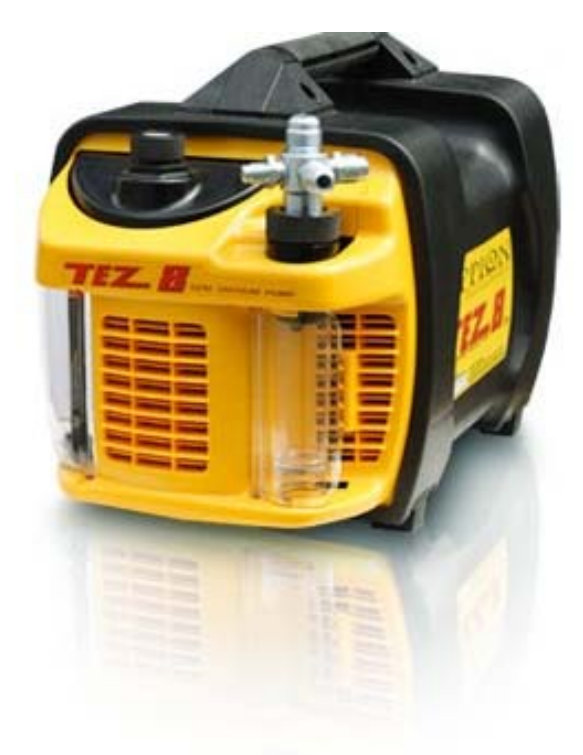

# Appendix-6 VRF Recommended Tool List

8. Digital Micron Gauge –

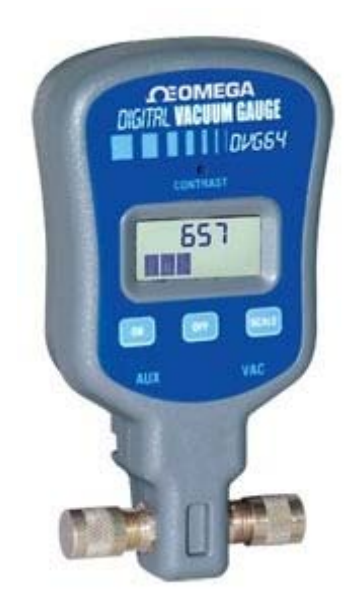

9. Wireless Remote (TVCTRLTRDH00UT)

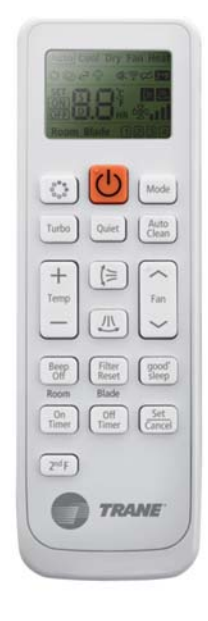

10. Trane Technician Utility Tool (TUT – TVCTRLTIM0300)

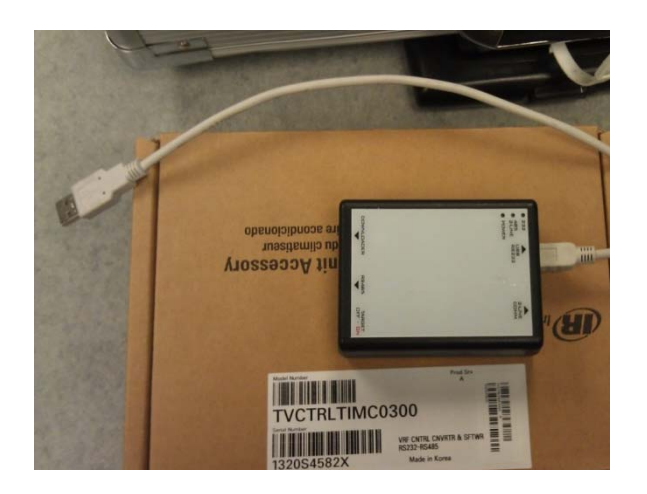

**11. Inverter Phase Checker** 

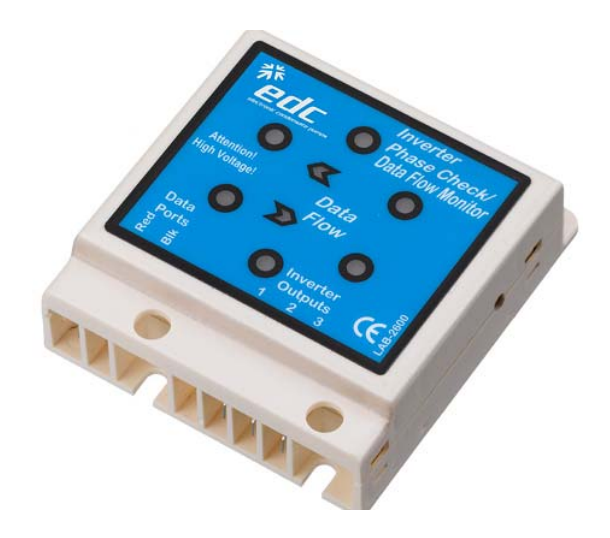
### Appendix-6 VRF Recommended Tool List

#### 11. Team Viewer 10

https://www.teamviewer.com/en/download/previous-versions/

#### 12. Service Manual

# VRF Warranty Upgrade Processing Sheet and Checklist

Please include the requested information below to help improve processing time.

| Name of Person who Installed Syste | em: |  |
|------------------------------------|-----|--|
| Certification Number:              |     |  |
| Name of Job:                       |     |  |
| Sales Order Number(s):             |     |  |
| Model Numbers:                     |     |  |
| Serial Numbers:                    |     |  |

VRF Warranty upgrade from standard Trane 12/18 month parts warranty to an additional 2<sup>nd</sup> through 5<sup>th</sup> year warranty Qualifications:

- The system is designed using VRF Select.
- The system is installed by a contractor who has successfully completed an approved factory training class.

Customer gathers and submits commissioning package containing:

- Final "as built" VRF Select Report
- Commissioning report from Trane's Technician Utility Tool (TUT)
- Before and after pictures of test gauge for the pressure test and vacuum test.
- Trane VRF Installation Class, Certificate of Completion

Checklist for processing documentation:

- This Process/Checklist Sheet
- Final "as built" VRF Select Report
- □ Commissioning report from Trane's Technician Utility Tool (TUT)
- Before and after pictures of test gauge for the pressure test and vacuum test.

Note: Please attach appropriate information including this checklist and submit to: <a href="mailto:vrfwarrantyupdocs@irco.com">vrfwarrantyupdocs@irco.com</a>

Note: If proper documentation is not included warranty will remain as standard

## VRF Warranty Upgrade Processing Sheet and Checklist

Visual Examples of requirements:

- Final "as built" VRF Select Report

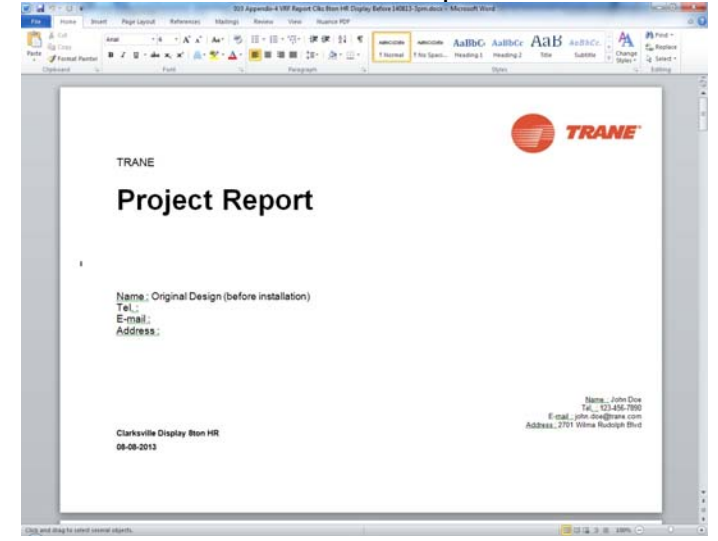

- Commissioning report from Trane's Technician Utility Tool (TUT)

| Item                             | Contents                   |  |
|----------------------------------|----------------------------|--|
| Site Name                        | SpoutSprings 1             |  |
| Outdoor Unit Location            | Roof                       |  |
| Indoor Unit Location             | Below                      |  |
| Customer Infomation              | Spout Springs Elementary   |  |
| Test Operation Date              | July 23 2013               |  |
| Report Issue Date                | 7/23/2013                  |  |
| Test Operation Company           | Lawson Heating and Cooling |  |
| Commissioning Engineer           | John Willis                |  |
| Engineer Telephone Number        |                            |  |
| Outdoor Unit Quantity            | 1                          |  |
| Indoor Unit Quantity             | 10                         |  |
| Indoor Units Total Capacity (HP) | 92048.5                    |  |
| Max Pipe Length (m)              | 260ft                      |  |
| Pipe Height                      | 5ft                        |  |
| Additional Refrigerant (Kg)      | 6.71                       |  |
| ELCB Capacity (A)                |                            |  |
| Wire Specification               |                            |  |
| Remarks                          |                            |  |

- Before and after pictures of test gauge for the pressure test and vacuum test.

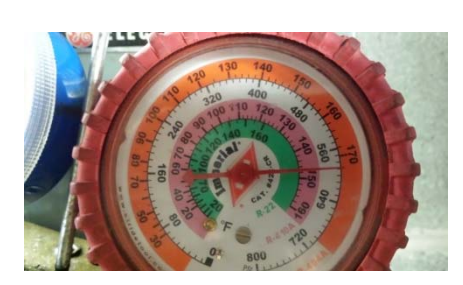

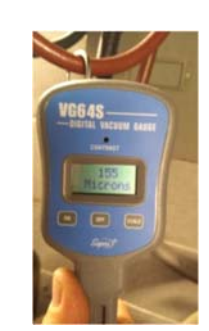

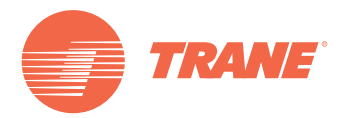

Ingersoll Rand (NYSE:IR) advances the quality of life by creating comfortable, sustainable and efficient environments. Our people and our family of brands—including Club Car®, Ingersoll Rand®, Thermo King® and Trane®—work together to enhance the quality and comfort of air in homes and buildings; transport and protect food and perishables; and increase industrial productivity and efficiency. We are a global business committed to a world of sustainable progress and enduring results. For more information, visit www.ingersollrand.com.

Ingersoll Rand has a policy of continuous product and product data improvement and reserves the right to change design and specifications without notice.

© 2016 Ingersoll Rand All rights reserved VRF-TRG004B-EN 15 Aug 2016 Supersedes VRF-TRG004A-EN (10 Dec 2015)

We are committed to using environmentally conscious print practices that reduce waste.

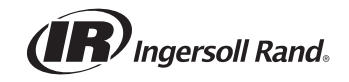